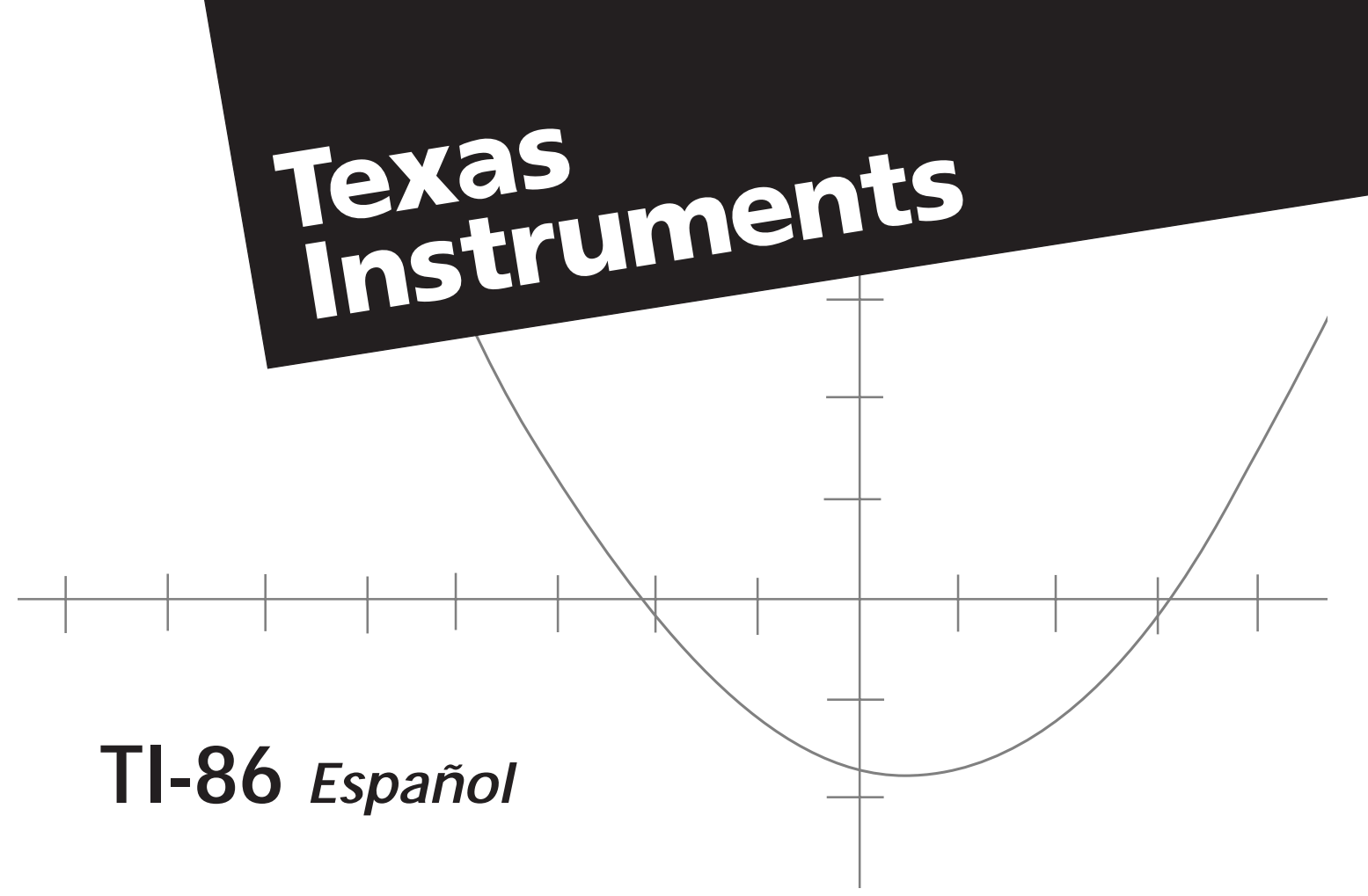

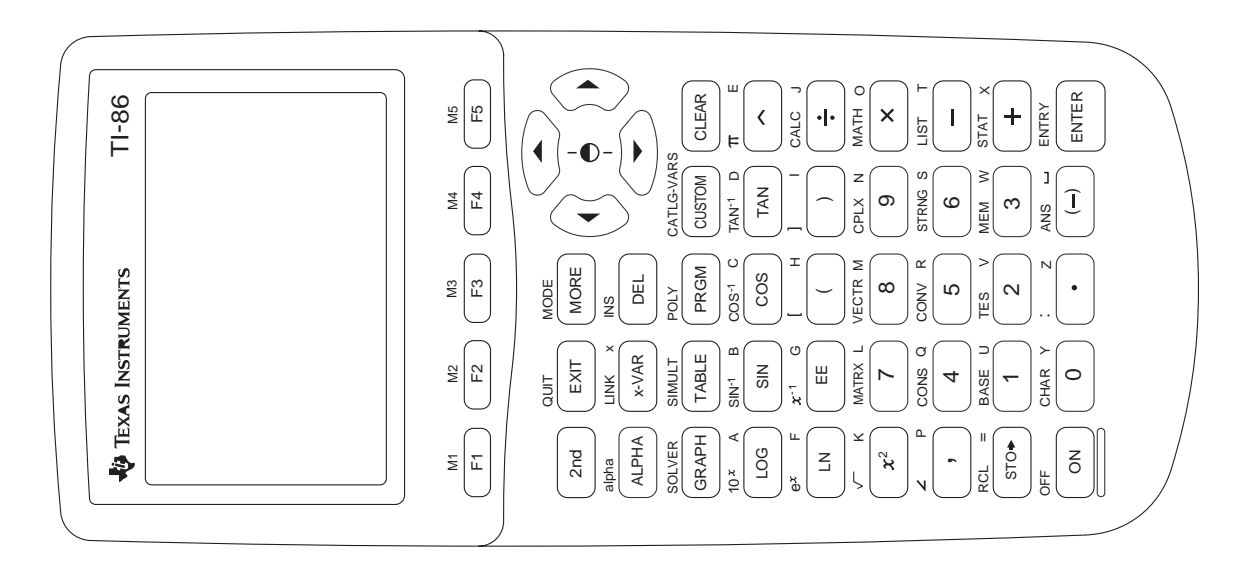

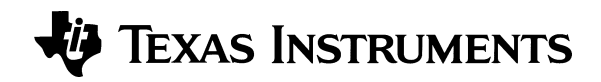

# Manual de usuario de la calculadora gráfica TI-86

### Agradecimientos especiales a:

| Olympus High School, Salt Lake City, UT          |
|--------------------------------------------------|
| University of South Alabama, Mobile, AL          |
| University of South Alabama, Mobile, AL          |
| Rochester Institute of Technology, Rochester, NY |
| Georgia Institute of Technology, Atlanta, GA     |
| Western Washington University, Bellingham, WA    |
| Western Michigan University, Kalamazoo, MI       |
| Western Washington University, Bellingham, WA    |
| Belleville Area College, Belleville, IL          |
| The Ohio State University, Columbus, OH          |
|                                                  |

### Han contribuido con Texas Instruments:

Randy Ahlfinger, Chris Alley, Rob Egemo, Susan Gullord, Doug Harnish, Eric Ho, Darrell Johnson, Carter Johnston, Paul Leighton, Stuart Manning, Nelah McComsey, Pat Milheron, Charley Scarborough, Jan Stevens, Robert Whisenhunt, Gary Wicker

Copyright © 1997 de Texas Instruments Incorporated. ™ Marca comercial de Texas Instruments Incorporated.

IBM es una marca comercial registrada de International Business Machines Corporation Macintosh es una marca comercial registrada de Apple Computer, Inc.

## Importante

Texas Instruments no emite garantía, ni expresa ni implícita, incluyendo, aunque no de forma exclusiva, cualquier garantía implícita de comercialización e idoneidad para un propósito concreto, referente a cualquier programa o material impreso y permite disponer de esos materiales únicamente "tal como son".

En ningún caso, Texas Instruments será responsable ante persona alguna por daños especiales, colaterales, accidentales o consecuentes relacionados con o causados por la compra o utilización de estos materiales, y la única y exclusiva responsabilidad de Texas Instruments, independientemente de la forma de acción, no excederá el precio de compra de este equipo. Además, Texas Instruments no será responsable de ninguna reclamación del tipo que sea contra la utilización de estos materiales por parte de otras entidades.

# Índice de materias

| Conceptos básicos de la TI-86                                | 1 |
|--------------------------------------------------------------|---|
| Preparación para utilizar la nueva TI-86                     | 2 |
| Instalación de las pilas AAA                                 | 2 |
| Encendido y apagado de la TI-86                              | 2 |
| Ajuste del contraste                                         | 3 |
| Restablecimiento de toda la memoria y de los valores por     |   |
| defecto                                                      | 3 |
| Realización de operaciones en la pantalla principal          | 3 |
| Cálculo del seno de un número                                | 4 |
| Almacenamiento del último resultado en una variable          | 4 |
| Utilización de una variable en una expresión                 | 4 |
| Edición de una expresión                                     | 5 |
| Presentación en pantalla de un número complejo como          |   |
| resultado                                                    | 5 |
| Utilización de una lista con una función                     | 6 |
| Mostrar la parte entera de los números reales en una lista   | 6 |
| Quitar un menú                                               | 7 |
| Cálculo de la raíz cuadrada                                  | 7 |
| Cálculo de derivadas                                         | 8 |
| Recuperación, edición y repetición del cálculo de la entrada |   |
| anterior                                                     | 8 |
| Conversión de grados Fahrenheit a grados Celsius             | 9 |
|                                                              |   |

| Almacenamiento de una expresión sin evaluar como una       |    |
|------------------------------------------------------------|----|
| función                                                    | 10 |
| Dibujo de funciones en la pantalla de gráficos             | 10 |
| Presentación en pantalla e introducción de funciones en el |    |
| editor de funciones                                        | 11 |
| Cambio del estilo del gráfico de una función               | 11 |
| Dibujo de una función en la pantalla de gráficos           | 12 |
| Recorrido de una función                                   | 13 |
| Obtención de y para un valor de x específico (durante un   |    |
| recorrido por la función)                                  | 14 |
| Cambio de un valor de variable de ventana                  | 14 |
| Anulación de la selección de una función                   | 15 |
| Ampliación de una parte de la pantalla de gráficos         | 16 |
| Capítulo 1: Funcionamiento de la TI-86                     | 17 |
| Instalación o sustitución de las pilas                     | 19 |
| Cuándo sustituir las pilas                                 | 19 |
| Encendido y apagado de la TI-86                            | 20 |
| Ajuste del contraste de la pantalla                        | 21 |
| La pantalla principal                                      | 21 |
| Presentación en pantalla de entradas y respuestas          | 22 |
| Introducción de números                                    | 23 |
| Introducción de números negativos                          | 23 |
|                                                            |    |

| Notación científica o técnica                                 | 23 |
|---------------------------------------------------------------|----|
| Introducción de números complejos                             | 24 |
| Introducción de otros caracteres                              | 24 |
| La tecla 2nd                                                  | 24 |
| La tecla ALPHA                                                | 25 |
| Bloqueo ALPHA y bloqueo alpha                                 | 25 |
| Insertar, suprimir y borrar caracteres                        | 26 |
| Cursores más utilizados                                       | 26 |
| Teclas de dirección del cursor                                | 27 |
| Introducción de expresiones e instrucciones                   | 27 |
| Introducción de una expresión                                 | 27 |
| Utilización de funciones en expresiones                       | 28 |
| Introducción de una instrucción                               | 29 |
| Introducción de funciones, instrucciones y operadores         | 29 |
| Introducción de entradas consecutivas                         | 30 |
| Indicador de actividad                                        | 30 |
| Interrupción de un cálculo o de un gráfico                    | 30 |
| Diagnóstico de un error                                       | 31 |
| Corrección de un error                                        | 31 |
| Reutilización de entradas anteriores y de la última respuesta | 32 |
| Recuperación de la última entrada                             | 32 |
| Recuperación y edición de la última entrada                   | 32 |
| Recuperación de entradas anteriores                           | 32 |
| Recuperación de varias entradas                               | 33 |
| Borrado del área de almacenamiento ENTRY                      | 33 |
| Recuperación de la última respuesta                           | 33 |
| Utilización de Ans antes de una función                       | 34 |

| Almacenamiento de resultados en una variable        | 34   |
|-----------------------------------------------------|------|
| Presentación en pantalla de un menú                 | .35  |
| Las teclas de menú                                  | 36   |
| Selección de una opción de menú                     | .36  |
| Quitar (eliminación de) un menú                     | 38   |
| Visualización y cambio de modos                     | 38   |
| Cambio de un ajuste del modo                        | 38   |
| Capítulo 2: El CATALOG, variables y caracteres      | 41   |
| EI CATALOG                                          | .42  |
| El menú CUSTOM                                      | 43   |
| Introducción de opciones del menú CUSTOM            | .43  |
| Cómo borrar opciones del menú CUSTOM                | 44   |
| Almacenamiento de datos en variables                | .44  |
| Creación de un nombre de variable                   | 45   |
| Almacenamiento de un valor en un nombre de variable | . 45 |
| Almacenamiento de una expresión                     | .46  |
| Almacenamiento de una respuesta                     | .46  |
| Copia del valor de una variable                     | 47   |
| Presentación en pantalla del valor de una variable  | .47  |
| Recuperación del valor de una variable              | .48  |
| Clasificación de variables como tipos de datos      | .48  |
| El menú CATLG-VARS (variables del CATALOG)          | .49  |
| Selección de un nombre de variable                  | 50   |
| Cómo borrar una variable de la memoria              | 50   |
| El menú CHAR (carácter)                             | 51   |

| El menú CHAR MISC (de caracteres diversos) | 51 |
|--------------------------------------------|----|
| El menú CHAR GREEK                         | 51 |
| El menú CHAR INTL (internacional)          | 52 |
| Modificación de una vocal                  | 52 |

# Capítulo 3: Operaciones matemáticas, de cálculo y de

| relaciones                                             | 53 |
|--------------------------------------------------------|----|
| Funciones matemáticas del teclado                      | 54 |
| El menú MATH                                           | 55 |
| El menú MATH NUM (números)                             | 55 |
| El menú MATH PROB (probabilidad)                       | 56 |
| El menú MATH ANGLE                                     | 57 |
| El menú MATH HYP (hiperbólico)                         | 57 |
| El menú MATH MISC (funciones diversas)                 | 58 |
| El editor de interpolación/extrapolación               | 59 |
| El menú CALC (cálculo)                                 | 60 |
| El menú TEST (relacional)                              | 62 |
| Utilización de pruebas de comparación en expresiones e |    |
| instrucciones                                          | 62 |
|                                                        |    |

# Capítulo 4: Constantes, conversiones, bases, números

| complejos                                                       | . 63 |
|-----------------------------------------------------------------|------|
| Utilización de constantes incorporadas y creadas por el usuario | 64   |
| El menú CONS (constantes)                                       | 64   |
| El menú CONS BLTIN (constantes incorporadas)                    | 64   |
| Creación o redefinición de constantes creadas por el usuario    | 66   |
| El menú del editor de constantes                                | 67   |
| Introducción de un nombre de constante en una expresión         | 67   |
|                                                                 |      |

| Сс | nversión de unidades de medida                  | 68   |
|----|-------------------------------------------------|------|
|    | Conversión de una unidad de medida              | 68   |
|    | El menú CONV (conversiones)                     | 69   |
|    | El menú CONV LNGTH (longitud)                   | 69   |
|    | El menú CONV AREA                               | 69   |
|    | El menú CONV VOL (volumen)                      | 70   |
|    | El menú CONV TIME                               | 70   |
|    | El menú CONV TEMP (temperatura)                 | 70   |
|    | El menú CONV MASS                               | 71   |
|    | El menú CONV FORCE                              | 71   |
|    | El menú CONV PRESS (presión)                    | 71   |
|    | El menú CONV ENRGY (energía)                    | 71   |
|    | El menú CONV POWER                              | 71   |
|    | El menú CONV SPEED                              | 72   |
|    | Conversión de un valor expresado como una razón | 72   |
| Ba | ises numéricas                                  | 72   |
|    | Rangos de valores de las bases numéricas        | .73  |
|    | Complementos a uno y dos                        | . 73 |
|    | El menú (número) BASE                           | 73   |
|    | El menú BASE A-F (caracteres hexadecimales)     | .74  |
|    | Introducción de dígitos hexadecimales           | 74   |
|    | El menú BASE TYPE                               | 74   |
|    | Designación de un tipo de base numérica         | 75   |
|    | El menú BASE CONV (conversión)                  | 75   |
|    | El menú BASE BOOL (Booleano)                    | . 76 |
|    | Resultados de las operaciones booleanas         | . 77 |
|    | El menú BASE BIT                                | .77  |
|    |                                                 |      |

| Utilización de números complejos                                   |
|--------------------------------------------------------------------|
| Capítulo 5: Representación gráfica de funciones                    |
| Definición de una gráfica                                          |
| Ajuste del modo de representación gráfica                          |
| El menú GRAPH85                                                    |
| Utilización del editor de funciones                                |
| El menú (GRAPH y(x)=) del editor de funciones                      |
| Introducción de una función en el editor de funciones              |
| Notas sobre la introducción de funciones                           |
| Selección de estilos gráficos89                                    |
| Ajuste del estilo de gráficos en el editor de funciones            |
| Utilización de tipos de sombreado para diferenciar funciones 91    |
| Visualización y cambio del estado de activación y                  |
| desactivación de los gráficos estadísticos                         |
| Ajuste de las variables de ventana de pantalla de gráficos92       |
| Acceso al editor de ventanas93                                     |
| Cambio de un valor de variable de ventana                          |
| Ajuste de la precisión de la representación gráfica con $\Delta x$ |
| e Δy94                                                             |
| Ajuste del formato de gráficos                                     |
| Representación de una gráfica                                      |
| Hacer una pausa o detener una representación gráfica en            |
| ejecución96                                                        |

| Modificación de una gráfica representada                    | 97   |
|-------------------------------------------------------------|------|
| Representación gráfica de una familia de curvas             | 97   |
| Smart Graph                                                 | 98   |
| Capítulo 6: Herramientas de representación gráfica.         | 99   |
| Herramientas de representación gráfica de la TI-86          | 100  |
| El menú GRAPH                                               | 100  |
| Utilización del cursor de libre desplazamiento              | 101  |
| Precisión de la representación gráfica                      | 101  |
| Recorrido de una gráfica                                    | 102  |
| Cambio de los valores de variables de ventana durante el    |      |
| recorrido                                                   | 103  |
| Detener y reanudar un recorrido                             | 103  |
| Cambio de las dimensiones de la pantalla de gráficos median | te   |
| operaciones de ZOOM                                         | 104  |
| El menú GRAPH ZOOM                                          | 104  |
| Definición de un zoom personalizado para acercar            | 106  |
| Ajuste de los factores de zoom                              | 107  |
| Hacer zoom para acercar y para alejar en una gráfica        | 107  |
| Almacenamiento y recuperación de los valores de variable    | s de |
| la ventana de zoom                                          | 109  |
| Utilización de funciones matemáticas interactivas           | 109  |
| El menú GRAPH MATH                                          | 110  |
| Ajustes que afectan a las operaciones de GRAPH MATH         | 111  |
| Utilización de ROOT, FMIN, FMAX o INFLC                     | 111  |
| Utilización de ∫f(x), DIST o ARC                            | 112  |
| Utilización de dy/dx o TANLN                                | 114  |
| -                                                           |      |

| Utilización de ISECT                                         | 114 |
|--------------------------------------------------------------|-----|
| Utilización de YICPT                                         | 115 |
| Obtención del valor de una función para un valor de x        |     |
| determinado                                                  | 115 |
| Dibujar en una gráfica                                       | 116 |
| Antes de dibujar en una gráfica                              | 116 |
| Guardar y recuperar imágenes dibujadas                       | 117 |
| Borrar imágenes dibujadas                                    | 118 |
| El menú GRAPH DRAW                                           | 118 |
| Sombreado de áreas de una gráfica                            | 120 |
| Dibujo de un segmento                                        | 121 |
| Dibujar una recta vertical u horizontal                      | 121 |
| Dibujar una circunferencia                                   | 122 |
| Dibujar una función, una tangente o la función inversa       | 122 |
| Dibujar a mano alzada puntos, rectas y curvas                | 123 |
| Situar texto en una gráfica                                  | 123 |
| Activar o desactivar puntos                                  | 124 |
| Canítulo 7: Tablas                                           | 125 |
| Presentación en pantalla de la tabla                         | 126 |
| Menú TARI F                                                  | 126 |
| La tabla                                                     | 126 |
| Desplazamiento nor la tabla                                  | 127 |
| Configuración de la tabla                                    | 128 |
| Visualización y edición de funciones de variable dependiente |     |
| en una tabla                                                 | 120 |
| Cómo borrar la tabla                                         | 130 |
|                                                              |     |

| Capítulo 8: Gráficas en coordenadas polares131                    |
|-------------------------------------------------------------------|
| Introducción: gráficas en coordenadas polares132                  |
| Definición de una gráfica en coordenadas polares133               |
| Similitudes del modo gráfico de la TI-86133                       |
| Ajuste del modo de representación gráfica en polares133           |
| El menú GRAPH133                                                  |
| Presentación del editor de funciones polares134                   |
| Ajuste de las variables de ventana de la pantalla de gráficos 134 |
| Ajuste del formato gráfico135                                     |
| Presentación en pantalla de la gráfica135                         |
| Utilización de herramientas gráficas en el modo gráfico Pol136    |
| El cursor de libre desplazamiento136                              |
| Recorrido de una función polar136                                 |
| Desplazamiento del cursor de recorrido a un valor de $\theta$ 137 |
| Uso de operaciones de zoom137                                     |
| El menú GRAPH MATH138                                             |
| Obtención del valor de una función para un valor de $	heta$       |
| especificado138                                                   |
| Dibujo de una gráfica en polares138                               |
| Canítula 9. Gráficos en soordenadas naramátricas 120              |
| Capitulo 9. Gráficos en coordenadas paramétricas 139              |
| Definición de un gráfice en coordenadas parametricas              |
| Similitudos dol modo gráfico do la TL-96                          |
| Aiusta dal mada da raprocantación gráfica an coordonadas          |
| Ajuste dei modo de representación granca en coordenadas           |
| μαιαπιτατικάς 142<br>El monú CDADU 142                            |
| EI IIICHU GNAFTI                                                  |

| Presentación en pantalla del editor de ecuaciones                 |
|-------------------------------------------------------------------|
| paramétricas143                                                   |
| Selección y eliminación de la selección de una ecuación           |
| paramétrica143                                                    |
| Eliminación de una ecuación paramétrica                           |
| Ajuste de las variables de ventana de la pantalla de gráficos 144 |
| Ajuste del formato gráfico145                                     |
| Presentación en pantalla del gráfico145                           |
| Uso de herramientas gráficas en el modo gráfico Param145          |
| El cursor de libre desplazamiento145                              |
| Recorrido de una función paramétrica146                           |
| Desplazamiento del cursor de recorrido a un valor de t147         |
| Uso de operaciones de zoom147                                     |
| El menú GRAPH MATH148                                             |
| Obtención del valor de una ecuación para un valor de t            |
| especificado148                                                   |
| Dibujo de un gráfico en coordenadas paramétricas148               |
| Canítulo 10: Representación gráfica de ecuaciones                 |
| diferenciales 149                                                 |
| Definición del gráfico de una ecuación diferencial                |
| Similitudes del modo gráfico de la TI-86                          |
| Aiuste del modo gráfico de ecuaciones diferenciales 150           |
| Fl menú GRAPH 151                                                 |
| Aiuste del formato gráfico                                        |
| Presentación en pantalla del editor de ecuaciones                 |
| diferenciales                                                     |

| Ajuste de las variables de ventana de la pantalla de gráficos . | .154  |
|-----------------------------------------------------------------|-------|
| Ajuste de las condiciones iniciales                             | .155  |
| Ajuste de los ejes                                              | . 155 |
| Consejos sobre la representación gráfica de ecuaciones          |       |
| diferenciales                                                   | .156  |
| La variable incorporada fldPic                                  | .157  |
| Presentación del gráfico                                        | .157  |
| Introducción y resolución de ecuaciones diferenciales           | .158  |
| Representación gráfica en formato SlpFld                        | .158  |
| Transformación de una ecuación en un sistema de primer          |       |
| orden                                                           | .160  |
| Representación gráfica en formato DirFld                        | .160  |
| Representación gráfica de un sistema de ecuaciones en           |       |
| formato FldOff                                                  | .162  |
| Resolución de una ecuación diferencial en un valor              |       |
| especificado                                                    | .164  |
| Utilización de herramientas gráficas en modo gráfico DifEq      | .164  |
| El cursor de libre desplazamiento                               | .164  |
| Recorrido de una ecuación diferencial                           | .164  |
| Desplazamiento del cursor de recorrido a un valor de t          | .165  |
| Dibujo en un gráfico de ecuación diferencial                    | .165  |
| Dibujo de una ecuación y almacenamiento de soluciones en        |       |
| listas                                                          | .166  |
| Utilización de operaciones de ZOOM                              | .168  |
| Dibujo interactivo de soluciones con EXPLR                      | .168  |
| Obtención del valor para un t especificado                      | .170  |

| Capítulo 11: Listas 171                                       |
|---------------------------------------------------------------|
| Listas en la TI-86 172                                        |
| El menú LIST 172                                              |
| El menú LIST NAMES 173                                        |
| Creación, almacenamiento y presentación de listas174          |
| Introducción directa de una lista en una expresión            |
| Creación de un nombre de lista al almacenar una lista         |
| Presentación en pantalla de los elementos de una lista        |
| almacenada bajo un nombre de lista                            |
| Presentación en pantalla o utilización de un elemento         |
| individual de una lista176                                    |
| Almacenamiento de un nuevo valor en un elemento de una        |
| lista176                                                      |
| Elementos complejos en una lista177                           |
| El editor de listas178                                        |
| El menú del editor de listas178                               |
| Creación de un nombre de lista en una columna sin nombre 179  |
| Cómo insertar un nombre de lista en el editor de listas 179   |
| Presentación y edición de un elemento de lista180             |
| Eliminación de elementos de una lista180                      |
| Quitar una lista del editor de listas181                      |
| El menú LIST OPS (operaciones)181                             |
| Utilización de funciones matemáticas con listas184            |
| Asociación de una fórmula a un nombre de lista 185            |
| Comparación de una lista asociada con una lista ordinaria 186 |
| Utilización del editor de listas para asociar una fórmula 186 |
|                                                               |

| Uso del editor de listas cuando se muestran en pantalla listas<br>con fórmulas asociadas |
|------------------------------------------------------------------------------------------|
| Capítulo 12: Vectores                                                                    |
| Creación de un vector                                                                    |
| El menú VECTR (vector)                                                                   |
| El menú VECTR NAMES                                                                      |
| Creación de un vector en el editor de vectores                                           |
| El menú del editor de vectores194                                                        |
| Creación de un vector en la pantalla principal                                           |
| Creación de un vector complejo195                                                        |
| Presentación en pantalla de un vector195                                                 |
| Edición de la dimensión y los elementos de un vector196                                  |
| Eliminación de un vector197                                                              |
| Utilización de un vector en una expresión197                                             |
| Utilización de funciones matemáticas con un vector198                                    |
| El menú VECTR MATH199                                                                    |
| El menú VECTR OPS (operaciones)199                                                       |
| El menú VECTR CPLX (complejo)201                                                         |
| Capítulo 13: Matrices                                                                    |
| Creación de matrices                                                                     |
| El menú MATRX (matriz)204                                                                |
| El menú MATRX NAMES204                                                                   |

| Creación de una matriz en el editor de matrices                                                                                                    | 204                                                                       |
|----------------------------------------------------------------------------------------------------|---------------------------------------------------------------------------|
| El menú del editor de matrices                                                                                                    | 205                                                                       |
| Creación de una matriz en la pantalla principal                                                                                                    | 206                                                                       |
| Creación de una matriz compleja                                                                                                    | 206                                                                       |
| Presentación en pantalla de elementos, filas y submatrices de                                                                                                    |                                                                           |
| una matriz                                                                                                    | 207                                                                       |
| Edición de la dimensión y los elementos de una matriz                                                                                                    | 208                                                                       |
| Eliminación de una matriz                                                                                                    | 209                                                                       |
| Utilización de una matriz en una expresión                                                                                                    | 209                                                                       |
| Utilización de funciones matemáticas con una matriz                                                                                                    | 210                                                                       |
| El menú MATRX MATH                                                                                                    | 211                                                                       |
| El menú MATRX OPS (operaciones)                                                                                                    | 212                                                                       |
| Menú MATRX CPLX (compleja )                                                                                                    | 213                                                                       |
|                                                                                                    |                                                                           |
| Capítulo 14: Estadística                                                                                                    | 215                                                                       |
| Capítulo 14: Estadística<br>Análisis estadístico en la TI-86                                                                                                    | <b>215</b><br>216                                                         |
| Capítulo 14: Estadística<br>Análisis estadístico en la TI-86<br>Configuración de un análisis estadístico                                                                                                    | <b>215</b><br>216<br>216                                                  |
| Capítulo 14: Estadística<br>Análisis estadístico en la TI-86<br>Configuración de un análisis estadístico<br>El menú STAT (Estadística)                                                                                                    | <b>215</b><br>216<br>216<br>216<br>216                                    |
| Capítulo 14: Estadística<br>Análisis estadístico en la TI-86<br>Configuración de un análisis estadístico<br>El menú STAT (Estadística)<br>Introducción de datos estadísticos                                                                                                    | <b>215</b><br>216<br>216<br>216<br>217                                    |
| Capítulo 14: Estadística<br>Análisis estadístico en la TI-86<br>Configuración de un análisis estadístico<br>El menú STAT (Estadística)<br>Introducción de datos estadísticos<br>El menú STAT CALC (cálculos)                                                                                                    | <b>215</b><br>216<br>216<br>216<br>217<br>217                             |
| Capítulo 14: Estadística<br>Análisis estadístico en la TI-86<br>Configuración de un análisis estadístico<br>El menú STAT (Estadística)<br>Introducción de datos estadísticos<br>El menú STAT CALC (cálculos)<br>Almacenamiento automático de la ecuación de regresión                                                                                                    | <b>215</b><br>216<br>216<br>216<br>217<br>217<br>217                      |
| Capítulo 14: Estadística<br>Análisis estadístico en la TI-86<br>Configuración de un análisis estadístico<br>El menú STAT (Estadística)<br>Introducción de datos estadísticos<br>El menú STAT CALC (cálculos)<br>Almacenamiento automático de la ecuación de regresión<br>Resultados de un análisis estadístico.                                                                                                    | 215<br>216<br>216<br>216<br>217<br>217<br>217<br>219<br>219               |
| Capítulo 14: Estadística<br>Análisis estadístico en la TI-86<br>Configuración de un análisis estadístico<br>El menú STAT (Estadística)<br>Introducción de datos estadísticos<br>El menú STAT CALC (cálculos)<br>Almacenamiento automático de la ecuación de regresión<br>Resultados de un análisis estadístico<br>Menú STAT VARS (variables estadísticas)                                                                                             | 215<br>216<br>216<br>217<br>217<br>217<br>219<br>219<br>220               |
| Capítulo 14: Estadística<br>Análisis estadístico en la TI-86<br>Configuración de un análisis estadístico<br>El menú STAT (Estadística)<br>Introducción de datos estadísticos<br>El menú STAT CALC (cálculos)<br>Almacenamiento automático de la ecuación de regresión<br>Resultados de un análisis estadístico<br>Menú STAT VARS (variables estadísticas)<br>Gráficos de datos estadísticos                                                           | 215<br>216<br>216<br>217<br>217<br>217<br>219<br>219<br>220<br>222        |
| Capítulo 14: Estadística<br>Análisis estadístico en la TI-86<br>Configuración de un análisis estadístico<br>El menú STAT (Estadística)<br>Introducción de datos estadísticos<br>El menú STAT CALC (cálculos)<br>Almacenamiento automático de la ecuación de regresión<br>Resultados de un análisis estadístico.<br>Menú STAT VARS (variables estadísticas)<br>Gráficos de datos estadísticos<br>La pantalla de estado STAT PLOT                       | 215<br>216<br>216<br>217<br>217<br>217<br>219<br>219<br>220<br>222<br>223 |
| Capítulo 14: Estadística<br>Análisis estadístico en la TI-86<br>Configuración de un análisis estadístico<br>El menú STAT (Estadística)<br>Introducción de datos estadísticos<br>El menú STAT CALC (cálculos)<br>Almacenamiento automático de la ecuación de regresión<br>Resultados de un análisis estadístico.<br>Menú STAT VARS (variables estadísticas).<br>Gráficos de datos estadísticos<br>La pantalla de estado STAT PLOT<br>El menú STAT PLOT | 215<br>216<br>216<br>217<br>217<br>217<br>219<br>220<br>222<br>223<br>223 |

| Activación y desactivación de un gráfico estadístico        | .224   |
|-------------------------------------------------------------|--------|
| Selección de un tipo de gráfico                             | . 225  |
| Características de los tipos de gráficos                    | .226   |
| El menú STAT DRAW                                           | .229   |
| Predicción de un valor de datos estadísticos                | .230   |
|                                                             |        |
| Lapitulo 15: Resolución de ecuaciones                       | .233   |
| ntroducción: El editor de resolución de ecuaciones          | .234   |
| ntroducción de una ecuación en el editor de entrada de      |        |
| ecuaciones                                                  | .235   |
| Configuración del editor interactivo de resolución          | .236   |
| Introducción de valores de las variables                    | .236   |
| Control de la solución mediante intervalos y estimaciones   | .237   |
| Edición de la ecuación                                      | .238   |
| Resolución de una ecuación                                  | .238   |
| Representación gráfica de la solución                       | .239   |
| El menú del editor de resolución                            | .240   |
| Herramientas gráficas del editor de resolución              | .240   |
| El menú ZOOM del editor de resolución                       | .241   |
| El localizador de raíces de polinomios                      | .242   |
| Introducción y resolución de un polinomio                   | .242   |
| Almacenamiento de un coeficiente o una raíz de un polinomie | D      |
| en una variable                                             | 243    |
| El editor de resolución simultánea de ecuaciones            | 244    |
| Introducción de las ecuaciones a resolver simultáneamente   | 244    |
| Almacenamiento de los coeficientes y los resultados de las  | . 2 44 |
| Annacenamiento de los coencientes y los resultados de las   | 21E    |
|                                                             | . 243  |

| Capítulo 16: Programación                                    | 247   |
|--------------------------------------------------------------|-------|
| Escritura de un programa en la TI-86                         | . 248 |
| El menú PRGM                                                 | . 248 |
| Creación de un programa en el editor de programas            | . 248 |
| El menú del editor de programas                              | . 249 |
| El menú PRGM I/O (entrada/salida)                            | . 249 |
| El menú PRGM CTL                                             | . 252 |
| Introducción de una línea de órdenes                         | . 254 |
| Menús y pantallas en el editor de programas                  | . 255 |
| Gestión de la memoria y eliminación de un programa           | . 255 |
| Ejecución de un programa                                     | . 256 |
| Ejemplo: Programa                                            | . 256 |
| Interrupción de un programa                                  | . 258 |
| Trabajo con programas                                        | . 258 |
| Edición de un programa                                       | . 258 |
| Llamada a un programa desde otro programa                    | . 259 |
| Copia de un programa en otro programa                        | . 260 |
| Utilización y eliminación de variables dentro de un programa |       |
| sencillo                                                     | . 260 |
| Diagrama de código de teclas de la TI-86                     | . 261 |
| Descarga y ejecución de un programa en lenguaje ensamblador. | . 261 |
| Introducción y almacenamiento de una cadena                  | . 263 |
| El menú STRNG (Cadena)                                       | . 263 |
| Utilización de una cadena                                    | . 264 |
|                                                              |       |

| Capítulo 17: Administración de memoria          | 265 |
|-------------------------------------------------|-----|
| Comprobación de la memoria disponible           | 266 |
| El menú MEM (memoria)                           | 266 |
| Comprobación del uso de la memoria              | 266 |
| Eliminación de elementos de la memoria          | 267 |
| El menú MEM DELET (eliminar)                    | 267 |
| Restablecimiento de la TI-86                    | 268 |
| El menú MEM RESET (restablecer)                 | 268 |
| ClrEnt (borrar entrada)                         | 269 |
| Canítulo 18: Fl enlace de la TI-86              |     |
| Opciones de enlace de la TI-86                  | 272 |
| Enlace de dos TI-86                             | 272 |
| Enlace de una TI-85 y una TI-86                 | 272 |
| Enlace de una TI-86 y un sistema CBL o CBR      | 273 |
| Enlace de una TI-86 y un PC o Macintosh         | 273 |
| Descarga de programas desde Internet            | 273 |
| Conexión de la TI-86 a otro dispositivo         | 274 |
| El menú LINK                                    | 274 |
| Selección de datos para su envío                | 275 |
| El menú LINK SEND                               | 275 |
| Inicio de la copia de seguridad de la memoria   | 275 |
| Selección de variables para su envío            | 276 |
| La pantalla SEND WIND (variables de ventana)    | 277 |
| Envío de variables a una TI-85                  | 278 |
| El menú LINK SND85 (envío de datos a una TI-85) | 279 |
| Preparación del dispositivo receptor            | 279 |

| v     | ı | 1 |
|-------|---|---|
| X     |   | I |
| · · · |   |   |

| Transmisión de datos                                | 279  |
|-----------------------------------------------------|------|
| Recepción de datos transmitidos                     | 280  |
| Repetición de la transmisión a varios dispositivos  | 281  |
| Condiciones de error                                | 281  |
| Memoria insuficiente en la unidad receptora         | 281  |
| Capítulo 19: Aplicaciones                           | 283  |
| Utilización de operaciones matemáticas con matrices | 284  |
| Cálculo del área entre curvas                       | 285  |
| El teorema fundamental del cálculo                  | 286  |
| Circuitos eléctricos                                | 287  |
| Programa: triángulo de Sierpinski                   | 290  |
| Programa: series de Taylor                          | 291  |
| Polinomio característico y valores propios          | 293  |
| Convergencia de las series de potencias             | 296  |
| Problema de un depósito                             | 298  |
| Modelo predador-presa                               | 300  |
| Capítulo 20: Referencia de funciones e instruccione | s de |
| la A a la Z                                         | 303  |
| Localizador de búsqueda rápida                      | 304  |
| Gráficos                                            | 304  |
| Listas 304                                          |      |
| Matemáticas, álgebra y cálculo                      | 305  |
| Matrices                                            | 306  |
| Programación                                        | 306  |
| Estadística                                         | 306  |

| Vectores                                                |     |
|---------------------------------------------------------|-----|
| Lista alfabética de operaciones                         |     |
| Anándico                                                | 424 |
| Apenaice                                                |     |
| Asignación de menús de la TI–86                         |     |
| En caso de dificultad                                   |     |
| Condiciones de error                                    |     |
| Sistema operativo de ecuaciones (EOS™)                  | 451 |
| Multiplicación implícita                                |     |
| Paréntesis                                              |     |
| ΓΟL (editor de tolerancias)                             |     |
| Precisión en el cálculo                                 |     |
| nformación sobre productos, servicios y garantías de TI |     |
| Información sobre productos y servicios de TI           |     |
| Información sobre servicios y garantías                 | 454 |
| Indice                                                  | 455 |
|                                                         |     |

# Conceptos básicos de la TI-86

| Preparación para utilizar la nueva TI-862            |  |
|------------------------------------------------------|--|
| Realización de operaciones en la pantalla principal3 |  |
| Dibujo de funciones en la pantalla de gráficos10     |  |

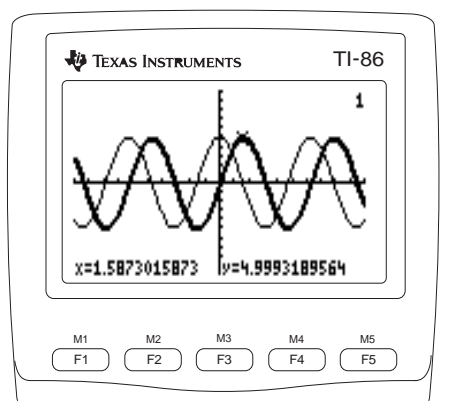

# Preparación para utilizar la nueva TI-86

Los breves ejemplos que aparecen en este capítulo ponen de manifiesto algunas características básicas de la TI-86. Antes de comenzar, debe instalar las pilas, encender la calculadora, ajustar el contraste y restablecer la memoria y los valores por defecto. El capítulo 1 contiene más detalles sobre estos temas.

# Instalación de las pilas AAA

El paquete de venta al público de la TI-86 contiene cuatro pilas AAA. Extraiga las pilas del paquete e instálelas en el compartimiento de las pilas situado en la parte posterior de la calculadora. Coloque las pilas de acuerdo con el diagrama de polaridad (+ y -) que aparece en el compartimiento.

# Encendido y apagado de la TI-86

Para encender la TI-86, pulse la tecla ON, situada en la esquina inferior izquierda del teclado. Debería aparecer el cursor de entrada (■) parpadeando en la esquina superior izquierda de la pantalla. Si no lo ve, ajuste el contraste (véase más adelante).

Para apagar la calculadora, pulse 2nd, y después la tecla que hay debajo de OFF, que es (N). En este manual se utilizan corchetes ([y]) para expresar combinaciones de teclas de 2nd y (ALPHA). Por ejemplo, para apagar la TI-86, pulse 2nd [OFF].

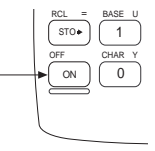

Después de cuatro minutos (aproximadamente) de inactividad, la TI-86 se apaga automáticamente.

QUIT

EXIT

LINK X INS

x-VAR

2nd

AI PHA

alaba

MODE

MORE

DEL

# Ajuste del contraste

Si se suelta o o mientras se está ajustando el contraste, se debe pulsar de nuevo 2nd para continuar con el ajuste.

# Pulse y suelte la tecla amarilla 2nd.

- Pulse y mantenga pulsada la tecla o (situada encima o debajo del círculo semisombreado).
  - Para acentuar el contraste de la pantalla, pulse y mantenga pulsada

     .
  - Para reducir el contraste de la pantalla, pulse y mantenga pulsada

     Image: serie de la pantalla, pulse y mantenga pulsada

## Restablecimiento de toda la memoria y de los valores por defecto

Para restablecer toda la memoria y los valores por defecto, pulse 2nd [MEM] F3 F1 F4. En la pantalla principal aparecen los mensajes **Mem cleared** y **Defaults set**, confirmando que se ha restablecido toda la memoria y los valores por defecto. Puede que necesite ajustar el contraste después de restablecer la memoria y los valores por defecto.

# Realización de operaciones en la pantalla principal

Para obtener las mismas pantallas que aparecen en las actividades de este capítulo, restablezca toda la memoria y los valores por defecto antes de comenzar. Antes de realizar una actividad, pulse [CLEAR] para borrar el contenido de la pantalla (excepto en los ejemplos de recuperación de entrada y de parte entera). De no hacerlo así, las pantallas que muestra la TI-86 pueden ser diferentes de las que aparecen junto a la actividad descrita.

Para expresar combinaciones de tecla de [2nd] y [ALPHA], en este manual aparecen corchetes ([y]) alrededor de la palabra que está escrita en la tecla que debe pulsar.

# Cálculo del seno de un número

- Introduzca la función seno.
- Introduzca un valor o una expresión. Se obtendrá Ø el valor del seno al pulsar ENTER.
- Realice la operación. El seno de  $\pi/4$  aparece en la 8 pantalla.

### Almacenamiento del último resultado en una variable

- Inserte en la pantalla el símbolo de almacenamiento a ( > ). Puesto que dicho símbolo debe ir precedido de un valor, que no ha introducido, la TI-86 sitúa automáticamente Ans en la pantalla antes de >.
- [V] Introduzca el nombre de la variable en la que desea Ø almacenar la última respuesta. El bloqueo ALPHA está activado.
- Almacene la última respuesta en la variable. El valor 8 almacenado aparece en la línea siguiente.

## Utilización de una variable en una expresión

- Introduzca la variable v elévela al cuadrado.
- Realice la operación. El valor almacenado en la Ø variable V se eleva al cuadrado v aparece en pantalla.

# sin (π/4) () [2nd] $[\pi] \div 4$ $\square$ sin (π/4) ENTER Ans≯⊡ (CLEAR) ST0►

ENTER

(CLEAR)

[ENTER]

(CLEAR)) (SIN)

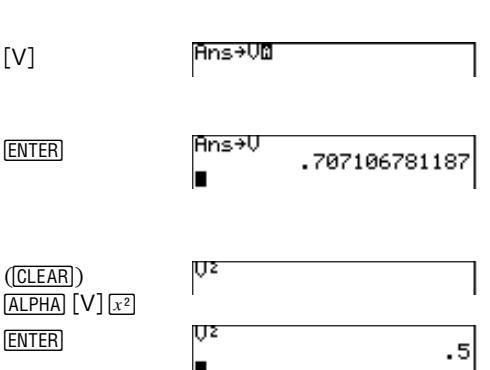

.707106781187

sin

Realizado la operación, el cursor de entrada se mueve automáticamente a la línea siguiente, preparado para una nueva entrada.

Cuando la TI-86 obtiene el valor de una expresión, almacena automáticamente la respuesta en la variable incorporada Ans, sustituyendo cualquier valor previo.

Cuando el bloqueo ALPHA está activado. las letras escritas en azul sobre las teclas se insertan en la pantalla al pulsar dichas teclas. En el eiemplo, pulse 2 para escribir una V.

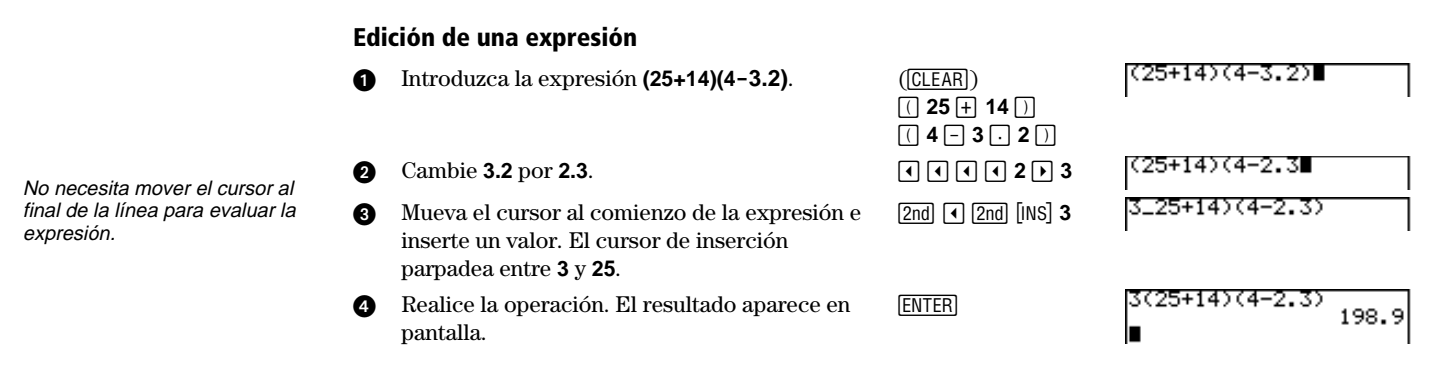

# Presentación en pantalla de un número complejo como resultado

- Introduzca la función logaritmo natural. a
- Introduzca un número negativo. Ø
- ß Realice la operación. El resultado aparece como un número complejo.

| (CLEAR) LN                | ln ∎                             |
|---------------------------|----------------------------------|
| () () 2 ()                | ln (-2)∎                         |
| ENTER () para ver<br>más) | ln (-2)<br>(.69314718056,3.<br>∎ |

1415...

[-] hace negativo un valor, como en -2.

 $\neg$  resta. como en 5-2=3.

Los puntos suspensivos (...) indican que el resultado continúa más allá de la pantalla.

# Utilización de una lista con una función

- 1 Introduzca la función exponencial.
- Muestre en pantalla el menú LIST y, a continuación, seleccione la llave abierta ( { ) del menú LIST. En la TI-86, { indica el comienzo de una lista.
- Introduzca los elementos de la lista. Separe cada elemento del siguiente con una coma.
- Seleccione ( } ) del menú LIST para especificar el final de una lista.
- Realice la operación. Aparecen en pantalla las potencias del número e de exponentes 5, 10 y 15.

# Mostrar la parte entera de los números reales en una lista

- Muestre en pantalla el menú MATH (el menú MATH sustituye automáticamente al menú LIST de la última actividad).
- Seleccione NUM para mostrar en pantalla el menú MATH NUM. El menú MATH se desplaza hacia arriba y se resalta NUM.

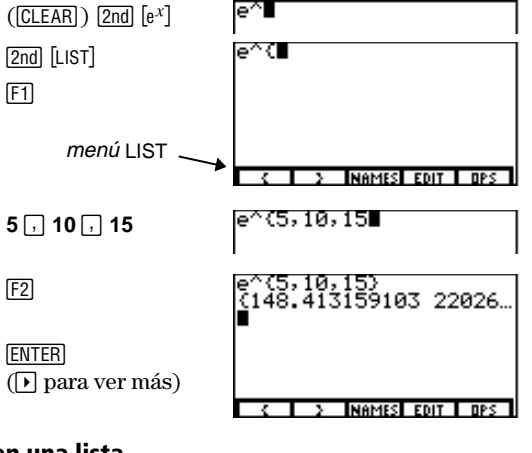

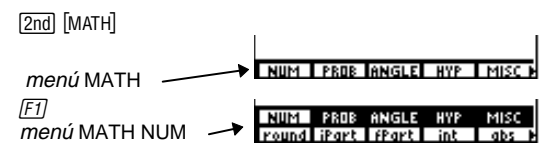

6

Los puntos suspensivos indican que el resultado continúa fuera de los límites de la pantalla.

7

| 8  | Seleccione la función <b>iPart</b> (parte entera) en el menú<br>MATH. <b>iPart</b> se inserta en la pantalla (la entrada<br>anterior sigue apareciendo en la pantalla para<br>ilustrar el efecto de <b>iPart</b> en la respuesta anterior). | F2                         | e^(5,10,15)<br>(148,413159103 22026<br>iPart<br>NUM PROB ANGLE HYP MISC<br>round ifert ifert int obs |
|----|----------------------------------------------------------------------------------------------------|----------------------------|----------------------------------------------------------------------------------------------------|
| 4  | Inserte <b>Ans</b> en la posición del cursor (la lista de<br>resultado de la actividad anterior se almacena en <b>Ans</b> ).                                                                                                    | [2nd] [ANS]                | e^(5,10,15)<br>(148.413159103 22026…<br>iPart Ans∎                                                   |
| 6  | Muestre en pantalla la parte entera de los elementos<br>de la lista resultado de la actividad anterior.                                                                                                    | ENTER) (🕨 para<br>ver más) | e^(5,10,15)<br>(148,413159103 22026…<br>iPart Ans<br>(148 22026 3269017)<br>∎                        |
| Qu | itar un menú                                                                                                    |                            |                                                                                                    |
| 0  | En el ejemplo anterior, aparecen en pantalla los<br>menús MATH y MATH NUM ([2nd] [MATH] [F1]).                                                                                                    |                            | NUM PROB ANGLE HYP MISC<br>round iPart fPart int abs                                                 |
| 0  | Quite el menú MATH NUM de la pantalla.                                                                                                    | EXIT                       | NUM PROB ANGLE HYP MISC P                                                                            |
| 0  | Quite el menú MATH de la pantalla.                                                                                                    | EXIT                       |                                                                                                    |
| Cá | lculo de la raíz cuadrada                                                                                                    |                            |                                                                                                    |
| 0  | Inserte la función raíz cuadrada en la pantalla.                                                                                                    | ([CLEAR]) [2nd]<br>[√]     | 1                                                                                                    |
| 2  | Introduzca el valor cuya raíz cuadrada desee calcular.                                                                                                    | 144                        | J144∎                                                                                                |

8

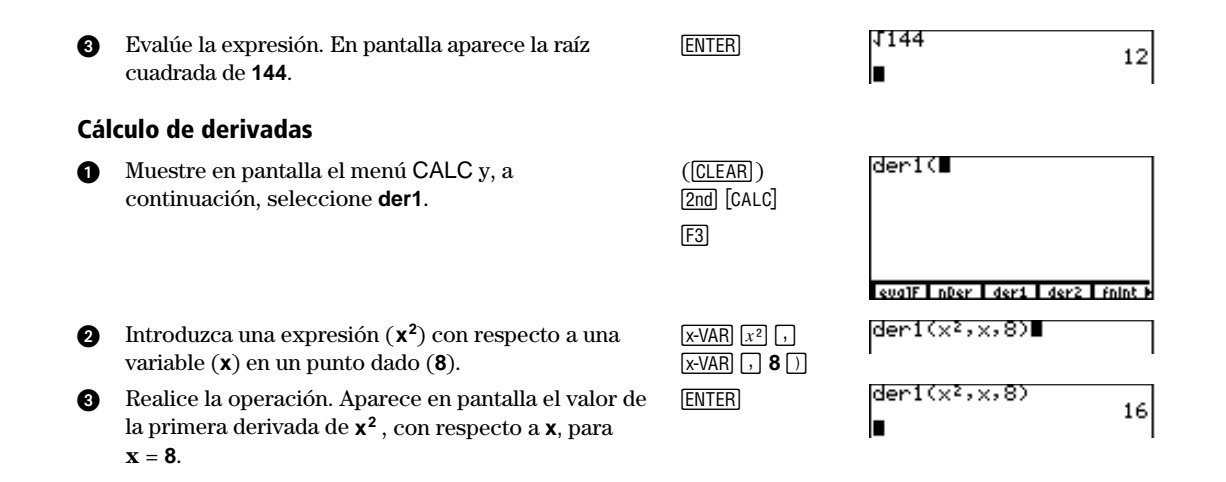

### Recuperación, edición y repetición del cálculo de la entrada anterior

- [2nd] [ENTRY] Recupere la última entrada del ejemplo anterior. (No a se ha borrado la última actividad). 1 3
- Edite la entrada que ha recuperado. A

| der1(x²,x,8)  | 16 |
|---------------|----|
| der1(x²,x,8)∎ | 10 |
| der1(x²,x,8)  | 16 |
| der1(x²,x,3∎  | 10 |

Cuando pulsa [ENTER], la TI-86 almacena la expresión o instrucción introducida en el área de almacenamiento de la memoria incorporada denominada ENTRY.

(CLEAR) 2nd

() (-) 4 ()

[сому]

F5

F2

F1

SRealice la operación. Aparece en pantalla el valor de<br/>la primera derivada de  $x^2$ , con respecto a x, para<br/>x = 3.ENTER

### Conversión de grados Fahrenheit a grados Celsius

- 1 Muestre en pantalla el menú CONV.
- Muestre en pantalla el menú CONV TEMP. El menú CONV se desplaza hacia arriba y se resalta TEMP.
- Introduzca la medida conocida. Si la medida es negativa, utilice paréntesis. En este ejemplo, si omite los paréntesis, la TI-86 convierte 4 grados Fahrenheit en aproximadamente ~15.5 grados Celsius y, a continuación, cambia el signo, devolviendo un valor positivo de 15.5 grados Celsius.
- ④ Seleccione °F para designar Fahrenheit como la unidad de la medida conocida. °F y el símbolo de conversión ( ▶ ) aparecen después de la medida.
- Seleccione °C para designar Celsius como la unidad en que quiere convertir la medida conocida.

der1(x²,x,8) 16 der1(x²,x,3) 6 INGTH AREA VIII TIME TEM LNGTH AREA TIME TEMP 20

9

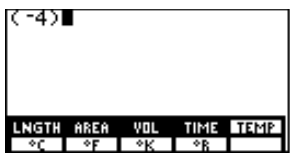

| (-4) <b>°F</b> ▶∎ |     |      |      |
|-------------------|-----|------|------|
| LNGTH AREA        | VOL | TIME | TEMP |
| °C °F<br>(-4)°F⊁° | °К  | °₿   |      |

Cuando exprese una medida en una conversión, no tiene que escribir manualmente el símbolo de la unidad. Por ejemplo, no necesita escribir ° para designar grados.

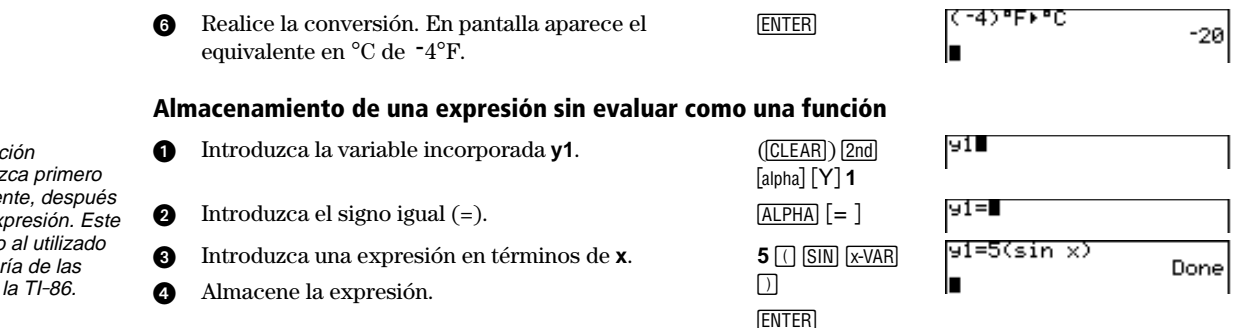

En la sección siguiente se muestra cómo representar gráficamente las funciones y1=5(sin x) e y2=5(cos x).

# Dibujo de funciones en la pantalla de gráficos

La TI-86 dibuja cuatro tipos de funciones en la pantalla de gráficos. Para dibujar un gráfico, debe almacenar una expresión en alguna de las funciones incorporadas.

Cada actividad de esta sección está basada en la actividad que la precede. Debe comenzar aquí y realizar las actividades en la secuencia en que se presentan. La primera actividad de esta sección debe entenderse como una continuación de la última actividad de la sección anterior.

Para definir una función utilizando =, introduzca primero la variable dependiente, después = y, por último, la expresión. Este orden es el contrario al utilizado para definir la mayoría de las demás variables en la TI-86.

# Presentación en pantalla e introducción de funciones en el editor de funciones

- 1 Muestre en pantalla el menú GRAPH.
- Seleccione y(x)= en el menú GRAPH para acceder al editor de funciones. 5(sin x) es la expresión almacenada en y1 en la actividad anterior. El menú del editor de funciones aparece como el menú inferior.
- 3 Mueva el cursor hacia abajo. Aparece en pantalla el indicador y2=.
- Introduzca la expresión 5(cos x) en el indicador y2=. Observe que el signo igual (=) de y2 se resalta tras introducir 5. Asimismo, el signo igual de y1 está resaltado. Esto indica que ambas funciones están seleccionadas para su representación gráfica (capítulo 5).

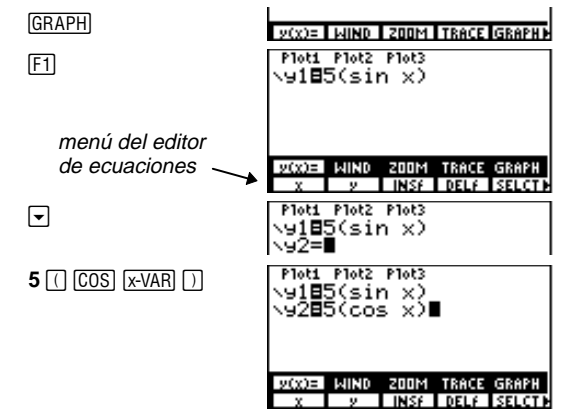

## Cambio del estilo del gráfico de una función

En el editor de funciones, el icono que aparece a la izquierda de cada función especifica el estilo en que aparece el gráfico de esa función al dibujarlo en la pantalla de gráficos.

1 Mueva el cursor a y1.

| ►<br>iconos de estilo de | Ploti Plot2 Plot3<br>\y18∎(sin X)<br>\y285(cos X) |
|--------------------------|---------------------------------------------------|
| gráfico                  |                                                   |

En el editor de funciones, debe expresar cada función en términos de la variable independiente x (sólo en modo gráfico Func; capítulo 1). Hay disponibles hasta siete estilos de gráficos, dependiendo del modo gráfico en que nos encontremos.

- 2 Muestre en pantalla el siguiente grupo de menú del menú del editor de funciones (▶ al final de un menú indica que el menú tiene más opciones).
- Seleccione STYLE en el menú del editor de funciones para especificar el estilo de gráficos \* (grueso) para y1 (continúe pulsando F3 para ver otros estilos).

# Dibujo de una función en la pantalla de gráficos

- Seleccione GRAPH en el menú GRAPH para dibujar el gráfico en la pantalla de gráficos.
   En pantalla aparecen los ejes x e y, más el menú GRAPH. Después se dibuja cada gráfico seleccionado en el orden en que aparece en el editor de funciones.
- 2 Cuando se dibuja el gráfico, puede mover el cursor de libre desplazamiento (+) por la pantalla de gráficos. En la parte inferior del gráfico aparecen las coordenadas del cursor.

200M TRACE GRAPH y(x) = W(N)ALL+ ALL- STYLE

| Ploti Plot2 P      | 1ot3 |
|--------------------|------|
| N918∎(sin          | x)   |
| ∖92 <b>8</b> 5(cos | x)   |

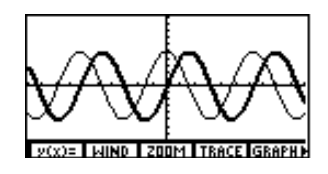

cursor de libre desplazamiento

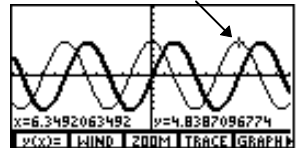

[2nd] [M5]

 $\mathbf{F} \mathbf{I} \mathbf{I}$ 

[MORE]

F3

# Recorrido de una función

- Seleccione TRACE en el menú GRAPH para F4

   activar el cursor de recorrido, con el que
   puede recorrer el gráfico de cualquier
   función seleccionada. En la esquina superior
   derecha aparece el número de la función
   actual (el 1 de y1).
- Mueva el cursor de recorrido de la función y1 a la función y2. El 1 en la esquina superior derecha cambia a 2 y el valor de y cambia al valor de y2 en x=0.

Recorra la función y2. A medida que la recorre, el valor de y que aparece en pantalla es la solución de 5(cos x) para el valor de x actual, que también aparece en la pantalla.

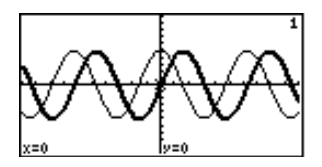

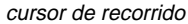

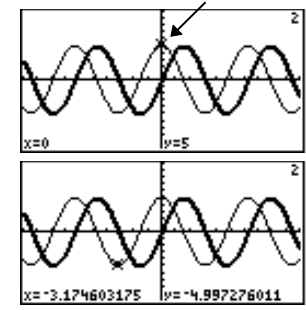

# Obtención de y para un valor de x específico (durante un recorrido por la función)

6

ENTER

GRAPH

F2

- Introduzca un número real (o una expresión a que se convierta en un número real) que quede dentro de las dimensiones de la pantalla de gráficos actual. Al introducir el primer carácter, aparece en pantalla el indicador x=.
- Ø Obtenga y2 para x=6. El cursor de recorrido se mueve directamente a la solución. El valor de y, o solución de la ecuación en x, aparece en pantalla.

# Cambio de un valor de variable de ventana

- Muestre en pantalla el menú GRAPH. 61
- Seleccione WIND en el menú GRAPH para 0 mostrar en pantalla el editor de ventanas.
- Cambie el valor almacenado en la variable de 0 ß ventana xMin a 0.

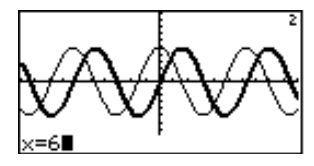

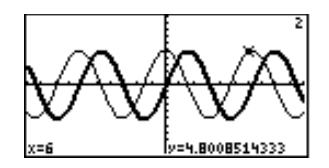

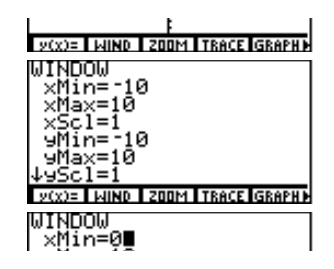

Los valores de las variables de ventana determinan las dimensiones de la pantalla de gráficos.

Oibuje el gráfico en la pantalla de gráficos redefinida. Puesto que xMin=0, sólo aparecerán en pantalla los cuadrantes primero y cuarto. [F5]

[F1]

F5

[2nd] [M5]

## Anulación de la selección de una función

- Seleccione y(x)= en el menú GRAPH para mostrar en pantalla el editor de funciones y su menú. El menú GRAPH se desplaza hacia arriba y se resalta y(x)=.
- Seleccione SELCT en el menú del editor de funciones para anular la selección de la función y1=. El signo igual deja de estar resaltado.
- Dibuje el gráfico en la pantalla de gráficos. Puesto que ha eliminado la selección de y1, la TI-86 sólo dibuja y2. Para seleccionar una función en el editor de funciones, repita estos pasos (SELCT selecciona y anula la selección de ecuaciones.)

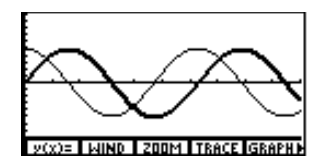

| Plots Plots<br>Ny180(sin X)<br>Ny285(cos X)        |
|----------------------------------------------------|
| V(X)= WIND 200M TRACE GRAPH<br>X V INSE DELE SELCT |
| Plot1 Plot2 Plot3<br>Ny1=∎(sin x)<br>Ny2∎5(cos x)  |

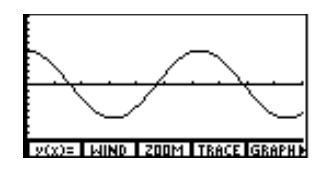

# Ampliación de una parte de la pantalla de gráficos

F1

 $\mathbf{F} \mathbf{I} \mathbf{I}$ 

 $\blacktriangleright \bullet \bullet \bullet$ 

[ENTER]

[ENTER]

[CLEAR]

- Seleccione **ZOOM** para mostrar en pantalla el F3 menú GRAPH ZOOM. El menú GRAPH se desplaza hacia arriba y se resalta **ZOOM**.
- 2 Seleccione **BOX** en el menú GRAPH ZOOM para activar el cursor del cuadro de zoom.
- Mueva el cursor del cuadro de zoom hasta un punto que vaya a ser una esquina de la pantalla de gráficos redefinida y, a continuación, marque el punto con un pequeño cuadrado.
- Mueva de nuevo el cursor hasta un punto que vaya a ser la esquina opuesta de la pantalla de gráficos redefinida. Al mover el cursor aparece un rectángulo en el gráfico.
- Efectúe la ampliación del gráfico. Las variables de ventana cambian automáticamente a las especificaciones del cuadro de zoom.
- Borre los menús que aparecen en la pantalla de gráficos.

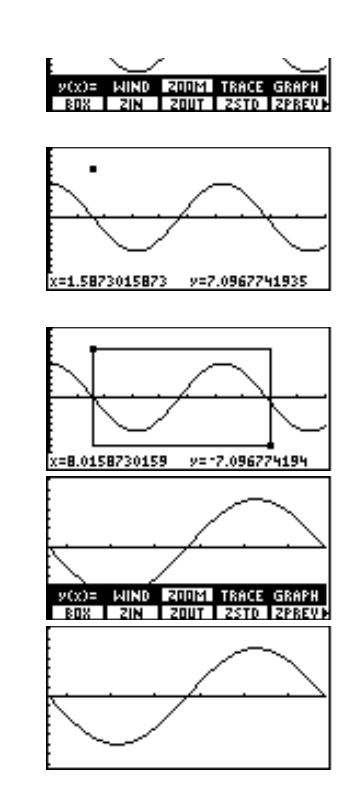

# Funcionamiento de la TI-86

| Instalación o sustitución de las pilas              | 18 |
|-----------------------------------------------------|----|
| Encendido y apagado de la TI-86                     | 19 |
| Ajuste del contraste de la pantalla                 | 20 |
| La pantalla principal                               | 20 |
| Introducción de números                             | 22 |
| Introducción de otros caracteres                    |    |
| Introducción de expresiones e instrucciones         |    |
| Diagnóstico de un error                             | 30 |
| Reutilización de entradas anteriores y de la última |    |
| respuesta                                           |    |
| Utilización de los menús de la TI-86                | 34 |
| Visualización y cambio de modos                     | 37 |

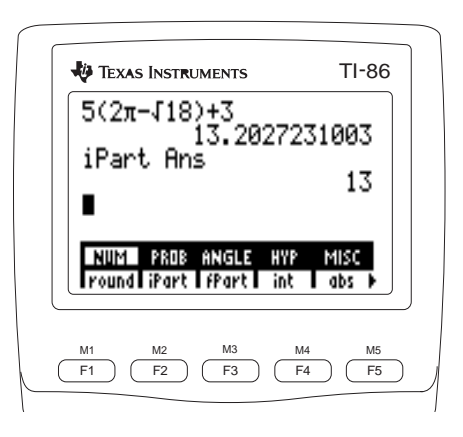

No extraiga la pila de reserva de litio a menos que haya cuatro pilas AAA nuevas colocadas en su lugar.

Deshágase adecuadamente de las pilas usadas.

Si no utiliza la TI-86 con frecuencia, las pilas AAA pueden durar más de dos semanas después del primer mensaje de pilas agotadas.

# Instalación o sustitución de las pilas

La nueva TI-86 incluye cuatro pilas AAA. Debe instalarlas para poder encender la calculadora. La calculadora ya tiene instalada una pila de reserva de litio.

- Si la calculadora está encendida, apáguela ([2nd] [OFF]) para evitar la pérdida de información almacenada en la memoria.
- 2 Deslice la cubierta protectora sobre el teclado.
- Sujetando la calculadora verticalmente, apriete hacia abajo el pestillo de la cubierta de las pilas y extraiga dicha cubierta.
- Extraiga las cuatro pilas viejas.
- Instale cuatro pilas alcalinas AAA nuevas, colocadas de acuerdo con el diagrama de polaridad (+ y -) situado en el compartimiento de las pilas.
- 6 Vuelva a colocar la cubierta de las pilas insertando los dos dientes en las dos ranuras de la parte inferior del compartimiento de las pilas y, después, apriete la cubierta hasta oír el chasquido de cierre.

## Cuándo sustituir las pilas

Cuando las pilas AAA están agotándose, aparece un mensaje de pilas agotadas al encender la calculadora. Lo normal es que la calculadora continúe funcionando durante una o dos semanas después del primer mensaje. Puede llegarse al punto en que la TI-86 se apague automáticamente y no funcione hasta que sustituya las pilas AAA.

Your batteries are low. Recommend chan9e of batteries.

La pila de reserva de litio está dentro del compartimiento de las pilas, encima de las pilas AAA. Retiene toda la memoria cuando las pilas AAA están agotándose o cuando se han extraído. Para evitar la pérdida de datos, no extraiga la pila de litio a menos que haya cuatro pilas AAA nuevas instaladas. Sustituya la pila de reserva de litio cada tres o cuatro años, aproximadamente. Deshágase adecuadamente de la pila usada.

Para expresar combinaciones de teclas [2nd] y [ALPHA], en este manual se colocan corchetes ([y]) alrededor de la palabra situada encima de la tecla que hay que pulsar.

Para sustituir la pila de reserva de litio, extraiga la cubierta de las pilas y desatornille el pequeño tornillo que sujeta la cubierta. Instale una nueva pila o de acuerdo con el diagrama de polaridad (+ y -) que hay en la cubierta. Vuelva a colocar la cubierta y atornille.

# Encendido y apagado de la TI-86

Para encender la TI-86, pulse ON.

- Si hubiera apagado previamente la calculadora pulsando [2nd] [0FF], la TI-86 borra de la pantalla todos los errores y muestra la pantalla principal tal como aparecía la última vez.
- ◆ Si la función Apagado automático (Automatic Power Down™, APD™) hubiera apagado previamente la calculadora, la TI-86 se encenderá tal como la dejó, incluyendo en la pantalla, el cursor y cualquier error.

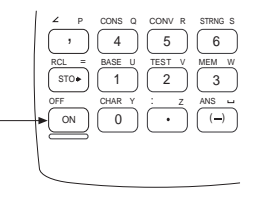

Para apagar manualmente la TI-86, pulse 2nd [OFF]. Todos los ajustes y el contenido de la memoria se guardan en la función Memoria constante (Constant Memory™). Cualquier condición de error será borrada de la pantalla.

Una vez transcurridos unos cuatro minutos sin utilizar la calculadora, la función APD apaga automáticamente la TI-86 para prolongar la duración de las pilas.

Si suelta • o • mientras está ajustando el contraste, debe pulsar de nuevo 2nd para continuar con el ajuste.

La TI-86 tiene 40 ajustes de contraste, por lo que cada número, de **0** a **9**, representa cuatro ajustes.

# Ajuste del contraste de la pantalla

- Pulse y suelte la tecla amarilla 2nd.
- Pulse y mantenga pulsada la tecla ▲ o ▼ (encima y debajo del círculo semisombreado).
  - Para acentuar el contraste de la pantalla, pulse y mantenga pulsada

     .

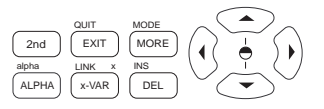

 $\bullet \quad \text{Para reducir el contraste de la pantalla, pulse y mantenga pulsada} \, \fbox.$ 

Puede ajustar el contraste de la pantalla para adaptarlo a su ángulo de visualización y a las condiciones de iluminación. Al ajustarlo, un número de **0** (más tenue) a **9** (más oscuro) en la esquina superior derecha indica el ajuste actual del contraste. El número no es visible cuando el contraste es muy tenue o muy acentuado.

A medida que las pilas se van agotando, el nivel real de contraste de cada número va variando. Por ejemplo, supongamos que ajusta el contraste en **3** con pilas nuevas. A medida que las pilas se van agotando, deberá ajustar el contraste en **4**, después en **5**, después en **6**, y así sucesivamente, para conservar el nivel de contraste original. Sin embargo, no necesita sustituir las pilas hasta que aparezca el mensaje de pilas agotadas.

# La pantalla principal

La primera vez que enciende la TI-86, aparece la pantalla principal. Inicialmente, esta pantalla es una pantalla en blanco, que únicamente contiene el cursor de entrada (**I**) en la esquina superior izquierda. Si no ve el cursor, pulse <u>2nd</u> y, después, pulse y mantenga pulsada **v** o **n** para ajustar el contraste (página 19).

En la pantalla principal, puede introducir y calcular expresiones, y ver los resultados. También puede ejecutar instrucciones, almacenar y recuperar valores de variables, así como configurar gráficos y editores.

Para volver a la pantalla principal desde cualquier otra pantalla, pulse [2nd] [QUIT].

# Presentación en pantalla de entradas y respuestas

La pantalla principal muestra hasta 8 líneas con un máximo de 21 caracteres por línea. Si una expresión o una serie de instrucciones supera los 21 caracteres y espacios, continúa automáticamente al principio de la línea siguiente.

Una vez que las ocho líneas están llenas, el texto se desplaza, desapareciendo por la parte superior de la pantalla. Puede pulsar 🛋 para desplazar hacia arriba la pantalla principal y llegar al primer carácter de la entrada actual. Para recuperar, editar y volver a ejecutar entradas anteriores, utilice 2nd [ENTRY] (página 30).

Cuando se ejecuta una entrada en la pantalla principal, aparece la respuesta en el lado derecho de la línea siguiente. Cuando se ejecuta una instrucción, normalmente aparece **Done** en el lado derecho de la línea siguiente.

Si una respuesta es demasiado larga para mostrarla completa en pantalla, aparecen unos puntos suspensivos (...), a la derecha. Para ver más datos de la respuesta, pulse ). Cuando lo haga, aparecerán unos puntos suspensivos a la izquierda. Para desplazarse hacia atrás, pulse ].

| Entrada →   | log 2    |               |
|-------------|----------|---------------|
| Respuesta — | <b>├</b> | .301029995664 |

```
Entrada → 2 seq(x, x, 1, 20)
(2 4 6 8 10 12 14 16...
```

No necesita borrar la pantalla principal para escribir una nueva entrada.

Los ajustes del modo controlan la manera en que la TI-86 interpreta las expresiones y muestra en pantalla las respuestas (página 37).

# Introducción de números

El símbolo de división en pantalla de la TI-86 es una barra inclinada (/), como en una fracción.

Utilice siempre paréntesis para deiar clara la negación al utilizar instrucciones de conversión (capítulo 4).

En notación científica, sólo un dígito precede al decimal.

En las teclas aparecen impresos en blanco los símbolos o abreviaturas de las sus funciones principales. Por ejemplo, cuando pulsa +, aparece un signo más en la posición del cursor. En este manual se describen las pulsaciones de entradas numéricas como 1, 2, 3, etc. en vez de 1 2 3.

# Introducción de números negativos

Para introducir un número negativo, pulse [--] (la tecla de negativo) y, después, pulse las teclas numéricas adecuadas. Por ejemplo, para escribir -5, pulse [--] 5. No intente expresar un número negativo utilizando - (la tecla de resta). - v - son dos teclas diferentes con usos distintos.

El orden en que la TI-86 evalúa la negación y otras funciones dentro de una expresión está controlado por el Sistema operativo de ecuaciones (Equation Operating System<sup>™</sup>, EOS<sup>™</sup>; véase el Apéndice). Si no está seguro del orden de evaluación, utilice () y ) para dejar claro el uso previsto del símbolo de negación. Por ejemplo, el resultado de  $-4^2$  es -16, mientras que el resultado de  $(-4)^2$ es 16.

# Notación científica o técnica

- Introduzca la mantisa (parte del número que precede al exponente). Este valor puede ser una expresión.
- Ø Inserte **E** en la posición del cursor.
- Si el exponente es negativo, inserte en la posición del 8 cursor. Después escriba un exponente de uno, dos o tres dígitos.

| (19 ÷ 2 ) | (19/2)    |
|-----------|-----------|
| EE        | (19/2)e   |
| () 2      | (19/2)E-2 |
En notación técnica, uno, dos o tres dígitos preceden al decimal y el exponente de la potencia de base 10 es un múltiplo de 3. • Obtenga el resultado.

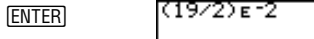

.095

Cuando incluye números con notación científica o técnica en una expresión, la TI-86 no muestra necesariamente las respuestas en notación científica o técnica. Los ajustes del modo (página 37) y el tamaño del número determinan la notación de las respuestas que aparecen en pantalla.

#### Introducción de números complejos

En la TI-86, el número complejo a+bi se introduce como (a,b) en forma cartesiana de números complejos o como  $(r \angle \theta)$  en forma polar de números complejos. Para obtener más información, consulte el capítulo 4.

| (1,2)+(-3,1)   | (-2,3) |
|----------------|--------|
| (122)*3        | ( 2,3/ |
| (-1.2484405096 | 4,2.72 |

# Introducción de otros caracteres

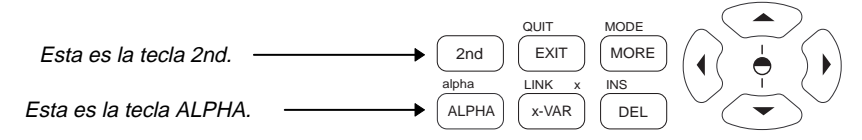

#### La tecla 2nd

La tecla 2nd es amarilla. Cuando pulsa 2nd, el cursor se convierte en **1** (el cursor de 2nd). Cuando pulsa la tecla siguiente, se activa el carácter, abreviatura o palabra impreso en amarillo encima de esa tecla, en vez de la función principal de la misma.

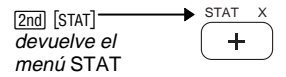

#### La tecla ALPHA

Para introducir un espacio dentro del texto, pulse [ALPHA] [..]. Los espacios no son válidos en los nombres de variables.

El indicador **Name=** y el símbolo de almacenamiento (→) establecen el bloqueo ALPHA automáticamente. La tecla ALPHA) es azul. Al pulsar ALPHA), el cursor se convierte en 🖬 (el cursor de mayúsculas de ALPHA). Al pulsar la tecla siguiente, el carácter azul en mayúsculas impreso encima de dicha tecla se inserta en la posición del cursor.

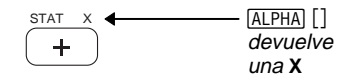

Puede resultarle conveniente pulsar [x-VAR] en vez de [2nd][alpha] [] para introducir la variable x.

Al pulsar [2nd] [alpha], el cursor se convierte en 2 (el cursor de minúsculas de alpha). Al pulsar la tecla siguiente, la versión en minúsculas del carácter azul se inserta en la posición del cursor.

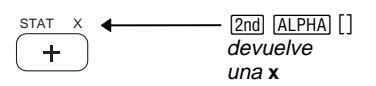

#### Bloqueo ALPHA y bloqueo alpha

Para introducir consecutivamente más de un carácter alfabético en mayúsculas o minúsculas, establezca el bloqueo ALPHA (para letras en mayúsculas) o alpha (para letras en minúsculas).

Para establecer el bloqueo ALPHA cuando aparece el cursor de entrada, pulse ALPHA (ALPHA).

- Para cancelar el bloqueo ALPHA, pulse ALPHA.
- Para pasar del bloqueo ALPHA a bloqueo alpha, pulse 2nd [alpha].

Para establecer el bloqueo alpha cuando el cursor de entrada aparece en pantalla, pulse [2nd] [alpha] [ALPHA].

- Para cancelar el bloqueo alpha, pulse ALPHA ALPHA.
- Para pasar del bloqueo alpha al bloqueo ALPHA, pulse ALPHA.

Puede utilizar 2nd cuando se activa el bloqueo ALPHA o alpha. Asimismo, si pulsa una tecla que no tiene carácter azul encima, como GRAPH, DEL o , sigue estando en vigor la función principal de la tecla.

#### Insertar, suprimir y borrar caracteres

 DEL
 Suprime un carácter en la posición del cursor; para continuar eliminando los caracteres de la derecha, mantenga pulsada DEL

El cursor de entrada (■) sobrescribe los caracteres.

- [INS]
   Cambia el cursor al cursor de inserción ( \_\_\_); inserta caracteres en la posición del cursor y desplaza los caracteres que existían hacia la derecha; para cancelar la inserción, pulse [2nd] [INS] o pulse [▶, ¬,

   Image: Image: Image
- CLEAR
   Borra la entrada actual en la pantalla principal;
   CLEAR
   CLEAR
   borra toda la pantalla principal.

#### Cursores más utilizados

| En la mayoría de los casos, el<br>tipo de cursor indica qué ocurrirá<br>al pulsar la tecla siguiente. | Entrada   |   | Introduce un carácter en la posición del cursor, sobrescribiendo cualquier carácter existente              |
|----------------------------------------------------------------------------------------------------|-----------|---|----------------------------------------------------------------------------------------------------|
|                                                                                                    | Inserción |   | Inserta un carácter en la posición del cursor y desplaza los caracteres existentes hacia la derecha        |
|                                                                                                    | Segundo   | 0 | Introduce un carácter 2nd o ejecuta una operación 2nd (amarilla en el teclado)                             |
| A veces los gráficos y editores<br>utilizan otros cursores, que se<br>describen en otros capítulos.   | ALPHA     | 6 | Introduce un carácter ALPHA en mayúsculas (azul en el teclado)                                             |
|                                                                                                    | alpha     | а | Introduce la versión en minúsculas de un carácter ALPHA (azul en el teclado)                               |
|                                                                                                    | Completo  |   | No acepta datos; se ha introducido el número máximo de caracteres permitidos o se ha<br>agotado la memoria |

- Si pulsa ALPHA) después de 2nd [INS], el cursor se convierte en una A subrayada (A).
- Si pulsa [2nd] [ALPHA] después de [2nd] [INS], el cursor se convierte en una a subrayada (a).
- Si pulsa 2nd después de 2nd [INS], el cursor de inserción se convierte en una flecha ↑ (↑) subrayada.

#### Teclas de dirección del cursor

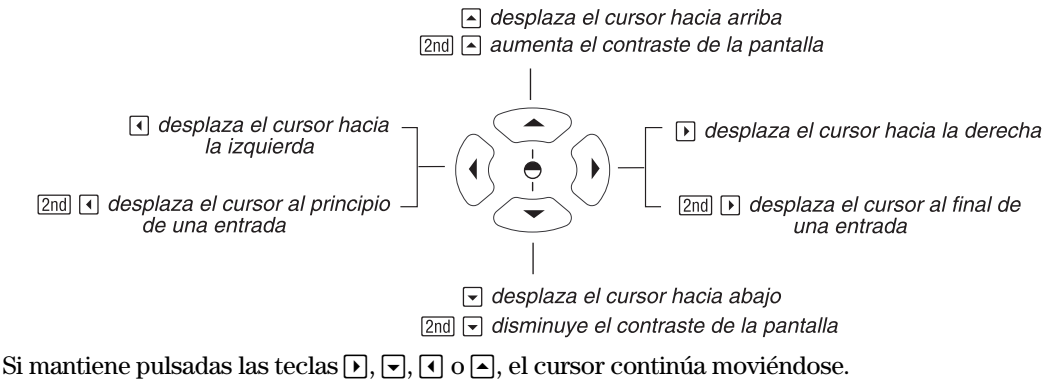

### Introducción de expresiones e instrucciones

#### Introducción de una expresión

Una expresión es una combinación de números y variables que sirven como argumentos para una o más funciones. En la TI-86, la expresión se introduce normalmente en el mismo orden en que la escribiría en papel. Por ejemplo,  $\pi r^2$ , 5 tan xStat y 40((-5+3)-(2+3)) son expresiones.

Puede utilizar una expresión en la pantalla principal para realizar una operación.

En la mayoría de los lugares en que es necesario un valor, puede utilizar una expresión para introducirlo.

Por ejemplo, introduzca una expresión como un valor de variable de ventana (capítulo 5). Cuando pulse  $\neg$ ,  $\land$ , [ENTER] o [EXIT], la TI-86 calculará el valor de la expresión y la sustituirá por el resultado .

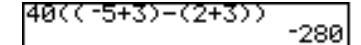

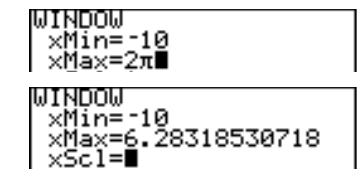

Para introducir una expresión, se escriben números, variables y funciones del teclado y de los menús (página 33). Cuando se pulsa [ENTER], se obtiene el valor de la expresión (independientemente de la posición del cursor) de acuerdo con las reglas EOS de orden de evaluación (Apéndice) y aparece la respuesta en pantalla.

Para introducir la expresión  $3.76 \div (-7.9 + \sqrt{5}) + 2 \log 45$  y obtener su valor, debe pulsar las siguientes teclas: **3**  $\cdot$  **76**  $\div$  (1  $\ominus$  **7**  $\cdot$  **9** + 2nd [ $\checkmark$ ] **5** ] + **2** [LOG **45** [ENTER]

| 3.76/(- | 7.9+15)+2 | 109   |
|---------|-----------|-------|
| 40      | 2.6425752 | 25233 |
|         |           |       |

#### Utilización de funciones en expresiones

Las funciones devuelven valores. Algunos ejemplos de funciones son  $\div$ , -, +,  $\checkmark$  y log. Para utilizar funciones, debe introducir normalmente uno o más argumentos válidos.

Cuando en este manual se describe la sintaxis de una función o instrucción, los argumentos aparecen en cursiva. Por ejemplo: **sin** *ángulo*. Pulse <u>SIN</u> para escribir **sin** y, después, introduzca un *ángulo* válido (o una expresión que se resuelva en un *ángulo*). Para funciones o instrucciones con más de un argumento, debe separar los argumentos mediante comas.

En este manual, los argumentos opcionales aparecen entre corchetes ([y]). No incluya estos corchetes al introducir los argumentos.

En algunas funciones es necesario que los argumentos vayan entre paréntesis. Cuando no esté seguro de la prioridad de las operaciones, utilice paréntesis para dejar claro el lugar de una función dentro de una expresión.

#### Introducción de una instrucción

Las instrucciones inician acciones. Por ejemplo, **CIDrw** es una instrucción que, al ejecutarse, borra todos los elementos dibujados de un gráfico. No puede utilizar una instrucción en una expresión. Generalmente en la TI-86, la primera letra de cada nombre de instrucción va en mayúsculas. Algunas instrucciones contienen más de un argumento, como lo indica un paréntesis abierto (() al final del nombre. Por ejemplo, **Circl(** necesita tres argumentos, **Circl(**x,y,radio).

#### Introducción de funciones, instrucciones y operadores

Puede introducir una función, instrucción u operador de una de las tres maneras siguientes (por ejemplo, **log 45**).

- Insertándola en la posición del cursor desde el teclado o desde un menú (LOG 45).
- Insertándola en la posición del cursor desde (2nd [CATLG-VARS] F1 [] F1 F1 ENTER 45).
- Introduciéndola letra a letra ( 2nd [alpha] ALPHA [...] ALPHA (ALPHA 45).

Como puede ver en el ejemplo, normalmente es más fácil utilizar la función o instrucción incorporada.

Cuando selecciona una función, instrucción u operador como parte de una expresión, aparece en la posición del cursor un símbolo que comprende uno o varios caracteres. Una vez presente el símbolo, puede editar cualquiera de sus caracteres.

En el capítulo Referencias de la A a la Z se describen todas las funciones e instrucciones de la TI-86, incluyendo sus argumentos necesarios y opcionales. 

#### Introducción de entradas consecutivas

Para introducir dos o más expresiones o instrucciones consecutivamente, sepárelas con dos puntos ([2nd] [:]). Cuando pulse [ENTER], la TI-86 ejecutará cada entrada de

(2π)**→A:5A→B:A**\*B 197.392088022

izquierda a derecha y mostrará en pantalla el resultado de la última expresión o instrucción. La entrada del grupo completo se almacena en la última entrada (página 30).

#### Indicador de actividad

Cuando la TI-86 está realizando un cálculo o dibujando un gráfico, aparece una línea vertical en movimiento que representa el indicador de actividad, en la esquina superior derecha de la pantalla. Cuando hace una pausa en un gráfico o en un programa, el indicador de actividad se sustituye por el indicador de pausa, una línea vertical punteada en movimiento.

#### Interrupción de un cálculo o de un gráfico

Para interrumpir la realización de un cálculo o de un gráfico, pulse ON.

Cuando interrumpe un cálculo, aparece en pantalla el menú ERR:BREAK.

- Para volver a la pantalla principal, seleccione QUIT (F5).
- Para ir al comienzo de la expresión, seleccione GOTO (F1). Pulse ENTER para volver a calcular la expresión.

En el ejemplo, el símbolo → indica que el valor que hay delante se va a almacenar en la variable que hay detrás (capítulo 2). Para insertar → en la pantalla, pulse [STO+]. Los gráficos se tratan en el capítulo 5: Representación gráfica de funciones.

Si hay un error de sintaxis en el contenido de una función durante la ejecución de un programa, al seleccionar GOTO volverá al editor de funciones, no al programa. Cuando se interrumpe la realización de un gráfico, aparecen en pantalla un gráfico parcial y el menú .

- Para volver a la pantalla principal, pulse CLEAR CLEAR o cualquier tecla que no esté relacionada con gráficos.
- Para reiniciar la realización del gráfico, pulse una tecla o seleccione una instrucción que muestre el gráfico.

## Diagnóstico de un error

Cuando la TI-86 detecta un error, devuelve un mensaje de error, como **ERROR 04 DOMAIN** o **ERROR 07 SYNTAX**. En el Apéndice se describen los tipos de error y las posibles causas del mismo.

• Si selecciona **QUIT** (o pulsa 2nd [QUIT] o CLEAR), aparece la pantalla principal.

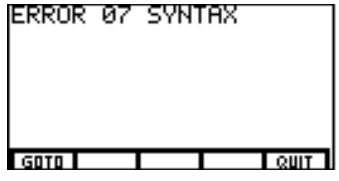

• Si selecciona GOTO, aparece la pantalla anterior con el cursor en el error o cerca del mismo.

#### Corrección de un error

- **1** Observe el tipo de error de que se trata (**ERROR** ## *tipo de error*).
- Seleccione GOTO, si está disponible. Aparece la pantalla anterior con el cursor en el error o cerca del mismo.
- 3 Determine la causa del error. Si no puede, consulte el Apéndice en busca de las posibles causas.
- Corrija el error y continúe.

### Reutilización de entradas anteriores y de la última respuesta

#### Recuperación de la última entrada

Cuando pulsa ENTER en la pantalla principal para obtener el resultado de una expresión o para ejecutar una instrucción, la expresión o instrucción completa se coloca en un área de almacenamiento denominado ENTRY (última entrada). Cuando apaga la TI-86, se conserva en la memoria.

Para recuperar la última entrada, pulse 2nd [ENTRY]. Se borra la línea actual y aparece la entrada en la línea.

| 5(2π-J18)+3  |   |
|--------------|---|
| 13.202723100 | 3 |
| 5(2π−√18)+3∎ |   |

#### Recuperación y edición de la última entrada

| 0 | En la pantalla principal, recupere la entrada | [2nd] [ENTRY]                                                                                    | 5(2π−√18)+3∎                           |
|---|-----------------------------------------------|--------------------------------------------------------------------------------------------------|----------------------------------------|
| D | antenor.<br>Edite la entrada recuperada.      | ।<br>।<br>।<br>।<br>।<br>।<br>।<br>।<br>।<br>।<br>।<br>।<br>।<br>!<br>!<br>!<br>!<br>!<br>!<br>! | 5(2π- <b>1</b> 32 <b>-</b> +3          |
| 0 | Vuelva a ejecutar la entrada editada.         | ENTER                                                                                            | $5(2\pi-\sqrt{32})+3$<br>6.13165528844 |

#### Recuperación de entradas anteriores

La TI-86 conserva tantas entradas previas como sea posible en ENTRY, teniendo en cuenta que la capacidad máxima es de 128 bytes. Para desplazarse desde las entradas más recientes a las más antiguas almacenadas en ENTRY, repita [2nd] [ENTRY]. Si pulsa [2nd] [ENTRY] después de mostrar en pantalla la entrada almacenada más antigua, aparece de nuevo la entrada almacenada más reciente; si continúa pulsando [2nd] [ENTRY] se repite el orden.

Las entradas introducidas consecutivamente y separadas por dos puntos (página 29) se almacenan como una sola entrada.

La fórmula para calcular el área de un círculo es  $A=\pi r^2$ .

El editor de resolución de ecuaciones (capítulo 15) es otra herramienta con la que puede realizar esta tarea.

#### Recuperación de varias entradas

Para almacenar dos o más expresiones o instrucciones juntas en ENTRY, escríbalas en una línea, separándolas entre sí por medio de un signo de dos puntos y, a continuación, pulse [ENTER]. Tras la ejecución, todo el grupo se almacena en ENTRY. El ejemplo que aparece a continuación muestra una de las muchas maneras en que se puede utilizar esta función para evitar la tediosa reintroducción manual.

- Utilice métodos de aproximaciones sucesivas para encontrar el radio de un círculo de área 200 centímetros cuadrados. Almacene 8 como primera aproximación de r y, después, ejecute πr<sup>2</sup>.
- Para aproximarse a la respuesta de 200.

| <b>8</b> [STO $\blacktriangleright$ [2nd] [alpha] []<br>[2nd] [] [2nd] [ $\pi$ ] [] [ALPHA]<br>[ALPHA] [ $x^2$ ] [ENTER] | 8÷r:πr²<br>201.06192983                                 |
|----------------------------------------------------------------------------------------------------|---------------------------------------------------------|
| 2nd [ENTRY]<br>2nd • 7 (2nd [INS] - 958<br>ENTER                                                                         | 8÷r:πr²<br>201.06192983<br>7.958÷r:πr²<br>198.956321336 |

#### Borrado del área de almacenamiento ENTRY

Para borrar todos los datos del área de almacenamiento ENTRY, comience en una línea en blanco en la pantalla principal, seleccione **CIrEnt** en el menú MEM (<u>[2nd]</u> [MEM] [F5]) y, por último, pulse [ENTER].

#### Recuperación de la última respuesta

Cuando se obtiene el valor de una expresión con éxito en la pantalla principal o en un programa, la TI-86 almacena la respuesta en una variable incorporada denominada **Ans** (última respuesta). **Ans** puede ser un número real o complejo, una lista, un vector, una matriz o una cadena. Cuando apaga la TI-86, el valor de **Ans** se conserva en la memoria. Para copiar el nombre de variable **Ans** en la posición del cursor, pulse [2nd] [ANS]. Puede utilizar la variable **Ans** en cualquier lugar en que sea válido el valor almacenado en ella. Cuando se obtiene el valor de la expresión, la TI-86 calcula el resultado utilizando el valor almacenado en **Ans**.

- Calcule el área de un jardín de 1.7 x 4.2 metros.
- Calcule el rendimiento por metro cuadrado si el jardín produce un total de **147** tomates.

| 1 . 7 🛛 4 . 2   | 1.7*4.2 | 7 14          |
|-----------------|---------|---------------|
| ENTER           | 147/Ans | 00 5000750044 |
| 147 ÷ 2nd [ANS] |         | 20.5882352941 |
| ENTER           | •       |               |

#### Utilización de Ans antes de una función

Almacene el resultado en la variable V.

a

(3)

Si se almacena una respuesta en **Ans** y se introduce una función que necesita ir precedida de un argumento, la TI-86 introduce automáticamente **Ans** como dicho argumento.

5/2 5 ÷ 2 [ENTER] Introduzca y ejecute la expresión. ก 2.5 Ans\*9.9 Introduzca una función sin un argumento. Ans se ×9.9 24.75 pega en la pantalla antes de la función. [ENTER] Almacenamiento de resultados en una variable π5² Calcule el área de un círculo con un radio de 5 [2nd]  $[\pi]$  **5**  $[x^2]$ a 78.5398163397 ENTER Ans\*3.3 metros. 259.181393921 Calcule el volumen de un cilindro de radio 5 3 . 3 [ENTER] A Ans→V 259.181393921 metros y altura 3.3 metros.

STO► V ENTER

eesita ir precedida de t ento. 2.5 \*9.9 24.75

# Utilización de los menús de la TI-86

Los símbolos para muchas funciones de la TI-86 se encuentran en menús en vez de en su teclado.

#### Presentación en pantalla de un menú

La forma de mostrar en pantalla un menú particular depende de la posición de dicho menú en la TI-86.

| Método para mostrar un menú                                                | Ejemplo                                                                           |
|----------------------------------------------------------------------------|-----------------------------------------------------------------------------------|
| Pulse una tecla que tenga un nombre de menú<br>escrito en ella             | GRAPH muestra el menú GRAPH                                                       |
| Pulse [2nd] y después el nombre de uno de los<br>menús activados por ella. | [2nd] [MATH] muestra el menú MATH                                                 |
| Seleccione un nombre de menú desde otro<br>menú                            | [2nd] [MATH] [F1] muestra el menú MATH NUM                                        |
| Seleccione un editor o pantalla de selección                               | [2nd] [LIST] [F4] muestra el menú del editor de listas con el<br>editor de listas |
| Si comete un error accidentalmente                                         | 1 STO• ENTER muestra en pantalla el menú de errores                               |
| Cuando muestra un menú, aparece un grupo                                   | de una a cinco                                                                    |

Cuando muestra un menú, aparece un grupo de una a cinco opciones de menú (grupo de menú) en la parte inferior de la pantalla.

| NUM | PROB | ANGLE | HYP | MISC <b>F</b> |
|-----|------|-------|-----|---------------|

Por ejemplo, pulse 2nd [MATH] para mostrar el menú MATH.

Si un menú tiene más de cinco opciones, aparece el símbolo ()) después de la guinta opción. Algunos menús de la TI-86 Para ver el siguiente grupo de menú, pulse MORE. Si aparece después de la décima opción. tienen hasta 25 opciones. entonces el menú tiene un tercer grupo de menú, y así sucesivamente. El último grupo de una a cinco opciones de menú no tiene el símbolo . Cuando vea > aquí...  $\blacktriangleright$ ,  $\neg$ ,  $\checkmark$  *y*  $\land$  *no funcionan en* menús. ...pulse [MORE] para mostrai PROR el siguiente grupo de menú Desde el último grupo de menú, pulse [MORE] de nuevo para volver al primer grupo de menú. Las teclas de menú teclas [2nd] de menú superior \_\_\_\_ M1 M2 M3 M4 M5 teclas de menú inferior \_\_\_\_\_ [F1] F2 F3 F5 F4 [2nd] [QUIT] borra todos los menús ------ QUIT de [2nd] [M1] a [M5] selecciona → [2nd] EXIT MORE [MORE] desplaza los grupos de menú inferior las opciones del menú superior [EXIT] hace desaparecer el menú inferior

#### Selección de una opción de menú

El apéndice Asignación de menús muestra todos los menús de la TI-86. Las opciones de menú de la TI-86 tienen normalmente cinco caracteres como mucho. Cuando muestra un menú, aparecen de una a cinco opciones. Para seleccionar una opción de menú, pulse la tecla de selección de menú situada debajo de la opción. Por ejemplo, en el menú MATH de la derecha, pulse [F1] para seleccionar NUM, pulse [F2] para seleccionar **PROB**, y así sucesivamente.

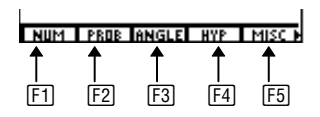

Cuando selecciona una opción de menú que muestra otro menú, el primer menú se desplaza una línea hacia arriba en la pantalla para dejar espacio para el nuevo menú. Todas las opciones del menú original aparecen en tipo inverso, excepto la opción seleccionada.

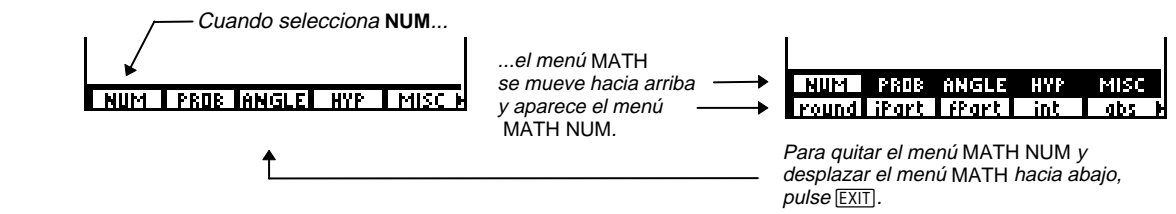

Para seleccionar una opción del menú superior, pulse 2nd, y después la tecla de menú bajo la opción.

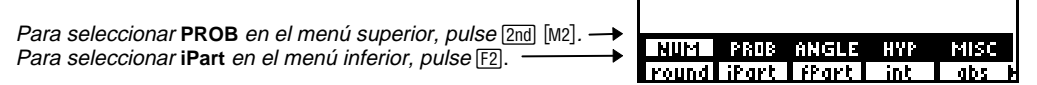

Cuando aparece un menú de editor como menú superior y se selecciona una opción del menú inferior que abre otro menú, el menú de editor sigue siendo el menú superior.

Cuando selecciona NUM en el menú inferior...

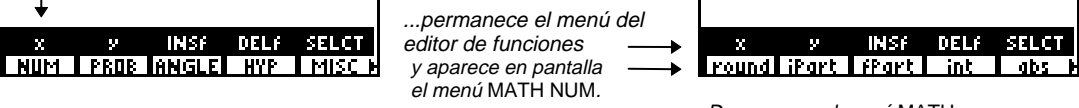

Desaparece el menú MATH.

MORE sólo desplaza el menú inferior, no desplaza al menú superior.

#### Quitar (eliminación de) un menú

Para eliminar el menú inferior de la pantalla, pulse EXIT.

Superior: Menú MATH Inferior: Menú MATH NUM

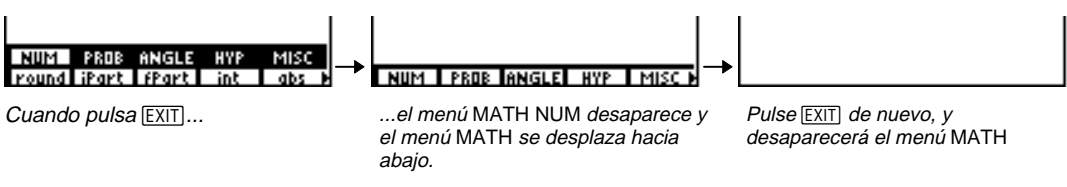

◄

 $\mathbf{F} \mathbf{F} \mathbf{F}$ 

ENTER

# Visualización y cambio de modos

Para mostrar los ajustes del modo, pulse 2nd [MODE]. Los ajustes actuales aparecen resaltados.

Los ajustes del modo controlan la manera en que la TI-86 muestra e interpreta números y gráficos. La función de Memoria constante (Constant Memory) conserva los ajustes actuales del modo cuando se apaga la TI-86. Todos los números, incluyendo elementos de matrices y listas, aparecen en pantalla de acuerdo con los ajustes del modo.

#### Cambio de un ajuste del modo

- Mueva el cursor a la línea del ajuste que desea cambiar (en el ejemplo, ajuste del decimal).
- 2 Mueva el cursor al ajuste que desee (2 cifras decimales).
- 3 Ejecute el cambio.

En9 12345678901 Degree .anC 'aram DifE∝ Oct Hex SphereU

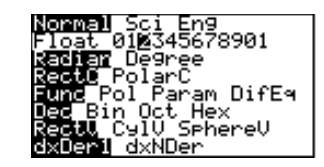

#### En la pantalla de la derecha, los ajustes del modo por defecto aparecen resaltados a la izquierda de la pantalla.

En este ejemplo se cambia el ajuste del modo decimal a **2**.

| En notación Normal, si la                                                                | Modos de notación |                                                                                                    |  |
|------------------------------------------------------------------------------------------|-------------------|----------------------------------------------------------------------------------------------------|--|
| respuesta tiene más de 12<br>dígitos o el valor absoluto de la<br>respuesta es menor que | Normal            | Muestra los resultados con dígitos a izquierda y derecha del separador decimal (como en <b>123456.789</b> )                                                                                                    |  |
| < .001, aparece en notación<br>científica.                                               | Sci               | (científica) Muestra los resultados en dos partes: los dígitos significativos (con un dígito a la izquierda del separador decimal) aparecen a la izquierda de <b>E</b> y el exponente a que se eleva                                                                                                    |  |
| Los modos de notación no                                                                 |                   | 10 aparece a la derecha de E (como en 1.23436/E3)                                                                                                    |  |
| afectan a la manera en que se<br>introducen los números.                                 | Eng               | (técnica) Muestra los resultados en dos partes: los dígitos significativos (con uno, dos o tres dígitos a la izquierda del separador decimal) aparecen a la izquierda de <b>E</b> y el exponente a que se eleva 10 (que es siempre un múltiplo de 3) aparece a la derecha de <b>E</b> (como en <b>123.4567E3</b> ) |  |
|                                                                                          | Modos de de       | cimales                                                                                                    |  |
|                                                                                          | Float             | (flotante) Muestra resultados de hasta 12 dígitos, más cualquier signo y el separador decimal flotante                                                                                                    |  |
|                                                                                          | (fijo)            | ( <b>012345678901</b> ; cada número es un ajuste) Muestra los resultados con el número<br>especificado de dígitos a la derecha del separador decimal (redondea las respuestas a la<br>parte decimal especificada); el segundo <b>0</b> indica 10 y el segundo <b>1</b> indica 11                                   |  |
|                                                                                          | Modos de án       | gulo                                                                                                    |  |
|                                                                                          | Radian            | Interpreta los valores de ángulos como radianes; muestra las respuestas en radianes                                                                                                    |  |
|                                                                                          | Degree            | Interpreta los valores de ángulos como grados; muestra las respuestas en grados                                                                                                    |  |

#### Modos de números complejos

- RectC (forma cartesiana de números complejos) Muestra los resultados de números complejos como (parte real, parte imaginaria)
- PolarC (forma polar de números complejos) Muestra los resultados de números complejos como (módulo∠ángulo)

#### Modos de gráficos

- Func (representación gráfica de funciones) Dibuja las funciones en que y es función de x
- Pol (representación gráfica polar) Dibuja las funciones en que  $\mathbf{r}$  es función de  $\boldsymbol{\theta}$
- (representación gráfica paramétrica) Dibuja las relaciones en que x e y son funciones de t Param
- DifEa (representación gráfica de ecuaciones diferenciales) Dibuja ecuaciones diferenciales en términos de **t**

#### Modos de base numérica

|                                                           | Dec | (base numérica decimal) Interpreta y muestra los números en formato decimal (base 10)                                     |
|-----------------------------------------------------------|-----|----------------------------------------------------------------------------------------------------|
| Los modos no decimales sólo<br>son válidos en la pantalla | Bin | (base numérica binaria) Interpreta los números en formato binario (base 2); muestra las respuestas con el sufijo <b>b</b> |
| programas.                                                | Oct | (base numérica octal) Interpreta los números en formato octal (base 8); muestra las<br>respuestas con el sufijo <b>o</b>  |

Hex (base numérica hexadecimal) Interpreta los números en formato hexadecimal (base 16); muestra las respuestas con el sufijo **h** 

| Los modos de vectores no                                       | Modos de co  | coordenadas vectoriales                                                                                                    |  |
|----------------------------------------------------------------|--------------|----------------------------------------------------------------------------------------------------|--|
| influyen en la manera en que se introducen vectores.           | RectV        | (coordenadas vectoriales cartesianas)<br>Muestra las respuestas en la forma<br>[ $xy$ ] para vectores de dos elementos y<br>[ $xyz$ ] para vectores de tres elementos                                                                                                    |  |
|                                                                | CylV         | (coordenadas vectoriales cilíndricas) Muestra los resultados en la forma $[r \ge \theta]$ para vectores de dos elementos y $[r \ge \theta z]$ para vectores de tres elementos                                                                                              |  |
|                                                                | SphereV      | (coordenadas vectoriales esféricas) Muestra los resultados en la forma $[r \angle \theta]$ para vectores de dos elementos y $[r \angle \theta \angle \phi]$ para vectores de tres elementos                                                                                |  |
|                                                                | Modos de dif | erenciación                                                                                                    |  |
|                                                                | dxDer1       | (diferenciación exacta) Utiliza <b>der1</b> (capítulo 3) para diferenciar exactamente y calcular el valor para cada función en una expresión ( <b>dxDer1</b> es más preciso que <b>dxNDer</b> , pero limita los tipos de funciones que se pueden utilizar en la expresión) |  |
| El valor almacenado en δ afecta<br>a <b>dxNDer</b> (Apéndice). | dxNDer       | (diferenciación numérica) Utiliza <b>nDer</b> para diferenciar numéricamente y calcular el valor de<br>una expresión ( <b>dxNDer</b> es menos preciso que <b>dxDer1</b> , pero la expresión admite más tipos de<br>funciones)                                              |  |

# **EI CATALOG**, variables y caracteres

| EI CATALOG                                     | 42 |
|------------------------------------------------|----|
| El menú CUSTOM                                 | 43 |
| Almacenamiento de datos en variables           | 44 |
| Clasificación de variables como tipos de datos | 48 |
| El menú CHAR (carácter)                        | 51 |

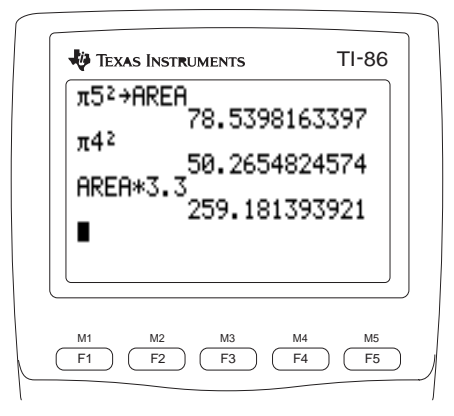

# EI CATALOG [2nd [CATLG-VARS] F1

CATALOG es la primera opción del menú CATLG-VARS.

El CATALOG muestra en pantalla todas las funciones e instrucciones de la TI-86 en orden alfabético. Las opciones que no comienzan con una letra (como + o **>Bin**) están al final del CATALOG.

El cursor de selección ( $\blacktriangleright$ ) indica la opción actual. Para seleccionar la opción del CATALOG, mueva el cursor de selección a la opción y pulse ENTER. El CATALOG desaparece y el nombre se sitúa en la posición previa del cursor.

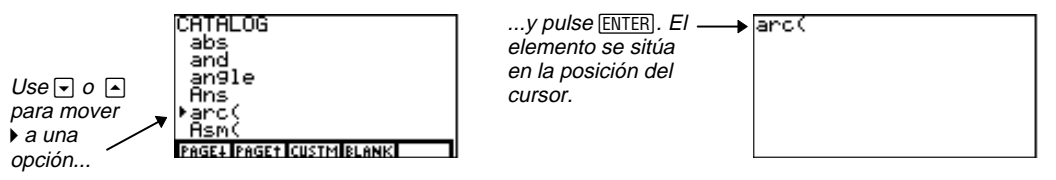

| Para desplazarse                                        | Haga lo siguiente:                              |
|---------------------------------------------------------|-------------------------------------------------|
| A la primera opción que comienza con una letra concreta | Pulse la letra; el bloqueo ALPHA está activado. |
| A caracteres especiales al final del CATALOG            | Pulse 🛋 desde la primera opción del CATALOG     |
| Seis opciones hacia abajo                               | Seleccione <b>PAGE</b> ↓ en el menú CATALOG     |
| Seis opciones hacia arriba                              | Seleccione <b>PAGE</b> ↑ en el menú CATALOG     |

# El menú CUSTOM [2nd] [CATLG-VARS] [F1] [F3]

Puede seleccionar hasta 15 opciones en las pantallas de CATALOG y VARS para crear su propio menú personalizado CUSTOM. Con el menú CUSTOM en pantalla, utilice las teclas F1 a F5 y MORE para seleccionar opciones, como en otro menú cualquiera.

F3

Para mostrar el menú CUSTOM (para seleccionar opciones del mismo), pulse CUSTOM.

#### Introducción de opciones del menú CUSTOM

- Seleccione CUSTM en el CATALOG. Aparece en pantalla el menú CUSTOM. El bloqueo ALPHA está activado
- Mueva el cursor de selección () a la opción que desee copiar en el menú CUSTOM.
- Copie la opción en la celda del menú
   CUSTOM que seleccione, sustituyendo cualquier opción anterior.
- Para introducir más opciones, repita los pasos 2 y 3 utilizando diferentes opciones y celdas.
- **5** Muestre el menú CUSTOM.

[2nd] [QUIT] [CUSTOM]

[2nd] [CATLG-VARS] [F1] [F3]

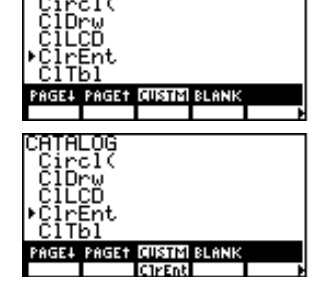

| ClrEnt |  |
|--------|--|

Al copiar opciones en el menú CUSTOM, puede saltar celdas y grupos de menú.

#### Cómo borrar opciones del menú CUSTOM

Para borrar una opción del segundo o tercer grupo de menú, pulse MORE hasta que aparezca la opción y, después, selecciónela.

En este capítulo se describen los dos primeros métodos de almacenamiento de datos que aparecen en esta lista. Los otros métodos se describen en los capítulos correspondientes

- Seleccione BLANK en el menú CATALOG. Aparece en pantalla el menú CUSTOM BLANK.
- 2 Borre la opción de menú.
- 3 Para borrar más opciones, repita los pasos 2 y 3.

## Almacenamiento de datos en variables

En la TI-86, los datos pueden almacenarse en variables de diferentes maneras. Puede:

- Utilizar STO para almacenar un valor en una variable.
- Utilizar = para almacenar una expresión como definición de una función.
- Utilizar un indicador Name= del editor para almacenar varios tipos de datos en una variable.
- Cambiar los ajustes de la TI-86 o restablecer los valores por defecto y la memoria en sus ajustes de fábrica.
- Ejecutar funciones que hacen que la TI-86 almacene datos automáticamente en variables incorporadas.

La TI-86 tiene nombres de variables incorporadas con fines específicos, como variables de función, nombres de lista, variables de resultados estadísticos, variables de ventana y **Ans**. Puede almacenar valores en algunas de ellas. Se tratan en los capítulos correspondientes de este manual.

(2nd) [CATLG-VARS] (F1) (F4) (F3)

| cond                     |
|--------------------------|
| conj                     |
| PAGE+ PAGE+ CUSTM BURNIS |
| ClirEnt                  |
| cond                     |
| conj                     |
| PAGE4 PAGET CUSTM RUANIX |
|                          |

#### Creación de un nombre de variable

resultado.

Aparte de las variables incorporadas, puede crear sus propios nombres de variable al utilizar STO+, =, o un indicador Name= para almacenar datos. Cuando cree un nombre de variable de este tipo, siga estas directrices.

- El nombre de variable creada por el usuario puede tener de uno a ocho caracteres.
- ♦ El primer carácter debe ser una letra, incluidas todas las opciones del menú CHAR GREEK, así como Ñ, ñ, Ç y ç del menú CHAR MISC.
- Un nombre de variable creada por el usuario no puede ser igual a un símbolo de función de la TI-86 o a una variable incorporada. Por ejemplo, no puede crear **abs**, porque **abs** es el símbolo de la función de valor absoluto. No puede crear **Ans**, puesto que ya es un nombre de variable incorporada.
- ◆ La TI-86 distingue entre caracteres en mayúsculas y en minúsculas en los nombres de variable. Por ejemplo, ANS, Ans y ans son tres nombres de variable diferentes. Por tanto, sólo Ans es un nombre de variable incorporada; ANS y ans pueden ser nombres de variables creadas por el usuario.

#### Almacenamiento de un valor en un nombre de variable

| 0 | Introduzca un valor, que puede ser una expresión.                                                                                       | [2nd] [π] <b>5</b> [x <sup>2</sup> ] | π5²                       |
|---|----------------------------------------------------------------------------------------------------|--------------------------------------|---------------------------|
| 2 | Introduzca $\Rightarrow$ (el símbolo de almacenamiento)<br>junto al valor.                                                              | ST0►                                 | π5²÷                      |
| 3 | Cree un nombre de variable con una longitud de<br>uno a ocho caracteres, que comience con una<br>letra. El bloqueo ALPHA está activado. | [A][R][E][A]                         | π5²→AREA                  |
| 4 | Almacene el valor en la variable. El valor<br>almacenado en la variable aparece como un                                                 | ENTER                                | π52→AREA<br>78.5398163397 |

#### Almacenamiento de una expresión

Cuando almacena una expresión en memoria por medio de  $\overline{STO}$  (con el signo  $\Rightarrow$ ), se calcula su valor v el resultado se almacena en una variable.

Cuando almacena una expresión por medio de [ALPHA] [=] del editor de funciones (capítulo 5) o del editor de resolución de funciones (capítulo 15), la expresión se almacena en una variable de ecuación.

Para almacenar una expresión en la pantalla principal o en un programa, la sintaxis es: variable=expresión

donde variable siempre precede al signo igual y *expresión* siempre sigue al signo igual.

Puede utilizar = para almacenar una expresión matemática en una variable. Por ejemplo, F=M\*A.

#### Almacenamiento de una respuesta

Para almacenar una respuesta en una variable antes de obtener el resultado de otra expresión, utilice STO→ y Ans.

- Introduzca una expresión v obtenga su a valor.
- Almacene la respuesta en una variable Ø creada por el usuario o en una variable incorporada válida. El valor almacenado en la variable aparece como resultado.

| ( <u>ALPHA)</u><br>[A][R][E][A] ( <u>ALPHA</u> ) ⊠<br>3 ⊡ 3 (ENTER) | 259.181393921                       |
|---------------------------------------------------------------------|-------------------------------------|
| STO► [V][O][L]ENTER                                                 | AREA*3.3<br>259.181393921<br>8ps⇒U0 |

| ا0 الد مم | 259.181393921 |
|-----------|---------------|
| INS700L   | 259.181393921 |

Cuando utiliza =. la variable va primero, después = v, después. la expresión.

Por el contrario. cuando utiliza  $\rightarrow$ . el valor va primero, después  $\rightarrow$  y, por último. la variable.

En el ejemplo, la TI-86 multiplica el valor almacenado en AREA por 3.3.

Para insertar AREA en la posición del cursor, puede pulsar [2nd] [CATLG-VARS] [F3], mover el cursor de selección () hasta AREA y pulsar ENTER

#### Copia del valor de una variable

Para copiar el contenido de *variableA* en *variableB*, la sintaxis es: *variableA*→*variableB* 

Por ejemplo,  $RegEq \Rightarrow y1$  almacena la ecuación de regresión estadística (capítulo 14) en una variable (página 45).

#### Presentación en pantalla del valor de una variable

Con el cursor en una línea en blanco de la pantalla principal, introduzca el nombre de la variable en la posición del cursor, tal como se describe más arriba.

| 2nd [CATLG-VARS] F3 | VOL |
|---------------------|-----|
| 💌 (la posición      | 1   |
| puede variar) ENTER |     |
|                     |     |

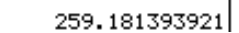

**2** Muestre el contenido de la variable.

ENTER

También puede mostrar variables que contengan algunos tipos de datos mostrándolos en el editor (como el editor de listas), pantalla (como la pantalla WINDOW) o gráfico adecuado. Estos métodos se detallan en los capítulos siguientes de este manual.

Para pegar  $\Rightarrow$  en la posición del cursor, pulse STO $\bullet$ .

Para insertar el nombre de una variable, puede seleccionarlo desde el menú VARS (página 48).

|                                                                                       | Rec | cuperación del valor de una variable                                                                                                    |             |                   |
|---------------------------------------------------------------------------------------|-----|----------------------------------------------------------------------------------------------------|-------------|-------------------|
|                                                                                       | 0   | Mueva el cursor hasta el punto en el que<br>desee insertar el valor de la variable.                                                                   |             | 100*              |
| Para cancelar RCL, pulse [CLEAR].                                                     | 0   | Muestre el indicador <b>RcI</b> en la parte inferior<br>de la pantalla. El bloqueo ALPHA está<br>activado.                                            | [2nd] [RCL] | Rc1 Ø<br>Rc1 VOLØ |
|                                                                                       | 8   | Introduzca el nombre de la variable que<br>desea recuperar.                                                                                           |             |                   |
| La edición de un valor<br>recuperado no cambia el valor<br>almacenado en la variable. | 4   | Recupere el contenido de la variable en la<br>posición del cursor. El indicador <b>Rcl</b><br>desaparece y vuelve a aparecer el cursor de<br>edición. | (ENTER)     | 100*259.181393921 |

# Clasificación de variables como tipos de datos

La TI-86 clasifica las variables de acuerdo con el tipo de datos y coloca cada variable en una pantalla de selección de tipo de datos. Aquí hay algunos ejemplos.

|   | Si el dato                       | la TI-86 clasifica los tipos de datos como | Por ejemplo:            |
|---|----------------------------------|--------------------------------------------|-------------------------|
|   | comienza con { y termina con }   | una lista (pantalla VARS LIST)             | {1,2,3}                 |
| r | comienza con [ y termina con ]   | un vector (pantalla VARS VECTR)            | [1,2,3]                 |
|   | comienza con [[ y termina con ]] | una matriz (pantalla VARS MATRX)           | [[1,2,3][4,5,6][7,8,9]] |

Cuando almacena datos en un editor, la TI-86 reconoce el tipo de datos de acuerdo con el editor. Por ejemplo, sólo se almacenan vectores con el editor de vectores.

|                                                                  | El menú C | ATLG-VA         | ARS (varia | ables del    | CATALOG     | i) [   | 2nd) [CATLG- | VARS]        |             |             |          |
|------------------------------------------------------------------|-----------|-----------------|------------|--------------|-------------|--------|--------------|--------------|-------------|-------------|----------|
| Para mostrar en pantalla grupos                                  | CATLG     | ALL             | REAL       | CPLX         | LIST        | ►      | VECTR        | MATRX        | STRNG       | EQU         | CONS     |
| de menú adicionales, pulse<br>MORE].                             |           |                 |            |              |             | ►      | PRGM         | GDB          | PIC         | STAT        | WIND     |
|                                                                  | CATLG     | Muestr          | a en panta | ulla el CAT  | ALOG        |        |              |              |             |             |          |
|                                                                  | ALL       | Muestr<br>datos | a una pan  | talla de sel | lección con | toda   | as las varia | bles y los r | nombres de  | e todos los | tipos de |
|                                                                  | REAL      | Muestr          | a una pan  | talla de sel | lección con | toda   | as las varia | bles de núi  | mero real   |             |          |
|                                                                  | CPLX      | Muestr          | a una pan  | talla de sel | lección con | toda   | as las varia | bles de núi  | mero comp   | lejo        |          |
| Los nombres de lista fStat, xStat                                | LIST      | Muestr          | a una pan  | talla de sel | lección con | tode   | os los nom   | bres de list | a           |             |          |
| y <b>yStat</b> son variables de<br>resultados estadísticos en la | VECTR     | Muestr          | a una pan  | talla de sel | lección con | tode   | os los nom   | bres de vec  | etor        |             |          |
| pantalla VARS STAT.                                              | MATRX     | Muestr          | a una pan  | talla de sel | lección con | tode   | os los nom   | bres de ma   | triz        |             |          |
|                                                                  | STRNG     | Muestr          | a una pan  | talla de sel | lección con | toda   | as las varia | bles de cad  | lena        |             |          |
|                                                                  | EQU       | Muestr          | a una pan  | talla de sel | lección con | toda   | as las varia | bles de ecu  | ación       |             |          |
|                                                                  | CONS      | Muestr          | a una pan  | talla de sel | lección con | toda   | as las const | tantes crea  | das por el  | usuario     |          |
|                                                                  | PRGM      | Muestr          | a una pan  | talla de sel | lección con | tode   | os los nom   | bres de pro  | ograma      |             |          |
|                                                                  | GDB       | Muestr          | a una pan  | talla de sel | lección con | tode   | os los nom   | bres de bas  | se de datos | de gráfico  | os       |
|                                                                  | PIC       | Muestr          | a una pan  | talla de sel | lección con | tode   | os los nomi  | bres de ima  | agen        |             |          |
|                                                                  | STAT      | Muestr          | a una pan  | talla de sel | lección con | toda   | as las varia | bles de res  | ultados est | adísticos   |          |
|                                                                  | WIND      | Muestr          | a una pan  | talla de sel | lección con | ı toda | as las varia | bles de ver  | ntana       |             |          |

49

#### Selección de un nombre de variable

- Seleccione la pantalla de selección del tipo de datos adecuado en el menú CATLG-VARS.
- 2 Desplace el cursor a la variable que desea seleccionar.
- Inserte la variable que ha seleccionado en la posición del cursor.

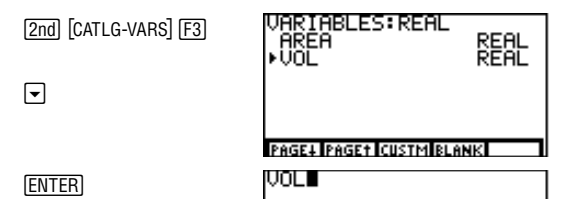

#### Cómo borrar una variable de la memoria

La sintaxis para borrar de la memoria el nombre y contenido de una variable específica creada por el usuario desde la pantalla principal o desde un programa es la siguiente: **DelVar**(*nombrevariable*) (Referencia de la A a la Z).

Para borrar uno o más nombres de variables creadas por el usuario y su contenido, muestre en pantalla el menú MEM DELET ([2nd [MEM] F2]), seleccione el tipo de datos, seleccione la variable y, por último, pulse ENTER (capítulo 16). Al borrar una variable, no la elimina del menú CUSTOM (página 42).

No puede eliminar una variable incorporada de la TI-86.

En el ejemplo se asume que las

VOL del ejemplo en las páginas

6 v 7 no se han eliminado de la

memoria

variables de número real AREA v

# El menú CHAR (carácter) [2nd] [CHAR]

Las opciones de estos menús son caracteres que no están en el alfabeto corriente.

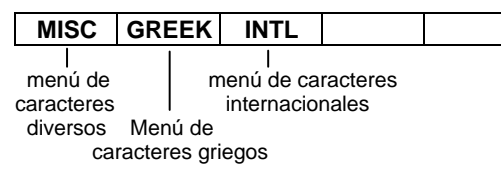

#### El menú CHAR MISC (de caracteres diversos) 2nd [CHAR] [F1]

Ñ, ñ, Ç, y ç son caracteres válidos para un nombre de variable, incluso para la primera letra.

%, ' y !, pueden ser funciones.

Todas las opciones del menú CHAR GREEK son caracteres válidos para un nombre de variable, incluso para la primera letra.  $\pi$  (2nd  $[\pi]$ ) no es válido como carácter;  $\pi$  es una constante en la TI-86.

| MISC                | GREEK                  | INTL                      |            |   |   |   |   |    |   |   |
|---------------------|------------------------|---------------------------|------------|---|---|---|---|----|---|---|
| ?                   | #                      | ø                         | %          | • |   | ! | @ | \$ | ~ |   |
|                     |                        |                           |            |   | _ | - | ~ | 1  | T |   |
|                     |                        |                           |            |   |   | Ś | Ň | ñ  | Ç | Ç |
|                     |                        |                           |            |   |   |   |   |    |   |   |
| =l monú             | CHAR GRI               | -FK (2nd) [               | СНАВ] [ЕЭ] |   |   |   |   |    |   |   |
| El menú             | CHAR GRI               | E <b>EK</b> (2nd) [(      | CHAR] F2   | 1 | 1 |   |   |    |   |   |
| l menú<br>MISC      | CHAR GRI<br>GREEK      | EEK (2nd) [(<br>INTL      | CHAR] (F2) |   |   |   |   |    |   |   |
| l menú<br>MISC<br>α | CHAR GRE<br>GREEK<br>β | EEK (2nd) [(<br>INTL<br>γ | CHAR] (F2) | δ | • | ε | θ | λ  | μ | ρ |
| l menú<br>MISC<br>α | CHAR GRI<br>GREEK<br>β | EEK (2nd) [ι<br>INTL<br>γ | CHAR] F2   | δ | • | ε | θ | λ  | μ | ρ |

#### El menú CHAR INTL (internacional) 2nd [CHAR] F3

| MISC | GREEK | INTL |  |
|------|-------|------|--|
| ,    | ``    | ^    |  |

Puede combinar modificadores del menú CHAR INTL con vocales en mayúsculas o minúsculas para crear vocales utilizadas en algunos idiomas. Puede utilizar estas vocales en nombres de variables y en texto.

#### Modificación de una vocal

- Seleccione el modificador en el menú CHAR INTL. El bloqueo ALPHA está activado. Si es necesario, cambie a bloqueo alpha.
- Introduzca la vocal sobre la que desea aplicar [O] el modificador en mayúsculas o en minúsculas.

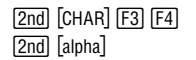

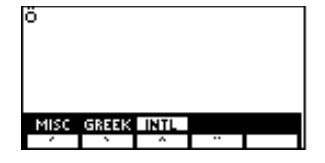

# Operaciones matemáticas, de cálculo y de relaciones

| Funciones matemáticas del teclado | 54 |
|-----------------------------------|----|
| El menú MATH                      | 55 |
| El menú CALC (cálculo)            | 60 |
| El menú TEST (relacional)         | 62 |

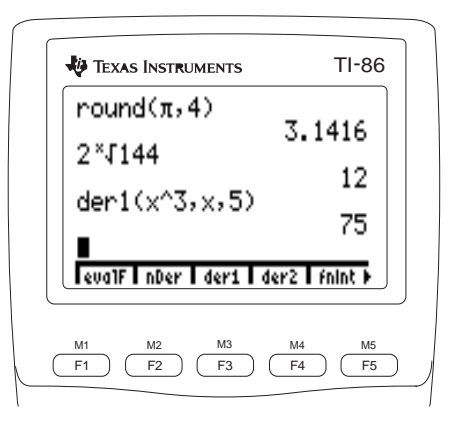

## Funciones matemáticas del teclado

En la Referencia de la A a la Z se detallan los tipos de datos que son argumentos válidos para cada función. Puede utilizar estas funciones matemáticas en expresiones con valores reales o complejos. Puede utilizar algunas de ellas con listas, vectores, matrices o cadenas.

Cuando utiliza listas, vectores o matrices, las funciones válidas devuelven una lista de resultados calculados elemento a elemento. Si utiliza dos listas, vectores o matrices en la misma expresión, deben tener la misma dimensión.

|                                                                   | Tecla                    | Función                                                | Tecla                      | Función                                                         |
|-------------------------------------------------------------------|--------------------------|--------------------------------------------------------|----------------------------|-----------------------------------------------------------------|
| Las funciones matemáticas más                                     | +                        | + (sumar)                                              | SIN                        | sin (seno)                                                      |
| comunes están en el teclado de<br>la TI-86. Para obtener          | -                        | - (restar)                                             | COS                        | cos (coseno)                                                    |
| información sobre sintaxis,                                       | ×                        | * (multiplicar)                                        | TAN                        | tan (tangente)                                                  |
| detalles y ejemplos de estas<br>funciones, consulte la Referencia | ÷                        | ÷ (dividir)                                            | [2nd] [SIN-1]              | <b>sin<sup>-1</sup></b> (arcoseno; inversa del seno)            |
| de la A a la Z.                                                   | (-)                      | - (negativo)                                           | [2nd] [COS <sup>-1</sup> ] | <b>cos</b> <sup>-1</sup> (arcocoseno; inversa del coseno)       |
|                                                                   | <u>x<sup>2</sup></u>     | <sup>2</sup> (cuadrado)                                | [2nd] [TAN <sup>-1</sup> ] | <b>tan <sup>-1</sup></b> (arcotangente; inversa de la tangente) |
|                                                                   | [2nd] [√_]               | √ (raíz cuadrada)                                      | LOG                        | log (logaritmo)                                                 |
| es equivalente a la función                                       | 2nd [x-1]                | <sup>-1</sup> (inversa)                                | LN                         | In (logaritmo natural)                                          |
| nversa, 1/x.                                                      | $\frown$                 | ^ (eleva a una potencia especificada)                  | $[2nd] [e^{\chi}]$         | $e^x$ (e elevada a una potencia)                                |
|                                                                   | [2nd] [10 <sup>x</sup> ] | <b>10^</b> (10 elevado a una potencia<br>especificada) | [2nd] [π]                  | $\pi$ (constante pi; 3.1415926535898)                           |
|                                                                   | EE                       | E (exponente)                                          |                            |                                                                 |

| El menú MATH [2nd] [MATH]             |                   |                         |                                                                                                    |                                |       |                 |            |              |             |            |
|---------------------------------------|-------------------|-------------------------|----------------------------------------------------------------------------------------------------|--------------------------------|-------|-----------------|------------|--------------|-------------|------------|
| NUM                                   | PROB              | ANGLE                   | HYP                                                                                                    | MISC                           |       | INTER           |            |              |             |            |
| I I I I I I I I I I I I I I I I I I I |                   |                         |                                                                                                    |                                |       |                 |            |              |             |            |
| El menú l                             | MATH NU           | M (núme                 | <b>ros</b> ) <u>2</u> r                                                                                                    | d (MATH)                       | F1    |                 |            |              |             |            |
| NUM                                   | PROB              | ANGLE                   | HYP                                                                                                    | MISC                           |       |                 | 1          | 1            | 1           | ·          |
| round                                 | iPart             | fPart                   | int                                                                                                    | abs                            | ►     | sign            | min        | max          | mod         |            |
| round(vale                            | or,[ $n^o  de  d$ | <i>ígitos</i> ]) I<br>s | Redondea e<br>eparador d                                                                                                    | el <i>valor</i> a 1<br>lecimal | 2 díg | itos o al $n^o$ | de dígitos | s especific: | ado a la de | erecha del |
| iPart valor                           | •                 | I                       | Devuelve la parte o partes enteras de <i>valor</i>                                                                                                    |                                |       |                 |            |              |             |            |
| fPart valor                           | r                 | Ι                       | Devuelve la parte o partes fraccionarias de <i>valor</i>                                                                                                    |                                |       |                 |            |              |             |            |
| int $valor$                           |                   | Ι                       | Devuelve el número entero más alto menor o igual que valor                                                                                                    |                                |       |                 |            |              |             |            |
| ${\it abs} \ valor$                   |                   | Ι                       | Devuelve el valor o magnitud absoluta de <i>valor</i>                                                                                                    |                                |       |                 |            |              |             |            |
| sign valor                            |                   | Ι                       | Devuelve <b>1</b> si <i>valor</i> es positivo; <b>0</b> si <i>valor</i> es <b>0</b> ; <b>-1</b> si <i>valor</i> es negativo                                    |                                |       |                 |            |              |             |            |
| min(valor_                            | 4,valorB)         | Ι                       | Devuelve el menor de <i>valorA</i> y <i>valorB</i>                                                                                                    |                                |       |                 |            |              |             |            |
| min(lista)                            |                   | I<br>e                  | Devuelve el elemento más pequeño de una <i>lista</i> de números reales; devuelve<br>el elemento de módulo más pequeño de una <i>lista</i> de números complejos |                                |       |                 |            |              |             |            |
| min(listaA                            | ,listaB)          | Ι                       | )evuelve el                                                                                                    | menor de                       | cada  | a par de ele    | ementos de | e listaA y l | istaB       |            |
| max(valor                             | A,valorB)         | Ι                       | Devuelve el mayor de <i>valorA</i> y <i>valorB</i>                                                                                                    |                                |       |                 |            |              |             |            |

.

| max(lista)         | Devuelve el elemento mayor de una <i>lista</i> de números reales; devuelve el elemento de mayor módulo de una <i>lista</i> de números complejos |
|--------------------|----------------------------------------------------------------------------------------------------|
| max(listaA,listaB) | Devuelve el mayor de cada par de elementos de $listaA$ y $listaB$                                                                               |
| mod(valor,módulo)  | Devuelve el resto de la división de valor entre módulo                                                                                          |

#### [2nd] [MATH] [F2] El menú MATH PROB (probabilidad)

| NUM | PROB | ANGLE | HYP  | MISC   |   |       |        |  |  |
|-----|------|-------|------|--------|---|-------|--------|--|--|
| !   | nPr  | nCr   | rand | randIn | • | randN | randBi |  |  |

| ! (factorial) es válido para no enteros. | valor!                                                           | Devuelve el factorial de un <i>valor</i> real                                                                                                    |  |  |  |  |
|------------------------------------------|------------------------------------------------------------------|----------------------------------------------------------------------------------------------------|--|--|--|--|
|                                          | elementos <b>nPr</b><br>número                                   | Devuelve el número de variaciones de (n) $elementos$ tomados en grupos de $número$ (r)                                                                                                    |  |  |  |  |
|                                          | elementos <b>nCr</b><br>número                                   | Devuelve el número de combinaciones de ( <b>n</b> ) <i>elementos</i> tomados en grupos de <i>número</i> ( <b>r</b> )                                                                                        |  |  |  |  |
|                                          | rand                                                             | Devuelve un número aleatorio > 0 y < 1; para controlar una secuencia de números aleatorios, almacene primero un valor entero en <b>rand</b> (como, por ejemplo <b>0≯rand</b>                                |  |  |  |  |
|                                          | <b>randInt(</b> inferior,<br>superior<br>[,númpruebas ] <b>)</b> | (entero aleatorio) Devuelve un número entero aleatorio > 0 y < valor o, si no se especifica valor, > 0 y < 1; para devolver a una lista de números aleatorios, especifique un entero > 1 para númpruebas    |  |  |  |  |
|                                          | randNorm(μ,σ<br>[,númpruebas ])                                  | (normal aleatorio) Devuelve un número real aleatorio extraído de una distribución<br>Normal especificada; para obtener una lista de números aleatorios, especifique un<br>entero > 1 para <i>númpruebas</i> |  |  |  |  |

randBin(númpruebas,<br/>éxitoprobabilidad<br/>[,númsimulaciones])(binomial aleatorio) Devuelve un número real aleatorio extraído de una<br/>distribución binomial especificada; debe ser númpruebas  $\geq 1$ ; debe cumplirse<br/>éxitoprobabilidad  $\geq 0$  y  $\leq 1$ ; para obtener una lista de números aleatorios,<br/>especifique un entero > 1 para númpruebas

#### El menú MATH ANGLE 2nd [MATH] F3

| NUM | PROB | ANGLE | HYP  | MISC |
|-----|------|-------|------|------|
| 0   | r    | -     | ▶DMS |      |

ángulo puede ser una lista para ° y '.

valor puede ser una lista para ▶DMS. ángulo**°** 

ángulo <sup>r</sup>

grados `minutos `segundos `

valor DMS

Anula el ajuste del modo actual para expresar el *ángulo* en grados Anula el ajuste del modo actual para expresar el *ángulo* en radianes Designa los números como *grados*, *minutos* y *segundos* Muestra en pantalla *valor* en el formato grados/minutos/segundos

#### El menú MATH HYP (hiperbólico) 2nd [MATH] F4

| NUM  | PROB ANGLE | HYP MISC                              |
|------|------------|---------------------------------------|
| sinh | cosh tanh  | sinh <sup>-1</sup> cosh <sup>-1</sup> |

| sinh valor               | Devuelve el seno hiperbólico de valor     |
|--------------------------|-------------------------------------------|
| cosh valor               | Devuelve el coseno hiperbólico de valor   |
| tanh valor               | Devuelve la tangente hiperbólica de valor |
| sinh <sup>-1</sup> valor | Devuelve el arcoseno hiperbólico de valor |

| cosh <sup>-1</sup> valor | Devuelve el arcocoseno hiperbólico de valor          |
|--------------------------|------------------------------------------------------|
| tanh <sup>-1</sup> valor | Devuelve la arcotangente hiperbólica de <i>valor</i> |

#### El menú MATH MISC (funciones diversas) 2nd [MATH] F5

|                             | NUM                  | PROB                     | ANGLE                              | HYP                         | MISC                                                                                                    |   |       |   |       |    |      |  |  |
|-----------------------------|----------------------|--------------------------|------------------------------------|-----------------------------|----------------------------------------------------------------------------------------------------|---|-------|---|-------|----|------|--|--|
| ĺ                           | sum                  | prod                     | seq                                | lcm                         | gcd                                                                                                    | ► | ▶Frac | % | pEval | ×√ | eval |  |  |
| :                           | sum lista            |                          |                                    | Devi                        | Devuelve la suma de los elementos de la <i>lista</i>                                                                                                    |   |       |   |       |    |      |  |  |
| I                           | prod lista           |                          |                                    | Devi                        | Devuelve el producto de los elementos de la <i>lista</i>                                                                                                    |   |       |   |       |    |      |  |  |
| :                           | seq(expre<br>comienz | sión,nomb<br>o,final[ind | pre de vario<br>cremento] <b>)</b> | able, Devi<br>obte<br>con e | Devuelve una lista en la que cada elemento es el valor de <i>expresión</i><br>obtenido cuando <i>nombre de variable</i> varía desde <i>comienzo</i> hasta <i>final</i><br>con el <i>incremento</i> |   |       |   |       |    |      |  |  |
| l                           | cm(valor2            | A,valorB)                |                                    | Devi                        | Devuelve el mínimo común múltiplo de valorA y valorB                                                                                                    |   |       |   |       |    |      |  |  |
| !                           | gcd(valor2           | A,valorB)                |                                    | Devi                        | Devuelve el máximo común divisor de <i>valorA</i> y <i>valorB</i>                                                                                                    |   |       |   |       |    |      |  |  |
| 1                           | resultado)           | Frac                     |                                    | Mue                         | Muestra resultado como una fracción                                                                                                    |   |       |   |       |    |      |  |  |
| 1                           | valor <b>%</b>       |                          |                                    | Devi                        | Devuelve valor multiplicado por 0,01                                                                                                    |   |       |   |       |    |      |  |  |
| 1                           | valor <b>%</b> nú    | mero                     |                                    | Devi                        | Devuelve el porcentaje que representa valor respecto de número                                                                                                    |   |       |   |       |    |      |  |  |
| pEval(lista,x)              |                      |                          |                                    | Devi<br>coef                | Devuelve el valor numérico para un valor de $x$ dado y una $lista$ de coeficientes                                                                                                    |   |       |   |       |    |      |  |  |
| raíz x <sup>a</sup> x√valor |                      |                          |                                    |                             | Devuelve la raíz $x^a$ de un <i>valor</i>                                                                                                    |   |       |   |       |    |      |  |  |
| eval valor                  |                      |                          |                                    |                             | Devuelve una lista de los valores de todas las funciones seleccionadas<br>en el modo gráfico actual para el <i>valor</i> real de la variable<br>independiente                                      |   |       |   |       |    |      |  |  |
## El editor de interpolación/extrapolación 2nd [MATH] MORE [F1]

Por medio del editor de interpolación/extrapolación, puede interpolar o extrapolar un valor linealmente, dados dos pares conocidos y el valor de x o de y del par desconocido.

| 0 | Muestre en pantalla el editor de<br>interpolación/extrapolación.                                            | 2nd [MATH] <u>MORE</u> [F1]<br>3 [ENTER] 5 [ENTER] |                      |
|---|----------------------------------------------------------------------------------------------------|----------------------------------------------------|----------------------|
| 0 | Introduzca valores reales para el primer par conocido ( $x1,y1$ ). Los valores pueden ser expresiones.      |                                                    |                      |
| € | Introduzca valores para el segundo par conocido ( $x2,y2$ ).                                                | 4 ENTER 4 ENTER                                    |                      |
| 4 | Introduzca un valor para la <b>x</b> o la <b>y</b> del par<br>desconocido.                                  | 1 ENTER                                            |                      |
| 6 | Si es necesario, mueva el cursor hasta la<br>posición del valor que desea resolver ( <b>x</b> o <b>y</b> ). |                                                    | 91=5<br>x2=4<br>92=4 |
| 6 | Seleccione <b>SOLVE</b> .                                                                                   | F5                                                 | • 9=7                |

El resultado se interpola o extrapola y se muestra en pantalla; las variables  $\mathbf{x} \in \mathbf{y}$  no cambian. Un cuadrado negro en la primera columna indica el valor interpolado o extrapolado.

Después de encontrar la solución de un valor, puede continuar utilizando el editor de interpolación/extrapolación.

Para interpolar y desde la pantalla principal, seleccione inter( en el CATALOG, y después introduzca inter(x1,y1,x2,y2,x).

Para interpolar x desde la pantalla principal, introduzca inter( $y_1,x_1,y_2,x_2,y$ ).

Puede almacenar valores individuales con la tecla STO+ (capítulo 2).

# El menú CALC (cálculo)

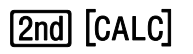

Las funciones de cálculo devuelven valores con respecto a cualquier variable creada por el usuario, a las variables incorporadas eqn y exp, y a las variables de gráficos como x, t y  $\theta$ .

| Dec                  | evalF                           | nDer                             | der1       | der2                    | fnInt                                                                                                    | •                          | fMin                        | fMax                         | arc                                |                                   |                             |  |  |
|----------------------|---------------------------------|----------------------------------|------------|-------------------------|----------------------------------------------------------------------------------------------------|----------------------------|-----------------------------|------------------------------|------------------------------------|-----------------------------------|-----------------------------|--|--|
| de                   | evalF(expr<br>valor)            | resión,non                       | nbrevarial | ble, Devu<br>valor      | uelve el va<br>r de variat                                                                                                    | lor de<br>de dao           | <i>expresión</i><br>lo      | a con respe                  | ecto a <i>nom</i>                  | brevariab                         | <i>le</i> para un           |  |  |
| der2,<br>de ser      | nDer( <i>expr</i><br>[,valor])  | esión,nom                        | ıbrevariab | le Devi<br>con :        | uelve un va<br>respecto a                                                                                                    | alor ap<br><i>noml</i>     | proximado<br>prevariabl     | de la deri $e$ para el $v$   | vada numé<br><i>alor</i> de vai    | érica de <i>ex</i><br>riable espe | <i>presión</i><br>ecificado |  |  |
| 2 en<br>1 <b>Der</b> | der1(expr<br>[,valor])          | esión,nom                        | ıbrevariab | le Devu<br>nom<br>varia | ıelve el vale<br><i>brevariabl</i><br>ıble especif                                                                                       | or de l<br>e para<br>ïcado | a primera d<br>el valor act | lerivada de<br>tual de la va | <i>expresión</i><br>ariable o pa   | con respec<br>ara el <i>valor</i> | rto a<br>de la              |  |  |
|                      | der2(expr<br>[,valor])          | esión,nom                        | ıbrevariab | le Devu<br>nom<br>varia | ıelve el vale<br><i>brevariabl</i><br>ıble especif                                                                                       | or de l<br>e para<br>ïcado | a segunda o<br>el valor act | derivada de<br>tual de la va | e <i>expresión</i><br>ariable o pa | con respe<br>ara el <i>valor</i>  | cto a<br>de la              |  |  |
| debe<br>ior.         | fnlnt(expr<br>inferior          | resión,nom<br>,superior <b>)</b> | ıbrevariab | le, Devi<br>entre       | Devuelve la integral numérica de <i>expresión</i> con respecto a <i>nombrevariab</i> entre los límites <i>inferior</i> y <i>superior</i> |                            |                             |                              |                                    |                                   |                             |  |  |
|                      | f <b>Min(</b> expr<br>inferior, | esión,nom<br>superior <b>)</b>   | ıbrevariab | le, Devi<br>entre       | Devuelve el valor mínimo de <i>expresión</i> con respecto a <i>nombrevariable</i> entre los límites <i>inferior</i> y <i>superior</i>    |                            |                             |                              |                                    |                                   |                             |  |  |

Debe establecer el modo **Dec** para utilizar las funciones de cálculo.

60

Para evalF, nDer, der1 y der2 el valor de la variable puede ser un número o lista real o compleja. Puede utilizar der1 y der2 en expresión. Puede utilizar nDer una vez en expresión.

Para fnInt, fMin y fMax, debe cumplirse inferior <superior.

| f <b>Max(</b> expresión,nombrevariable,         | Devuelve el valor máximo de <i>expresión</i> con respecto a                                                               |
|-------------------------------------------------|----------------------------------------------------------------------------------------------------|
| inferior,superior <b>)</b>                      | <i>nombrevariable</i> entre los límites <i>inferior</i> y <i>superior</i>                                                 |
| arc(expresión,nombrevariable,<br>puntoA,puntoB) | Devuelve la longitud de un arco de curva definido por $expresión$ con respecto a nombrevariable entre $puntoA$ y $puntoB$ |

La variable incorporada  $\delta$  define el tamaño del incremento al calcular **nDer** (sólo en modo de diferenciación **dxNDer**) y **arc**. La variable incorporada **tol** define la tolerancia al calcular **fnInt**, **fMin**, **fMax** y **arc**. El valor de todas ellas debe ser >0. Estos factores afectan a la precisión de los cálculos. Normalmente, cuanto menor sea  $\delta$ , la aproximación será más precisa. Por ejemplo, **nDer(A^3,A,5)** devuelve **75.0001** si  $\delta$ =**.01**, pero devuelve **75** si  $\delta$ =**.0001** (Apéndice).

El valor del error de la integral de la función se almacena en la variable fnIntErr (Apéndice).

Para arc y fnint, las siguientes funciones no son válidas en *expresión* mientras está establecido el modo dxDer1: evalF, der1, der2, fMin, fMax, nDer, seq y cualquier variable dependiente, como y1.

Puede calcular aproximadamente la cuarta derivada para el valor actual de x con esta fórmula:  $nDer(nDer(der2(x^4,x),x),x))$ .

|                                                                                                    |                                                                                                    |                                                                                                    | -                                                                                                    |                                                                                                    | -                                                                                                    |                  |                                      |                           |                                    |                                   |           |  |
|----------------------------------------------------------------------------------------------------|----------------------------------------------------------------------------------------------------|----------------------------------------------------------------------------------------------------|----------------------------------------------------------------------------------------------------|----------------------------------------------------------------------------------------------------|----------------------------------------------------------------------------------------------------|------------------|--------------------------------------|---------------------------|------------------------------------|-----------------------------------|-----------|--|
|                                                                                                    | = =                                                                                                    | <                                                                                                    | >                                                                                                    | ≤                                                                                                    | ≥                                                                                                    | ►                | ≠                                    |                           |                                    |                                   |           |  |
| Las funciones relacionales son<br>válidas para dos listas de la                                        | valorA==v                                                                                                    | valorA==valorB (igual a) Devuelve <b>1</b> si valorA es igual a valorB, <b>0</b> si no es igual; va<br>ser números reales o complejos, listas, vectores, matrices o caden                                                        |                                                                                                    |                                                                                                    |                                                                                                    |                  |                                      |                           |                                    |                                   |           |  |
| misma longitud. Cuando valorA y<br>valorB son listas, se devuelve<br>una lista de resultados calculada | valorA <va< td=""><td colspan="11"><i>rrA</i>&lt;<i>valorB</i> (menor que) Devuelve <b>1</b> si <i>valorA</i> es menor que <i>valorB</i>, <b>0</b> si <i>valorA</i> no es menor que <i>valorB</i>; <i>valorA</i> y <i>valorB</i> deben ser números reales o listas</td></va<> | <i>rrA</i> < <i>valorB</i> (menor que) Devuelve <b>1</b> si <i>valorA</i> es menor que <i>valorB</i> , <b>0</b> si <i>valorA</i> no es menor que <i>valorB</i> ; <i>valorA</i> y <i>valorB</i> deben ser números reales o listas |                                                                                                    |                                                                                                    |                                                                                                    |                  |                                      |                           |                                    |                                   |           |  |
| elemento a elemento.                                                                                   | valorA>va                                                                                                    | ılorB                                                                                                    | (mayor que<br>valorB; val                                                                                                    | e) Devuelv<br>orA y valo                                                                                                    | ve <b>1</b> si <i>valorA</i> es mayor que <i>valorB</i> , <b>0</b> si <i>valorA</i> no es mayor que<br><i>orB</i> deben ser números reales o listas |                  |                                      |                           |                                    |                                   |           |  |
|                                                                                                    | $valorA \leq v$                                                                                                    | valorB                                                                                                    | (menor o ig<br>igual que <i>va</i>                                                                                                    | (menor o igual que) Devuelve <b>1</b> si <i>valorA</i> es menor o igual que <i>valorB</i> , <b>0</b> si <i>valorA</i> no es menor o<br>gual que <i>valorB</i> ; <i>valorA</i> y <i>valorB</i> deben ser números reales o listas |                                                                                                    |                  |                                      |                           |                                    |                                   |           |  |
|                                                                                                    | valorA≥va                                                                                                    | ılorB                                                                                                    | (mayor o ig<br>mayor o ig                                                                                                    | gual que) I<br>1al que <i>val</i>                                                                                                    | Devuelve <b>1</b> s<br>forB; valor2                                                                                                    | si val<br>4 y vo | <i>orA</i> es ma<br><i>ılorB</i> deb | ayor o igua<br>en ser nún | ll que <i>valor</i><br>veros reale | ∙B, <b>0</b> si val<br>s o listas | orA no es |  |
|                                                                                                    | valorA≠va                                                                                                    | ılorB                                                                                                    | (no igual a) Devuelve <b>1</b> si <i>valorA</i> no es igual a <i>valorB</i> ; <b>0</b> si <i>valorA</i> es igual a <i>valorB</i> ; <i>valor</i> y <i>valorB</i> pueden ser números reales o complejos, listas, vectores, matrices o cadenas |                                                                                                    |                                                                                                    |                  |                                      |                           |                                    |                                   |           |  |

# El menú TEST (relacional) [TEST]

Utilización de pruebas de comparación en expresiones e instrucciones

Puede utilizar funciones relacionales para controlar el flujo de programas (capítulo 16). Siguiendo el orden de operaciones de la TI-86 (Sistema operativo de evaluación; Apéndice), antes de realizar las funciones relacionales se realizan todas las operaciones, excepto los operadores booleanos. Por ejemplo:

- La expresión 2+2==2+3 da como resultado 0. La TI-86 realiza primero las sumas y, después, compara 4 con 5.
- ◆ La expresión 2+(2==2)+3 da como resultado 6. La TI-86 realiza primero la prueba de comparación entre paréntesis y, después, suma 2, 1 y 3.

# 4 Constantes, conversiones, bases, números complejos

| Utilización de constantes incorporadas y creadas por el |    |
|---------------------------------------------------------|----|
| usuario                                                 | 64 |
| Conversión de unidades de medida                        | 68 |
| Bases numéricas                                         | 72 |
| Utilización de números complejos                        | 78 |

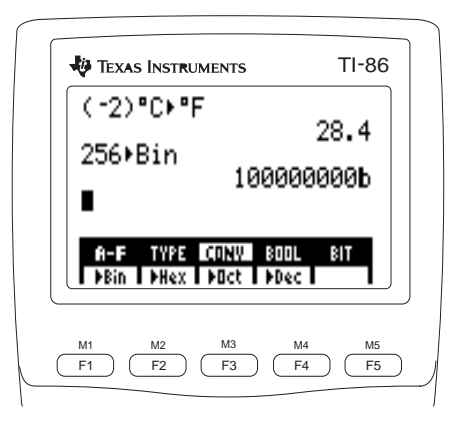

# Utilización de constantes incorporadas y creadas por el usuario

Una constante es una variable que contiene un valor específico. Las opciones del menú CONS BLTIN son constantes comunes incorporadas a la TI-86. No se puede editar el valor de una constante incorporada.

Puede crear sus propias constantes y añadirlas al menú de constantes creadas por el usuario para facilitar su acceso. Para introducir una constante creada por el usuario, hay que utilizar el editor de constantes creadas por el usuario (página 65); no se puede utilizar STO+ ni = para crear una constante.

## El menú CONS (constantes) [2nd [CONS]

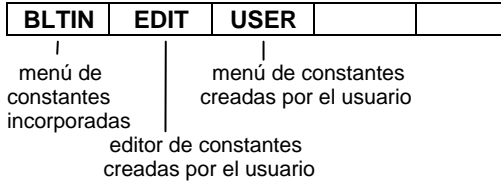

## El menú CONS BLTIN (constantes incorporadas)

| BLTIN | EDIT | USER |    |    |
|-------|------|------|----|----|
| Na    | k    | Cc   | ec | Rc |

# [2nd] [CONS] [F1]

| Gc         | g          | Ме | Мр | Mn |
|------------|------------|----|----|----|
| μ <b>0</b> | ε <b>0</b> | h  | С  | u  |

Puede seleccionar constantes incorporadas en el menú CONS BLTIN o introducirlas por medio del teclado y del menú CHAR GREEK.

64

| Constante  | Nombre de la constante                        | Valor de la constante                              |  |  |  |  |  |
|------------|-----------------------------------------------|----------------------------------------------------|--|--|--|--|--|
| Na         | Número de Avogadro                            | 6,0221367 <b>E</b> 23 mol <sup>-1</sup>            |  |  |  |  |  |
| k          | Constante de Boltzman                         | 1,380658 <b>E</b> -23 J/K                          |  |  |  |  |  |
| Cc         | Constante de Coulomb                          | 8,9875517873682E9 N m <sup>2</sup> /C <sup>2</sup> |  |  |  |  |  |
| ес         | Carga de los electrones                       | 1,60217733 <b>E -</b> 19 C                         |  |  |  |  |  |
| Rc         | Constante de los gases                        | 8,31451 J/mol K                                    |  |  |  |  |  |
| Gc         | Constante gravitacional                       | $6,67259$ E - 11 N m $^2$ /kg $^2$                 |  |  |  |  |  |
| g          | Aceleración debida a la gravedad              | $9,80665 \text{ m/s}^2$                            |  |  |  |  |  |
| Ме         | Masa de un electrón                           | 9,1093897 <b>E</b> <sup>-</sup> 31 kg              |  |  |  |  |  |
| Мр         | Masa de un protón                             | 1,6726231 <b>E</b> -27 kg                          |  |  |  |  |  |
| Mn         | Masa de un neutrón                            | 1,6749286 <b>E</b> -27 kg                          |  |  |  |  |  |
| μ <b>0</b> | Permeabilidad del vacío                       | 1,2566370614359 <b>E</b> $^{-6}$ N/A $^{2}$        |  |  |  |  |  |
| 6 <b>0</b> | Permitividad del vacío                        | 8,8541878176204 <b>E</b> <sup>-</sup> 12 F/m       |  |  |  |  |  |
| h          | Constante de Planck                           | 6,6260755 <b>E</b> -34 J s                         |  |  |  |  |  |
| с          | Velocidad de la luz en el vacío               | 299.792.458 m/s                                    |  |  |  |  |  |
| u          | Unidad de masa atómica                        | 1,6605402 <b>E</b> -27 kg                          |  |  |  |  |  |
| π          | Pi                                            | 3,1415926535898                                    |  |  |  |  |  |
| е          | Base de los logaritmos neperianos o naturales | 2.718281828459                                     |  |  |  |  |  |

Para utilizar  $\pi$ , pulse [2nd] [ $\pi$ ] o selecciónelo en el CATALOG.

Para utilizar  $e^{, pulse 2nd [e^x]}$ .

Para utilizar **e**, pulse [2nd] (ALPHA) [E]. 65

#### Creación o redefinición de constantes creadas por el usuario

Las opciones del menú CONS USER son los nombres de todas las constantes almacenadas creadas por el usuario. dispuestos en orden alfabético.

196.9665 es el peso atómico del oro (Au).

El valor se puede introducir posteriormente.

- Muestre en pantalla el menú CONS. a
- Muestre en pantalla el editor de constantes. Ø Aparecen el indicador Name= y el menú CONS USER. El bloqueo ALPHA está activado.
- Introduzca un nombre de constante. Puede escribir 6 un nombre nuevo con una longitud de uno a ocho caracteres y que empiece por una letra o seleccionar uno del menú CONS USER. El cursor se desplaza al indicador Value= y aparece en pantalla el menú CONS EDIT (véase más adelante).
- Introduzca el valor real o complejo de la a constante, que puede ser una expresión. El valor se almacena en la constante en el momento en que lo introduce.

| [2nd] [CONS]                                        | BLTIN EDIT USER                       |
|-----------------------------------------------------|---------------------------------------|
| F2                                                  | CONSTANT<br>Name=©<br>Value=          |
| [A] <u>2nd</u> [alpha]<br>[U] <u>ENTER</u> (O<br>▼) | CONSTANT<br>Name=Au<br>Value=196.9665 |
|                                                     | PREV NEXT DELET                       |

196 🗔 9665

67

Si selecciona **PREV** con el primer nombre de constante en la pantalla o **NEXT** con el último nombre de constante en la pantalla, el menú CONS USER sustituye al menú CONS EDIT.

También puede borrar una constante desde el menú MEM DELET CONS.

## El menú del editor de constantes 2nd [CONS] F2 nombre ENTER o 🖵

| PREV | NEXT | DELET |  |
|------|------|-------|--|
|      |      |       |  |

- PREV Muestra el nombre y valor (si lo tiene) de la constante anterior del menú CONS USER
- NEXT Muestra el nombre y valor (si lo tiene) de la siguiente constante del menú CONS USER
- DELET Borra el nombre y valor de la constante que aparece actualmente en el editor de constantes

#### Introducción de un nombre de constante en una expresión

Hay tres formas de introducir un nombre de constante en una expresión:

- Seleccionar dicho nombre en el menú CONS BLTIN o en el menú CONS USER.
- Seleccionar un nombre de constante creada por el usuario en la pantalla VARS CONS.
- Utilizar las teclas ALPHA y alpha (mayúsculas y minúsculas) para introducir un nombre de constante letra por letra.

# Conversión de unidades de medida

Con la TI-86, puede convertir un valor dado en una unidad de medida en su valor equivalente en Puede introducir una expresión otra unidad de medida. Por ejemplo, puede convertir pulgadas en vardas, cuartos de galón en de conversión en cualquier lugar en que sea válida una expresión. litros o grados Fahrenheit en grados Celsius.

> Las unidades de medida que se utilizan en las conversiones deben ser compatibles. Por ejemplo, no puede convertir pulgadas en grados Fahrenheit ni vardas en calorías. Cada opción del menú CONV (página 69) representa un grupo de unidades de medida como, por ejemplo, longitud (LNGTH), volumen (VOL) y presión (PRESS). Dentro de cada grupo, todas las unidades son compatibles.

> > [F5]

[F1]

#### Conversión de una unidad de medida

La sintaxis para utilizar cualquier instrucción de conversión es la siguiente: (valor) unidad actual) nueva unidad

- Introduzca el *valor* real que desee convertir. a
- Acceda al menú CONV. ค
- Seleccione el grupo de conversión **TEMP**. ß
- Seleccione la unidad de medida actual (°C) en el 4 menú del grupo de conversión. La abreviatura de la unidad y el símbolo de conversión () se insertan en la posición del cursor.

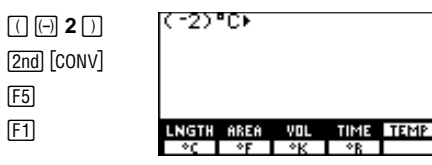

F2

(ENTER)

En el ejemplo, -2 grados Celsius se convierte a grados Fahrenheit. Cuando valor es negativo, los paréntesis son obligatorios. valor puede ser una expresión.  Seleccione la nueva unidad de medida (°F) en el menú de grupo de conversión. La abreviatura de la unidad se inserta en la posición del cursor.

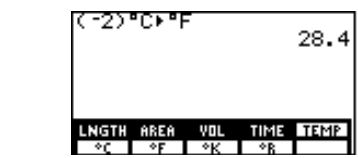

69

| 6 | Convierta la medida. |
|---|----------------------|
|---|----------------------|

| El mer                                                                | I menú CONV (conversiones) 2nd [CONV]                    |                          |                       |                                    |                                                                                  |                     |                                                            |                      |     |                                    |                                |                                      |                                                       |                           |                    |               |      |   |
|-----------------------------------------------------------------------|----------------------------------------------------------|--------------------------|-----------------------|------------------------------------|----------------------------------------------------------------------------------|---------------------|------------------------------------------------------------|----------------------|-----|------------------------------------|--------------------------------|--------------------------------------|-------------------------------------------------------|---------------------------|--------------------|---------------|------|---|
| LNG                                                                   | NGTH AREA VOL T                                          |                          | TI                    | ME                                 | TEM                                                                              | ΡI                  |                                                            | MASS                 | FO  | FORCE PR                           |                                | ESS ENRGY                            |                                                       | POWER                     |                    |               |      |   |
| menú<br>longit                                                        | menú de menú de<br>longitud volumen<br>menú de área menú |                          |                       |                                    | nenú                                                                             | m<br>ter<br>de tier | menú de menú de menú de temperatura tiempo menú de masa me |                      |     |                                    |                                |                                      | e menú de<br>energía<br>ú de presión menú de potencia |                           |                    |               |      |   |
| El mer                                                                | nú CON                                                   | V LNO                    | GTH (                 | long                               | jitud)                                                                           | )                   |                                                            |                      |     |                                    |                                |                                      |                                                       |                           |                    |               |      |   |
| mm milímetros<br>cm centímetros<br>m metros<br>in pulgadas<br>ft pies |                                                          |                          |                       | yd<br>km<br>mile<br>nmile<br>It-yr | d yardas<br>m kilómetros<br>nile millas<br>mile millas náuticas<br>t-yr años luz |                     |                                                            |                      |     | mil<br>Ang<br>fermi<br>rod<br>fath | mil<br>An<br>fer<br>roc<br>bra | lipulg<br>gstro<br>mis<br>ls<br>azas | adas<br>ms                                            | 5                         |                    |               |      |   |
| El mer                                                                | nú CON                                                   | V AR                     | EA                    |                                    |                                                                                  |                     |                                                            |                      |     |                                    |                                |                                      |                                                       |                           |                    |               |      |   |
| ft²<br>m²<br>mi²                                                      | pies co<br>metros<br>millas                              | uadra<br>s cuad<br>cuadi | dos<br>1rado<br>radas | s                                  |                                                                                  | km²<br>acre<br>in²  | kilór<br>acres<br>pulg                                     | netro<br>s<br>adas ( | s c | cuadrados<br>adradas               |                                | cm²<br>yd²<br>ha                     | cer<br>yar<br>hee                                     | ntíme<br>rdas c<br>ctárea | tros<br>cuad<br>as | cuad<br>radas | rado | s |

## El menú CONV VOL (volumen)

| liter | litros           | cm <sup>3</sup> | centímetros cúbicos | tsp   | cucharaditas       |
|-------|------------------|-----------------|---------------------|-------|--------------------|
| gal   | galones          | in <sup>3</sup> | pulgadas cúbicas    | tbsp  | cucharadas         |
| qt    | cuartos de galón | ft <sup>3</sup> | pies cúbicos        | ml    | mililitros         |
| pt    | pintas           | m <sup>3</sup>  | metros cúbicos      | galUK | galones británicos |
| oz    | onzas            | cup             | copas               | ozUk  | onzas británicas   |
| El me | enú CONV TIME    |                 |                     |       |                    |
| sec   | segundos         | day             | días                | ms    | milisegundos       |
| mn    | minutos          | yr              | años                | μs    | microsegundos      |
|       |                  |                 |                     |       |                    |

#### El menú CONV TEMP (temperatura)

| °C | grados Celsius    | °K | grados Kelvin |
|----|-------------------|----|---------------|
| °F | grados Fahrenheit | °R | grados Rankir |

**Importante:** al convertir un valor negativo, debe incluir entre paréntesis el valor y su signo de negación, como en (-4). De no hacerlo así, según las prioridades en las operaciones de la TI-86, se efectuará primero la conversión y, después, se aplicará la negación al valor convertido.

| Si introduce        | la TI-86 lo convierte en                                                                                                 |
|---------------------|----------------------------------------------------------------------------------------------------|
| ( ⁻4)°C <b>ኑ</b> °F | <b>24,8</b> grados Fahrenheit ( <sup>-</sup> 4° Celsius convertidos en grados Fahrenheit)                                |
| ⁻4°C <b>ኑ</b> °F    | <b>-39,2</b> grados Fahrenheit (4° Celsius convertidos en grados Fahrenheit, tras lo cual se<br>ha aplicado la negación) |

# El menú CONV MASS

| gm              | gramos                                                   | amu                  | unidades de masa<br>atómica                          | ton          | toneladas                          |
|-----------------|----------------------------------------------------------|----------------------|------------------------------------------------------|--------------|------------------------------------|
| kg<br>Ib        | kilogramos<br>libras                                     | slug                 | slugs                                                | mton         | toneladas métricas                 |
| El me           | nú CONV FORCE                                            |                      |                                                      |              |                                    |
| N<br>dyne       | Newtons<br>dinas                                         | tonf<br>kgf          | tonelada de fuerza<br>kilogramo de fuerza            | lbf          | libra de fuerza                    |
| El me           | nú CONV PRESS (presión)                                  | )                    |                                                      |              |                                    |
| atm             | atmósferas                                               | lb/in <sup>2</sup>   | libras por pulgada<br>cuadrada                       | inHg         | pulgadas de mercurio               |
| bar<br>N/m²     | bares<br>Newtons por metro<br>cuadrado                   | mmHg<br>mmH2O        | milímetros de mercurio inH2O p<br>milímetros de agua |              | pulgadas de agua                   |
| El me           | nú CONV ENRGY (energía                                   | ı)                   |                                                      |              |                                    |
| J<br>cal<br>Btu | Julios<br>calorias<br>unidades caloríficas<br>británicas | ft-lb<br>kw-hr<br>eV | libra-pie<br>kilovatios hora<br>electrón-voltio      | erg<br>I-atm | ergios<br>atmósferas-litro         |
| El me           | nú CONV POWER                                            |                      |                                                      |              |                                    |
| hp              | caballo de vapor                                         | ftlb/s               | libra-pies por segundo                               | Btu/m        | unidades caloríficas<br>británicas |
| w               | vatios                                                   | cal/s                | calorías por segundo                                 |              | por minuto                         |

## El menú CONV SPEED

| ft/s | pies por segundo   | mi/hr | millas por hora     | knot | nudos |
|------|--------------------|-------|---------------------|------|-------|
| m/s  | metros por segundo | km/hr | kilómetros por hora |      |       |

#### Conversión de un valor expresado como una razón

Para introducir una barra inclinada ( 1 ), puede utilizar la tecla 🔄 o copiarla del CATALOG. Para convertir un valor expresado como una razón en la pantalla principal, puede utilizar paréntesis y el operador de división (1). Por ejemplo, si un coche recorre 325 millas en 4 horas y desea conocer la velocidad en kilómetros por hora, introduzca esta expresión:

(325/4)mi/hr>km/hr La expresión devuelve 131 km/hora (redondeado).

También puede obtener este resultado utilizando sólo una barra inclinada, como en: 325mile≯km/4hr≯hr

# **Bases numéricas**

El ajuste del modo de base numérica (capítulo 1) controla la forma en que la TI-86 interpreta un número introducido y muestra los resultados en la pantalla principal. No obstante, puede introducir números en cualquier base numérica por medio de los indicadores de base numérica b, o, d y h. A continuación, podrá mostrar el resultado en la pantalla principal en cualquier base numérica utilizando las conversiones de bases numéricas.

Todos los números se almacenan internamente como decimales. Si se lleva a cabo una operación en un ajuste de modo que no sea **Dec**, la TI-86 realiza operaciones matemáticas con enteros, quedándose con la parte entera después de cada cálculo y expresión.

Por ejemplo, en modo **Hex**, **1/3+7** devuelve **7h** (1 se divide por 3, se trunca a 0 y después se le añade 7).

## Rangos de valores de las bases numéricas

Los números binarios, octales y hexadecimales de la TI-86 se sitúan en los siguientes rangos de valores.

| Tipo        | Valor bajo/Valor alto                                        | Equivalente decimal                       |
|-------------|--------------------------------------------------------------|-------------------------------------------|
| Binario     | 1000 0000 0000 0001 <b>b</b><br>0111 1111 1111 1111 <b>b</b> | -32,767<br>32,767                         |
| Octal       | 5120 6357 4134 0001 <b>0</b><br>2657 1420 3643 7777 <b>0</b> | -99,999,999,999,999<br>99,999,999,999,999 |
| Hexadecimal | FFFF A50C EF85 C001h<br>0000 5AF3 107A 3FFFh                 | -99,999,999,999,999<br>99,999,999,999,999 |

## Complementos a uno y dos

Para obtener el complemento a uno de un número binario, introduzca la función **not** (página 76) antes del número. Por ejemplo, **not 111100001111** en modo **Bin** devuelve **1111000011110000b**.

Para obtener el complemento a dos de un número binario, pulse 🖂 antes de introducir el número. Por ejemplo, -111100001111 en modo Bin devuelve 1111000011110001b.

El menú (número) BASE [2nd [BASE]

|                                        |      |           | -                          |      |          |                              |
|----------------------------------------|------|-----------|----------------------------|------|----------|------------------------------|
| A-F                                    | ΤY   | ΈE        | CONV                       | BOOL |          | BIT                          |
| <br>menu de<br>caracteres<br>hexadecim | ales | m<br>conv | <br>Ienú de<br>ersión de t | base | ,<br>  , | <br>menú girar/<br>desplazar |
|                                        | me   | enú de    | e menú                     | de o | perad    | ores                         |
|                                        | tipo | de ba     | ise                        | boo  | leano    | S                            |

Las opciones de los menús BASE A F y BASE TYPE no son iguales a los caracteres alfabéticos normales.

El editor de listas aparece aquí como el menú superior del modo de base numérica **Dec**.

Si no está definido el modo de base númerica **Hex**, debe introducir el indicador **h**, aunque el número contenga un carácter hexadecimal especial.

# El menú BASE A-F (caracteres hexadecimales) 2nd [BASE] [F1]

Éste es el menú BASE A-F que aparece en la pantalla principal:

| A | TYPE | CONV | BOOL | BIT |
|---|------|------|------|-----|
| В | C    | D    | Ε    | F   |

Cuando se muestra también un menú de edición, A y B se combinan en una celda. Si pulsa F1 o MORE...

| {   | } | NAMES | " | OPS |
|-----|---|-------|---|-----|
| A-B | C | D     | Ε | F   |

...A y B pasan a ocupar dos celdas separadas; E y F se combinan. Para volver a la situación original, pulse F5 o MORE.

|   | { | } | NAMES | - | OPS |
|---|---|---|-------|---|-----|
| ► | A | В | C     | D | E-F |

#### Introducción de dígitos hexadecimales

Para introducir un número hexadecimal, utilice las teclas de números tal y como haría para introducir un número decimal. Seleccione los caracteres hexadecimales de la  $\bf{A}$  a la  $\bf{F}$  cuando sea necesario.

## El menú BASE TYPE [2nd [BASE] F2]

| A-F | TYPE | CONV | BOOL | BIT |
|-----|------|------|------|-----|
| b   | h    | 0    | d    |     |

### Designación de un tipo de base numérica

En una expresión, puede introducir un número en cualquier base numérica, con independencia del modo. Tras la introducción del número, seleccione el símbolo de tipo de base apropiado en el menú BASE TYPE. Dicho símbolo se sitúa en la posición del cursor.

Estos son algunos ejemplos de entradas de base numérica

| En modo <b>Dec</b> (por | 10b+10 <u>ENTER</u>          | 12              | En modo <b>Oct</b> : | 10b+10 <u>ENTER</u>          | 120        |
|-------------------------|------------------------------|-----------------|----------------------|------------------------------|------------|
| defecto):               | 10h+10 <u>ENTER</u>          | 26              |                      | 10d+10 <u>ENTER</u>          | 220        |
| En modo <b>Bin</b> :    | 10h+10 ENTER<br>10d+10 ENTER | 10010b<br>1100b | En modo <b>Hex</b> : | 10b+10 ENTER<br>10d+10 ENTER | 12h<br>1Ah |

## El menú BASE CONV (conversión) 2nd [BASE] F3

| A-F  | TYPE | CONV | BOOL | BIT |
|------|------|------|------|-----|
| ▶Bin | ▶Hex | ▶Oct | ▶Dec |     |

| valor <b>∍Bin</b>  | Muestra valor como binario     | valor <b>∍Oct</b>    | Muestra valor como octal   |
|--------------------|--------------------------------|----------------------|----------------------------|
| valor <b></b> •Hex | Muestra valor como hexadecimal | valor <b>&gt;Dec</b> | Muestra valor como decimal |

Éste es un ejemplo en el que se utilizan conversiones de bases numéricas

| 0 | En modo <b>Dec</b> , resuelva <b>10b + Fh + 10o + 10</b> .                                   | 10b+Fh+10o+10 En       | ITER 35         |
|---|----------------------------------------------------------------------------------------------|------------------------|-----------------|
| 0 | Incremente el resultado en 1. Conviértalo en presentación de base<br>numérica <b>Bin</b> .   | Ans+1▶Bin <u>ENTER</u> | 100100 <b>b</b> |
| 3 | Incremente el resultado en 1. Conviértalo en presentación de base<br>numérica <b>Hex</b> .   | Ans+1▶Hex ENTER        | 25h             |
| 4 | Incremente el resultado en 1. Conviértalo en representación de base<br>numérica <b>Oct</b> . | Ans+1▶0ct ENTER        | 46 <b>0</b>     |
| 6 | Incremente el resultado en 1. Conviértalo en representación de base<br>numérica <b>Dec</b> . | Ans+1 ENTER            | 39              |

# El menú BASE BOOL (Booleano) [2nd [BASE] F4

| A-F | TYPE | CONV | BOOL | BIT |
|-----|------|------|------|-----|
| and | or   | xor  | not  |     |

valorA**and**valorB valorA**or**valorB valorAxorvalorB notvalor

#### Resultados de las operaciones booleanas

Cuando se evalúa una expresión booleana, los argumentos se convierten en enteros hexadecimales y se comparan los bits correspondientes de los argumentos. Los resultados se devuelven según esta tabla:

|              |             | Resultados |    |     |              |  |  |
|--------------|-------------|------------|----|-----|--------------|--|--|
| Si valorA es | y valorB es | and        | or | xor | not (valorA) |  |  |
| 1            | 1           | 1          | 1  | 0   | 0            |  |  |
| 1            | 0           | 0          | 1  | 1   | 0            |  |  |
| 0            | 1           | 0          | 1  | 1   | 1            |  |  |
| 0            | 0           | 0          | 0  | 0   | 1            |  |  |

El resultado se muestra de acuerdo con el ajuste de modo actual. Por ejemplo:

- En modo Bin, 101 and 110 devuelve 100b.
- En modo Hex, 5 and 6 devuelve 4h.

# El menú BASE BIT [2nd [BASE] F5]

| A-F  | TYPE | CONV  | BOOL  | BIT |
|------|------|-------|-------|-----|
| rotR | rotL | shftR | shftL |     |

| <b>rotR</b> valor | Gira el valor a la derecha   | shftRvalor | Desplaza el valor a la derecha    |
|-------------------|------------------------------|------------|-----------------------------------|
| <b>rotL</b> valor | Gira el valor a la izquierda | shftLvalor | Desplaza el valor a la izquierdal |

Girar y desplazar funcionan en dígitos de base 16. Es posible, especialmente si el argumento no se introduce en formato binario, que se produzcan desbordamientos en estos cálculos.

Tanto el argumento como el

resultado deben quedar dentro de los rangos de valores

numéricos creadas (página 73).

# Utilización de números complejos

Los números complejos tienen dos componentes: real (a) e imaginario (+b*i*). En la TI-86, el número complejo a+b*i* se introduce como:

- (real,imaginario) en forma rectangular.
- ( $m \acute{o} du lo \angle argumento$ ) en forma polar.

Las listas, matrices y vectores pueden tener elementos complejos.

Puede introducir un número complejo en forma rectangular o polar con independencia del ajuste de modo de número complejo actual. El separador (,  $o \angle$ ) determina la forma.

- Para expresar un número complejo en forma rectangular, separe *real* e *imaginario* con una coma (,).
- ◆ Para expresar un número complejo en forma polar, separe módulo y argumento con un símbolo de ángulo ([2nd] [∠]).

Cada componente (*real, imaginario, módulo* o *argumento*) puede ser un número real o una expresión que dé como resultado un número real; se obtiene el valor de las expresiones al pulsar [ENTER].

Si está definido el modo de números complejos **RectC**, los números complejos se muestran en forma rectangular, con independencia de la forma en que se hayan introducido (tal y como se muestra a la derecha).

independencia de la forma en que se havan introducido (tal y

Si está definido el modo de números complejos **PolarC**, los números complejos se muestran en forma polar, con

como se muestra a la derecha).

(6,1) (6∠1) (3.24181383521,5.048…

| ſ | (6,1)<br>(6.0827625303∠. | 16514 |
|---|--------------------------|-------|
|   | (621)                    | (621) |

Los nombres de variable con números complejos almacenados aparecen en la pantalla VARS CPLX (capítulo 2).

#### **Resultados complejos**

Cuando los resultados, incluidos los elementos de lista, matriz y vector son números complejos, se muestran en la forma (rectangular o polar) especificada por el ajuste de modo o por una instrucción de conversión para representación en pantalla (capítulo 1 o página 80).

- ◆ Cuando está definido el modo Radian, los resultados se muestran como (módulo∠argumento).
- Cuando está definido el modo Degree, los resultados se muestran como (real, imaginario).

Por ejemplo, si están definidos el formato PolarC y el modo Degree, (2,1)-(1 $\angle$ 45) devuelve (1.32565429614 $\angle$ 12.7643896828).

Los ajustes de formato gráfico **RectGC** y **PolarGC** (capítulo 5) determinan la forma en que la TI-86 muestra los números complejos como coordenadas de la pantalla de gráficos.

#### Utilización de un número complejo en una expresión

Para utilizar un número complejo en una expresión, puede:

- Introducir el número complejo directamente.
- Introducir el nombre de la variable de número complejo letra por letra.
- Seleccionar el nombre de la variable de número complejo en la pantalla VARS CPLX.

|                        |                   |               | • •                                                                                                    |                   | -     |                 |      |  |  |  |
|------------------------|-------------------|---------------|----------------------------------------------------------------------------------------------------|-------------------|-------|-----------------|------|--|--|--|
| conj                   | real i            | imag          | abs                                                                                                    | angle             | •     | ▶Rec            | Pol  |  |  |  |
| conj(real,im           | aginario <b>)</b> |               | Devuelve el complejo conjugado de un valor complejo, lista, vector o matriz; el resultado es <i>(real, -imaginario)</i>                                                                                                    |                   |       |                 |      |  |  |  |
| conj(módulo            | ∠argumen          | nto)          | Devuelve                                                                                                    | <b>(</b> módulo∠  | -argı | umento <b>)</b> |      |  |  |  |
| real(real,imaginario)  |                   |               | Devuelve la parte real de un número complejo, lista, vector o matriz como un número real; el resultado es <i>real</i>                                                                                                    |                   |       |                 |      |  |  |  |
| real(módulo.           | ∠argument         | to <b>)</b>   | Devuelve                                                                                                    | módulo <b>*</b> c | oseno | o(argume        | nto) |  |  |  |
| imag(real,imaginario)  |                   |               | Devuelve la parte imaginaria (no real) de un número complejo, lista, vector<br>o matriz como un número real; el resultado es <i>imaginario</i>                                                                                                    |                   |       |                 |      |  |  |  |
| imag(módul             | o∠argumer         | nto <b>)</b>  | Devuelve $m \acute{o} du lo*seno(argumento)$                                                                                                    |                   |       |                 |      |  |  |  |
| abs(real,imaginario)   |                   |               | (Valor absoluto) Devuelve el módulo de un número complejo, lista, vector o matriz de números complejos; el resultado es $\sqrt{(real^2+imaginario^2)}$                                                                                                    |                   |       |                 |      |  |  |  |
| abs(módulo.            | ∠argument         | to)           | Devuelve módulo                                                                                                    |                   |       |                 |      |  |  |  |
| angle(real,imaginario) |                   |               | Devuelve el argumento de un número complejo, lista, vector o matriz calculado como <b>tan<sup>-1</sup></b> ( <i>imaginario l real</i> ) (ajustado por $\pi$ en el segundo cuadrante o $\neg \pi$ en el tercer cuadrante); el resultado es tan <sup>-1</sup> ( <i>imaginario/real</i> ) |                   |       |                 |      |  |  |  |
| angle(módul            | lo∠argume         | ento <b>)</b> | Devuelve argumento (donde $\neg \pi < argumento \le \pi$ )                                                                                                    |                   |       |                 |      |  |  |  |

# El menú CPLX (números complejos)) 2nd [CPLX]

|                                                                  | Resultadocomplejo <b>⊧Rec</b>                                                                                                    | Muestra <i>Resultadocomplejo</i> en formato rectangular ( <i>real,imaginario</i> ), con independencia del ajuste del modo complejo; sólo es válido al final de un comando y sólo cuando <i>Resultadocomplejo</i> es realmente complejo |  |  |  |  |
|------------------------------------------------------------------|----------------------------------------------------------------------------------------------------|----------------------------------------------------------------------------------------------------|--|--|--|--|
|                                                                  | Resultadocomplejo <b>&gt;Pol</b>                                                                                                    | Muestra <i>Resultadocomplejo</i> en formato polar ( <i>módulo∠argumento</i> ), con independencia del ajuste del modo complejo; sólo es válido al final de un comando y sólo cuando <i>Resultadocomplejo</i> es realmente complejo      |  |  |  |  |
| Seleccione { y } en el menú LIST.                                | Puede introducir el nombre o una lista compleja, vector o matriz como argumento para cualquier opción del menú CPLX.                                                                                                    |                                                                                                    |  |  |  |  |
| Debe introducir comas para<br>separar los elementos de la lista. | Asimismo, puede introducir una lista compleja, vector o matriz directamente. La sintaxis que aparece a continuación es para listas. Para introducir una matriz o vector complejo, sustituya los corchetes por llaves y utilice el formato correcto para ambos tipos de datos (capítulos 12 y 13). |                                                                                                    |  |  |  |  |
|                                                                  | En formato rectangular, la sintaxis para utilizar listas de números complejos con conj, real,<br>imag, abs y angle es:                                                                                                    |                                                                                                    |  |  |  |  |
|                                                                  | <pre>conj{(realA,imaginarioA),(realB,imaginarioB),(realC,imaginarioC),}</pre>                                                                                                    |                                                                                                    |  |  |  |  |
|                                                                  | En formato polar, la sintaxis para utilizar listas de números complejos con <b>conj, real, imag, abs</b> y <b>angle</b> es:                                                                                                    |                                                                                                    |  |  |  |  |
|                                                                  | real{(móduloA∠argumento                                                                                                    | A),(móduloB∠argumentoB),(móduloC∠argumentoC),}                                                                                                    |  |  |  |  |
|                                                                  | Cuando se utiliza una lista,<br>lista en la que cada elemen                                                                                                    | la TI-86 calcula el resultado elemento a elemento y devuelve una<br>to se expresa según el ajuste del modo complejo.                                                                                                    |  |  |  |  |
|                                                                  |                                                                                                    |                                                                                                    |  |  |  |  |

# 5 Representación gráfica de funciones

| Definición de una gráfica                                  | . 84 |
|------------------------------------------------------------|------|
| Ajuste del modo de representación gráfica                  | . 84 |
| El menú GRAPH                                              | . 85 |
| Utilización del editor de funciones                        | . 87 |
| Ajuste de las variables de ventana de pantalla de gráficos | . 92 |
| Ajuste del formato de gráficos                             | . 94 |
| Representación de una gráfica                              | . 96 |

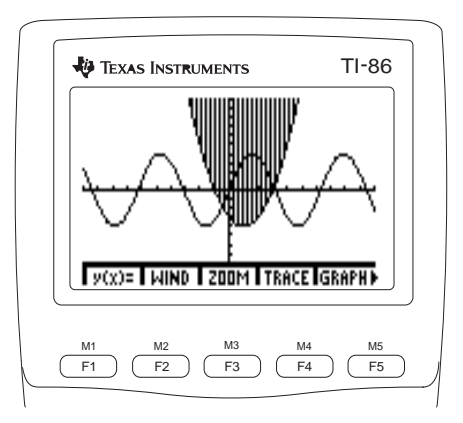

# Definición de una gráfica

En este capítulo se describe el proceso de representación gráfica de funciones en el modo de representación gráfica **Func**, aunque el proceso es similar en todos los modos de representación gráfica de la TI-86. En los capítulos 8, 9 y 10 se abordan los aspectos singulares de los modos de representación gráfica en polares, paramétricas y de ecuaciones diferenciales. En el capítulo 6 se describen distintas herramientas de representación gráfica, muchas de ellas válidas para todos los modos.

No siempre es necesario realizar todos estos pasos cada vez que se define una gráfica.

Los números de página indican la situación de los pasos detallados correspondientes a cada procedimiento.

- 1 Establecer el modo de representación gráfica (página 84).
- Introducir, modificar o seleccionar una o varias funciones en el editor de funciones (páginas 86 y 88).
- 3 Definir el estilo de gráficos para cada función (página 89).
- Anular, cuando sea necesario, la selección de gráficos estadísticos (página 91).
- 6 Ajustar las variables de la ventana de visualización (página 92).
- 6 Seleccionar los ajustes del formato de gráfico (página 94).

# Ajuste del modo de representación gráfica

Para mostrar la pantalla de modo, pulse [2nd] [MODE]. Todos los ajustes predeterminados de modo, incluido el modo de representación gráfica **Func**, aparecen resaltados en la imagen de la derecha. Los modos de representación gráfica están en la quinta línea.

- Func (representación gráfica de funciones)
- Pol (representación gráfica en polares; capítulo 8)
- Param (representación gráfica en paramétricas; capítulo 9)
- DifEq (representación gráfica de ecuaciones diferenciales; capítulo 10)

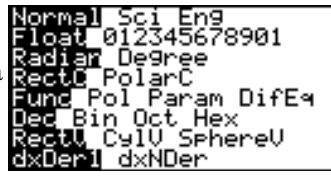

Cada modo de representación gráfica tiene su propio editor de funciones. Antes de introducir las funciones, deberá seleccionar el modo de representación gráfica y el modo de base numérica **Dec.** La TI-86 conserva en la memoria todas las ecuaciones que se almacenen en los editores de funciones de **Func, Pol, Param** y **DifEq.** Asimismo, cada modo tiene ajustes de formato de gráfico y variables de ventana propios.

El estado activado o desactivado de gráficos estadísticos, los factores de ampliación (zoom), los ajustes de modo y la tolerancia se aplican a todos los modos de representación gráfica; el cambio de los modos no les afecta.

Los siguientes ajustes de modo influyen en los resultados de la representación gráfica.

- El modo de ángulo Radian o Degree afecta a la interpretación de determinadas funciones.
- El modo de diferenciación dxDer1 o dxNDer afecta al dibujo de las funciones seleccionadas.

| El menú GRAPH |      | GRAP | ΥH    |       |   |      |       |       |       |       |
|---------------|------|------|-------|-------|---|------|-------|-------|-------|-------|
| y(x)=         | WIND | ZOOM | TRACE | GRAPH | ► | MATH | DRAW  | FORMT | STGDB | RCGDB |
|               |      |      |       |       |   |      |       | •     |       |       |
|               |      |      |       |       | ► | EVAL | STPIC | RCPIC |       |       |

- **y(x)=** Muestra el editor de funciones ; esta pantalla se utiliza para introducir las funciones que van a representarse
- WIND Muestra el editor de ventanas ; este editor se utiliza para cambiar las dimensiones de la pantalla de gráficos

En el capítulo 1 se describen con detalle todos los ajustes de modo.

| En el capítulo 6 se describen las<br>siguientes opciones del menú<br>GRAPH:<br>ZOOM, TRACE, MATH, DRAW,<br>STGDB, RCGDB, EVAL, STPIC<br>y RCPIC. | ZOOM  | Muestra el menú GRAPH ZOOM ; estas opciones se utilizan para cambiar las dimensiones de la pantalla de gráficos           |
|----------------------------------------------------------------------------------------------------|-------|----------------------------------------------------------------------------------------------------|
|                                                                                                    | TRACE | Activa el cursor de recorrido , utilizado para recorrer las gráficas de las funciones especificadas                       |
|                                                                                                    | GRAPH | Muestra la pantalla de gráficos ; representa gráficamente todas las funciones seleccionadas, secuencial o simultáneamente |
|                                                                                                    | MATH  | Muestra el menú GRAPH MATH, utilizado para explorar gráficas matemáticamente                                              |
|                                                                                                    | DRAW  | Muestra el menú GRAPH DRAW, utilizado para dibujar sobre las gráficas o comprobar píxeles                                 |
|                                                                                                    | FORMT | Muestra la pantalla de formato de gráficos , utilizada para seleccionar los ajustes de formato de gráficos                |
|                                                                                                    | STGDB | Muestra el indicador <b>Name=</b> y el menú STGDB. Este indicador se utiliza para introducir una variable <b>GDB</b>      |
|                                                                                                    | RCGDB | Muestra el indicador <b>Name=</b> y el menú RCGDB. Este menú sirve para recuperar una base de datos de gráficos           |
|                                                                                                    | EVAL  | Muestra el indicador $Eval\ x=$ ; introduzca un $x$ para el que desee resolver la función actual                          |
|                                                                                                    | STPIC | Muestra el indicador Name= y el menú STPIC; este indicador sirve para introducir una variable PIC                         |
|                                                                                                    | RCPIC | Muestra el indicador Name= y el menú RCPIC; este menú se utiliza para recuperar una imagen                                |

# Utilización del editor de funciones

El manú (GRAPH v(x)-) del editor de funciones

Para mostrar el editor de funciones en el modo de función, seleccione **y(x)=** en el menú GRAPH (GRAPH F1). El menú GRAPH se desplaza hacia arriba dejando sitio al menú editor de funciones en su parte inferior. El editor de funciones permite almacenar hasta 99 funciones, dependiendo de la memoria disponible.

| Ploti Plot2<br>∖y1=∎ | P1ot3        |               |                |
|----------------------|--------------|---------------|----------------|
|                      |              |               |                |
| 9(x)= WIND<br>X 9    | 200M<br>INSF | TRACE<br>Delf | GRAPH<br>Selct |

Al seleccionar una función, su signo igual (=) se resalta en el editor de funciones. Si se cancela la selección de la función, el signo igual de la función deja de estar resaltado. Durante el dibujo de gráficas, la TI-86 sólo representará las funciones seleccionadas.

| $\mathbf{L}$ menu (envir i $\mathbf{y}(\mathbf{x})$ -) del curtor de funciones $\mathbf{u}$ |                                                                                                    |                                                                                                    |       |       |   |      |      |       |  |
|---------------------------------------------------------------------------------------------|----------------------------------------------------------------------------------------------------|----------------------------------------------------------------------------------------------------|-------|-------|---|------|------|-------|--|
| y(x)=                                                                                       | WIND                                                                                                | ZOOM                                                                                                    | TRACE | GRAPH |   |      |      |       |  |
| х                                                                                           | у                                                                                                   | INSf                                                                                                    | DELf  | SELCT | ► | ALL+ | ALL- | STYLE |  |
| x                                                                                           | Sitúa la variable <b>x</b> en la posición actual del cursor (igual que [x-VAR] o [2nd] [alpha] [X]) |                                                                                                    |       |       |   |      |      |       |  |
| у                                                                                           | Sitúa                                                                                               | Sitúa la variable <b>y</b> en la posición actual del cursor (igual que [2nd] [alpha] [Y])                                                               |       |       |   |      |      |       |  |
| INSf                                                                                        | Insert<br>actual                                                                                    | Inserta el nombre de una variable dependiente borrada (función) encima de la posición<br>actual del cursor (sólo se introduce el nombre de la variable) |       |       |   |      |      |       |  |
| DELf                                                                                        | Borra la función en la que se encuentra el cursor                                                   |                                                                                                    |       |       |   |      |      |       |  |
| SELCT                                                                                       | Camb<br>(selec                                                                                      | Cambia el estado de selección de la función sobre la que se encuentra el cursor<br>(seleccionado o sin seleccionar)                                     |       |       |   |      |      |       |  |
|                                                                                             | Selecc                                                                                              | Selecciona todas las funciones definidas en el editor de funciones                                                                                      |       |       |   |      |      |       |  |

- Cancela la selección de todas las funciones definidas en el editor de funciones ALL-
- STYLE Asigna el siguiente estilo de gráfico (de los siete disponibles) a la función sobre la que está el cursor.

#### Introducción de una función en el editor de funciones

- Acceda al editor de funciones. a
- Si hay alguna función almacenada en el editor, Ø haga descender el cursor hasta que aparezca una función vacía.
- Introduzca una expresión de x indeterminada para ิด definir la función. Cuando hava introducido el primer carácter. la función quedará seleccionada automáticamente (se resalta su signo igual).

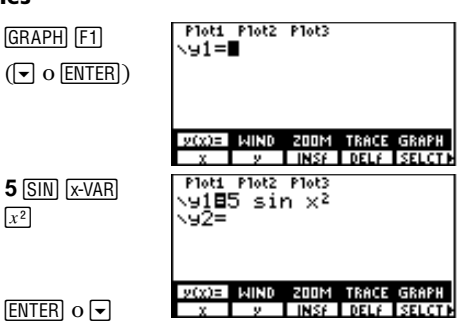

Desplace el cursor hasta la siguiente función. a

#### Notas sobre la introducción de funciones

En una función pueden figurar otras funciones, variables, constantes, matrices, elementos de matrices, vectores, elementos de vectores, listas, elementos de listas, valores compleios e incluso otras ecuaciones. Si incluve matrices, vectores o valores compleios, la función deberá dar como resultado un número real en cada punto.

 $x^2$ 

- Otra posibilidad es incluir en la función otra función definida. Por ejemplo, si tenemos y1=sin x e y2=4+y1, la función y2 equivaldría a 4 más el seno de x.
- Para introducir el nombre de una función, seleccione v en el menú del editor de funciones v escriba el número correspondiente.

Para desplazarse desde la primera función del editor de funciones hasta la última. pulse ▲.

Para desplazarse hasta el principio o el final de una función, pulse 2nd I o 2nd I.

Los puntos suspensivos indican que una función sobrepasa los límites de la pantalla.

Las expresiones insertadas pueden modificarse.

- Para insertar el contenido de una variable dependiente, utilice RCL (capítulo 1). Para introducir dicha variable en el indicador RcI, pulse las teclas ALPHA y alpha y, a continuación, escríbala letra a letra.
- Para seleccionar todas las funciones desde la pantalla principal o en el editor de programas, seleccione **FnOn** en el CATALOG (o escríbalas con todas sus letras) y pulse <u>ENTER</u>.
- Para seleccionar determinadas funciones de la pantalla principal o en el editor de programas, seleccione FnOn en el CATALOG (o escríbalas con todas sus letras), escriba el número de cada función y pulse ENTER. Por ejemplo, para seleccionar y1, y3 e y5, introduzca FnOn 1,3,5.
- Para excluir funciones seleccionadas, utilice **FnOff** de la misma forma que utilizó **FnOn** para seleccionarlas.
- Cuando el resultado de una función es un número no real, el valor no se dibuja en la gráfica, ni se devuelve ningún error.

# Selección de estilos gráficos

Según el modo gráfico establecido en cada momento, la TI-86 ofrece hasta siete estilos gráficos diferentes. Podrá asignar estos estilos a determinadas funciones para distinguirlas visualmente.

Por ejemplo, y1 puede mostrarse como una línea continua (\y1= en el editor de ecuaciones) e y2 como una línea de puntos (`:y2=), así como sombrear el área que está sobre y3 (\y2=).

La TI-86 representa en la misma pantalla de gráficos todas las funciones seleccionadas. Asimismo, puede manipular los estilos para ofrecer una perspectiva gráfica de sucesos reales, como una pelota que vuele por el aire (con  $\ddagger$ ) o el desplazamiento circular de una silla en una noria (con  $\ddagger$ ).

|                                                                                                    | Icono              | Estilo               | Características del dibujo de una gráfica                                                                                 |  |  |  |  |
|----------------------------------------------------------------------------------------------------|--------------------|----------------------|----------------------------------------------------------------------------------------------------|--|--|--|--|
|                                                                                                    | N                  | Línea                | Una línea continua une los puntos dibujados; es el valor predeterminado del modo<br>Connected                             |  |  |  |  |
|                                                                                                    | N                  | Grueso               | Una línea continua gruesa une los puntos dibujados                                                                        |  |  |  |  |
| <ul> <li>(sombreado superior) y</li> <li>(sombreado inferior) sólo<br/>pueden usarse en<br/>representación gráfica Func.</li> </ul> | ų                  | Arriba               | Sombrea el área por encima de la función                                                                                  |  |  |  |  |
|                                                                                                    | <b>h</b> .         | Abajo                | Sombrea el área por debajo de la función                                                                                  |  |  |  |  |
|                                                                                                    | -0                 | Recorrido            | Un cursor circular recorre la trayectoria de la función y dibuja una línea continua según la representa                   |  |  |  |  |
|                                                                                                    | Q                  | Animación            | Un cursor circular señala el extremo inicial de la función según la representa, pero no<br>dibuja la línea de trayectoria |  |  |  |  |
| . (punto) puede usarse en<br>todos los modos gráficos, a<br>excepción del modo DifEq.                                               | <u>ъ</u>           | Punteado             | Un punto pequeño representa los puntos dibujados, es el valor predeterminado del modo <b>Dot</b>                          |  |  |  |  |
|                                                                                                    | Para a<br>A a la 1 | justar el est<br>Z). | tilo de gráficos desde un programa, seleccione <b>GrStl(</b> en el CATALOG (referencia                                    |  |  |  |  |

# Aiuste del estilo de gráficos en el editor de funciones

- Acceda al editor de funciones.
- Ø Desplace el cursor hasta la función o funciones cuvo estilo de gráficos desea ajustar.
- Elija la opción de menú STYLE del editor de 6 functiones.
- Seleccione STYLE varias veces para alternar los А iconos de estilo de gráficos que aparecen a la izquierda del nombre de la función.
- Vea la gráfica con el nuevo estilo asignado. A
- Suprima el menú GRAPH para observar 6 únicamente la gráfica.

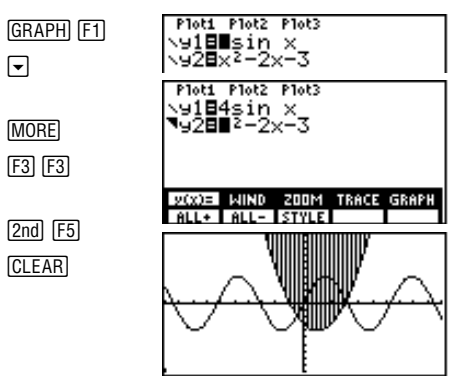

# Utilización de tipos de sombreado para diferenciar funciones

Al seleccionar 🖣 (sombreado superior) o 🛓 (sombreado inferior) para más de una función, la TI-86 alterna entre una serie de cuatro tipos de sombreado.

◄

[MORE]

- Primera función sombreada: rectas verticales
- Segunda función sombreada: rectas horizontales ٠
- Tercera función sombreada: rectas diagonales con pendiente negativa
- Cuarta función sombreada: rectas diagonales con pendiente positiva

Con la guinta función, la alternancia comienza de nuevo por las rectas verticales y repite el orden anterior.

En el eiemplo, se selecciona 🖷 (sombreado superior) para v2. Todas las variables de ventana se aiustan a sus valores por defecto (véase la página 92).

Si se asigna 🖲 o 🗽 a una función que represente una familia de curvas, como es el caso de y(x)1={1,2,3,4}x, se aplicará el mismo tipo de sombreado a todos sus miembros.

# Visualización y cambio del estado de activación y desactivación de los gráficos estadísticos

En la parte superior del editor de funciones, **Plot1 Plot2 Plot3** muestran el estado activado o desactivado de cada gráfico estadístico (capítulo 14). Si el nombre de un gráfico aparece resaltado en esta línea, significa que el gráfico está activado.

Para activar o desactivar un gráfico estadístico desde el editor de funciones, pulse  $\land$ ,  $\triangleright$  y  $\triangleleft$  para situar el cursor en Plot1, Plot2 o Plot3 y, a continuación, pulse ENTER.

# Ajuste de las variables de ventana de pantalla de gráficos

La ventana de la pantalla de gráficos representa la parte del plano de coordenadas mostrada en dicha pantalla. Los límites de la ventana y otros atributos se definen ajustando las correspondientes variables.

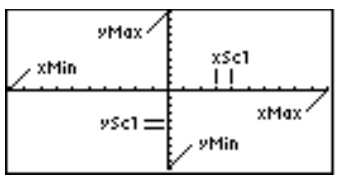

xMin, xMax, yMin e yMax son los límites de la pantalla de gráficos.

Para suprimir las marcas de ambos ejes, defina xScI=0 e yScI=0.

Unos valores pequeños de **xRes** mejorarán la resolución de los gráficos, pero harán que la TI-86 tarde más en representarlos.  $\textbf{xScl} \ (escala \ x)$  son las unidades dadas por la distancia que hay entre una marca y la siguiente en eje x.

 ${\sf yScl}$  (escala y) son las unidades dadas por la distancia que hay entre una marca y la siguiente en eje y.

x Res define, únicamente en gráficas de funciones, la resolución en píxeles, utilizando enteros comprendidos entre 1 y 8.

- A **xRes=1** (predet.), las funciones se evalúan y representan en cada píxel del eje x.
- A xRes=8, las funciones se evalúan y representan cada 8 píxeles a lo largo del eje x.

## Acceso al editor de ventanas

Para acceder al editor de ventanas, seleccione WIND en el menú GRAPH (GRAPH) [F2]). Cada modo de representación gráfica tiene su propio editor de ventanas. El editor mostrado junto a estas líneas muestra los valores predeterminados del modo Func. El signo  $\downarrow$  indica que **xRes=1** (resolución x) está por debajo de **vScI** en el editor de ventanas.

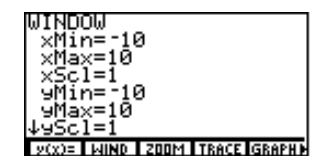

### Cambio de un valor de variable de ventana

- Acceda al editor de ventanas. a
- Desplace el cursor hasta la variable de ventana Ø que desee cambiar.
- Modifique el valor. También se puede introducir 8 una expresión.
- Obtenga el resultado de las expresiones v A almacene el valor.

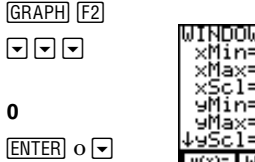

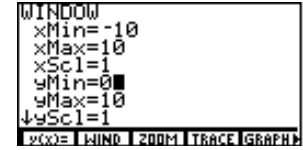

Para cambiar el valor de una variable de ventana desde la pantalla principal o en el editor de programas, introduzca el nuevo valor, pulse  $\overline{ST0}$  v, seguidamente, seleccione la variable de ventana en la pantalla de variables ([2nd][CATLG-VARS][MORE][MORE] WIND) o escríbala utilizando las teclas ALPHA y alpha. Finalmente, pulse ENTER].

0

Para lograr una representación gráfica satisfactoria, debe cumplirse que xMin<xMax e yMin<yMax.

En el eiemplo, se ha cambiado vMin por 0.

# Ajuste de la precisión de la representación gráfica con $\Delta x$ e $\Delta y$

Las variables de ventana  $\Delta x \in \Delta y$  definen la distancia desde el centro de un píxel hasta el centro del píxel adyacente. Al mostrar una gráfica, los valores de  $\Delta x \in \Delta y$  se calculan a partir de xMin, xMax, yMin e yMax aplicando las fórmulas siguientes:

 $\Delta x = (xMin + xMax)/126$ 

 $\Delta y = (yMin + yMax)/62$ 

 $\Delta x e \Delta y$  no están en el editor de ventanas. Para cambiarlos, siga el procedimiento descrito anteriormente sobre el cambio de valores de variables de ventana desde la pantalla principal o en el editor de programas. Cuando cambie el valor almacenado en  $\Delta x e \Delta y$ , la TI-86 volverá a calcular xMax e yMax a partir de  $\Delta x$ , xMin,  $\Delta y e$  yMin, y almacenará los nuevos valores.

# Ajuste del formato de gráficos

Para acceder a la pantalla de formato de gráficos, seleccione **FORMT** en el menú GRAPH (<u>GRAPH</u> <u>MORE</u> <u>F3</u>). Los ajustes de formato definen el aspecto general de las diversas gráficas representadas. Los valores actuales se muestran resaltados. RectGO PolarGC CoordOn CoordOff DrawLing DrawDot SeqG SimulG GridOff GridOn AxesOr AxesOff LabelOff LabelOn 2002 WIND 2000 TRACE GRAPHY

Para cambiar un ajuste, desplace el cursor hasta el nuevo ajuste y, a continuación, pulse [ENTER].

RectGCMuestra las coordenadas cartesianas, x e y, de la posición del cursor; al definir RectGC, la<br/>representación del gráfico, el movimiento del cursor de libre desplazamiento y el recorrido<br/>actualizan los valores de x e y; si también está seleccionado el formato CoordOn, se<br/>mostrarán x e y

La TI-86 conserva ajustes de formato independientes para cada modo de gráficos.

El modo de representación gráfica **DifEq** tiene un conjunto propio de ajustes de formato de gráficos (capítulo 10).

En el modo de representación gráfica **DifEq**, la secuencia de teclas para la pantalla de formato de gráficos es GRAPH [MORE] [F1] (capítulo 10).
|                                               | PolarGC  | Muestra las coordenadas polares, <b>R</b> y $\boldsymbol{\theta}$ , de la posición del cursor ; al definir <b>PolarGC</b> , la representación del gráfico, el movimiento del cursor de libre desplazamiento y el recorrido actualizan los valores de x, y, <b>R</b> y $\boldsymbol{\theta}$ ; si también está seleccionado el formato <b>CoordOn</b> , se mostrarán los valores de <b>R</b> y $\boldsymbol{\theta}$ |
|-----------------------------------------------|----------|----------------------------------------------------------------------------------------------------|
|                                               | CoordOn  | Muestra las coordenadas del cursor                                                                                                    |
|                                               | CoordOff | Oculta las coordenadas del cursor                                                                                                    |
|                                               | DrawLine | Dibuja una recta entre los puntos calculados para las funciones del editor de funciones                                                                                                    |
|                                               | DrawDot  | Dibuja sólo los puntos calculados para las funciones del editor de funciones                                                                                                    |
|                                               | SeqG     | (representación gráfica secuencial) Dibuja una función completamente antes de representar la siguiente                                                                                                    |
|                                               | SimulG   | (representación gráfica simultánea) Dibuja simultáneamente las gráficas de todas las<br>funciones seleccionadas                                                                                                    |
| La pantalla de gráficos se                    | GridOff  | Suprime de la pantalla la cuadrícula de puntos                                                                                                    |
| recubre con una cuadrícula de                 | GridOn   | Muestra la cuadrícula de puntos                                                                                                    |
| correspondientes a las marcas<br>de cada eje. | AxesOn   | Muestra los ejes                                                                                                    |
|                                               | AxesOff  | Oculta los ejes; AxesOff predomina sobre el ajuste de formato LabelOff/LabelOn                                                                                                    |
|                                               | LabelOff | Oculta las etiquetas de los ejes                                                                                                    |
|                                               | LabelOn  | Si también está seleccionado <b>AxesOn</b> , sitúa una etiqueta en los ejes; <b>x</b> e <b>y</b> para los modos<br><b>Func, Pol</b> y <b>Param</b> ; otras etiquetas para el modo <b>DiffEq</b>                                                                                                    |

### Representación de una gráfica

En el ejemplo de gráfica de la derecha, se han adoptado todos los valores por defecto de representación gráfica.

Para ver la gráfica sin el menú GRAPH en la línea inferior, pulse ICLEAR después de dibujarla.

Al hacer una pausa, el indicador de actividad de la esquina superior derecha se transforma en una línea de puntos. Para mostrar una gráfica, seleccione **GRAPH** en el menú GRAPH. Se mostrará la pantalla de gráficos. Si es una gráfica nueva, el indicador de actividad aparecerá en la esquina superior derecha a medida que la TI-86 dibuje la gráfica.

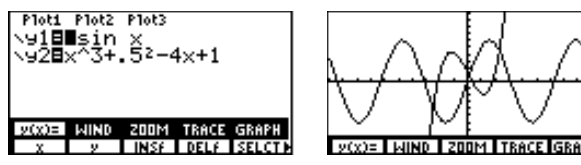

- ♦ En el formato SeqG, la TI-86 dibuja las funciones seleccionadas una a una, ordenadas por el nombre (por ejemplo, y(x)1 se dibuja la primera, después estará y(x)2, etc.).
- En el formato SimulG, la TI-86 dibuja a la vez todas las gráficas seleccionadas.

Las gráficas también se presentan y se exploran usando programas (capítulo 16). Además, desde la pantalla principal es posible seleccionar comandos de representación gráfica del CATALOG, o introducirlos con todas sus letras.

#### Hacer una pausa o detener una representación gráfica en ejecución

- Para hacer una pausa durante una representación, pulse ENTER. Para reanudarla, vuelva a pulsar ENTER.
- ◆ Para detener la representación de una gráfica, pulse ON. Para reanudarla, seleccione **GRAPH** en el menú GRAPH.

#### Modificación de una gráfica representada

| Para retirar estos elementos de la pantalla de gráficos:                                       | Pulse (o seleccione): |
|------------------------------------------------------------------------------------------------|-----------------------|
| Cursor, valores de coordenadas o menús (para restablecer los menús, pulse EXIT) o GRAPH)       | (CLEAR)               |
| Cursor y valores de coordenadas, manteniendo los menús (no el cursor de recorrido; capítulo 6) | (ENTER)               |
| Cursor y valores de coordenadas, manteniendo los menús                                         | GRAPH o GRAPH         |

#### Representación gráfica de una familia de curvas

Al introducir una lista como elemento de una función, la TI-86 dibuja la función para cada valor de dicha lista, representando así una familia de curvas. En el modo **SimulG**, la TI-86 representa todas las funciones secuencialmente para el primer elemento de cada lista, después para el segundo, y así sucesivamente.

Al utilizar varias listas en una expresión, todas ellas deben tener la misma dimensión.

Por ejemplo,  $\{2,4,6\}$  sin x representa tres funciones:  $2 \sin x$ ,  $4 \sin x y 6 \sin x$ .

Por su parte, **{2,4,6}** sin (**{1,2,3}** x) representa tres funciones: 2 sin x, 4 sin (2x) y 6 sin (3x).

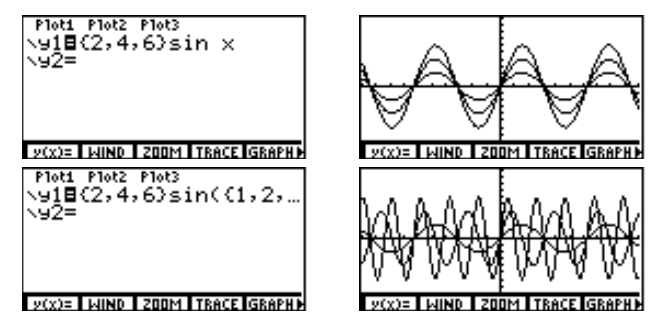

#### **Smart Graph**

Smart Graph es una característica de la TI-86 que vuelve a mostrar la última gráfica cuando se pulsa [GRAPH], siempre y cuando todos los factores que darían lugar a la repetición del dibujo se hayan mantenido invariables desde la última vez que se representó la misma.

Si ha realizado alguna de estas acciones desde que representó la gráfica por última vez, la TI-86 vuelve a dibujarla al pulsar GRAPH.

- Cambio de un ajuste de modo que afecte a las gráficas
- Cambio de una función o gráfico estadístico que se haya dibujado en la última pantalla de gráficos
- Selección o exclusión de una función o gráfico estadístico
- Cambio del valor de una variable en una función seleccionada
- Cambio del valor de un ajuste de variable de ventana
- Cambio de un ajuste del formato de gráficos

# 6 Herramientas de representación gráfica

| Herramientas de representación gráfica de la TI-86    | 100 |
|-------------------------------------------------------|-----|
| Recorrido de una gráfica                              | 102 |
| Cambio de las dimensiones de la pantalla de gráficos  |     |
| mediante operaciones de ZOOM                          | 104 |
| Utilización de funciones matemáticas interactivas     | 109 |
| Obtención del valor de una función para un valor de x |     |
| determinado                                           | 115 |
| Dibujar en una gráfica                                | 116 |

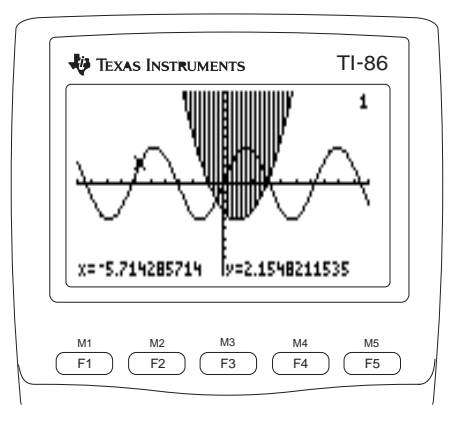

# Herramientas de representación gráfica de la TI-86

En el capítulo 5 se ha descrito el uso de las opciones del menú GRAPH y(x)=, WIND, GRAPH y FORMT para definir y mostrar la gráfica de una función en el modo Func. En el presente capítulo se explica cómo utilizar las demás opciones del menú GRAPH para utilizar dimensiones de la pantalla de gráficos predefinidas, explorar la gráfica o recorrer funciones seleccionadas, realizar análisis matemáticos, dibujar sobre las gráficas y almacenar y recuperar gráficas y dibujos. La mayoría de las herramientas de gráficas son adecuadas para los cuatro modos de representación gráfica.

| El menú | GRAPH             | GRAPH                    |                  |           |       |            |              |             |            |          |
|---------|-------------------|--------------------------|------------------|-----------|-------|------------|--------------|-------------|------------|----------|
| y(x)=   | WIND              | ZOOM                     | TRACE            | GRAPH     | ►     | MATH       | DRAW         | FORMT       | STGDB      | RCGDB    |
|         |                   |                          |                  |           | -     |            |              | -           | -          |          |
|         |                   |                          |                  |           | ►     | EVAL       | STPIC        | RCPIC       |            |          |
| ZOOM    | Muestr<br>la pant | a el menú<br>alla de grá | GRAPH Z<br>ficos | OOM; esta | s opc | iones se u | tilizan para | a cambiar I | las dimens | iones de |

| TRACE | Activa el cursor de recorrido, se utiliza para recorrer las gráficas de las funciones |
|-------|---------------------------------------------------------------------------------------|
|       | especificadas                                                                         |

- MATH Muestra el menú GRAPH MATH, utilizado para explorar gráficas matemáticamente
- DRAW Muestra el menú GRAPH DRAW, utilizado para dibujar sobre las gráficas
- **STGDB** Muestra el indicador **Name=** y el menú GDB. En este indicador se introducen las variables GDB
- RCGDB Muestra el indicador Name= y el menú GDB, utilizado para recuperar una variable GDB

Se trata del menú GRAPH del modo Func. Este menú varía ligeramente, dependiendo del modo de representación gráfica definido en cada momento.

- **EVAL** Muestra el indicador **Eval x=**, en el que puede introducir el valor de **x** para el que desea resolver la función actual
- STPIC Muestra el menú PIC y el indicador Name=, se utiliza para introducir una variable PIC
- RCPIC Muestra el indicador Name= y el menú PIC, utilizado para recuperar una variable PIC

#### Utilización del cursor de libre desplazamiento

Al seleccionar **GRAPH** en el menú GRAPH, aparecerá una gráfica con el cursor de libre desplazamiento situado en el centro de la pantalla de gráficos.

Para desplazar este cursor, pulse ), , do . El cursor adoptará la forma de un signo más con un píxel central parpadeante. Avanzará en el sentido de las teclas de cursor que vaya pulsando.

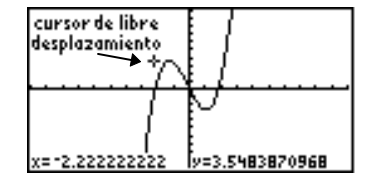

- En formato RectGC, los desplazamientos del cursor actualizan las variables x e y. En formato PolarGC, estos desplazamientos actualizan los valores de x, y, R y θ.
- En formato **CoordOn**, las coordenadas del cursor se muestran en la parte inferior de la pantalla de gráficos a medida que se desplaza el cursor.

#### Precisión de la representación gráfica

Los valores de las coordenadas que se muestran al desplazar el cursor se aproximan a los valores matemáticos reales de las mismas, limitados por la anchura y altura del píxel. Cuanto más pequeña sea la diferencia entre xMin y xMax y entre yMin e yMax (por ejemplo, al hacer zoom en una gráfica), más precisa será la representación y los valores de las coordenadas se aproximarán más a los valores matemáticos reales.

Los ajustes del modo de visualización numérica no afectan a la presentación de las coordenadas.

Las coordenadas del cursor de libre desplazamiento representan la posición del cursor en la pantalla de gráficos. Desplazar este cursor con exactitud desde un punto dibujado hasta el siguiente es muy difícil. Para trasladarse fácilmente por una función, utilice el cursor de recorrido.

### Recorrido de una gráfica

Para mostrar la gráfica y recorrerla, seleccione TRACE en el menú GRAPH.

El cursor de recorrido tiene la forma de un pequeño cuadrado En el eiemplo se representa la con una línea diagonal parpadeante en cada esquina. Al recorrido function  $v(x) = x^3 + .3x^2 - 4x$ . principio, este cursor aparece en la primera función seleccionada, en el valor de x más cercano al centro de la pantalla. 2.222222222 y=3.566529492 Si se selecciona el formato CoordOn, las coordenadas del cursor se muestran en la parte inferior de la pantalla. Al introducir el primer carácter de Pulse estas teclas: Para desplazar el cursor de recorrido... un valor x. se muestra un indicador x=. El valor puede ser Hasta el siguiente punto más grande o más pequeño dibujado en una función  $\mathbf{P}$  o ( una expresión. Hasta cualquier valor válido de la variable independiente ( $\mathbf{x}, \boldsymbol{\theta}$  o  $\mathbf{t}$ ) de una función valor ENTER 

Desde una función a otra (o desde un miembro a otro de una familia de curvas, capítulo 5) para un valor de x, bien en el mismo orden, bien en orden inverso de las funciones seleccionadas (o miembros de familias) en el editor de funciones

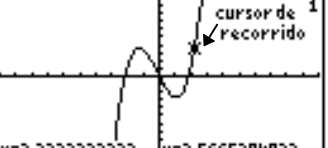

Si la función no está definida para un valor **x**, el valor **y** aparecerá en blanco. A medida que se desplaza el cursor de recorrido a lo largo de una función, el valor de y se calcula a partir del valor de x, es decir y=yn(x). Al sobrepasar con el recorrido la parte superior o inferior de la pantalla de gráficos, las coordenadas mostradas siguen variando como si el cursor estuviera aún en los límites de la pantalla.

#### Cambio de los valores de variables de ventana durante el recorrido

**Desplazamiento:** para ver las coordenadas de la función a la izquierda o a la derecha de la pantalla de gráficos actual, pulse y mantenga pulsadas ( o ) durante el recorrido. Al sobrepasar los lados derecho o izquierdo de la pantalla durante un recorrido, la TI-86 cambia automáticamente los valores de **xMin** y **xMax**.

**Zoom rápido:** Durante un recorrido, puede pulsar <u>ENTER</u> para ajustar la pantalla de gráficos de forma que la posición del cursor de recorrido se convierta en el centro de una pantalla de gráficos nueva, aunque lo haya desplazado más allá de la parte superior o inferior de la pantalla. En realidad, se trata de un desplazamiento vertical.

#### Detener y reanudar un recorrido

Para detener el recorrido y restablecer el cursor de libre desplazamiento, pulse CLEAR o GRAPH).

Para reanudarlo, seleccione **TRACE** en el menú GRAPH. Si Smart Graph no ha redibujado la gráfica (capítulo 5), el cursor de recorrido aparecerá situado en el punto donde se interrumpió el recorrido.

BOX

ZIN

# Cambio de las dimensiones de la pantalla de gráficos mediante operaciones de ZOOM

Para consultar los valores actuales de las variables de ventana, seleccione **WIND** en el menú GRAPH.

Para cancelar el efecto de cualquier opción del menú ZOOM

predeterminados de variables de ventana. seleccione **ZSTD**.

y regresar a los valores

La pantalla de gráficos TI-86 estándar muestra la parte del plano xy definida por los valores almacenados en las variables de ventana. Con las opciones de menú GRAPH ZOOM, es posible cambiar alguno de estos valores, o todos ellos, y volver a mostrar la gráfica, por regla general con una simple pulsación de tecla. Como consecuencia de ello, se visualizará una parte más grande o más pequeña del plano xy.

#### El menú GRAPH ZOOM GRAPH F3

| y(x)= | WIND | ZOOM | TRACE | GRAPH |   |      |              |              |       |      |
|-------|------|------|-------|-------|---|------|--------------|--------------|-------|------|
| BOX   | ZIN  | ZOUT | ZSTD  | ZPREV | ► | ZFIT | ZSQR         | ZTRIG        | ZDECM | ZDA. |
|       |      |      |       |       |   |      |              |              |       |      |
|       |      |      |       |       | • | ZRCI | <b>ZFACT</b> | <b>ZOOMX</b> | 700MY | 7IN  |

- > ZSTO
- Dibuja una caja que define la pantalla de gráficos
  - (zoom para acercar) Amplía la gráfica alrededor del cursor aplicando factores de **xFact** e **yFact**
- **ZOUT** (zoom para alejar) Muestra una parte más grande de la gráfica alrededor del cursor, reduciéndolo en factores de **xFact** e **yFact**
- **ZSTD** Muestra la gráfica en sus dimensiones estándar y restablece los valores predeterminados de las variables de ventana

|                                                                                                    | ZPREV | Invierte el último zoom y las variables de ventana recuperan sus valores previos                                                                                                    |  |  |  |  |  |  |  |
|----------------------------------------------------------------------------------------------------|-------|----------------------------------------------------------------------------------------------------|--|--|--|--|--|--|--|
|                                                                                                    | ZFIT  | Vuelve a calcular <b>yMin</b> e <b>yMax</b> para incluir los valores mínimo y máximo de <b>y</b> de las<br>funciones seleccionadas entre los valores <b>xMin</b> y <b>xMax</b> actuales                                                                                                    |  |  |  |  |  |  |  |
| Si representa una circunferencia<br>pero aparece con forma de<br>elipse, puede utilizar <b>ZSQR</b> para<br>restablecer los valores de<br>variables de ventana, con lo que<br>la circunferencia adoptará su<br>forma correcta. | ZSQR  | Iguala el tamaño de los píxeles en el eje x y en el eje y. Ajusta los valores de variables de ventana en una dirección, de forma que $\Delta x = \Delta y$ , mientras <b>xScl</b> e <b>yScl</b> permanecen invariables. El punto central de la gráfica actual (no la intersección de los ejes) pasa a ser el punto central de la nueva gráfica |  |  |  |  |  |  |  |
|                                                                                                    | ZTRIG | Establece las variables de ventana incorporadas adecuadas para las funciones<br>trigonométricas del modo Radian:<br>xMin= -8.24668071567 xScl=1.5707963267949(π/2) yMax=4<br>xMax=8.24668071567 yMin= -4 yScl=1                                                                                                    |  |  |  |  |  |  |  |
|                                                                                                    | ZDECM | Define $\Delta x$ =.1, $\Delta y$ =.1, xMin= <sup>-</sup> 6.3, xMax=6.3, xScl=1, yMin= <sup>-</sup> 3.1, yMax=3.1 e yScl=1                                                                                                    |  |  |  |  |  |  |  |
|                                                                                                    | ZDATA | Define los valores de variables de ventana para que se muestren todos los puntos de datos estadísticos. Ajusta sólo <b>xMin</b> y <b>xMax</b> . Esta opción es válida únicamente para histogramas, gráficos de dispersión y gráficos estadísticos (capítulo 14).                                                                               |  |  |  |  |  |  |  |
|                                                                                                    | ZRCL  | Establece los valores de variables de ventana almacenados en las variables para el zoom de ventana creadas por el usuario                                                                                                    |  |  |  |  |  |  |  |
|                                                                                                    | ZFACT | Muestra la pantalla ZOOM FACTORS                                                                                                    |  |  |  |  |  |  |  |
|                                                                                                    | ZOOMX | Zoom para alejar, aplicando sólo un factor de <b>xFact</b> ; no tiene en cuenta el valor <b>yFact</b><br>(página 106)                                                                                                    |  |  |  |  |  |  |  |
|                                                                                                    | ZOOMY | Zoom para alejar, aplicando sólo un factor de <b>yFact</b> ; no tiene en cuenta el valor de <b>xFact</b>                                                                                                    |  |  |  |  |  |  |  |
|                                                                                                    |       |                                                                                                    |  |  |  |  |  |  |  |

- Establece valores enteros para los ejes:  $\Delta x=1$ ,  $\Delta y=1$ , xScl=10 e yScl=10. El cursor actual se **7INT** convierte en el centro de la nueva pantalla de gráficos tras pulsar [ENTER]
- Almacena los valores de variables de ventana actuales en las variables para el zoom de ZSTO ventana creadas por el usuario.

#### Definición de un zoom personalizado para acercar

Con **BOX**, podrá hacer zoom en cualquier área rectangular de la pantalla de gráficos actual.

F<sub>1</sub>

 $\mathbf{F} = \mathbf{F}$ 

ENTER

CLEAR

- Antes de seguir estos pasos. introduzca una función en el editor de ecuaciones. En el eiemplo, se representa la función  $y(x)=x^{3}+3x^{2}-4x$
- Para cancelar BOX antes de redefinir la pantalla de gráficos, pulse CLEAR].
- Al redibujar la gráfica, la TI-86 actualizará los valores de variables de ventana.

- Seleccione **BOX** en el menú GRAPH ZOOM. El a cursor de zoom aparecerá en el centro de la pantalla.
- Desplace el cursor hasta el punto que desee definir A como esquina del cuadro de zoom, la esquina se señala con un pequeño cuadrado.
- Aleje el cursor de la primera esquina, creando un A cuadro ajustable cuyas esquinas diagonales son el cuadrado pequeño y el cursor.
- Cuando haya definido el cuadro, vuelva a dibujar 4 las funciones seleccionadas en la nueva pantalla de gráficos.
- Suprima los menús de la pantalla. ß

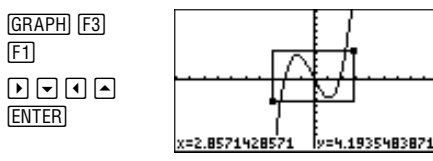

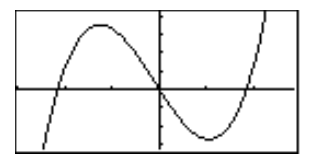

#### Ajuste de los factores de zoom

Para almacenar en xFact o yFact desde la pantalla principal o desde el editor de programas, puede seleccionarlos en la pantalla VARS ALL o introducirlos con las teclas alfabéticas.

En el ejemplo se representa la función  $y(x)=x^3+.3x^2-4x$ .

Cuando seleccione una función ZOOM, Smart Graph mostrará la gráfica actual.

Para cancelar una operación de zoom antes de completarla, pulse [CLEAR]. Los factores de zoom definen el factor de ampliación o de reducción que se aplicará a ZIN, ZOUT, ZOOMX y ZOOMY para ampliar o reducir la visualización alrededor de un punto. Para mostrar el editor de factores de zoom, seleccione ZFACT en el menú GRAPH ZOOM (GRAPH F3 MORE MORE F2).

**xFact** e **yFact** deben ser  $\ge 1$ . El valor por defecto de ambos factores es **4** en todos los modos de representación gráfica.

#### Hacer zoom para acercar y para alejar en una gráfica

**ZIN** amplía la parte de la gráfica que rodea a la posición del cursor. **ZOUT** muestra una parte más amplia de la gráfica, centrada en la posición del cursor. **xFact** e **yFact** determinan la extensión. En los pasos siguientes se describe cómo utilizar **ZIN**. Para utilizar **ZOUT**, selecciónelo en lugar de **ZIN** al llegar al paso 2.

- Compruebe los valores de **xFact** e **yFact** y, si es necesario, cámbielos.
- 2 Seleccione ZIN en el menú GRAPH ZOOM para mostrar el cursor de zoom.
- Obsplace el cursor de zoom hasta el nuevo punto central de la pantalla de gráficos.

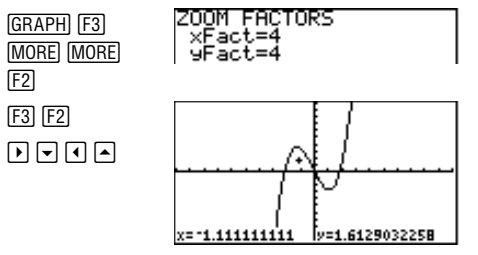

 Ampliación. La TI-86 ajusta la pantalla de gráficos, ENTER aplicando los valores de xFact y yFact, actualiza los valores de variable de ventana y vuelve a dibujar las funciones seleccionadas, tomando como centro la posición del cursor.

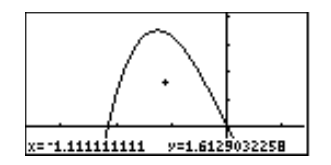

Puede seguir haciendo zoom para acercar (o para alejar) en la gráfica actual, salvo si pulsa una tecla que no sea ENTER,  $\triangleright$ ,  $\bigtriangledown$ ,  $\bigcirc$ ,  $\bigcirc$ ,  $\bigcirc$ .

- Para volver a ampliar (o reducir) en el mismo punto, pulse ENTER
- Para ampliar (o reducir) a partir de un nuevo punto que se tome como centro, desplace el cursor y pulse ENTER.

Para reducir únicamente el eje horizontal aplicando un factor de **xFact**, seleccione **ZOOMX** en lugar de **ZIN** en el paso 2 anterior. **ZOOMX** dibuja las funciones seleccionadas tomando como centro la posición del cursor y actualiza algunos valores de variables de ventana; **yMin** e **yMax** no experimentan cambios.

Para reducir el eje vertical aplicando un factor de **yFact**, seleccione **ZOOMY** en lugar de **ZIN** en el paso 2 anterior. **ZOOMY** dibuja las funciones seleccionadas tomando como centro la posición del cursor y actualiza algunos valores de variables de ventana; **xMin** y **xMax** no experimentan cambios.

#### Almacenamiento y recuperación de los valores de variables de la ventana de zoom

Para almacenar simultáneamente todos los valores de las variables de ventana de zoom como función de zoom personalizada creada por el usuario, seleccione **ZSTO** en el menú GRAPH ZOOM.

Para ejecutar un zoom personalizado, que cambiará la pantalla de gráficos a los valores almacenados de ventana de zoom, seleccione **ZRCL** en el menú GRAPH ZOOM.

| Utilización de <b>ZSTO</b> en estos modos de<br>representación gráfica: | Almacena en estas variables de ventana de zoom: |
|-------------------------------------------------------------------------|-------------------------------------------------|
| Modos gráficos Func, Pol, Param y DifEq                                 | zxMin, zxMax, zxScl, zyMin, zyMax y zyScl       |
| Sólo en modo <b>Pol</b>                                                 | zθMin, zθMax y zθStep                           |
| Sólo en modo <b>Param</b>                                               | ztMin, ztMax y ztStep                           |
| Sólo en modo <b>DifEq</b>                                               | ztMin, ztMax, ztStep, ztPlot                    |

# Utilización de funciones matemáticas interactivas

Al seleccionar una operación GRAPH MATH, Smart Graph muestra la gráfica actual con el cursor de recorrido. Para acceder a la función en la que vaya a efectuar la operación GRAPH MATH, pulse 🛡 y 🛋.

Si una operación GRAPH MATH le pide que especifique el extremo izquierdo, el derecho y la estimación (o aproximación), la precisión de los valores que especifique afectará al tiempo que la TI-86 tarda en calcular la respuesta; cuanto mejor sea la estimación, menos tardará en realizarse el cálculo.

En cualquier modo de representación gráfica es posible seleccionar todas las variables de ventana de zoom desde la pantalla VARS WIND.

También puede escribir estas variables con todas sus letras.

Las variables de ventana de zoom adoptan de nuevo sus valores estándar al volver a establecer los valores por defecto.

|                                                                                                    | El menú (                                                         | GRAPH M                                                                                                    | ATH G                                                                                                    | RAPH) (MOR                                                                                                    | 7E F1                                                                                                    |                                                                    |                                                                                                    |                                                                                                    |         |                                                                                               |                                                     |
|----------------------------------------------------------------------------------------------------|-------------------------------------------------------------------|----------------------------------------------------------------------------------------------------|----------------------------------------------------------------------------------------------------|----------------------------------------------------------------------------------------------------|----------------------------------------------------------------------------------------------------|--------------------------------------------------------------------|----------------------------------------------------------------------------------------------------|----------------------------------------------------------------------------------------------------|---------|-----------------------------------------------------------------------------------------------|-----------------------------------------------------|
| El menú GRAPH MATH difiere                                                                                                    | MATH                                                              | DRAW                                                                                                    | FORMT                                                                                                    | STGDB                                                                                                    | RCGDB                                                                                                    |                                                                    |                                                                                                    |                                                                                                    |         |                                                                                               |                                                     |
| modo <b>Pol</b> o del <b>Param</b> (capítulos                                                                                                    | ROOT                                                              | dy/dx                                                                                                    | ∫f(X)                                                                                                    | FMIN                                                                                                    | FMAX                                                                                                    | ►                                                                  | INFLC                                                                                                    | YICPT                                                                                                    | ISECT   | DIST                                                                                          | ARC                                                 |
| Igeranienie segun se trate der<br>modo <b>Pol</b> o del <b>Param</b> (capítulos<br>8 y 9).<br><i>El modo</i> <b>DifEq</b> no tiene menú<br>GRAPH MATH. | ROOT<br>dy/dx<br>ff(x)<br>FMIN<br>FMAX<br>INFLC<br>YICPT<br>ISECT | dy/dx<br>Calcula la<br>estimació<br>Calcula u<br>Calcula u<br>Calcula e<br>una estim<br>Calcula e<br>como una<br>Calcula la<br>como una | ∫f(X)<br>a raíz de u<br>ón<br>ma derivad<br>ma integra<br>d mínimo d<br>nación<br>d máximo<br>nación<br>l punto de i<br>a estimació<br>a ordenada<br>a intersecc<br>a estimació | FMIN<br>na funciór<br>da numérica<br>de una fun<br>de una fur<br>nflexión de<br>ón<br>a en el orig<br>ión de dos<br>ón | FMAX<br>n una vez da<br>ca (pendier<br>a de una fur<br>ción una ve<br>nción una v<br>e una funció<br>gen de una<br>funciones n | Ados nte) d<br>nciór<br>ez da<br>ez da<br>ín una<br>funci<br>una v | INFLC<br>TANLN<br>el extremo<br>de una func<br>n una vez da<br>dos el extre<br>a vez dados<br>ión (y cuan<br>rez dados el | YICPT<br>izquierdo<br>ión en la p<br>ados el ex<br>emo izquie<br>s el extren<br>do <b>x=0</b> )<br>extremo i | ISECT   | DIST<br>o derecho<br>l cursor de<br>ierdo y el d<br>erecho, así<br>erecho, así<br>o y el dere | y una<br>e<br>derecho<br>como<br>á como<br>cho, así |
|                                                                                                    | DIST                                                              | Calcula la                                                                                                    | a distancia                                                                                                    | a en línea r                                                                                                    | ecta entre                                                                                                    | los e:                                                             | xtremos izo                                                                                                    | quierdo y d                                                                                                  | lerecho |                                                                                               |                                                     |

- ARC Calcula la distancia medida sobre la función entre dos puntos dados de la misma
- TANLN Dibuja la recta tangente en un punto dado

#### Ajustes que afectan a las operaciones de GRAPH MATH

- La variable tol (tolerancia; Apéndice) afecta a la precisión de (f(x), FMIN, FMAX y ARC. La precisión aumenta cuanto más se reduce el valor de tolerancia.
- La variable  $\delta$  (tamaño de salto; Apéndice) afecta a la precisión de dy/dx, INFLC (en el modo de diferenciación dxNDer; capítulo 1), ARC y TANLN. La precisión aumenta cuanto más se reduce el tamaño de salto
- El ajuste del modo de diferenciación afecta a dy/dx, INFLC, ARC y TANLN; el modo dxDer1 (exacto) es más preciso que el modo dxNDer (numérico) (capítulo 1).

[F1]

#### Utilización de ROOT, FMIN, FMAX o INFLC

El procedimiento es el mismo para ROOT, FMIN, FMAX e INFLC, salvo por la opción de menú seleccionada en el paso 1.

- Seleccione **ROOT** en el menú GRAPH MATH. a Aparecerá el indicador Left Bound?
- Desplace el cursor hasta la función para la que Ø desea encontrar una raíz.
- Introduzca el extremo izquierdo para x. Para 0 ello, desplace el cursor de recorrido hacia dicho extremo o introduzca un valor directamente. Aparecerá el indicador Right Bound?

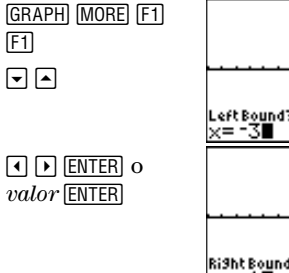

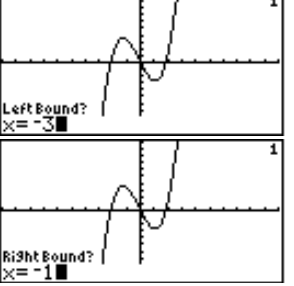

En el ejemplo, se selecciona la función y(x)=x^3+.3x<sup>2</sup>-4x. No hace falta seguir aguí el paso 2 puesto que sólo se ha seleccionado una función.

Cuando introduzca directamente un valor para el extremo izquierdo, derecho o para la estimación. aparecerá una indicación x= en la pantalla de gráficos.

- Indique el extremo derecho para x, como en el paso 3. Aparecerá el indicador Guess?
- Escriba un valor x de estimación próximo a raíz, entre los extremos derecho e izquierdo. Desplace el cursor o introduzca un valor.
- Obtenga el valor de x. El cursor de resultado aparecerá en el punto de la solución, se mostrarán las coordenadas del cursor y el valor de x quedará almacenado en Ans.

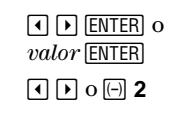

[ENTER]

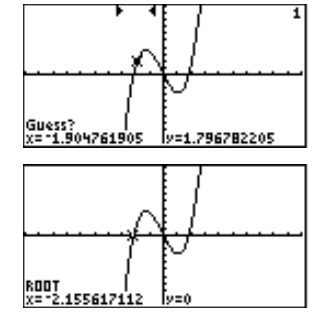

#### Utilización de ∫f(x), DIST o ARC

El procedimiento es el mismo para f(x), DIST y ARC, salvo la opción de menú seleccionada en el paso 1.

- Seleccione DIST en el menú GRAPH MATH. Aparecerá la gráfica actual con un indicador Left Bound?
- 2 Desplace el cursor hasta la función sobre la que queremos situar el extremo izquierdo.
- Seleccione el extremo izquierdo de x. Desplace el cursor hasta el extremo izquierdo o introduzca el valor de x. Aparecerá el indicador Right Bound?

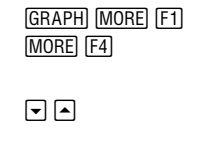

Image: Image: Image

valor ENTER

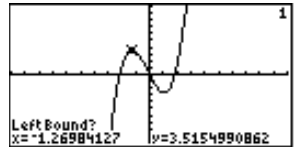

En el ejemplo, se ha seleccionado la función  $y(x)=x^3+.3x^2-4x$ . No hace falta seguir aquí los pasos 2 y 4, puesto que sólo se ha seleccionado una función.

[ENTER]

- (sólo DIST) Si desea que el extremo derecho sea un punto de otra función, desplace el cursor hasta ella.
- Seleccione el extremo derecho. Desplace el cursor hasta el extremo derecho o introduzca el valor valor de x.
- 6 Obtenga el resultado.
  - En DIST, aparecerá la solución DIST= y se almacenará en Ans.
  - En ARC, aparecerá la solución ARC= y se almacenará en Ans.
  - En ff(x), aparecerá la solución ff(x)=, se sombreará y se almacenará en Ans. El valor del error de la integral de la función se almacena en la variable fnIntErr. (Apéndice (precisión)).

Para suprimir el sombreado, seleccione CLDRW en el menú GRAPH DRAW (página 118).

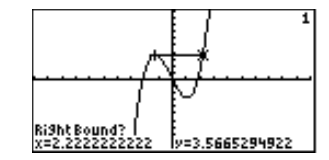

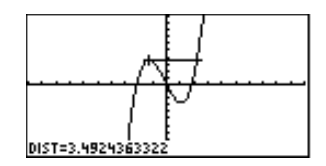

En **DIST**, al especificar el extremo derecho, se dibujará una recta desde el extremo izquierdo al derecho.

#### Utilización de dy/dx o TANLN

El procedimiento es el mismo para dy/dx y  $\mathsf{TANLN}$  , salvo la opción de menú seleccionada en el paso 1.

**GRAPH** MORE

[F1] [F2]

[ENTER]

- 1 Seleccione **dy/dx** en el menú GRAPH MATH. Aparecerá la gráfica actual.
- Desplace el cursor (o introduzca el valor x) hasta la función que contiene el punto cuya derivada, o pendiente, desea calcular.
- 3 Desplace el cursor hasta el punto.
- **4** Obtenga el resultado.
  - Se muestra el resultado **dy/dx=** y se almacena en **Ans**.
  - En TANLN, también se muestra una recta tangente. Para suprimir la recta tangente y dy/dx=, seleccione CLDRW en el menú GRAPH DRAW.

#### Utilización de ISECT

Para utilizar ISECT, siga estos pasos.

- Seleccione ISECT en el menú GRAPH MATH.
   Aparecerá la gráfica actual con el indicador First
   Curve? en la parte inferior de la pantalla de gráficos.
- Seleccione la primera función (curva). Aparecerá el indicador Second Curve?

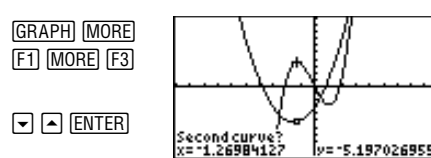

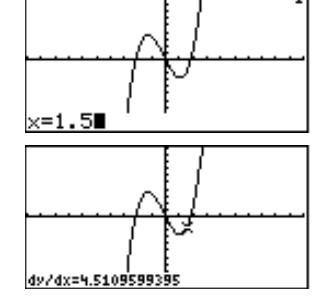

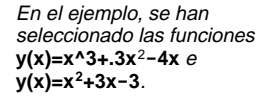

En el ejemplo, se ha

 $y(x)=x^{3}+.3x^{2}-4x$ 

dy/dx.

seleccionado la función

TANLN y TanLn (del menú

GRAPH DRAW) dibuian una

recta tangente a la gráfica, sólo TANLN muestra la solución

- Seleccione la segunda función (curva). Aparecerá el A indicador Guess?
- Haga una estimación de la intersección. Desplace el A cursor hasta un punto próximo a una intersección o escriba un valor de **x**
- Obtenga el valor. El cursor de resultado aparecerá ß en la intersección, las coordenadas del cursor son la solución y el valor de x se almacena en Ans.

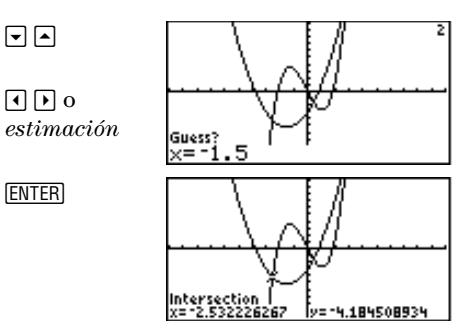

#### Utilización de YICPT

Para utilizar YICPT, seleccione YICPT en el menú GRAPH MATH, pulse 🔽 y 🦱 para seleccionar una función v. a continuación. [ENTER]. El cursor de resultado aparece en la intersección con el eie de ordenadas, las coordenadas del cursor son la solución y el valor de y se almacena en Ans.

# Obtención del valor de una función para un valor de x determinado

Para cancelar EVAL, pulse [CLEAR] (O [CLEAR] [CLEAR], si hubiera introducido números en el indicador Eval x=.)

Las expresiones son válidas para X.

- 0 Seleccione EVAL en el menú GRAPH. Aparecerá la gráfica con el indicador **Eval x=** en la esquina inferior izquierda.
- Introduzca un valor real **x** entre las variables de Ø ventana xMin v xMax.

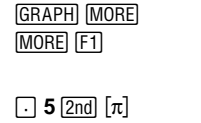

[ENTER]

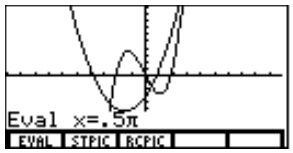

Para obtener valores de funciones de x desde la pantalla principal o desde el editor de programas, utilice **eval**.

Puede seguir introduciendo valores de x para los que desee calcular las funciones seleccionadas.

- Obtenga el valor de la función. El cursor de resultado está en la primera función seleccionada en el valor de x. Aparecerán las coordenadas. El número de la esquina superior derecha indica la función con la que se está trabajando.
- Desplace el cursor de resultado hasta la función seleccionada siguiente o anterior. El cursor de resultado aparece en la función anterior o siguiente en el valor de x introducido, se muestran las coordenadas y el número de la función cambia.

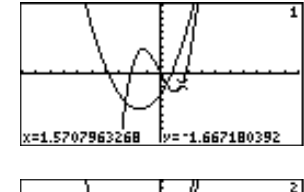

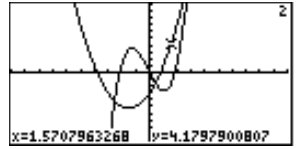

# Dibujar en una gráfica

Las herramientas de dibujo son adecuadas para incluir puntos, rectas, circunferencias, áreas sombreadas y texto en la gráfica actual. Todas ellas pueden utilizarse en cualquier modo de representación gráfica, salvo **DrInv** (página 118), que sólo es válida en el modo de representación gráfica de funciones.

[ENTER]

Las coordenadas x e y de la pantalla son los valores que utilizan las herramientas de dibujo.

#### Antes de dibujar en una gráfica

Todos los dibujos son provisionales, es decir, no se almacenan en ninguna base de datos de gráficos. Cualquier acción que lleve a Smart Graph a volver a dibujar una gráfica, borrará todos los dibujos. Por tanto, antes de utilizar cualquier herramienta de dibujo, prevea si va a efectuar antes alguna de las operaciones de dibujo siguientes.

- Cambiar un ajuste de modo que afecte a las gráficas
- Seleccionar, excluir o modificar una función o un gráfico estadístico
- Cambiar el valor de una variable utilizada en una determinada función
- Cambiar un valor de variable de ventana
- Cambiar un ajuste de formato gráfico o estilo de gráfico
- Borrar los dibujos actuales con CLDRW

#### Guardar y recuperar imágenes dibujadas

Puede almacenar en una variable de base de datos de gráficos los elementos que definen la gráfica actual (**GDB**). Los siguientes tipos de datos se almacenan en las variables **GDB** especificadas:

Funciones del editor de funciones

• Valores de variable de ventana

• Ajustes de estilo de gráficos

• Ajustes de formato

Para recuperar más adelante el valor **GDB**, seleccione **RCGDB** en el menú GRAPH y, a continuación, seleccione la variable **GDB** en el menú GRAPH RCGDB. Cuando recupere un valor **GDB**, la información almacenada en él sustituirá cualquier dato de estos tipos.

También puede almacenarse la pantalla de gráficos actual, con sus dibujos, en una variable de imagen (**PIC**). En una determinada variable **PIC** sólo se almacena la imagen de la gráfica.

Para superponer más adelante una o varias imágenes almacenadas en una gráfica, seleccione **RCPIC** en el menú GRAPH y, después, seleccione la variable **PIC** en el menú GRAPH RCPIC.

Los nombres de variables de bases de datos de gráficos (GDB) e imágenes (PIC) pueden tener entre uno y ocho caracteres de longitud. El primer carácter ha de ser una letra.

En el capítulo 5 se describe cómo dibujar rectas, puntos, curvas y texto en una gráfica. Después, los dibujos pueden almacenarse en una variable PIC.

#### Borrar imágenes dibujadas

Para borrar imágenes dibujadas mientras se está mostrando una gráfica, seleccione **CLDRW** en el menú GRAPH DRAW. La gráfica se redibuja y aparece sin los elementos dibujados.

Para borrar imágenes dibujadas desde la pantalla principal, seleccione **CIDrw** en el CATALOG. **CIDrw** se sitúa en la posición del cursor. Pulse <u>ENTER</u>. Aparecerá la palabra **Done**; cuando vuelva a mostrar la gráfica, no aparecerá ningún dibujo.

#### El menú GRAPH DRAW GRAPH MORE F2

Los modos gráficos Pol, Param y DifEq no ofrecen Drlnv.

| ı y | MATH  | DRAW | FORMT | STGDB | RCGDB |   |       |       |       |       |        |
|-----|-------|------|-------|-------|-------|---|-------|-------|-------|-------|--------|
|     | Shade | LINE | VERT  | HORIZ | CIRCL | ► | DrawF | PEN   | PTON  | PTOFF | PTCHG  |
|     |       |      |       |       |       |   |       |       |       |       |        |
|     |       |      |       |       |       | ► | CLDRW | PxOn  | PxOff | PxChg | PxTest |
|     |       |      |       |       |       |   |       |       |       |       |        |
|     |       |      |       |       |       | ► | TEXT  | TanLn | Drinv |       |        |

Estas opciones del menú GRAPH DRAW no son interactivas. Sólo pueden usarse en la pantalla principal o desde un programa.

| Shade(              | (consulte la página 119)                     |
|---------------------|----------------------------------------------|
| DrawF expresión     | Dibuja expresión como una función            |
| PxOn(fila,columna)  | Activa el píxel situado en (fila,columna)    |
| PxOff(fila,columna) | Desactiva el píxel situado en (fila,columna) |

Para PxOn, PxOff, PxChg, y PxTest, fila y columna son enteros, donde 0≤fila≤62 y 0≤columna≤126. Para DrawF, TanLn, y DrInv, expresión se refiere a valores de x. Además, no puede incluirse una lista en expresión para dibujar una familia de curvas.

| PxChg(f               | ila,columna <b>)</b>                                                                    | Cambia el estado de activado/desactivado del píxel situado en (fila,columna)                                                                |  |  |  |  |  |  |
|-----------------------|-----------------------------------------------------------------------------------------|----------------------------------------------------------------------------------------------------|--|--|--|--|--|--|
| PxTest(fila,columna)  |                                                                                         | Devuelve <b>1</b> si el píxel de <i>(fila,columna)</i> está activado, o <b>0</b> si el píxel está desactivado                               |  |  |  |  |  |  |
| TanLn(ex              | xpresión,x)                                                                             | Dibuja $expresión$ como una función y una recta tangente de $expresión$ en $x$                                                              |  |  |  |  |  |  |
| Drinv fur             | nción                                                                                   | Dibuja la inversa de <i>función</i>                                                                                                    |  |  |  |  |  |  |
| Estas op<br>utilizars | ociones del me<br>e en la pantall                                                       | enú GRAPH DRAW son interactivas. Además, todas ellas, salvo <b>PEN</b> pueden<br>la principal o en un programa (Referencia de la A a la Z). |  |  |  |  |  |  |
| LINE                  | Dibuja un segmento de extremos desde dos puntos especificados mediante el cursor        |                                                                                                    |  |  |  |  |  |  |
| VERT                  | Dibuja una recta vertical, que se puede desplazar a cualquier valor ${f x}$ mostrado    |                                                                                                    |  |  |  |  |  |  |
| HORIZ                 | Dibuja una recta horizontal, que se puede desplazar a cualquier valor <b>y</b> mostrado |                                                                                                    |  |  |  |  |  |  |
| CIRCL                 | Dibuja una cire                                                                         | cunferencia de centro y radio especificados mediante el cursor                                                                              |  |  |  |  |  |  |
| PEN                   | Dibuja la traye                                                                         | ctoria del cursor a medida que lo desplaza por la pantalla de gráficos                                                                      |  |  |  |  |  |  |
| PTON                  | Activa el punto                                                                         | o en la posición del cursor                                                                                                    |  |  |  |  |  |  |
| PTOFF                 | Desactiva el punto en la posición del cursor                                            |                                                                                                    |  |  |  |  |  |  |
| PTCHG                 | Cambia el estado de activación o desactivación de un punto en la posición del cursor    |                                                                                                    |  |  |  |  |  |  |
| CLDRW                 | Borra todos los dibujos de la pantalla de gráficos y vuelve a dibujar la gráfica        |                                                                                                    |  |  |  |  |  |  |
| ТЕХТ                  | Borra todos los                                                                         | s caracteres de la gráfica en la posición del cursor                                                                                        |  |  |  |  |  |  |
|                       |                                                                                         |                                                                                                    |  |  |  |  |  |  |

#### Sombreado de áreas de una gráfica

Para sombrear un área en una gráfica, seleccione **Shade** en el menú GRAPH DRAW, con la sintaxis:

 ${\tt Shade} (funci\'on Inferior, funci\'on Superior[, valor XIz quierdo, valor XD erecho, tipo, resoluci\'on])$ 

patrón indica uno de los cuatro tipos de sombreado posibles.

- 1 vertical (por defecto)
- 2 horizontal
- **3** pendiente negativa ( $45^{\circ}$ )
- **4** pendiente positiva (45°)

*resolución* indica una de las ocho resoluciones de sombreado disponibles.

- 1 todos los píxeles (por defecto)
- 2 cada dos píxeles
- 3 cada tres píxeles
- cada cuatro píxeles
- 5 cada cinco píxeles
- 6 cada seis píxeles
- 7 cada siete píxeles
- 8 cada ocho píxeles

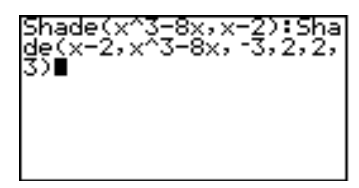

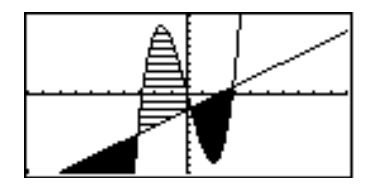

- Se sombrea el área situado entre la *funciónInferior* y la *funciónSuperior*.
- Debe cumplirse que *valorXIzquierdo* > xMin y *valorXDerecho* < xMax.
- valorXIzquierdo y valorXDerecho son los extremos izquierdo y derecho del sombreado, respectivamente.

#### Dibujo de un segmento

- Seleccione LINE en el menú GRAPH DRAW. Aparecerá la gráfica.
- 2 Defina con el cursor un extremo del segmento.

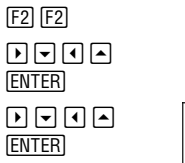

**GRAPH** MORE

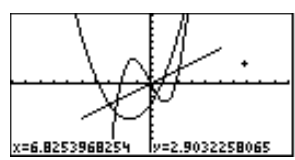

Para dibujar más rectas, repita los pasos 2 y 3; para cancelar LINE, pulse CLEAR.

#### Dibujar una recta vertical u horizontal

- Seleccione VERT (u HORIZ) en el menú GRAPH DRAW. Se muestra la gráfica y se dibuja una recta vertical u horizontal en el cursor.
- 2 Desplace la recta hasta el valor x (o el y, si es horizontal) por el que desea que pase la misma.
- 3 Dibuje la recta.

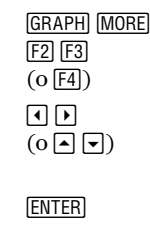

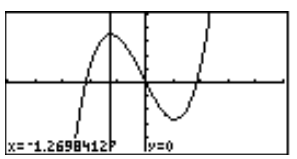

Para dibujar más rectas verticales u horizontales, repita estos pasos; para cancelar VERT u HORIZ, pulse  $\fbox{CLEAR}$ .

En el ejemplo, se han seleccionado las funciones  $y(x)=x^3+.3x^2-4x e$  $y(x)=x^2+3x-3$ .

En el ejemplo, se ha seleccionado la función y(x)=x^3+.3x<sup>2</sup>-4x. Además, se ha ejecutado ZIN una vez con el cursor de zoom en (0,0), xFact=2 e yFact=2. En el ejemplo, se ha seleccionado la función  $y(x)=x^3+.3x^2-4x$ . Además. se ha ejecutado ZIN una vez con el cursor de zoom en (0,0), xFact=2 e vFact=2.

Aquí, la circunferencia aparece como tal, con independencia de los valores de las variables de ventana. Al utilizar **Circl(** (del CATALOG) para generar una circunferencia, los valores que estén en vigor de las variables de ventana pueden distorsionar su aspecto.

Para DrawF, TanLn y DrInv,

puede usar como expresión o función cualquier variable en la que esté almacenada una función válida (incluidas las variables de función no seleccionadas).

#### Dibujar una circunferencia

- Seleccione CIRCL en el menú GRAPH DRAW. GRAP Aparecerá la gráfica.
- 2 Defina con el cursor el centro de la circunferencia.
- Desplace el cursor hasta cualquier punto de la circunferencia que desea representar.
- Dibuje la circunferencia.

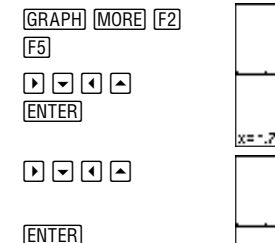

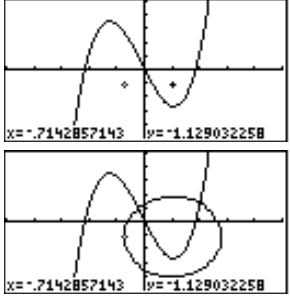

#### Dibujar una función, una tangente o la función inversa

En **DrawF**, *expresión* se indica en valores de **x**. En **TanLn** y **DrInv**, *función* se indica en valores de **x**. Al seleccionar **DrawF**, **TanLn** o **DrInv** en el menú GRAPH DRAW, se situará en la pantalla principal o en el editor de programas. Tras la ejecución, se vuelve al dibujo.

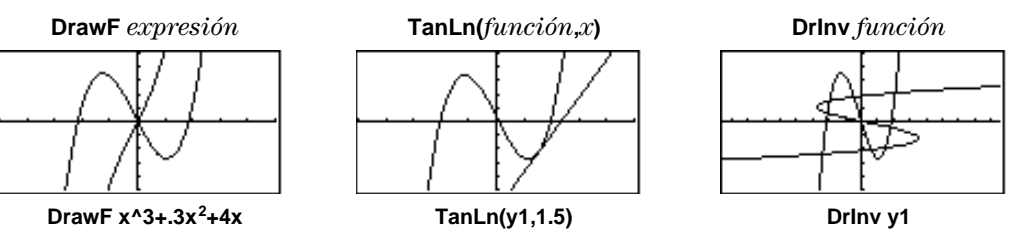

Drinv dibuja la inversa de una *función* dibujando sus valores de x en el eje y y sus valores y en el eje x. Drinv sólo puede usarse en el modo Func.

x=-5.555555556

#### Dibuiar a mano alzada puntos, rectas v curvas

- Seleccione **PEN** en el menú GRAPH DRAW. Desplace el cursor hasta el punto en que A
  - desee comenzar el dibujo.
- Active el lápiz. ß
- Dibuje lo que desee. 4
- Desactive el lápiz. 6

ENTER Para dibujar más puntos, rectas o curvas, repita los pasos del 2 al 5. Para cancelar, pulse CLEAR.

[ENTER]

**GRAPH** MORE F2

MORE [F2]

 $\mathbf{F} = \mathbf{F}$ 

 $\mathbf{F} = \mathbf{F}$ 

#### Situar texto en una gráfica

En este ejemplo, se añade texto al dibujo a partir del ejemplo de **PEN** anterior. Antes de continuar, puede almacenar el dibujo de la flecha en una variable de imagen (página 117).

- Seleccione **TEXT** en el menú GRAPH DRAW. a Aparecerá el cursor de texto.
- Desplace el cursor hasta el punto en el que Ø vaya a introducir el texto, que irá situándose por debajo del cursor.
- Establezca el bloqueo alpha v escriba **min**. 8
- Desplace el cursor a otra posición. a
- Escriba max. (el bloqueo alpha sigue 6 activado).

| MORE (MORE) (MORE)<br>[F1] |
|----------------------------|
|                            |
|                            |
|                            |

**GRAPH**MORE [F2]

[2nd] [alpha] [ALPHA] [M][I][N] [M][A][X]

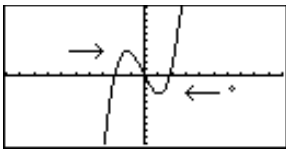

y= -4.516129032

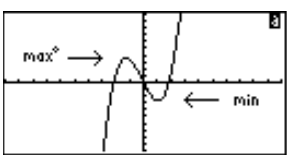

En el ejemplo, se ha seleccionado la función v(x)=x^3+.3x<sup>2</sup>-4x. Además. se ha ejecutado ZSTD.

Para dibuiar una recta inclinada o una curva, active el lápiz, pulse ENTER] ENTER], y pulse ( ) (0 -▶, etc), y repita la operación.

Para borrar un carácter mientras se utiliza TEXT. coloque encima el cursor TEXT y pulse [ALPHA] [...] o [2nd] [alpha] [\_] para sobrescribirlo

#### Activar o desactivar puntos

El procedimiento es el mismo para PTON y PTOFF, salvo por la tecla de selección del paso 1.

- En el ejemplo, se ha seleccionado la función  $y(x)=x^3+.3x^2-4x$ . Además, se ha ejecutado ZSTD. Los puntos se activan en (~5,5), (5,5), (5, ~5) y (~5, ~ 5).
- Seleccione **PTON** en el menú GRAPH DRAW.
- 2 Desplace el cursor hasta donde desee dibujar (o borrar) un punto.
- 3 Dibuje (active) el punto.

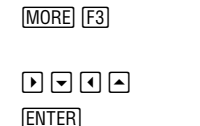

GRAPH [MORE] [F2]

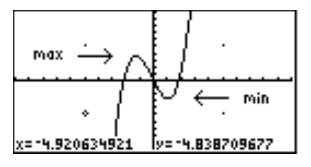

Para seguir dibujando puntos, repita los pasos 2 y 3. Para cancelar **PTON**, pulse  $\boxed{CLEAR}$ .

# **Tablas**

| Presentación en pantalla de la tabla | 126 |
|--------------------------------------|-----|
| Configuración de la tabla            | 128 |
| Cómo borrar la tabla                 | 130 |

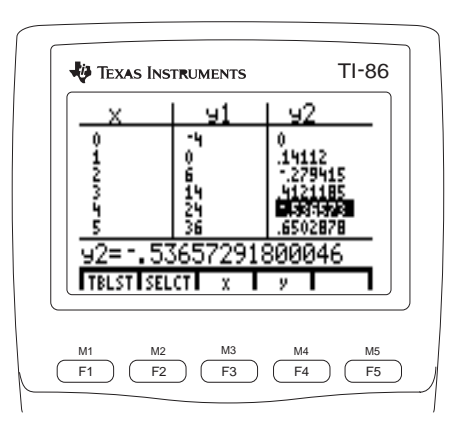

# Presentación en pantalla de la tabla

Para mostrar el editor de funciones, pulse GRAPH F1.

La tabla muestra los valores de la variable independiente y los correspondientes valores de las variables independientes para un máximo de 99 funciones seleccionadas en el editor de funciones. Cada variable dependiente de la tabla representa una función seleccionada almacenada en el editor de funciones para el modo gráfico actual.

#### Menú TABLE TABLE

| TABLE                     | TBLST    |              |             |      |
|---------------------------|----------|--------------|-------------|------|
| <br>pantalla de<br>tablas | editor c | le configura | ación de ta | blas |

#### La tabla TABLE F1

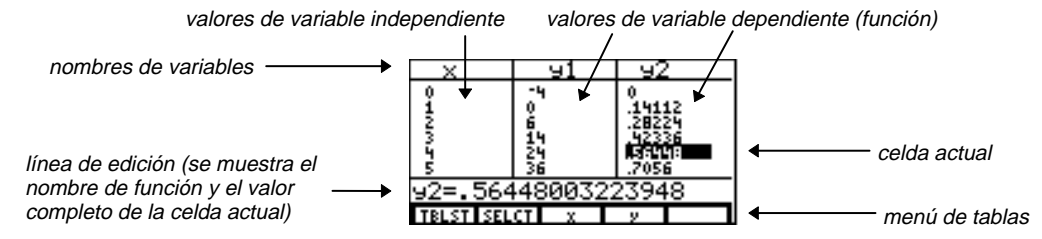

Para editar una función, pulse – en la columna de la tabla correspondiente a la función hasta que el cursor resalte la variable de función en la línea superior y, después, pulse ENTER. La expresión almacenada en la variable de función actual aparece en pantalla en la línea de edición.

En el ejemplo, están seleccionadas y1=x<sup>2</sup>+3x-4 e y2=(sin 3)x, y están ajustados todos los valores por defecto.

La tabla abrevia los valores de las columnas, si es necesario.

En modo **DifEq**, si una función tiene una lista de condiciones iniciales, la tabla utiliza el primer elemento de la lista para evaluar la función.

| Modo gráfico                 | Variable independiente | Variables de función                 |
|------------------------------|------------------------|--------------------------------------|
| Func (función)               | x                      | de <b>y1</b> a <b>y99</b>            |
| <b>Pol</b> (polar)           | θ                      | de <b>r1</b> a <b>r99</b>            |
| Param (paramétrica)          | t                      | ${ m de}$ xt1/yt1 ${ m a}$ xt99/yt99 |
| DiffEq (función diferencial) | t                      | de <b>Q1</b> a <b>Q9</b>             |
| Desplazamiento por la tabla  |                        |                                      |
| Para                         | Haga esto:             |                                      |

| Para                                                                                     | Haga esto:                                                                                                    |
|------------------------------------------------------------------------------------------|----------------------------------------------------------------------------------------------------|
| Mostrar más variables dependientes en la tabla                                           | Pulse 🕨 o 📢                                                                                                    |
| Mostrar valores más altos en cualquier columna                                           | Pulse 🗨 (sólo cuando está ajustado <b>Indpnt: Auto</b> ;<br>página 128)                                                                                                    |
| Ajustar <b>TblStart</b> en un valor inferior                                             | Pulse 🛋 en la columna de variable independiente hasta<br>que el cursor sobrepase el <b>TblStart</b> actual                                                                                             |
| Mostrar una función de variable dependiente                                              | Pulse $\frown$ para resaltar el nombre de la variable                                                                                                    |
| Mostrar la función en la línea de edición, donde<br>puede editarla o anular su selección | Pulse ◀ o ▶ para mover el cursor a una columna de<br>variable de función, después mantenga pulsada ▲ hasta<br>que el cursor resalte el nombre de función; la función<br>aparece en la línea de edición |

La tabla tiene un menú único para cada modo gráfico, tal como se muestra más adelante.

|                                                                    | En modo g        | ráfico de fu          | ınción |                            |                             |                  | En modo g                   | ráfico para        | métrico     |             |           |
|--------------------------------------------------------------------|------------------|-----------------------|--------|----------------------------|-----------------------------|------------------|-----------------------------|--------------------|-------------|-------------|-----------|
|                                                                    | TBLST            | SELCT                 | Х      | у                          |                             | ]                | TBLST                       | SELCT              | t           | xt          | yt        |
|                                                                    | En modo g        | ráfico pola           | r      |                            |                             |                  | En modo g                   | ráfico de fu       | ınción dife | rencial     |           |
|                                                                    | TBLST            | SELCT                 | θ      | r                          |                             |                  | TBLST                       | SELCT              | t           | Q           |           |
| Para añadir una función a la                                       | TBLST            |                       |        | Muestra el                 | editor de c                 | onfig            | guración de                 | tablas             |             |             |           |
| funciones. <b>SELCT</b> sólo elimina<br>las funciones de la tabla. | SELCT            |                       |        | En la línea<br>selección d | de edición,<br>le la funció | , anul<br>n      | la la selecci               | ión o cance        | ela la anul | ación de la | L         |
|                                                                    | хеу; <b>θ</b> уг | ; <b>t</b> , xt e yt; | otyQ   | En la línea<br>cambian de  | de edición,<br>e acuerdo c  | , sitú<br>con el | a la variabl<br>l modo gráf | e en la pos<br>ïco | ición del c | eursor; las | variables |

Para anular la selección de funciones por medio de SELCT. la función debe aparecer en pantalla en la línea de edición.

Para mostrar en pantalla la tabla por medio de los ajustes actuales de configuración. seleccione TABLE en el menú TABLE.

Para comparar dos variables dependientes que no estén definidas consecutivamente en el editor de funciones, utilice **SELCT** en cualquier menú de pantalla de tabla para anular la selección de las variables dependientes que hava en medio.

## **Configuración de la tabla**

Para mostrar en pantalla el editor de configuración de tablas, seleccione TBLST en el menú TABLE (F1] o F2). La pantalla de la derecha muestra los ajustes por defecto de configuración de la tabla.

**TblStart** especifica el primer valor de la variable independiente  $(\mathbf{x}, \boldsymbol{\theta} \text{ o } \mathbf{t})$  en la tabla (sólo cuando está seleccionado Indpnt: Auto).

| TABLE SETUP<br>TblStart=0<br>△Tbl=1<br>Indent: <b>[IRIE</b> Ask |
|-----------------------------------------------------------------|
| TABLE                                                           |

**TblStart** *y* **ΔTbl** deben ser números reales; puede introducir una expresión.

**ΔTbl** (salto de la tabla) especifica el incremento o decremento desde un valor de variable independiente al siguiente valor de variable independiente de la tabla.

- Si  $\Delta$ Tbl es positivo, entonces el valor de x,  $\theta$  o t aumenta a medida que nos desplazamos hacia abajo por la tabla.
- Si  $\Delta$ Tbl es negativo, entonces el valor de x,  $\theta$  o t disminuye a medida que nos desplazamos hacia abajo por la tabla.

Indpnt: Auto muestra automáticamente valores de la variable independiente en la primera columna de la tabla, comenzando en TblStart.

**Indpnt:** Ask muestra una tabla vacía. A medida que introduce valores de x en el indicador x = (x = valor ENTER), cada valor se añade a la columna de variable independiente y se calculan y aparecen en pantalla los correspondientes valores de variable dependiente. Cuando está definido Ask, no puede desplazarse más allá de los seis valores de variable independiente que aparecen actualmente en la tabla.

#### Visualización y edición de funciones de variable dependiente en una tabla

- 1 Muestre la tabla en pantalla.
- Mueva el cursor a la columna de la variable dependiente que desea editar y, después, suba por la columna hasta resaltar el nombre.
  - Muestre la función en la línea de edición.

| TABLE | F1 |
|-------|----|
|       |    |

[ENTER]

| ×         | 91      | 92     |
|-----------|---------|--------|
| 0         | -4      | 0      |
| 2         | 6<br>14 | 28224  |
| ý r       | 24      | .56448 |
| 91≣x2+3   | 5x-4    |        |
| TBLST SEL | CT X    | y I    |

En el ejemplo, están seleccionadas y1=x<sup>2</sup>+3x-4 e y2=sin (3x) y están ajustados todos los valores por defecto. Cuando muestra en pantalla la función en la línea de edición, aparece resaltado el nombre de función de la columna correspondiente a esa función.

- 4 Edite la función.
- Introduzca la función editada y vuelva a calcular los valores de la variable dependiente. El cursor vuelve al primer valor de la variable dependiente editada. El editor de funciones se actualiza.

Cómo borrar la tabla

| ▶ ▶ (<br>+ 1 | ▶ 5 ▶ |
|--------------|-------|
| [ENTER]      |       |

| X         | 91                  | 1 92                                               |
|-----------|---------------------|----------------------------------------------------|
| онимаи    | 7<br>15<br>25<br>37 | 0<br>.14112<br>.28224<br>.42336<br>.56448<br>.7056 |
| 91=1      |                     |                                                    |
| TBLST SEL | CT X                | y .                                                |

Cuando utiliza **CITbl** en un programa, la tabla se borra al ejecutarse el mismo.

Para borrar la tabla cuando está definido Indpnt:Ask, seleccione CITbI en el CATALOG y, después, pulse ENTER. Se borran todas las columnas de variable independiente y dependiente. CITbI no hace nada cuando está definido Indpnt:Auto.
# Gráficas en coordenadas polares

| Introducción: gráficas en coordenadas polares    | 132 |
|--------------------------------------------------|-----|
| Definición de una gráfica en coordenadas polares |     |
| Utilización de herramientas gráficas en el modo  |     |
| gráfico Pol                                      |     |

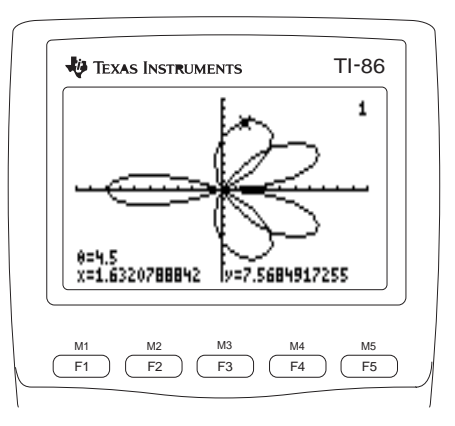

Para eliminar el menú GRAPH de

la pantalla, tal como aparece en

la figura, pulse CLEAR.

# Introducción: gráficas en coordenadas polares

La gráfica de la función polar A sen B0 forma el contorno de una flor. Represente gráficamente la flor que corresponde a A=8 y B=2,5. A continuación, examine el aspecto de la flor para otros valores de A v B.

> [F1] (escriba otros valores para A y B)

- Seleccione el modo Pol en la pantalla de a modo.
- Muestre el editor de funciones y el menú Ø del editor de funciones polares.
- Elimine la selección de todas las funciones ค que haya, y luego almacene r1(θ)=8sin(2.5θ).
- Seleccione **ZSTD** en el menú GRAPH 4 ZOOM. Se dibujará r1 en la pantalla de gráficos.
- Muestre el editor de ventanas y cambie 6  $\theta$ Max por  $4\pi$ .
- Seleccione **ZSOR** en el menú GRAPH 6 ZOOM. xMin v xMax cambian para presentar la gráfica con las proporciones correctas.
- Cambie los valores de A y B y vuelva a Ø mostrar la gráfico.

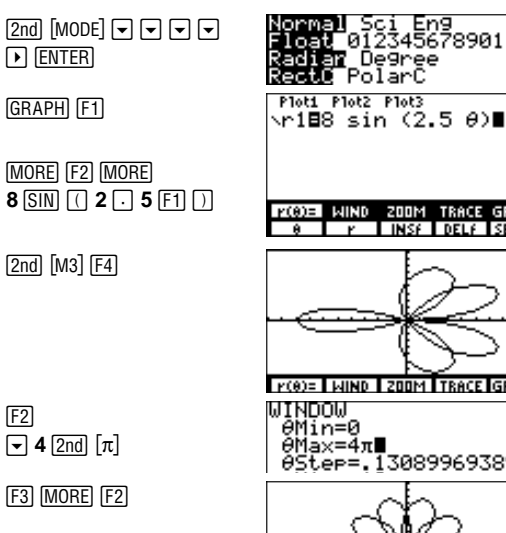

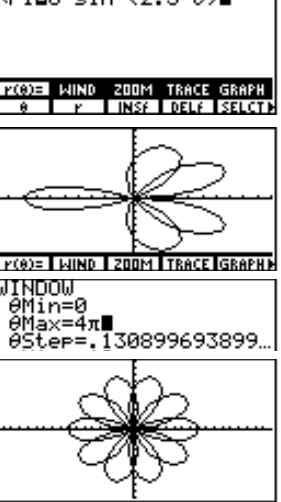

# Definición de una gráfica en coordenadas polares

#### Similitudes del modo gráfico de la TI-86

En al conítulo E con decoribou

Los pasos para definir una gráfica en polares son similares a los que hay que seguir para definir una gráfica de función. En este capítulo se supone que el lector está familiarizado con el capítulo 5: "Representación gráfica de funciones" y el capítulo 6: "Herramientas de representación gráfica". En el capítulo 8 se detallan aspectos de las gráficas en polares que difieren de la representación gráfica de funciones.

#### Ajuste del modo de representación gráfica en polares

Para mostrar la pantalla de modo, pulse [2nd] [MODE]. Para representar gráficamente funciones polares, debe seleccionar el modo gráfico **Pol** antes de introducir las funciones, establecer el formato o editar los valores de las variables de ventana. La TI-86 mantiene separados los datos de función, formato y ventana para cada modo de representación.

| estas opciones del menú<br>GRAPH | El menú   | GRAPH     | GRAPH |       |       |        |      |       |       |       |       |
|----------------------------------|-----------|-----------|-------|-------|-------|--------|------|-------|-------|-------|-------|
| GRAPH y FORMT.                   | r(θ)=     | WIND      | ZOOM  | TRACE | GRAPH | •      | MATH | DRAW  | FORMT | STGDB | RCGDB |
|                                  |           |           |       |       |       |        |      | •     |       |       |       |
| En el capitulo 6 se describen    |           |           |       |       |       | ►      | EVAL | STPIC | RCPIC |       |       |
| GRAPH ·                          | editor de | editor de |       |       | me    | nú ma  | ath  |       |       |       |       |
| ZOOM, TRACE, DRAW,               | funciones | ventanas  |       |       | de    | gráfic | OS   |       |       |       |       |
| STGDB, RCGDB, EVAL, STPIC        | polares   | polares   |       |       | en    | polare | es   |       |       |       |       |
| Y RCPIC.                         |           |           |       |       |       |        |      |       |       |       |       |

# Presentación del editor de funciones polares

Para mostrar el editor de funciones en polares, seleccione  $r(\theta)$ = en el menú GRAPH del modo gráfico Pol (GRAPH F1). El menú del editor de funciones polares, que aparece en la línea inferior, es el mismo que el menú del editor de funciones del modo Func, excepto en que aparecen  $\theta$  y r en lugar de x e y.

En este editor puede introducir y mostrar en pantalla hasta 99 funciones, de r1 a r99, si hay disponible memoria suficiente. Las funciones se definen en términos de la variable independiente  $\theta$ .

El estilo gráfico por defecto es \ (línea) en el modo gráfico Pol. Los estilos \ (sombra arriba) y L (sombra abajo) no están disponibles en el modo gráfico Pol.

# Ajuste de las variables de ventana de la pantalla de gráficos

Para mostrar el editor de ventanas polares, seleccione **WIND** en el menú GRAPH (<u>GRAPH</u> <u>F2</u>). El modo gráfico **Pol** tiene las mismas variables de ventana que el modo **Func**, con las siguientes excepciones:

- \* xRes no está disponible en el modo gráfico Pol.
- θMin, θMax y θStep están disponibles en el modo gráfico Pol.

Los valores mostrados en la imagen de la derecha son los valores por defecto en el modo Radian.  $\downarrow$  indica que yMin=-10, yMax=10 e yScl=1 quedan fuera de la pantalla.

| Ploti<br>∖r18     | Plot2<br>8 sir | Plot3<br>1 (2, | 50              | >■    |
|-------------------|----------------|----------------|-----------------|-------|
|                   |                |                |                 |       |
| <u>г(ө)=</u><br>ө | WIND<br>P      | 200M<br>INSF   | TIRACIA<br>Delf | GRAPH |

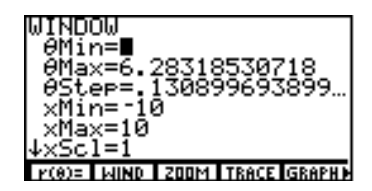

|                                                                | θMin=0                                                          | Especifica el primer valor de $\pmb{\theta}$ para el que va a realizarse la obtención de un valor dentro de la pantalla de gráficos                     |  |  |  |  |
|----------------------------------------------------------------|-----------------------------------------------------------------|----------------------------------------------------------------------------------------------------|--|--|--|--|
| El valor por defecto de $\Theta$ Max es $2\pi$ .               | θMax=6.28318530718                                              | Especifica el último valor de <b>θ</b> para el que va a realizarse la obtención de un<br>valor dentro de la pantalla de gráficos                        |  |  |  |  |
| El valor por defecto de $\Theta$ Step                          | θStep=.13089969389957                                           | Especifica el incremento de un valor de $\boldsymbol{\theta}$ al siguiente                                                                              |  |  |  |  |
| <i>es 1/24.</i>                                                | Ajuste del formato gráfi                                        | del formato gráfico                                                                                                    |  |  |  |  |
| Normalmente, <b>DrawLine</b><br>muestra una gráfica en polares | Para mostrar la pantalla<br>GRAPH ( <u>GRAPH</u> <u>MORE</u> F3 | de formato en el modo gráfico <b>Po</b> I, seleccione <b>FORMT</b> en el menú<br>). En el capítulo 5 se describen los ajustes del formato. Aunque están |  |  |  |  |

muestra una gráfica en polares más significativa que **DrawDot**.

GRAPH (GRAPH MORE F3). En el capítulo 5 se describen los ajustes del formato. Aunque están disponibles los mismos ajustes para los modos gráficos Func, Pol y Param, la TI-86 retiene en memoria ajustes de formato separados para cada modo. En el modo gráfico Pol, PolarGC muestra las coordenadas del cursor en términos de r y  $\theta$ , las variables que definen las funciones.

#### Presentación en pantalla de la gráfica

Para dibujar las funciones polares seleccionadas, puede elegir **GRAPH**, **TRACE**, **EVAL**, **STGDB**, o una operación **ZOOM**, **MATH**, **DRAW** o **PIC** en el menú GRAPH. La TI-86 obtiene el valor de r para cada valor de  $\theta$  (de  $\theta$ **Min** a  $\theta$ **Max** con intervalos de  $\theta$ **Step**), y dibuja cada punto. Al ir dibujándose el gráfico se actualizan las variables  $\theta$ , r, x e y.

# Utilización de herramientas gráficas en el modo gráfico Pol

## El cursor de libre desplazamiento

El cursor de libre desplazamiento funciona en el modo gráfico **Pol** de igual forma que en el modo gráfico **Func**.

- En el formato **RectGC**, al desplazarse el cursor se actualizan los valores de **x** e **y**; si está seleccionado el formato **CoordOn**, se muestran **x** e **y**.
- En el formato **PolarGC**, al desplazarse el cursor se actualizan x, y, r y  $\theta$ ; si está seleccionado el formato **CoordOn**, se muestran r y  $\theta$ .

# Recorrido de una función polar

Para comenzar un recorrido, seleccione **TRACE** en el menú GRAPH (<u>GRAPH</u> F4). Aparecerá el cursor de recorrido en **0**Min para la primera función seleccionada.

- En el formato **RectGC**, al desplazarse el cursor de recorrido se actualizan los valores de x, y y  $\theta$ ; si está seleccionado el formato **CoordOn**, se muestran x, y y  $\theta$ .
- En el formato **PolarGC**, al desplazarse el cursor de recorrido se actualizan x, y, r y  $\theta$ ; si está seleccionado el formato **CoordOn**, se muestran r y  $\theta$ .

| Para desplazar el cursor de recorrido                                               | Pulse: |
|-------------------------------------------------------------------------------------|--------|
| a lo largo del gráfico de la función, en incrementos o decrementos de $\Theta$ Step | • o •  |
| de una función a otra                                                               | • 0 •  |

Si desplaza el cursor de recorrido más allá del borde superior o inferior de la pantalla de gráficos, los valores de las coordenadas que aparecen en la parte inferior de la misma siguen cambiando tal y como corresponda.

Si ha representado gráficamente una familia de curvas, con las teclas  $\bigtriangledown$  y  $\blacktriangle$  podrá pasar de una curva a otra antes de pasar a la siguiente función polar.

Zoom Rápido está disponible en el modo gráfico Pol; no así el desplazamiento (capítulo 6).

#### Desplazamiento del cursor de recorrido a un valor de $\theta$

Para desplazar el cursor de recorrido a cualquier valor de  $\boldsymbol{\theta}$  válido en la función actual, introduzca el número que desee. Al escribir el primer dígito, aparecerá un indicador  $\boldsymbol{\theta}$ = en la esquina inferior izquierda. El valor introducido debe ser válido para la pantalla de gráficos actual. Cuando haya terminado, pulse ENTER para reactivar el cursor de recorrido.

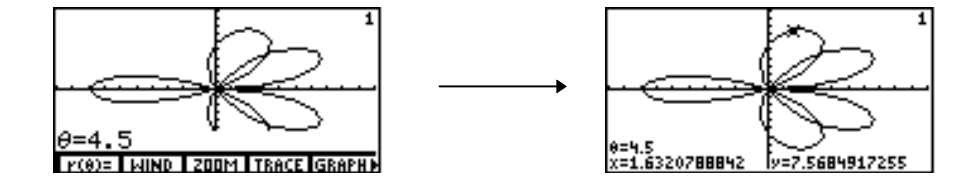

#### Los valores de $\theta$ , x e y se muestran en la gráfica de la derecha debido a que está seleccionado el formato gráfico **RectGC**.

## Uso de operaciones de zoom

Las opciones del menú GRAPH ZOOM, a excepción de **ZFIT**, funcionan de la misma forma en el modo **Pol** que en el modo **Func**. En el modo gráfico **Pol**, **ZFIT** ajusta la pantalla de gráficos tanto en la dirección x como en la dirección y.

Las operaciones de zoom sólo afectan a las variables de x de la ventana (xMin, xMax y Xscl) y a las variables de y de la ventana (yMin, yMax e yScl), a excepción de ZSTO y ZRCL, que también afectan a las variables de  $\theta$  de la ventana ( $\theta$ Min,  $\theta$ Max y  $\theta$ Step).

| El menú ( | GRAPH M | ATH G | Raph) (Mof | RE F1 |
|-----------|---------|-------|------------|-------|
| MATH      | DRAW    | FORMT | STGDB      | RCGDB |
| DIST      | dy/dx   | dr/dθ | ARC        | TANLN |

*El resto de las opciones del menú* GRAPH MATH *coinciden con las descritas en el capítulo 5.* 

dr/dθ Encuentra la derivada numérica (pendiente) de una función en un punto

Las distancias que calculan DIST y ARC se refieren al plano de coordenadas rectangulares. dy/dx y  $dr/d\theta$  son independientes del formato RectGC o PolarGC.

En los puntos en los que la derivada no esté definida, **TANLN** dibujará la recta, pero no se mostrará ningún resultado ni se almacenará nada en **Ans**.

#### Obtención del valor de una función para un valor de θ especificado

Cuando no esté activo el cursor de recorrido, la opción **EVAL** del menú GRAPH obtendrá los valores de las funciones polares seleccionadas directamente en el gráfico para un valor de  $\boldsymbol{\theta}$  dado; en un programa o desde la pantalla principal, **eval** devolverá una lista de valores de **r**.

#### Dibujo de una gráfica en polares

Las opciones del menú GRAPH DRAW funcionan de la misma forma en el modo gráfico **Pol** que en el modo **Func**. Las coordenadas de la instrucción DRAW en el modo gráfico **Pol** son las coordenadas x e y de la pantalla de gráficos.

DrInv no está disponible en el modo gráfico Pol.

# Gráficos en coordenadas paramétricas

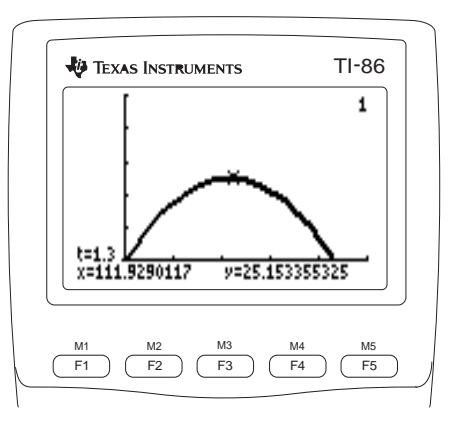

# Introducción: Gráficos en coordenadas paramétricas

Represente gráficamente las ecuaciones paramétricas que describe la travectoria de una pelota lanzada con una velocidad inicial de 95 pies por segundo, con un ángulo inicial de 25 grados con respecto a la horizontal (desde el nivel del suelo). ¿A qué distancia llegará la pelota? ¿Cuándo tocará el suelo? ¿Qué altura máxima alcanza?

◄

0 - 2nd [M3] 1 -

[2nd] [M2] 1 - 0

- Seleccione el modo Param en la pantalla de a modo.
- Muestre el editor de funciones y el menú del Ø editor de ecuaciones paramétricas. Elimine la selección de todas las ecuaciones v gráficos (si hay alguno definido).
- Defina la travectoria de la pelota como **xt1** e 8 vt1 en función de t. Horizontal:  $xt1=tv_0cos(\theta)$

Vertical:  $yt1=tv_0sin(\theta)-1/2(gt^2)$ Constante de la gravedad:  $g=9.8m/s^2$  (32ft/s<sup>2</sup>)

Defina el vector de componente vertical 4 como xt2 e yt2, y el vector de componente horizontal como xt3 e yt3.

| 2nd [MODE] ▼ ▼ ▼<br>▼                                                                               | Normal Sci Eng<br>Float 012345678901<br>Radian Degree<br>Recto PolarC             |
|----------------------------------------------------------------------------------------------------|-----------------------------------------------------------------------------------|
|                                                                                                    | Func Pol Paran DifEq                                                              |
| (MORE F2 MORE)                                                                                      | Ploti Ploti Ploti<br>\xt1월95t cos (25°)<br>yt1월95t sin (25°)-1.<br>\xt2=∎<br>yt2= |
| 95 F1 COS ( 25 2nd<br>[MATH] F3 F1 ) ▼ 95<br>2nd [M1] SIN ( 25 F1<br>) − 16 2nd [M1] x <sup>2</sup> | t xt yt DELF SELCT<br>o r i PDMS                                                  |

| Plot1          | P1ot2      | P1ot3 |      |       |
|----------------|------------|-------|------|-------|
| 9t1            | ∎95t       | sin   | (25% | )-1   |
| ∖×t2           | <b>1</b> 0 |       |      |       |
| 9t2            | ∎9t1       |       |      |       |
| $\nabla x t 3$ | ∎xt1       |       |      |       |
| 9t3            | -0 T       |       |      |       |
|                |            |       |      |       |
| t t            | xt         | yt    | DELF | SELCT |
| 0              | r          | -     | ▶DMS |       |

En el ejemplo, ignore todas las fuerzas excepto la de la aravedad. Para una velocidad vo y un ángulo  $\theta$  iniciales, la posición de la pelota en función del tiempo tiene un componente vertical v otro horizontal.

Plot1 Plot2 Plot3 Cambie el estilo de gráfico de xt3/vt3 a EXIT MORE F4 A ß 18**5**5t. cos 🖁 (grueso). Cambie el estilo de gráfico de F4 F4 A F4 1**8**95t sin 2∎0. xt2/yt2 y xt1/yt1 a # (recorrido). F4 200M TRACE GRAPH MIND ALL+ ALL- STYLE WINDOW 2nd [M2] 0 - 5 - . Introduzca estos valores para las variables de a YMin=-50 1 - 50 - 250 la ventana. 50 - - 5 - 50 tMin=0 xMin = -50vMin=-5 tMax=5 xMax=250 vMax=50 10 xScI=50 vScI=10 tStep=.1 ZOOM TRACE GRAPHI D PolarGC Establezca los formatos gráficos SimulG y MORE F3 - -ด ► ENTER ► ► AxesOff, para que aparezcan ing DrawDot. simultáneamente la travectoria de la pelota v [ENTER] los vectores en una pantalla gráfica en blanco. E(t)= WIND ZOOM TRACE GRAPH • Dibuje el gráfico. Aparecerán F5 8 simultáneamente la pelota en su travectoria v los vectores de componentes horizontal v vertical en movimiento. Recorra el gráfico para obtener resultados F4 🕨 Ø numéricos. Se comienza en tMin y se sigue la travectoria de la pelota con el tiempo. El valor de **x** que aparece es la distancia al eje v: y es la altura y t el tiempo. y=18.329240919

Para simular la pelota en el aire, cambie el estilo gráfico de xt1/yt1 a 🏽 (animación).

# Definición de un gráfico en coordenadas paramétricas

# Similitudes del modo gráfico de la TI-86

Los pasos para definir un gráfico en coordenadas paramétricas son similares a los que hay que seguir para definir un gráfico de función. En este capítulo se supone que el lector está familiarizado con el capítulo 5: "Representación gráfica de funciones" y el capítulo 6: "Herramientas de representación gráfica". En este capítulo se detallan aspectos de los gráficos en coordenadas paramétricas que difieren de la representación gráfica de funciones.

# Ajuste del modo de representación gráfica en coordenadas paramétricas

Para mostrar la pantalla de modo, pulse <u>2nd</u> [MODE]. Para representar gráficamente ecuaciones paramétricas debe seleccionar el modo gráfico **Param** antes de introducir las ecuaciones, establecer el formato o editar los valores de las variables de ventana. La TI-86 mantiene separados en la memoria los datos de ecuaciones, formato y ventana para cada modo de representación.

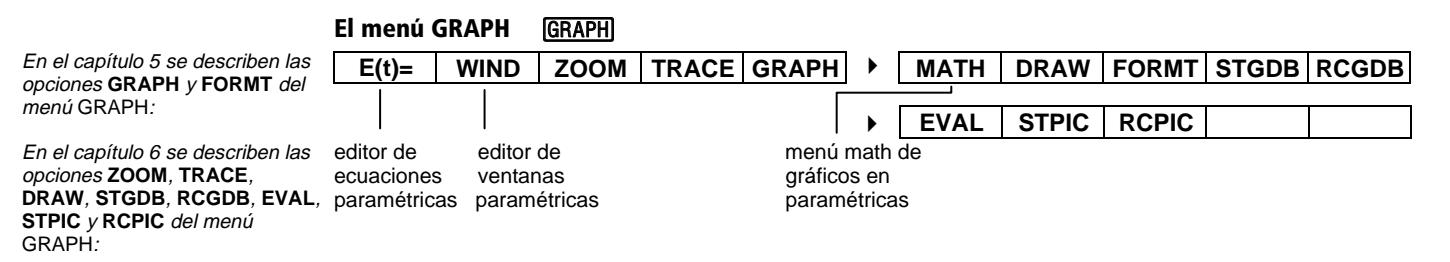

# Presentación en pantalla del editor de ecuaciones paramétricas

Para mostrar el editor de ecuaciones paramétricas, seleccione E(t)= en el menú GRAPH del modo gráfico Param (GRAPH [F1]). El menú del editor de ecuaciones, que aparece en la línea inferior, es el mismo que el menú del editor de funciones del modo Func, excepto en que aparecen t y xt en lugar de x e y, e yt en lugar de INSf.

En este editor puede introducir y mostrar en pantalla las componentes x e y de hasta 99 ecuaciones paramétricas, de xt1 e yt1 hasta xt99 e yt99, si hay disponible memoria suficiente. Las ecuaciones se definen en función de la variable independiente t.

| Ploti Plo<br>Xt1=<br>Yt1= | t2 Plot3 |       |                  |
|---------------------------|----------|-------|------------------|
| E(t)= WIN<br>t xt         | D 200M   | TRACE | GRAPH<br>Selet ( |

Dos componentes, **x** e **y**, definen una sola ecuación paramétrica. Es necesario definir **xt** e **yt** para cada ecuación.

El estilo gráfico por defecto es \ (línea) en el modo **Param**. Los estilos gráficos \ (sombra arriba) y **.** (sombra abajo) no están disponibles en el modo **Param**.

## Selección y eliminación de la selección de una ecuación paramétrica

Cuando se selecciona una ecuación paramétrica, se resaltan los signos de igualdad (=) de **xt** e **yt**. Para seleccionar o eliminar la selección de una ecuación paramétrica, sitúe el cursor en el componente **xt** o **yt** y elija **SELCT** en el menú del editor de ecuaciones. Cambiará a la vez el estado de **xt** e **yt**.

Un uso corriente de los gráficos en coordenadas paramétricas es la representación de la evolución de las ecuaciones con el tiempo.

#### Eliminación de una ecuación paramétrica

Para eliminar una ecuación paramétrica con DELf, sitúe el cursor en xt o vt v seleccione DELf en el menú del editor de ecuaciones. Se eliminarán los dos componentes.

Para eliminar una ecuación paramétrica con el menú MEM DELET (capítulo 17), debe seleccionar el componente xt. Si selecciona el componente vt. la ecuación continuará en memoria...

## Ajuste de las variables de ventana de la pantalla de gráficos

Para mostrar la pantalla de variables de ventana en coordenadas paramétricas, seleccione WIND en el menú GRAPH (GRAPH F2). El modo gráfico Param tiene las mismas variables de ventana que el modo Func, con las siguientes exceptiones:

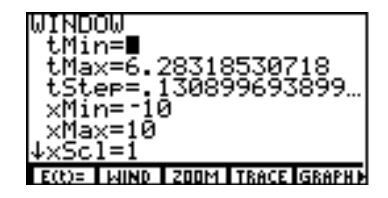

- xRes no está disponible en el modo Param.
- tMin, tMax y tStep están disponibles en el modo Param.

Los valores mostrados en la imagen de la derecha son los valores por defecto en el modo Radian. ↓ indica que yMin=-10, yMax=10 e yScI=1 quedan fuera de la pantalla.

|                                                | tMin=0                | Especifica el valor inicial de <b>t</b>                        |
|------------------------------------------------|-----------------------|----------------------------------------------------------------|
| El valor por defecto de tMax                   | tMax=6.28318530718    | Especifica el valor final de <b>t</b>                          |
| El valor por defecto de tStep<br>es $\pi/24$ . | tStep=.13089969389957 | Especifica el incremento de un valor de ${\bf t}$ al siguiente |

## Ajuste del formato gráfico

Normalmente, con el formato gráfico **DrawLine** se consigue un gráfico en paramétricas más significativo que **DrawDot**. Para mostrar la pantalla de formato en el modo gráfico **Param**, seleccione **FORMT** en el menú GRAPH (<u>GRAPH</u> <u>MORE</u> <u>F3</u>). En el capítulo 5 se describen los ajustes del formato. Aunque hay disponibles los mismos ajustes para los modos gráficos **Func**, **Pol** y **Param**, la TI-86 retiene en memoria ajustes de formato separados para cada modo.

#### Presentación en pantalla del gráfico

Para dibujar las ecuaciones paramétricas seleccionadas, puede elegir **GRAPH**, **TRACE**, **EVAL**, **STGDB**, o una operación **ZOOM**, **MATH**, **DRAW** o **PIC**. La TI-86 obtiene el valor de **x** e **y** para cada valor de **t** (de t**Min** a t**Max** con intervalos de t**Step**), y dibuja cada punto que definen **x** e **y**. Al ir dibujándose el gráfico se actualizan las variables **x**, **y** y **t**.

# Uso de herramientas gráficas en el modo gráfico Param

# El cursor de libre desplazamiento

El cursor de libre desplazamiento funciona en el modo gráfico **Param** de igual forma que en el modo gráfico **Func**.

- En el formato **RectGC**, al desplazarse el cursor se actualizan los valores de **x** e **y**; si está seleccionado el formato **CoordOn**, se muestran **x** e **y**.
- En el formato PolarGC, al desplazarse el cursor se actualizan x, y, r y θ; si está seleccionado el formato CoordOn, se muestran r y t.

# Recorrido de una función paramétrica

Para comenzar un recorrido, seleccione **TRACE** en el menú GRAPH (GRAPH F4). Al empezar, el cursor de recorrido se encuentra en **tMin** para la primera función seleccionada.

- En el formato **RectGC**, al desplazarse el cursor de recorrido se actualizan los valores de **x**, **y** y **t**; si está seleccionado el formato **CoordOn**, se muestran **x**, **y** y **t**.
- En el formato PolarGC, al desplazarse el cursor de recorrido se actualizan x, y, r, θ y t; si está seleccionado el formato CoordOn, se muestran r, θ y t. Los valores de x e y (o de r y t) se calculan a partir de t.

| Para desplazar el cursor de recorrido                                               | Pulse: |
|-------------------------------------------------------------------------------------|--------|
| a lo largo del gráfico de la ecuación, en incrementos o decrementos de <b>tStep</b> | • • •  |
| de una ecuación a otra                                                              |        |

Si desplaza el cursor de recorrido más allá del borde superior o inferior de la pantalla de gráficos, los valores de la coordenadas que aparecen en el borde inferior de la misma siguen cambiando tal y como corresponda.

Si ha representado gráficamente una familia de curvas , con las teclas  $\bigtriangledown$  y  $\blacktriangle$  podemos pasar de una curva a otra antes de pasar a la siguiente función paramétrica.

Zoom Rápido está disponible en el modo gráfico **Param**; no así el desplazamiento (capítulo 6).

La ecuación paramétrica representada en el ejemplo es la siguiente: xt1=95t cos 30° yt1=95t sen 30°-16t<sup>2</sup>

Puede escribir una expresión en t=.

#### Desplazamiento del cursor de recorrido a un valor de t

Para desplazar el cursor de recorrido a cualquier valor de t válido en la ecuación actual, introduzca el número que desee. Al escribir el primer dígito, aparecerá un indicador t= en la esquina inferior izquierda. El valor introducido debe ser válido para la pantalla de gráficos actual. Cuando haya terminado, pulse ENTER para reactivar el cursor de recorrido.

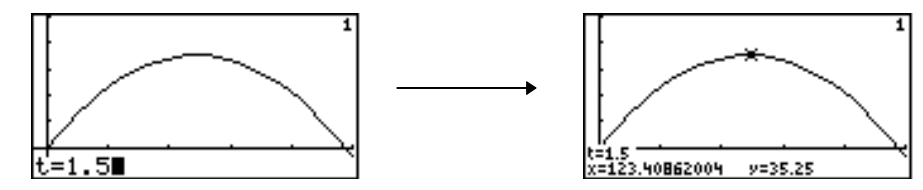

Cuando el recorrido no está activo, la opción **EVAL** del menú GRAPH obtiene los valores de las ecuaciones paramétricas seleccionadas directamente en un gráfico para un valor determinado de t.

Al utilizar **eva**l en la pantalla principal o en un programa, se obtendrá una lista de valores de x e y de la forma {xt1(t) yt1(t) xt2(t) xt2(t) ...}

# Uso de operaciones de zoom

Las opciones del menú GRAPH ZOOM, a excepción de **ZFIT**, funcionan de la misma forma en el modo **Param** que en el modo **Func**. En el modo gráfico **Param**, **ZFIT** ajusta la pantalla de gráficos tanto en la dirección x como en la dirección y.

Las opciones del menú GRAPH ZOOM sólo afectan a las variables de ventana x (xMin, xMax y XscI) e y (yMin, yMax e yScI), a excepción de ZSTO y ZRCL, que también afectan a las variables t de ventana (tMin, tMax y tStep).

| El menú ( | GRAPH M | ATH G | RAPH] (MOF | <u>1</u> [F1] |   |       |  |  |
|-----------|---------|-------|------------|---------------|---|-------|--|--|
| MATH      | DRAW    | FORMT | STGDB      | RCGDB         |   |       |  |  |
| DIST      | dy/dx   | dy/dt | dx/dt      | ARC           | ► | TANLN |  |  |

Las restantes opciones del menú GRAPH MATH coinciden con las descritas en el capítulo 5. dy/dx Devuelve la derivada de yt dividida por la derivada de xt

dy/dt Devuelve la derivada de la ecuación yt con respecto a t en un punto

dx/dt Devuelve la derivada de la ecuación xt con respecto a t en un punto

Las distancias que calculan DIST y ARC se refieren al plano de coordenadas rectangulares.

En los puntos en los que la derivada no esté definida, **TANLN** dibujará la recta, pero no se mostrará ningún resultado ni se almacenará nada en **Ans**.

#### Obtención del valor de una ecuación para un valor de t especificado

Cuando no esté activo el cursor de recorrido, la opción **EVAL** del menú GRAPH obtendrá los valores de ecuaciones paramétricas seleccionadas directamente en el gráfico para un valor de t dado; en un programa o desde la pantalla principal, **eval** devolverá una lista de valores de **xt** e **yt**.

#### Dibujo de un gráfico en coordenadas paramétricas

Las opciones del menú DRAW funcionan de la misma forma en el modo gráfico **Param** que en el modo **Func**. Las coordenadas de la instrucción DRAW en el modo gráfico **Param** son los valores de las coordenadas x e y de la pantalla de gráficos.

# Representación gráfica de ecuaciones diferenciales

| Definición del gráfico de una ecuación diferencial    | 150 |
|-------------------------------------------------------|-----|
| Introducción y resolución de ecuaciones diferenciales | 158 |
| Utilización de herramientas gráficas en modo          |     |
| gráfico DifEq                                         | 164 |

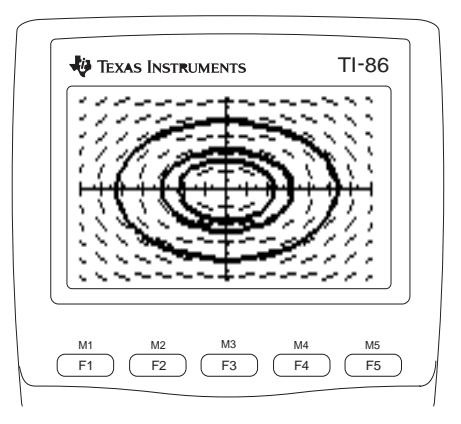

# Definición del gráfico de una ecuación diferencial

#### Similitudes del modo gráfico de la TI-86

Los pasos para definir un gráfico de ecuación diferencial son en su mayoría similares a los necesarios para definir un gráfico de función. En este capítulo se asume que está familiarizado con el capítulo 5: Representación gráfica de funciones, y con el capítulo 6: Herramientas de representación gráfica. En este capítulo se detallan aspectos de la representación gráfica de ecuaciones diferenciales que difieren de la representación gráfica de funciones.

En general, el modo gráfico DifEq difiere de otros modos gráficos en lo siguiente.

- Debe seleccionar el formato de campo o aceptar el valor por defecto antes de definir las ecuaciones (página 151).
- Si una ecuación es de orden superior a uno, debe convertirla en un sistema equivalente de ecuaciones diferenciales de primer orden y, después, almacenar el sistema en el editor de ecuaciones (página 152).
- Cuando está seleccionado el formato de campo FldOff, debe ajustar las condiciones iniciales para cada ecuación del sistema (página 155).
- Después de seleccionar el ajuste del formato de campo, debe seleccionar AXES en el menú GRAPH e introducir las características de los ejes o aceptar los valores por defecto (página 155).

#### Ajuste del modo gráfico de ecuaciones diferenciales

Para acceder a la pantalla de modo, pulse [2nd] [MODE]. Para representar gráficamente ecuaciones diferenciales , debe seleccionar el modo gráfico **DifEq** antes de definir el formato, introducir ecuaciones o editar valores de variables de ventana. La TI-86 conserva en la memoria datos de ecuación, de formato y de ventana independientes para cada modo gráfico.

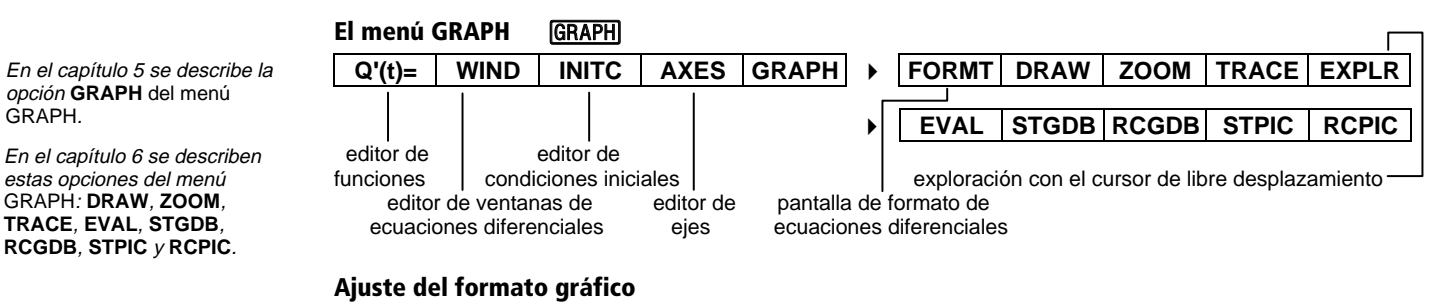

Para mostrar la pantalla de formato en modo gráfico DifEq, seleccione FORMT en el menú GRAPH (GRAPH MORE F1).

- Las opciones de formato RK Euler y SlpFld DirFld FldOff sólo están disponibles en modo DifEq.
- Las opciones de formato RectGC PolarGC;
   DrawLine DrawDot; y SeqG SimulG no están disponibles en modo gráfico DifEg.

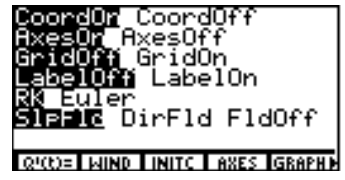

Las restantes opciones de formato son las mismas que se describen en el capítulo 5.

Formato del método de resolución

- **RK** Utiliza el método de Runge-Kutta para resolver ecuaciones diferenciales con más precisión que el modo de método de resolución de **Euler**, pero no es tan rápido
- **Euler** Utiliza el método de Euler para resolver ecuaciones diferenciales; requiere un número de iteraciones entre valores **tStep**, por lo que el indicador **EStep=** sustituye al indicador **difTol=** en el editor de ventanas

La TI-86 conserva ajustes de formato independientes para cada modo gráfico.

#### Formato de campo

- **SipFid** (campo de pendiente) Añade el campo de pendiente únicamente al gráfico de una ecuación de primer orden con **t** en el eje x y una ecuación especificada **Q***n* en el eje y
- **DirFld** (campo de dirección) Añade el campo de dirección únicamente al gráfico de una ecuación de segundo orden con **Q***xnúmero* en el eje x y **Q***ynúmero* en el eje y
- **FldOff** (sin campo) Representa gráficamente todas las ecuaciones diferenciales seleccionadas con t en el eje x, **Q** en el eje y, y sin campo; deben definirse previamente condiciones iniciales para todas las ecuaciones (página 155)

Los ejemplos que aparecen a continuación muestran los campos básicos de pendiente y dirección; todos los ajustes y valores no especificados son valores por defecto. Para reproducir estos ejemplos, restablezca los valores por defecto, introduzca la información especificada en el modo gráfico DifEq y pulse GRAPH [F5].

La información de los ejes se almacena en las variables GDB y PIC.

Para hacer desaparecer los menús de un gráfico, tal como se muestra en los ejemplos, pulse [CLEAR]. formato de campo SlpFld

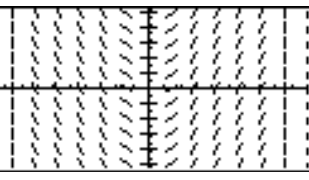

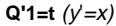

formato de campo DirFld

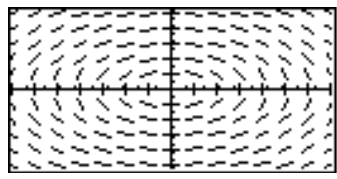

Q'1=Q2 *y* Q'2= <sup>-</sup>Q1 (*y*"= <sup>-</sup>*y*)

#### Presentación en pantalla del editor de ecuaciones diferenciales

Para mostrar el editor de ecuaciones diferenciales, seleccione **Q'(t)=** en el menú GRAPH en modo gráfico **DifEq** (<u>GRAPH</u> <u>F1</u>). El menú del editor de ecuaciones **DifEq**, situado en la línea inferior, es el mismo que el menú del editor de funciones del modo **Func**, excepto en que t y **Q** sustituyen a **x** e **y**.

En este editor, puede introducir y mostrar en pantalla un sistema de hasta nueve ecuaciones diferenciales de primer orden de **Q'1** a **Q'9**.

Las ecuaciones se definen en términos de la variable independiente **t**.

| Ploti Plot2<br>NQ'1= | P1ot3 |      |       |
|----------------------|-------|------|-------|
|                      |       |      |       |
| Q400= MIND           | INITC | AXES | GRAPH |
| t 0.                 | INSE  | DELF | SELCT |

Una ecuación diferencial puede tomarse como variable en.

una ecuación DifEq, como en Q'2=Q1. Sin embargo, no puede introducir una lista en una ecuación DifEq

Cuando la TI-86 resuelve un sistema de ecuaciones diferenciales, utiliza todas las ecuaciones del editor de ecuaciones, independientemente del estado de la selección, comenzando por **Q'1**. Debe definir **Q**'*n* variables de ecuación consecutivamente, comenzando por **Q'1**. Por ejemplo, si **Q'1** y **Q'2** no están definidas, pero intenta solucionar una ecuación definida en **Q'3**, la calculadora devuelve un error.

La TI-86 representa sólo aquellas ecuaciones seleccionadas que resultan apropiadas para los ejes especificados.

- ♦ El estilo de gráfico por defecto es ¾ (grueso) en modo DifEq.

## Ajuste de las variables de ventana de la pantalla de gráficos

Para mostrar en pantalla el editor de ventanas de ecuaciones diferenciales, seleccione WIND en el menú GRAPH [F2]). DifEq tiene las mismas variables de ventana que el modo gráfico Func. excepto:

- xRes no está disponible en modo DifEq.
- tMin, tMax, tStep v tPlot están disponibles en modo DifEq.

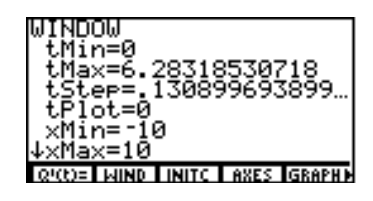

difTol (RK) y EStep (Euler) están disponibles en modo DifEq.

Los valores que aparecen en la imagen de arriba son valores por defecto en modo Radian. Los ajustes de x e y corresponden a las variables de los ejes (página 155).  $\downarrow$  indica que xScl=1, yMin=-10, yMax=10, yScl=1, y difTol=.001 (en formato RK) o EStep=1 (en formato Euler) quedan fuera de la pantalla.

|                                                  | tMin=0                      | Especifica el valor de ${\bf t}$ con el que se inicia la resolución en una pantalla de gráficos                                  |
|--------------------------------------------------|-----------------------------|----------------------------------------------------------------------------------------------------|
| El valor por defecto de tMax es $2\pi$           | tMax=6.28318530718          | Especifica el último valor de <b>t</b> para pantalla de gráficos                                                                 |
| El valor por defecto de <b>tStep</b><br>es π/24. | tStep=.1308969389958        | Especifica el incremento desde un valor de ${f t}$ al siguiente                                                                  |
|                                                  | tPlot=0                     | Especifica el punto en el que comienza el gráfico (se ignora cuando <b>t</b> es un eje)                                          |
|                                                  | difTol=.001 (en formato RK) | Especifica la tolerancia para ayudar a seleccionar el tamaño del incremento para resolver la ecuación; debe ser $\geq 1$ $E$ -12 |
|                                                  | EStep=1 (en formato Euler)  | Especifica las iteraciones de Euler entre valores de t<br>Step; debe ser un entero >0 y $\leq 25$                                |

#### Ajuste de las condiciones iniciales

La información sobre las condiciones iniciales se almacena en las variables GDB y PIC.

Para mostrar en pantalla el editor de condiciones iniciales, seleccione INITC en el menú GRAPH (<u>GRAPH</u> <u>F3</u>). En este editor, puede ajustar el valor inicial en **t=tMin** para cada ecuación de primer orden del editor de ecuaciones.

tMin es el primer valor de t con el que se va a trabajar. QI1 es el valor inicial de Qn. Un pequeño cuadro junto a una variable

de condición inicial indica que es necesario un valor para una ecuación diferencial definida.

Puede introducir una expresión, lista o nombre de lista para las condiciones iniciales tMin y QI*n*. Cuando introduce un nombre de lista, los elementos aparecen al pulsar [ENTER], ▼ o ▲.

- Si está definido el formato SlpFld o DirFld, no es necesario especificar condiciones iniciales. Si no lo hace, la TI-86 las define automáticamente y devuelve el campo apropiado.
- Si está definido el formato FldOff, debe especificar condiciones iniciales.

#### Ajuste de los ejes

Para mostrar en pantalla el editor de ejes, seleccione **AXES** en el menú GRAPH en modo **DifEq** (GRAPH [F4]).

x= asigna una variable al eje xy= asigna una variable al eje y

**dTime=** especifica un punto en el tiempo (número real) fldRes= (resolución) establece el número de filas (de 1 a 25) PIC.

En los indicadores x= e y=, puede introducir la variable independiente t, así como Q, Q', Qn o  $\mathbf{Q}'n$ , donde n es un entero  $\geq 1$  y  $\leq 9$ . Si asigna t a un eje y  $\mathbf{Q}n$  o  $\mathbf{Q}'n$  al otro eje, sólo se representa la ecuación almacenada en Qn o Q'n; las otras ecuaciones diferenciales del editor de ecuaciones no se representan; su estado de selección se ignora, dTime sólo es válida para las ecuaciones de segundo orden que contengan a t.

El editor de ejes y los valores por defecto para cada formato de campo aparecen más adelante. Cuando se establece el formato de campo SIpFId, el eje x es siempre t.

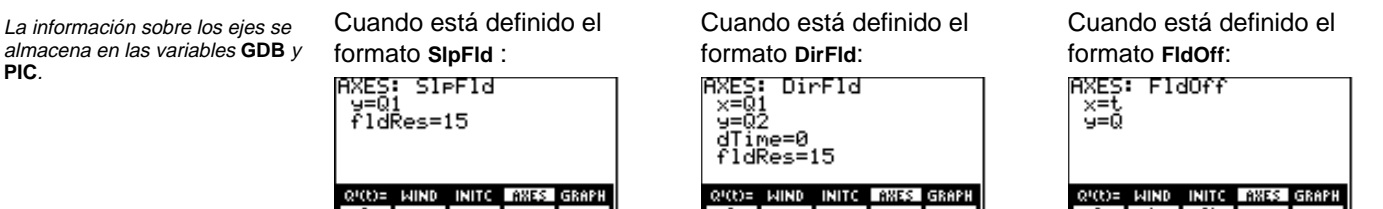

#### Conseios sobre la representación gráfica de ecuaciones diferenciales

- Puesto que la TI-86 dibuja los campos de pendiente y de dirección antes de dibujar las ecuaciones, puede pulsar ENTER para hacer una pausa en la representación del gráfico y ver así los campos antes de dibujar las soluciones.
- Si no especifica las condiciones iniciales para las ecuaciones asignadas a los ejes, la TI-86 simplemente dibuja el campo y se detiene. Esto le permite acceder simultáneamente tanto a las opciones de formato de campo como a las condiciones iniciales interactivas.

#### La variable incorporada fldPic

Los gráficos estadísticos y dibujos de pantalla no se almacenan en **fldPic**.

A medida que la TI-86 dibuja un campo, almacena en la variable incorporada fldPic el campo y cualquier información sobre etiqueta, ejes o coordenadas del cursor que aparezca en pantalla.

Estas acciones no actualizan fldPic.

- Cambiar el formato del método de solución de RK a Euler o de Euler a RK
- Introducir o editar cualquier valor de variable de condición inicial (de QI1 a QI9)
- Editar un valor de difTol, EStep, tMin, tMax, tStep o tPlot
- Cambiar el estilo de gráfico

Estas acciones actualizan fldPic.

- Editar una ecuación en el editor de ecuaciones
- Reasignar un eje, editar un valor dTime o editar un valor fldRes
- Utilizar una opción del menú GRAPH ZOOM
- Cambiar un ajuste de formato diferente del formato del método de solución
- Editar un valor de xMin, xMax, xScI, yMin, yMax o yScI

#### Presentación del gráfico

Para dibujar las ecuaciones diferenciales, puede seleccionar **GRAPH**, **TRACE**, **EVAL** o **STGDB**; también puede seleccionar una operación **DRAW**, **ZOOM** o **PIC**. La TI-86 resuelve cada ecuación desde **tMin** a **tMax**. Si **t** no es un eje, dibuja cada punto comenzando en **tPlot**; de lo contrario, comienza en **tMin**. A medida que se dibuja el gráfico, se actualizan las variables **x**, **y**, **t** y **Q***n*.

**tStep** afecta a la resolución del recorrido y al aspecto del gráfico, pero no a la precisión de los valores del recorrido. **tStep** no determina el tamaño del incremento para resolver la ecuación; por medio del algoritmo de **RK** (Runge-Kutta 2-3) determina el tamaño del incremento. Si el eje x es **t**, el ajuste de **tStep**<(**tMax - tMin**)/126, aumenta el tiempo de realización del gráfico sin aumentar la precisión.

# Introducción y resolución de ecuaciones diferenciales

En modo gráfico Func, x es la variable independiente e y es la variable dependiente. Para evitar conflictos entre ecuaciones Func y ecuaciones DifEg en la TI-86, en modo gráfico DifEg t es la variable independiente v  $\mathbf{Q}'n$  es la variable dependiente. Por tanto, al introducir una ecuación en el editor de ecuaciones diferenciales, debe expresarla en términos de t v Q<sup>'</sup>n.

Por ejemplo, para expresar la ecuación diferencial de primer orden  $v'=x^2$ , debe sustituir  $x^2$  por  $t^2$ e y' por  $\mathbf{Q}'n$  (de  $\mathbf{Q'}1$  a  $\mathbf{Q'}9$ .) y, después, introducir  $\mathbf{Q'}n=\mathbf{t}^2$  en el editor de ecuaciones.

## Representación gráfica en formato SlpFld

- Muestre la pantalla de modo y establezca el a modo gráfico DifEq.
- Muestre la pantalla de formato y establezca el Ø formato de campo SIpFId.
- Muestre el editor de ecuaciones y almacene ß la ecuación diferencial  $y'=y^2$  en el editor de ecuaciones, sustituyendo y' por Q'1 y x por t. Borre cualquier otra ecuación.
- Muestre el editor de condiciones iniciales e introduzca las condiciones iniciales. Un pequeño cuadrado indica que es necesaria una condición inicial.

| 2nd [MODE]          | Func Pol Param <b>(UTR)=2</b><br>USE Bin Oct Hex<br>REGUL CylV SphereV |
|---------------------|------------------------------------------------------------------------|
|                     | SIPEIC DirFld FldOff                                                   |
|                     | LOCOF MIND FINITE HAES IGRAPHY                                         |
| F1 F1 x2            | Pioti Piot2 Piot3<br>NQ'1⊟t2                                           |
|                     | RECENT WIND INITE AXES GRAPH                                           |
| [2nd] [M3] <b>3</b> | INITIAL CONDITIONS<br>tMin=0<br>•QI1=3∎                                |

En el eiemplo. los valores de variable de ventana por defecto se establecen inicialmente.

SlpFld F4 F1 **1** Muestre el editor de ejes e introduzca la 6 variable de ecuación para la que desea fílḋŘes=15 encontrar solución. Debe omitir la marca de derivada ( ' ) para representar la solución **Q1**. AXES GRAPH MIND INITO Q!(t)= Acepte o cambie fldRes (resolución). 6 Muestre el gráfico. Con los valores de [2nd] [M5] ด variable de ventana por defecto definidos, los campos de pendiente para este gráfico no son muy ilustrativos. F2 - - - 0 Cambie las variables de ventana xMin, xMax, 8 **•** 5 **• •** 0 **•** 20 yMin e yMax. Seleccione TRACE en el menú GRAPH para [MORE] [F4] 9 volver a dibujar el gráfico y activar el cursor de recorrido. Recorra la solución. Aparecen en ▶ y • pantalla las coordenadas del cursor de

En formato de campo SlpFld, x=t es siempre cierto; y=Q1 y fldRes=15 son los ajustes de los ejes por defecto.

recorrido para t y Q1.

## Transformación de una ecuación en un sistema de primer orden

En la TI-86, para introducir una ecuación diferencial de segundo orden (o de orden superior. hasta de noveno orden), debe transformarla en un sistema de ecuaciones diferenciales de primer orden. Por ejemplo, para introducir la ecuación diferencial de segundo orden y'' = -y, debe transformarla en dos ecuaciones diferenciales de primer orden, tal como se muestra a continuación.

| Para diferenciar | Defina las variables como | Y después sustituya:                                  |
|------------------|---------------------------|-------------------------------------------------------|
| <b>Q'1</b> =y'   | Q1=y                      | <b>Q'1=Q2</b> (puesto que <b>Q'1</b> =y'= <b>Q2</b> ) |
| <b>Q'2</b> =y''  | Q2=y'                     | Q'2=-Q1                                               |

#### Representación gráfica en formato DirFld

- Muestre la pantalla de modo y establezca el a modo gráfico DifEq.
- Muestre la pantalla de formato y establezca el A formato gráfico DirFld.
- Muestre el editor de ecuaciones v almacene el 6 sistema transformado de ecuaciones diferenciales para y"= y en el editor de ecuaciones, sustituvendo v por Q1 e v' por Q2.

| 2nd] [MODE]     | Func Po<br><b>Jec</b> Bin<br>Re <b>ctu</b> C |
|-----------------|----------------------------------------------|
| GRAPH MORE F1 - | S1pF1d                                       |
| F1 2 🛡 🕞 F2 1   | Ploti Plot<br>Q'18Q2<br>Q'28-Q               |

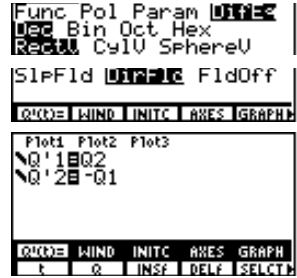

variable independiente v  $\mathbf{Q}'n$  es la variable dependiente, con  $n \ge n$  $1 y \le 9$ .

Si es necesario, seleccione ZSTD en el menú GRAPH ZOOM para definir los valores estándar de variables de ventana

En el ejemplo, los valores de variable de ventana por defecto se establecen inicialmente.

En modo gráfico DifEg, t es la

- Muestre el editor de condiciones iniciales e introduzca las condiciones iniciales. Un pequeño cuadrado indica que es necesaria la condición inicial. Para introducir una lista de condiciones iniciales, utilice { y } en el menú LIST.
- Muestre el editor de ejes e introduzca las dos variables de ecuación para las que desea encontrar solución. Debe omitir la marca de derivada (').
- 6 Acepte o cambie fldRes (resolución).
- 7 Muestre el gráfico.

```
2nd [M3] 2nd [LIST]

F1 1 , 2 , 5 F2 ▼

F1 2nd[π] , 4 , 5

e . 75 F2
```

[2nd] [M4]

[2nd] [M5]

| INIT<br>tMi<br>•QI1:<br>•QI2: | IAL<br>n=0<br>=(1,<br>=(π, | CONDI<br>2,5)<br>4,5.7 | '5)∎ | 15    |
|-------------------------------|----------------------------|------------------------|------|-------|
| Q!(t)=                        | WIND                       | INITC                  | AXES | GRAPH |
|                               |                            | INAMES                 | EDIT | I OPS |

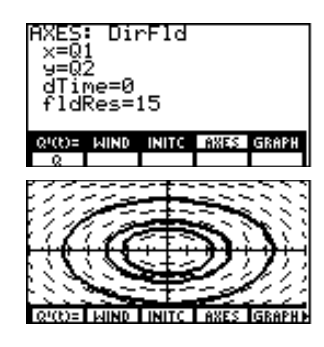

Cuando está seleccionado el formato de campo DirFld, x=Q1, y=Q2, dTime=0 y fldRes=15 son los ajustes de los ejes por defecto.

Puesto que **t** no forma parte de la ecuación, **dTime** se ignora.

## Representación gráfica de un sistema de ecuaciones en formato FldOff

Para este ejemplo, debe transformar la ecuación diferencial de cuarto orden  $y^{(4)}-y=e^{-x}$  en un sistema equivalente de ecuaciones diferenciales de primer orden, tal como se muestra a continuación.

| Para diferenciar                                                                        | Defina las variables como                                                                                                    | D                                                                                                    | Y después su                                                                                   | ustituya:                                                           |
|-----------------------------------------------------------------------------------------|----------------------------------------------------------------------------------------------------|----------------------------------------------------------------------------------------------------|------------------------------------------------------------------------------------------------|---------------------------------------------------------------------|
| <b>Q'1</b> =y'                                                                          | t=x<br>Q1=y                                                                                                    |                                                                                                    | <b>Q'1=Q2</b> (puest                                                                           | o que <b>Q'1</b> =y'= <b>Q2</b> )                                   |
| <b>Q'2</b> =y''                                                                         | <b>Q2</b> =y'                                                                                                    |                                                                                                    | Q'2=Q3                                                                                         |                                                                     |
| <b>Q'3</b> =y'''                                                                        | <b>Q3</b> =y''                                                                                                    |                                                                                                    | Q'3=Q4                                                                                         |                                                                     |
| <b>Q'4</b> =y <sup>(4)</sup>                                                            | Q4=y'''                                                                                                    |                                                                                                    | <b>Q'4</b> =e <sup>-t</sup> + <b>Q1</b> (p<br><b>Q'4</b> =y <sup>(4)</sup> =e <sup>-x</sup> +y | uesto que<br>v=e <sup>-t</sup> + <b>Q1</b> )                        |
| 1 Muestre la pantalla<br>modo gráfico <b>DifE</b>                                       | a de modo y establezca el<br><b>q</b> .                                                                                       | 2nd [M0<br>▼ ▶ ▶                                                                                                    | DE] 🛡 🛡 💌<br>] 🕨 ENTER                                                                         | Func Pol Param <b>DINE</b><br>Dec Bin Oct Hex<br>Rectu CylV SphereV |
| 2 Muestre la pantalla<br>formato de campo                                               | a de formato y establezca el<br><b>FldOff</b> .                                                                               | GRAPH (<br>The second second sec | MORE) [F1] ▼<br>] ▼ ▶ ▶                                                                        | SleFld DirFld <b>DirGurf</b> i<br>Gwne Wind Inito Axes Graphe       |
| Muestre el editor o<br>el sistema transfor<br>diferenciales para<br>ecuaciones, sustitu | de ecuaciones y almacene<br>rmado de ecuaciones<br>y <sup>(4)</sup> =e <sup>-x</sup> +y en el editor de<br>uvendo tal como se | F1 F2 2<br>F2 4 ▼<br>() F1 (                                                                                                    | 2 ▼ F2 3 ▼<br>  2nd [e <sup>x</sup> ] (<br>) + F2 1                                            | Plot1 Plot2 Plot3<br>Q'1=Q2<br>Q'2=Q3<br>Q'3=Q4<br>Q'48e^(-t)+Q1    |
| muestra en el ejem                                                                      | nplo.<br>1e <b>0'3 0'2 v 0'1</b> para dibujar                                                                                 | ▲ F5 -                                                                                                    | ▲ F5 ▲ F5                                                                                      | RECENT WIND INITE AXES GRAPH                                        |

Si es necesario, seleccione **ZSTD** en el menú GRAPH ZOOM para definir los valores estándar de variables de ventana.

> Anule la selección de Q'3, Q'2 y Q'1 para dibuja sólo Q'4=e^(⁻t)+Q1.

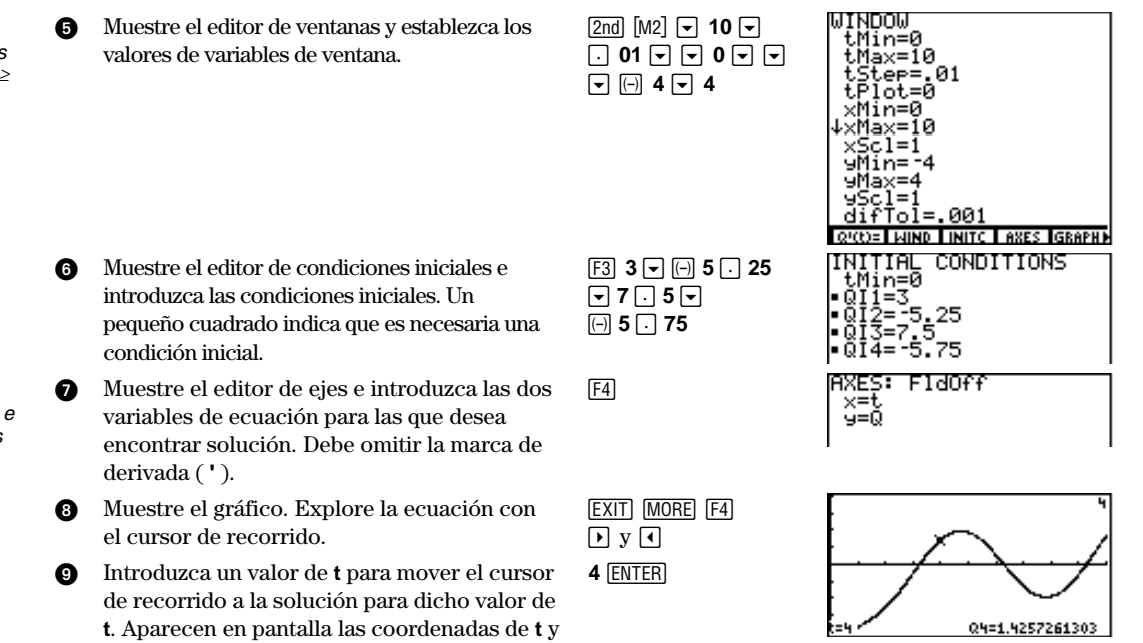

En modo gráfico **DifEq**, **t** es la variable independiente y **Q'**n es la variable dependiente, con  $n \ge 1 \text{ y} < 9$ .

Cuando está seleccionado el formato de campo FldOff, x=t, e y=Q son los ajustes de los ejes por defecto.

de **Q4**.

Para pegar ' en la pantalla principal, puede seleccionarlo en el menú CHAR MISC o en el CATALOG.

#### Resolución de una ecuación diferencial en un valor especificado

En la pantalla principal en modo gráfico  $\mathsf{DifEq}$ , puede resolver una ecuación diferencial almacenada para un valor o expresión especificados de variable independiente. La sintaxis es:  $\mathsf{Q}'n(valor)$ .

- La ecuación debe almacenarse en una variable de ecuación DifEq (de Q'1 a Q'9).
- Plot Plot Plot Plot Q'18t INITIAL CONDITIONS tMin=0 •QI1=0 AXES: SIPFId y=Q1 fldRes=15 Q'1(3) 4.5

- Deben definirse las condiciones iniciales.
- A veces varía el resultado, dependiendo de los ajustes de los ejes.

# Utilización de herramientas gráficas en modo gráfico DifEq

## El cursor de libre desplazamiento

El cursor de libre desplazamiento funciona en modo  $\mathsf{DifEq}$  igual que en la representación gráfica del tipo Func. En pantalla aparecen los valores de las coordenadas del cursor para x e y, y las variables se actualizan.

## Recorrido de una ecuación diferencial

Para iniciar un recorrido, seleccione **TRACE** en el menú GRAPH (GRAPH MORE F4). El cursor de recorrido aparece en la primera ecuación en **tPlot** o cerca de él (o de **tMin**, si **t** es un eje).

Las coordenadas de recorrido que se muestran en la parte inferior de la pantalla reflejan los ajustes de los ejes. Por ejemplo, si x=t e y=Q1, entonces aparecen en pantalla t y Q1. Si t no es un eje, aparecen en pantalla tres valores del recorrido. Si t es un eje, sólo aparecen en pantalla t y la variable designada como el eje y.

El cursor de recorrido se mueve en incrementos o decrementos de **tStep**. Según se recorre una ecuación, las coordenadas se actualizan y aparecen en pantalla. Si el cursor se sale de la pantalla, los valores de las coordenadas siguen apareciendo en la parte inferior de la misma, cambiando apropiadamente.

Zoom rápido está disponible en representación gráfica DifEq; no así el desplazamiento.

#### Desplazamiento del cursor de recorrido a un valor de t

Para mover el cursor de recorrido a cualquier valor válido de t en la ecuación actual, introduzca el número. Cuando introduce el primer dígito, aparece en pantalla un indicador t= en la esquina inferior izquierda. El valor que introduzca debe ser válido para la pantalla de gráficos actual. Cuando haya completado la entrada, pulse ENTER para reactivar el cursor de recorrido.

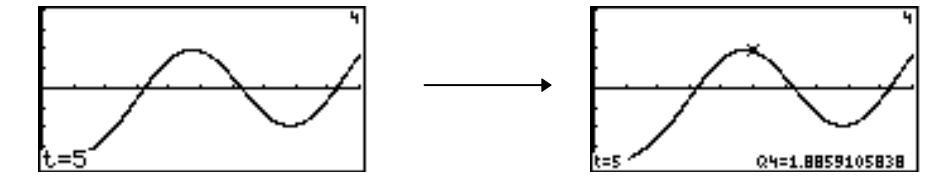

#### Dibujo en un gráfico de ecuación diferencial

Las opciones del menú GRAPH DRAW funcionan igual en modo gráfico **DifEq** que en la representación gráfica **Func**. Las coordenadas de instrucción de DRAW son las coordenadas x e y de la pantalla de gráficos.

DrEqu sólo está disponible en modo DifEq. DrInv no está disponible en modo gráfico DifEq.

Los valores para t y  $\mathbf{Q}$  aparecen en pantalla en el gráfico de la derecha , puesto que están seleccionados los ejes de aráficos x=t e y= $\mathbf{Q}$ .

|                                                                      | Dibujo de una ecuación y almacenamiento de soluciones en listas                                                                                                    |                                                                                         |                                                                                         |  |
|----------------------------------------------------------------------|----------------------------------------------------------------------------------------------------|-----------------------------------------------------------------------------------------|-----------------------------------------------------------------------------------------|--|
|                                                                      | Para dibujar una solución en la pantalla de gráficos actual y almacenar los resultados en nombres de lista especificados, la sintaxis es:                                                                                           |                                                                                         |                                                                                         |  |
|                                                                      | DrEqu(Variableejex,Variableejey[,Listax,List                                                                                                    | ay,Listat])                                                                             |                                                                                         |  |
|                                                                      | <i>Variableejex</i> y <i>Variableejey</i> especifican los ej<br>los ajustes de los ejes de la pantalla de gráfico                                                                                                    | jes en los que se basa e<br>os actual.                                                  | l dibujo; pueden diferir de                                                             |  |
| DrEqu no almacena valores en x, y o t.                               | <i>Listax, Listay</i> y <i>Listat</i> son nombres de lista opcionales en los que puede almacenar las soluciones x e y y t. Posteriormente puede mostrar las listas en la pantalla principal o en el editor de listas (capítulo 11). |                                                                                         |                                                                                         |  |
|                                                                      | Utilice el cursor de libre desplazamiento para seleccionar las condiciones iniciales.                                                                                                    |                                                                                         |                                                                                         |  |
|                                                                      | No puede recorrer el dibujo. Sin embargo, pu<br>gráfico estadístico después de dibujar la ecua<br>Asimismo, puede ajustar modelos de regresió                                                                                       | ede dibujar <i>Listax, Lis</i><br>ación y, posteriormente<br>on estadística a las lista | <i>tay</i> o <i>Listat</i> como un<br>e, recorrerlos (capítulo 14).<br>s (capítulo 14). |  |
| En el ejemplo, están ajustados<br>los valores de variables de        | 1 Muestre la pantalla de modo y establezca el modo gráfico DifEq.                                                                                                    | 2nd [MODE] ▼ ▼ ▼ ▼<br>▶                                                                 | Func Pol Param <b>WINNES</b><br>W <b>ET</b> Bin Oct Hex<br>Rectil CylV SphereV          |  |
| ventana por defecto.<br>Si selecciona FldOff, debe                   | 2 Muestre la pantalla de formato y establezca el formato de campo <b>DirFld</b> .                                                                                                    | GRAPH MORE F1 -                                                                         | SleFld <b>Diable</b> FldOff<br>Q(0)= WIND INITE AXES GRAPHE                             |  |
| introducir condiciones iniciales<br>antes de utilizar <b>DrEqu</b> . | <ul> <li>Muestre el editor de ecuaciones y almacene<br/>las ecuaciones Q'1=Q2 y Q'2= -Q1 (borre<br/>todas las demás ecuaciones).</li> </ul>                                                                                         | F1 F2 2 🗨 🕞 F2 1                                                                        | Plot1 Plot2 Plot3<br>NQ'18Q2<br>NQ'28-Q1                                                |  |
|                                                                      | Quite la pantalla de formato y seleccione<br>DrEqu en el menú GRAPH DRAW. DrEqu(<br>se sitúa en la pantalla principal.                                                                                                    | EXIT) GRAPH) (MORE) (F2)<br>(F1)                                                        | DrEqu(                                                                                  |  |
- Asigne variables a los ejes x e y. 6
- Especifique nombres de lista para 6 almacenar las listas de soluciones para x, y y t.
- Muestre la pantalla de gráficos y dibuje el ด campo de dirección.
- Mueva el cursor de libre desplazamiento 8 hasta las coordenadas de condiciones iniciales que desee.
- Ø Dibuie la solución. Las listas de soluciones para x, y y t se almacenan en LX, LY y LT. El indicador Again? aparece en pantalla y el bloqueo ALPHA está activado sólo para [Y] y [N].
  - Para utilizar otra vez DrEgu con nuevas condiciones iniciales, pulse  $[Y], \mathbf{b}, \mathbf{\nabla}, \mathbf{d}$  o
  - Para abandonar **DrEqu** y mostrar en ٠ pantalla el menú GRAPH, pulse [N] o EXIT.

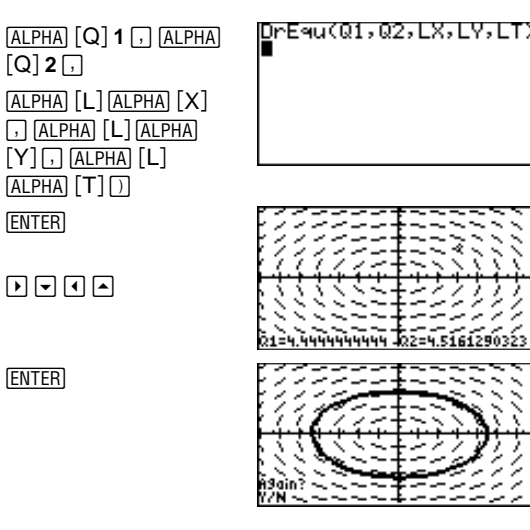

En el ejemplo, puesto que no se han establecido condiciones iniciales. no se dibuia la ecuación en Q'1.

#### Utilización de operaciones de ZOOM

Las opciones del menú GRAPH ZOOM, excepto ZFIT, funcionan igualmente en modo gráfico DifEq que en modo gráfico Func. En modo gráfico DifEq, ZFIT ajusta la pantalla de gráficos tanto en la dirección x como en la dirección y.

Sólo se ven afectadas las variables de ventana de x (xMin, xMax y xScl) y de y (yMin, yMax e yScl). Las variables de ventana de t (tMin, tMax, tStep y tPlot) no se ven afectadas, excepto con ZSTD y ZRCL. Puede que desee editar las variables de ventana de t para asegurarse de que se dibujen puntos suficientes. ZSTD establece difTol=.001 y t y Q como ejes.

### Dibujo interactivo de soluciones con EXPLR

- Muestre la pantalla de modo y establezca el modo gráfico DifEq.
- 2 Muestre la pantalla de formato y establezca el formato de campo **FldOff**.
- Muestre en pantalla el editor de ecuaciones y almacene la ecuación Q'1=.001Q1(100-Q1) (borre todas las demás ecuaciones).

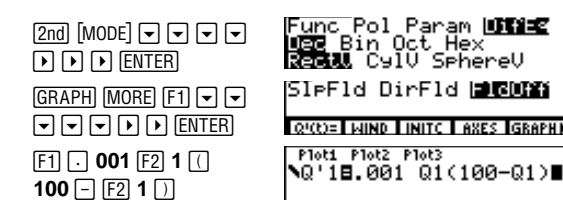

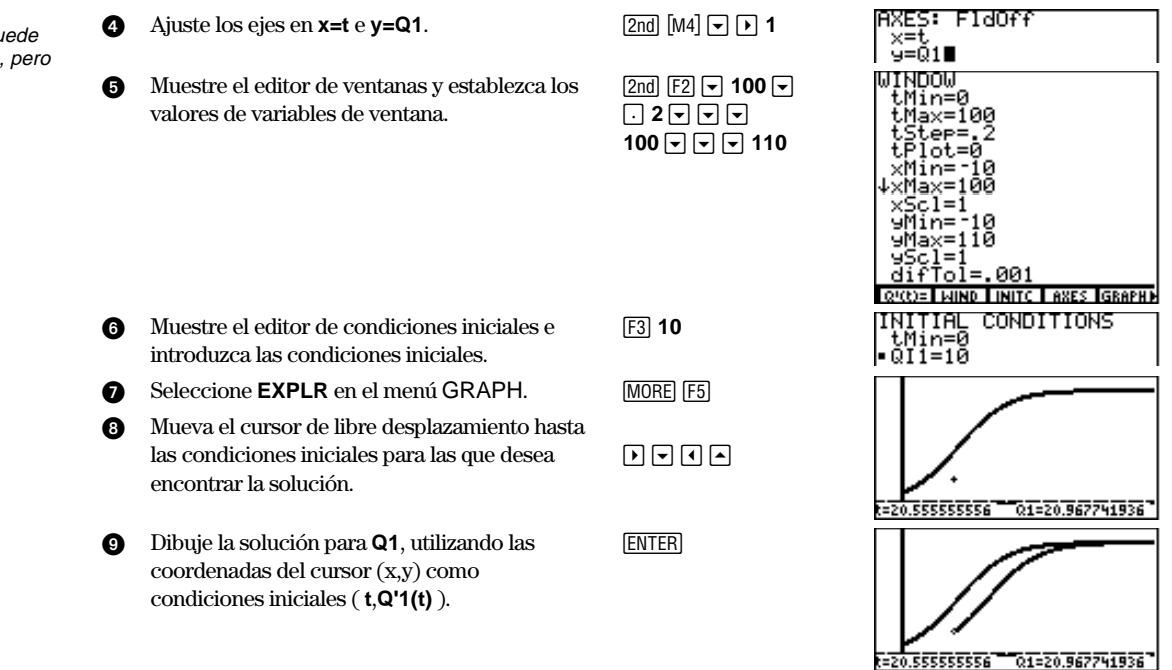

Para continuar dibujando más soluciones, mueva el cursor de libre desplazamiento y, después, pulse ENTER.

Cuando utilice **EXPLR**, puede utilizar otras variables **Q***n*, pero sólo puede dibujarse una solución cada vez. Para dejar de utilizar EXPLR, pulse EXIT.

Si está establecido SIpFId o DirFId, los ejes se establecen automáticamente en las soluciones específicas.

- Para SlpFld, se establece y=Q1.
- ♦ Para DirFld, se establecen x=Q1 y y=Q2.

Si los ejes están establecidos en una solución concreta t, Qn o Q'n, se dibuja esa solución.

Si los ejes no están establecidos en una solución concreta y t es una variable y Q es la otra, se dibuja Q1.

Si se establecen ambos ejes en una variable Q, al ejecutar EXPLR se producirá un error.

#### Obtención del valor para un t especificado

**EVAL** obtiene el valor de las ecuaciones diferenciales seleccionadas actualmente para un valor especificado de t, tMin≤t≤tMax. Puede utilizarlo directamente en el gráfico. En un programa o desde la pantalla principal, eval devuelve una lista de valores de **Q**.

# Listas

| Listas en la TI-86                                | . 172 |
|---------------------------------------------------|-------|
| Creación, almacenamiento y presentación de listas | .174  |
| El editor de listas                               | . 178 |
| El menú LIST OPS (operaciones)                    | . 181 |
| Utilización de funciones matemáticas con listas   | . 184 |
| Asociación de una fórmula a un nombre de lista    | . 185 |

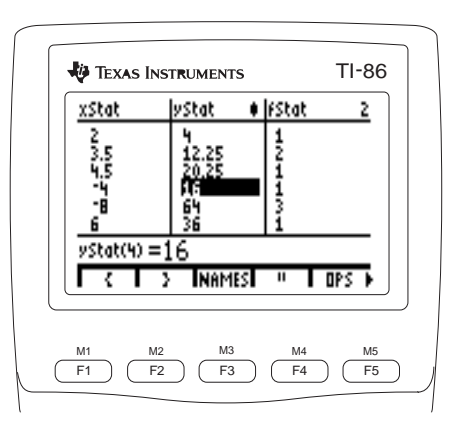

La longitud y el número de listas que puede almacenar en la TI-86 sólo están limitados por la capacidad de la memoria.

# Listas en la TI-86

Una lista es un conjunto de elementos reales o complejos, como por ejemplo **{5, -20,13,(44,1)}**. En la TI-86, puede hacer lo siguiente:

- Introducir una lista directamente en una expresión (página 175).
- Introducir una lista y almacenarla bajo un nombre de lista (variable) (página 175).
- Introducir un nombre de lista en el editor de listas (página 177), y después introducir elementos directamente o emplear una fórmula asociada para generarlos automáticamente (página 185).
- ◆ Recoger datos con Calculator-Based Laboratory<sup>™</sup> (CBL) o Calculator-Based Ranger<sup>™</sup> (CBR) y almacenarlos bajo un nombre de lista en la TI-86 (capítulo 18).

Al crear un nombre de lista, se agrega al menú LIST NAMES y a la pantalla VARS LIST.

En la TI-86, puede utilizar una lista en estas situaciones:

- Como conjunto de valores para un argumento de una función con el fin de obtener una lista de respuestas (capítulo 1).
- Como parte de una función para representar gráficamente una familia de curvas (capítulo 5).
- Como conjunto de datos estadísticos para analizarlos con funciones estadísticas y representarlos en la pantalla de gráficos (capítulo 14).

## El menú LIST 2nd [LIST]

| {            | }       | }      | NA    | MES         | E        | DIT      | O      | PS         |          |
|--------------|---------|--------|-------|-------------|----------|----------|--------|------------|----------|
| <br>llave de |         | todo   | s los | l<br>nombre | es de    | ODe      | eracio | l<br>nes m | atemátic |
| apertura     |         | lista  | as en | memor       | ia       |          | para   | a lista    | S        |
|              | llave c | le cie | rre   | e           | ditor of | de lista | as     |            |          |

Si introduce más de una lista en una función o expresión, todas ellas deberán tener el mismo número de elementos. Al introducir una lista, la llave { (llave izquierda) especifica su comienzo y la llave } (llave derecha) su final. Para insertar { o } en la posición del cursor, seleccione la llave correspondiente en el menú LIST.

#### El menú LIST NAMES [2nd [LIST] F3

| {     | }     | NAMES | EDIT | OPS |
|-------|-------|-------|------|-----|
| fStat | xStat | yStat |      |     |

**fStat** Lista actualizada automáticamente con los valores de las frecuencias empleados en el último cálculo estadístico en el que se ha utilizado una frecuencia. El valor por defecto es una lista en la que todos los elementos son 1

- **xStat** Lista actualizada automáticamente con los datos de la lista x empleada en el último análisis estadístico
- **yStat** Lista actualizada automáticamente con los datos de la lista y empleada en el último análisis estadístico

La edición de un elemento de **xStat** o **yStat** borra los valores que hubiera almacenados en las variables de resultados estadísticos.

Al crear nombres de listas, se convierten en opciones del menú LIST NAMES, colocadas en orden alfanumérico. También se ordenan **fStat**, **xStat** e **yStat**. Pulse <u>MORE</u> para desplazar el menú.

El menú LIST NAMES que aparece aquí no contiene nombres de lista creadas por el usuario.

En el capítulo 14 se describen usos específicos de fStat, xStat e yStat.

# Creación, almacenamiento y presentación de listas

#### Introducción directa de una lista en una expresión

Para introducir una lista directamente, la sintaxis es: {elementoA.elementoB.....elemento n}

- Introduzca la parte de la expresión que preceda a 5 🖂 a la lista.
- Seleccione { en el menú LIST para comenzar la A lista.
- Introduzca los elementos de la lista separados por ß comas. Los elementos pueden ser expresiones.
- Seleccione } en el menú LIST para terminar la A lista.
- Introduzca la parte de la expresión que vava a 6 continuación de la lista.
- Obtenga los valores de la expresión. Los 6 elementos que sean expresiones se calcularán previamente.

| 5 🖂                                             | 5*(                                               |
|-------------------------------------------------|---------------------------------------------------|
| [2nd] [LIST] [F1]                               |                                                   |
| (-) 16 , 4 ,<br>4 <u>x</u> <sup>2</sup> , 3 2nd | <u>с &gt; Inames Edit Ops</u><br>5*(-16,4,42,3π)∎ |
| [F2]                                            | C C C NAMES EDIT DPS                              |
| ÷ 4                                             | 5*(-16,4,4²,3π)/4<br>(-20 5 20 11.7809724…        |
| (ENTER)                                         |                                                   |
|                                                 | C 2 NAMES EDIT OPS                                |

Los puntos suspensivos (...) indican que la lista continúa fuera de la pantalla. Puede utilizar 🕨 y I para desplazar la lista.

#### Creación de un nombre de lista al almacenar una lista

La sintaxis para almacenar una lista es la siguiente:  $elementoA, elementoB, \dots, elementon$ 

- Introduzca una lista directamente. (Para almacenar a un resultado expresado como una lista y almacenado actualmente en Ans, como en el caso del ejemplo, comience por el paso 2.)
- Inserte → en la posición del cursor. El bloqueo ALPHA Ø ST0► está activado
- Introduzca el nombre de la lista. Seleccione un ิด nombre en el menú LIST NAMES, o bien introduzca directamente un nombre almacenado o uno nuevo, de uno a ocho caracteres de longitud, y que comience por una letra.

[A][B][C] [ALPHA] 123

[ENTER]

F1

(pasos 2 a 4)

anteriores)

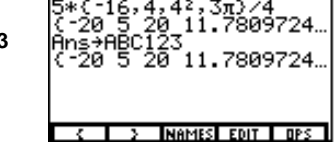

Almacene la lista bajo el nombre especificado.

#### Presentación en pantalla de los elementos de una lista almacenada bajo un nombre de lista

- Introduzca el nombre de lista en la pantalla ก principal, ya sea seleccionándolo en el menú LIST NAMES o escribiéndolo carácter a carácter.
- Muestre en pantalla los elementos de la lista. ค

| (2nd) [LIST] (F3)<br>(F1) | ABC12<br>(-20 | 23<br>52(  | 0 11. | 7809          | 724 |
|---------------------------|---------------|------------|-------|---------------|-----|
| (ENTER)                   | 4<br>IABC12   | }<br>fStat | NAMES | EDIT<br>9Stat | OPS |

No es necesario introducir la llave de cierre ( } ) cuando se utiliza STO+ para almacenar un nombre de lista.

En el menú LIST NAMES se abrevian los nombres de lista largos, como ABC123 en el ejemplo.

nombreLista(núm.elemento) es válido como parte de una expresión.

#### Presentación en pantalla o utilización de un elemento individual de una lista

Para presentar o utilizar un elemento individual de una lista, la sintaxis es la siguiente: *nombreLista(núm.elemento)* 

- Introduzca el nombre de la lista, ya sea seleccionándolo en el menú LIST NAMES o escribiéndolo carácter a carácter.
- Inserte ( en la posición del cursor, escriba el número de la posición del elemento en la lista e inserte ) en la posición del cursor.
- 3 Muestre en pantalla el elemento de la lista.

| ( 4 ) |  |
|-------|--|
|       |  |

[2nd] [LIST] [F3]

F1

[ENTER]

2nd

ST0►

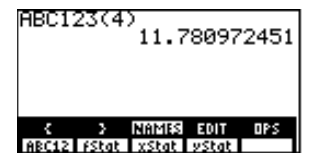

#### Almacenamiento de un nuevo valor en un elemento de una lista

Para almacenar un valor en un elemento actual de la lista, o añadirlo al final, la sintaxis es la siguiente:

valor puede ser una expresión.

valor→nombreLista(núm.elemento)

- **1** Introduzca el valor que va a almacenar en un elemento actual de la lista, o añadir a la misma.
- 2 Inserte  $\Rightarrow$  en la posición del cursor.

| [√] | 18 |  | 1 |
|-----|----|--|---|
|     |    |  |   |

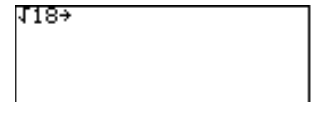

- Introduzca el nombre de la lista, ya sea seleccionándolo en el menú LIST NAMES o escribiéndolo carácter a carácter.
- Introduzca el número de posición del elemento entre paréntesis. (En el ejemplo, al introducir 5 se aumentará la dimensión de ABC123).
- Introduzca el nuevo valor del elemento. (Se obtiene el valor de √18 y se agrega como quinto elemento).

#### Elementos complejos en una lista

Un número complejo puede ser un elemento de una lista. Basta que un elemento de una lista sea un número complejo, para que todos los elementos se muestren como complejos.  $(\sqrt{-4} \text{ da como resultado un número complejo.})$ 

[F1]

[ALPHA] ( ] **5** ] ]

| √18→ABC123(5)<br>4.24264068712                |
|-----------------------------------------------|
|                                               |
| C > NAMES EDIT OPS<br>ABC12 FStat xStat yStat |

(1,2,1-4) ((1,0) (2,0) (0,2)) También puede pulsar [2nd] [STAT]

nombres de lista y los valores de

muestra los nombres de lista y los valores de los elementos

F2 para mostrar en pantalla el

El editor de listas abrevia los

los elementos cuando es necesario. La línea de entrada

editor de listas.

completos.

# El editor de listas 2nd [LIST] F4

El editor de listas es una tabla en la que puede almacenar, editar y visualizar hasta 20 listas que haya en la memoria. También permite crear nombres de lista y asociar fórmulas a listas.

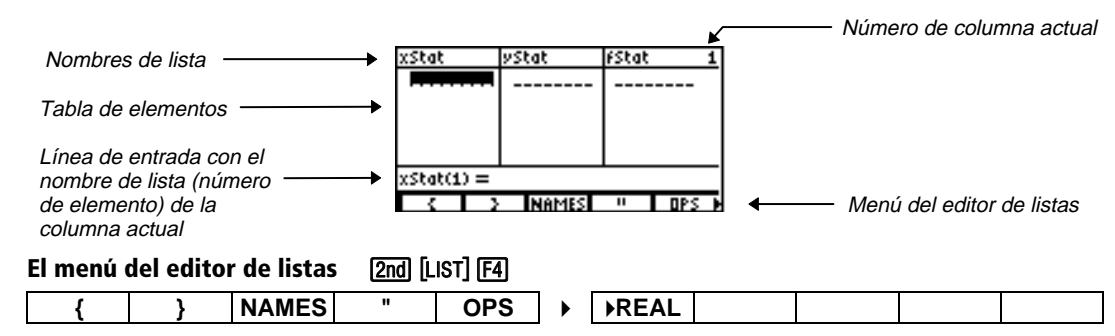

Las demás opciones del menú del editor de listas son idénticas a las del menú LIST. Señala el inicio y el final de una fórmula asociada a un nombre de lista

**FEAL** Convierte la lista actual en una lista de números reales

Para utilizar las opciones del menú LIST OPS (o cualquier otra función o instrucción) del editor de listas, la posición del cursor debe ser la adecuada para obtener el resultado deseado. Por ejemplo, puede usar la opción **sortA** del menú LIST OPS cuando está resaltado un nombre de lista, pero no cuando está resaltado un elemento.

#### Creación de un nombre de lista en una columna sin nombre

- 1 Muestre en pantalla el editor de listas.
- Sitúe el cursor en la columna sin nombre (columna 4). Aparecerá la indicación Name= en la línea de entrada. El bloqueo ALPHA está activado.
- Introduzca el nombre de lista XYZ. El nombre aparecerá en la parte superior de la columna actual. En la línea de entrada, aparecerá un indicador para que escriba el nombre de lista. El nombre pasará a ser una opción del menú LIST NAMES y un elemento de la pantalla VARS LIST.

#### Cómo insertar un nombre de lista en el editor de listas

- 1 Sitúe el cursor en la columna 3.
- Prepare la columna para la inserción. Los nombres de lista se desplazan a la derecha, dejando libre la columna 3. Aparecen en pantalla el indicador Name= y el menú LIST NAMES.
- Seleccione ABC12 en el menú LIST NAMES para insertar el nombre de lista ABC123 en la columna 3. Los elementos almacenados en ABC123 rellenarán la tabla de elementos de la columna 3. El valor completo de todos los elementos de ABC123 aparece en la línea de entrada.

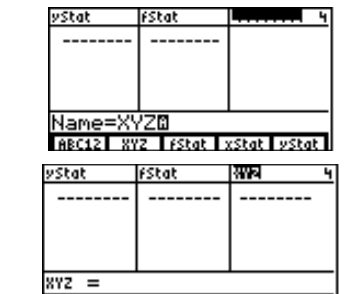

| yStat                       | L                    | fStat 3            |  |  |  |  |  |
|-----------------------------|----------------------|--------------------|--|--|--|--|--|
|                             |                      |                    |  |  |  |  |  |
|                             |                      |                    |  |  |  |  |  |
|                             |                      |                    |  |  |  |  |  |
|                             |                      |                    |  |  |  |  |  |
| Name=AB                     | Name=ABC123          |                    |  |  |  |  |  |
| ABC12 XYZ FStat xStat yStat |                      |                    |  |  |  |  |  |
|                             |                      |                    |  |  |  |  |  |
|                             |                      |                    |  |  |  |  |  |
| yStat                       | ABC123               | fStat <u>3</u>     |  |  |  |  |  |
| yStat<br>                   | 1180###8<br>-20<br>5 | fStat <u>3</u><br> |  |  |  |  |  |

NAMES

....

|           | -20<br>5<br>20<br>11.78097 |         |
|-----------|----------------------------|---------|
|           | -00 E (                    | 0 11 7  |
| HBC123 ={ | 20,5,2                     | 20,11.7 |
|           | MOMEN                      |         |

Al restablecer la memoria, **xStat**, **yStat** y **fStat** se almacenan en las columnas **1**, **2** y **3**. Al restablecer los valores por defecto el editor de listas no se ve afectado.

Para pasar del nombre de lista de la columna 1 a la columna sin nombre, pulse **()**.

Para cancelar la inserción del nombre de lista, pulse CLEAR.

Si las 20 columnas tienen ya nombres de lista, deberá eliminar uno para dejar espacio a la columna sin nombre.

[2nd] [INS]

[F1] [ENTER]

[2nd] [LIST] [F4]

[X][Y][Z]ENTER

Presentación v edición de un elemento de lista

- Sitúe el cursor en el quinto elemento de a ABC123. En la línea de entrada aparecerán el nombre de la lista, el número de elemento entre paréntesis y el valor completo del elemento.
- Pase a la zona de edición de elemento v edite Ø el elemento en la línea de entrada.
- Introduzca el elemento editado. Se obtendrán ล los valores de las expresiones, se almacenará el valor en el elemento actual, y el cursor de la tabla se situará en el siguiente elemento de la lista.

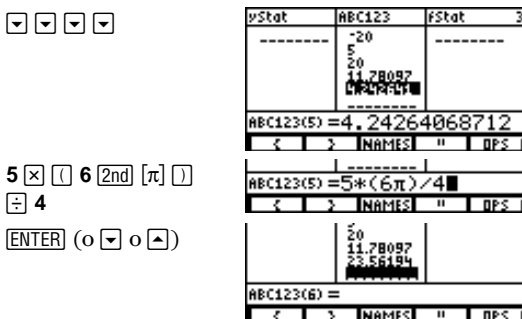

#### Eliminación de elementos de una lista

Para eliminar un elemento individual de una lista, pulse [DEL] en el paso 2 anterior. El elemento se eliminará de la memoria.

÷ 4

Es posible eliminar todos los elementos de una lista de tres formas.

- En el editor de listas, pulse a para situar el cursor en un nombre de lista, y luego pulse [CLEAR] [ENTER].
- En el editor de listas, sitúe el cursor en cada uno de los elementos, y pulse DEL para eliminarlos uno a uno.
- En la pantalla principal o en el editor de programas, introduzca **0>dimL**(nombreLista) para establecer **0** como dimensión de *nombreLista* (Referencia de la A a la Z).

Para cancelar la edición y restablecer el elemento original que había en la posición del cursor, pulse [CLEAR] [ENTER].

Puede introducir una expresión como elemento.

#### Quitar una lista del editor de listas

Para quitar una lista del editor de listas, sitúe el cursor en el nombre de lista y luego pulse DEL. La lista no se elimina de la memoria, sólo desaparece en el editor de listas.

Puede quitar del editor de listas todas las listas creadas por el usuario y restablecer los nombres de lista xStat, yStat y fStat en las columnas 1, 2 y 3 de dos maneras.

- Utilice SetLE sin argumentos (página 184).
- Restablezca toda la memoria (capítulo 18). El restablecimiento de los valores por defecto no afecta al editor de listas.

Para eliminar un nombre de lista de la memoria, utilice la pantalla de selección MEM DELETE:LIST (capítulo 17).

| l menú LIST OPS (operaciones) |                  |               |                              |                                                              |                                                                                                    | [LIST] [                                                                                                    | F5                                                                                                    |                                                                                                    |                                                                                                    |
|-------------------------------|------------------|---------------|------------------------------|--------------------------------------------------------------|----------------------------------------------------------------------------------------------------|----------------------------------------------------------------------------------------------------|----------------------------------------------------------------------------------------------------|----------------------------------------------------------------------------------------------------|----------------------------------------------------------------------------------------------------|
| }                             | NAMES            | EDIT          | OPS                          | ]                                                            |                                                                                                    |                                                                                                    |                                                                                                    |                                                                                                    |                                                                                                    |
| sortA                         | sortD            | min           | max                          | •                                                            | sum                                                                                                    | prod                                                                                                    | seq                                                                                                    | li≽vc                                                                                                    | vc⊧li                                                                                                    |
|                               |                  |               |                              |                                                              |                                                                                                    |                                                                                                    | -                                                                                                    |                                                                                                    |                                                                                                    |
|                               |                  |               |                              | •                                                            | Fill                                                                                                    | aug                                                                                                    | cSum                                                                                                    | Deltal                                                                                                    | Sortx                                                                                                    |
|                               |                  |               |                              |                                                              |                                                                                                    |                                                                                                    |                                                                                                    |                                                                                                    |                                                                                                    |
|                               |                  |               |                              |                                                              | Sorty                                                                                                    | Select                                                                                                    | SetLE                                                                                                    | Form                                                                                                    |                                                                                                    |
| -                             | <pre>sortA</pre> | NAMES   sortA | NAMES EDIT   sortA sortD min | NAMES     EDIT     OPS       sortA     sortD     min     max | Image: Names of S (operationes)   Image: Names of S (operationes)   SortA   SortA   SortD   Image: Names of S (operationes)   Image: Names of S (operationes)   Image: | Image: Second State State Sta | Image: Second Second | Image: Names of some control of some control of | Image: Second Concerns (operationes)   [End] [End] [Fid]     }   NAMES   EDIT   OPS     sortA   sortD   min   max   >   sum   prod   seq   li▶vc     >   Fill   aug   cSum   Deltal     >   Sorty   Select   SetLE   Form |

Para todas las opciones del menú LIST OPS, excepto Fill y en ocasiones dimL, una lista introducida directamente ({elementoA,elementoB,...}) será válida como argumento de nombreLista. dimL nombreLista

longitud**→dimL** nombreLista

Crea nombreLista como una lista con longitud elementos, cada uno de

Devuelve la dimensión (o número de elementos) de nombreLista

los cuales se rellena con **0** 

|                                                                                                    | longitud <b>&gt;dimL</b> nombreLista                           | Redimensiona la lista existente <i>nombreLista</i> . Los elementos de la lista<br>que queden dentro de la nueva dimensión no varían; cada elemento<br>nuevo adicional se rellena con <b>0</b> ; cada elemento de la lista que quede<br>fuera de la nueva dimensión se elimina                                 |
|----------------------------------------------------------------------------------------------------|----------------------------------------------------------------|----------------------------------------------------------------------------------------------------|
| SortA y SortD ordenan listas<br>complejas basándose en la<br>magnitud (módulo).                                            | sortA nombreLista                                              | Ordena los elementos de <i>nombreLista</i> en orden ascendente, de valor menor a mayor                                                                                                    |
|                                                                                                    | sortD nombreLista                                              | Ordena los elementos de <i>nombreLista</i> en orden descendente, de valor mayor a menor                                                                                                    |
| En el caso de una lista compleja,<br><b>min y max</b> devuelven la<br>magnitud (módulo) menor y<br>mayor, respectivamente. | min(nombreLista)                                               | Devuelve el elemento más pequeño de la lista real o compleja<br>nombreLista                                                                                                    |
|                                                                                                    | max(nombreLista)                                               | Devuelve el elemento más grande de la lista real o compleja<br>nombreLista                                                                                                    |
|                                                                                                    | sum nombreLista                                                | Devuelve la suma de los elementos de la lista real o compleja<br>nombreLista, sumando desde el último elemento hasta el primero                                                                                                    |
|                                                                                                    | prod nombreLista                                               | Devuelve el producto de los elementos de la lista real o compleja<br>nombreLista                                                                                                    |
|                                                                                                    | <pre>seq(expresión,variable, principio,fin[,incremento])</pre> | Devuelve una lista en la que cada elemento es el resultado de obtener el<br>valor de <i>expresión</i> con respecto a <i>variable</i> para los valores que van de<br><i>principio</i> a <i>fin</i> pasando de un valor al siguiente con saltos de<br><i>incremento</i> ( <i>incremento</i> puede ser negativo) |
|                                                                                                    | li▶vc nombreLista                                              | Convierte la lista real o compleja $nombreLista$ en un vector                                                                                                    |
|                                                                                                    | vc>li nombreVector<br>vc>li [elementoA,elementoB,]             | Convierte el vector real o complejo <i>nombreVector</i> (o un vector introducido directamente) en una lista                                                                                                    |
|                                                                                                    |                                                                |                                                                                                    |

| Fill(valor,nombreLista)                                         | Almacena un <i>valor</i> real o complejo en todos los elementos de <i>nombreLista</i>                                                                                                    |
|-----------------------------------------------------------------|----------------------------------------------------------------------------------------------------|
| <pre>aug(nombreListaA,</pre>                                    | Incrementa (o concatena) los elementos reales o complejos de<br>nombreListaA y nombreListaB                                                                                                    |
| cSum(nombreLista)                                               | Devuelve las sumas acumuladas de los elementos reales o complejos de<br><i>nombreLista</i> , comenzando por el primer elemento y continuando hasta<br>el último                                                                                                    |
| Deltalst(nombreLista)                                           | Devuelve una lista con las diferencias entre los elementos consecutivos de la lista real o compleja <i>nombreLista</i>                                                                                                    |
| Sortx<br>[NombreListax,NombreListay,<br>NombreListafrecuencias] | En orden ascendente de elementos de <b>x</b> , ordena <i>NombreListax</i> , ordena pares de datos <b>x</b> e <b>y</b> y, opcionalmente, sus frecuencias, en <i>NombreListax</i> , <i>NombreListay</i> y <i>NombreListafrecuencias</i> ; <b>xStat</b> e <b>yStat</b> son los valores por defecto                               |
| Sorty<br>[NombreListax,NombreListay,<br>NombreListafrecuencias] | En orden ascendente de elementos de $\mathbf{y}$ , ordena <i>nombreListaX</i> , ordena<br>los pares de datos $\mathbf{x} \in \mathbf{y}$ y, opcionalmente, sus frecuencias, en<br><i>nombreListaX</i> , <i>nombreListaY y nombreListafrecuencias</i> ; $\mathbf{xStat} \in$<br>$\mathbf{yStat}$ son los valores por defecto . |
| <pre>Select(nombreListaX, nombreListaY)</pre>                   | Selecciona uno o más puntos de datos específicos de un gráfico de<br>dispersión o gráfico de recta xy (únicamente), y los almacena en<br><i>nombreListaX</i> y <i>nombreListaY</i>                                                                                                    |

En el caso de **Sortx** y **Sorty**, ambas listas deben tener el mismo número de elementos.

SetLEdit [nombreLista1. Configura el editor de listas para que muestre entre cero v 20 nombres Al seleccionar Setl E en el menú nombreLista2,...,nombreLis-ta20] de lista en el orden en que se introducen como argumentos. Al se inserta SetLEdit en la posición del cursor. especificar entre 1 y 20 nombres de lista, SetLE extraerá todos los nombres de lista actuales del editor, y almacenará los indicados. Puede crear nuevos nombres de Cuando no se especifique ningún nombre de lista. SetLE extraerá todos listas como argumentos de los nombres de lista actuales del editor de listas y almacenará en él las SetLEdit listas por defecto xStat, yStat y fStat. Form("fórmula",nombreLista)

Asocia fórmula a nombreLista; fórmula da como resultado una lista que se almacena dinámicamente y se actualiza en nombreLista

# Utilización de funciones matemáticas con listas

Puede utilizar una lista como argumento único de numerosas funciones de la TI-86; el resultado será también una lista. La función debe ser válida para todos los elementos de la lista. Sin embargo, al hacer representaciones gráficas, los puntos no definidos no provocarán un error.

Al emplear listas para dos o más argumentos de una misma función, todas ellas deberán tener el mismo número de elementos (la misma dimensión). Los siguientes son algunos ejemplos del uso de una lista como argumento único.

| {1,2,3}+10 devuelve {11 12 13}              | √ {4,16,36,64} devuelve {2 4 6 8}                          |
|---------------------------------------------|------------------------------------------------------------|
| {5,10,15}*{2,4,6} devuelve {10 40 90}       | sin {7,5} devuelve {.656986598719 $\mbox{-}.958924274663}$ |
| 3+{1,7,(2,1)} devuelve {(4,0) (10,0) (5,1)} | {1,15,36}<19 devuelve {1 1 0}                              |

# Asociación de una fórmula a un nombre de lista

No es posible editar un elemento de una lista de fórmula asociada sin eliminar primero la asociación.

Al incluir más de un nombre de lista en una fórmula asociada, todas las listas deberán tener la misma dimensión.

Comience estos pasos en una línea en blanco de la pantalla principal.

Para ver una fórmula asociada a un nombre de lista, utilice el editor de listas (página 177). Es posible asociar una fórmula a un nombre de lista, de modo que la fórmula dé como resultado una lista que se almacena y actualiza dinámicamente en el nombre de lista.

- Al editar un elemento de una lista a la que se refiere la fórmula, se actualizará el elemento correspondiente de la lista a la que la fórmula está asociada.
- Al editar la fórmula en sí, se actualizarán todos los elementos de la lista a la que está asociada la fórmula.

Para asociar una fórmula a un nombre de lista en la pantalla principal o en el editor de programas, la sintaxis es la siguiente:

Form("fórmula",nombreLista)

- Almacene elementos bajo un nombre de lista.
- Seleccione Form en el menú LIST OPS; se insertará Form( en la posición del cursor.
- 3 Introduzca una fórmula entre comillas.
- Escriba una coma y a continuación el nombre de la lista a la que desee asociar la fórmula.

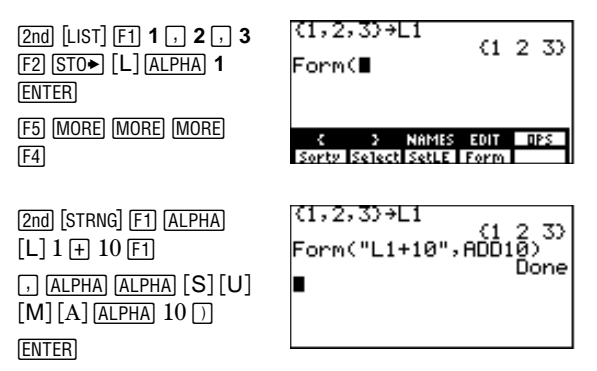

5 Asocie la fórmula al nombre de lista

Al introducir un nuevo nombre de lista como segundo argumento de **Form(**, el nombre de lista se crea y almacena en el menú LIST NAMES y en la pantalla VARS LIST al ejecutarse.

Si hay almacenados otros nombres de lista en el menú LIST NAMES, al pulsar [f] y [f] es posible que no se inserten ADD10 y LX en la pantalla principal tal como se muestra.

En el ejemplo, sólo se encuentran fStat, xStat e yStat en el menú LIST NAMES, y xStat={-2,9,6,1, -7}.

La fórmula asociada debe especificarse entre comillas.

#### Comparación de una lista asociada con una lista ordinaria

Para ver las diferencias entre una lista asociada y una ordinaria, siga estos pasos. El ejemplo siguiente parte del anterior, en el que se asocia una fórmula a una lista. Observe que la fórmula del paso 1 no se asocia a LX, ya que no está indicada con comillas.

ALP

10 ( ENT

(-)

ALP

2nd

[L]

2nd

ENT

[2nd] [LIST] [F4]

F4 4 × F3 F2

2nd F4

- Genere una lista ordinaria almacenando la expresión L1+10 en el nombre de lista LX.
- Cambie el segundo elemento de LX por -8 y muestre de nuevo la lista editada.
- Compare los elementos de la lista ordinaria LX con ADD10, a la cual se ha asociado la fórmula L1+10. Observe que el elemento 2 de LX no ha variado. Sin embargo, el elemento 2 de ADD10 se ha actualizado al editarse el elemento 2 de L1.

#### Utilización del editor de listas para asociar una fórmula

- 1 Muestre el editor de listas.
- 2 Resalte el nombre de lista al que desee asociar la fórmula.
- Introduzca la fórmula entre comillas.

| HA [L] 1 +<br>STO► [L] [X]<br>ER                             | L1+10+LX (11 12 13)                            |
|--------------------------------------------------------------|------------------------------------------------|
| B (STO→) [L]<br>HA] 1 (() 2 ()<br>  [:] (ALPHA)<br>1 (ENTER) | L1+10+LX (11 12 13)<br>-8+L1(2):L1 (1 -8 3)    |
| [LIST] (F3) (F1)<br>ER) (F3) (ENTER)                         | ADD10 (11 2 13)<br>LX (11 12 13)               |
|                                                              | C > NAMES EDIT OPS<br>ARC12 ADD10 LV SCAL XSAL |

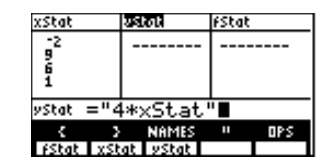

El editor de listas mostrará un símbolo de bloqueo de fórmula junto a cada nombre de lista que tenga una fórmula asociada. 4 Asocie la fórmula y genere la lista.

ENTER

- La TI-86 calculará cada elemento de la lista.
- Aparecerá un símbolo de bloqueo junto al nombre de lista al que está asociada la fórmula.

| xStat          | yStat 🔹 | fStat   |
|----------------|---------|---------|
| 2 <sup>2</sup> | -1      |         |
| 8              | 24      |         |
| Ĩ              | 15      |         |
|                | -28     |         |
| yStat(1) = 1   | -8      |         |
| < 2            | NAMES   | " OPS ► |

Para editar una fórmula asociada, pulse ENTER en el paso 3 y luego edite la fórmula.

#### Uso del editor de listas cuando se muestran en pantalla listas con fórmulas asociadas

Al editar un elemento de una lista a que se hace referencia en una fórmula asociada, la TI-86 actualiza el elemento correspondiente en la lista a la que está asociada la fórmula.

| xStat               | yStat 🔹                     | fStat 1 | xStat                 | yStat 🔹               | fStat 1 |  |
|---------------------|-----------------------------|---------|-----------------------|-----------------------|---------|--|
| 5<br>10<br>15<br>20 | 10<br>20<br>30<br>40        |         | -33<br>F0<br>15<br>20 | -66<br>20<br>30<br>40 |         |  |
| xStat(1) =          | xStat(1) = -33 xStat(2) =10 |         |                       |                       |         |  |
| < >                 | NAMES                       | " OPS   | ۲ :                   | NAMES                 | " OPS   |  |
| fStat xS            | tat yStat                   |         | FStat xS              | tat yStat             |         |  |

Al editar o introducir elementos en cualquiera de las listas que aparecen en las tres columnas actuales del editor de listas, y cuando también aparece una fórmula asociada, la TI-86 tarda un tiempo ligeramente más largo en ejecutar la edición o la entrada. Para reducir este efecto, puede quitar las listas con fórmulas de la presentación de tres columnas actual, ya sea desplazando las columnas hacia la izquierda o hacia la derecha, o cambiando la disposición del editor de listas.

#### Ejecución y presentación en pantalla de fórmulas asociadas

Las fórmulas asociadas deben dar como resultado una lista al ejecutarse. Algunos ejemplos de fórmulas que dan como resultado una lista son "**5\*xStat**", "**seq(x,x,1,10)**" y "**{3,5, -8,4}<sup>2</sup>/10**". La ejecución de la fórmula se produce al mostrar en pantalla la lista a la que la fórmula está asociada, ya sea en la pantalla principal, en el editor de listas o en un programa.

Puede asociar con éxito a una lista una fórmula que no dé como resultado una lista. Por ejemplo, puede asociar "**5**\*x**Stat**" al nombre de lista **BY5**, que no tiene elementos almacenados en **xStat**. Sin embargo, si intenta mostrar **BY5** cuando **xStat** no tiene elementos, se producirá un error.

Al asociar una fórmula de este tipo a un nombre de lista con el editor de listas, la fórmula se asocia con éxito, pero se produce un error. Esto se debe a que el editor de listas intenta ejecutar la fórmula inmediatamente después de asociarla al nombre de lista.

Para ver de nuevo el editor de listas, debe volver a la pantalla principal e introducir algo que haga que la fórmula dé como resultado una lista, o bien puede extraer la lista con la fórmula asociada del editor de listas por medio de la opción **SetLE** del menú LIST OPS (página 184).

#### Tratamiento de errores provocados por fórmulas asociadas

En la pantalla principal, puede asociar a una lista una fórmula que se refiera a otra lista sin elementos (con dimensión **0**; página 185). Sin embargo, no podrá mostrar la lista a la que está asociada la fórmula en el editor de listas ni en la pantalla principal hasta que introduzca al menos un elemento en la lista a que hace referencia la fórmula. Todos los elementos de una lista a la que hace referencia una fórmula asociada deben ser válidos para esa fórmula asociada.

**Sugerencia:** Si aparece un menú de error al intentar mostrar en pantalla una lista con una fórmula asociada en el editor de listas, puede seleccionar **GOTO**, anotar la fórmula asociada al nombre de lista y luego pulsar <u>CLEAR</u> <u>ENTER</u> para desvincular (borrar) la fórmula. A continuación puede utilizar el editor de listas para encontrar el origen del error. Una vez efectuados los cambios oportunos, puede volver a asociar la fórmula al nombre de la lista.

Si no desea borrar la fórmula, puede seleccionar **QUIT**, mostrar la lista a la que se hace referencia en la pantalla principal y buscar y editar la causa del error. Para editar un elemento de una lista en la pantalla principal, almacene el nuevo valor en *nombreLista(núm.elemento)* (página 176).

#### Disociación de una fórmula de un nombre de lista

Puede disociar una fórmula de cuatro maneras.

- En la pantalla principal, utilice dimL para almacenar un nuevo valor en cualquier elemento de la lista con la fórmula asociada (página 182).
- ◆ En la pantalla principal, introduzca ""*>nombreLista*, donde *nombreLista* es la lista con la fórmula asociada.
- En el editor de listas, sitúe el cursor en el nombre de la lista con la fórmula asociada, y pulse ENTER CLEAR ENTER. Se mantendrán todos los elementos de la lista, pero la fórmula se disocia y el símbolo de bloqueo desaparece.
- En el editor de listas, sitúe el cursor en un elemento de la lista con la fórmula asociada. Pulse <u>ENTER</u>, edite el elemento y luego pulse <u>ENTER</u>. El elemento cambia, la fórmula se disocia y el símbolo de bloqueo desaparece. Los demás elementos se mantienen igual.

#### Edición de un elemento de una lista con fórmula asociada

Como se ha descrito anteriormente, una manera de disociar una fórmula de un nombre de lista consiste en editar un elemento de la lista con fórmula asociada. La TI-86 tiene una protección contra una disociación inadvertida de la fórmula al editar un elemento de la lista con fórmula asociada.

Debido a esta función de protección, es necesario pulsar <u>ENTER</u> para poder editar un elemento de una lista con una fórmula asociada. La protección no permite eliminar un elemento de una lista con una fórmula asociada. Para hacerlo, primero deberá disociar la fórmula con cualquiera de los métodos descritos anteriormente.

# 12 Vectores

| Creación de un vector                                | . 192 |
|------------------------------------------------------|-------|
| Presentación en pantalla de un vector                | . 195 |
| Edición de la dimensión y los elementos de un vector | . 196 |
| Eliminación de un vector                             | . 197 |
| Utilización de un vector en una expresión            | . 197 |

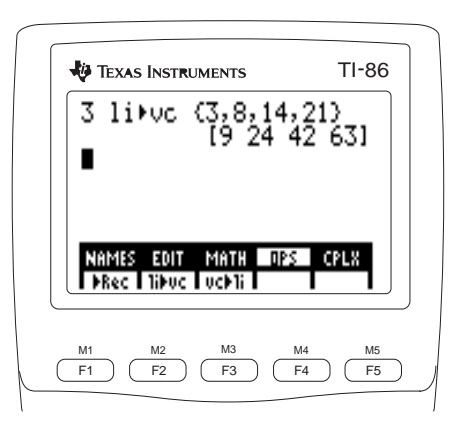

## Creación de un vector

Un vector es un conjunto unidimensional dispuesto en una fila o en una columna. Los elementos de un vector pueden ser reales o complejos. Puede crear, mostrar en pantalla y editar vectores en la pantalla principal o en el editor de vectores. Al crear un vector, sus elementos se almacenan bajo un nombre de vector.

El editor de vectores de la TI-86 muestra los vectores verticalmente. En la pantalla principal, los vectores se introducen y se muestran horizontalmente. Al utilizar un vector en una expresión, la TI-86 interpreta automáticamente el vector en la forma (vector fila o vector columna) adecuada. Por ejemplo, un vector columna es el que corresponde a la expresión *matriz*\**vector*.

En la TI-86, es posible almacenar hasta 255 elementos en un vector en forma rectangular. Puede utilizar vectores de dos o tres elementos para definir una magnitud y una dirección en un espacio bidimensional o tridimensional. Puede expresar los vectores de dos o tres elementos de distintas formas, dependiendo del tipo de vector.

| Para expresar                        | Introduzca                      | La TI-86 devolverá              |
|--------------------------------------|---------------------------------|---------------------------------|
| vector rectangular de dos elementos  | [ <i>x</i> , <i>y</i> ]         | [x y]                           |
| vector cilíndrico de dos elementos   | $[r \angle \theta]$             | $[r \angle \theta]$             |
| vector esférico de dos elementos     | $[r \angle \theta]$             | $[r \angle \theta]$             |
| vector rectangular de tres elementos | [x,y,z]                         | [x y z]                         |
| vector cilíndrico de tres elementos  | $[r \angle 	heta,z]$            | $[r \angle \theta \ z]$         |
| vector esférico de tres elementos    | $[r \angle \theta \angle \phi]$ | $[r \angle \theta \angle \phi]$ |

| El menú VECTR (vector) [2nd] [VECTR]  |                            |                                       |                              |                     |                                           |             |
|---------------------------------------|----------------------------|---------------------------------------|------------------------------|---------------------|-------------------------------------------|-------------|
| NAMES                                 | EDIT                       | MATH                                  | OF                           | s                   | CPLX                                      | ]           |
| <br>menú de<br>nombres de<br>vectores | e<br>editor de<br>vectores | <br>nenú de ma<br>de vectores<br>menú | at.<br>5<br>ú de oj<br>de ve | n<br>perac<br>ctore | <br>nenú de ve<br>complejo<br>ciones<br>s | ctores<br>s |

#### El menú VECTR NAMES [2nd] [VECTR] [F1]

El menú VECTR NAMES contiene todos los nombres de los vectores almacenados actualmente, en orden alfanumérico. Para insertar un nombre de vector en la posición del cursor, selecciónelo en el menú.

F2

[ENTER]

5 ENTER

#### Creación de un vector en el editor de vectores [2nd] [VECTR] [F2]

- Muestre la pantalla del indicador de vectores Name=. a
- El bloqueo ALPHA está activado. Introduzca un Ø nombre de entre uno y ocho caracteres que empiece por una letra.
- Muestre el editor de vectores. También aparecerá el A menú del editor de vectores.
- Acepte o modifique la dimensión elementos del vector 4 con un entero  $\ge 1$  y  $\le 255$ . Aparecerá el vector, con todos los elementos en **0**.

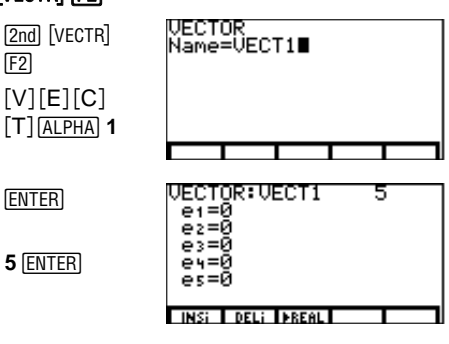

En los nombres de vectores se distingue entre mavúsculas v minúsculas; VECT1, Vect1 y vect1 son tres nombres distintos.

↓ o ↑ en la primera columna indica que el vector tiene elementos adicionales.

Introduzca cada elemento del vector en su posición correspondiente. Para pasar de un elemento al siguiente, pulse [ENTER] o . Los elementos del vector se almacenan en VECT1, que pasa a ser una opción del menú VECTR NAMES.

| 🕞 5 🔽 49     |
|--------------|
| ▼ 2 · 45 ▼ · |
| 89 🖵 1 . 8   |
|              |

| UECTOR:UECT1<br>e1=-5<br>e2=49<br>e3=2.45<br>e4=.89<br>es=1.8 | 5 |
|---------------------------------------------------------------|---|
| INSI DELI PREAL                                               |   |

### El menú del editor de vectores [2nd] [VECTR] nombre Vector [ENTER]

| INSi DEL | ▶REAL |  |  |
|----------|-------|--|--|
|----------|-------|--|--|

- **INSi** Inserta un indicador de elemento en blanco (**e***n***=**) en la posición del cursor. Desplaza hacia abajo a los elementos actuales.
- **DELi** Elimina el elemento tanto de la posición del cursor como del vector, desplazando los elementos hacia arriba.
- **FREAL** Convierte cada elemento complejo del vector en un elemento real en el editor de vectores

#### Creación de un vector en la pantalla principal

una opción del menú VECTR NAMES.

Defina el comienzo del vector con [. [2nd] [[] a Introduzca cada elemento del vector, 5, 3, 9 Ø separándolo del siguiente con una coma. Defina el final del vector con ]. [2nd] []] Ø STO► 2nd [alpha] [V] Almacene el vector en un nombre de uno a 4 ocho caracteres de largo, y que comience por [E][C][T][ALPHA] una letra. El vector aparecerá [ALPHA] 1 [ENTER] horizontalmente, y su nombre pasará a ser

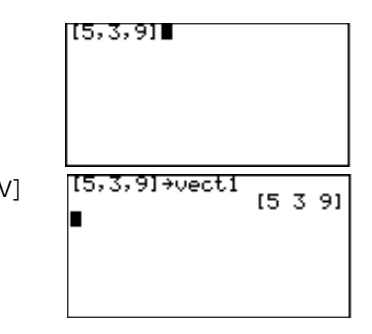

También puede seleccionar un nombre en el menú VECTR NAMES, en caso de existir alguno.

#### Creación de un vector complejo

Si un elemento de un vector es complejo, todos los elementos se mostrarán como complejos. Por ejemplo, al introducir el vector [1,2,(3,1)], la TI-86 mostrará [(1,0) (2,0) (3,1)].

Para crear un vector complejo a partir de dos vectores reales, la sintaxis es la siguiente:  $vectorReal+(0,1)vectorImaginario \rightarrow nombreVectorComplejo$ 

*vectorReal* contiene la parte real de cada elemento, y *vectorImaginario* contiene la parte imaginaria.

# Presentación en pantalla de un vector

Para mostrar en pantalla un vector, inserte su nombre en la pantalla principal y luego pulse [ENTER].

Para mostrar un elemento específico de *nombreVector* en la pantalla principal o en un programa, la sintaxis es la siguiente:

nombreVector(elemento)

Los resultados de los vectores reales de dos y tres elementos se muestran de acuerdo con el ajuste del modo de vector actual: **RectV**, **CyIV** o **SphereV** (capítulo 1). Puede seleccionar una instrucción de conversión de vector en el menú VECTR OPS para anular el ajuste del modo (página 199).

Los vectores complejos sólo pueden mostrarse en forma rectangular.

# Edición de la dimensión y los elementos de un vector

- Muestre la ventana del indicador Name= de a vector.
- Introduzca el nombre del vector. Puede Ø seleccionarlo en el menú VECTR NAMES, o bien escribirlo letra a letra.
- Muestre en pantalla el editor de vectores. 8
- Cambie o acepte la dimensión del vector. a
- Sitúe el cursor en cualquier elemento y edítelo. 6 Continúe desplazando el cursor hasta otros elementos.

Guarde los cambios y salga de editor de vectores. **EXIT** 6

VECTOR Name=VECT1 [2nd] [VECTR] [F2] VECT1 vect1 ECTOR:VECT1 6 e1= ē2=49 **- - 22** 45 **- -** 13

DEL: DEEL

Para cambiar el valor de un elemento con  $\overline{STO}$  en la pantalla principal, la sintaxis es la siguiente: valor>nombreVector(elemento)

[F1]

[ENTER]

6 ENTER

## Eliminación de un vector

| 0 | Muestre la pantalla MEM DELETE:VECTR.                                         | [2nd] [MEM] [F2] [F5] | DELETE:VECTR<br>>VECT1<br>vect1 | 73<br>43 | VECTR<br>VECTR |
|---|-------------------------------------------------------------------------------|-----------------------|---------------------------------|----------|----------------|
| 0 | Sitúe el cursor de selección ( ) en el nombre del vector que desee elimzinar. | •                     | DELETE:VECTR<br>VECT1<br>*vect1 | 73<br>43 | VECTR<br>VECTR |
| 8 | Elimine el vector.                                                            | (ENTER)               | DELETE:VECTR<br>▶VECT1          | 73       | VECTR          |

# Utilización de un vector en una expresión

Un vector o nombre de vector es válido en una expresión.

- Puede introducir el vector directamente (por ejemplo, **35-**[**5**,**10**,**15**]).
- Puede utilizar ALPHA y 2nd [alpha] para escribir un nombre de vector letra a letra.
- Puede seleccionar el nombre del vector en el menú VECTR NAMES (2nd [VECTR] F1).
- Puede seleccionar el nombre del vector en la pantalla VARS VECTR (2nd [CATLG-VARS] MORE [F1]).

Al ejecutar la expresión, la respuesta aparece como un vector.

### Utilización de funciones matemáticas con un vector

| Para sumar o restar dos vectores,<br>la dimensión de vectorA debe ser<br>igual a la de vectorB | vector A+ $vector B$                             | Suma cada elemento de <i>vectorA</i> con el elemento correspondiente de <i>vectorB</i> , y devuelve un vector con las sumas                                                                       |
|------------------------------------------------------------------------------------------------|--------------------------------------------------|----------------------------------------------------------------------------------------------------|
| igual a la ue vectoris.                                                                        | vectorA-vectorB                                  | Resta cada elemento de <i>vectorB</i> del elemento correspondiente de <i>vectorA</i> , y devuelve un vector con las diferencias                                                                   |
| No es posible multiplicar dos<br>vectores, ni dividir un vector por                            | vector <b>#</b> valor o<br>valor <b>#</b> vector | Devuelve un vector en el que cada elemento es el producto de <i>valor</i> real o complejo por cada elemento del <i>vector</i> real o complejo                                                     |
| 000.                                                                                           | matriz <b>*</b> vector                           | Devuelve un vector con el producto de cada elemento de <i>vector</i> por cada elemento de <i>matriz</i> . El número de columnas de <i>matriz</i> debe coincidir con la dimensión de <i>vector</i> |
|                                                                                                | vector I valor                                   | Devuelve un vector en el que cada elemento es el cociente que resulta de dividir cada elemento de <i>vector</i> real o complejo por un <i>valor</i> real o complejo                               |
|                                                                                                | -vector                                          | (negación) Cambia el signo de cada elemento de vector                                                                                                    |
|                                                                                                | <pre>round(vector[,decimales])</pre>             | Redondea cada elemento de <i>vector</i> a 12 dígitos, o al número de <i>decimales</i> especificado                                                                                                |
|                                                                                                | vectorA==vectorB                                 | Devuelve ${\bf 1}$ si todas las comparaciones entre elementos correspondientes son ciertas, o ${\bf 0}$ si alguna es falsa                                                                        |
|                                                                                                | $vectorA \neq vectorB$                           | Devuelve <b>1</b> si al menos una de las comparaciones entre elementos correspondientes es falsa                                                                                                  |
|                                                                                                | iPart vector                                     | Devuelve la parte entera de cada elemento real o complejo de vector                                                                                                    |
|                                                                                                | fPart vector                                     | Devuelve la parte decimal de cada elemento real o complejo de vector                                                                                                    |
|                                                                                                | int vector                                       | Devuelve el mayor entero de cada elemento real o complejo de vector.                                                                                                    |

## El menú VECTR MATH 2nd [VECTR] F3

| NAMES | EDIT  | MATH | OPS | CPLX |
|-------|-------|------|-----|------|
| cross | unitV | norm | dot |      |

| cross(vectorA,vectorB) | Devuelve el producto vectorial de <i>vectorA</i> y <i>vectorB</i> , siendo ambos vectores reales o complejos de dos o tres elementos. Expresados con variables, <b>cross([a,b,c],[d,e,f])</b> devuelve [ <b>bf-ce cd-af ae-bd</b> ] |
|------------------------|----------------------------------------------------------------------------------------------------|
| unitV vector           | Devuelve el vector unitario (cada elemento dividido por la norma de <i>vector</i> ) del <i>vector</i> real o complejo                                                                                                    |
| norm vector            | Devuelve la norma Frobeus ( $\sqrt{\Sigma}(real^2+imag^2)$ ), donde la suma comprende a todos los elementos del <i>vector</i> real o complejo                                                                                       |
| dot(vectorA,vectorB)   | Devuelve el producto escalar de <i>vectorA</i> y <i>vectorB</i> , reales o complejos.<br>Expresado con variables, <b>dot([a,b,c],[d,e,f])</b> devuelve [ <b>ad+be+cf</b> ]                                                          |

#### El menú VECTR OPS (operaciones) 2nd [VECTR] F4

| PLX |        |             |                    |                    |
|-----|--------|-------------|--------------------|--------------------|
| Sph | ▶ ▶Rec | ▶ Rec li▶vc | ► ►Rec li►vc vc+li | ▶ ▶Rec li▶vc vc≯li |

| dim vector                 | Devuelve la dimensión (o número de elementos) de $vector$          |
|----------------------------|--------------------------------------------------------------------|
| longitud > dimnombreVector | Crea un nuevo nombreVector con la dimensión especificada           |
| longitud > dimnombreVector | Redimensiona nombreVector a la dimensión especificada              |
| Fill(valor,nombreVector)   | Almacena un valor real o complejo en cada elemento de nombreVector |

Pulse STO para introducir el símbolo → después de la longitud.

| Los elementos complejos sólo<br>son válidos para li>vc y vc>li. | Para las funciones de conversión siguientes, las ecuaciones de conversión de vectores de tres elementos en forma cilíndrica [r $\theta$ z] son:                                     |                                 |                                                                                                    |  |  |
|-----------------------------------------------------------------|----------------------------------------------------------------------------------------------------|---------------------------------|----------------------------------------------------------------------------------------------------|--|--|
|                                                                 | $x = r \cos \theta$ y                                                                                                    | $= r \operatorname{sen} \theta$ | $\mathbf{Z} = \mathbf{Z}$                                                                                 |  |  |
|                                                                 | Las ecuaciones de conversión de vectores de tres elementos en forma esférica $[r \theta \phi]$ son:<br>x = r cos $\theta$ sen $\phi$ y = r sen $\theta$ sen $\phi$ z = r cos $\phi$ |                                 |                                                                                                    |  |  |
|                                                                 | vector>Pol                                                                                                    | Muestra u                       | in <i>vector</i> de 2 elementos en forma polar $[r \angle \theta]$                                        |  |  |
|                                                                 | vector <b>&gt;Cyl</b>                                                                                                    | Muestra u                       | in <i>vector</i> de 2 o 3 elementos en forma cilíndrica $[r \angle \theta \ 0]$ o $[r \angle \theta \ z]$ |  |  |
|                                                                 | <i>vector</i> <b>&gt;Sph</b>                                                                                                    | Muestra u                       | un <i>vector</i> de 2 o 3 elementos en forma esférica [ $r ∠ θ$ <b>0</b> ] o [ $r ∠ θ$ $φ$ ]              |  |  |
|                                                                 | vector <b>&gt;Rec</b>                                                                                                    | Muestra u                       | stra un <i>vector</i> real de 2 o 3 elementos en forma rectangular $[x y]$ o $[x y z]$                    |  |  |
|                                                                 | li≽vc <i>lista</i>                                                                                                    | Convierte                       | e una <i>lista</i> real o compleja en un vector                                                           |  |  |
|                                                                 | vc≽li vector                                                                                                    | Convierte                       | e un <i>vector</i> real o complejo en una lista                                                           |  |  |

| El menú VECTR CPLX (comple | e <b>jo)</b> [2nd] [MATRX] | F5 |
|----------------------------|----------------------------|----|
|----------------------------|----------------------------|----|

| NAMES | EDIT | MATH | OPS | CPLX  |
|-------|------|------|-----|-------|
| conj  | real | imag | abs | angle |

| conj vector  | Devuelve un vector en que cada elemento es el complejo conjugado del elemento correspondiente de un <i>vector</i> complejo                                                                                                    |
|--------------|----------------------------------------------------------------------------------------------------|
| real vector  | Devuelve un vector real en que cada elemento es la parte real del elemento correspondiente de un <i>vector</i> complejo                                                                                                    |
| imag vector  | Devuelve un vector real en que cada elemento es la parte imaginaria del elemento correspondiente de un <i>vector</i> complejo                                                                                                    |
| abs vector   | Devuelve un vector real en que cada elemento es el valor absoluto del elemento correspondiente de un <i>vector</i> real, o la magnitud (módulo) del elemento correspondiente de un <i>vector</i> complejo                                                                                                    |
| angle vector | Devuelve un vector real en que cada elemento es <b>0</b> si el elemento correspondiente de <i>vector</i> es real, o el argumento si el elemento correspondiente de <i>vector</i> es imaginario. Los argumentos se calculan como tan <sup>-1</sup> ( <i>imaginaria l real</i> ), con valores entre $+\pi$ en el segundo cuadrante y $-\pi$ en el tercer cuadrante |
## Matrices

| Creación de matrices                                  | 204 |
|-------------------------------------------------------|-----|
| Presentación en pantalla de elementos, filas y        |     |
| submatrices de una matriz                             | 207 |
| Edición de la dimensión y los elementos de una matriz | 208 |
| Eliminación de una matriz                             | 209 |
| Utilización de una matriz en una expresión            | 209 |

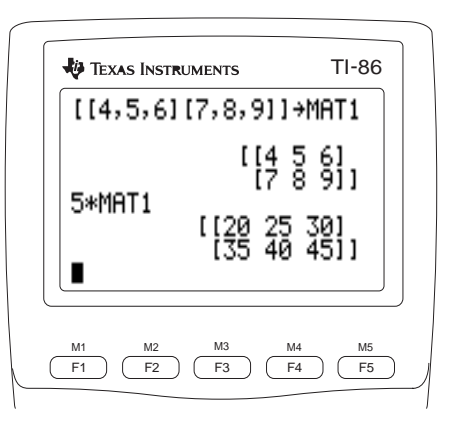

## Creación de matrices

Una matriz es un conjunto bidimensional, dispuesto en filas y columnas. Los elementos de una matriz pueden ser reales o complejos. Puede crear, mostrar y editar matrices en la pantalla principal o en el editor de matrices. Al crear una matriz, sus elementos se almacenan en un nombre de matriz.

El menú MATRX (matriz) 2nd [MATRX]

|                        | NAMES | EDI                 | DIT MATH OPS |               | PS            | CPLX             |                 |        |
|------------------------|-------|---------------------|--------------|---------------|---------------|------------------|-----------------|--------|
| menú de                |       |                     |              | <br>menú de   |               |                  | <br>menú de     |        |
| nombres de             |       |                     | ma           | it. de matric | ces           | m                | atrices com     | plejas |
| matriz editor<br>matri |       | editor d<br>matrice | e<br>es      | m             | enú c<br>de n | le ope<br>natric | eraciones<br>es |        |

### El menú MATRX NAMES [2nd [MATRX] F1]

El menú MATRX NAMES contiene todos los nombres de matrices almacenados actualmente, en orden alfabético. Para insertar un nombre de matriz en la posición actual del cursor, pulse la tecla correspondiente del menú.

#### Creación de una matriz en el editor de matrices [2nd [MATRX] F2]

- Muestre la pantalla del indicador **Name=** de matrices.
- 2 El bloqueo ALPHA está activado. Introduzca un nombre de uno a ocho caracteres de longitud, que empiece por una letra.

[M][A][T][ALPHA]

[2nd] [MATRX] [F2]

| MATRX<br>Name=MAT1 |      |
|--------------------|------|
|                    |      |
|                    | <br> |

En los nombres de matrices se distingue entre mayúsculas y minúsculas. **MAT1** y **mat1** son dos nombres distintos. Los puntos suspensivos (...) en los extremos de las filas de una matriz indican que hav columnas adicionales.

↓ o ↑ en la última columna indica que hay filas adicionales.

- Muestre el editor de matrices y el menú Ø MATRX NAMES.
- Acepte o modifique las dimensiones de la a matriz (filas × columnas) en la esquina superior derecha de la pantalla. (1≤filas≤255 v 1≤columnas≤255): la combinación máxima está limitada por la disponibilidad de memoria. Aparecerá la matriz con **0** en todos sus elementos.
- Introduzca los valores en los indicadores de 6 elementos (1,1= para la fila 1, columna 1). Puede introducir expresiones. Para pasar al siguiente elemento, pulse ENTER]. Para pasa la siguiente fila, pulse  $\overline{\bullet}$ .

| MATRX | K∶MAT1    | 10>      | <4   |
|-------|-----------|----------|------|
| C ()  | <b>0</b>  | 0        |      |
| 5 8   | 8         | 8        |      |
| ŧŏ    | ŏ         | ŏ        |      |
| ĘÓ    | <u> </u>  | <u> </u> |      |
| L 0   | 0         | 0        | +.   |
| 1,1=8 | 1         |          |      |
| INSr  | DELF INSC | : DELC ) | REAL |

| (-) 4 [ENTER] 5      | MATRX:M | AT1    | _10×4   |
|----------------------|---------|--------|---------|
| ENTER 9 ENTER 6      | 53      | 2      | ő       |
| ENTER <b>1</b> ENTER | Fš      | ŏ      | ŏ       |
| (-) 3 ENTER 7        | Eð R    | ŏ      | ŏ       |
| ENTER etcétera       | 2,4=0   | r INSc | DELC DR |

| ır a | ENTER etcétera | 2,4=0<br>INSY DELY INSC DELC PREAL |
|------|----------------|------------------------------------|
|      |                |                                    |

#### El menú del editor de matrices [2nd] [MATRX] [F2] nombreMatriz [ENTER]

| INSr DELr INSc DELc →REA |
|--------------------------|
|--------------------------|

- INSr Inserta una fila en la posición del cursor, desplazando hacia abajo las filas siguientes
- DELr Elimina la fila de la posición del cursor, desplazando hacia arriba las filas siguientes
- INSc Inserta una columna en la posición del cursor, desplazando hacia la derecha las columnas siguientes
- DELC Elimina la columna de la posición del cursor, desplazando hacia la izquierda las columnas siguientes

#### **FREAL** Convierte la matriz de números complejos que aparece en pantalla en una matriz de números reales

[ENTER]

10 ENTER 4 ENTER

El corchete de cierre no es necesario cuando precede a STO•.

#### Creación de una matriz en la pantalla principal

- Defina el comienzo de la matriz con [, y el comienzo de cada fila con otro [. Escriba los elementos de las filas, separándolos entre sí con comas. Defina el final de la primera fila con ].
- 2 Defina el inicio de cada fila sucesiva con [ . Introduzca los elementos de la fila, separando cada uno del siguiente con una coma. Defina el final de cada fila con ]. Defina el final de la matriz con ].
- Almacene la matriz en un nombre de matriz. Escriba un nombre de uno a ocho caracteres, comenzando por una letra, o bien seleccione un nombre del menú MATRX NAMES. La matriz se mostrará en pantalla. Si es de nueva creación, su nombre pasará a ser una opción del menú MATRX NAMES.

## opcion del menu MATRX NAMES.

**Creación de una matriz compleja** Si algún elemento de una matriz es complejo, todos sus elementos se mostrarán como complejos. Por ejemplo, al introducir la matriz [**1**,**2**][**5**,(**3**,1)], la TI-86 mostrará [(**1**,**0**) (**2**,**0**)][(**5**,**0**) (**3**,1)].

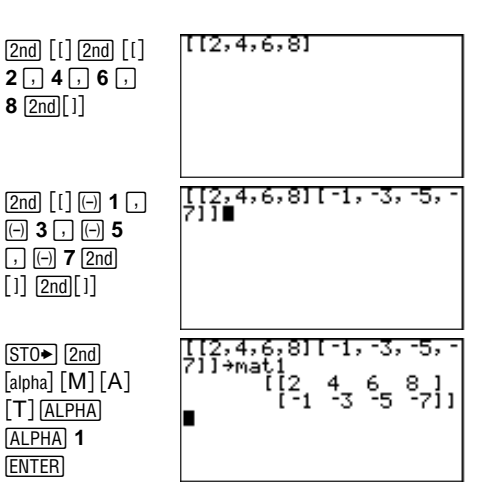

Para crear una matriz compleja a partir de dos matrices reales con las mismas dimensiones, la sintaxis es la siguiente:

matrizReal+(0,1)matrizImaginaria→matrizCompleja

*matrizReal* contiene la parte real de cada elemento, y *matrizImaginaria* contiene la parte imaginaria.

## Presentación en pantalla de elementos, filas y submatrices de una matriz

Para ver los elementos situados fuera de la pantalla actual, utilice  $\mathbf{D}, \mathbf{\nabla}, \mathbf{U}, \mathbf{U}$ .

Para mostrar una matriz nueva en la pantalla principal, introduzca su nombre letra a letra o selecciónelo en el menú MATRX NAMES, y luego pulse <u>ENTER</u>. Aparecerá el valor completo de cada elemento. Los elementos con valores muy elevados pueden mostrarse en forma exponencial.

Para mostrar elementos específicos de *nombreMatriz*, la sintaxis es:

nombreMatriz(fila,columna)

Para mostrar una fila de *nombreMatriz*, la sintaxis es: *nombreMatriz(fila*)

Para mostrar una submatriz de *nombreMatriz*, la sintaxis es: *nombreMatriz(filaInicial, columnaInicial, filaFinal, columnaFinal)* 

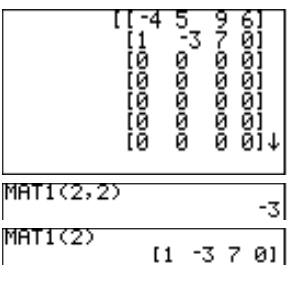

| MAT1(1,2,2,3) |     |
|---------------|-----|
| [[5_          | 21. |
| [-3           | 711 |

Puede utilizar CLEAR, DEL V 2nd [INS] para editar elementos de la matriz. También escribir sobre los caracteres existentes.

## Edición de la dimensión y los elementos de una matriz

F2

[ENTER]

**EXIT** 

- Muestre la pantalla del indicador Name= de a matrices.
- Introduzca el nombre de la matriz, letra a letra o Ø seleccionándolo en el menú MATRX NAMES
- Muestre el editor de matrices. 6
- Edite o acepte la dimensión en filas, y luego edite A o acepte la dimensión en columnas.
- Sitúe el cursor en cualquier elemento y edítelo. 6 Continúe desplazando el cursor hasta otros elementos.
- Guarde los cambios y abandone el editor de 6 matrices.

Para cambiar el valor de un elemento de una matriz, la sintaxis es la siguiente: valor>nombreMatriz(fila,columna)

Para cambiar los valores de toda una fila de elementos, la sintaxis es: [valorA,valorB,...,valor n]→nombreMatriz(fila)

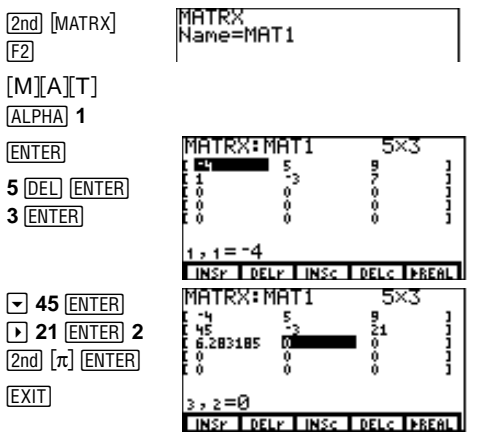

Para cambiar los valores de parte de una fila, comenzando por una columna determinada, la sintaxis es:

[valorA,valorB,...,valor n]→nombreMatriz(fila,columnaInicial)

Para cambiar los valores de una submatriz contenida en *nombreMatriz*, la sintaxis es: [[valorA.....valor n] ... [valorA.....valor n]]>nombreMatriz(filaInicial.columnaInicial)

## Eliminación de una matriz

| 0 | Muestre la pantalla MEM DELETE: MATRX.                                         | (2nd) [MEM] [F2]<br>[MORE] [F1] | DELETE:MATRX<br>MATI 162 MATRX<br>mati 92 MATRX  |
|---|--------------------------------------------------------------------------------|---------------------------------|--------------------------------------------------|
| 0 | Sitúe el cursor de selección ( ) en el nombre de la matriz que desee eliminar. | •                               | DELETE:MATRX<br>MATI 162 MATRX<br>*mati 92 MATRX |
| 3 | Elimine la matriz.                                                             | (ENTER)                         | DELETE:MATRX<br>▶MAT1 162 MATRX                  |

## Utilización de una matriz en una expresión

Una expresión o un nombre de matriz es válido en una expresión.

- Puede introducir la matriz directamente (por ejemplo, 5\*[[2,3][3,5]]).
- Puede introducir el nombre de la matriz letra a letra (por ejemplo, MAT1\*3).
- Puede seleccionar el nombre de la matriz en el menú MATRX NAMES ([2nd] [MATRX] [F1]).
- Puede seleccionar el nombre de la matriz en la pantalla VARS MATRX ([2nd] [CATLG-VARS] [MORE] [F2]).

Al ejecutar la expresión, la respuesta se muestra como una matriz.

#### Utilización de funciones matemáticas con una matriz

| Para sumar, restar o multiplicar<br>matrices, matrizA y matrizB                             | matrizA+ $matrizB$                                     | Suma a cada elemento de $matrizA$ el elemento correspondiente de $matrizB$ , devuelve una matriz con las sumas                                         |  |  |  |  |
|---------------------------------------------------------------------------------------------|--------------------------------------------------------|----------------------------------------------------------------------------------------------------|--|--|--|--|
| deben tener las mismas<br>dimensiones.                                                      | matrizA-matrizB                                        | Resta cada elemento de $matrizB$ al elemento correspondiente de $matrizA$ , y devuelve una matriz con las diferencias                                  |  |  |  |  |
|                                                                                             | matrizA <b>*</b> matrizB o<br>matrizB <b>*</b> matrizA | Multiplica $matrizA$ por $matrizB;$ y devuelve una matriz con el mismo número de filas que $A\;$ y de columnas que $B\;$                               |  |  |  |  |
|                                                                                             | matriz <b>*</b> valor 0<br>valor <b>*</b> matriz       | Devuelve una matriz con el producto de $valor$ por cada elemento de $matriz$                                                                           |  |  |  |  |
|                                                                                             | matriz#vector                                          | Devuelve un vector con la misma dimensión de <i>vector</i> . La dimensión en columnas de la matriz debe coincidir con la dimensión en filas del vector |  |  |  |  |
|                                                                                             | -matriz                                                | (negación) Cambia el signo de cada elemento de $matriz$                                                                                                |  |  |  |  |
| Para escribir <sup>-1</sup> , pulse $2nd [x-1]$ .<br>No utilice $x$ -VAR $\land \square$ 1. | matriz <sup>-1</sup>                                   | Devuelve la inversa de $matriz$ (no el inverso de cada elemento) .matriz ha de ser cuadrada                                                            |  |  |  |  |
|                                                                                             | matriz <sup>2</sup>                                    | Eleva al cuadrado una matriz cuadrada                                                                                                    |  |  |  |  |
|                                                                                             | matriz^potencia                                        | Eleva la <i>matriz</i> cuadrada a la <i>potencia</i> indicada                                                                                          |  |  |  |  |
|                                                                                             | round(matriz[,decimales])                              | Redonde<br>a cada elemento de $matriz$ a 12 dígitos, o al número especificado d<br>e $decimales$                                                       |  |  |  |  |
| Para hacer comparaciones<br>relacionales, matrizA y matrizB                                 | matrizA==matrizB                                       | Devuelve ${\bf 1}$ si todas las comparaciones de elementos correspondientes son ciertas, o ${\bf 0}$ si alguna es falsa                                |  |  |  |  |
| deben tener las mismas<br>dimensiones.                                                      | matrizA≠matrizB                                        | Devuelve <b>1</b> si al menos una de las comparaciones de elementos correspondientes es falsa                                                          |  |  |  |  |

| e^ matriz    | Devuelve la matriz cuadrada exponencial de una $matriz$ cuadrada real      |
|--------------|----------------------------------------------------------------------------|
| sin matriz   | Devuelve la matriz cuadrada seno de una $matriz$ cuadrada real             |
| cos matriz   | Devuelve la matriz cuadrada coseno de una $matriz$ cuadrada real           |
| iPart matriz | Devuelve la parte entera de cada elemento de una $matriz$ real o compleja  |
| fPart matriz | Devuelve la parte decimal de cada elemento de una $matriz$ real o compleja |
| int matriz   | Devuelve el entero mayor de cada elemento de la $matriz$ real o compleja   |
|              |                                                                            |

### El menú MATRX MATH [2nd [MATRX] F3]

|                                                                   | NAMES                                                                                                    | EDIT                                                                                                    | MATH                 | OPS                      | CPLX                      |                |                         |                          |                           |                                   |             |
|-------------------------------------------------------------------|----------------------------------------------------------------------------------------------------|----------------------------------------------------------------------------------------------------|----------------------|--------------------------|---------------------------|----------------|-------------------------|--------------------------|---------------------------|-----------------------------------|-------------|
|                                                                   | det                                                                                                    | т                                                                                                    | norm                 | eigVl                    | eigVc                     | ►              | rnorm                   | cnorm                    | LU                        | cond                              |             |
| det <i>matriz</i> Devuelve el determinante de una matriz cuadrada |                                                                                                    |                                                                                                    |                      |                          |                           |                |                         |                          |                           |                                   |             |
|                                                                   | <i>matriz</i> <sup>T</sup> Devuelve la matriz transpuesta, en la que se intercambian las coordenadas ( <i>fila,columna</i> ) de cada elemento     |                                                                                                    |                      |                          |                           |                |                         |                          |                           |                                   |             |
|                                                                   | norm <i>matr</i>                                                                                                    | orm <i>matriz</i> Devuelve la norma Frobeus ( $\sqrt{\Sigma}$ (real <sup>2</sup> +imag <sup>2</sup> ), en la que la suma es para todos los elementos de la <i>matriz</i> real o compleja |                      |                          |                           |                |                         |                          |                           |                                   |             |
|                                                                   | eigVI matr                                                                                                    | <b>gVI</b> <i>matriz</i> Devuelve una lista de los valores propios normalizados de la <i>matriz</i> real o <i>matriz</i> compleja                                                        |                      |                          |                           |                |                         | natriz                   |                           |                                   |             |
|                                                                   | <b>eigVc</b> matriz Devuelve una matriz con los vectores propios de la matriz cuadrada real o complej<br>Cada columna corresponde un valor propio |                                                                                                    |                      |                          |                           | compleja.      |                         |                          |                           |                                   |             |
|                                                                   | rnorm mat                                                                                                    | riz                                                                                                    | (norma d<br>elemento | e fila) Dev<br>s (módulo | uelve la m<br>s en el cas | ayor<br>o de ( | de las sum<br>elementos | as de los v<br>complejos | alores abs<br>) de cada i | olutos de l<br>fila de <i>mai</i> | los<br>triz |

e<sup>^</sup>, sin y cos no devuelven la exponencial, seno o coseno de cada elemento de la matriz.

| cnorm matriz                                                     | (norma de columna) Devuelve la mayor de las sumas de los valores absolutos de los elementos (módulos en el caso de elementos complejos) de cada columna de matriz             |
|------------------------------------------------------------------|----------------------------------------------------------------------------------------------------|
| LU(matriz,<br>lNombreMatriz,<br>uNombreMatriz,<br>pNombreMatriz) | (descomposición de abajo a arriba) Devuelve la matriz permutación que resulta de la descomposición Crout LU de una matriz cuadrada real o compleja                            |
| <b>cond</b> matriz<br>cuadrada                                   | <b>cnorm</b> <i>matriz</i> * <b>cnorm</b> <i>matriz</i> <sup>-1</sup> . Cuanto más cercano a 1 sea este producto, más estable será <i>matriz</i> en las funciones matriciales |

#### El menú MATRX OPS (operaciones) 2nd [MATRX] F4

| NAMES | EDIT | MATH  | OPS | CPLX |   |     |       |      |       |   |
|-------|------|-------|-----|------|---|-----|-------|------|-------|---|
| dim   | Fill | ident | ref | rref | • | aug | rSwap | rAdd | multR | n |

| randM |  |  |
|-------|--|--|
|       |  |  |

| Pulse <u>ST0</u> ► para introducir el<br>símbolo → después de la llave de | dim matriz                                   | Devuelve las dimensiones de <i>matriz</i> como una lista {filas columnas}    |  |  |  |  |
|---------------------------------------------------------------------------|----------------------------------------------|------------------------------------------------------------------------------|--|--|--|--|
| cierre.                                                                   | {filas,columnas}→dim nombreMatriz            | Crea una nueva $nombre Matriz$ con las dimensiones especificadas             |  |  |  |  |
|                                                                           | {filas,columnas} <b>&gt;dim</b> nombreMatriz | Redimensiona nombreMatriz con las dimensiones especificadas                  |  |  |  |  |
|                                                                           | Fill(valor,nombreMatriz)                     | Almacena el $valor$ real o complejo en todos los elementos de $nombreMatriz$ |  |  |  |  |
|                                                                           | ident(filas,columnas)                        | Devuelve la matriz identidad cuadrada de las dimensiones especificadas       |  |  |  |  |

|       | ref matriz                      | Devuelve la forma escalonada de filas de $matriz$                                        |
|-------|---------------------------------|------------------------------------------------------------------------------------------|
|       | rref matriz                     | Devuelve la forma escalonada de filas reducidas de $matriz$                              |
| filas | aug(matrizA,matrizB)            | Concatena matrizA y matrizB                                                              |
| al    | aug(matriz,vector)              | Concatena matriz y vector                                                                |
| or.   | rSwap(matriz,filaA,filaB)       | Devuelve una matriz en la que se han intercambiado la fila<br>A y la fila<br>B de matriz |
|       | rAdd(matriz,filaA,filaB)        | Devuelve $matriz \operatorname{con}(filaA+filaB)$ de $matriz$ almacenada en $filaB$      |
|       | multR(valor,matriz,fila)        | Devuelve $matriz \operatorname{con}(fila*valor)$ almacenado en fila                      |
|       | mRAdd(valor,matriz,filaA,filaB) | Devuelve $matriz \operatorname{con} ((filaA*valor)+filaB)$ almacenado en filaB           |
| eros  | randM(filas,columnas)           | Crea una matriz de las dimensiones especificadas cuyos elementos son números aleatorios  |
|       |                                 |                                                                                          |

| Menú MATRX CPLX (compleja ) | [2nd] [MATRX] [F5 |
|-----------------------------|-------------------|
|-----------------------------|-------------------|

| NAMES | EDIT | MATH | OPS | CPLX  |
|-------|------|------|-----|-------|
| conj  | real | imag | abs | angle |

| conj <i>matriz</i> | Devuelve una matriz en que cada elemento es el complejo conjugado del elemento correspondiente de la $matriz$ compleja   |
|--------------------|----------------------------------------------------------------------------------------------------|
| real matriz        | Devuelve una matriz real en que cada elemento es la parte real del elemento correspondiente de la <i>matriz</i> compleja |

Al utilizar **aug(**, el número de filas de matriz1 debe ser igual al número de filas de matriz2 o al número de elementos de vector.

Los elementos de las matrices creadas con **randM** son enteros ≥ ⁻9 y ≤9.

| imag matriz         | Devuelve una matriz real en que cada elemento es la parte imaginaria del elemento correspondiente de la $matriz$ compleja                                                                                                    |
|---------------------|----------------------------------------------------------------------------------------------------|
| abs matriz          | Devuelve una matriz real en que cada elemento es el valor absoluto del elemento correspondiente de la <i>matriz</i> real, o la magnitud (módulo) del elemento correspondiente de la <i>matriz</i> compleja                                                                                                    |
| angle <i>matriz</i> | Devuelve una matriz real en la que cada elemento es <b>0</b> si el elemento de <i>matriz</i> es real, o el argumento si el elemento de <i>matriz</i> es imaginario. Los argumentos se calculan con tan <sup>-1</sup> ( <i>imaginaria l real</i> ), con valores entre $+\pi$ en el segundo cuadrante y $-\pi$ en el tercer cuadrante |

## 14 Estadística

| Análisis estadístico en la TI-86             |     |
|----------------------------------------------|-----|
| Configuración de un análisis estadístico     |     |
| Introducción de datos estadísticos           |     |
| Gráficos de datos estadísticos               |     |
| El menú STAT DRAW                            |     |
| Predicción de un valor de datos estadísticos | 230 |

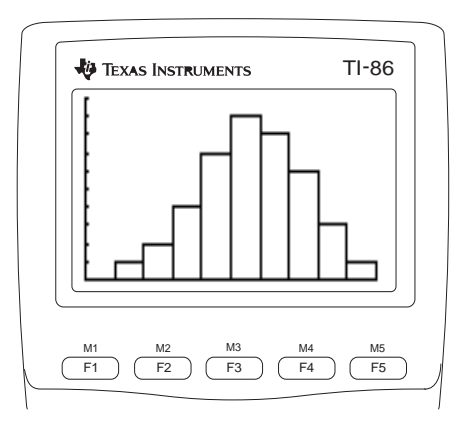

## Análisis estadístico en la TI-86

Con la TI-86, puede analizar datos estadísticos de una y dos variables, que se almacenan en listas. Los datos de una variable son valores que toman una unica variable. Los datos de dos variables son pares que constan de una variable independiente y otra dependiente.

Al analizar uno de esos tipos de datos, puede especificar una frecuencia de ocurrencia para los valores de la variable independiente. Estas frecuencias especificadas deben ser números reales  $\geq 0$ .

## Configuración de un análisis estadístico

- 1 Introduzca los datos estadísticos en una o más listas (capítulo 11).
- 2 Calcule las variables estadísticas o ajuste un modelo a los datos.
- 3 Realice el gráfico de los datos.
- Represente gráficamente la ecuación de regresión para los datos representados.

## El menú STAT (Estadística) [2nd [STAT]

Aparece el mismo editor de listas tanto si pulsa 2nd [STAT] F2 como 2nd [LIST] F4. Para obtener una descripción del editor de listas, consulte el capítulo 11.

| CALC                                    | EDIT                          | PLOT DR                                                   | AW VARS                                                     | ►                | FC                        | ST                 |  |  |
|-----------------------------------------|-------------------------------|-----------------------------------------------------------|-------------------------------------------------------------|------------------|---------------------------|--------------------|--|--|
| <br>menú de<br>calculos<br>estadísticos | gráfic<br>editor<br>de listas | <br>menú de<br>cos estadísticos<br>menú de he<br>realizar | menú de vari<br>resultado est<br>rramientas para<br>dibujos | ables<br>adístic | de<br>co<br>edite<br>prec | or de<br>dicciones |  |  |

## Introducción de datos estadísticos

\_--

Los datos para el análisis estadístico se almacenan en listas, que puede crear y editar en el editor de listas (capítulo 11), en la pantalla principal (capítulo 11) o en un programa (capítulo 16). La TI-86 tiene tres nombres de lista incorporados para estadística, **xStat** (lista de variables **x**), **yStat** (lista de variables **y**) y **fStat** (lista de frecuencias). Las funciones estadísticas de la TI-86 utilizan estas listas como valores por defecto.

|                                                                | El menu : | STAT CAL                                                                                                    | C (calcule             | os) (2nd                  | J [SIAI] [F1]                     |            |              |                        |             |           |            |
|----------------------------------------------------------------|-----------|----------------------------------------------------------------------------------------------------|------------------------|---------------------------|-----------------------------------|------------|--------------|------------------------|-------------|-----------|------------|
| Las funciones de STAT CALC                                     | CALC      | EDIT                                                                                                    | PLOT                   | DRAW                      | VARS                              |            |              |                        |             |           |            |
| almacenan los resultados en                                    | OneVa     | TwoVa                                                                                                    | LinR                   | LnR                       | ExpR                              | ►          | PwrR         | SinR                   | LgstR       | P2Reg     | P3Reg      |
| estadístico. En la página 221 se<br>describen las variables de |           |                                                                                                    |                        |                           |                                   | •          | P4Reg        | StReg                  |             |           |            |
| resultado, que son opciones del<br>menú STAT VARS.             | OneVa     | (una var                                                                                                    | iable) Aná             | ilisis de da              | tos de una                        | una        | variable     |                        |             |           |            |
|                                                                | TwoVa     | (dos var                                                                                                    | iables) An             | aliza pares               | de datos                          |            |              |                        |             |           |            |
|                                                                | LinR      | (regresión lineal) Ajusta una ecuación del tipo y=a+bx a los datos, muestra valores para <b>a</b><br>(ordenada en el origen) y para <b>b</b> (pendiente)            |                        |                           |                                   |            |              |                        |             |           |            |
| Para análisis de regresión, los<br>resultados estadísticos se  | LnR       | (regresión logarítmica) Ajusta una ecuación del tipo y=a+b ln(x) a los datos utilizando valores en ln(x) e y; muestra valores para <b>a</b> y para <b>b</b>         |                        |                           |                                   |            |              |                        |             |           |            |
| calculan utilizando un ajuste de<br>mínimos cuadrados.         | ExpR      | (regresio<br>x y ln(y)                                                                                                    | ón expone<br>; muestra | ncial) Ajus<br>valores pa | ita una ecu<br>ra <b>a</b> y para | aciói<br>b | n del tipo y | =ab <sup>x</sup> a los | datos utili | zando los | valores en |
|                                                                | PwrR      | (regresión potencial) Ajusta una ecuación del tipo y=ax <sup>b</sup> a los datos utilizando valores en ln(x) y ln(y); muestra valores para <b>a</b> y para <b>b</b> |                        |                           |                                   |            |              |                        |             |           |            |

| <b>SinR</b> y <b>LgstR</b> se calculan por<br>medio de un ajuste de mínimos<br>cuadrados iterativo. | SinR                                         | (regresión sinusoidal) Ajusta una ecuación del tipo y=a*sin(bx+c)+d a los datos; muestra valores para <b>a</b> , <b>b</b> , <b>c</b> y <b>d</b> ; <b>SinR</b> necesita al menos cuatro puntos de datos; también necesita al menos dos puntos de datos por periodo para evitar estimaciones de frecuencia ficticias                                                                     |  |  |  |  |
|----------------------------------------------------------------------------------------------------|----------------------------------------------|----------------------------------------------------------------------------------------------------|--|--|--|--|
|                                                                                                    | LgstR                                        | (regresión logística)<br>Ajusta una ecuación del tipo y=a/(1+be<br>cx)+d a los datos; muestra ${\bf a}, {\bf b}, {\bf c}$ y<br>${\bf d}$                                                                                                    |  |  |  |  |
|                                                                                                    | P2Reg                                        | (regresión cuadrática) Ajusta un polinomio de segundo grado $y=ax^2+bx+c$ a los datos; muestra valores para <b>a</b> , <b>b</b> y <b>c</b> ; para tres puntos de datos, la ecuación es un ajuste polinómico; para cuatro o más, es una regresión polinómica; <b>P2Reg</b> necesita al menos tres puntos de datos                                                                       |  |  |  |  |
|                                                                                                    | P3Reg                                        | (regresión cúbica) Ajusta un polinomio de tercer grado y=ax <sup>3</sup> +bx <sup>2</sup> +cx+d a los datos; muestra<br>valores para <b>a</b> , <b>b</b> , <b>c</b> y <b>d</b> ; para cuatro puntos, la ecuación es un ajuste polinómico; para cinco o<br>más, es una regresión polinómica; <b>P3Reg</b> necesita al menos cuatro puntos de datos                                      |  |  |  |  |
|                                                                                                    | P4Reg                                        | (regresión de cuarto orden) Ajusta un polinomio de cuarto grado y=ax <sup>4</sup> +bx <sup>3</sup> +cx <sup>2</sup> +dx+e a los<br>datos; muestra valores para <b>a</b> , <b>b</b> , <b>c</b> , <b>d</b> y <b>e</b> ; para cinco puntos, la ecuación es un ajuste<br>polinómico; para seis o más, es una regresión polinómica; <b>P4Reg</b> necesita al menos cinco<br>puntos de datos |  |  |  |  |
|                                                                                                    | StReg                                        | (almacenar ecuación de regresión) Inserta <b>StReg</b> en la pantalla principal; para ello introduzca<br>un <i>Nombrevariable</i> de ecuación y pulse [ENTER]; la ecuación de regresión actual se almacena en<br>la variable                                                                                                    |  |  |  |  |
| <b></b>                                                                                             | Para <b>OneVa</b> , la sintaxis es:          |                                                                                                    |  |  |  |  |
| Cuando selecciona <b>OneVa</b> o<br><b>TwoVa</b> , aparece la abreviatura                           | OneVar [Nombrelistax,Nombrelistafrecuencias] |                                                                                                    |  |  |  |  |
| OneVar o TwoVar.                                                                                    | Para <b>Two</b>                              | Va, LinR, LnR, ExpR, PwrR, P2Reg, P3Reg y P4Reg, ${ m la\ sintaxis\ es:}$                                                                                                    |  |  |  |  |
|                                                                                                    | TwoVar [/                                    | Nombrelistax,Nombrelistay,Nombrelistafrecuencias]                                                                                                    |  |  |  |  |

Para SinR, la sintaxis es: SinR [iteraciones,]Nombrelistax,Nombrelistay[,periodo,yn]

*periodo* es una estimación inicial con la que se empieza el cálculo. *iteraciones* es el número de iteraciones que se van a hacer; cuantas más se hagan, mejor será el ajuste, pero tardará más tiempo en realizarse el cálculo.

Para LgstR, la sintaxis es:

LgstR [iteraciones,]Nombrelistax,Nombrelistay[,Nombrelistafrecuencias,yn]

Para StReg , la sintaxis es:

StReg yn, donde n es un entero  $\ge 1$  y  $\le 99$  (un nombre de ecuación desde y1 hasta y99)

#### Almacenamiento automático de la ecuación de regresión

LinR, LnR, ExpR, PwrR, SinR, LgstR, P2Reg, P3Reg y P4Reg son tipos de regresión. Cada tipo de regresión tiene un argumento opcional, yn, para el que puede especificar una función, por ejemplo y1. Tras la ejecución, la ecuación de regresión se almacena automáticamente en la función especificada seleccionándose la misma.

Independientemente de si especifica una función para yn, la ecuación de regresión siempre se almacena en la variable de resultado **RegEq**, que es una opción del menú STAT VARS. La ecuación de regresión muestra los valores de resultado reales.

#### Resultados de un análisis estadístico

Cuando se realiza un análisis estadístico, los resultados calculados se almacenan en las variables de resultado y los datos de las listas utilizadas en el análisis se almacenan en **xStat**, **yStat** y **fStat**. Si se edita una lista o cambia el tipo de análisis, se eliminan todas las variables estadísticas.

Las funciones estadísticas de una y dos variables comparten las variables de resultado.

| Menú STAT VARS (variables estadísticas) [2nd] [STAT] [F5] |      |            |      |      |            |   |     |       |             |       |             |
|-----------------------------------------------------------|------|------------|------|------|------------|---|-----|-------|-------------|-------|-------------|
|                                                           | CALC | EDIT       | PLOT | DRAW | VARS       |   |     |       |             |       |             |
|                                                           | x    | σ <b>Χ</b> | Sx   | ÿ    | σ <b>y</b> | • | Sy  | Σχ    | Σ <b>χ²</b> | Σy    | Σ <b>y²</b> |
|                                                           |      |            |      |      |            |   |     |       |             |       |             |
| Las variables estadísticas se                             |      |            |      |      |            | ► | Σxy | RegEq | corr        | а     | b           |
| calculan y almacenan tal como                             |      |            |      |      |            |   |     |       |             |       |             |
| se muestra en la tabla de la                              |      |            |      |      |            |   | n   | minX  | maxX        | minY  | maxY        |
| pagina siguiente.                                         |      |            |      |      |            |   |     |       |             |       |             |
|                                                           |      |            |      |      |            | ► | Med | PRegC | Qrtl1       | Qrtl3 | tolMe       |

Puede utilizar teclas ALPHA. teclas alpha y el menú CHAR GREEK para introducir algunas variables de resultado.

PRegC es la única variable de resultado estadístico calculada para una regresión polinómica.

Para insertar una variable de resultado en la posición del cursor, puede seleccionar la variable en el menú STAT VARS o en la pantalla de selección VARS STAT.

- Para utilizar una variable de resultado en una expresión, insértela en la posición adecuada.
- Para mostrar en pantalla el valor de una variable de resultado, insértela en la pantalla ٠ principal y pulse ENTER.
- Para almacenar resultados en otra variable después de una operación, inserte la variable de resultado en la pantalla principal, pulse  $\overline{STO*}$ , introduzca una nueva variable y, después, pulse [ENTER].

El resultado para una regresión polinómica, sinusoidal o logística se almacena en PRegC (coeficientes polinómicos/de regresión). PReqC es una lista que contiene los coeficientes de la función polinómica. Por ejemplo, para P3Reg, el resultado PRegC={3 5 -2 7} representaría  $v=3x^3+5x^2-2x+7$ .

| Variables de                             | Est. de               | Est. de               |                                        | Variables de                                                     | Est. de | Est. de |                     |
|------------------------------------------|-----------------------|-----------------------|----------------------------------------|------------------------------------------------------------------|---------|---------|---------------------|
| resultado                                | 1 var                 | 2 var                 | Otras                                  | resultado                                                        | 1 var   | 1 var   | Otras               |
| media de valores de x                    | x                     | x                     |                                        | coef correlación                                                 |         |         | corr                |
| des est de pob de x                      | σ <b>Χ</b>            | σ <b>Χ</b>            |                                        | ori-y de ec reg                                                  |         |         | а                   |
| des est muestra de x                     | Sx                    | Sx                    |                                        | pendiente de ec reg                                              |         |         | b                   |
| media de valores de y                    |                       | y                     |                                        | coef regresión/ajuste                                            |         |         | <b>a</b> , <b>b</b> |
| des est de pob de y                      |                       | σ <b>y</b>            |                                        | número de pts de<br>datos                                        | n       | n       |                     |
| des est muestra de y                     |                       | Sy                    |                                        | mín de valores de x                                              | minX    | minX    |                     |
| suma de valores de x                     | Σ <b>χ</b>            | Σχ                    |                                        | máx de valores de x                                              | maxX    | maxX    |                     |
| suma de valores de x $^2$                | $\Sigma \mathbf{X}^2$ | $\Sigma \mathbf{X^2}$ |                                        | mín de valores de y                                              |         | minY    |                     |
| suma de valores de y                     |                       | Σ <b>у</b>            |                                        | máx de valores de y                                              |         | maxY    |                     |
| suma de valores de y <sup>2</sup>        |                       | $\Sigma y^2$          |                                        | mediana                                                          | Med     |         |                     |
| suma de x <b>*</b> y                     |                       | Σ <b>ху</b>           |                                        | 1er cuartil                                                      |         |         | Qrtl1               |
| ecuación de regresión                    |                       |                       | RegEq                                  | 3er cuartil                                                      |         |         | Qrtl3               |
| coefs polinómicos, de<br>LgstR y de SinR |                       |                       | <b>a</b> (ori) <b>b</b><br>(pendiente) | coefs de reg<br>polinómicos, de<br><b>LgstR</b> y de <b>SinR</b> |         |         | PRegC               |

El primer cuartil (QrtI1) es la mediana de los puntos entre minX y Med (mediana). El tercer cuartil (QrtI3) es la mediana de los puntos entre Med y maxX.

Al calcular una regresión logística, se almacena 1 en **tolMet** (**tolMe**) si la tolerancia interna de la TI-86 se ha alcanzado antes de que la calculadora haya conseguido un resultado; de lo contrario, se almacena **0** en **tolMet**.

## Gráficos de datos estadísticos

Puede dibujar uno, dos o tres conjuntos de datos de lista estadísticos. Los cinco tipos de gráfico disponibles son: gráfico de dispersión, lineaxy, histograma, gráfico de caja modificado y gráfico de caja.

- 1 Almacene los datos estadísticos en una o más listas (capítulo 11).
- 2 Dependiendo de la situación, seleccione o anule la selección de funciones en el editor de funciones (capítulo 5).
- 3 Defina el gráfico estadístico.
- 4 Active los gráficos que desee mostrar en pantalla.
- **5** Defina la pantalla de gráficos (variables de ventana) (capítulo 5).
- 6 Muestre en pantalla el gráfico dibujado y explórelo (capítulo 6).

### La pantalla de estado STAT PLOT 2nd [STAT] F3

La pantalla de estado STAT PLOT resume los ajustes para **Plot1**, **Plot2** y **Plot3**. La ilustración que aparece a continuación identifica los ajustes para **Plot1**. Esta pantalla no es interactiva. Para cambiar un ajuste, seleccione **PLOT1**, **PLOT2** o **PLOT3** en el menú de la pantalla de estado STAT PLOT.

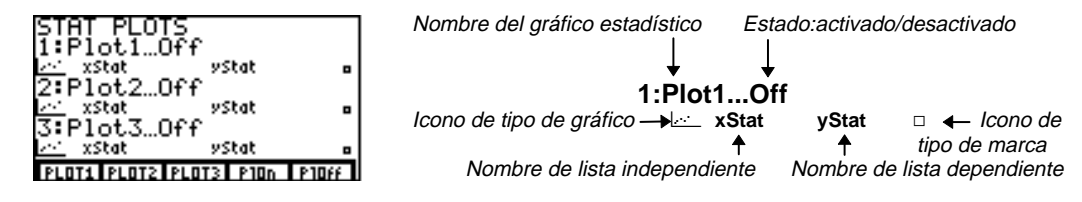

| El menú STAT PLOT | 2nd [STAT] F3 |
|-------------------|---------------|
|-------------------|---------------|

| PLOT1   PLOT2   PLOT3   PIOn   PIOff |
|--------------------------------------|
|--------------------------------------|

| PLOT1 | Muestra el editor | de gráficos | estadísticos | para <b>Plot1</b> |
|-------|-------------------|-------------|--------------|-------------------|
|       |                   |             |              |                   |

- PLOT2 Muestra el editor de gráficos estadísticos para Plot2
- PLOT3 Muestra el editor de gráficos estadísticos para Plot3
- PIOn [1,2,3] Activa todos los gráficos (si no introduce argumentos) o activa sólo los gráficos especificados
- PlOff [1,2,3] Desactiva todos los gráficos (si no introduce argumentos) o desactiva sólo los gráficos especificados

Esta pantalla muestra los ajustes del gráfico estadístico por defecto. Si selecciona otro tipo de gráfico, algunos indicadores pueden cambiar.

Al mostrar en pantalla un editor de gráficos estadísticos, el menú STAT PLOT permanece, de manera que puede cambiar fácilmente a otro gráfico estadístico.

En este manual, los corchetes ([y]) que aparecen al describir una sintaxis especifican argumentos opcionales. No escriba corchetes, excepto con vectores y matrices. No necesita activar un gráfico

estadístico para cambiar los

aiustes.

Para activar o desactivar los tres gráficos estadísticos, seleccione **PIOn** o **PIOff** en el menú STAT PLOT. **PIOn** o **PIOff** se inserta en la pantalla principal. Pulse [ENTER]. Todos los gráficos estadísticos están ahora activados o desactivados.

#### Configuración de un gráfico estadístico

Para configurar un gráfico estadístico, seleccione **PLOT1**, **PLOT2** o **PLOT3** en el menú STAT PLOT. El editor de gráficos estadísticos correspondiente aparece en pantalla.

Cada tipo de gráfico estadístico tiene un único editor de gráficos estadísticos. La pantalla de la derecha muestra el editor de gráficos estadísticos para el tipo de gráfico por defecto internacional (gráfico de dispersión). Si selecciona otro tipo de gráfico, algunos indicadores pueden cambiar.

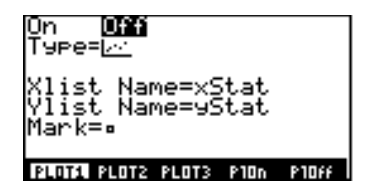

Activación y desactivación de un gráfico estadístico

También puede utilizar las<br/>opciones PIOn o PIOff del menú<br/>STAT PLOT para activar o<br/>desactivar gráficos estadísticos.Cu<br/>op<br/>op

Cuando muestra en pantalla un editor de gráficos estadísticos, el cursor parpadeante está en la opción **On** (activado).

- Para activar el gráfico estadístico, pulse ENTER.
- Para desactivar el gráfico estadístico, pulse ) ENTER.

#### Selección de un tipo de gráfico

Para mostrar en pantalla el menú PLOT TYPE, mueva el cursor hasta el icono del tipo de gráfico en el indicador **Type=**.

| PLOT1                             | PLOT2                                           | PLOT3                                    | PIOn                                            | PIOff             |                                                                       |                 |                              |                 |
|-----------------------------------|-------------------------------------------------|------------------------------------------|-------------------------------------------------|-------------------|-----------------------------------------------------------------------|-----------------|------------------------------|-----------------|
| SCAT                              | xyLINE                                          | MBOX                                     | HIST                                            | BOX               |                                                                       |                 |                              |                 |
| En este Introduzca esta indicador |                                                 | Valor por defecto:                       | Menú en pantalla:                               |                   |                                                                       |                 |                              |                 |
| Xlist Name                        | t Name= nombre de lista de datos independientes |                                          | xStat                                           | Menú LIST NAMES   |                                                                       |                 |                              |                 |
| Ylist Name= non<br>dep            |                                                 | nombre de lista de datos<br>dependientes |                                                 |                   | yStat                                                                 | Menú LIST NAMES |                              |                 |
| Freq=                             | nombre de lista de frecuencias (o 1)            |                                          | nombre de lista de<br>frecuencias (o <b>1</b> ) |                   | nombre de lista de f <b>Stat</b> (valor por defe<br>frecuencias (o 1) |                 | fStat (valor por defecto: 1) | Menú LIST NAMES |
| Mark=                             |                                                 | marca de                                 | el gráfico (                                    | □ o <b>+</b> o •) | □ (sin marca para <b>HIST</b> )                                       | Menú PLOT MARK  |                              |                 |

- Cualquier lista que introduzca en el indicador XIist Name= se almacena en el nombre de lista xStat.
- Cualquier lista que introduzca en el indicador Ylist Name= se almacena en el nombre de lista yStat.
- Cualquier lista que introduzca en el indicador Freq= se almacena en fStat.

#### Características de los tipos de gráficos

Los gráficos estadísticos aparecen en la pantalla de gráficos (capítulo 5).

Para estos ejemplos de gráficos estadísticos, se ha anulado la selección de todas las funciones. Asimismo, los menús se eliminan de la pantalla con CLEAR. SCAT (gráfico de dispersión) dibuja los puntos de datos de Xlist Name y de Ylist Name como pares de coordenadas, representando los puntos con un tipo de marca que puede ser un cuadro( □), una cruz ( + ) o un punto ( • ). Xlist Name e Ylist Name deben tener la misma longitud. Xlist Name e Ylist Name pueden ser la misma lista.

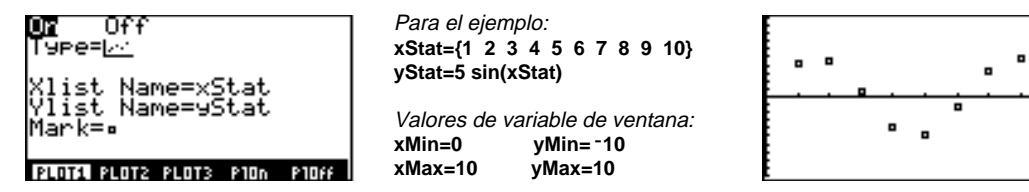

**xyLINE** es un gráfico de dispersión en el que los puntos de datos se dibujan y se conectan por orden de aparición en Xlist Name e Ylist Name. Puede que desee utilizar SortA o SortD del menú LIST OPS (capítulo 11) para ordenar las listas antes de representarlas gráficamente.

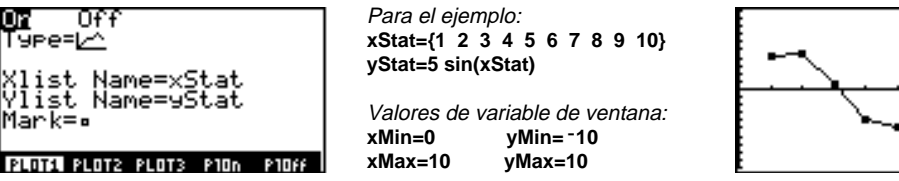

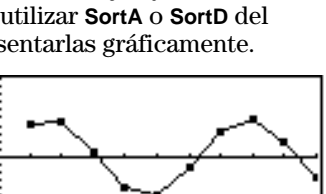

**MBOX** (gráfico de caja modificado) dibuja datos de una variable, al igual que el gráfico de caja regular, con la excepción de que los puntos quedan 1.5 \* rango intercuartílico más allá de los cuartiles (el rango intercuartílico se define como la diferencia entre el tercer cuartil **Q**<sub>3</sub> y el primer cuartil **Q**<sub>1</sub>). Estos puntos se representan individualmente a la derecha del segmento, usando el tipo de marca, **Mark** ( $\Box$  o + o •), seleccionada.

Los segmentos son los trazos que sobresalen de los lados de la caja.

| <b>07</b> Off<br>Type= <u>0-</u>     | Para el ejemplo:<br>xStat={1 2 2 2.5 3 3.3 4 4 2 6 9}                                  |  |
|--------------------------------------|----------------------------------------------------------------------------------------|--|
| Xlist Name=xStat<br>Freq=1<br>Mark=• | Los valores de variables de<br>ventana se establecen<br>seleccionando ZDATA en el menú |  |
| 1240164 PLOT2 PLOT3 P10n P10ff       | GRAPH ZOOM                                                                             |  |

Puede recorrer estos puntos, denominados valores aislados. Cuando hay valores aislados, el final de cada segmento mostrará un indicador x=. Si no los hay, xMin y xMax son los indicadores para el final de cada segmento. Q1, Med (mediana) y Q3 definen la caja.

Los gráficos de caja se representan con respecto a xMin y xMax, pero ignoran yMin e yMax. Cuando se dibujan dos gráficos de caja, el primero se representa en la parte superior de la pantalla y el segundo en el medio. Cuando hay tres, el primero se representa en la parte superior, el segundo en el medio y el tercero en la parte inferior.  $\label{eq:histograma} \ensuremath{\text{IIST}} (\text{histograma}) \ensuremath{\text{representa}} \ensuremath{\text{auchura}} \ensuremath{\text{determina}} \ensuremath{\text{land}} \ensuremath{\text{starma}} \ensuremath{\text{starma}} \ensuremath{\starma} \ensuremath{\starma}} \ensuremath{\starma} \ensuremath{\starma}} \ensuremath{\starma} \ensuremath{\starma}} \ensuremath{\starma}} \ensuremath{\starma} \ensuremath{\starma}} \ensuremath{\s$ 

| 07 Off<br>Type= <u>Jh</u><br>Xlist Name=xStat | Para el ejemplo:<br>xStat={1 2 2 2 3 8 9 5 6 6 7 7<br>4 4 9 9 9}    |  |
|-----------------------------------------------|---------------------------------------------------------------------|--|
| Fregel<br>PLOTA PLOTS PLOTS PION PIOFF        | Valores de variables de ventana:<br>xMin=0 yMin=0<br>xMax=10 yMax=5 |  |

 $\underline{}^{+}\underline{}^{-}$  **BOX** (gráfico de caja regular) representa datos de una variable. Los segmentos del gráfico se extienden desde el punto de datos mínimo del conjunto (**xMin**) hasta el primer cuartil (**Q**<sub>1</sub>) y desde el tercer cuartil (**Q**<sub>3</sub>) hasta el punto máximo (**xMax**). La caja se define mediante **Q**<sub>1</sub>, **Med** (mediana) y **Q**<sub>3</sub>.

Las líneas (whiskers) son los trazos que sobresalen de los lados de la caja.

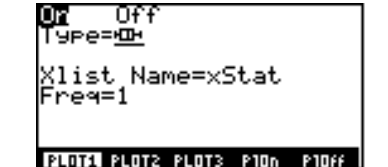

Para el ejemplo: xStat={1 2 2 2.5 3 3.3 4 4 2 6 9}

Los valores de variable de ventana se establecen seleccionando ZDATA en el menú GRAPH ZOOM

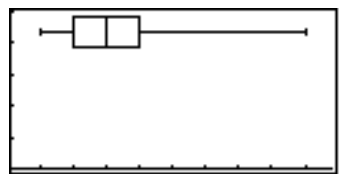

Los gráficos de caja se representan con respecto a xMin y xMax, pero ignoran yMin e yMax. Cuando se dibujan dos gráficos de caja, el primero se representa en la parte superior de la pantalla y el segundo en el medio. Cuando se dibujan tres, el primero aparece en la parte superior de la pantalla, el segundo en el medio y el tercero en la parte inferior.

| El menú STAT DRAW | [2nd] [STAT] [F4] |
|-------------------|-------------------|
|-------------------|-------------------|

| CALC | EDIT | PLOT   | DRAW | VARS |   |       |       |       |       |       |
|------|------|--------|------|------|---|-------|-------|-------|-------|-------|
| HIST | SCAT | xyLINE | BOX  | MBOX | ► | DRREG | CLDRW | DrawF | STPIC | RCPIC |

| HIST          | Dibuja el histograma de los datos correspondientes de una variable                                                                                                    |  |
|---------------|----------------------------------------------------------------------------------------------------|--|
| SCAT          | Dibuja el gráfico de dispersión de los puntos de datos                                                                                                    |  |
| xyLINE        | Dibuja los puntos de datos y una línea que conecta cada punto con el siguiente                                                                                                    |  |
| вох           | Dibuja el gráfico de caja correspondiente a los puntos de datos                                                                                                    |  |
| мвох          | Dibuja un gráfico de caja modificado de los puntos de datos                                                                                                    |  |
| DRREG         | (dibujar ecuación de regresión) Dibuja la ecuación de regresión actual                                                                                                    |  |
| CLDRW         | (borrar dibujos) Muestra en pantalla el gráfico actual sin ningún dibujo                                                                                                    |  |
| DrawF función | (función de dibujo) Representa función como un dibujo                                                                                                    |  |
| STPIC         | (almacenar imagen) Muestra el indicador de variable de imagen <b>Name=</b> ; introduzca un nombre válido de variable, comenzando con una letra y, después, pulse ENTER para almacenar la imagen actual              |  |
| RCPIC         | (recuperar imagen) Muestra el indicador y el menú de variable de imagen <b>Name=</b> ;<br>seleccione o introduzca un nombre válido de variable y, después, pulse ENTER; la<br>imagen almacenada se vuelve a dibujar |  |

Al seleccionar una de las cinco primeras opciones del menú STAT DRAW, la TI-86 dibuja los datos almacenados en las listas **xStat** y **yStat**.

## Predicción de un valor de datos estadísticos

Por medio del editor de predicciones, se puede predecir un valor de x o de y basándose en la ecuación de regresión actual. Para utilizar el editor de predicciones, debe estar almacenada una ecuación de regresión en **RegEq**.

 Introduzca datos estadísticos en el editor de listas. La pantalla de la derecha muestra todos los elementos de fStat como 1, pero no es necesario introducirlos. 1 es el valor por defecto para todos los elementos de fStat. Sin embargo, si se almacenan otros elementos en fStat, debe borrarlos.

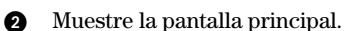

- Ejecute una regresión lineal para xStat e yStat. Aparecen en pantalla los resultados estadísticos.
- Haga desaparecer el menú STAT CALC para mostrar en pantalla todos los resultados, incluyendo n.

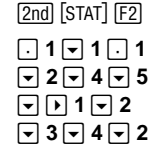

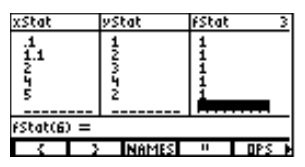

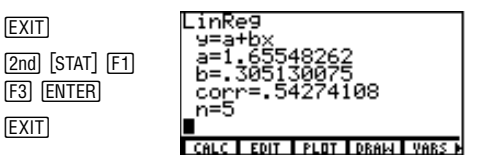

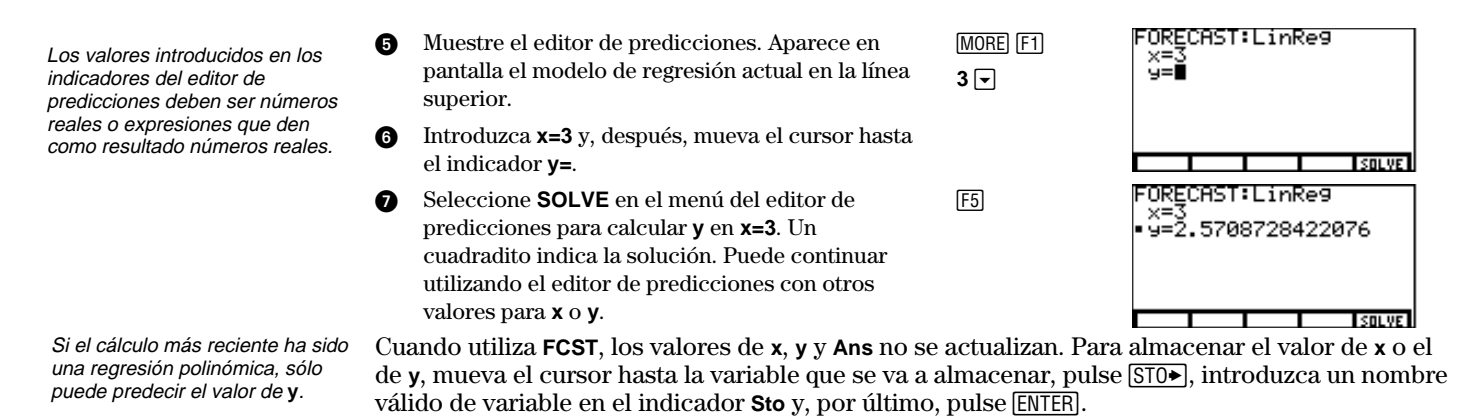

# Resolución de ecuaciones

| Introducción: El editor de resolución de ecuaciones     | 234 |
|---------------------------------------------------------|-----|
| Introducción de una ecuación en el editor de entrada de |     |
| ecuaciones                                              | 235 |
| Configuración del editor interactivo de resolución      | 236 |
| Resolución de una ecuación                              | 238 |
| Representación gráfica de la solución                   | 239 |
| Herramientas gráficas del editor de resolución          | 240 |
| El localizador de raíces de polinomios                  | 242 |
| El editor de resolución simultánea de ecuaciones        | 244 |

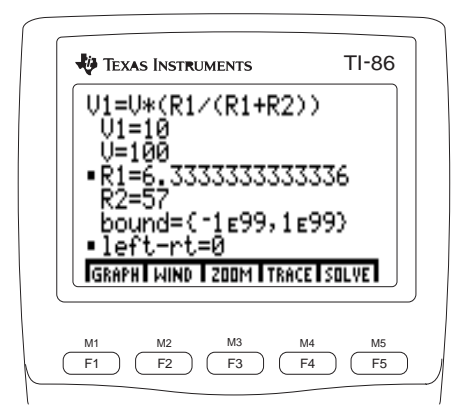

Para resolver una ecuación con respecto a la variable desconocida en la pantalla principal o en el editor de programas, seleccione Solver( en CATALOG (Referencia de la A a la Z).

El menú VARS EQU es una versión en menú de la pantalla VARS EQU.

En este eiemplo se introduce la fórmula de un resistor reductor de voltaie. R1 representa una resistencia.

## Introducción: El editor de resolución de ecuaciones

En el editor de resolución de ecuaciones puede introducirse una expresión o una ecuación, almacenar valores en todas sus variables excepto en una, y posteriormente resolver la ecuación con respecto a la variable desconocida. A continuación, presentamos brevemente el editor de resolución. Si desea más información, lea el capítulo.

- Muestre el editor de entrada de ecuaciones. a Aparecerá el menú VARS EQU en la zona inferior de la pantalla.
- Ø Introduzca una ecuación. Al pulsar ENTER. aparecerán el editor interactivo y el menú del editor de resolución.
- Introduzca valores para cada variable, ß excepto para la incógnita R1. Algunas variables pueden contener previamente valores almacenados.
- Sitúe el cursor en la incógnita con respecto a a la cual desee resolver la ecuación. Puede introducir una estimación para la misma.
- Resuelva la ecuación con respecto a la ß incógnita. Pequeños cuadrados marcarán la solución de la incógnita y la ecuación left-rt=0 (primer miembre menos segundo miembro). Si edita un valor o sale de la pantalla, los cuadrados desaparecerán.

| 2nd [SOLVER]<br>[ALPHA] [V] 1 [ALPHA]<br>[=] [ALPHA] [V] ∑ (<br>[ALPHA] [R] 1 ÷ (<br>[ALPHA] [R] 1 +<br>[ALPHA] [R] 2 ) )<br>[ENTER<br>10 ▼ 100 ▼ ▼ 57 | eqn:VI=V(R1/(R1+R2))<br>VI=V(R1/(R1+R2))<br>VI=<br>V=<br>R1=<br>R2=<br>bound=(-1E99,1E99)<br>GRAPHI WIND I ZOOM   TRACE   SOLVE<br>VI=10<br>VI=10<br>R1=<br>R2=57<br>bound=(-1E99,1E99)<br>GRAPHI WIND   ZOOM   TRACE   SOLVE |
|----------------------------------------------------------------------------------------------------|----------------------------------------------------------------------------------------------------|
| F5                                                                                                    | U1=U(R1/(R1+R2))<br>U1=10<br>U=100<br>• R1=6.3333333333333336<br>R2=57<br>bound=(-1e99,1e99)<br>• left-rt=0<br>GeepHilding Ignord Ignord Ignord                                                                               |

## Introducción de una ecuación en el editor de entrada de ecuaciones

El editor de resolución de ecuaciones utiliza dos editores: el editor de entrada de ecuaciones, donde se introducen y editan las ecuaciones que desea resolver, y el editor interactivo, donde se especifican los valores de las variables conocidas, se selecciona la incógnita, y se muestra la solución.

Para mostrar el editor de entrada de ecuaciones, pulse 2nd [SOLVER]. En este editor puede hacer lo siguiente:

- Introducir una ecuación directamente.
- Introducir una variable de ecuación definida directamente, o seleccionarla en el menú VARS EQU, que aparece en la zona inferior del editor de entrada de ecuaciones.

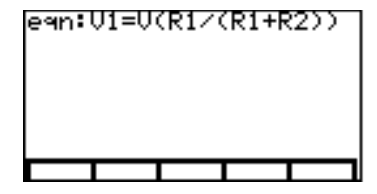

 Recuperar el contenido de una variable de ecuación definida.

Al introducir o editar la ecuación, la TI-86 la almacena automáticamente en la variable eqn.

El menú VARS EQU es una versión en menú de la pantalla VARS EQU (capítulo 2). Todas sus opciones son variables en las cuales hay almacenadas ecuaciones, incluidas todas las variables de ecuación seleccionadas y no seleccionadas definidas en los editores de ecuaciones de los cuatro modos gráficos (capítulos 5, 8, 9 y 10). Las opciones de este menú aparecen en orden alfanumérico.

- Si selecciona una variable de ecuación en el menú, se insertará en la posición del cursor, sobrescribiendo tantos caracteres como tenga el nombre de la variable.
- Si pulsa 2nd [RCL], selecciona una variable de ecuación del menú, y luego pulsa ENTER, se insertará el contenido de la variable en la posición del cursor.

La ecuación puede tener más de una variable a la izquierda del signo igual, como por ejemplo A+B=C+sin D.

Puede mostrar otros menús en el editor de entrada de ecuaciones.

Los puntos suspensivos (...) indican que una ecuación introducida continúa fuera de la pantalla. Para ir directamente al principio de la ecuación, pulse [2nd] (, y para ir directamente al final, pulse [2nd] . Si introduce una variable de ecuación, la TI-86 la convertirá automáticamente en la ecuación **exp**=*variableEcuación*. Si introduce una expresión directamente, la TI-86 convertirá automáticamente la expresión en la ecuación **exp**=*expresión*.

## Configuración del editor interactivo de resolución

Una vez almacenada una ecuación en **eqn** en el editor de entrada de ecuaciones, pulse <u>ENTER</u> para mostrar el editor interactivo de resolución.

La ecuación aparecerá en la zona superior del editor. Cada variable de la ecuación aparecerá con su indicador. Los valores va almacenados en variables aparecen en pantalla, y

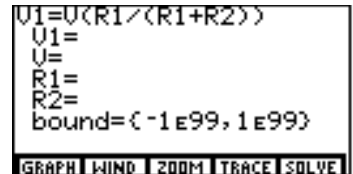

las variables indefinidas aparecen en blanco. El menú del editor de resolución se muestra en la zona inferior del editor (página 240).

**bound={-1E99,1E99}** es una lista que contiene los extremos inferior (**-1E99**) y superior (**1E99**) por defecto. Puede editar estos extremos (página 237).

#### Introducción de valores de las variables

Para resolver la ecuación con respecto a una incógnita, debe asignar valores a las demás variables de la ecuación.

Al introducir o editar un valor de una variable en el editor interactivo de resolución, el nuevo valor se almacena en la variable en memoria. También puede introducir una expresión. Si lo hace, se obtendrá el valor al pulsar ENTER, , o EXIT. Las expresiones deben dar como resultado números reales en cada paso del cálculo.

En el ejemplo se ha introducido la ecuación V1=V\*(R1/(R1+R2)) en el editor de entrada de ecuaciones.

Si ha introducido una expresión para eqn, exp= será el primer indicador de variable en el editor interactivo de resolución.

#### Control de la solución mediante intervalos y estimaciones

El editor de resolución busca una solución comprendida únicamente entre el intervalo especificado. Siempre que muestre el editor interactivo de resolución, aparecerán los extremos por defecto **bound={-1E99,1E99}**. Estos son los extremos máximos de la TI-86.

La TI-86 resuelve las ecuaciones mediante un proceso iterativo. Para controlarlo, puede especificar los extremos del intervalo donde se encuentre la solución, y dar una estimación comprendida entre ellos en el indicador para la incógnita.

El control del proceso que se consigue la indicar tanto el intervalo como la estimación ayudará a la TI-86 en dos aspectos:

- Encontrará la solución más rápidamente.
- Será más probable encontrar la solución buscada cuando una ecuación tenga múltiples soluciones.

Para establecer extremos más precisos en el indicador **bound=**, la sintaxis es la siguiente: **bound=**{*extInferior,extSuperior*}

En el indicador de la incógnita, se puede especificar una estimación o una lista con dos estimaciones. Si no se hace, la TI-86 utilizará como estimación (*extInferior+extSuperior*)/2.

En el gráfico del editor de resolución (página 239), se puede estimar una solución moviendo el cursor de libre desplazamiento o el cursor de recorrido hasta un punto del gráfico situado entre *extInferior* y *extSuperior*. Para resolver la ecuación con respecto a la incógnita con la nueva estimación, seleccione **SOLVE** en el menú gráfico del editor de resolución. La solución aparecerá en el editor interactivo de resolución.

extInferior<extSuperior debe ser cierto.

Puede introducir una variable de lista en el indicador **bound=** si en ella hay almacenada una lista válida de dos elementos. Si sale del editor de resolución de ecuaciones, cualquier ecuación almacenada en eqn aparecerá al volver a él.

Los puntos suspensivos (...) indican que el valor de la variable continúa fuera de la pantalla. Para desplazarlo, pulse y .

Los cuadrados desaparecen al editar un valor.

Después de la resolución, puede editar un valor de variable o la ecuación, y resolverla con respecto a la misma variable o con respecto a otra.

#### Edición de la ecuación

Para editar la ecuación almacenada en **eqn** cuando está en pantalla el editor interactivo de resolución, pulse 🛋 hasta que el cursor llegue a la ecuación. Aparecerá el editor de entrada de ecuaciones. La TI-86 almacena automáticamente la ecuación en **eqn** al editarla.

La edición de la ecuación en el editor de entrada de ecuaciones sólo modifica el contenido de **eqn**. Del mismo modo, cambios posteriores en el contenido de una variable de una ecuación no afectarán a **eqn**.

## Resolución de una ecuación

Cuando haya almacenado todos los valores de las variables conocidas, establecido los extremos y especificado una estimación (opcional), sitúe el cursor en el indicador de la incógnita.

Para resolver la ecuación, seleccione **SOLVE** en el menú del editor de resolución (F5).

- Un pequeño cuadrado marcará la variable con respecto a la cual se ha resuelto la ecuación, y se mostrará el valor de la solución.
- V1=V(R1/(R1+R2)) V1=10 V=100 • R1=6.3333333333333336 R2=57 bound=(-1£99,1£99) • left-rt=0 • left-rt=0
- También se marca con un pequeño cuadrado el indicador
   Ieft-right=. El valor en este indicador es el valor del primer miembro de la ecuación menos el valor del segundo miembro, obtenido para el nuevo valor de la variable con respecto a la cual se ha resuelto la ecuación. Si la solución es exacta, aparecerá left-right =0.

Algunas ecuaciones tienen más de una solución. Para buscar soluciones adicionales, puede introducir una nueva estimación o establecer un nuevo intervalo, y luego resolverla para la misma incógnita.
### Representación gráfica de la solución

El gráfico de la derecha representa la solución del ejemplo de la página 233. Los valores de las variables de la ventana son: xMin=-10, xMax=50, yMin=-50, yMax=50. Al seleccionar **GRAPH** en el menú del editor de resolución, aparecerá el gráfico del editor de resolución con el cursor de libre desplazamiento.

 El eje vertical representa el resultado del primer miembro de la ecuación menos el segundo miembro (izquierdo-derecho) para cada valor de la incógnita.

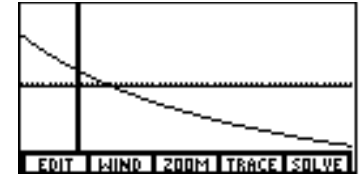

• El eje horizontal representa la incógnita con respecto a la cual se ha resuelto la ecuación.

En el gráfico, las soluciones de la ecuación son los puntos donde **left-right=0**, que corresponden a los puntos donde el gráfico corta al eje x.

- El gráfico del editor de resolución emplea los ajustes de ventana y formato actuales (capítulo 5).
- El gráfico del editor de resolución no representa la solución de acuerdo con el modo gráfico actual, sino que siempre la representa como un gráfico de función.
- El gráfico del editor de resolución no representa las funciones seleccionadas junto con la solución.

Puede mostrar otros menús en el editor interactivo de resolución

| El menú c                     | lel edito                | r de resol                     | ución [                                 | 2nd) [SOLVE                 | R] ecuación [ENTER]                                          |
|-------------------------------|--------------------------|--------------------------------|-----------------------------------------|-----------------------------|--------------------------------------------------------------|
| GRAPH                         | WIND                     | ZOOM                           | TRACE                                   | SOLVE                       |                                                              |
| <br>representa<br>la ecuación | me<br>edito              | <br>enú zoom d<br>or de resolu | lel<br>Ición                            | <br>resuelve p<br>o muestra | -<br>ara la incógnita<br>el editor interactivo de resolución |
| de <b>eqn</b>                 | <br>editor<br>de ventana | r<br>y<br>as                   | epresenta<br>activa el c<br>de recorrid | <b>eqn</b><br>ursor<br>o    |                                                              |

Para mostrar el editor de ventanas, seleccione **WIND** en el editor de resolución. Al seleccionar **GRAPH** o **WIND** en el menú del editor de resolución, **EDIT** reemplazará la opción que ha seleccionado en el menú.

Para volver al editor interactivo de resolución desde el gráfico o desde el editor de ventanas, seleccione **EDIT**.

# Herramientas gráficas del editor de resolución

Puede explorar el gráfico de una solución con el cursor de libre desplazamiento, de la misma forma que en cualquier otro gráfico. Al hacerlo se actualizarán los valores de coordenada de la variable (el eje x) y de la diferencia primer miembro-segundo miembro (eje y).

Para activar el cursor de recorrido, seleccione **TRACE** en el menú del editor de resolución. Las funciones de desplazamiento, zoom rápido e introducción de un valor específico (capítulo 6) están disponibles con el cursor de recorrido en el gráfico del editor de resolución.

Para cancelar el cursor de recorrido y mostrar el menú del editor de resolución, pulse [EXIT].

Puede utilizar el cursor de libre desplazamiento o el cursor de recorrido para seleccionar una estimación en el gráfico.

#### El menú ZOOM del editor de resolución [2nd] [SOLVER] ecuación [ENTER] [F3]

| GRAPH | WIND | ZOOM | TRACE | SOLVE |
|-------|------|------|-------|-------|
| BOX   | ZIN  | ZOUT | ZFACT | ZSTD  |

En el capítulo 6 y en la Referencia de la A a la Z se describen con detalle estas funciones.

- **BOX** Dibuja un recuadro para redefinir la ventana de visualización (capítulo 6)
- ZIN Aumenta el gráfico en torno al cursor según los factores xFact e yFact (capítulo 6)
- ZOUT Muestra una parte mayor del gráfico en torno al cursor según los factores xFact e yFact (capítulo 6)
- **ZFACT** Muestra la pantalla ZOOM FACTORS (capítulo 6)
- **ZSTD** Muestra el gráfico en dimensiones estándar, y restablece las variables de ventana por defecto

variables

desplazarlo.

# El localizador de raíces de polinomios

Con el localizador de raíces ([2nd] [POLY]) puede resolver polinomios reales o complejos hasta de orden 30

#### Introducción v resolución de un polinomio

POLY Muestre la pantalla de orden de POLY. [2nd] [POLY] order=4 4 ENTER Los coeficientes de POLY no son Introduzca un entero entre 2 y 30. Aparecerá el Ø a4x^4+…+a1x+a0=0 editor de entrada de coeficientes con la ecuación a4= en la parte superior, los indicadores de a3= az= coeficientes a la izquierda y el menú POLY a1= Puede mostrar otros menús en el ENTRY abajo. an= editor de entrada de coeficientes CLRa SOLVE a4x^4+...+a1x+a0=0 Introduzca un valor real o complejo (o una 18 - 5 - 21 8 a4=18 expresión que dé como resultado un valor real o **-**7**-**16 a3=5 az=2 complejo) para cada coeficiente. at=ì an=16 Para borrar todos los coeficientes, seleccione CLRa en el menú POLY ENTRY. SOLVE Los puntos suspensivos indican Resuelva la ecuación. Las raíces del polinomio se F5 a ×1∎(.361806892 ×2=(.361806892 que un valor continúa fuera de la calculan y se muestran. Los resultados no se pantalla. Pulse v v para almacenan en variables, y no es posible editarlos. También se muestra el menú POLY RESULT. Los resultados pueden ser números complejos. CREES STRA

Para ir a la pantalla de entrada de coeficientes, seleccione **COEFS** en el menú POLY RESULT.

Para buscar raíces en la pantalla principal o en un programa, seleccione **poly** en CATALOG

#### Almacenamiento de un coeficiente o una raíz de un polinomio en una variable

- Sitúe el cursor en el signo = del coeficiente o ▼ ▼
   raíz que desee almacenar.
- 2 Muestre el indicador **Sto**. El bloqueo ALPHA Sestá activado.
- Introduzca la variable en la que desee almacenar el valor.
- 4 Almacene el valor.
- Muestre el indicador Name= para el nombre de lista de coeficientes. El bloqueo ALPHA está activado.
- Introduzca el nombre de la variable de lista en la que desee almacenar los coeficientes.
- Almacene los valores de los coeficientes del polinomio.

| ST0►                | a4x^4++a1<br>x1=(.3618<br>x2=(.3618                        |
|---------------------|------------------------------------------------------------|
| [R][A][I][Z](ALPHA) | ×3=(500<br>×4≣(500                                         |
| 1                   | Sto ROOT1                                                  |
| ENTER               | COEFS STOO                                                 |
| <u>F2</u>           | a4×^4+…+a1<br>×1=(.3618<br>×2=(.3618<br>×3=(500<br>×3=(500 |
| [C][O][E][F]        | Name=COFF1                                                 |
| ALPHA 1             | CDEFS STDa                                                 |
|                     |                                                            |

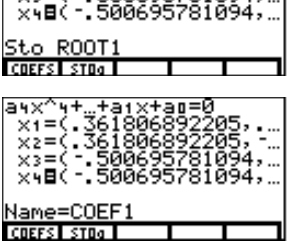

Para volver a la pantalla de entrada de coeficientes, en la que puede editarlos y calcular nuevas soluciones, seleccione **COEFS** en el menú POLY RESULT.

[ENTER]

# El editor de resolución simultánea de ecuaciones

Con el editor de resolución simultánea de ecuaciones puede resolver sistemas de hasta 30 ecuaciones lineales con 30 incógnitas.

#### Introducción de las ecuaciones a resolver simultáneamente

| 0 | Muestre la pantalla de orden SIMULT.                                                                                                    | [2nd] [SIMULT] | SIMULT<br>Number=3                                                                     |
|---|----------------------------------------------------------------------------------------------------|----------------|----------------------------------------------------------------------------------------|
| 0 | Introduzca un entero $\ge 2$ y $\le 30$ para indicar<br>el número de ecuaciones. Aparecerá el editor<br>de entrada de coeficientes para la primera<br>ecuación (para un sistema de <i>n</i> ecuaciones<br>con <i>n</i> incógnitas). También se mostrará el<br>menú SIMULT ENTRY. | 3 ENTER        | a1,1X1a1,3X3=b1<br>a1,1=■<br>a1,2=<br>a1,3=<br>b1=<br>PREV   NEXT   CLRa     SDLVE     |
| 8 | Introduzca un valor real o complejo (o una expresión que dé como resultado un valor real o complejo) para cada coeficiente de la ecuación y para $\mathbf{b}_1$ , término independiente de la ecuación.                                                                          | 9 - 8 - 7 - 2  | a1,1×1a1,3×3=b1<br>a1,1=9<br>a1,2=8<br>a1,2=7<br>b1=2∎<br>PREV   NEXT   CLR0     SOLVE |
|   |                                                                                                    |                |                                                                                        |

Los coeficientes de SIMULT no son variables.

Puede mostrar otros menús en la pantalla de entrada de coeficientes.

Para pasar del editor de entrada de coeficientes de una ecuación al de otra ecuación, seleccione **PREV** o **NEXT**. Para desplazarse por los coeficientes, pulse , ▲ o [ENTER]. Desde el último coeficiente o el primero, estas teclas llevan a la siguiente o anterior pantalla de entrada de coeficientes, en caso de que las haya.

Los puntos suspensivos indican que un valor continúa fuera de la pantalla. Pulse y y y para desplazarlo.

Para ir a la pantalla de entrada de coeficientes, seleccione **COEFS** en el menú SIMULT RESULT.

- Muestre la pantalla de entrada de coeficientes de la segunda y tercera ecuación, e introduzca los valores correspondientes.
- Resuelva las ecuaciones. Se obtienen los valores de las incógnitas, apareciendo en pantalla. Los resultados no se almacenan en variables, y no pueden editarse. Aparece en pantalla el menú SIMULT RESULT.
- ENTER (o F2) 5 () 6 • () 4 • 2 • ENTER (o F2) 1 • 5 • 9 • 7

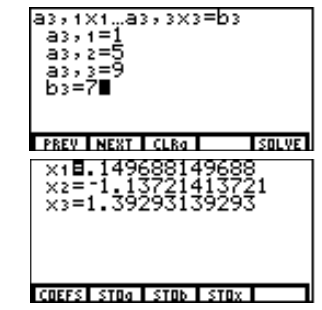

#### Almacenamiento de los coeficientes y los resultados de las ecuaciones en variables

- Para almacenar los coeficientes  $a_{1,1}$ ;  $a_{1,2}$ ;...; $a_{n,n}$  en una matriz  $n \times n$ , seleccione STOa.
- ◆ Para almacenar las soluciones **b**<sub>1</sub>,**b**<sub>2</sub>,...,**b**<sub>n</sub> en un vector de dimensión *n*, seleccione **STOb**.

[F5]

- Para almacenar los resultados  $x_1, x_2, ..., x_n$  en un vector de dimensión *n*, seleccione **STOx**. Para almacenar un solo valor de la pantalla de entrada de coeficientes o de la pantalla de resultados, siga estos pasos:
- Sitúe el cursor en el signo = del coeficiente o resultado que desee almacenar.

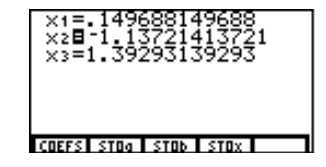

- 2 Muestre el indicador **Name=** de variable. El bloqueo ALPHA está activado.
- 3 Introduzca la variable en la que desee almacenar el valor.
- Almacene el valor. El nombre de la variable pasa a ser una opción de la pantalla VARS REAL o VARS CPLX.

[ST0►]

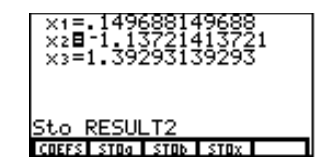

Para volver a la pantalla de entrada de coeficientes, en la que se puede editar coeficientes y calcular nuevas soluciones, seleccione **COEFS** en el menú SIMULT RESULT.

Para resolver ecuaciones simultáneamente en la pantalla principal o en un programa, seleccione **simult(** en CATALOG.

# 16 Programación

| Escritura de un programa en la TI-86            | 248 |
|-------------------------------------------------|-----|
| Ejecución de un programa                        | 256 |
| Trabajo con programas                           | 258 |
| Descarga y ejecución de un programa en lenguaje |     |
| ensamblador                                     | 261 |
| Introducción y almacenamiento de una cadena     | 263 |

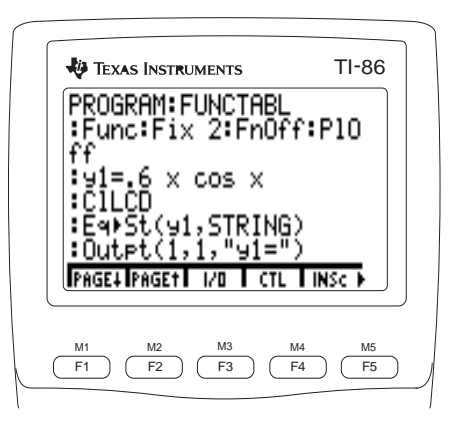

# Escritura de un programa en la TI-86

Un programa es un conjunto de expresiones, instrucciones, o ambas, que puede introducirse o descargarse. Las expresiones e instrucciones del programa se llevan a cabo al ejecutar el mismo.

Puede utilizar la mayoría de las características de la TI-86 en un programa. Los programas pueden recuperar y actualizar todas las variables almacenadas en memoria. Asimismo, el menú del editor de programas tiene órdenes de entrada y salida, como Input y Disp, y órdenes de control del programa, como If, Then, For y While.

| El menú Pl                            | RGM                     | PRGM      |  |
|---------------------------------------|-------------------------|-----------|--|
| NAMES                                 | EDIT                    |           |  |
| <br>menú de<br>nombres de<br>programa | <br>editor c<br>prograr | le<br>nas |  |

#### Creación de un programa en el editor de programas

Para comenzar a escribir un programa, seleccione **EDIT** en el menú PRGM (<u>PRGM</u> <u>F2</u>). El indicador **Name=** del programa y el menú PRGM NAMES aparecen en pantalla. ALPHA-lock está activado. Introduzca un nombre de variable de programa con una longitud de uno a ocho caracteres, y que comience con una letra. Para editar un programa existente, puede seleccionar el nombre en el menú PRGM NAMES.

| PROGI<br>Name: | RAM<br>=AAAC | 3 |      |
|----------------|--------------|---|------|
|                |              |   |      |
|                |              |   | <br> |

La TI-86 distingue entre letras en mayúsculas y en minúsculas en nombres de programas. Por ejemplo, ABC, Abc y abc son tres nombres de programa diferentes. Después de introducir un nombre de programa, pulse ENTER. El editor de programas y el menú del editor de programas aparecen en pantalla. El nombre del programa aparece en la parte superior de la pantalla. El cursor está en la primera línea de órdenes, que comienza con dos puntos. La TI-86 coloca automáticamente dos puntos al comienzo de cada línea de órdenes.

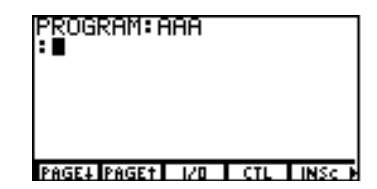

Según va escribiendo el programa, las órdenes se almacenan en el nombre del programa.

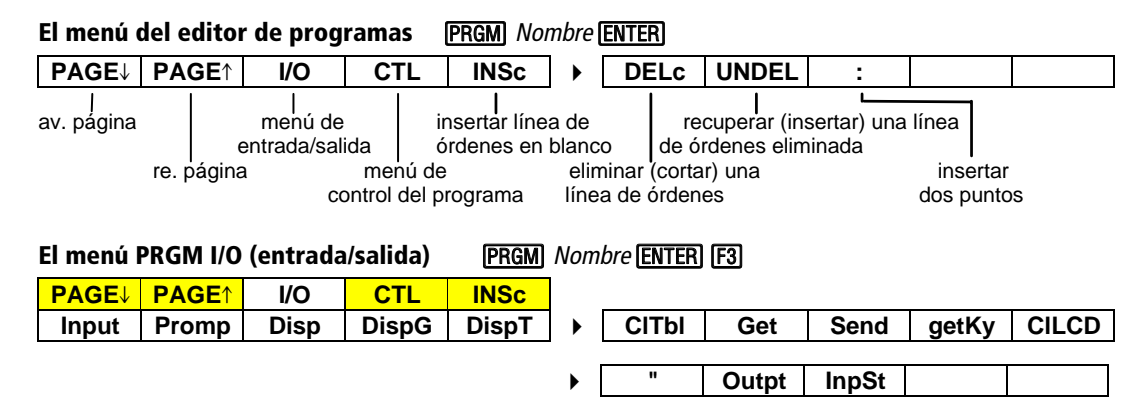

Las opciones del menú PRGM I/O son instrucciones. Las acciones que realizan ocurren al ejecutar el programa.

Para ver ejemplos que muestran cómo utilizar las opciones del menú PRGM I/O en programas, consulte la Referencia de funciones e instrucciones de la A a la Z (capítulo 20).

|                                                                            | Input                                                  | Muestra el gráfico actual y le permite utilizar el cursor de libre<br>desplazamiento                                                                    |  |  |
|----------------------------------------------------------------------------|--------------------------------------------------------|----------------------------------------------------------------------------------------------------|--|--|
|                                                                            | Input variable                                         | Muestra un indicador <b>?</b> después de <i>variable</i> , indicándole que introduzca una respuesta, y después almacena la respuesta en <i>variable</i> |  |  |
| Si introduce una expresión para<br>variable en un indicador <b>Input</b> o | Input Nombrecadena,variable<br>Input "cadena",variable | Muestra una $cadena$ (de hasta 21 caracteres) como un indicador; cuando introduce una respuesta, se almacena en $variable$                              |  |  |
| almacena.                                                                  | Input"CBLGET",variable                                 | Aunque es más fácil utilizar <b>Get(</b> , puede utilizar <b>Input</b> para recibir <i>variable</i> desde un CBL, CBR o TI-86 (compatible con TI-85)    |  |  |
| Para Input y Prompt, las<br>variables de ecuación                          | <pre>Prompt variableA, [variableB,variableC,]</pre>    | Muestra cada $variable$ con $\textbf{?}$ para indicarle que introduzca valores                                                                          |  |  |
| son válidas como variables.                                                | Disp                                                   | Muestra la pantalla principal                                                                                                    |  |  |
|                                                                            | Disp valorA,valorB,                                    | Muestra cada valor                                                                                                    |  |  |
| Para detener temporalmente el                                              | Disp variableA,variableB,                              | Muestra el valor almacenado en cada variable                                                                                                    |  |  |
| DispG y examinar lo que el<br>programa está mostrando en                   | Disp "textoA","textoB",                                | Muestra cada cadena de $texto$ en el lado izquierdo de la línea actual de la pantalla                                                                   |  |  |
| siguiente línea de órdenes                                                 | DispG                                                  | Muestra el gráfico actual                                                                                                    |  |  |
| (pagina 253).                                                              | DispT                                                  | Muestra la tabla actual y detiene temporalmente el programa                                                                                             |  |  |
|                                                                            | СІТЫ                                                   | Borra la tabla actual si está ajustado Indpnt: Ask (capítulo 7)                                                                                         |  |  |
|                                                                            | Get(                                                   | Consigue datos de otra TI-86                                                                                                    |  |  |
|                                                                            | Get(variable)                                          | Consigue datos de un CBL, CBR o TI-86 y los almacena en $variable$                                                                                      |  |  |
|                                                                            | Send(Nombrelista)                                      | Envía Nombrelista a un CBL, CBR o TI-86                                                                                                    |  |  |
|                                                                            |                                                        |                                                                                                    |  |  |

| getKy                                                                                                    | Devuelve el número que corresponde a la última tecla que se ha pulsado,<br>de acuerdo con el diagrama de códigos de tecla (página 261); si no se ha<br>pulsado ninguna tecla, devuelve <b>0</b> |
|----------------------------------------------------------------------------------------------------|----------------------------------------------------------------------------------------------------|
| CILCD                                                                                                    | Borra la pantalla principal (LCD quiere decir pantalla de cristal líquido,<br>liquid crystal display)                                                                                           |
| "texto"                                                                                                    | Especifica el comienzo y el final de una cadena de <i>texto</i> de la pantalla                                                                                                    |
| Outpt(fila,columna,"cadena")<br>Outpt(fila,columna,Nombrecade<br>na)<br>Outpt(fila,columna,variable)<br>Outpt(fila,columna,variable) | Muestra <i>cadena, Nombrecadena, valor</i> o un valor almacenado en <i>variable</i><br>que comienza en la <i>fila</i> y <i>columna</i> especificadas de la pantalla                             |
| Outpt("CBLSEND",valor)                                                                                                    | Aunque es más fácil utilizar <b>Send</b> , puede utilizar <b>Outpt</b> para enviar <i>variable</i> a un CBL, CBR o TI-86 (compatible con TI-85)                                                 |
| InpStCadenaindicador,variab<br>le                                                                                                    | Ocasiona una pausa en un programa, muestra <i>Cadenaindicador</i> y espera<br>una respuesta; almacena la respuesta en <i>variable</i> como una cadena.<br>Como indicador muestra <b>?</b>       |
| InpStvariable                                                                                                    |                                                                                                    |

| El menú F | PRGM CTL      | PRGN | Nombre | (ENTER) (F4 | ] |       |       |       |       |      |
|-----------|---------------|------|--------|-------------|---|-------|-------|-------|-------|------|
| PAGE↓     | <b>PAGE</b> ↑ | I/O  | CTL    | INSc        |   |       |       |       |       |      |
| lf        | Then          | Else | For    | End         | ► | While | Repea | Menu  | Lbl   | Goto |
|           |               |      |        |             |   |       | 1     | 1     |       | 1    |
|           |               |      |        |             |   | IS>   | DS<   | Pause | Retur | Stop |
|           |               |      |        |             |   |       |       |       |       |      |
|           |               |      |        |             |   | DelVa | GrStl | LCust |       |      |

Para ver los ejemplos que muestran cómo utilizar las opciones del menú PRGM CTL en programas, consulte la Referencia de funciones e instrucciones de la A a la Z (capítulo 20).

| Las instrucciones If, While y Repeat pueden anidarse. | lf condición                            | Si <i>condición</i> es falsa (toma el valor 0), el programa se salta la siguiente<br>orden; si <i>condición</i> es cierta (toma un valor diferente de cero), el<br>programa continúa hasta la siguiente orden                                                          |
|-------------------------------------------------------|-----------------------------------------|----------------------------------------------------------------------------------------------------|
| Los bucles <b>For</b> pueden anidarse.                | Then                                    | Si sigue a <b>lf</b> , ejecuta un grupo de órdenes si <i>condición</i> es cierta                                                                                                    |
|                                                       | Else                                    | Si sigue a <b>lf</b> y a <b>Then</b> , ejecuta un grupo de órdenes si <i>condición</i> es falsa                                                                                                    |
|                                                       | For(variable,principio,fin,<br>[salto]) | Comenzando en <i>principio</i> , repite un grupo de órdenes con un <i>salto</i> real opcional hasta que <i>variable</i> > <i>fin</i> ; el valor por defecto de <i>salto</i> es 1                                                                                       |
|                                                       | End                                     | Identifica el final de un grupo de órdenes de programa; los grupos <b>For</b> ,<br><b>While</b> , <b>Repeat</b> y <b>Else</b> deben terminar con <b>End</b> ; los grupos <b>Then</b> sin una<br>instrucción asociada <b>Else</b> también deben terminar con <b>End</b> |
|                                                       | While condición                         | Repite un grupo de órdenes mientras <i>condición</i> sea cierta; <i>condición</i> se<br>comprueba cuando se encuentra la instrucción <b>While</b> ; normalmente, la<br>expresión que define <i>condición</i> es una prueba relacional (capítulo 3)                     |

| Repeat condición                                                               | Repite un grupo de órdenes hasta que <i>condición</i> sea cierta; <i>condición</i> se comprueba cuando se encuentra la instrucción <b>End</b>                                                                                                    |
|--------------------------------------------------------------------------------|----------------------------------------------------------------------------------------------------|
| Menu(núm.opción,"título1",<br>etiqueta1[,núm.opción,<br>"título2",etiqueta2,]) | Configura la bifurcación dentro de un programa según se selecciona desde las teclas de menú [F1] a [F5]; cuando se encuentra, muestra en pantalla el primero de hasta 3 grupos de menú (hasta 15 <i>títulos</i> ); cuando selecciona un <i>título</i> , el programa se bifurca a la <i>etiqueta</i> que representa el <i>título</i> ; <i>núm.opción</i> es un entero $\ge 1$ y $\le 15$ que especifica la posición de <i>título</i> en el menú; <i>título</i> es una cadena de texto con una longitud de uno a ocho caracteres (puede abreviarse en el menú) |
| Lbl etiqueta                                                                   | Asigna una <i>etiqueta</i> a una orden de programa; la etiqueta puede tener una longitud de uno a ocho caracteres, comenzando con una letra                                                                                                    |
| Goto etiqueta                                                                  | Transfiere el control a la bifurcación del programa etiquetada con <i>etiqueta</i>                                                                                                    |
| IS>(variable,valor)                                                            | Añade 1 a <i>variable</i> ; si la respuesta es > <i>valor</i> , se salta la siguiente orden; si la respuesta es < <i>valor</i> , se ejecuta la siguiente orden; <i>variable</i> no puede ser una variable incorporada                                                                                                    |
| DS<(variable,valor)                                                            | Resta 1 a <i>variable</i> ; si la respuesta es < <i>valor</i> , se salta la siguiente orden; si la respuesta es > <i>valor</i> , se ejecuta la siguiente orden; <i>variable</i> no puede ser una variable incorporada                                                                                                    |
| Pause                                                                          | Detiene el programa, de manera que puede examinar resultados,<br>incluyendo los gráficos y tablas de pantalla; para continuar con el<br>programa, pulse ENTER                                                                                                    |
| Pause valor                                                                    | Muestra <i>valor</i> en la pantalla principal, de manera que puede desplazarse<br>por valores de gran tamaño, como listas, vectores o matrices; para<br>continuar, pulse <u>ENTER</u>                                                                                                    |

| Return                                               | Sale de una subrutina (página 259) y vuelve al programa de llamada,<br>incluso si se ha encontrado con bucles anidados; dentro del programa<br>principal, detiene el programa y vuelve a la pantalla principal (un <b>Return</b><br>implícito sale de cada subrutina al terminar y vuelve al programa de<br>llamada)                                                                                                    |
|------------------------------------------------------|----------------------------------------------------------------------------------------------------|
| Stop                                                 | Detiene un programa y vuelve a la pantalla principal                                                                                                    |
| DelVar(variable)                                     | Elimina de la memoria <i>variable</i> (excepto nombres de programa) y su contenido                                                                                                    |
| GrStl(núm.función,Núm.estilo<br>gráfico)             | Especifica el estilo de gráfico representado por <i>Núm.estilográfico</i> para la función representada por <i>núm.función</i> ; <i>núm.función</i> es la parte numérica de una variable de ecuación, como el <b>5</b> en <b>y5</b> ; <i>Núm.estilográfico</i> es un entero $\ge 1$ y $\le 7$ , donde <b>1</b> = $\stackrel{\cdot}{\to}$ (línea), <b>2</b> = $\stackrel{*}{=}$ (grueso), <b>3</b> = $\stackrel{*}{=}$ (sombra arriba), <b>4</b> = $\stackrel{*}{=}$ (sombra abajo), <b>5</b> = $\stackrel{*}{=}$ (recorrido), <b>6</b> = $\stackrel{*}{=}$ (animación), <b>7</b> = $\stackrel{\cdot}{\to}$ . (punteado) |
| LCust(núm.opción,"título"<br>[,núm.opción,"título",] | Carga (define) el menú personalizado de TI-86, que aparece cuando pulsa<br>$\boxed{\text{CUSTOM}}$ ; núm.opción es un entero $\ge 1$ y $\le 15$ ; título es una cadena con<br>una longitud de uno a ocho caracteres (puede abreviarse en el menú)                                                                                                    |

#### Introducción de una línea de órdenes

En una línea de órdenes, puede introducir cualquier instrucción o expresión que se pueda ejecutar en la pantalla principal. En el editor de programas, cada nueva línea de órdenes comienza con dos puntos. Para introducir más de una instrucción o expresión en una sóla línea de órdenes, separe cada una con dos puntos.

Para mover el cursor hacia abajo hasta la siguiente nueva línea de órdenes, pulse ENTER. No puede moverse a la siguiente nueva línea de órdenes pulsando . Sin embargo, puede volver a las líneas de órdenes existentes para editarlas pulsando .

Una línea de órdenes cuya longitud es mayor que la anchura de la pantalla continúa automáticamente en el comienzo de la línea siguiente.

#### Menús y pantallas en el editor de programas

Los menús y pantallas de la TI-86 pueden aparecer alterados cuando aparecen en el editor de programas. Las opciones de menú que no son válidas para un programa se omiten en los menús. Los menús que no son válidos en un programa, como el menú LINK o el menú MEM, no aparecen en absoluto.

Cuando selecciona un ajuste desde una pantalla como la pantalla de modo o la pantalla de formato gráfico, el ajuste que selecciona se inserta en la posición del cursor en la línea de órdenes.

Las variables en las que normalmente se almacenan valores desde un editor, como las variables de ventana, se convierten en opciones de menús específicos de programa, como el menú GRAPH WIND. Cuando las selecciona, se pegan en la posición del cursor en la línea de órdenes.

#### Gestión de la memoria y eliminación de un programa

Para comprobar si se encuentra disponible la una memoria adecuada para un programa que desea introducir o descargar, muestre la pantalla Check RAM ([2nd] [MEM] [F1]; capítulo 17). Para aumentar la memoria disponible, considere si sería conveniente eliminar de la memoria las opciones seleccionadas o tipos de datos (capítulo 17).

Todas las opciones de CATALOG son válidas en el editor de programas. Para continuar con el programa después de una pausa,pulse ENTER.

# Ejecución de un programa

 Inserte el nombre del programa en la pantalla principal. Selecciónelo en el menú PRGM NAMES (PRGM F1) o introdúzcalo carácter a carácter.

2 Pulse ENTER. El programa comienza a ejecutarse.

La TI-86 informa de los errores que ocurren durante la ejecución del programa. Según se ejecuta el programa, cada resultado actualiza la variable de última respuesta **Ans** (Capitulo 1). Las órdenes ejecutadas durante un programa no actualizan el área de almacenamiento de entrada previa ENTRY (capítulo 1).

#### Ejemplo: Programa

El programa que aparece a continuación se muestra tal como aparecería en la pantalla de una TI-86 (se han añadido espacios para hacer corresponder cada línea del programa con la descripción correspondiente, aunque en el programa real no aparecerán). El programa:

- Crea una tabla calculando los valores de una función, su primera derivada y su segunda derivada en intervalos en la ventana de gráficos
- Muestra en pantalla el gráfico de la función y de sus derivadas en tres estilos de gráfico diferentes, activa el cursor de recorrido y hace una pausa para que pueda recorrer la función

| PROGRAM: FUNCTABL                                 | Nombre del programa                                                                                                    |
|---------------------------------------------------|----------------------------------------------------------------------------------------------------|
| :Func:Fix 2:FnOff:PlOff                           | Establece los modos gráfico y decimal (pantalla de modo); desactiva<br>las funciones (menú GRAPH VARS) y dibujos (menú STAT PLOT) |
| ·v1= 6x cos x                                     | Define la función (sentencia de asignación)                                                                                       |
| ·C11CD                                            | Borra la nantalla (menú PRGM 1/0)                                                                                                 |
| $\cdot$ EqNSt(v1 STRING)                          | Convierte v1 en la variable de cadena STRING (menú STRNG)                                                                         |
| $\cdot (y_1, y_1, y_1, y_1, y_1, y_1, y_1, y_1, $ | Muestra $y1$ – en la fila 1. columna 1 (menú PRGM $I/O$ )                                                                         |
| :Outpt(1,4,STRING)                                | Muestra el valor almacenado en <b>STRING</b> en la fila 1, col. 4 (menú                                                           |
|                                                   | PRGM I/O)                                                                                                    |
| :Outpt(8,1,"PRESS ENTER")                         | Muestra <b>PRESS ENTER</b> en la línea 8, columna 1 (menú PRGM I/O)                                                               |
| :Pause                                            | Pone en pausa el programa (menú PRGM CTL)                                                                                         |
| :C1LCD                                            | Borra la pantalla (menú PRGM I/O)                                                                                                 |
| :y2=der1(y1,x,x)                                  | Define y2 como la primera derivada de y1 (menú CALC)                                                                              |
| :y3=der2(y1,x,x)                                  | Define y3 como la segunda derivada de y1 (menú CALC)                                                                              |
| :DispT                                            | Muestra la tabla (menú PRGM I/O)                                                                                                  |
| :GrStl(1,1):GrStl(2,2)                            | Establece estilos de gráfico para y1, y2 e y3 (menú PRGM CTL)                                                                     |
| :GrSt1(3,7)                                       |                                                                                                    |
| :2→xRes                                           | Almacena <b>2</b> en la variable de ventana <b>xRes</b> (menú GRAPH WIND)                                                         |
| :ZTrig                                            | Establece las variables de ventana de visualización (menú GRAPH ZOOM)                                                             |
| :Trace                                            | Muestra el gráfico, activa el cursor de recorrido y hace una pausa (GRAPH)                                                        |

#### Interrupción de un programa

Para interrumpir el programa, pulse ON. Aparece en pantalla el menú ERROR 06 BREAK.

- Para mostrar en pantalla el editor de programas donde ha ocurrido la interrupción, seleccione GOTO (F1).
- Para volver a la pantalla principal, seleccione QUIT ([F5]).

# Trabajo con programas

#### Edición de un programa

Después de escribir un programa, puede mostrarlo en pantalla mediante el editor de programas y editar la línea de órdenes que desee.

- El editor de programas no muestra una ↓ para indicar que las líneas de órdenes continúan más allá de la pantalla.
- Muestre el editor de programas y el menú PRGM NAMES (PRGM F2).
  - Introduzca el nombre del programa que desea editar. Seleccione el nombre en el menú PRGM NAMES o introdúzcalo carácter a carácter.
  - 3 Edite las líneas de órdenes de programa.
    - Mueva el cursor a la posición adecuada, y después borre, sobrescriba o inserte caracteres.
    - Pulse <u>CLEAR</u> para borrar toda la línea de órdenes, excepto los dos puntos iniciales, y después introduzca una nueva orden de programa.
    - Seleccione las opciones INSc (F5) y DELc (MORE F1) del menú del editor de programas para insertar y eliminar líneas de órdenes.

#### Llamada a un programa desde otro programa

En la TI-86, cualquier programa almacenado puede ser invocado desde otro programa como una subrutina . En el editor de programas, introduzca el nombre del programa de subrutina en una línea de órdenes independiente.

- Pulse PRGM para mostrar en pantalla el menú PRGM NAMES, y después seleccione el nombre del programa.
- Utilice las teclas ALPHA y alpha para introducir el nombre del programa letra a letra.

Cuando se encuentra el nombre del programa al ejecutarse el programa de llamada, la orden que se ejecuta es la primera orden de la subrutina. Vuelve a la siguiente orden del programa de llamada cuando encuentra **Return** (o **Return** implícito) al final de una subrutina.

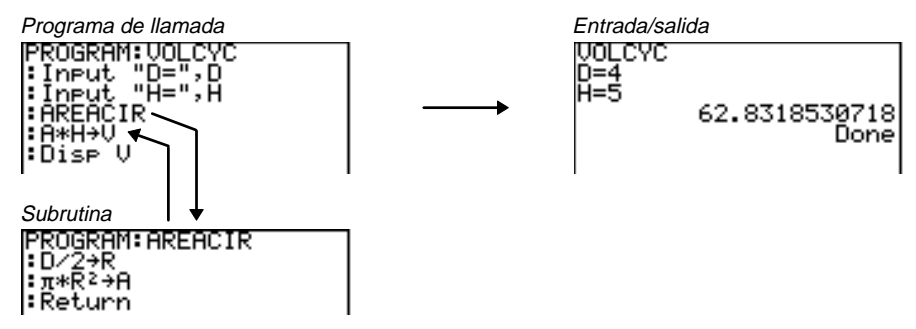

La *etiqueta* que se ha utilizado con **Goto** y con **Lbl** es local del programa donde está situada. La *etiqueta* en un programa no es reconocida por otro programa. No puede utilizar **Goto** para hacer una bifurcación a una *etiqueta* en otro programa.

#### Copia de un programa en otro programa

- 1 Muestre en pantalla un programa nuevo o existente en el editor de programas.
- 2 Mueva el cursor a la línea de órdenes en la que desea copiar un programa.
- **3** Muestre en pantalla el indicador **Rcl** (2nd [RCL]).
- Introduzca el nombre del programa que desea copiar. Seleccione el nombre en el menú PRGM NAMES o introdúzcalo carácter a carácter.
- **5** Pulse <u>ENTER</u>. El contenido del nombre del programa recuperado se inserta en el otro programa en la posición del cursor.

#### Utilización y eliminación de variables dentro de un programa sencillo

| Si desea utilizar variables dentro de un programa, pero no las                                                              | :3⇒B                                                   |
|----------------------------------------------------------------------------------------------------|--------------------------------------------------------|
| necesita tras ejecutarlo, puede utilizar <b>DelVar</b> dentro del                                                           | :For (A,1,100,1)                                       |
| programa para eliminar las variables de la memoria.                                                                         | :B+A→B                                                 |
| El segm7ento de programa de la derecha utiliza las variables<br>A y B como contadores, y después las elimina de la memoria. | :End<br>:Disp A<br>:Disp B<br>:DelVar(A)<br>:DelVar(B) |

#### Diagrama de código de teclas de la TI-86

Cuando se encuentra **getKy** en un programa, devuelve un número correspondiente a la última tecla que se ha pulsado, de acuerdo con el diagrama de código de teclas que aparece a la derecha. Si no se ha pulsado ninguna tecla, **getKy** devuelve **0**. Utilice **getKy** dentro de bucles para transferir el control, como en un videojuego.

Este programa devuelve el código de tecla de la tecla que pulse.

:Float :O⇒A :Lb1 TOP :getKy→A :If A>O :Disp A :Goto TOP

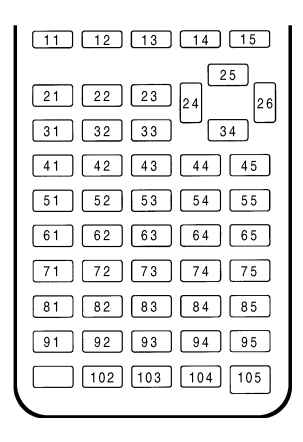

# Descarga y ejecución de un programa en lenguaje ensamblador

Un programa en lenguaje ensamblador es un programa que se ejecuta mucho más rápidamente y que tiene mayor control de la calculadora que los programas normales descritos en este capítulo. Puede descargar y ejecutar programas en lenguaje ensamblador creados por TI para añadir características a la TI-86 que no vienen incorporadas. Por ejemplo, puede descargar las características estadísticas inferenciales o financieras de la TI-83 para utilizarlas en la TI-86. Los programas en lenguaje ensamblador y otros programas están disponibles en el emplazamiento World Wide Web de TI:

#### http://www.ti.com/calc/

Cuando descarga un programa en lenguaje ensamblador, se almacena entre los otros programas como una opción del menú PRGM NAMES. Puede:

- Transmitirlo utilizando el enlace de comunicaciones de la TI-86 (capítulo 18).
- Eliminarlo utilizando la pantalla MEM DELETE:PRGM (capítulo 17).
- Llamarlo desde otro programa como una subrutina (página 259).

Para ejecutar un Nombreprogramaensamblador, la sintaxis es:

Asm(Nombreprogramaensamblador)

Si escribe un programa en lenguaje ensamblador, utilice estas dos instrucciones de programa del CATALOG.

| AsmComp(Nombreprogramaen- | Compila la versión ASCII de <i>Nombreprogramaensamblador</i> en                                                                                       |
|---------------------------|----------------------------------------------------------------------------------------------------|
| samblador,Versiónhex)     | una <i>Versiónhex</i>                                                                                                    |
| AsmPrgm                   | Especifica un programa como un programa en lenguaje<br>ensamblador; debe introducirse como la primera línea de un<br>programa en lenguaje ensamblador |

# Introducción y almacenamiento de una cadena

Una cadena es una secuencia de caracteres que están entre comillas.

- Una cadena define una serie de caracteres que se van a mostrar en un programa.
- Una cadena acepta una entrada desde el teclado en un programa.

Para introducir una cadena directamente, la sintaxis es:

No utilice comillas al introducir un "cadena" nombre de cadena.

| El menú STRNG (Cadena) |     |       | [2nd] [STRNG] |       |  |
|------------------------|-----|-------|---------------|-------|--|
| "                      | sub | Ingth | Eq⊧St         | St⊁Eq |  |

| " también marca el principio y el<br>final de una fórmula para añadirla                            | "cadena"                                                                  | Marca el principio y el final de <i>cadena</i>                                                                                                    |  |  |
|----------------------------------------------------------------------------------------------------|---------------------------------------------------------------------------|----------------------------------------------------------------------------------------------------|--|--|
| a una lista; también <sup>°</sup> es una<br>opción del menú del editor de<br>listas (capítulo 11). | sub("cadena",principio,longitud)<br>sub(Nombrecadena,principio,longi-tud) | Devuelve una cadena que es un subconjunto de " <i>cadena</i> " o<br><i>Nombrecadena</i> , comenzando en la posición de carácter<br><i>principio</i> y con una longitud de <i>longitud</i> caracteres |  |  |
|                                                                                                    | Ingth "cadena" o Ingth Nombrecadena                                       | Devuelve el número de caracteres de " <i>cadena</i> " o de<br><i>Nombrecadena</i>                                                                                                    |  |  |
|                                                                                                    | Eq>St(Nombreecuación,Nombreca-dena)                                       | Convierte el contenido de <i>Nombreecuación</i> en una cadena denominada <i>Nombrecadena</i>                                                                                                    |  |  |
|                                                                                                    | ${\bf St} {\bf Eq} (Nombre cadena, Nombre ecua-ción)$                     | Convierte <i>Nombrecadena</i> en una ecuación denominada<br><i>Nombreecuación</i>                                                                                                    |  |  |

Para comprobar estos puntos, hágalo en una línea en blanco en la pantalla principal o en el editor de programas.

Para obtener el valor del contenido de una cadena, debe utilizar St>Eq( para convertirla en una ecuación (página 263).

Utilización de una cadena

1 Muestre en pantalla el menú STRNG.

- Introduzca las comillas de apertura, después la cadena SOLVE & GRAPH, y después las comillas de cierre.
- Almacene la cadena en el nombre de variable de cadena LABEL.

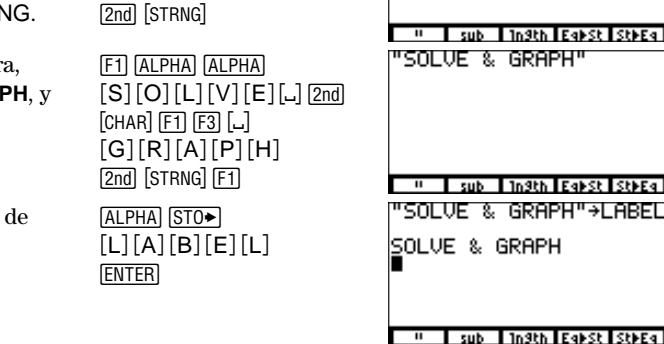

Puede sustituir cualquier "cadena" con Nombrecadena en la sintaxis de concatenación. Para concatenar (unir) dos o más cadenas, utilice 🛨. La sintaxis es:

"cadenaA"+"cadenaB"+"cadenaC"+...

# Administración de memoria

| Comprobación de la memoria disponible  | 266 |
|----------------------------------------|-----|
| Eliminación de elementos de la memoria | 267 |
| Restablecimiento de la TI-86           | 268 |

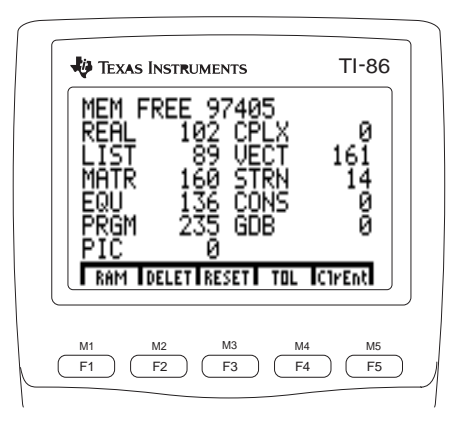

# Comprobación de la memoria disponible

El menú MEM (memoria) 2nd [MEM] RAM DELET RESET TOL CIrEnt pantalla de menú de restab. instrucción comprob. RAM memoria/por defecto CIrEnt menú de elimin. editor de de memoria tolerancia

#### Comprobación del uso de la memoria 2nd [MEM] [F1]

Cuando se borra toda la memoria y se establecen todos los valores por defecto, la TI-86 estándar cuenta con 98.224 bytes de memoria de acceso aleatorio (RAM). Al ir almacenando información en la RAM, puede observar la asignación de memoria en la pantalla de comprobación de RAM.

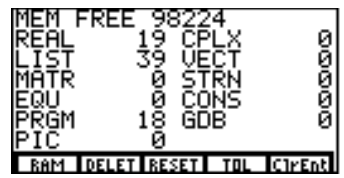

MEM FREE indica el número total de bytes disponibles en RAM. Por su parte, las demás cantidades de la pantalla indican el número de bytes que ocupa actualmente cada tipo de datos. Por ejemplo, si almacena una matriz de 50 bytes en la memoria, el total de MATR aumentará en 50, mientras que el total MEM FREE se reducirá en 50, hasta 98174.

Para mostrar en pantalla el número de bytes que ocupa una variable específica, muestre la pantalla DELETE para ese tipo de datos (página 267). Desplace la pantalla si es necesario.

Si desea información sobre **TOL** (el editor de tolerancia), consulte el apéndice.

# Eliminación de elementos de la memoria

xStat, yStat, fStat, PRegC, RegEq, Ans y ENTRY no pueden eliminarse.

Para eliminar una ecuación paramétrica, elimine el componente **xt**.

En el ejemplo se elimina la función  $y5=x^3-x^2+4x-1$ .

Para situarse directamente en el primer elemento que empieza por una letra determinada, escriba la letra; el bloqueo ALPHA está activado.

| El menú MEM DELET (eliminar) 2nd [MEM] F2 |      |      |      |       | 2 |       |       |     |      |      |
|-------------------------------------------|------|------|------|-------|---|-------|-------|-----|------|------|
| ALL                                       | REAL | CPLX | LIST | VECTR | ► | MATRX | STRNG | EQU | CONS | PRGM |
|                                           |      |      |      |       |   |       |       |     |      |      |
|                                           |      |      |      |       | • | GDB   | PIC   |     |      |      |

Cada opción del menú MEM DELET muestra la pantalla de eliminación para el tipo de datos correspondiente. Por ejemplo, si selecciona **LIST** aparecerá la pantalla MEM DELETE:LIST. Puede utilizar las pantallas DELETE para eliminar cualquier nombre que haya creado y la información contenida en él.

- Seleccione DELET en el menú MEM para mostrar el menú MEM DELET.
- Seleccione el tipo de datos del elemento que desee eliminar. Para desplazarse hasta los seis elementos siguientes o anteriores, seleccione PAGE↓ o PAGE↑.
- 3 Sitúe el cursor de selección (▶) en el elemento vaya a eliminar (y5). Los elementos en mayúsculas se encuentran en orden alfanumérico, seguidos de los elementos en minúsculas en orden alfanumérico.
- Elimínelo. Para eliminar otros elementos de la pantalla, repita los pasos 3 y 4.

| 2nd) [MEM] (F2) |
|-----------------|
| MORE) (F3)      |
|                 |
| • • • •         |
| ENTER           |
|                 |

| DELETE∶EQU  | 14 EQU |
|-------------|--------|
| ▶91         | 14 EQU |
| 92          | 14 EQU |
| 93          | 14 EQU |
| 94          | 14 EQU |
| 95          | 33 EQU |
| PAGE+ PAGET |        |

| DELETE:EQU  | 14 EQU |
|-------------|--------|
| 91          | 14 EQU |
| 92          | 14 EQU |
| 93          | 14 EQU |
| ▶94         | 14 EQU |
| PAGE1 PAGE1 |        |

### Restablecimiento de la TI-86

Antes de restablecer toda la memoria, considere la posible eliminación de la información seleccionada para aumentar la capacidad.

Al seleccionar v confirmar ALL o

DFLTS se restablece el contraste

por defecto. Para aiustarlo, utilice

2nd • 0 2nd • (Capítulo 1).

El menú MEM RESET (restablecer) 2nd [MEM] F3

| RAM | DELET | RESET | TOL | CIrEnt |
|-----|-------|-------|-----|--------|
| ALL | MEM   | DFLTS |     |        |

- **ALL** Al recibir confirmación, todos los datos se borran y se restablece la memoria. Se muestran ambos mensajes
- MEM Al recibir confirmación, se borran de la memoria todos los datos almacenados. Se muestra el mensaje Mem Cleared
- DFLTS Al recibir confirmación, se restablecen todos los valores por defecto. Se muestra el mensaje Defaults Set

Al seleccionar **ALL**, **MEM** o **DFLTS**, aparece un menú de confirmación.

- Para confirmar el restablecimiento seleccionado, elija
   YES (F4).
- Para cancelar el restablecimiento seleccionado, elija NO (F5).

| F | Ire | чои | sure? |    |
|---|-----|-----|-------|----|
|   |     |     | YES   | ND |

Donel

#### ClrEnt (borrar entrada) 2nd [MEM] F5

La TI-86 mantiene en ENTRY tantas entradas previas como sea posible , hasta un máximo de 128 bytes.

Para borrar todas las entradas del área de almacenamiento ENTRY, ejecute **CirEnt** en una línea en blanco de la pantalla principal (2nd [MEM] F5 ENTER). Se borrarán todas las entradas almacenadas en ENTRY.

# El enlace de la TI-86

| Opciones de enlace de la TI-86       |  |
|--------------------------------------|--|
| Selección de datos para su envío     |  |
| Preparación del dispositivo receptor |  |
| Transmisión de datos                 |  |
| Recepción de datos transmitidos      |  |

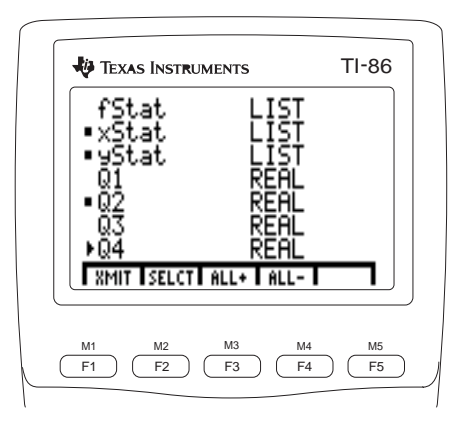

### **Opciones de enlace de la TI-86**

Por medio del cable unidad a unidad que se incluye con la TI-86, puede transmitir datos entre la TI-86 y otra TI-86, una TI-85, un sistema Calculator-Based Laboratory, CBL, un sistema Calculator-Based Ranger<sup>™</sup> (CBR<sup>™</sup>) o un ordenador personal . Si tiene servicios de internet, puede copiar programas, incluidos programas en lenguaje ensamblador, desde la dirección World Wide Web de TI.

#### Enlace de dos TI-86

Puede seleccionar los tipos de datos, incluyendo programas, para transferirlos desde una TI-86 a otra TI-86. Asimismo, puede hacer una copia de seguridad de toda la memoria de una TI-86 en otra TI-86.

#### Enlace de una TI-85 y una TI-86

Puede seleccionar los tipos de datos, incluyendo programas, para transferirlos desde una TI-85 a una TI-86, excepto la instrucción de programación **PrtScrn** de la TI-85. Asimismo, puede hacer copia de seguridad de toda la memoria de una TI-85 en una TI-86.

Puede enviar la mayoría de las variables y programas desde una TI-86 a una TI-85 (**SND85**; página 278), excepto listas, vectores o matrices que sobrepasen la capacidad de la TI-85.

#### Enlace de una TI-86 y un sistema CBL o CBR

Los sistemas CBL y CBR son accesorios opcionales de TI que recopilan datos físicos como, por ejemplo, experimentos científicos. Los sistemas CBL y CBR almacenan datos en listas, que se pueden transmitir a una TI-86 para su análisis. Para obtener información sobre el sistema CBL o CBR, póngase en contacto con el servicio de Asistencia al cliente de Texas Instruments (Apéndice) o con su distribuidor local.

#### Enlace de una TI-86 y un PC o Macintosh

TI-GRAPH LINK<sup>™</sup> es un sistema opcional que enlaza una TI-86 con un ordenador personal. Para obtener información sobre el software y accesorios de TI-GRAPH LINK para un ordenador compatible con IBM<sup>®</sup> o un ordenador Macintosh<sup>®</sup>, póngase en contacto con el servicio de Asistencia al cliente de Texas Instruments (Apéndice) o con su distribuidor local.

#### Descarga de programas desde Internet

Si tiene TI-GRAPH LINK y servicios de Internet, puede copiar programas desde el dirección World Wide Web de TI en:

#### http://www.ti.com/calc

Puede copiar programas diversos desde la página web, así como de otras páginas enlazadas de grupos de usuarios, escuelas superiores, universidades y usuarios individuales.

Asimismo, puede copiar programas en lenguaje ensamblador desde TI para añadir funciones como las de estadística financiera e inferencial de la TI-86. La TI-86 tiene 128K de RAM, que proporcionan memoria suficiente para tales programas.

#### Conexión de la TI-86 a otro dispositivo

Antes de comenzar a transmitir datos a o desde la TI-86, hay que establecer la conexión entre la calculadora y el otro dispositivo.

- Inserte firmemente un extremo del cable unidad a unidad en el puerto situado en el borde inferior de la calculadora.
- 2 Inserte firmemente el otro extremo del cable en el otro dispositivo (o adaptador de PC).

#### El menú LINK [2nd] [LINK]

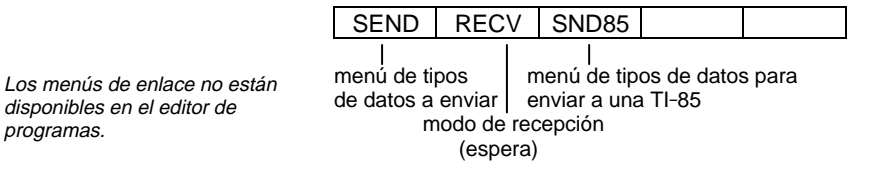
## Selección de datos para su envío

Para listar las variables para un tipo específico de datos en una pantalla de selección, elija el tipo de datos en el menú LINK SEND. Cuando selecciona **BCKUP**, aparece en pantalla el mensaje **Memory Backup**.

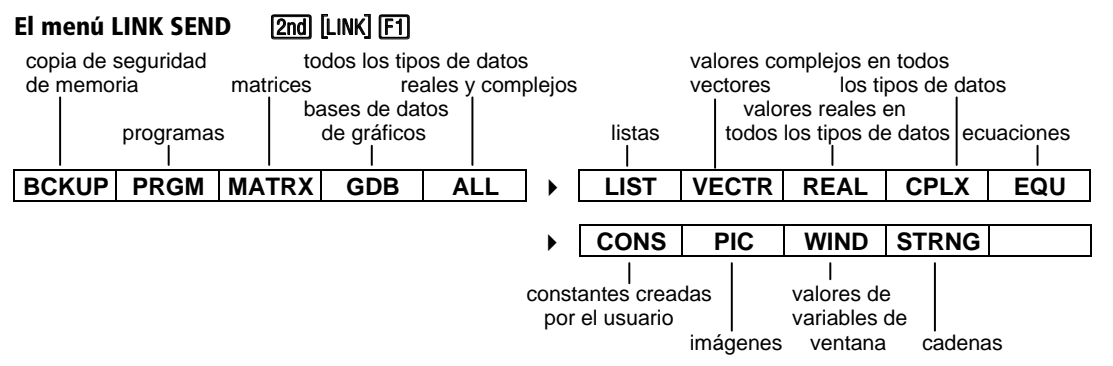

#### Inicio de la copia de seguridad de la memoria

Para iniciar una copia de seguridad de la memoria, seleccione BCKUP en el menú LINK SEND ([2nd [LINK] [F1] [F1]). Aparece la pantalla de la derecha.

Para completar la copia de seguridad de la memoria, prepare la otra unidad para recibir la transmisión de datos (página 279) y, después, seleccione **XMIT** en el menú de copia de seguridad de la memoria ( $\overline{[F1]}$ ).

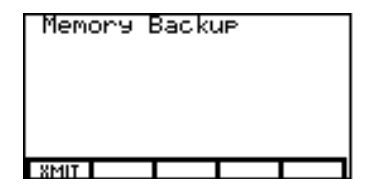

Si ocurre un error de transmisión durante una copia de seguridad, se restablece la memoria de la calculadora receptora.

Si la memoria no tiene almacenados datos del tipo seleccionado, aparece en pantalla este mensaje: NO VARS OF THIS TYPE Advertencia: Cuando transmite BCKUP, la memoria transmitida sobrescribe toda la memoria de la unidad receptora; toda la información de la memoria de la unidad receptora se pierde. Para cancelar el inicio de una copia de seguridad de memoria, pulse EXIT.

Como medida de seguridad para evitar la pérdida accidental de memoria, cuando se notifica a la calculadora receptora la transmisión de una copia de seguridad, muestra en pantalla el mensaje de advertencia y el menú de confirmación, tal como se ve en la pantalla de la derecha.

- Para continuar con la transmisión de la copia de seguridad, seleccione CONT. La transmisión de la copia de seguridad continúa, sustituyendo toda la memoria de la calculadora de recepción por los datos de la copia de seguridad.
- Para cancelar la copia de seguridad y conservar toda la memoria de la calculadora receptora, seleccione **EXIT**.

#### Selección de variables para su envío

Al seleccionar cualquier opción del menú LINK SEND, excepto **BCKUP** o **WIND**, las variables del tipo de datos seleccionado se enumeran en orden alfanumérico en una pantalla de selección. La pantalla de la derecha es la pantalla SEND ALL ([2nd [LINK] F1] F5)).

- Se especifica el tipo de datos de cada variable.
- Los cuadraditos indican que xStat, yStat y Q2 han sido seleccionados para ser enviados.
- El cursor de selección aparece junto a **Q4**.

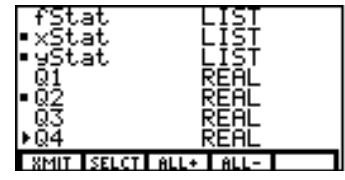

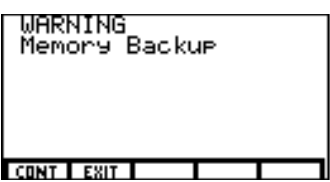

Para seleccionar una variable específica para su envío, utilice  $\checkmark$  y  $\blacktriangle$  para mover el cursor de selección que hay junto a la variable y, después, seleccione **SELCT** (F2) en el menú de la pantalla de selección.

- Para seleccionar todas las variables de este tipo, seleccione ALL+ en el menú de la pantalla de selección.
- Para anular la selección de todas las variables de este tipo, seleccione ALL- en el menú de la pantalla de selección.

Para completar la transmisión de las variables seleccionadas, prepare la otra unidad para recibir la transmisión de datos (página 279) y, después, seleccione **XMIT** en la pantalla de selección (F1).

#### La pantalla SEND WIND (variables de ventana)

Al seleccionar **WIND** en el menú LINK SEND ([2nd] [LINK] MORE] MORE [3]), aparece la pantalla SEND WIND. Cada opción de la pantalla SEND WIND representa las variables de ventana, ajustes de formato y cualquier otro dato de pantalla de gráficos para ese modo gráfico de la TI-86 y para **ZRCL** (zoom creado por el usuario).

| •Func      | WIND      |
|------------|-----------|
| Pol        | WIND      |
| Param      | WIND      |
| •DifE۹     | WIND      |
| ZRCL       | WIND      |
| XMIT SELCT | ALL+ ALL- |

La pantalla de la derecha muestra que están seleccionados los datos de la pantalla de gráficos para los modos gráficos **Func** y **DifEq**.

- FuncSelecciónela para enviar valores de variables de ventana en modoFunc, así como lower, upper<br/>y ajustes de formato
- Pol Selecciónela para enviar valores de variables de ventana en modo Pol y ajustes de formato
- Param Selecciónela para enviar valores de variable de ventana en modo Param y ajustes de formato
- DifEq Selecciónela para enviar variables de ventana en modo DifEq, así como difTol, ajustes de los ejes y ajustes de formato
- **ZRCL** Selecciónela para enviar variables de ventana de zoom creadas por el usuario y ajustes de formato en cualquier modo

Para completar la transmisión de las variables seleccionadas, prepare la otra unidad para recibir la transmisión de datos (más adelante) y, después, seleccione **XMIT** en el menú de copia de seguridad de la memoria ([F1]).

#### Envío de variables a una TI-85

Los pasos para seleccionar variables para enviarlas a una TI-85 son los mismos que los necesarios para seleccionar variables para su envío a una TI-86. Sin embargo, el menú LINK SND85 tiene menos opciones que el menú LINK SEND.

La TI-86 tiene más capacidad para listas, vectores y matrices que la TI-85. Si envía a la TI-85 una lista, vector o matriz con más elementos de los que permite la TI-85, se truncan los elementos que sobrepasan la capacidad de la TI-85.

| El menú                                                    | LINK SNC                                                        | 085 (envío                                                       | de dato                                                 | s a una Tl                                              | -85)                                 |                                      |       |         |  |
|------------------------------------------------------------|-----------------------------------------------------------------|------------------------------------------------------------------|---------------------------------------------------------|---------------------------------------------------------|--------------------------------------|--------------------------------------|-------|---------|--|
| MATRX                                                      | LIST                                                            | VECTR                                                            | REAL                                                    | CPLX                                                    | ►                                    | CONS                                 | PIC   | STRNG   |  |
| Prepa                                                      | ració                                                           | n del d                                                          | isposi                                                  | tivo re                                                 | ece                                  | ptor                                 |       |         |  |
| Para pre<br>datos, se<br>pantalla<br>actividad<br>elemente | parar una<br>leccione  <br>aparecen<br>l. La calcu<br>os transm | TI-86 o TI<br>RECV en el<br>el mensaje<br>iladora est<br>itidos. | -85 para<br>menú LII<br>e <b>Waiting</b> g<br>á prepara | recibir un<br>NK ([2nd] [L<br>y el indica<br>ada para r | a tra<br>INK] [[<br>Idor (<br>recibi | nsmisión (<br>-2). En<br>le<br>r los | de Tu | laitin9 |  |
| Para can                                                   | celar el m                                                      | nodo de rec                                                      | epción s                                                | in recibir                                              | elem                                 | entos.                               |       |         |  |

pulse ON. Cuando aparece en pantalla el mensaje TRANSMISSION ERROR, seleccione EXIT en el menú (F1). En pantalla aparece el menú LINK.

| SEND | RECV SND85 |  |
|------|------------|--|
|      |            |  |

## Transmisión de datos

Después de seleccionar tipos de datos en la unidad emisora y preparar la unidad receptora para la recepción de los mismos, puede empezar a transmitir.

Para empezar a transmitir, seleccione XMIT en el menú de la pantalla de selección de la calculadora emisora (F1).

Para interrumpir la transmisión, pulse ON en cualquiera de las calculadoras. En ambas calculadoras aparece en pantalla el mensaje **TRANSMISSION ERROR**. Para volver al menú LINK, seleccione **EXIT** (F1) en cada calculadora.

Para preparar un PC para la recepción de datos, consulte el manual de TI-GRAPH LINK.

## **Recepción de datos transmitidos**

A medida que la TI-86 recibe datos transmitidos, cada nombre de variable y tipo de datos aparece línea a línea. Si se transmiten con éxito todos los datos seleccionados, aparece en pantalla el mensaje **Done**. Para desplazarse por las variables transmitidas, pulse  $\bigtriangledown$  y  $\frown$ .

Durante la transmisión, si un nombre de variable transmitida ya está almacenado en la memoria de la calculadora receptora, la transmisión se interrumpe. El nombre duplicado de variable, su tipo de datos y el menú DUPLICATE NAME aparecen en pantalla, tal como se muestra en la pantalla de la derecha.

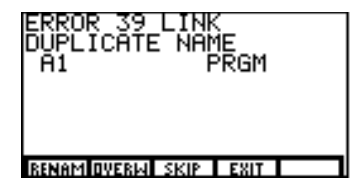

Para reanudar o cancelar la transmisión, debe seleccionar una opción del menú DUPLICATE NAME .

- **RENAM** Muestra el indicador **Name=**; introduzca un único nombre de variable; pulse <u>ENTER</u> para continuar con la transmisión
- **OVERW** (sobrescribir) Sustituye los datos almacenados en la variable de la unidad receptora por los datos de la variable enviada
- **SKIP** No sobrescribe los datos de la unidad receptora, intenta enviar la siguiente variable seleccionada
- **EXIT** Cancela la transmisión de datos

#### Repetición de la transmisión a varios dispositivos

Una vez finalizada la transmisión, aparece en pantalla el menú LINK y permanecen todas las selecciones. Puede transmitir las mismas selecciones a una TI-86 diferente sin tener que volver a seleccionar los datos.

Para repetir una transmisión con otro dispositivo, desconecte el cable unidad a unidad de la unidad receptora, conéctelo a otro dispositivo, prepare el dispositivo para recibir datos y después seleccione **SEND**, **ALL** y, por último, **XMIT**.

#### **Condiciones de error**

Un error de transmisión ocurre al cabo de unos pocos segundos si:

- El cable no está conectado al puerto de la calculadora emisora.
- El cable no está conectado al puerto de la calculadora receptora.
- La unidad receptora no está configurada para recibir la transmisión.
- Ha intentado hacer una copia de seguridad entre una TI-86 y una TI-85.

#### Memoria insuficiente en la unidad receptora

Si la unidad receptora no tiene memoria suficiente para recibir un elemento, muestra en pantalla LINK MEMORY FULL y el nombre de la variable y el tipo de datos.

- Para ignorar la variable, seleccione SKIP. La transmisión continúa con la siguiente opción.
- Para cancelar completamente la transmisión, seleccione EXIT.

Si el cable está conectado, pero se produce un error de transmisión, apriete firmemente el cable en ambas calculadoras e inténtelo de nuevo.

# Aplicaciones

| Utilización de operaciones matemáticas con matrices | 284 |
|-----------------------------------------------------|-----|
| Cálculo del área entre curvas                       | 285 |
| El teorema fundamental del cálculo                  | 286 |
| Circuitos eléctricos                                | 287 |
| Programa: triángulo de Sierpinski                   | 290 |
| Programa: series de Taylor                          | 291 |
| Polinomio característico y valores propios          | 293 |
| Convergencia de las series de potencias             | 296 |
| Problema de un depósito                             | 298 |
| Modelo predador-presa                               | 300 |
|                                                     |     |

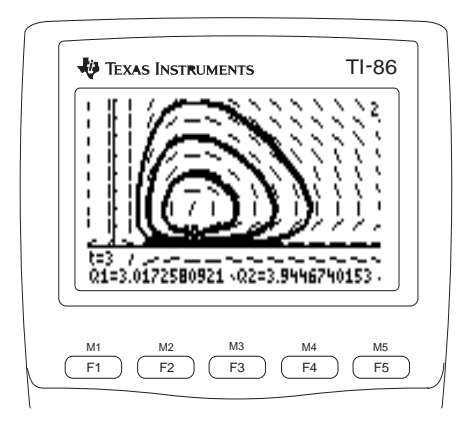

## Utilización de operaciones matemáticas con matrices

① En el editor de matrices, introduzca la matriz A tal como se muestra.

- 2 En la pantalla principal, seleccione **rref** en el menú MATRX OPS.
- Para añadir una matriz identidad 3×3 a la matriz A, seleccione aug en el menú MATRX OPS, introduzca A, seleccione ident en el menú MATRX OPS y, después, introduzca 3. Ejecute la expresión.
- Introduzca Ans (en la que se almacena la matriz del paso 3). Defina una submatriz que contenga la parte de solución del resultado. La submatriz comienza en el elemento (1,4) y termina en el elemento (3,6).
- Seleccione ▶ Frac en el menú MATH MISC y muestre en pantalla la submatriz con sus elementos en forma de fracción.
- Compruebe el resultado. Seleccione round en el menú MATH NUM (para definir el ajuste de decimales al máximo, 11). Multiplique la submatriz por A. Muestre los elementos de la matriz resultado con 11 decimales para ilustrar la precisión.

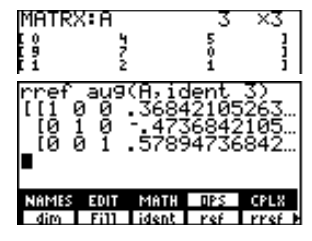

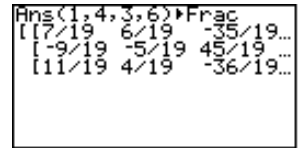

| 1 | round(Ans*A,0) |   |     |
|---|----------------|---|-----|
|   | [[1            | 0 | 01  |
|   | [0             | 1 | 01  |
|   | [0             | 0 | 1]] |

## Cálculo del área entre curvas

Encuentre el área de la región delimitada por:

f(x)=300 x/(x<sup>2</sup>+625) g(x)=3 cos (.1 x) x=75

• En modo gráfico **Func**, seleccione **y**(**x**)**=** en el menú GRAPH para mostrar el editor de funciones e introduzca las funciones tal como se muestra.

y1=300 x/(x<sup>2</sup>+625) y2=3 cos (.1 x)

2 Seleccione WIND en el menú GRAPH y establezca las variables de ventana tal como se muestra.

| xMin=0 xMax=100 xScl=10 yMin= <sup>-</sup> 5 yMax=10 yScl=1 | xRes=1 |
|-------------------------------------------------------------|--------|
|-------------------------------------------------------------|--------|

3 Seleccione GRAPH en el menú GRAPH para mostrar la pantalla de gráficos.

Seleccione **ISECT** en el menú GRAPH MATH. Mueva el cursor de recorrido hasta la intersección de las funciones. Pulse <u>ENTER</u> para seleccionar **y1**. El cursor se mueve a **y2**. Pulse <u>ENTER</u>. Después pulse <u>ENTER</u> de nuevo para establecer la posición actual del cursor como estimación o aproximación inicial. La solución utiliza el editor de resolución de ecuaciones. El valor de **x** en la intersección, que es el límite inferior de la integral, se almacena en **Ans** y en **x**.

 El área a integrar es la comprendida entre y1 e y2, desde x=5.5689088189 hasta x=75. Para ver el área en un gráfico, vuelva a la pantalla principal, seleccione Shade en el menú GRAPH DRAW y ejecute esta expresión: Shade(y2,y1,Ans,75)

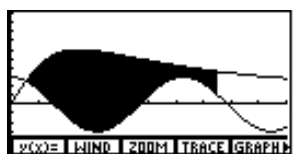

Si es necesario, seleccione ALLen el menú del editor de funciones para eliminar la selección de todas las funciones. Asimismo, desactive todos los gráficos estadísticos.

- **6** Seleccione **TOL** en el menú MEM y defina **tol=1E-5**.
  - En la pantalla principal, obtenga el valor de la integral con fnint (menú CALC). El área es 325.839961998.

fnInt(y1-y2,x,Ans,75)

## El teorema fundamental del cálculo

Considere estas tres funciones:

$$(x)_1 = (\operatorname{sen} x)/x$$
  $F(x)_2 = \int_0^x (\operatorname{sen} t)/t$   $F(x)_3 = d/dx \int_0^x (\operatorname{sen} t)/t dt$ 

En modo gráfico Func, seleccione y(x)= en el menú GRAPH y, después, introduzca las funciones y ajuste los estilos de gráfico en el editor de funciones, tal como se muestra (fnInt y nDer son opciones del menú CALC).

∴y1=(sin x)/x

 $\mathbf{F}$ 

#### \y2=fnInt(y1(t),t,0,x)

#### ¶y3=nDer(y2,x)

- 2 Seleccione **TOL** en el menú MEM para mostrar en pantalla el editor de tolerancias. Para mejorar la velocidad de los cálculos, ajuste **tol=0.1** y  $\delta$ **=0.001**.
- 3 Seleccione WIND en el menú GRAPH y ajuste los valores de variables de ventana, tal como se muestra.

xMin=-10 xMax=10

yMin=-2.5 yMax=2.5

yScl=1

 Seleccione TRACE en el menú GRAPH para mostrar en pantalla el gráfico y el cursor de recorrido.

xScl=1

Recorra y1 e y3 para verificar que el gráfico de y1 y el gráfico de y3 no se pueden distinguir visualmente.

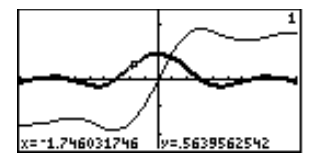

xRes=4

Si es necesario, seleccione ALLen el menú del editor de funciones para eliminar la selección de todas las funciones. Asimismo, desactive todos los aráficos estadísticos.

En el ejemplo, nDer(y2,x) sólo se aproxima a y3; no puede definir y3 como der1(y2,x). La imposibilidad de distinguir visualmente entre los gráficos de **y1** e **y3** confirma que:

$$d/dx \int_0^x (\operatorname{sen} t)/t) dt = (\operatorname{sen} x)/x$$

- 6 Anule la selección de y2 en el editor de funciones.
- Seleccione TBLST en el menú TABLE. Ajuste TblStart=1, ΔTbl=1 y Indpnt: Auto.
- Seleccione TABLE en el menú TABLE para mostrar en pantalla la tabla. Compare la solución de y1 con la solución de y3.

## **Circuitos eléctricos**

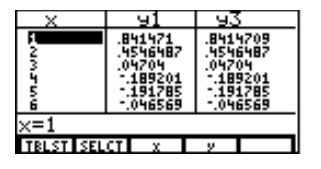

Se ha medido la corriente (C) continua CC en miliamperios y la diferencia de potencial (voltaje) en voltios (V) en un circuito. A partir de estas medidas, se puede calcular la potencia (P) en milivatios por medio de la ecuación CV=P. ¿Cuál es la media de la potencia medida?

Con la TI-86, puede calcular la potencia en milivatios en una corriente de 125 miliamperios por medio del cursor de recorrido, el editor de interpolación/extrapolación y una predicción de regresión.

En dos columnas consecutivas del editor de listas, almacene las medidas tomadas, que aparecen a continuación, en el nombre de lista CURR y las medidas de diferencia de potencial en el nombre de lista VOLT.

{10,20,40,60,80,100,120,140,160}→CURR

{2,4.2,10,18,32.8,56,73.2,98,136}**→**VOLT

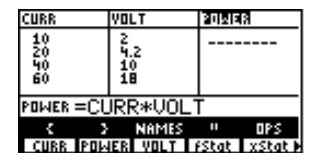

- 2 En la siguiente columna del editor de listas, introduzca el nombre de lista **POWER**.
- Introduzca la fórmula CURR \*VOLT en la línea de entrada del editor de listas correspondiente a POWER. Pulse ENTER para calcular los valores para la potencia y almacene las respuestas en el nombre de lista POWER.

| CURR                   | YOLT  | POWER |       |
|------------------------|-------|-------|-------|
| 10                     | 2     | 20    |       |
| 20                     | 9.2   | 84    |       |
| 6Ŏ                     | 18    | 1080  |       |
| 80                     | 32.8  | 2624  |       |
| $\frac{100}{100} = 20$ |       |       |       |
| T BALLICE?             | -20   |       |       |
|                        | NAMES |       | OPS 🕨 |

- Seleccione WIND en el menú GRAPH y ajuste los valores de variable de ventana, tal como se muestra.
   xMin=0 xMax=max(POWER) xScl=1000 yMin= 0 yMax=max(CURR) yScl=10 xRes=4
- En la pantalla principal, seleccione FnOff en el CATALOG y pulse
   ENTER para anular la selección de todas las funciones del editor de funciones. Seleccione Plot1 en el CATALOG y configure un gráfico estadístico con POWER en el eje x y CURR en el eje y.

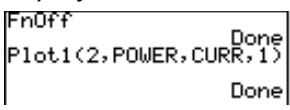

- Seleccione TRACE en el menú GRAPH para mostrar el gráfico estadístico y el cursor de recorrido en la pantalla de gráficos.
- Recorra el gráfico estadístico para aproximarse al valor de POWER en CURR=125. Con estos datos estadísticos, el valor más cercano a CURR=125 que puede recorrer es CURR=120 (en el eje y).
- Seleccione INTER en el menú MATH para mostrar en pantalla el editor de interpolación/extrapolación. Para interpolar POWER en CURR=125, introduzca los pares más próximos:

x1=POWER(7)y1=CURR(7) x2=POWER(8)y2=CURR(8)

**9** Introduzca **y=125** y encuentre la solución para **x**.

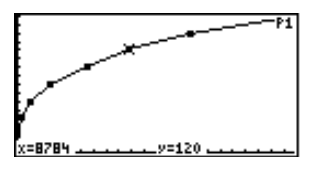

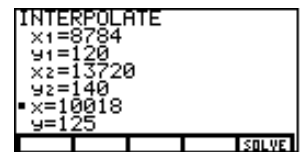

Los 7 y los 8 en paréntesis especifican los elementos 7º y 8º de POWER y CURR En la pantalla principal, seleccione LinR en el menú STAT CALC para ajustar la ecuación de tipo de regresión lineal a los datos almacenados en POWER y CURR. Escriba el valor de la variable de resultado corr. LinR POWER,CURR

- Ajuste las regresiones logarítmicas (LnR), exponenciales (ExpR) y potenciales (PwrR) a los datos, escribiendo el valor de corr para cada regresión. Compare los valores de corr de cada regresión para determinar qué tipo se ajusta a los datos de manera más precisa (el valor de corr más próximo a 1).
- Ejecute de nuevo la regresión más precisa y, después, seleccione FCST en el menú STAT. Para predecir POWER en CURR=125, introduzca y=125 y encuentre la solución para x.

Compare esta respuesta con la respuesta obtenida en el paso 9.

| FORE(<br>• x=9)<br>9=1) | 2AST:<br>393.0<br>25 | Pwr6<br>52765 | 2e9<br>51075; | 7     |
|-------------------------|----------------------|---------------|---------------|-------|
|                         |                      |               |               | SOLVE |

Para introducir una regresión después de LinR, pulse [2nd] [ENTRY] y edite lo que deba.

## Programa: triángulo de Sierpinski

Este programa crea un dibujo de un fractal muy conocido, el triángulo de Sierpinski, y lo almacena en la variable de imagen **TRI**.

Seleccione EDIT en el menú PRGM, introduzca SIERP en el indicador Name= y, después, introduzca este programa.

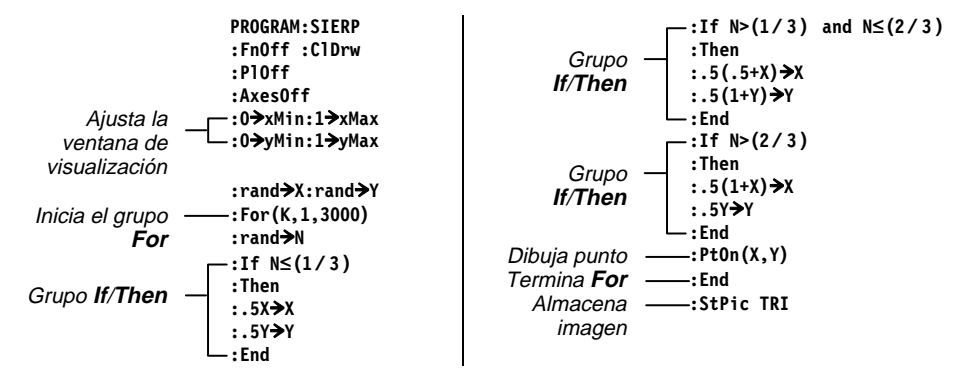

- En la pantalla principal, seleccione SIERP en el menú PRGM NAMES y pulse <u>ENTER</u> para ejecutar el programa, que puede tardar unos minutos en completarse.
- Oespués de ejecutar el programa, puede recuperar y mostrar en pantalla la imagen ejecutando RCPic TRI.

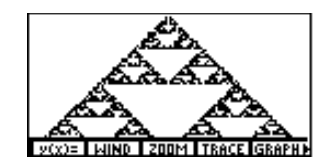

## Programa: series de Taylor

Cuando ejecuta este programa, puede introducir una función y especificar el orden y el punto que se toma como centro. El programa calcula la aproximación de la serie de Taylor para la función y dibuja la función que ha introducido. En este ejemplo se muestra cómo llamar a un programa desde otro programa como una subrutina.

Antes de introducir el programa TAYLOR, seleccione EDIT en el menú PRGM, introduzca MOBIUS en el indicador Name= y, después, introduzca este breve programa para almacenar la serie de Mobius. El programa TAYLOR llama a este programa y lo ejecuta como una subrutina.

PROGRAM:MOBIUS :{1, -1, -1,0, -1,1, -1,0,0,1, -1,0, -1,1,1,0, -1,0, -1,0}→MSERIES :Return

Seleccione **EDIT** en el menú PRGM, introduzca **TAYLOR** en el indicador **Name=** y, después, introduzca este programa para calcular la serie de Taylor.

|                                    | PROGRAM: TAYLOR            |
|------------------------------------|----------------------------|
|                                    | :Func:FnOff                |
|                                    | :y14=pEval(TPOLY,x-center) |
|                                    | :GrStl(14,2)               |
| ε está en el menú CHAR GREEK ——    | :1E⁻9 <b>→</b> ε:.1→rr     |
|                                    | :C1LCD                     |
| El usuario introduce la función —— | :InpSt "FUNCTION: ",EQ     |
|                                    | :St►Eq(EQ,y13)             |
| El usuario introduce el orden      | :Input "ORDER: ",order     |
|                                    | :order+1⇒dimL TPOLY        |
|                                    | :Fill(0,TPOLY)             |
| El usuario introduce el centro ——  | :Input "CENTER: ",center   |

Los valores de las derivadas de orden superior necesarios para este programa se calculan numéricamente basándose en los métodos de "Numerical Differentiation of Analytic Functions," de J. N. Lyness y C. B. Moler, SIAM Journal of Numerical Analysis 4 (1967): 202-210.

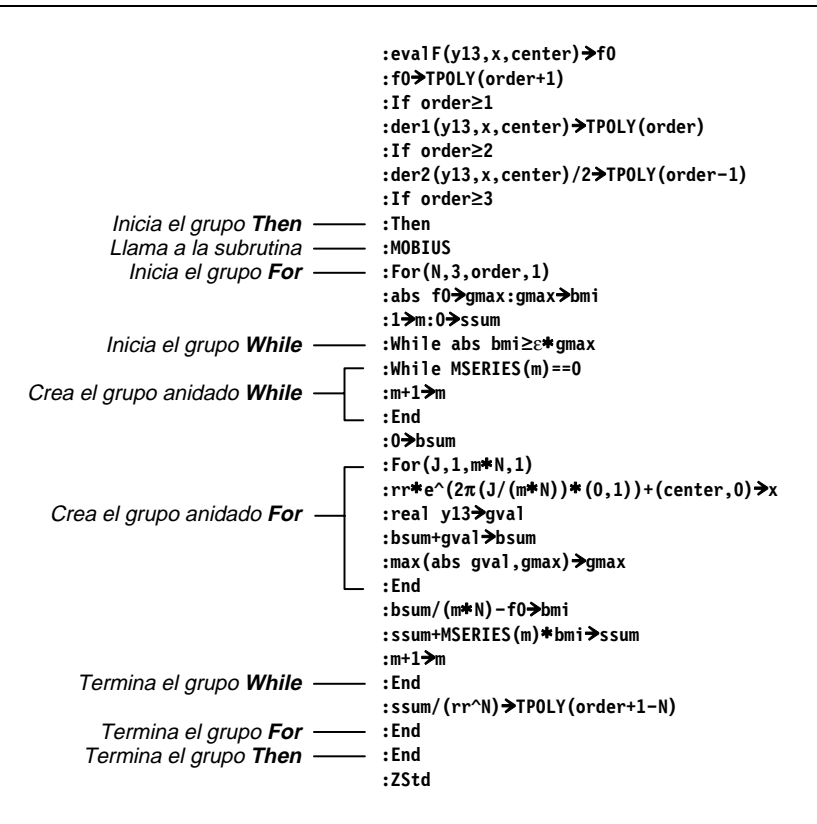

S En la pantalla principal, seleccione TAYLOR en el menú PRGM NAMES y, después, pulse ENTER para ejecutar el programa.

Cuando se le indique, introduzca: FUNCTION: sin x ORDER: 5 CENTER: 0

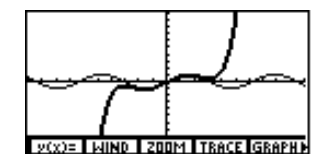

## Polinomio característico y valores propios

- En el editor de matrices o en la pantalla principal, introduzca la matriz A, tal como se muestra.
   [[-1,2,5][3, -6,9][2, -5,7]]→A
- En la pantalla principal, seleccione eigVI en el menú MATRX MATH para encontrar los valores propios complejos para la matriz A y almacenarlos en el nombre de lista EV.

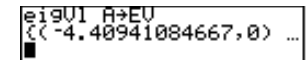

- Represente gráficamente el polinomio característico Cp(x) de la matriz A sin conocer la forma analítica de Cp(x) basándose en la fórmula Cp(x)=det(A-x\*I). En modo gráfico Func, seleccione y(x)= en el menú GRAPH e introduzca la función en el editor de funciones, tal como se muestra.
   'y1=det (A-x\*ident 3)
- (d) Seleccione WIND en el menú GRAPH y ajuste los valores de variables de ventana, tal como se muestra.

xMin=⁻10

yMin=-100 yMax=50

yScl=10 xRes=4

 Seleccione ROOT en el menú GRAPH MATH y utilícelo para mostrar en pantalla el valor propio real de manera interactiva (Extremo inferior= -5, Extremo superior= -4 y Valor estimado= -4.5).

xScI=1

xMax=10

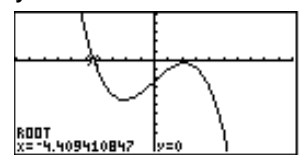

El primer valor propio es real, puesto que la parte imaginaria es **0**.

Si es necesario, seleccione ALLen el menú del editor de funciones para anular la selección de todas las funciones. Asimismo, desactive todos los gráficos estadísticos. Seguidamente, utilice el editor de listas y una regresión polinómica de tercer grado para encontrar una fórmula analítica en términos de **x** para el polinomio característico **y1=det(A-x\*ident 3)**. Cree dos listas que puede utilizar para encontrar la fórmula analítica.

6 En el editor de listas, cree elementos para xStat introduciendo la expresión seq(N,N,-10,21) en la línea de entrada xStat.

| uStat                   | yStat | fStat |  |
|-------------------------|-------|-------|--|
|                         |       |       |  |
|                         |       |       |  |
|                         |       |       |  |
| xStat =seq(N,N,-10,21)∎ |       |       |  |

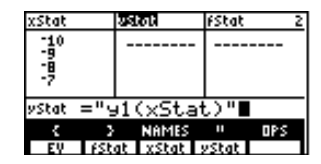

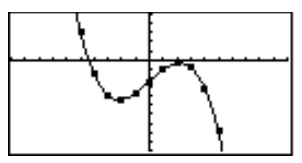

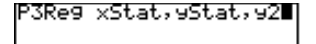

| CubicRe9                                     |      |        |
|----------------------------------------------|------|--------|
| 9=aX <sup>3</sup> +bX <sup>2</sup> 4<br>n=32 | -CX4 | -d     |
| PRe9C=                                       |      |        |
| (-1 -1E-12                                   | 14   | -23.99 |

- Cree elementos para yStat añadiendo la fórmula "y1(xStat)" a yStat en la línea de entrada. Se obtiene el valor de la expresión al pulsar ENTER o al salir del editor de listas.
- En la pantalla principal, ejecute Plot1(2,xStat,yStat,1) para activar
   Plot1 como un gráfico de Líneaxy utilizando las listas xStat e yStat.
- Seleccione GRAPH en el menú GRAPH para mostrar Plot1 e y1 en la pantalla de gráficos.

En la pantalla principal, seleccione P3Reg en el menú STAT CALC. Ejecute P3Reg xStat,yStat,y2 para encontrar el polinomio característico en términos de x y almacenarlo en y2.

Los coeficientes de regresión cúbica almacenados en la lista de resultados **PRegC** indican que a= -1, b=0, c=14 y d= -24. De manera que el polinomio característico parece ser Cp(x)= - $x^3$ +14x-24.

**()** Para apoyar esta hipótesis, represente gráficamente y1, y2 (en que se almacena Cp(x)) y **Plot1** conjuntamente.

En el editor de funciones, introduzca el polinomio característico supuesto de la matriz A y seleccione el estilo de gráfico ¥ (grueso), tal como se muestra.

#### ¶y3= <sup>-</sup>x^3+14x-24

B Represente gráficamente y1, y2, y3 y Plot1.

- Anule la selección de y2 en el editor de ecuaciones.
- Seleccione TABLE en el menú TABLE para mostrar y1 e y3 en la tabla.

Compare los valores para el polinomio característico.

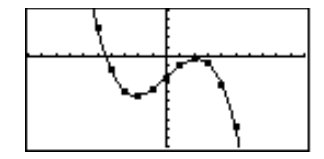

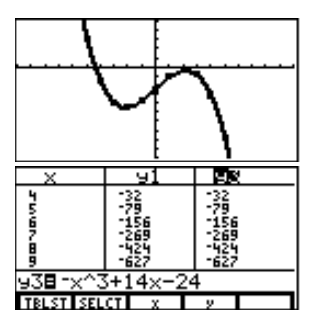

## Convergencia de las series de potencias

La antiderivada analítica de (sen x)/x no existe. Sin embargo, puede encontrar una solución analítica tomando la definición de serie de senx, dividiendo cada término de la serie por x y, después, integrando término a término para dar lugar a:

$$\sum_{n=1}^{\infty} -1^{n+1}t^{2n-1}/((2n-1)(2n-1)!)$$

Dibuje aproximaciones finitas de esta solución de series de potencias en la TI-86 con sum y seq.

- Seleccione TOL en el menú MEM y ajuste tol=1.
- 2 En la pantalla de modo, ajuste el modo de ángulos Radian y el modo gráfico Param.
- En el editor de funciones, introduzca las ecuaciones paramétricas para la aproximación por serie de potencias, tal como se muestra. (Seleccione sum y seq en el menú LIST OPS. Seleccione ! en el menú MATH PROB.)

`xt1=t yt1=sum seq(( -1)^(j+1)t^(2j-1)/((2j-1)(2j-1)!),j,1,10,1)

En el editor de funciones, introduzca las ecuaciones paramétricas tal como se muestra para dibujar la antiderivada de (sen x)/x y compárela con la gráfica de la aproximación por serie de potencias (seleccione fnint en el menú CALC).

```
xt2=t yt2=fnInt((sin w)/w,w,0,t)
```

Si es necesario, seleccione ALLen el menú del editor de funciones para anular la selección de todas las funciones. Asimismo, desactive todos los gráficos estadísticos. Seleccione WIND en el menú GRAPH y ajuste los valores de variables de ventana, tal como se muestra.

| tMin= -15 | xMin= 15 | yMin=⁻3 |
|-----------|----------|---------|
| tMax=15   | xMax=15  | yMax=3  |
| tStep=0.5 | xScl=1   | yScl=1  |

- 6 Seleccione FORMT en el menú GRAPH y ajuste el formato SimulG.
- Seleccione GRAPH en el menú GRAPH para dibujar las ecuaciones paramétricas en la pantalla de gráficos.

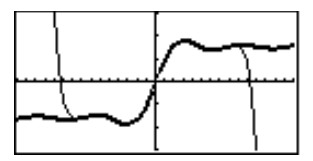

En el editor de funciones, modifique yt1 para calcular los primeros 16 términos de la serie de potencias cambiando 10 por 16. Dibuje de nuevo las ecuaciones.

En este ejemplo, la variable de ventana **tStep** controla la velocidad del dibujo. Seleccione **WIND** en el menú GRAPH y ajuste **tStep=1** y observe la diferencia en la velocidad del dibujo y en la suavidad de la curva.

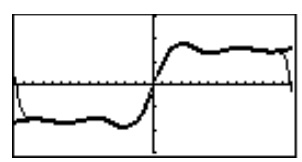

## Problema de un depósito

En la TI-86, puede utilizar gráficos paramétricos para observar la variación de un proceso con el tiempo.

Considere un depósito de agua con una altura de 2 metros. Debe instalar una pequeña válvula en el lateral de manera que el agua que sale de la misma alcance la máxima distancia al llegar al suelo. ¿A qué altura debe instalar la válvula para maximizar el alcance del chorro de agua cuando la válvula se abre totalmente?

Supongamos que el depósito esté lleno en tiempo=0, sin aceleración en la dirección x y sin velocidad inicial en la dirección y. Integrando la definición de aceleración en las direcciones x e y dos veces se obtienen las ecuaciones x=v<sub>0</sub>t e y=h<sub>0</sub>-(gt<sup>2</sup>)/2. Al resolver la ecuación de Bernoulli para v<sub>0</sub> y sustituir en v<sub>0</sub>t se obtiene este par de ecuaciones paramétricas:

 $xt=t\sqrt{(2g(2-h_0))}$   $yt=h_0-(gt^2)/2$ 

t = tiempo en segundos

- h<sub>0</sub> == altura de la válvula en metros
- g = constante incorporada de aceleración de la gravedad.

Cuando representa gráficamente estas ecuaciones en la TI-86, el eje y (x=0) es el lateral del depósito donde va a instalarse la válvula. El eje x (y=0) es el suelo. Cada una de las ecuaciones paramétricas representa el chorro de agua cuando la válvula está en cada una de las diferentes alturas.

Si es necesario, seleccione ALLen el menú del editor de funciones para anular la selección de todas las funciones. Asimismo, desactive todos los gráficos estadísticos. • En modo gráfico **Param**, seleccione **E(t)=** en el menú GRAPH e introduzca las ecuaciones en el editor de funciones, tal como se muestra. Este par de ecuaciones da lugar a una gráfica del chorro de agua cuando la válvula está instalada a una altura de 0,5 metros.

```
`xt1=t√(2g(2-0.5)) yt1=0.5-(g*t<sup>2</sup>)/2
```

- Mueva el cursor a xt2=. Pulse 2nd [RCL] F2 1 y pulse ENTER para recuperar el contenido de xt1 en xt2. Para xt2, cambie la altura de la válvula (que es 0.5) a 0.75 metros. Haga lo mismo con yt1 e yt2.
- Repita el paso 3 para crear tres pares más de ecuaciones. Cambie la altura de la válvula a 1.0 metro para xt3 e yt3, 1.5 metros para xt4 e yt4, y 1.75 metros para xt5 e yt5.
- 4 Seleccione WIND en el menú GRAPH y ajuste los valores de variables de ventana, tal como se muestra.

| tMin=0      | xMin=0   | yMin=0   |
|-------------|----------|----------|
| tMax=√(4∕g) | xMax=2   | yMax=2   |
| tStep=0.01  | xScl=0.5 | yScl=0.5 |

- Seleccione FORMT en el menú GRAPH y establezca el formato gráfico SimulG.
- Seleccione GRAPH en el menú GRAPH para dibujar la trayectoria de los chorros de agua desde las cinco alturas especificadas.

¿Con qué altura se consigue el máximo alcance del chorro de agua?

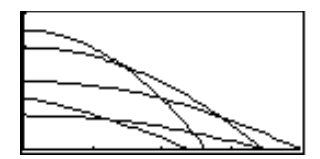

Para eliminar los menús de la pantalla de gráficos, pulse [CLEAR].

## Modelo predador-presa

Las tasas de crecimiento de las poblaciones de predadores y presas, como zorros y conejos, dependen de las poblaciones de ambas especies. La siguiente ecuación diferencial es un ejemplo del modelo predador-presa.

F'=-F+0.1F\*R R'=3R-F\*R

Q1 = población de zorros (F)

Q2 = población de conejos (R)

QI1= población inicial de zorros (2)

QI2 = población inicial de conejos (5)

Calcule la población de zorros y de conejos después de 3 meses (t=3).

En modo gráfico DifEq, seleccione Q't= en el menú GRAPH e introduzca las funciones y establezca los estilos de gráficos en el editor de ecuaciones, tal como se muestra.

Q'1=-Q1+0.1Q1\*Q2 \Q'2=3Q2-Q1\*Q2

2 Seleccione FORMT en el menú GRAPH y establezca el formato de campo FIdOff.

3 Ajuste los valores de variables de ventana, tal como se muestra.

| tMin=0     | xMin= ⁻1 | yMin=⁻10    |
|------------|----------|-------------|
| tMax=10    | xMax=10  | yMax=40     |
| tStep=π/24 | xScl=5   | yScl=5      |
| tPlot=0    |          | difTol=.001 |

- Seleccione INITC en el menú GRAPH y establezca las condiciones iniciales, tal como se muestra.
   tMin=0 QI1=2 QI2=5
- **5** Seleccione **GRAPH** en el menú **GRAPH** para dibujar el gráfico.
- Para ver el campo de dirección de la solución de fase, seleccione FORMT en la pantalla GRAPH y, después, establezca el formato de campo DirFld.
- Seleccione INITC en el menú GRAPH y elimine los valores para QI1 y QI2.
- Seleccione GRAPH en el menú GRAPH para mostrar en pantalla el campo de dirección de la solución de fase.

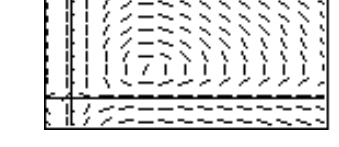

Para ver una familia de soluciones específicas de fase por encima del campo de dirección, seleccione
 INITC en el menú GRAPH y, después, introduzca listas para QI1 y QI2, tal como se muestra.

QI1={2,6,7} QI2={6,12,18}

Seleccione TRACE en el menú GRAPH para mostrar en pantalla el gráfico con el cursor de recorrido.

Redondeando los valores de Q1 y de Q2 a números enteros, pulse 3 para hallar el número de zorros y de conejos que viven en t=3. ¿Cuántos zorros y conejos viven en t=6? ¿Y en t=36?

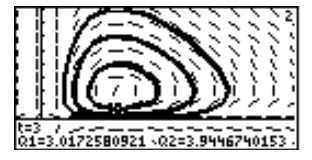

## Referencia de funciones e instrucciones de la A a la Z

| Localizador de búsqu  | ueda rápida |     |
|-----------------------|-------------|-----|
| Lista alfabética de o | peraciones  | 308 |

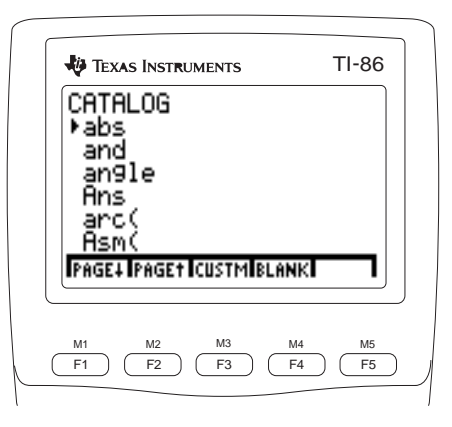

## Localizador de búsqueda rápida

En esta sección se enumeran las funciones e instrucciones de la TI-86 en grupos de funciones junto con los números de página donde se describen en este capítulo.

Cráficos

|             |              | Grancos     |            |          |
|-------------|--------------|-------------|------------|----------|
| Axes(       | DrInv 327    | Line( 350   | RectGC 377 | ZFit404  |
| AxesOff313  | dxDer1 327   | Param       | SeqG       | ZInt406  |
| AxesOn313   | dxNDer 328   | Pol         | Shade(     | ZIn405   |
| Circl(      | FldOff 333   | PolarGC 370 | SimulG387  | ZOut407  |
| ClDrw314    | FnOff 334    | PtChg(371   | SlpFld 391 | ZPrev407 |
| CoordOff317 | FnOn 335     | PtOff(      | StGDB 394  | ZRcl408  |
| CoordOn317  | Func 336     | PtOn( 371   | StPic      | ZSqr409  |
| DifEq322    | GridOff 338  | PxChg(373   | TanLn( 397 | ZStd410  |
| DirFld324   | GridOn 338   | PxOff(      | Text(      | ZTrig411 |
| DrawDot325  | GrStl( 339   | PxOn( 373   | Trace      | -        |
| DrawF325    | Horiz 341    | PxTest( 373 | Vert400    |          |
| DrawLine326 | LabelOff 346 | RcGDB 376   | ZData 402  |          |
| DrEqu(326   | LabelOn 347  | RcPic 376   | ZDecm403   |          |

#### Listas

| { } (entrada de | Deltalst( 320 | Form(     |
|-----------------|---------------|-----------|
| lista)425       | dimL 323      | li)vc 352 |
| aug(312         | →dimL 323     | prod370   |
| cSum(320        | Fill(         | Select(   |

| seq(      | Sortx(   |
|-----------|----------|
| SetLEdit  | Sorty(   |
| sortA     | sum      |
| sortD 392 | vc•li400 |

#### Matemáticas, álgebra y cálculo

| abs               | 309 |
|-------------------|-----|
| and               | 309 |
| angle             | 310 |
| Ans               | 310 |
| arc(              | 310 |
| Bin               | 313 |
| b                 | 314 |
| ClrEnt            | 314 |
| CITbl             | 315 |
| conj              | 317 |
| cos               | 318 |
| cos <sup>-1</sup> | 318 |
| cosh              | 319 |
| cosh-1            | 319 |
| Dec               | 320 |
| Degree            | 320 |
| der1(             | 321 |
| der2(             | 321 |
| dxDer1            | 327 |
| dxNDer            | 328 |
| d                 | 328 |
| E (exponente).    | 328 |
| Eng               | 329 |
| Eq)St(            | 330 |
| 1 \               |     |

| Euler  | 330 |
|--------|-----|
| eval   | 330 |
| evalF( | 330 |
| Fix    | 332 |
| Float  | 333 |
| fMax(  | 333 |
| fMin(  | 334 |
| fnInt( | 334 |
| fPart  | 336 |
| gcd(   | 337 |
| Hex    | 339 |
| h      | 341 |
| imag   | 343 |
| int.   | 345 |
| inter( | 345 |
| iPart  | 346 |
| lcm(   | 347 |
| ln     | 352 |
| 100    | 354 |
| max(   | 355 |
| min(   | 356 |
| mod(   | 357 |
| nCr    | 357 |
| nDer(  | 358 |
|        | 200 |

| Normal            | 359 | sinh <sup>-1</sup>   |
|-------------------|-----|----------------------|
| not               | 359 | Solver(              |
| nPr               | 360 | St Eq( .             |
| 0                 | 362 | tan                  |
| Oct               | 360 | tan <sup>-1</sup>    |
| or                | 361 | tanh                 |
| pEval(            | 368 | tanh <sup>-1</sup>   |
| PolarC            | 370 | xor                  |
| poly              | 370 | ! (facto             |
| Radian            | 374 | ° (entra             |
| real              | 376 | grados)              |
| RectC             | 376 | r (entra             |
| RK                | 378 | radianes             |
| rotL              | 379 |                      |
| rotR              | 380 | % (por               |
| round(            | 380 | <sup>2</sup> (cuad   |
| Sci               | 381 | ^ (poter             |
| shftL             | 385 | <sup>x</sup> √ (raíz |
| shftR             | 386 | - (nega              |
| sign              | 386 | e^                   |
| simult(           | 387 | 10^ (po              |
| sin               | 388 | 10)                  |
| sin <sup>-1</sup> | 388 | √ (raíz              |
| sinh              | 389 | * (mul               |
|                   |     |                      |

| sinh <sup>-1</sup>                                                                                                    | / (div                                                                                                    |
|----------------------------------------------------------------------------------------------------|----------------------------------------------------------------------------------------------------|
| Solver( 391                                                                                                    | + (su                                                                                                    |
| St)Eq(`                                                                                                    | – (re                                                                                                    |
| an                                                                                                    | = (ig                                                                                                    |
| an <sup>-1</sup>                                                                                                    | = (as                                                                                                    |
| anh 397                                                                                                    | ==`(i                                                                                                    |
| anh <sup>-1</sup>                                                                                                    | ≠ (no                                                                                                    |
| kor401                                                                                                    | < (m                                                                                                    |
| (factorial)411                                                                                                    | > (m                                                                                                    |
| (entrada en                                                                                                    | ≤ (m                                                                                                    |
| grados)412                                                                                                    | igual                                                                                                    |
| (entrada en                                                                                                    | ≥ (m                                                                                                    |
| adianes)                                                                                                    | que).                                                                                                    |
|                                                                                                    | Ź (c                                                                                                    |
| % (porcentaje) 412                                                                                                    | polar                                                                                                    |
| (cuadrado) 413                                                                                                    | Bin.                                                                                                    |
| (potencia)                                                                                                    | Dec                                                                                                    |
| $\sqrt{(raíz)}$                                                                                                    | ' (ent                                                                                                    |
|                                                                                                    | (en                                                                                                    |
| - (negación)416                                                                                                    | Frac                                                                                                    |
| - (negación)416<br>2^416                                                                                                    | ►Frac                                                                                                    |
| - (negación)416<br>e^416<br>0^ (potencia de                                                                                                    | <ul><li>Frac</li><li>Hex</li><li>Oct.</li></ul>                                                                 |
| - (negación)416<br>416<br>0^ (potencia de<br>0)417                                                                                                    | <ul> <li>Frac</li> <li>Hex</li> <li>Oct</li> <li>Pol</li> </ul>                                                 |
| <ul> <li>(negación)416</li> <li>(a^416</li> <li>(b^ (potencia de</li> <li>(a)417</li> <li>(raíz cuadrada) 417</li> </ul>                                              | <ul> <li>Frac</li> <li>Hex</li> <li>Oct</li> <li>Pol</li> <li>Rec.</li> </ul>                                   |
| <ul> <li>(negación)416</li> <li>416</li> <li>(potencia de</li> <li>(potencia de</li> <li>417</li> <li>√ (raíz cuadrada) 417</li> <li>★ (multiplicación)417</li> </ul> | <ul> <li>Frac</li> <li>Frac</li> <li>Hex</li> <li>Oct .</li> <li>Pol .</li> <li>Rec.</li> <li>' (ent</li> </ul> |

| / (división)418       |
|-----------------------|
| + (suma)419           |
| - (resta)420          |
| = (igual)420          |
| = (asignación)421     |
| == (igual a)421       |
| ≠ (no igual a)422     |
| < (menor que)422      |
| > (mayor que)423      |
| $\leq$ (menor o       |
| igual que)423         |
| $\geq$ (mayor o igual |
| que)424               |
| $\angle$ (complejo    |
| polar)425             |
| Bin426                |
| Dec                   |
| ' (entrada DMS)427    |
| ▶Frac427              |
| ▶Hex428               |
| ▶Oct428               |
| ▶Pol429               |
| ▶Rec429               |
| ' (entrada GMS) .430  |
|                       |

LinR ......351

|                                                                                                    |                         | Matrices                                                                                                    |          |                                                               |
|----------------------------------------------------------------------------------------------------|-------------------------|----------------------------------------------------------------------------------------------------|----------|---------------------------------------------------------------|
| aug(                                                                                                    | <ul> <li>→dim</li></ul> | LU(                                                                                                    | randM(   | <sup>T</sup> (transpuesta)414<br>[] (entrada de<br>matriz)425 |
|                                                                                                    |                         | Programación                                                                                                    |          |                                                               |
| Asm(                                                                                                    | DispT                   | Goto       338         IAsk       341         IAuto       341         If       342         InpSt       344         Input       344         IS>( | Lbl      | Return                                                        |
|                                                                                                    |                         | Estadística                                                                                                    |          |                                                               |
| Box       313         ExpR       331         fcstx       332         fcsty       332         Hist       340         LgstR       349 | LnR                     | PlOn                                                                                                    | randInt( | Sortx(                                                        |

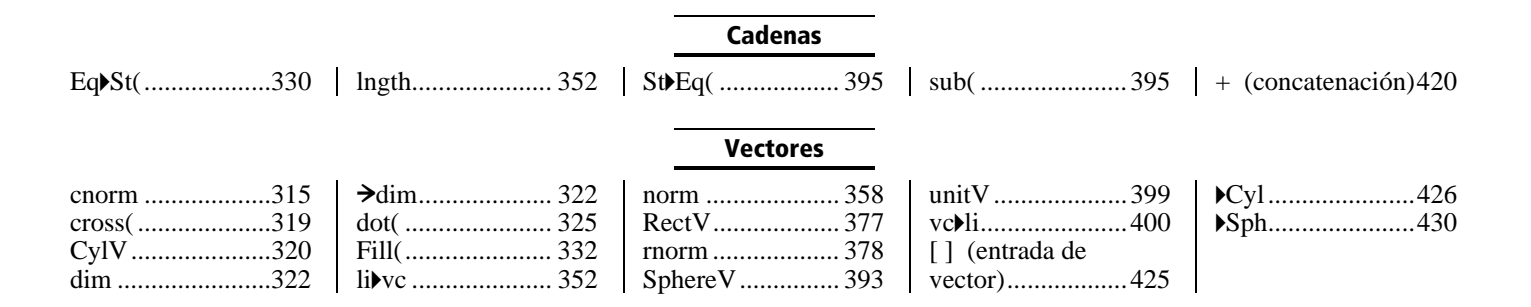

## Lista alfabética de operaciones

Todas las operaciones de esta sección están incluidas en el CATALOG, y aparecen en el mismo orden que en el CATALOG. Las operaciones no alfabéticas (como !, + y >) aparecen al final de esta sección, comenzando en la página 411.

Siempre puede utilizar el CATALOG para seleccionar una operación e insertarla en la pantalla principal o en una línea de órdenes en el editor de programas. También puede utilizar las pulsaciones de teclas, menús o pantallas específicos que aparecen en esta sección.

- † Indica menús o pantallas que insertan el nombre de la operación sólo si está en el editor de programas. En la mayoría de los casos, puede utilizar estos menús o pantallas desde la pantalla principal para realizar la operación interactivamente, sin insertar el nombre.
- Indica menús o pantallas que sólo son válidos desde el menú principal del editor de programas. En la pantalla principal, no puede utilizar estos menús o pantallas para seleccionar una operación.

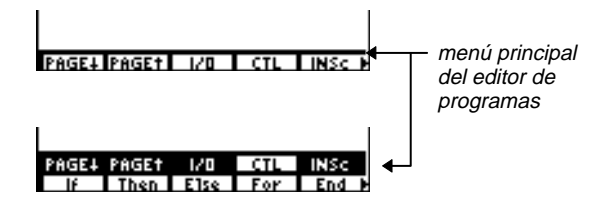

| abs                                | abs Númeroreal o abs (Expresiónreal)                                                                                                    | abs -256.4 ENTER                                                   | 256.4     |
|------------------------------------|----------------------------------------------------------------------------------------------------|--------------------------------------------------------------------|-----------|
| Menú MATH NUM<br>Menú CPLX         | Devuelve el valor absoluto de <i>Númeroreal</i> o de <i>Expresiónreal</i> .                                                                                                    | abs =4*3+13 <u>ENTER</u><br>abs (=4*3+13) <u>ENTER</u>             | 25<br>1   |
| Menú MATRX CPLX<br>Menú VECTR CPLX | <ul> <li>abs (Númerocomplejo)</li> <li>Devuelve la magnitud (módulo) de Númerocomplejo.</li> <li>abs (real,imaginario) devuelve √(real²+imaginario²).</li> <li>abs (módulo∠argumento) devuelve módulo.</li> </ul> | abs (3,4) <u>ENTER</u><br>abs (3∠4) <u>ENTER</u>                   | 5<br>3    |
|                                    | abs lista<br>abs matriz<br>abs vector                                                                                                    | abs {1.25, -5.67} [ENTER] {1<br>abs [(3,4),(3∠4)] [ENTER]          | .25 5.67} |
|                                    | Devuelve una lista, matriz o vector en el que cada<br>elemento es el valor absoluto del correspondiente<br>elemento real o complejo del argumento.                                                                |                                                                    | [5 3]     |
| and                                | enteroA and enteroB                                                                                                    | En modo de base numérica <b>Dec</b> :                              |           |
| Menú BASE BOOL                     | Compara dos números enteros reales bit a bit.<br>Internamente, ambos enteros se convierten en formato                                                                                                    | 78 and 23 (ENTER)                                                  | 6         |
|                                    | binario. Cuando se comparan los bits correspondientes,<br>el resultado es 1 si ambos bits son 1; de lo contrario, el<br>resultado es 0. El valor devuelto es la suma de los                                       | En modo de base numérica <b>Bin</b> :<br>1001110 and 10111 [ENTER] | 110b      |
|                                    | Por ejemplo, 78 and $23 = 6$ .<br>78 = 1001110b<br>23 = 0010111b<br>0000110b = 6                                                                                                    | Ans▶Dec <u>Enter</u> )                                             | 6d        |
|                                    | Puede introducir números reales en vez de enteros, pero<br>se truncan automáticamente antes de la comparación.                                                                                                    |                                                                    |           |

| <b>angle</b><br>Menú CPLX<br>Menú MATRX CPLX<br>Menú VECTR CPLX | <ul> <li>angle (Númerocomplejo)</li> <li>Devuelve el argumento de Númerocomplejo, ajustado por +π en el 2° cuadrante o <sup>-</sup>π en el 3° cuadrante. El argumento de un número real es siempre 0.</li> <li>angle (real,imaginario) devuelve tan <sup>-1</sup>(imaginario/real).</li> <li>angle (módulo∠argumento) devuelve argumento,</li> </ul> | En modo de ángulos <b>Radian</b> y en modo de números complejos <b>PolarC</b> :<br>angle (3,4) <u>ENTER</u> .927295218002<br>angle (3 $\angle$ 2) <u>ENTER</u> 2<br>(6 $\angle$ $\pi$ /3) $\Rightarrow$ A <u>ENTER</u> (6 $\angle$ 1.0471975512)<br>angle A <u>ENTER</u> 1.0471975512 |
|-----------------------------------------------------------------|----------------------------------------------------------------------------------------------------|----------------------------------------------------------------------------------------------------|
|                                                                 | angle <i>Listacompleja</i><br>angle <i>Matrizcompleja</i><br>angle <i>Vectorcompleja</i><br>Devuelve una lista, matriz o vector en que cada<br>elemento es el argumento del correspondiente<br>elemento.<br>Si <i>Vectorcomplejo</i> sólo tiene dos elementos reales, el<br>valor devuelto es un número real, no un vector.                          | angle {(3,4),(3∠2)} [ <u>ENTER]</u><br>{.927295218002 2}                                                                                                    |
| Ans<br>2nd [ANS]                                                | Ans<br>Devuelve la última respuesta.                                                                                                    | 1.7 <b>*</b> 4.2 [ENTER] 7.14<br>147/Ans [ENTER] 20.5882352941                                                                                                    |
| arc(<br>Menú CALC                                               | arc ( <i>expresión,variable,principio,fin</i> )<br>Devuelve la longitud de <i>expresión</i> con respecto a<br><i>variable</i> , desde <i>variable</i> = <i>principio</i> hasta<br><i>variable</i> = <i>fin</i> .                                                                                                    | arc(x <sup>2</sup> ,x,0,1) [ENTER]<br>1.47894285752<br>arc(cos x,x,0,π) [ENTER]<br>3.82019778904                                                                                                    |
| Asm(<br>CATALOG     | Asm(NombreProgramaensamblador)<br>Ejecuta un programa en lenguaje ensamblador. Para<br>obtener más información, consulte el capítulo 16.                                                                                                    |
|---------------------|----------------------------------------------------------------------------------------------------|
| AsmComp(<br>CATALOG | <ul> <li>AsmComp(NombreProgEnsambladorAscii,NombreProgEnsambla<br/>dorHex)</li> <li>Compila un programa en lenguaje ensamblador escrito<br/>en ASCII y almacena la versión hexadecimal. La versión<br/>hexadecimal compilada, que utiliza aproximadamente la<br/>mitad del espacio de almacenamiento que la versión<br/>ASCII, no puede editarse.</li> <li>Al ejecutar la versión ASCII, la TI-86 la compila cada<br/>vez. Para acelerar la ejecución, utilice AsmComp( para<br/>compilar la versión ASCII una vez y después ejecutar la<br/>versión hexadecimal cada vez que desee ejecutar el<br/>programa.</li> </ul> |
| AsmPrgm<br>CATALOG  | AsmPrgm<br>Debe utilizarse como la primera línea de un programa<br>en lenguaje ensamblador.                                                                                                    |

| aug(<br>Menú LIST OPS<br>Menú MATRX OPS | <b>aug(</b> <i>listaA,listaB</i> <b>)</b><br>Devuelve una lista consistente en <i>listaB</i> añadida<br>(concatenada) al final de <i>listaA</i> . Las listas pueden ser<br>reales o compleias                                                                                                    | aug({1,-3,2},{5,4}) ENTER<br>{1 -3 2 5 4}                                                                                                    |
|-----------------------------------------|----------------------------------------------------------------------------------------------------|----------------------------------------------------------------------------------------------------|
|                                         | <ul> <li>aug(matrizA,matrizB)         <ul> <li>Devuelve una matriz consistente en matrizB añadida como nuevas columnas al final de matrizA. Las matrices pueden ser reales o complejas. Ambas deben tener el mismo número de filas.</li> <li>aug(matriz,vector)             <ul> <li>Devuelve una matriz consistente en vector añadido como una nueva columna al final de matriz. Los argumentos pueden ser reales o complejos. El número de filas de matriz debe ser igual al número de elementos de vector.</li> </ul> </li> </ul></li></ul> | [[1,2,3][4,5,6]]→MATA [ENTER<br>[[1 2 3]<br>[4 5 6]]<br>[[7,8][9,10]]→MATB [ENTER<br>[[7 8 ]<br>[9 10]]<br>aug(MATA,MATB) [ENTER<br>[[1 2 3 7 8 ]<br>[4 5 6 9 10]] |
| Axes(<br>† Menú GRAPH VARS              | Axes(VariableEjex,VariableEjey)<br>Especifica las variables dibujadas para los ejes en modo<br>gráfico DifEq. La VariableEjex o VariableEjey puede ser<br>t, de Q1 a Q9 o de Q'1 a Q'9.                                                                                                    | Axes(Q1,Q2) ENTER Done                                                                                                    |

| AxesOff                          | AxesOff                                                                                                    |                                                                                                    |
|----------------------------------|----------------------------------------------------------------------------------------------------|----------------------------------------------------------------------------------------------------|
| † pantalla de formato<br>gráfico | Desactiva los ejes de gráficos.                                                                                                    |                                                                                                    |
| AxesOn                           | AxesOn                                                                                                    |                                                                                                    |
| † pantalla de formato<br>gráfico | Activa los ejes de gráficos.                                                                                                    |                                                                                                    |
| Bin                              | Bin                                                                                                    | En modo de base numérica Bin:                                                                                                  |
| † pantalla de modo               | Establece el modo de base numérica binaria. Los<br>resultados aparecen con el sufijo b En cualquier modo<br>de base numérica, puede designar un valor apropiado<br>como binario, decimal, hexadecimal u octal utilizando<br>los indicadores b, d, h u o, respectivamente, en el menú<br>BASE TYPE. | 10+Fh+10o+10d [ENTER] 100011b                                                                                                  |
| Box                              | Box Listax,Listafrecuencias                                                                                                    | Comenzando con una pantalla de gráficos                                                                                        |
| † Menú STAT DRAW                 | <ul> <li>Dibuja un gráfico de caja en el gráfico actual, utilizando los datos reales de <i>Listax</i> y las frecuencias de <i>Listafrecuencias</i>.</li> <li>Box <i>Listax</i> Utiliza frecuencias de 1. </li> <li>Box</li></ul>                                                                   | ZStd:<br>{1,2,3,4,5,9}→XL [ENTER]<br>{1 2 3 4 5 9}<br>{1,1,1,4,1,1}→FL [ENTER]<br>0→xMin:0→yMin [ENTER]<br>0 box XL,FL [ENTER] |
|                                  | f <b>Stat</b> . Estas variables deben contener datos válidos de la misma dimensión; de lo contrario, se producirá un error.                                                                                                    |                                                                                                    |

| b                                 | entero b                                                                                                   | En modo de base numérica <b>Dec</b> :           |         |
|-----------------------------------|----------------------------------------------------------------------------------------------------|-------------------------------------------------|---------|
| Menú BASE TYPE                    | Designa un <i>entero</i> real como binario,<br>independientemente del ajuste del modo de base<br>numérica. | 10b (ENTER)<br>10b+10 (ENTER)                   | 2<br>12 |
| Circl(                            | Circl(x,y,radio)                                                                                           | Comenzando con una pantalla de gráfico          | )S      |
| † Menú GRAPH DRAW                 | Dibuja un circunferencia con centro ( <i>x,y</i> ) y <i>radio</i> en el gráfico actual.                    | <b>ZStd</b> :<br>ZSqr:Circl(1,2,7) <u>ENTER</u> |         |
|                                   |                                                                                                    |                                                 |         |
| CIDrw                             | CIDrw                                                                                                    |                                                 |         |
| † Menú GRAPH DRAW                 | Borra todos los elementos dibujados en el gráfico                                                          |                                                 |         |
| † Menú STAT DRAW                  | actual.                                                                                                    |                                                 |         |
| CILCD                             | CILCD                                                                                                    |                                                 |         |
| ‡ editor de programas<br>Menú I/O | Borra la pantalla principal (LCD).                                                                         |                                                 |         |
| CIrEnt                            | CIrEnt                                                                                                    |                                                 |         |
| Menú MEM                          | Borra el contenido del área de almacenamiento Última<br>entrada.                                           |                                                 |         |

| CITbI<br>‡ editor de programas<br>Menú I/O | CITbl<br>Borra todos los valores de la tabla actual si se define<br>Indpnt: Ask (IAsk, página XX) .                                                                                                    |                                                          |
|--------------------------------------------|----------------------------------------------------------------------------------------------------|----------------------------------------------------------|
| cnorm                                      | cnorm matriz                                                                                                    | [[1, <sup>-</sup> 2,3][4,5, <sup>-</sup> 6]]→MAT [ENTER] |
| Menú MATRX MATH                            | Devuelve la norma de columna de una <i>matriz</i> real o<br>compleja. Para cada columna, <b>cnorm</b> suma los valores<br>absolutos (módulos de elementos complejos) de los<br>elementos de dicha columna y devuelve el valor más alto<br>de esas sumas de columna. | [[1 -2 3]<br>[4 5 -6]]<br>cnorm MAT <u>ENTER</u> 9       |
|                                            | <b>cnorm</b> <i>vector</i><br>Devuelve la suma de los valores absolutos de los<br>elementos reales o complejos de <i>vector</i> .                                                                                                    | [-1,2,-3]→VEC ENTER [-1 2 -3]<br>cnorm VEC ENTER 6       |

| Cond<br>Menú MATRX MATH | cond Matrizcuadrada<br>Devuelve el número de condición de una<br>Matrizcuadrada real o compleja, que se calcula como:<br>cnorm Matrizcuadrada * cnorm Matrizcuadrada <sup>-1</sup>                                                                                                    | [[1,0,0][0,1,0][0,0,1]]→MAT1<br>[ENTER] [[1 0<br>[0 1<br>[0 0                                                                                              | 0]<br>0]<br>1]]                           |
|-------------------------|----------------------------------------------------------------------------------------------------|----------------------------------------------------------------------------------------------------|-------------------------------------------|
|                         | El número de condición indica la conducta que se<br>espera de la <i>Matrizcuadrada</i> en ciertas funciones de<br>matriz, particularmente la matriz inversa. Cuanto mejor<br>sea esa conducta, más se aproximará el número de<br>condición a 1.<br><b>log(cond</b> <i>Matrizcuadrada</i> ) indica el número de dígitos<br>que pueden perderse debido a errores de redondeo al<br>calcular la inversa.<br>Si la matriz no tiene inversa, <b>cond</b> devuelve un error. | cond MAT1 [ENTER]<br>log (Ans) [ENTER<br>[[1,2,3][4,5,6][7,8,9]]→MAT2<br>[ENTER [[1 2<br>[4 5<br>[7 8<br>cond MAT2 [ENTER 1.<br>log (Ans) [ENTER 14.255272 | 1<br>0<br>3]<br>6]<br>9]]<br>8E14<br>5051 |

| conj                             | conj (Númerocomplejo)                                                                                       | En modo de números complejos RectC:                                                          |
|----------------------------------|----------------------------------------------------------------------------------------------------|----------------------------------------------------------------------------------------------|
| Jenú CPLX                        | Devuelve el complejo conjugado de Númerocomplejo.                                                           | conj (3,4) [ENTER] (3,-4)                                                                    |
| Menú MATRX CPLX                  | En modo <b>RectC, conj (</b> <i>real,imaginario</i> ) devuelve<br>( <i>real,⁻imaginario</i> ).              | conj (3∠2) <u>ENTER</u><br>( <sup>-</sup> 1.24844050964, <sup>-</sup> 2.7…                   |
| Menú VECTR CPLX                  | En modo <b>PolarC</b> , <b>conj</b> ( <i>módulo∠argumento</i> ) devuelve                                    | En modo de números complejos <b>PolarC</b> :                                                 |
|                                  | (módulo $\angle$ -argumento), $\neg \pi < argumento \leq \pi$ .                                             | conj (3∠2) <u>ENTER</u> (2.4-2)                                                              |
|                                  | conj Listacompleja<br>conj Matrizcompleja<br>conj Vectorcomplejo                                            | (52 2)<br>conj (3,4) <u>ENTER</u><br>$(52^{-}.927295218002)$<br>conj $(52^{-}.927295218002)$ |
|                                  | Devuelve una lista, matriz o vector complejo en que<br>cada elemento es el complejo conjugado del original. | {(1.41421356237∠ <sup>-</sup> 1.5                                                            |
| CoordOff                         | CoordOff                                                                                                    |                                                                                              |
| † pantalla de formato<br>gráfico | Desactiva las coordenadas del cursor para que no<br>aparezcan en la parte inferior de un gráfico.           |                                                                                              |
| CoordOn                          | CoordOn                                                                                                    |                                                                                              |
| † pantalla de formato<br>gráfico | Muestra las coordenadas del cursor en la parte inferior<br>de un gráfico.                                   |                                                                                              |

| cos                                                                | cos ángulo o cos (expresión)                                                                                                    | En modo de ángulos <b>Radian</b> :                                                                                                    |
|--------------------------------------------------------------------|----------------------------------------------------------------------------------------------------|----------------------------------------------------------------------------------------------------|
| COS                                                                | Devuelve el coseno de <i>ángulo</i> o <i>expresión</i> , que puede<br>ser real o compleja.<br>Un ángulo se interpreta en grados o radianes de acuerdo<br>con el modo de ángulos actual. En cualquier modo de<br>ángulos, puede designar un ángulo como grados o                          | $\cos \pi/2$ ENTER      5 $\cos (\pi/2)$ ENTER       0 $\cos 45^{\circ}$ ENTER       .707106781187         En modo de ángulos Degree: $\cos 45$ ENTER $\cos 45$ ENTER       .707106781187 |
|                                                                    | radianes utilizando el indicador ° o ′, respectivamente,<br>en el menú MATH ANGLE.                                                                                                    | $\cos(\pi/2)^{r}$ ENTER 0                                                                                                    |
|                                                                    | cos lista                                                                                                    | En modo de ángulos <b>Radian</b> :                                                                                                    |
|                                                                    | Devuelve una lista en la que cada elemento es el coseno                                                                                                    | $\cos \{0, \pi/2, \pi\}$ [ENTER] $\{1 \ 0 \ -1\}$                                                                                                    |
|                                                                    | del elemento correspondiente de <i>lista</i> .                                                                                                    | En modo de ángulos <b>Degree</b> :                                                                                                    |
|                                                                    | cos Matrizcuadrada                                                                                                    | cos {0,60,90} ENTER {1 .5 0}                                                                                                    |
| La Matriz cuadrada no<br>puede tener valores<br>propios repetidos. | Devuelve una matriz cuadrada que es la matriz coseno<br>de <i>Matrizcuadrada</i> . Para calcular la matriz coseno se<br>utilizan técnicas de series de potencias o del teorema de<br>Cayley-Hamilton. Esto <i>no</i> es lo mismo que calcular<br>simplemente el coseno de cada elemento. |                                                                                                    |
| COS <sup>-1</sup>                                                  | cos <sup>-1</sup> número o cos <sup>-1</sup> (expresión)                                                                                                    | En modo de ángulos <b>Radian</b> :                                                                                                    |
| [2nd] [COS-1]                                                      | Devuelve el arcocoseno de número o expresión, que                                                                                                    | cos <sup>-1</sup> .5 ENTER 1.0471975512                                                                                                    |
|                                                                    | puede ser real o compleja.                                                                                                    | En modo de ángulos <b>Degree</b> :                                                                                                    |
|                                                                    |                                                                                                    | cos <sup>-1</sup> 1 ENTER 0                                                                                                    |
|                                                                    | cos <sup>-1</sup> lista                                                                                                    | En modo de ángulos <b>Radian</b> :                                                                                                    |
|                                                                    | Devuelve una lista en la que cada elemento es el arcocoseno del correspondiente elemento de <i>lista</i> .                                                                                                    | cos <sup>-1</sup> {0,.5} <u>ENTER</u><br>{1.57079632679,1.047                                                                                                    |

| <b>cosh</b><br>Menú MATH HYP | cosh número o cosh (expresión)<br>Devuelve el coseno hiperbólico de número o expresión,<br>que puede ser real o compleja.                                        | cosh 1.2 [ENTER] 1.81065556732                 |
|------------------------------|----------------------------------------------------------------------------------------------------|------------------------------------------------|
|                              | <b>cosh</b> <i>lista</i><br>Devuelve una lista en la que cada elemento es el coseno<br>hiperbólico del correspondiente elemento de <i>lista</i> .                | cosh {0,1.2} <u>ENTER</u><br>{1 1.81065556732} |
| cosh⁻¹                       | cosh⁻¹ número o cos⁻¹ (expresión)                                                                                                    | cosh <sup>-1</sup> 1 [ENTER] 0                 |
| Menú MATH HYP                | Devuelve el coseno hiperbólico inverso de <i>número</i> o<br><i>expresión</i> , que puede ser real o compleja.                                                   |                                                |
|                              | cosh <sup>-1</sup> lista                                                                                                    | cosh <sup>-1</sup> {1,2.1,3} [ENTER]           |
|                              | Devuelve la lista en la que cada elemento es el coseno hiperbólico inverso del correspondiente elemento de <i>lista</i> .                                        | {0 1.37285914424 1.7                           |
| cross(                       | cross(vectorA,vectorB)                                                                                                    | cross([1,2,3],[4,5,6]) [ENTER]                 |
| Menú VECTR MATH              | Devuelve el producto vectorial de dos vectores reales o<br>complejos dande:                                                                                      |                                                |
|                              | cross([a,b,c],[d,e,f]) = [bf-ce cd-af ae-bd]                                                                                                    | cross([1,2],[3,4]) [ENTER]<br>[0 0 -2]         |
|                              | Ambos vectores deben tener la misma dimensión (2 o 3 elementos). Un vector de 2 dimensiones se trata como un vector de 3 dimensiones con 0 como tercer elemento. |                                                |

| CSum(<br>Menú LIST OPS                                       | <b>cSum(</b> <i>lista</i> <b>)</b><br>Devuelve una lista de las sumas acumuladas de los<br>elementos reales o complejos de <i>lista</i> , comenzando por<br>el primer elemento.                                                                                                    | cSum({1,2,3,4}) ENTER       {1 3 6 10}         {10,20,30}→L1 ENTER       {10 20 30}         cSum(L1) ENTER       {10 30 60}     |
|--------------------------------------------------------------|----------------------------------------------------------------------------------------------------|----------------------------------------------------------------------------------------------------|
| <b>CyIV</b><br>† pantalla de modo                            | CylV<br>Establece el modo de coordenadas vectoriales<br>cilíndricas ( $[r \angle \theta z]$ ).                                                                                                    | En modo de coordenadas vectoriales <b>CyIV</b> y<br>modo de ángulos <b>Radian</b> :<br>[3,4,5] <u>ENTER</u> [5∠.927295218002 5] |
| Dec<br>† pantalla de modo                                    | Dec<br>Establece el modo de base numérica decimal. En<br>cualquier modo de base numérica, puede designar un<br>valor apropiado como binario, decimal, hexadecimal u<br>octal utilizando los indicadores b, d, h o o,<br>respectivamente, en el menú BASE TYPE.                                                                                              | En modo de base numérica <b>Dec</b> :<br>10+10b+Fh+10o <u>ENTER</u> 35                                                          |
| <b>Degree</b><br>† pantalla de modo                          | <b>Degree</b><br>Establece el modo de ángulos en grados.                                                                                                    | En modo de ángulos <b>Degree</b> :<br>sin 90 [ENTER] 1<br>sin $(\pi/2)$ [ENTER] .027412133592                                   |
| Deltalst(<br>Menú LIST OPS<br>(en el menú aparece<br>Deltal) | <b>Deltaist(</b> <i>lista</i> <b>)</b><br>Devuelve una lista que contiene las diferencias entre<br>elementos reales o complejos consecutivos de <i>lista</i> . Se<br>resta el primer elemento de <i>lista</i> al segundo elemento,<br>el segundo al tercero, y así sucesivamente. La lista<br>resultante tiene siempre un elemento menos que <i>lista</i> . | Deltalst({20,30,45,70}) [ENTER]<br>{10 15 25}                                                                                   |

| DelVar(<br>‡ editor de programas<br>Menú CTL<br>(en el menú aparece<br>DelVa) | <b>DelVar(</b> <i>variable</i> <b>)</b><br>Elimina la <i>variable</i> especificada de la memoria.<br>No se puede utilizar <b>DelVar(</b> para eliminar una variable<br>de programa.                                                                  | 2⇒A [ENTER]<br>(A+2) <sup>2</sup> [ENTER]<br>DelVar(A) [ENTER]<br>(A+2) <sup>2</sup> [ENTER] ERROR 14 | 2<br>16<br>Done<br>UNDEFINED |
|-------------------------------------------------------------------------------|----------------------------------------------------------------------------------------------------|----------------------------------------------------------------------------------------------------|------------------------------|
| <b>der1(</b><br>Menú CALC                                                     | <b>der1</b> ( <i>expresión</i> , <i>variable</i> , <i>valor</i> )<br>Devuelve la primera derivada de <i>expresión</i> con respecto                                                                                                    | der1(x^3,x,5) ENTER                                                                                   | 75                           |
|                                                                               | der1( <i>expresión</i> , <i>variable</i> )<br>Utiliza el valor actual de <i>variable</i> .<br>der1( <i>expresión</i> , <i>variable</i> , <i>lista</i> )<br>Devuelve una lista que contiene las primeras derivadas                                    | 3→x [ENTER]<br>der1(x^3,x) [ENTER]<br>der1(x^3,x,{5,3}) [ENTER]                                       | 3<br>27<br>{75 27}           |
| <b>der2(</b><br>Menú CALC                                                     | en los valores especificados por los elementos de <i>lista.</i><br><b>der2(</b> <i>expresión,variable,valor</i> <b>)</b><br>Devuelve la segunda derivada de <i>expresión</i> con<br>respecto a <i>variable</i> para <i>valor</i> real o complejo.    | der2(x^3,x,5) [ENTER]                                                                                 | 30                           |
|                                                                               | <ul> <li>der2(expresión,variable)<br/>Utiliza el valor actual de variable.</li> <li>der2(expresión,variable,lista)<br/>Devuelve una lista que contiene las segundas derivadas<br/>on los valores espacificados por los elementos de lista</li> </ul> | 3→x [ENTER]<br>der2(x^3,x) [ENTER]<br>der2(x^3,x,{5,3}) [ENTER]                                       | 3<br>18<br>{30 18}           |

| det<br>Matriz MATRX MATH                                                                                     | <b>det</b> <i>Matrizcuadrada</i><br>Devuelve el determinante de <i>Matrizcuadrada</i> . El<br>resultado es real para una matriz real y complejo para<br>una matriz compleja.                                                                                                    | [[1,2][3,4]]→MAT ENTER<br>det MAT ENTER                        | [[1 2]<br>[3 4]]<br>-2                                               |
|----------------------------------------------------------------------------------------------------|----------------------------------------------------------------------------------------------------|----------------------------------------------------------------|----------------------------------------------------------------------|
| <b>DifEq</b><br>† pantalla de modo                                                                           | DifEq<br>Establece el modo de gráficos de ecuaciones<br>diferenciales.                                                                                                    |                                                                |                                                                      |
| dim<br>Menú MATRX OPS<br>Menú VECTR OPS                                                                      | <ul> <li>dim matriz</li> <li>Devuelve una lista que contiene las dimensiones<br/>(número de filas y columnas) de una matriz real o<br/>compleja.</li> <li>dim vector</li> </ul>                                                                                                    | [[2,7,1][-8,0,1]]→MAT<br>dim MAT [ENTER<br>dim [-8,0,1] [ENTER | ENTER<br>[[2 7 1]<br>[-8 0 1]]<br>{2 3}<br>3                         |
|                                                                                                    | Devuelve la dimensión (número de elementos) de un <i>vector</i> real o complejo.                                                                                                    |                                                                |                                                                      |
| <ul> <li>→dim</li> <li>STO→, después menú<br/>MATRX OPS</li> <li>STO→, después menú<br/>VECTR OPS</li> </ul> | {filas,columnas}→dim Nombrematriz<br>Si no existe Nombrematriz, crea una nueva matriz con<br>las dimensiones especificadas y la llena con ceros.<br>Si existe Nombrematriz, redimensiona esa matriz a las<br>dimensiones especificadas. Los elementos existentes<br>dentro de las nuevas dimensiones no cambian; los<br>elementos que quedan fuera de las nuevas dimensiones<br>se eliminan. Si se crean más elementos, se rellenan con<br>ceros. | [[2,7][⁻8,0]]→MAT ŒNTEF<br>{3,3}→dim MAT ŒNTER<br>MAT ŒNTER    | <pre> [[2 7] [-8 0]] {3 3} [[2 7 0] [-8 0]] [-8 0 0] [0 0 0]] </pre> |

|                                         | <ul> <li>Núm.elementos→dim Nombrevector</li> <li>Si no existe Nombrevector, crea un nuevo vector con el Núm.elementos especificado y lo rellena con ceros.</li> <li>Si existe Nombrevector, redimensiona ese vector al Núm.elementos especificado. Los elementos existentes dentro de la nueva dimensión no cambian; los elementos que quedan fuera de la nueva dimensión se eliminan. Si se crean más elementos, se rellenan con ceros.</li> </ul> | DelVar(VEC) ENTER       Done         4>dim VEC ENTER       4         VEC ENTER       [0 0 0 0]         [1,2,3,4]>VEC ENTER       [1 2 3 4]         2>dim VEC ENTER       2         VEC ENTER       [1 2]         3>dim VEC ENTER       3         VEC ENTER       1 2         0       0         1       2         1       2         2>CE ENTER       [1 2]         3>dim VEC ENTER       1 2         1       2         1       2         1       2         1       2         2       [1 2 0] |
|-----------------------------------------|----------------------------------------------------------------------------------------------------|----------------------------------------------------------------------------------------------------|
|                                         | dimL <i>lista</i><br>Devuelve la longitud (número de elementos) de una                                                                                                    | dimL {2,7,-8,0} (ENTER) 4                                                                                                    |
| Mena LIST OF S                          | <i>lista</i> real o compleja.                                                                                                    | 1/01mL {2,7, 8,0} [ENTER] .25                                                                                                    |
| →dimL<br>STO→, después menú<br>LIST OPS | <ul> <li>Núm.elementos→dimL Nombrelista</li> <li>Si no existe Nombrelista, crea una nueva lista con el Núm.elementos especificado y la rellena con ceros.</li> <li>Si existe Nombrelista, redimensiona esa lista al Núm.elementos especificado. Los elementos existentes dentro de la nueva dimensión no cambian; los elementos que quedan fuera de la nueva dimensión se eliminan. Si se crean más elementos, se rellenan con ceros.</li> </ul>    | 3→dimL NEWLIST [ENTER] 3<br>NEWLIST [ENTER] {0 0 0}<br>{2,7,-8,1}→L1 [ENTER] {2 7 -8 1}<br>5→dimL L1 [ENTER] {2 7 -8 1 0}<br>2→dimL L1 [ENTER] {2 7 -8 1 0}<br>2→dimL L1 [ENTER] {2 7 }                                                                                                    |

| DirFld                                                                                       | DirFld                                                                                                    |                                                                  |
|----------------------------------------------------------------------------------------------|----------------------------------------------------------------------------------------------------|------------------------------------------------------------------|
| † pantalla de formato<br>gráfico<br>(desplácese hacia<br>abajo hasta la segunda<br>pantalla) | En modo gráfico <b>DifEq</b> , activa los campos de dirección.<br>Para desactivar los campos de dirección y de pendiente,<br>utilice <b>FIdOff</b> . |                                                                  |
| Disp                                                                                         | Disp valorA,valorB,valorC,                                                                                                    | 10→x ENTER 10                                                    |
| ‡ Menú I/O del editor                                                                        | Muestra cada valor. Los valores pueden incluir nombres                                                                                               | Disp x^3+3 x-6 ENTER 1024<br>Done                                |
| de programas                                                                                 | Dien                                                                                                    | "Hola"→STR [ENTER]                                               |
|                                                                                              | Muestra la pantalla principal.                                                                                                    | Hola<br>Disp STR+", Juan" <u>ENTER</u><br>Hola, Juan<br>Done     |
| DispG                                                                                        | DispG                                                                                                    | Segmento de programa en modo gráfico Func:                       |
| •<br>† Menú GRAPH                                                                            | Muestra el gráfico actual.                                                                                                    |                                                                  |
| ‡ Menú I/O del editor<br>de programas                                                        | mayúsculas y                                                                                                    | $y_1=4\cos x$<br>: $-10 \Rightarrow x Min: 10 \Rightarrow x Max$ |
|                                                                                              | vez de <b>Y1</b> .                                                                                                    | :⁻5→yMin:5→yMax<br>⁄:DispG                                       |
|                                                                                              | Para seleccionar en una lista de Z                                                                                                    |                                                                  |
|                                                                                              | nombres de variables de ventana,<br>pulse 2nd                                                                                                    | $\Lambda \Lambda \Lambda$                                        |
|                                                                                              | [CAI LG-VARS] ( <u>MURE</u> ) ( <u>MURE</u> ) ( <u>F5</u> ).                                                                                         |                                                                  |

| DispT<br>‡ Menú I/O del editor<br>de programas | DispT<br>Muestra una tabla.<br><i>Los nombres de función distinguen entre mayúsculas y minúsculas. Utilice y1 en vez de Y1.</i>                         | Segmento de programa en modo gráfico Func:<br>: y1=4cos x<br>: DispT<br>:<br>x y1<br>2.161209<br>- 1.154557<br>x=0 |
|------------------------------------------------|----------------------------------------------------------------------------------------------------|----------------------------------------------------------------------------------------------------|
| dot(<br>Menú VECTR MATH                        | <pre>dot(vectorA,vectorB)     Devuelve el producto escalar de dos vectores reales o     complejos.     dot([a,b,c],[d,e,f]) devuelve a*d+b*e+c*f.</pre> | dot([1,2,3],[4,5,6]) ENTER 32                                                                                      |
| DrawDot<br>† pantalla de formato<br>gráfico    | DrawDot<br>Establece el formato gráfico escalar.                                                                                                    |                                                                                                    |
| DrawF<br>Menú GRAPH DRAW                       | <b>DrawF</b> <i>expresión</i><br>Dibuja <i>expresión</i> (en términos de <b>x</b> ) en el gráfico actual.                                               | En modo gráfico <b>Func</b> :<br>ZStd:DrawF 1.25 x cos x [ENTER]                                                   |

## DrawLine

### DrawLine

Establece el formato gráfico de recta.

† pantalla de formato gráfico

# DrEqu(

† Menú GRAPH

Para introducir el carácter ' de las variables Q', utilice el menú CHAR MISC.  $\label{eq:constraint} DrEqu(VariableEjex,VariableEjey,Listax,Listay,Listat)$ 

En modo gráfico **DifEq**, dibuja la solución a un conjunto de ecuaciones diferenciales almacenadas en las variables **Q'** especificadas por *VariableEjex* y *VariableEjey*. Si los campos de dirección están desactivados (**FIdOff** está seleccionado), también deben almacenarse los valores iniciales.

Después de dibujar la solución, **DrEqu(** espera a que el usuario de la calculadora mueva el cursor a un nuevo valor inicial y se pulse <u>ENTER</u> para dibujar la nueva solución.

Entonces se le indica que pulse Y (para especificar otro valor inicial) o N (para parar).

Para la última solución dibujada, los valores de **x**, **y** y **t** (comenzando por sus valores iniciales) se almacenan en *Listax, Listay* y *Listat*, respectivamente.

DrEqu(VariableEjex,VariableEjey)

No almacena valores de x, y y t para la solución.

En modo gráfico **DifEq**, comenzando con una pantalla de gráficos **ZStd**:

Q'1=Q2:Q'2=⁻Q1 <u>ENTER</u> O→tMin:1→QI1:0→QI2 <u>ENTER</u> DrEqu(Q1,Q2,XL,YL,TL) <u>ENTER</u>

Done 0

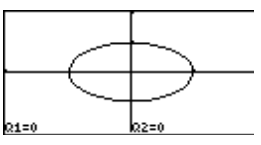

Mueva el cursor a un nuevo valor inicial.

ENTER

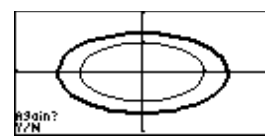

Pulse N para detener la representación del gráfico. Puede entonces examinar XL, YL y TL.

| <b>DrInv</b><br>Menú GRAPH DRAW               | Drinv <i>expresión</i><br>Dibuja el inverso de <i>expresión</i> , representando los<br>valores de <b>x</b> en el eje <b>y</b> y viceversa.                                                                                                    | En modo gráfico Func:<br>ZStd:DrInv 1.25 x cos x [ENTER]                                                                                                    |
|-----------------------------------------------|----------------------------------------------------------------------------------------------------|----------------------------------------------------------------------------------------------------|
| DS<(<br>‡ Menú CTL del editor de<br>programas | <pre>:DS&lt;(variable,valor) :orden-si-variable≥valor :ordenes Hace disminuir la variable en 1. Si el resultado es &lt; valor, ignora orden-si-variable≥valor. Si el resultado es ≥ valor, entonces se ejecuta orden-si- variable≥valor. variable no puede ser una variable incorporada.</pre> | Segmento de programa:<br>:<br>:9>A<br>:Lb1 Start<br>:Disp A<br>:DS<(A,5)<br>:Goto Start<br>:Disp "A es ahora <5"<br>:                                                                   |
| <b>dxDer1</b> † pantalla de modo              | <ul> <li>dxDer1</li> <li>Establece der1 como el tipo de diferenciación actual.</li> <li>der1 diferencia exactamente y calcula el valor para cada función en una expresión. Es más preciso que dxNDer, pero más restrictivo pues sólo ciertas funciones son válidas en la expresión.</li> </ul> | Las funciones <b>arc(</b> y <b>TanLn(</b> , y las operaciones<br>gráficas interactivas, dy/dx, dr/dθ, dy/dt, dx/dt,<br>ARC, TanLn y INFLC utilizan el tipo de<br>diferenciación actual. |

| <b>dxNDer</b><br>† pantalla de modo | <ul> <li>dxNDer</li> <li>Establece nDer como el tipo de diferenciación actual.</li> <li>nDer diferencia numéricamente y calcula el valor para<br/>una expresión. Es menos preciso que dxDer1, pero<br/>menos restrictivo en cuanto a las funciones que se<br/>pueden utilizar en la expresión.</li> </ul> | Las funciones <b>arc(</b> y <b>TanLn(</b> , y las operaciones<br>gráficas interactivas, dy/dx, dr/dθ, dy/dt, dx/dt,<br>ARC, TanLn y INFLC utilizan el tipo de<br>diferenciación actual |  |
|-------------------------------------|----------------------------------------------------------------------------------------------------|----------------------------------------------------------------------------------------------------|--|
| d                                   | número d                                                                                                    | En modo de base numérica <b>Bin</b> :                                                                                                    |  |
| Menú BASE TYPE                      | Designa un <i>número</i> real como decimal,<br>independientemente del ajuste del modo de base<br>numérica.                                                                                                    | 10d <u>ENTER</u> 1010<br>10d+10 <u>ENTER</u> 1100                                                                                                    |  |
| E (exponente)                       | número E potencia o (expresiónA) E (expresiónB)<br>Devuelve un número real o complejo multiplicado por<br>la potencia de 10, donde potencia es un entero real<br>como ~999 < potencia < 999. Cualquier expresión debe<br>dar lugar a los valores apropiados.                                              | 12.3456789E5 ENTER 1234567.89<br>(1.78/2.34)E2 ENTER<br>76.0683760684                                                                                                    |  |
|                                     | <i>lista</i> <b>E</b> <i>potencia</i> o <i>lista</i> <b>E</b> <i>(expresión)</i><br>Devuelve una <i>lista</i> en la que cada elemento es el<br>correspondiente elemento de la lista multiplicado por la<br><i>potencia</i> de 10.                                                                         | {6.34,854.6}E3 [ENTER]<br>{6340 854600]                                                                                                    |  |

| eigVc                                                             | eigVc Matrizcuadrada                                                                                                    | En modo de números complejos <b>RectC</b> :                                                                      |  |  |
|-------------------------------------------------------------------|----------------------------------------------------------------------------------------------------|----------------------------------------------------------------------------------------------------|--|--|
| Menú MATRX MATH                                                   | Devuelve una matriz que contiene los vectores propios para una <i>Matrizcuadrada</i> real o compleja, en la que                                                                                                    | [[-1,2,5][3,-6,9][2,-5,7]]→MAT<br>ENTER [[-1 2 5]                                                                |  |  |
| La Matrizcuadrada no<br>puede tener valores<br>propios repetidos. | cada columna del resultado corresponde a un valor<br>propio. Los vectores propios de una matriz real pueden<br>ser complejos. Un vector propio no es único, ya que<br>puede estar ajustado a escala por un factor constante.<br>Los vectores propios de la TI-86 están normalizados. | [3 -6 9]<br>[2 -5 7]]<br>eigVc MAT <u>ENTER</u><br>[[(.800906446592,0)<br>[(484028886343,0)<br>[(352512270699,0) |  |  |
| eigVl                                                             | eigVI Matrizcuadrada                                                                                                    | En modo de números complejos <b>RectC</b> :                                                                      |  |  |
| -<br>Menú MATRX MATH                                              | Devuelve una lista de los valores propios de una <i>Matrizcuadrada</i> real o compleja. Los valores propios de una matriz real pueden ser complejos.                                                                                                    | [[-1,2,5][3,-6,9][2,-5,7]]→MAT<br>ENTER [[-1 2 5]<br>[3 -6 9]<br>[2 -5 7]]                                       |  |  |
|                                                                   |                                                                                                    | eigV1 MAT <u>(ENTER</u> )                                                                                        |  |  |
|                                                                   |                                                                                                    | {(-4.40941084667,0)                                                                                              |  |  |
| Else<br>‡ editor de programas<br>Menú CTL                         | Consulte la información sobre la sintaxis de <b>If</b> , que comienza<br>en la página 342. Consulte la sintaxis de <b>If:Then:Else:End</b> .                                                                                                    |                                                                                                    |  |  |
| End                                                               | End                                                                                                    |                                                                                                    |  |  |
| ‡ editor de programas<br>Menú CTL                                 | Identifica el final de un bucle <b>While</b> , <b>For</b> , <b>Repeat</b> o <b>lf-</b><br><b>Then-Else</b> .                                                                                                    |                                                                                                    |  |  |
| Eng                                                               | Eng                                                                                                    | En modo de notación <b>Eng</b> :                                                                                 |  |  |
| † pantalla de modo                                                | Establece el modo de notación técnica, en el que la                                                                                                    | 123456789 ENTER 123.456789E6                                                                                     |  |  |
| •••                                                               | potencia a que se eleva 10 es un múltiplo de 3.                                                                                                    | En modo de notación Normal:                                                                                      |  |  |
|                                                                   |                                                                                                    | 123456789 ENTER 123456789                                                                                        |  |  |

| <b>Eq▶St(</b><br>Menú STRNG                                                                  | Eq▶St(Variableecuación,Variablecadena)<br>Convierte el contenido de Variableecuación en una<br>cadena y lo almacena en Variablecadena. Asegúrese de<br>especificar una variable de ecuación, no una ecuación.<br>Para crear una variable de ecuación, utilice un signo<br>igual (=) para definir la variable. Por ejemplo,<br>introduzca A=B*C, no B*C>A. | A=B*C     ENTER     Done       5→B     ENTER     5       2→C     ENTER     2       A     ENTER     10       Eq▶St(A,STR)     Done       STR     ENTER     B*C |  |
|----------------------------------------------------------------------------------------------|----------------------------------------------------------------------------------------------------|----------------------------------------------------------------------------------------------------|--|
| Euler                                                                                        | Euler                                                                                                    |                                                                                                    |  |
| † pantalla de formato<br>gráfico<br>(desplácese hacia<br>abajo hasta la segunda<br>pantalla) | En modo gráfico <b>DifEq</b> , utiliza un algoritmo basado en el<br>método de Euler para resolver ecuaciones diferenciales.<br>Normalmente, <b>Euler</b> es menos preciso que <b>RK</b> pero<br>encuentra las soluciones mucho más rápidamente.                                                                                                    |                                                                                                    |  |
| eval<br>Menú MATH MISC                                                                       | eval Valorx<br>Devuelve una lista que contiene los valores de y de<br>todas los funciones definidas y seleccionadas, obtenidos                                                                                                    | Recuerde que las variables de ecuación<br>incorporadas <b>y1</b> e <b>y2</b> distinguen entre<br>mayúsculas y minúsculas:                                     |  |
|                                                                                              | para un Valorx real.                                                                                                    | y1=x^3+x+5         ENTER         Done           y2=2         x         ENTER         Done           eval 5         ENTER         {135         10}             |  |
| evalF(                                                                                       | evalF(expresión,variable,valor)                                                                                                    | evalF(x^3+x+5,x,5) [ENTER] 135                                                                                                    |  |
| Menú CALC                                                                                    | Devuelve el valor de <i>expresión</i> obtenido con respecto a <i>variable</i> en un <i>valor</i> real o complejo.                                                                                                    |                                                                                                    |  |
|                                                                                              | <b>evalF(</b> <i>expresión,variable,lista</i> <b>)</b><br>Devuelve una lista que contiene los valores de<br><i>expresión</i> obtenidos con respecto a <i>variable</i> en cada<br>elemento de <i>lista</i> .                                                                                                    | evalF(x^3+x+5,x,{3,5})                                                                                                    |  |

| ExpR                                                                                                    | ${\tt ExpR}\ Listax, Listay, Listafrecuencias, Variable ecuación$                                                                                                    | En modo gráfico <b>Func</b> :                                                                                                    |
|----------------------------------------------------------------------------------------------------|----------------------------------------------------------------------------------------------------|----------------------------------------------------------------------------------------------------|
| Menú STAT CALC                                                                                                    | Ajusta un modelo de regresión exponencial (y=ab <sup>x</sup> ) a<br>pares de datos reales de <i>Listax</i> y <i>Listay</i> (los valores de                                                                                                    | {1,2,3,4,5} >L1 ENTER<br>{1 2 3 4 5}                                                                                                    |
| Las variables de ecuación<br>incorporadas como y1, r1 y<br>xt1 distinguen entre<br>mayúsculas y minúsculas.<br>No utilice Y1, R1 ni XT1. | <ul> <li>pares de datos reales de <i>Listax</i> y <i>Listay</i> (los valores de y deben ser &gt; 0) y a frecuencias de <i>Listafrecuencias</i>. La ecuación de regresión se almacena en <i>Variableecuación</i>, que debe ser una variable de ecuación incorporada, como y1, r1 y xt1.</li> <li>Los valores utilizados para <i>Listax</i>, <i>Listay</i> y <i>Listafrecuencias</i> se almacenan automáticamente en las variables incorporadas xStat, yStat y fStat, respectivamente. La ecuación de regresión se almacena también en la variable de ecuación incorporada RegEq.</li> <li>ExpR <i>Listax,Listay,Variableecuación</i> Utiliza frecuencias de 1.</li> <li>ExpR <i>Listax,Listay,Listafrecuencias</i> Almacena la ecuación de regresión sólo en RegEq.</li> <li>ExpR <i>Listax,Listay</i> Utiliza frecuencias de 1 y almacena la ecuación de regresión sólo en RegEq.</li> <li>ExpR <i>Variableecuación</i> Utiliza frecuencias de 1 y almacena la ecuación de regresión sólo en RegEq.</li> <li>ExpR <i>Variableecuación</i> Utiliza frecuencias de 1 y almacena la ecuación de regresión sólo en RegEq.</li> <li>ExpR <i>Variableecuación</i> Utiliza frecuencias de 1 y almacena la ecuación de regresión sólo en RegEq.</li> <li>ExpR <i>Variableecuación</i> Utiliza xStat, yStat y fStat para <i>Listax, Listay</i> y <i>Listafrecuencias</i>, respectivamente. Estas variables incorporadas deben contener datos válidos de la misma dimensión; de lo contrario, se producirá un error. La ecuación de regresión se almacena en <i>Variableecuación</i> y on PagEq.</li> </ul> | (1 2 3 4 5)<br>{1,20,55,230,742}→L2 [ENTER]<br>{1 20 55 230 742}<br>ExpR L1,L2,y1 [ENTER]<br>EXPRe9<br>y=a*b^x<br>a=.411389488<br>b=4.78296857<br>corr=.97681282<br>Plot1(1,L1,L2) [ENTER]<br>Done<br>ZData [ENTER] |
|                                                                                                    |                                                                                                    |                                                                                                    |

### ExpR

|                                  | Utiliza <b>xStat</b> , <b>yStat</b> y <b>fStat</b> , y almacena la ecuación de<br>regresión sólo en <b>RegEq</b> .                                                        |                                                      |                                |
|----------------------------------|----------------------------------------------------------------------------------------------------|------------------------------------------------------|--------------------------------|
| fcstx                            | fcstx Valory                                                                                                    |                                                      |                                |
| † Menú STAT                      | Basándose en la ecuación de regresión actual ( <b>ReqEq</b> ),<br>devuelve la <b>x</b> prevista para un <i>Valory</i> real.                                               |                                                      |                                |
| fcsty                            | fcsty Valorx                                                                                                    |                                                      |                                |
| † Menú STAT                      | Basándose en la ecuación de regresión actual ( <b>ReqEq</b> ),<br>devuelve la <b>y</b> prevista para un <i>Valorx</i> real.                                               |                                                      |                                |
| Fill(                            | Fill(número,Nombrelista)                                                                                                    | {3,4,5}→L1 ENTER                                     | {3 4 5}                        |
| Menú LIST OPS                    | Fill(número,Nombrematriz)<br>Fill(número.Nombrevector)                                                                                                    | Fill(8,L1) <u>ENTER</u><br>L1 <u>ENTER</u>           | Done<br>{8 8 8}                |
| Menú MATRX OPS<br>Menú VECTR OPS | Sustituye cada elemento de un <i>Nombrelista</i> ,<br><i>Nombrematriz</i> o <i>Nombrevector</i> existente por un<br><i>número</i> real o complejo.                        | Fill((3,4),L1) <u>ENTER</u><br>L1 <u>ENTER</u> {(3,4 | ] Done<br>) (3,4) (3,4)}       |
| Fix                              | Fix entero o Fix (expresión)                                                                                                    | Fix 3 ENTER                                          | Done                           |
| † pantalla de modo               | Establece un modo decimal fijo para el número <i>entero</i> de cifras decimales, donde $0 \le entero \le 11$ . Una <i>expresión</i> debe dar lugar a un entero apropiado. | $\pi/2$ [ENTER]<br>Float [ENTER]<br>$\pi/2$ [ENTER]  | 1.571<br>Done<br>1.57079632679 |

| FldOff                                                                                       | FldOff<br>En modo gráfico <b>DifEg</b> desactiva los campos de                                                                                                    |                                                                               |                                    |
|----------------------------------------------------------------------------------------------|----------------------------------------------------------------------------------------------------|-------------------------------------------------------------------------------|------------------------------------|
| † pantalla de formato<br>gráfico<br>(desplácese hacia<br>abajo hasta la<br>segunda pantalla) | pendiente y de dirección. Para activar los campos de<br>pendiente, utilice <b>SIpFId</b> . Para activar los campos de<br>dirección, utilice <b>DirFId</b> .                                                                   |                                                                               |                                    |
| Float                                                                                        | Float                                                                                                    | En modo de ángulos <b>Rad</b>                                                 | ian:                               |
| † pantalla de modo                                                                           | Establece el modo decimal flotante.                                                                                                    | Fix 11 ENTER<br>sin ( $\pi/6$ ) ENTER<br>Float ENTER<br>sin ( $\pi/6$ ) ENTER | Done<br>.50000000000<br>Done<br>.5 |
| fMax(                                                                                        | fMax(expresión,variable,inferior,superior)                                                                                                    | fMax(sin x,x, <sup>-</sup> π,π)                                               | ENTER                              |
| Menú CALC                                                                                    | Devuelve el valor en que hay un máximo local de <i>expresión</i> con respecto a <i>variable</i> , entre los extremos <i>inferior</i> y <i>superior</i> de <i>variable</i> .                                                   |                                                                               | 1.57079632598                      |
|                                                                                              | La tolerancia se controla con la variable incorporada <b>to</b> l,<br>cuyo valor por defecto es 1E <sup>-5</sup> . Para ver o ajustar <b>to</b> l,<br>pulse 2nd [MEM] F4 para mostrar en pantalla el editor de<br>tolerancia. |                                                                               |                                    |

| <b>fMin(</b><br>Menú CALC  | <ul> <li>fMin(expresión,variable,inferior,superior)</li> <li>Devuelve el valor en que hay un mínimo local de expresión con respecto a variable, entre los extremos inferior y superior de variable.</li> <li>La tolerancia se controla con la variable incorporada tol, cuyo valor por defecto es 1E <sup>-5</sup>. Para ver o ajustar tol, pulse [2nd] [MEM] [F4] para mostrar en pantalla el editor de tolerancia.</li> </ul> | fMin(sin x,x, <sup>-</sup> π,π) [ <u>ENTER</u><br>-1.57079632691 |
|----------------------------|----------------------------------------------------------------------------------------------------|------------------------------------------------------------------|
| <b>fnInt(</b><br>Menú CALC | <ul> <li>fnInt(expresión,variable,inferior,superior)</li> <li>Devuelve la integral numérica de expresión con respecto a variable, entre los extremos inferior y superior de variable.</li> <li>La tolerancia se controla con la variable incorporada tol, cuyo valor por defecto es 1E<sup>-5</sup>. Para ver o ajustar tol, pulse [2nd] [MEM] [F4] para mostrar en pantalla el editor de tolerancia.</li> </ul>                | fnInt(x <sup>2</sup> ,x,0,1) <u>ENTER</u><br>.33333333333333     |
| FnOff<br>† Menú GRAPH VARS | <b>FnOff</b> <i>núm.función,núm.función</i> ,<br>Anula la selección de las funciones que se especifican.                                                                                                    | FnOff 1,3 ENTER Done                                             |
|                            | <b>FnOff</b><br>Anula la selección de todas las funciones.                                                                                                    | FnOff <u>ENTER</u> Done                                          |

| FnOn<br>† Menú GRAPH VARS                 | <ul> <li>FnOn núm.función,núm.función,<br/>Añade a las funciones previa<br/>funciones que se especifican</li> <li>FnOn</li> <li>Selecciona todas las funcion</li> </ul>                                                                                                    | ,<br>mente seleccionadas las<br>es.                                                                                                    | FnOn 1,3 ENTER Do |                                        |
|-------------------------------------------|----------------------------------------------------------------------------------------------------|----------------------------------------------------------------------------------------------------|-------------------|----------------------------------------|
| For(<br>‡ editor de programas<br>Menú CTL | :For(variable,principio,fin,salto)<br>:bucle<br>:End<br>:órdenes<br>Ejecuta las órdenes de bucle<br>variable controla el número<br>vez que ejecuta el bucle, varr<br>(End) del bucle, variable es i<br>bucle se repite hasta que var<br>salto, el valor por defecto es<br>Puede especificar valores co<br>caso, asegúrese de especifica | fin,salto)Segmento de programa $fin,salto$ ) $:For(variable,principio,fin)$ $:bucle$ $:bucle$ $:bucle$ $:bucle$ $For(A,0,8,2)$ $:End$ $Disp A^2$ $:ordenes$ $End$ $:ordenes$ $:dndmero$ $:andmero$ $mestra en pantalla 0, mestra en pantalla 0, m$ |                   | 16, 36 y 64.<br>4, 9, 16, 25, 36, 49 y |

| Form(<br>Menú LIST OPS            | <ul> <li>Form("fórmula", Nombrelista)</li> <li>Genera el contenido de Nombrelista automáticamente, basándose en la fórmula asociada. Si expresa fórmula en términos de una lista, puede generar una lista basándose en el contenido de otra.</li> <li>El contenido de Nombrelista se actualiza automáticamente si edita fórmula o una lista a la que se haga referencia en fórmula.</li> </ul> | {1,2,3,4}→L1 [ENTER {1 2 3 4}<br>Form("10*L1",L2) [ENTER Done<br>L2 [ENTER {10 20 30 40}<br>{5,10,15,20}→L1 [ENTER {5 10 15 20}<br>L2 [ENTER {50 100 150 200}<br>Form("L1/5",L2) [ENTER Done<br>L2 [ENTER {1 2 3 4}                        |
|-----------------------------------|----------------------------------------------------------------------------------------------------|----------------------------------------------------------------------------------------------------|
| fPart<br>Menú MATH NUM            | <ul> <li>fPart número o fPart (expresión) <ul> <li>Devuelve la parte decimal de un número o expresión real o complejo.</li> </ul> </li> <li>fPart lista <ul> <li>fPart matriz</li> <li>fPart vector</li> <li>Devuelve una lista, matriz o vector en que cada elemento es la parte decimal del elemento correspondiente del argumento especificado.</li> </ul> </li> </ul>                      | fPart 23.45 [ENTER]       .45         fPart (-17.26*8) [ENTER]      08         [[1,-23.45][-99.5,47.15]]→MAT         [ENTER]         [[1]       -23.45]         [-99.5       47.15]]         fPart MAT [ENTER]       [[0]         [-5.15]] |
| <b>Func</b><br>† pantalla de modo | Func<br>Establece el modo gráfico de funciones.                                                                                                    |                                                                                                    |

| gcd(                                  | gcd(enteroA,enteroB)                                                                                                    | gcd(18,33) ENTER 3                                                                                        |
|---------------------------------------|----------------------------------------------------------------------------------------------------|----------------------------------------------------------------------------------------------------|
| Menú MATH MISC                        | Devuelve el máximo común divisor de dos enteros no negativos.                                                                                                    |                                                                                                    |
|                                       | gcd(listaA,listaB)                                                                                                    | gcd({12,14,16},{9,7,5}) ENTER                                                                             |
|                                       | Devuelve una lista en la que cada elemento es el mcd de<br>los dos elementos correspondientes de <i>listaA</i> y <i>listaB</i> .                                                              | {3 7 1}                                                                                                   |
| Get(                                  | Get(variable)                                                                                                    |                                                                                                    |
| ‡ Menú I/O del<br>editor de programas | Obtiene los datos enviados desde un Sistema CBL o CBR u otra TI-86 y los almacena en <i>variable</i> .                                                                                        |                                                                                                    |
| getKy                                 | getKy                                                                                                    | Programa:                                                                                                 |
| ‡ Menú I/O del<br>editor de programas | Devuelve el código de tecla de la última tecla pulsada. Si<br>no se ha pulsado ninguna tecla, <b>getKy</b> devuelve <b>0</b> . En el<br>capítulo 16 dispone de la lista de códigos de teclas. | PROGRAM:CODES<br>:Lb1 TOP<br>:getKy→KEY<br>:While KEY==0<br>: getKy→KEY<br>:End<br>:Disp KEY<br>:Goto TOP |
|                                       |                                                                                                    | Para detener el programa, pulse ON y después<br>F5.                                                       |

| Goto                                  | Goto etiaveta                                                                                                    | Segmento de programa:                                                                                                 |
|---------------------------------------|----------------------------------------------------------------------------------------------------|----------------------------------------------------------------------------------------------------|
| ‡ Menú CTL del<br>editor de programas | Transfiere (bifurca) el control del programa a la <i>etiqueta</i> especificada por una instrucción <b>Lbl</b> existente.                                      | :<br>:0→TEMP:1→J<br>:Lb1 TOP<br>:TEMP+J→TEMP<br>:If J<10<br>:Then<br>: J+1→J<br>: Goto TOP<br>:End<br>:Disp TEMP<br>: |
| GridOff                               | GridOff                                                                                                    |                                                                                                    |
| † pantalla de formato<br>gráfico      | Desactiva el formato de cuadrícula de manera que no aparecen en pantalla los puntos de cuadrícula.                                                            |                                                                                                    |
| GridOn                                | GridOn                                                                                                    |                                                                                                    |
| † pantalla de formato<br>gráfico      | Activa el formato de cuadrícula con lo que aparecen en<br>pantalla los puntos de cuadrícula en filas y columnas<br>correspondientes a las marcas de los ejes. |                                                                                                    |
|                                       |                                                                                                    |                                                                                                    |

| <b>GrStl(</b><br>CATALOG  | <ul> <li>GrStl(núm.función,núm.estilo)</li> <li>Establece el estilo de gráficos para núm.función. Para núm.estilo, especifique un entero de 1 a 7:</li> <li>1 = `\ (línea) 4 = L (abajo) 7 = `. (punteado)</li> <li>2 = ¬ (grueso) 5 = ¬ (recorrido)</li> <li>3 = ¬ (arriba) 6 = ♥ (animación)</li> <li>En función del modo gráfico, algunos estilos de gráfico pueden no estar disponibles.</li> </ul>                                                  | En modo gráfico <b>Func</b> :<br>y1=x sin x [ENTER<br>GrStl(1,4) [ENTER<br>ZStd [ENTER | Done<br>Done |
|---------------------------|----------------------------------------------------------------------------------------------------|----------------------------------------------------------------------------------------|--------------|
| Hex<br>† pantalla de modo | <ul> <li>Hex</li> <li>Establece el modo de base numérica hexadecimal. Los resultados aparecen con el sufijo h. En cualquier modo de base numérica, puede designar un valor apropiado como binario, decimal, hexadecimal u octal utilizando el indicador b, d, h u o, respectivamente, del menú BASE TYPE.</li> <li>Para introducir números hexadecimales de A a F, utilice el menú BASE A-F. No utilice <u>ALPHA</u> para escribir una letra.</li> </ul> | En modo de base numérica <b>Hex</b> :<br>F+10b+10o+10d [ENTER]                         | 23h          |

| Hist |
|------|
|------|

† Menú STAT DRAW

Hist Listax, Listafrecuencias

Dibuja un histograma en el gráfico actual, utilizando los datos reales de *Listax* y las frecuencias de *Listafrecuencias*.

#### Hist Listax

Considera que todas las frecuencias valen 1.

#### Hist

Utiliza los datos de las variables incorporadas **xStat** y **fStat**. Estas variables deben contener datos válidos de la misma dimensión; de lo contrario, se produce un error.

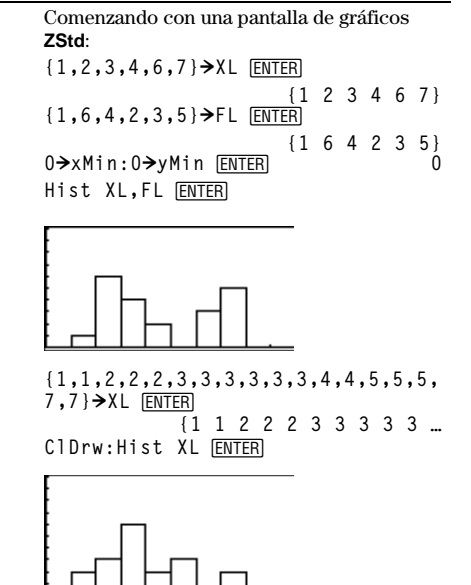

| Horiz<br>† Menú GRAPH DRAW | Horiz Valory<br>Dibuja una recta horizontal en el gráfico actual en<br>Valory.                                                                                                    | En una pantalla de gráficos <b>ZStd</b> :<br>Horiz 4.5 <u>ENTER</u> |                 |
|----------------------------|----------------------------------------------------------------------------------------------------|---------------------------------------------------------------------|-----------------|
| h                          | enteroh                                                                                                    | En modo de base numérica <b>Dec</b> :                               |                 |
| Menú BASE TYPE             | Designa un <i>entero</i> real como hexadecimal,<br>independientemente del ajuste del modo de base<br>numérica.                                                                               | 10h (ENTER)<br>10h+10 (ENTER)                                       | 16<br>26        |
| IAsk                       | lAsk                                                                                                    |                                                                     |                 |
| CATALOG                    | Ajusta una tabla de manera que el usuario puede<br>introducir valores individuales para la variable<br>independiente.                                                                        |                                                                     |                 |
| IAuto                      | IAuto                                                                                                    |                                                                     |                 |
| CATALOG                    | Ajusta una tabla de manera que la TI-86 genera<br>automáticamente los valores de la variable<br>independiente, basándose en los valores introducidos<br>para <b>TblStart</b> y <b>∆Tbl</b> . |                                                                     |                 |
| ident                      | ident dimensión                                                                                                    | ident 4 ENTER [[1 0 0                                               | 0]              |
| Menú MATRX OPS             | Devuelve la matriz identidad: (unidad) de <i>dimensión</i> filas × <i>dimensión</i> columnas.                                                                                                | [0 1 0<br>[0 0 1<br>[0 0 0                                          | 0]<br>0]<br>1]] |

lf

|                     | :lf condición                                                                                                    | Segmento de programa:           |
|---------------------|----------------------------------------------------------------------------------------------------|---------------------------------|
| + Mané OTI dal      | :orden-si-es-cierta                                                                                                    | :                               |
|                     | :órdenes                                                                                                    | :If x<0                         |
| editor de programas | Si <i>condición</i> es cierta, se ejecuta <i>orden-si-es-cierta</i> . De<br>lo contrario, ignora <i>orden-si-es-cierta</i> . La <i>condición</i> es<br>cierta si da como resultado un número distinto de cero,<br>o falsa si da cero como resultado. | :Disp "x es negativo"<br>:<br>: |
|                     | Para ejecutar varias órdenes si <i>condición</i> es cierta, utilice la sintaxis <b>lf:Then:End</b> .                                                                                                    |                                 |
|                     | :lf condición                                                                                                    | Segmento de programa:           |
|                     | :Then                                                                                                    | :                               |
|                     | :órdenes-si-es-cierta                                                                                                    | :If x<0                         |
|                     | :End                                                                                                    | :Then                           |
|                     | :órdenes                                                                                                    | : Disp "x es negativo"          |
|                     | Si <i>condición</i> es cierta (no cero), ejecuta <i>órdenes-si-es-</i><br><i>cierta</i> desde <b>Then</b> hasta <b>End</b> . De lo contrario, ignora<br><i>órdenes-si-es-cierta</i> y continúa con la orden que sigue a<br><b>End</b> .              | : aDS(X)→X<br>:End<br>:         |

|                   | <ul> <li>:If condición</li> <li>:Then</li> <li>:órdenes-si-es-cierta</li> <li>:Else</li> <li>:órdenes-si-es-falsa</li> <li>:End</li> <li>:órdenes</li> <li>Si condición es cierta (no cero), ejecuta órdenes-si-es-cierta desde Then hasta Else y, después, continúa con la orden que sigue a End.</li> <li>Si condición es falsa (cero), ejecuta órdenes-si-es-falsa desde Else hasta End y después continúa con la orden que sigue a End.</li> </ul> | Segmento de programa:<br>:<br>:If x<0<br>:Then<br>: Disp "x es negativo"<br>:Else<br>: Disp "x es positivo o cero"<br>:End<br>: |
|-------------------|----------------------------------------------------------------------------------------------------|----------------------------------------------------------------------------------------------------|
| imag<br>Menú CPLX | imag (Númerocomplejo)<br>Devuelve la parte imaginaria (no real) de<br>Númerocomplejo. La parte imaginaria de un número<br>real es siempre 0.                                                                                                    | imag (3,4) <u>ENTER</u> 4<br>imag (3∠4) <u>ENTER</u> -2.27040748592                                                             |
|                   | <ul> <li>imag (real,imaginario) devuelve imaginario.</li> <li>imag (módulo∠argumento) devuelve módulo sin argumento.</li> <li>imag Listacompleja</li> <li>imag Matrizcompleja</li> <li>imag Vectorcomplejo</li> <li>Devuelve una lista, matriz o vector en que cada elemento es la parte imaginaria del argumento original.</li> </ul>                                                                                                    | imag { <sup>-</sup> 2,(3,4),(3∠4)} [ <u>ENTER</u><br>{0 4 <sup>-</sup> 2.27040748592}                                           |

| InpSt                                                    | InpSt Cadenaindicador,variable                                                                                                    | Segmento de programa:                                |
|----------------------------------------------------------|----------------------------------------------------------------------------------------------------|------------------------------------------------------|
| <ul> <li>Menú I/O del<br/>editor de programas</li> </ul> | Hace una pausa en un programa, muestra en pantalla<br><i>Cadenaindicador</i> , y espera a que el usuario introduzca<br>una respuesta. La respuesta siempre se almacena en<br><i>variable</i> como una cadena. Al introducir la respuesta, el<br>usuario no debe introducir comillas. | :InpSt "Escriba su nombre:",STR                      |
|                                                          | Para solicitar un número o expresión en vez de una<br>cadena, utilice <b>Input</b> .                                                                                                    |                                                      |
|                                                          | InpSt variable                                                                                                    |                                                      |
|                                                          | Muestra ? como indicador.                                                                                                    |                                                      |
| Input                                                    | Input Cadenaindicador,variable                                                                                                    | Segmento de programa:                                |
| ‡ Menú I/O del<br>editor de programas                    | Hace una pausa en un programa, muestra en pantalla<br><i>Cadenaindicador</i> , y espera a que el usuario introduzca<br>una respuesta. La respuesta se almacena en <i>variable</i> en<br>la forma en que el usuario la introduce.                                                     | :<br>:Input "Escriba tresultado<br>prueba:",SCR<br>: |
|                                                          | <ul> <li>Un número o expresión se almacena como un<br/>número o expresión.</li> </ul>                                                                                                    |                                                      |
|                                                          | <ul> <li>Una lista, vector o matriz se almacena como una<br/>lista, vector o matriz.</li> </ul>                                                                                                    |                                                      |
|                                                          | • Una entrada entre comillas " se almacena como una cadena.                                                                                                    |                                                      |
|                                                          | Input variable                                                                                                    |                                                      |
|                                                          | Muestra ? como indicador.                                                                                                    |                                                      |
|                                                          |                                                                                                    |                                                      |

|               | <ul> <li>Input         Hace una pausa en un programa, muestra la pantalla de gráficos y permite al usuario actualizar x e y (o r y θ en formato gráfico PolarGC) moviendo el cursor de libre desplazamiento. Para reanudar el programa, pulse [ENTER].     </li> <li>Input "CBLGET", variable         Recibe los datos de lista enviados desde un Sistema CBL o CBR y los almacena en variable en la TI-86. Utilice esta sintaxis de "CBLGET" para CBL y CBR. También puede recibir datos utilizando Get( tal como se describe en la página 337.     </li> </ul> | Segmento de programa er<br>RectGC:<br>:Input<br>:Disp x,y<br>:<br>Input "CBLGET",L1 [ | n formato gráfico<br>INTER Done                                          |
|---------------|----------------------------------------------------------------------------------------------------|---------------------------------------------------------------------------------------|--------------------------------------------------------------------------|
| int           | int número o int (expresión)                                                                                                    | int 23.45 [ENTER]                                                                     | 23                                                                       |
| Menú MATH NUM | Devuelve el mayor entero $\leq n$ úmero o expresión. El argumento puede ser real o complejo.                                                                                                    | int <sup>-</sup> 23.45 ENTER                                                          | -24                                                                      |
|               | int lista<br>int matriz<br>int vector<br>Devuelve una lista, matriz o vector en que cada<br>elemento es el mayor entero menor o igual que el<br>alemento correspondiente del argumente especificado                                                                                                    | [[1.25,-23.45][-99<br>ENTER [<br>int MAT ENTER                                        | ,47.15]]→MAT<br>[1.25 -23.45]<br>[-99 47.15 ]]<br>[[1 -24]<br>[-99 47 ]] |
| inter         | interlet al 2020 Virland                                                                                                    | Utilizando los puntos (2.5                                                            | (4.4) on quantum                                                         |
| Inter(        | [nter(x1,y1,x2,y2,valorx)]                                                                                                    | el valor de $\mathbf{y}$ en $\mathbf{x}=1$ :                                          | ) y (4,4), encuentre                                                     |
| † Menú MATH   | (x2,y2) y después interpola o extrapola un valor de <b>y</b> para el <i>Valorx</i> especificado.                                                                                                    | inter(3,5,4,4,1) EN                                                                   | TER 7                                                                    |

|                                               | inter( $y1,x1,y2,x2,Valory$ )<br>Interpola o extrapola un valor de x para el Valory<br>especificado. Observe que los puntos ( $x1,y1$ ) y ( $x2,y2$ )<br>deben introducirse como ( $y1,x1$ ) e ( $y2,x2$ ).                                                                              | Utilizando los puntos ( <sup>-4</sup> , <sup>-7</sup> ) y (2,6),<br>encuentre el valor de <b>x</b> en <b>y</b> =10:<br>inter( <sup>-7</sup> , <sup>-4</sup> ,6,2,10) <u>ENTER</u><br><u>3.84615384615</u> |
|-----------------------------------------------|----------------------------------------------------------------------------------------------------|----------------------------------------------------------------------------------------------------|
| iPart                                         | iPart número o iPart (expresión)                                                                                                    | iPart 23.45 [ENTER] 23                                                                                                    |
| Menú MATH NUM                                 | Devuelve la parte entera de <i>número</i> o <i>expresión</i> . El argumento puede ser real o complejo.                                                                                                    | iPart -23.45 [ENTER] -23                                                                                                    |
|                                               | iPart lista<br>iPart matriz<br>iPart vector                                                                                                    | [[1.25, <sup>-</sup> 23.45][ <sup>-</sup> 99.5,47.15]] <b>→</b> MAT<br>[ENTER [[1.25 <sup>-</sup> 23.45]<br>[ <sup>-</sup> 99.5 47.15 ]]                                                                  |
|                                               | Devuelve una lista, matriz o vector en que cada<br>elemento es la parte entera del elemento<br>correspondiente del argumento especificado.                                                                                                    | iPart MAT <u>ENTER</u> [[1 -23]<br>[-99 47 ]]                                                                                                    |
| IS>(<br>‡ Menú CTL del<br>editor de programas | <pre>:IS&gt;(variable,valor) :orden-si-variable≤valor :órdenes Incrementa variable en 1. Si el resultado es &gt; valor, ignora orden-si-variable≤valor. Si el resultado es ≤ valor, entonces se ejecuta orden-si- variable ≤valor. variable no puede ser una variable incorporada.</pre> | Segmento de programa:<br>:<br>:0>A<br>:Lb1 Start<br>:Disp A<br>:IS>(A,5)<br>:Goto Start<br>:Disp "A es ahora >5"<br>:                                                                                     |
| LabelOff                                      | LabelOff                                                                                                    |                                                                                                    |
| † pantalla de formato<br>gráfico              | Desactiva las etiquetas de los ejes.                                                                                                    |                                                                                                    |
| LabelOn<br>† pantalla de formato<br>gráfico          | LabelOn<br>Activa las etiquetas de los ejes.                                                                                                    |                                                                                                    |
|------------------------------------------------------|----------------------------------------------------------------------------------------------------|----------------------------------------------------------------------------------------------------|
| L <b>bl</b><br>‡ Menú CTL del<br>editor de programas | Lbl etiqueta<br>Crea una etiqueta de hasta ocho caracteres. Un<br>programa puede utilizar una instrucción Goto para<br>transferir (bifurcar) el control a una etiqueta<br>especificada.<br>InpSt almacena la entrada como una<br>cadena, por lo que debe asegurarse<br>de almacenar una cadena en la<br>variable password. | Segmento de programa, asumiendo que ya ha<br>sido almacenada una contraseña correcta en<br>la variable <b>password</b> :<br>:<br>:Lbl Start<br>:InpSt "Enter password:",PSW<br>:If PSW≠password<br>:Goto Start<br>:Disp "Bienvenido"<br>: |
| I <b>CM(</b><br>Menú MATH MISC                       | <b>lcm(</b> <i>enteroA</i> , <i>enteroB</i> <b>)</b><br>Devuelve el mínimo común múltiplo de dos enteros no<br>negativos.                                                                                                    | lcm(5,2)         [ENTER]         10           lcm(6,9)         [ENTER]         18           lcm(18,33)         [ENTER]         198                                                                                                    |

| LCust(                                | lcust(núm.opción,"título" [,núm.opción,"título",])                                                                                                    | Segmento de programa:                                                                     |
|---------------------------------------|----------------------------------------------------------------------------------------------------|-------------------------------------------------------------------------------------------|
| ‡ Menú CTL del<br>editor de programas | Carga (define) el menú personalizado de la TI-86, que<br>aparece cuando el usuario pulsa <u>CUSTOM</u> . El menú puede<br>tener hasta 15 opciones, que aparecen en tres grupos de<br>cinco opciones. Para cada par <i>núm.opción/título</i> :                                                                     | :<br>:LCust(1,"t",2,"Q'1",3,"Q'2",4,"R<br>K",5,"Euler",6,"QI1",7,"QI2",8,"t<br>Min")<br>: |
|                                       | <ul> <li>Núm.opción — entero del 1 al 15 que indica la<br/>posición de la opción en el menú. Los números de<br/>opción deben especificarse en orden, pero puede<br/>saltarse números.</li> </ul>                                                                                                    | Una vez ejecutado y cuando el usuario pulsa<br>[CUSTOM]:                                  |
|                                       | <ul> <li>"título" — cadena con un máximo de 8 caracteres<br/>(sin contar las comillas) que se insertará en la<br/>posición actual del cursor al seleccionar la opción.<br/>Esta puede ser un nombre de variable, expresión,<br/>nombre de función, nombre de programa o cualquier<br/>cadena de texto.</li> </ul> | t Q11 Q12 RK Euler H                                                                      |

# LgstR

Menú STAT CALC

Las variables de ecuación incorporadas como y1, r1 y xt1 distinguen entre mayúsculas y minúsculas. No utilice Y1, R1 y XT1.

LgstR devuelve un valor tolMet que indica si el resultado cumple la tolerancia interna de la TI-86.

- Si tolMet=1, el resultado queda dentro de la tolerancia interna.
- Si tolmet=0, el resultado queda fuera de la tolerancia interna, aunque puede ser útil para fines generales.

LgstR [iteraciones,]Listax,Listay,Listafrecuencias,Variableecuación Ajusta un modelo de regresión logístico (y=a/(1+be<sup>cx</sup>)+d) a pares de datos reales de *Listax* y *Listay* y a frecuencias de *Listafrecuencias*. La ecuación de regresión se almacena en *Variableecuación*, que debe ser una variable de ecuación incorporada, como y1, r1 y xt1.

El número de *iteraciones* (de 1 a 64) es opcional. Si se omite, se utiliza 64. Un gran número de *iteraciones* puede producir resultados más precisos, pero requerir un mayor tiempo para los cálculos. Un número menor puede producir resultados menos precisos pero con periodos de cálculo más pequeños.

Los valores utilizados para *Listax*, *Listay* y *Listafrecuencias* se almacenan automáticamente en las variables incorporadas **xStat**, **yStat** y **fStat**, respectivamente. La ecuación de regresión se almacena también en la variable de ecuación incorporada **RegEq**.

 $\verb"LgstR" [iteraciones,] Listax, Listay, Variable ecuación"$ 

Utiliza frecuencias de 1.

LgstR [iteraciones,]Listax,Listay,Listafrecuencias

Almacena la ecuación de regresión sólo en RegEq.

LgstR [iteraciones,]Listax,Listay

Utiliza frecuencias de 1 y almacena la ecuación de regresión sólo en **RegEq**.

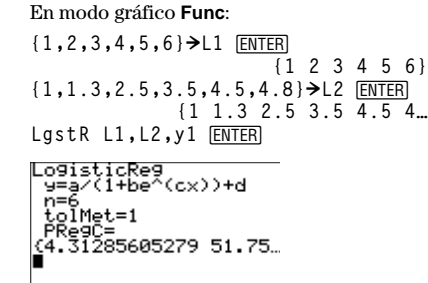

#### Plot1(1,L1,L2) <u>ENTER</u> ZData <u>ENTER</u>

Done

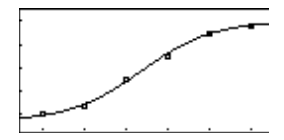

LastR [iteraciones.]Variableecuación Utiliza xStat, yStat y fStat para Listax, Listay y Listafrecuencias, respectivamente. Estas variables incorporadas deben contener datos válidos de la misma dimensión; de lo contrario, se producirá un error. La ecuación de regresión se almacena en Variableecuación y en RegEg. Los coeficientes de la ecuación se almacenan siempre como una lista en la variable incorporada PRegC. LqstR [iteraciones] Utiliza xStat, yStat y fStat, y almacena la ecuación de regresión sólo en RegEq. Line( Line(x1, y1, x2, y2) En modo gráfico **Func** y en una pantalla de gráficos ZStd: Dibuja una recta desde el punto (x1,y1) hasta (x2,y2). † Menú GRAPH DRAW Line(-2,-7,9,8) [ENTER] Line(x1, y1, x2, y2, 0)Borra una recta desde el punto (x1,y1) hasta (x2,y2).

| LinR                                                                         | ${\tt LinR}\ Listax, Listay, Listafrecuencias, Variable ecuaci\'on$                                                                                                    | En modo gráfico <b>Func</b> :                                                                                                    |
|------------------------------------------------------------------------------|----------------------------------------------------------------------------------------------------|----------------------------------------------------------------------------------------------------|
| Menú STAT CALC                                                               | Ajusta un modelo de regresión lineal (y=a+bx) a pares<br>de datos reales de <i>Listax</i> y <i>Listay</i> y a frecuencias de<br><i>Listafrecuencias</i> . La ecuación de regresión se almacena<br>or <i>Variableceuación</i> que debe con una variable de                                                                                       | $\{1,2,3,4,5,6\} \rightarrow L1$ [ENTER]<br>$\{1 \ 2 \ 3 \ 4 \ 5 \ 6\}$<br>$\{4.5,4.6,6,7.5,8.5,8.7\} \rightarrow L2$ [ENTER]<br>$\{4.5 \ 4.6 \ 6 \ 7.5 \ 8.5 \ 8.7\}$ |
| Las variables de ecuación<br>incorporadas como <b>y1</b> , <b>r1</b> y       | ecuación incorporada, como y1, r1 y xt1.                                                                                                    | LinR L1,L2,y1 [ENTER]                                                                                                    |
| xt1 distinguen entre<br>mayúsculas y minúsculas.<br>No utilice Y1, R1 y XT1. | Los valores utilizados para <i>Listax</i> , <i>Listay</i> y<br><i>Listafrecuencias</i> se almacenan automáticamente en las<br>variables incorporadas <b>xStat</b> , <b>yStat</b> y <b>fStat</b> ,<br>respectivamente. La ecuación de regresión se almacena<br>también en la variable de ecuación incorporada <b>RegEq</b> .                     | Linke9<br>y=a+bx<br>a=3.21333333<br>b=.977142857<br>corr=.97454752<br>n=6                                                                                              |
|                                                                              | LinR Listax,Listay,Variableecuación                                                                                                    | Plot1(1,L1,L2) ENTER Done                                                                                                    |
|                                                                              | Utiliza frecuencias de 1.                                                                                                    | ZData <u>ENTER</u>                                                                                                    |
|                                                                              | LinR Listax,Listay,Listafrecuencias                                                                                                    |                                                                                                    |
|                                                                              | Almacena la ecuación de regresión sólo en RegEq.                                                                                                    |                                                                                                    |
|                                                                              | LinR Listax,Listay                                                                                                    |                                                                                                    |
|                                                                              | Utiliza frecuencias de 1 y almacena la ecuación de regresión sólo en <b>RegEq</b> .                                                                                                    | · · · · ·                                                                                                    |
|                                                                              | LinR Variableecuación                                                                                                    |                                                                                                    |
|                                                                              | Utiliza <b>xStat</b> , <b>yStat</b> y <b>fStat</b> para <i>Listax</i> , <i>Listay</i> y <i>Listafrecuencias</i> , respectivamente. Estas variables incorporadas deben contener datos válidos de la misma dimensión; de lo contrario, se producirá un error. La ecuación de regresión se almacena en <i>Variableecuación</i> y en <b>RegEq</b> . |                                                                                                    |
|                                                                              |                                                                                                    |                                                                                                    |

### LinR

|                                          | Utiliza <b>xStat</b> , <b>yStat</b> y <b>fStat</b> , y almacena la ecuación de<br>regresión sólo en <b>RegEq</b> .                                                                                                    |                                                                                                    |
|------------------------------------------|----------------------------------------------------------------------------------------------------|----------------------------------------------------------------------------------------------------|
| li▶vc<br>Menú LIST OPS<br>Menú VECTR OPS | li▶vc <i>lista</i><br>Devuelve un vector obtenido a partir de una <i>lista</i> real o<br>compleja.                                                                                                    | li▶vc {2,7,-8,0} ENTER<br>[2 7 -8 0]                                                                                                    |
|                                          | <ul> <li>In número o In (expresión)         Devuelve el logaritmo natural de un número o expresión real o complejo.     </li> <li>In lista         Devuelve una lista en la que cada elemento es el logaritmo natural del correspondiente elemento de lista.     </li> </ul> | ln 2 ENTER .69314718056<br>ln (36.4/3) ENTER 2.49595648597<br>En modo de números complejos <b>RectC</b> :<br>ln <sup>-</sup> 3 ENTER (1.09861228867,3.141<br>ln {2,3} ENTER<br>{.69314718056 1.0986 |
| Ingth<br>Menú STRNG                      | <b>Ingth</b> cadena<br>Devuelve la longitud (número de caracteres) de cadena.<br>El recuento de caracteres incluye los espacios pero no<br>las comillas.                                                                                                    | lngth "La respuesta es:" ENTER) 14<br>"La respuesta es:"→STR ENTER<br>La respuesta es:<br>lngth STR ENTER) 14                                                                                       |

| LnR                                                                                                    | LnR Listax,Listay,Listafrecuencias,Variableecuación                                                                                                    | En modo gráfico <b>Func</b> :                                                                                                    |
|----------------------------------------------------------------------------------------------------|----------------------------------------------------------------------------------------------------|----------------------------------------------------------------------------------------------------|
| LnR<br>Menú STAT CALC<br>Las variables de ecuación<br>incorporadas como y1, r1 y<br>xt1 distinguen entre<br>mayúsculas y minúsculas.<br>No utilice Y1, R1 y XT1. | <ul> <li>LnR Listax,Listay,Listafrecuencias,Variableecuación <ul> <li>Ajusta un modelo de regresión logarítmica (y=a+b ln x)</li> <li>a pares de datos reales de Listax y Listay (los valores de x deben ser &gt; 0) y a frecuencias de Listafrecuencias.</li> <li>La ecuación de regresión se almacena en <ul> <li>Variableecuación, que debe ser una variable de</li> <li>ecuación incorporada, como y1, r1 y xt1.</li> <li>Los valores utilizados para Listax, Listay y <ul> <li>Listafrecuencias se almacenan automáticamente en las</li> <li>variables incorporadas xStat, yStat y fStat,</li> <li>respectivamente. La ecuación de regresión se almacena también en la variable de ecuación incorporadas kStat, yStat y fStat,</li> <li>respectivamente. La ecuación de regresión se almacena también en la variable de ecuación incorporada RegEq.</li> </ul> </li> <li>LnR Listax,Listay,Variableecuación <ul> <li>Utiliza frecuencias de 1.</li> </ul> </li> <li>LnR Listax,Listay,Listafrecuencias <ul> <li>Almacena la ecuación de regresión sólo en RegEq.</li> </ul> </li> <li>LnR Variableecuación <ul> <li>Utiliza frecuencias de 1 y almacena la ecuación de regresión sólo en RegEq.</li> </ul> </li> <li>LnR Variableecuación <ul> <li>Utiliza xStat, yStat y fStat para Listax, Listay y</li> <li>Listafrecuencias, respectivamente. Estas variables incorporadas deben contener datos válidos de la misma dimensión; de lo contrario, se producirá un error. La</li> </ul> </li> </ul></li></ul></li></ul> | En modo gráfico Func:<br>{1,2,3,4,5,6} >L1 [ENTER]<br>{1 2 3 4 5 6}<br>{.6,1.5,3.8,4.2,4.3,5.9} >L2 [ENTER]<br>{.6 1.5 3.8 4.2 4.3 5.9}<br>LnR L1,L2,y1 [ENTER] |
|                                                                                                    | y en <b>RegEq</b> .                                                                                                    |                                                                                                    |
|                                                                                                    |                                                                                                    |                                                                                                    |

#### l nR

log LOG

LU(

|                              | Utiliza <b>xStat</b> , <b>yStat</b> y <b>fStat</b> , y almacena la ecuación de regresión sólo en <b>RegEq</b> .                                                                                                    |                                                                                 |                                                                                                    |
|------------------------------|----------------------------------------------------------------------------------------------------|---------------------------------------------------------------------------------|----------------------------------------------------------------------------------------------------|
| )g<br>LOG                    | log número o log (expresión)<br>Devuelve el logaritmo de un número o expresión real o<br>complejo, donde:                                                                                                    | log 2 [ENTER]<br>log (36.4/3) [ENTER]<br>En modo de números comj                | .301029995664<br>1.08398012893<br>plejos <b>RectC</b> :                                                             |
|                              | $10^{togartimo} = n \tilde{u} m ero$                                                                                                    | log (3,4) <u>ENTER</u><br>(.69897                                               | 0004336,.4027                                                                                                    |
|                              | log lista                                                                                                    | En modo de números com                                                          | plejos <b>RectC</b> :                                                                                               |
|                              | Devuelve una lista en la que cada elemento es el logaritmo del correspondiente elemento de <i>lista</i> .                                                                                                    | log {-3,2} [ <u>ENTER</u> ]<br>{(.4771                                          | 2125472,1.364                                                                                                    |
| <b>U(</b><br>Menú MATRX MATH | LU(matriz,NombreMatrizi, NombreMatrizs, NombreMatrizp)<br>Calcula la descomposición Crout LU (superior-inferior)<br>de una matriz real o compleja. La matriz triangular<br>inferior se almacena en NombreMatrizi, la matriz<br>triangular superior en NombreMatrizs y la matriz de<br>permutación (que describe los intercambios de filas<br>realizados durante el cálculo) en NombreMatrizp.<br>NombreMatrizi * NombreMatrizs = NombreMatrizp *<br>matriz | [[6,12,18][5,14,31]]<br>→MAT ENTER<br>LU(MAT,L,U,P) ENTER<br>L ENTER<br>U ENTER | [3,8,18]]<br>[[6 12 18]<br>[5 14 31]<br>[3 8 18]]<br>Done<br>[[6 0 0]<br>[5 4 0]<br>[3 2 1]]<br>[[1 2 3]<br>[1 2 1] |
|                              |                                                                                                    | P ENTER                                                                         | $\begin{bmatrix} 0 & 1 & 4 \\ 0 & 0 & 1 \end{bmatrix}$ $\begin{bmatrix} [1 & 0 & 0 ] \\ 0 & 1 & 0 \end{bmatrix}$    |
|                              |                                                                                                    |                                                                                 | LO O 1]]                                                                                                    |

| <b>max(</b><br>Menú MATH NUM | max(númeroA,númeroB)<br>Devuelve el mayor de dos números reales o complejos.                                                                                                    | max(2.3,1.4) ENTER 2.3                                                                                                    |
|------------------------------|----------------------------------------------------------------------------------------------------|----------------------------------------------------------------------------------------------------|
|                              | <ul> <li>max(lista)</li> <li>Devuelve el mayor elemento de lista.</li> <li>max(listaA,listaB)</li> <li>Devuelve una lista en la que cada elemento es el mayor de los correspondientes elementos de listaA y listaB.</li> </ul>                                                                                                    | <pre>max({1,9,π/2,e^2}) ENTER 9 max({1,10},{2,9}) ENTER {2 10}</pre>                                                                                                    |
| MBox<br>† Menú STAT DRAW     | <ul> <li>MBox Listax,Listafrecuencias</li> <li>Dibuja un gráfico de caja modificado en el gráfico actual, utilizando los datos reales de Listax y las frecuencias de Listafrecuencias.</li> <li>MBox Listax</li> <li>Utiliza frecuencias de 1.</li> <li>MBox</li> <li>Utiliza los datos de las variables incorporadas xStat y fStat. Estas variables deben contener datos válidos de la misma dimensión; de lo contrario, se producirá un error.</li> </ul> | Comenzando con una pantalla de gráficos de<br><b>ZStd:</b><br>{1,2,3,4,5,9} > XL [ENTER]<br>{1 2 3 4 5 9}<br>{1,1,1,4,1,1} > FL [ENTER]<br>{1 1 1 4 1 1}<br>O > xMin: O > yMin [ENTER]<br>MBox XL,FL [ENTER]<br> |

| Menu(                                 | Menu(núm.opción,"título1",etiqueta1[,,núm.opción,"título1<br>5".etiqueta15])                                                                                                    | Segmento de programa:                                                                                           |
|---------------------------------------|----------------------------------------------------------------------------------------------------|----------------------------------------------------------------------------------------------------|
| ‡ Menú CTL del<br>editor de programas | Genera un menú de hasta 15 opciones durante la<br>ejecución del programa. Los menús aparecen como tres<br>grupos de cinco opciones cada una. Para cada opción:                                                                      | :Lbl A<br>:Input "Radio:",RADIUS<br>:Disp "El área es:", <b>π*</b> RADIUS²<br>:Menu(1,"Otra vez",A,5,"Parar",B) |
|                                       | <ul> <li>núm.opción — entero del 1 al 15 que indica la<br/>posición de esta opción en el menú.</li> </ul>                                                                                                    | :Lbl B<br>:Disp "El final"                                                                                      |
|                                       | <ul> <li>"título" — cadena de texto que aparecerá para esta<br/>opción del menú. Utilice normalmente de 1 a 5<br/>caracteres, pues si añade más puede que no se vean<br/>en el menú.</li> </ul>                                     | Ejemplo una vez ejecutado:<br>Radius:5<br>Area is:<br>78.5398163397                                             |
|                                       | <ul> <li>etiqueta — etiqueta válida a la que se bifurca la<br/>ejecución del programa cuando el usuario selecciona<br/>esta opción.</li> </ul>                                                                                      | Again Stop                                                                                                    |
| min(                                  | min(númeroA,númeroB)                                                                                                    | min(3,-5) ENTER -5                                                                                              |
| Menú MATH NUM                         | Devuelve el menor de dos números reales o complejos.                                                                                                    | min(-5.2, -5.3) <u>ENTER</u> -5.3<br>min(5,2+2) <u>ENTER</u> 4                                                  |
|                                       | min(lista)                                                                                                    | min({1,3, <sup>-</sup> 5}) <u>ENTER</u> <sup>-</sup> 5                                                          |
|                                       | Devuelve el menor elemento de <i>lista.</i><br><b>min(</b> <i>listaA</i> , <i>listaB</i> <b>)</b><br>Devuelve una lista en la que cada elemento es el menor<br>de los correspondientes elementos de <i>listaA</i> y <i>listaB</i> . | min({1,2,3},{3,2,1}) ENTER<br>{1 2 1}                                                                           |

| <b>mod(</b><br>Menú MATH NUM    | <b>mod(</b> númeroA,númeroB <b>)</b><br>Devuelve el resto de <i>númeroA</i> entre <i>númeroB</i> . Los<br>argumentos deben ser números reales.                                                                                                    | <pre>mod(7,0) ENTER<br/>mod(7,3) ENTER<br/>mod(-7,3) ENTER<br/>mod(7,-3) ENTER<br/>mod(7,-3) ENTER</pre> | 7<br>1<br>2<br>-2<br>-1                                                                   |
|---------------------------------|----------------------------------------------------------------------------------------------------|----------------------------------------------------------------------------------------------------|-------------------------------------------------------------------------------------------|
| <b>mRAdd(</b><br>Menú MATRX OPS | <ul> <li>mRAdd(número,matriz,filaA,filaB)</li> <li>Devuelve el resultado de una operación de matriz de "multiplicar y sumar filas", donde:</li> <li>a. <i>filaA</i> de una <i>matriz</i> real o compleja se multiplica por un <i>número</i> real o complejo.</li> <li>b. Los resultados se suman a (y después se almacenan en) <i>filaB</i>.</li> </ul> | [[5,3,1][2,0,4][3, <sup>-</sup> 1<br>ENTER<br>mRAdd(5,MAT,2,3) [ENTE                                     | ,2]]→MAT<br>[[5 3 1]<br>[2 0 4]<br>[3 -1 2]]<br>ℝ<br>[[5 3 1 ]<br>[2 0 4 ]<br>[13 -1 22]] |
| <b>multR(</b><br>Menú MATRX OPS | <ul> <li>multR(número,matriz,fila)</li> <li>Devuelve el resultado de una operación de matriz de<br/>"multiplicación de filas", donde:</li> <li>a. La <i>fila</i> especificada de una matriz real o compleja<br/>se multiplica por un número real o complejo.</li> <li>b. Los resultados se almacenan en la misma <i>fila</i>.</li> </ul>                | [[5,3,1][2,0,4][3, <sup>-</sup> 1<br>ENTER<br>multR(5,MAT,2) [ENTER]                                     | ,2]]→MAT<br>[[5 3 1]<br>[2 0 4]<br>[3 -1 2]]<br>[[5 3 1]<br>[10 0 20]<br>[3 -1 2]]        |
| nCr<br>Menú MATH PROB           | elementos <b>nCr</b> número<br>Devuelve el número de combinaciones de elementos ( <b>n</b> )<br>tomados en grupos de número ( <b>r</b> ). Ambos argumentos<br>deben ser números enteros no negativos.                                                                                                    | 5 nCr 2 ENTER                                                                                            | 10                                                                                        |

| nDor(                                                                                                    | pDor(ampresión variable valor)                                                                                                    | Para 8- 001.                                                                                                    |                                                                |
|----------------------------------------------------------------------------------------------------|----------------------------------------------------------------------------------------------------|----------------------------------------------------------------------------------------------------|----------------------------------------------------------------|
| Menú CALC                                                                                                 | Devuelve una derivada numérica aproximada de<br>expresión con respecto a variable evaluada en un valor<br>real o complejo. La derivada numérica aproximada es la<br>pendiente de la recta secante que pasa por los puntos:                                                                                                    | nDer(x^3,x,5) ENTER<br>Para $\delta$ =1e <sup>-</sup> 4:<br>nDer(x^3,x,5) ENTER                                               | 75.000001                                                      |
| Para ver o ajustar el valor<br>de δ, pulse [2nd] [MEM] [F4]<br>para mostrar la pantalla de<br>tolerancia. | $(valor-\delta, f(valor-\delta))$ y $(valor+\delta, f(valor+\delta))$<br>Cuanto menor es $\delta$ , la aproximación suele ser más<br>precisa.                                                                                                    |                                                                                                    |                                                                |
|                                                                                                    | nDer( <i>expresión,variable</i> )<br>Utiliza el valor actual de <i>variable</i> .                                                                                                    | 5→x [ENTER]<br>nDer(x^3,x) [ENTER]                                                                                            | 5<br>7 5                                                       |
| <b>NORM</b><br>Menú MATRX MATH<br>Menú VECTR MATH                                                         | <b>norm</b> matriz<br>Devuelve la norma de Frobenius de una matriz real o<br>compleja, calculada como:<br>$\sqrt{\Sigma(real^2+imaginario^2)}$<br>donde la suma se realiza sobre todos los elementos.<br><b>norm</b> vector<br>Devuelve la longitud de un vector real o complejo,<br>donde:<br><b>norm [a.b.c]</b> devuelve $\sqrt{a^2+b^2+c^2}$ . | [[1,-2][-3,4]]→MAT<br>norm MAT [ENTER<br>norm [3,4,5] [ENTER                                                                  | ENTER<br>[[1 -2]<br>[-3 4 ]]<br>5.47722557505<br>7.07106781187 |
|                                                                                                    | norm número o norm (expresión)<br>norm lista<br>Devuelve el valor absoluto de un número o expresión<br>real o complejo, o de cada elemento de lista.                                                                                                    | norm <sup>-</sup> 25 <u>ENTER</u><br>En modo de ángulos <b>Radia</b><br>norm { <sup>-</sup> 25,cos <sup>-</sup> ( <b>π</b> /3 | 25<br>an:<br>)} [ENTER]<br>{25 .5}                             |

| <b>Normal</b><br>† pantalla de modo | Normal<br>Establece el modo de notación normal.                                                                                                    | En modo de notación Eng:         123456789 [ENTER]       123.456789ε6         En modo de notación Sci:         123456789 [ENTER]       1.23456789ε8         En modo de notación Normal: |
|-------------------------------------|----------------------------------------------------------------------------------------------------|----------------------------------------------------------------------------------------------------|
| <b>not</b><br>Menú BASE BOOL        | <b>not</b> <i>entero</i><br>Devuelve el complemento a uno de un <i>entero</i> .<br>Internamente <i>entero</i> está representado por un número                                                                                                    | 123456789 ENTER       123456789         En modo de base numérica Dec:         not 78 ENTER       -79                                                                                    |
|                                     | binario de 16 bits. El valor de cada bit se invierte (los 0<br>se convierten en 1 y viceversa) para obtener el<br>complemento a uno.<br>Por ejemplo, <b>not</b> 78:<br>78 = 000000001001110b<br>111111110010001b (complemento a uno)                                                                                                    | En modo de base numérica <b>Bin</b> :<br>not 1001110 <u>ENTER</u><br>1111111110110001b<br>Ans▶Dec <u>ENTER</u> <sup>-</sup> 79d                                                         |
|                                     | <ul> <li>→ Bit de signo; un 1 indica un número negativo</li> <li>Para encontrar la magnitud de un número binario negativo, determine su complemento a dos (tome el complemento a uno y súmele 1). Por ejemplo:         <ul> <li>1111111110110001b = complemento a uno de 78 0000000001001110b (complemento a uno)</li> <li>+ 00000000000001b 000000001b 000000001001111b = 79 (complemento a dos)</li> <li>Por tanto, not 78 = <sup>-</sup>79.</li> </ul> </li> <li>Puede introducir números reales en vez de enteros, pero se truncan automáticamente antes de la comparación.</li> </ul> |                                                                                                    |

| D                                              | al ann am ta a m Dr. maíonn ann                                                                                                    |                                                                                                    |
|------------------------------------------------|----------------------------------------------------------------------------------------------------|----------------------------------------------------------------------------------------------------|
| Menú MATH PROB                                 | Devuelve el número<br>Devuelve el número de variaciones de <i>elementos</i> ( <b>n</b> )<br>tomados en grupos de <i>número</i> ( <b>r</b> ). Ambos argumentos<br>deben ser números enteros no negativos.                                                                                                    | 5 nPr 2 [ENTER] 20                                                                                                    |
| Oct                                            | Oct                                                                                                    | En modo de base numérica <b>Oct</b> :                                                                                                   |
| † pantalla de modo                             | Establece el modo de base numérica octal. Los<br>resultados aparecen con el sufijo o. En cualquier modo<br>de base numérica, puede designar un valor apropiado<br>como binario, decimal, hexadecimal u octal usando los<br>indicadores b, d, h u o del menú BASE TYPE.                                                                     | 10+10b+Fh+10d ENTER 43o                                                                                                    |
| OneVar                                         | OneVar Listax,Listafrecuencias                                                                                                    | {0,1,2,3,4,5,6}→XL ENTER                                                                                                    |
| Menú TAT CALC<br>(en el menú aparece<br>OneVa) | Realiza un análisis estadístico de una variable utilizando<br>puntos de datos reales de <i>Listax</i> y frecuencias de<br><i>Listafrecuencias</i> .<br>Los valores utilizados para <i>Listax</i> y <i>Listafrecuencias</i> se<br>almacenan automáticamente en las variables<br>incorporadas <b>xStat</b> y <b>fStat</b> , respectivamente. | $\{0 \ 1 \ 2 \ 3 \ 4 \ 5 \ 6\}$ OneVar XL ENTER $\frac{1 - V_{ar} \ 5 tats}{\sum_{x=21}^{x=21}}$ Sx=21 Sx=2.1602469 $\sum_{x=2}^{x=22}$ |
|                                                | OneVar Listax                                                                                                    | ψri=r<br>■                                                                                                    |
|                                                | Utiliza frecuencias de 1.                                                                                                    | Desplácese hacia abajo para ver más resultados.                                                                                         |
|                                                | OneVar                                                                                                    |                                                                                                    |
|                                                | Utiliza <b>xStat</b> y <b>fStat</b> para <i>Listax</i> y <i>Listafrecuencias</i> .<br>Estas variables incorporadas deben contener datos<br>válidos de la misma dimensión; de lo contrario, se<br>producirá un error.                                                                                                    |                                                                                                    |

| or                  | enteroA or enteroB                                                                                                    | En modo de base numérica <b>Dec</b> :   |
|---------------------|----------------------------------------------------------------------------------------------------|-----------------------------------------|
| Menú BASE BOOL      | Compara dos enteros bit a bit. Internamente, ambos<br>enteros se convierten en binarios. Cuando se comparan             | 78 or 23 ENTER 95                       |
|                     | los bits correspondientes, el resultado es 1 si alguno de                                                               | En modo de base numérica <b>Bin</b> :   |
|                     | los bits es 1 y 0 si ambos son 0. El valor devuelto es la<br>suma de los resultados de bit.                             | 1001110 or 10111 [ENTER]<br>10111111b   |
|                     | Por ejemplo, 78 <b>or</b> $23 = 95$ .                                                                                   | Ans▶Dec ENTER 95d                       |
|                     | $\begin{array}{rcl} 78 &=& 1001110 b\\ \underline{23} &=& 0010111 b\\ && 1011111 b \end{array} = 95 \end{array}$        |                                         |
|                     | Puede introducir números reales en vez de enteros, pero<br>se truncan automáticamente antes de hacer la<br>comparación. |                                         |
| Outpt(              | Outpt(fila,columna,cadena)                                                                                              | Segmento de programa:                   |
| ‡ Menú I/O del      | Muestra cadena, empezando en la posición definida por                                                                   |                                         |
| editor de programas | fila y columna, donde $1 \le fila \le 8$ y $1 \le columna \le 21$ .                                                     | :For(i,1,8)                             |
|                     | Outpt(fila,columna,valor)                                                                                               | : Outpt(i,randInt(1,21),"A")            |
|                     | Muestra <i>valor</i> , empezando en la posición definida por<br><i>fila</i> y <i>columna</i> .                          | :End<br>:                               |
|                     | Outpt "CBLSEND", Nombrelista                                                                                            | Resultado del ejemplo después de la     |
|                     | Envía el contenido de <i>Nombrelista</i> al Sistema CBL o                                                               | ejecución:                              |
|                     |                                                                                                    | Р _ А                                   |
|                     | ampien puede enviar datos por medio de <b>Send(</b> , tal como se describe en la página 382.                            | <sup>А</sup> "                          |
|                     |                                                                                                    | A                                       |
|                     |                                                                                                    | E A A A A A A A A A A A A A A A A A A A |

| <u>^</u>                                                                                                    | antaro                                                                                                    | En modo de base numérica <b>Dec</b>                                                                                                    |
|----------------------------------------------------------------------------------------------------|----------------------------------------------------------------------------------------------------|----------------------------------------------------------------------------------------------------|
| Menú BASE TYPE                                                                                                    | Designa un <i>entero</i> real como octal, independientemente<br>del ajuste del modo de base numérica.                                                                                                    | 100 ENTER8100+10 ENTER18                                                                                                    |
| P2Reg                                                                                                    | P2Reg Listax,Listay,Listafrecuencias,Variableecuación                                                                                                    | En modo gráfico <b>Func</b> :                                                                                                    |
| Menú STAT CALC<br>Las variables de ecuación<br>incorporadas como y1, r1 y<br>xt1 distinguen entre<br>mayúsculas y minúsculas.<br>No utilice Y1, R1 y XT1. | <ul> <li>Realiza una regresión polinómica de segundo orden utilizando pares de datos reales de <i>Listax y Listay y</i> frecuencias de <i>Listafrecuencias</i>. La ecuación de regresión se almacena en <i>Variableecuación</i>, que debe ser una variable de ecuación incorporada, como y1, r1 y xt1. Los coeficientes de la ecuación se almacenan siempre como una lista en la variable incorporada PRegC.</li> <li>Los valores utilizados para <i>Listax</i>, <i>Listay y Listafrecuencias</i> se almacenan automáticamente en las variables incorporadas xStat, yStat y fStat,</li> </ul> | {1,2,3,4,5,6}→L1 [ENTER]<br>{1 2 3 4 5 6}<br>{-2,6,11,23,29,47}→L2 [ENTER]<br>{-2 6 11 23 29 47}<br>P2Reg L1,L2,y1 [ENTER]<br>QuadraticReg<br>y=a× <sup>2+</sup> b×+c<br>n=6<br>PRegc=<br>{.964285714286 2.564<br>Plot1(1,11,12) [ENTER]<br>Done |
|                                                                                                    | respectivamente. La ecuación de regresión se almacena<br>también en la variable de ecuación incorporada <b>RegEq</b> .<br><b>P2Reg</b> <i>Listax,Listay,Variableecuación</i><br>Utiliza frecuencias de 1.<br><b>P2Reg</b> <i>Listax,Listay,Listafrecuencias</i><br>Almacena la ecuación de regresión sólo en <b>RegEq</b> .<br><b>P2Reg</b> <i>Listax,Listay</i><br>Utiliza frecuencias de 1, y almacena la ecuación de<br>regresión sólo en <b>RegEq</b> .                                                                                                    | ZData ENTER                                                                                                    |

#### P2Reg Variableecuación

Utiliza **xStat**, **yStat** y **fStat** para *Listax*, *Listay* y *Listafrecuencias*, respectivamente. Estas variables incorporadas deben contener datos válidos de la misma dimensión; de lo contrario, se produce un error. La ecuación de regresión se almacena en *Variableecuación* y en **RegEq**.

#### P2Reg

Utiliza **xStat**, **yStat** y **fStat**, y almacena la ecuación de regresión sólo en **RegEq**.

| P3Reg                                                                                                    | P3Reg Listax,Listay,Listafrecuencias,Variableecuación                                                                                                    | En modo gráfico <b>Func</b> :                                                                                                    |
|----------------------------------------------------------------------------------------------------|----------------------------------------------------------------------------------------------------|----------------------------------------------------------------------------------------------------|
| Menú STAT CALC                                                                                                    | Realiza una regresión polinómica de tercer orden<br>utilizando pares de datos reales de <i>Listax</i> y <i>Listay</i> y<br>frecuencias de <i>Listafrecuencias</i> . La ecuación de                                                                         | {1,2,3,4,5,6}→L1 [ENTER]<br>{1 2 3 4 5 6}<br>{ <sup>-</sup> 6,15,27,88,145,294}→L2 [ENTER]                                         |
| Las variables de ecuación<br>incorporadas como y1, r1 y<br>xt1 distinguen entre<br>mayúsculas y minúsculas.<br>No utilice Y1, R1 y XT1. | regresión se almacena en <i>Variableecuación</i> , que debe<br>ser una variable de ecuación incorporada, como y1, r1 y<br>xt1. Los coeficientes de la ecuación se almacenan<br>siempre como una lista en la variable incorporada<br>PRegC                  | {-6 15 27 88 145 294}<br>P3Reg L1,L2,y1 [ENTER]<br>CubicReg<br>y=ax <sup>3</sup> +bx <sup>2</sup> +cx+d<br>n=6<br>PRegC=<br>PRegC= |
|                                                                                                    | Los valores utilizados para <i>Listax</i> , <i>Listay</i> y<br><i>Listafrecuencias</i> se almacenan automáticamente en las<br>variables incorporadas <b>xStat</b> , <b>yStat</b> y <b>fStat</b> ,<br>respectivamente. La ecuación de regresión se almacena | C3.2037037037 -18.99<br>Plot1(1,L1,L2) ENTER Done<br>ZData ENTER                                                                   |
|                                                                                                    | también en la variable de ecuación incorporada <b>RegEq</b> .<br><b>P3Reg</b> <i>Listax,Listay,Variableecuación</i>                                                                                                    |                                                                                                    |
|                                                                                                    | Utiliza frecuencias de 1.                                                                                                    |                                                                                                    |
|                                                                                                    | P3Reg Listax,Listay,Listafrecuencias                                                                                                    |                                                                                                    |
|                                                                                                    | Almacena la ecuación de regresión sólo en RegEq.                                                                                                    |                                                                                                    |
|                                                                                                    | P3Reg Listax,Listay                                                                                                    |                                                                                                    |
|                                                                                                    | Utiliza frecuencias de 1 y almacena la ecuación de regresión sólo en <b>RegEq</b> .                                                                                                    |                                                                                                    |
|                                                                                                    |                                                                                                    |                                                                                                    |

#### P3Reg Variableecuación

Utiliza **xStat**, **yStat** y **fStat** para *Listax*, *Listay* y *Listafrecuencias*, respectivamente. Estas variables incorporadas deben contener datos válidos de la misma dimensión; de lo contrario, se produce un error. La ecuación de regresión se almacena en *Variableecuación* y en **RegEq**.

#### P3Reg

Utiliza **xStat**, **yStat** y **fStat**, y almacena la ecuación de regresión sólo en **RegEq**.

| P4Reg                                                                                                    | P4Reg Listax,Listay,Listafrecuencias,Variableecuación                                                                                                    | En modo gráfico <b>Func</b> :                                                                    |
|----------------------------------------------------------------------------------------------------|----------------------------------------------------------------------------------------------------|--------------------------------------------------------------------------------------------------|
| Menú STAT CALC                                                                                                    | Realiza una regresión polinómica de cuarto orden<br>utilizando pares de datos reales de <i>Listax</i> y <i>Listay</i> y<br>frecuencias de <i>Listafrecuencias</i> . La ecuación de                                                        | {-2,-1,0,1,2,3,4,5,6}→L1 ENTER<br>{-2 -1 0 1 2 3 4 5 6}<br>{4,3,1,2,3,2,2,4,6}→L2 ENTER          |
| Las variables de ecuación<br>incorporadas como y1, r1 y<br>xt1 distinguen entre<br>mayúsculas y minúsculas.<br>No utilice Y1, R1 y XT1. | regresión se almacena en <i>Variableecuación</i> , que debe<br>ser una variable de ecuación incorporada, como y1, r1 y<br>xt1. Los coeficientes de la ecuación se almacenan<br>siempre como una lista en la variable incorporada<br>PRecC | {4 3 1 2 3 2 2 4 6}<br>P4Reg L1,L2,y1 ENTER<br>QuarticReg<br>y=ax"+bx"+cx2+dx+e<br>p=9<br>PRegC= |
|                                                                                                    | Los valores utilizados para <i>Listax</i> , <i>Listay</i> y<br><i>Listafrecuencias</i> se almacenan automáticamente en las<br>variables incorporadas <b>xStat</b> , <b>yStat</b> y <b>fStat</b> .                                         | <.014568764569109<br>■<br>Dist1(1   1   2) [[]]]                                                 |
|                                                                                                    | respectivamente. La ecuación de regresión se almacena<br>también en la variable de ecuación incorporada <b>RegEq</b> .                                                                                                    | ZData <u>ENTER</u>                                                                               |
|                                                                                                    | P4Reg Listax,Listay,Variableecuación<br>Utiliza frecuencias de 1.                                                                                                    |                                                                                                  |
|                                                                                                    | P4Reg Listax,Listay,Listafrecuencias<br>Almacena la ecuación de regresión sólo en RegEq.                                                                                                    |                                                                                                  |
|                                                                                                    | P4Reg Listax,Listay                                                                                                    |                                                                                                  |
|                                                                                                    | Utiliza frecuencias de 1 y almacena la ecuación de<br>regresión sólo en <b>RegEq</b> .                                                                                                    |                                                                                                  |
|                                                                                                    |                                                                                                    |                                                                                                  |

### P4Reg Variableecuación

Utiliza **xStat**, **yStat** y **fStat** para *Listax*, *Listay* y *Listafrecuencias*, respectivamente. Estas variables incorporadas deben contener datos válidos de la misma dimensión; de lo contrario, se produce un error. La ecuación de regresión se almacena en *Variableecuación* y en **RegEq**.

#### P4Reg

Utiliza **xStat**, **yStat** y **fStat**, y almacena la ecuación de regresión sólo en **RegEq**.

## Param

† pantalla de modo

## Pause

‡ Menú CTL del editor de programas

# Param

Establece el modo gráfico paramétrico.

| Pause cadena                                         | Segmento de programa:             |
|------------------------------------------------------|-----------------------------------|
| Pause valor                                          | :                                 |
| Pause <i>lista</i>                                   | :Input "Introduzca x:",x          |
| Pause matriz                                         | $:y_{1}=x^{2}-6$                  |
| Pause vector                                         | :Disp "y1 es:",y1                 |
| Muestra el argumento especificado y después suspende | :Pause "Pulse ENIER para dibujar" |
| la ejecución del programa hasta que el usuario pulsa | :2510                             |
| ENTER).                                              | ·                                 |
| Pause                                                |                                   |
| Suspende la ejecución del programa hasta que el      |                                   |
| usuario pulsa ENTER.                                 |                                   |
|                                                      |                                   |

| <b>pEval(</b><br>Menú MATH MISC | <b>pEval(</b> <i>Listacoeficientes,Valorx</i> <b>)</b><br>Devuelve el valor numérico de un polinomio (cuyos<br>coeficientes vienen en <i>Listacoeficientes</i> ) para <i>Valorx</i> . | Calculo de y= $2x^2+2x+3$ en x=5:<br>pEval({2,2,3},5) ENTER | 63   |
|---------------------------------|----------------------------------------------------------------------------------------------------|-------------------------------------------------------------|------|
| PIOff                           | PIOff [1,2,3]                                                                                                    | PlOff 1,3 ENTER                                             | Done |
| Menú STAT PLOT                  | Anula la selección de los gráficos estadísticos especificados.                                                                                                    |                                                             |      |
|                                 | PIOff                                                                                                    | Ploff (ENTER)                                               | Done |
|                                 | Anula la selección de todos los gráficos estadísticos.                                                                                                    |                                                             |      |
| PIOn                            | PIOn [1,2,3]                                                                                                    | Plon 2,3 ENTER                                              | Done |
| Menú STAT PLOT                  | Selecciona los gráficos estadísticos especificados,<br>añadiéndolos a los que ya estaban seleccionados.                                                                               |                                                             |      |
|                                 | PIOn                                                                                                    | Plon (ENTER)                                                | Done |
|                                 | Selecciona todos los gráficos estadísticos.                                                                                                    |                                                             |      |

| Plot1(           | Gráfico de dispersión                                                                                                    | { -9, -6, -4, -1,2,5,7,10}→L1 [ENTER]                                                |
|------------------|----------------------------------------------------------------------------------------------------|--------------------------------------------------------------------------------------|
| † Menú STAT PLOT | Plot1(1,NombreListax,NombreListay,marca)<br>Plot1(1,NombreListax,NombreListay)                                                                                                    | $\{ -9 -6 -4 -1 2 5 7 1 \dots $<br>$\{ -7, -6, -2, 1, 3, 6, 7, 9 \} \ge L2 $ [ENTER] |
|                  | Define y selecciona el gráfico utilizando pares de datos reales de <i>NombreListax</i> y <i>NombreListay</i> .                                                                                                    | Plot1(1,L1,L2) ENTER Done<br>ZStd ENTER                                              |
|                  | La <i>marca</i> opcional especifica el carácter que se utiliza para dibujar los puntos. Si se omite, se utiliza un cuadro.                                                                                            |                                                                                      |
|                  | <i>marca</i> : $1 = \text{cuadro}(\Box)$ $2 = \text{cruz}(+)$ $3 = \text{punto}(\bullet)$                                                                                                    |                                                                                      |
|                  | Gráfico de líneaxy                                                                                                    |                                                                                      |
|                  | Plot1(2,NombreListax,NombreListay,marca)<br>Plot1(2,NombreListax,NombreListay)                                                                                                    | •                                                                                    |
|                  | Gráfico de caja modificado 🗠 🗠                                                                                                    |                                                                                      |
|                  | Plot1(3,NombreListax,1 o NombreListafrecuencias,marca)<br>Plot1(3,NombreListax,1 o NombreListafrecuencias)<br>Plot1(3,NombreListax)                                                                                   |                                                                                      |
|                  | Define y selecciona el gráfico utilizando puntos de datos<br>reales de <i>NombreListax</i> con las frecuencias<br>especificadas. Si omite <b>1</b> <i>o NombreListafrecuencias</i> , se<br>utilizan frecuencias de 1. |                                                                                      |
|                  | Histograma 🕮                                                                                                    |                                                                                      |
|                  | Plot1(4,NombreListax,1 o NombreListafrecuencias)<br>Plot1(4,NombreListax)                                                                                                    |                                                                                      |
|                  | Gráfico de caja 🖽                                                                                                    |                                                                                      |
|                  | Plot1(5,NombreListax,1 o NombreListafrecuencias)<br>Plot1(5,NombreListax).                                                                                                    |                                                                                      |
|                  |                                                                                                    |                                                                                      |

| Plot2(<br>† Menú STAT PLOT       | Consulte la información sobre la sintaxis de <b>Plot1(</b> .                                                                            |                                              |
|----------------------------------|----------------------------------------------------------------------------------------------------|----------------------------------------------|
| Plot3(<br>† Menú STAT PLOT       | Consulte la información sobre la sintaxis de <b>Plot1(</b> .                                                                            |                                              |
| Pol                              | Pol                                                                                                    |                                              |
| † pantalla de modo               | Establece el modo gráfico de coordenadas polares.                                                                                       |                                              |
| PolarC                           | PolarC                                                                                                    | En modo de números complejos <b>PolarC</b> : |
| † pantalla de modo               | Establece el modo de números complejos en forma polar ( $m \acute{o} du lo \angle argumento$ ).                                         | √-2 ENTER (1.41421356237∠1.570               |
| PolarGC                          | PolarGC                                                                                                    |                                              |
| † pantalla de formato<br>gráfico | Muestra las coordenadas de gráficos en forma polar.                                                                                     |                                              |
| poly                             | poly Listacoeficientes                                                                                                    | Hallar las raíces de:                        |
| + [2nd] [POLY]                   | Devuelve una lista que contiene las raíces reales y                                                                                     | $2x^{3}-8x^{2}-14x+20=0$                     |
|                                  | complejas de un polinomio cuyos coeficientes vienen en <i>Listacoeficientes</i> .                                                       | poly {2, -8, -14,20} [ENTER]<br>{5 -2 1}     |
|                                  | $\mathbf{a}_{n}\mathbf{x}^{n} + \dots + \mathbf{a}_{2}\mathbf{x}^{2} + \mathbf{a}_{1}\mathbf{x}^{1} + \mathbf{a}_{0}\mathbf{x}^{0} = 0$ |                                              |
| prod                             | prod lista                                                                                                    | prod {1,2,4,8} [ENTER] 64                    |
| Menú LIST OPS                    | Devuelve el producto de todos los elementos reales o                                                                                    | prod {2.78} [ENTER] -112                     |
| Menú MATH MISC                   | complejos de <i>lista</i> .                                                                                                    |                                              |

| Prompt<br>‡ Menú I/O del<br>editor de programas<br>(aparece Promp en el<br>menú) | Prompt <i>variableA</i> [, <i>variableB</i> , ]<br>Indica al usuario que introduzca un valor para<br><i>variableA</i> , después para <i>variableB</i> , y así sucesivamente. | Segmento de programa:<br>:<br>:Prompt A,B,C<br>: |
|----------------------------------------------------------------------------------|----------------------------------------------------------------------------------------------------|--------------------------------------------------|
| PtChg(<br>† Menú GRAPH DRAW                                                      | <b>PtChg</b> ( $x,y$ )<br>Invierte el punto en las coordenadas de gráfico ( $x,y$ ).                                                                                         | PtChg( ~6,2)                                     |
| PtOff(<br>† Menú GRAPH DRAW                                                      | <b>PtOff(</b> $x$ , $y$ <b>)</b><br>Borra el punto en las coordenadas de gráfico ( $x$ , $y$ ).                                                                              | PtOff(3,5)                                       |
| PtOn(<br>† Menú GRAPH DRAW                                                       | <b>PtOn(</b> $x$ , $y$ <b>)</b><br>Dibuja el punto en las coordenadas de gráfico ( $x$ , $y$ ).                                                                              | PtOn(3,5)                                        |

| PwrR                                                                                                    | ${\bf PwrR}\ Listax, Listay, Listafrecuencias, Variable ecuación$                                                                                                    | En modo gráfico <b>Func</b> :                                              |
|----------------------------------------------------------------------------------------------------|----------------------------------------------------------------------------------------------------|----------------------------------------------------------------------------|
| Menú STAT CALC                                                                                                    | Ajusta un modelo de regresión de potencias (y=ax <sup>b</sup> ) a<br>pares de datos reales positivos de <i>Listax y Listay</i> ,<br>utilizando las frecuencias de <i>Listafracuencias</i> La                                                                                                    | {1,2,3,4,5,6}→L1 [ENTER<br>{1 2 3 4 5 6}<br>{1,17,21,52,75,133}→L2 [ENTER] |
| Las variables de ecuación<br>incorporadas como y1, r1 y<br>xt1 distinguen entre<br>mayúsculas y minúsculas.<br>No utilice Y1, R1 y XT1. | <ul> <li>utilizando las frecuencias de <i>Listafrecuencias</i>. La ecuación de regresión se almacena en <i>Variableecuación</i>, que debe ser una variable de ecuación incorporada, como y1, r1 y xt1. Los valores utilizados para <i>Listax</i>, <i>Listay</i> y <i>Listafrecuencias</i> se almacenan automáticamente en las variables incorporadas xStat, yStat y fStat, respectivamente. La ecuación de regresión se almacena también en la variable de ecuación incorporada RegEq.</li> <li>PwrR <i>Listax,Listay,Variableecuación</i> Utiliza frecuencias de 1.</li> <li>PwrR <i>Listax,Listay,Listafrecuencias</i> Almacena la ecuación de regresión sólo en RegEq.</li> <li>PwrR <i>Listax,Listay</i> Utiliza frecuencias de 1 y almacena la ecuación de regresión sólo en RegEq.</li> <li>PwrR <i>Variableecuación</i> Utiliza xStat, yStat y fStat para <i>Listax, Listay</i> y <i>Listafrecuencias</i>, respectivamente. Estas variables incorporadas deben contener datos válidos de la misma dimensión; de lo contrario, se produce un error. La ecuación de regresión se almacena en <i>Variableecuación</i> y en RegEq.</li> </ul> | <pre>{1,17,21,52,75,133}&gt;L2 [ENTER]</pre>                               |
|                                                                                                    |                                                                                                    |                                                                            |

|                            | PwrR                                                                                                    |                                                                                                    |
|----------------------------|----------------------------------------------------------------------------------------------------|----------------------------------------------------------------------------------------------------|
|                            | Utiliza <b>xStat</b> , <b>yStat</b> y <b>fStat</b> , y almacena la ecuación de<br>regresión sólo en <b>RegEq</b> .                                                                                                 |                                                                                                    |
| PxChg(<br>Menú GRAPH DRAW  | PxChg(fila,columna)Invierte el píxel en (fila, columna), donde $0 \le fila \le 62$ y $0 \le columna \le 126$ .                                                                                                    | PxChg(10,95)                                                                                       |
| PxOff(<br>Menú GRAPH DRAW  | <b>PxOff(</b> <i>fila,columna</i> <b>)</b><br>Borra el píxel en ( <i>fila,columna</i> ), donde $0 \le fila \le 62$ y<br>$0 \le columna \le 126$ .                                                                  | PxOff(10,95)                                                                                       |
| PxOn(<br>Menú GRAPH DRAW   | <b>PxOn(</b> <i>fila</i> , <i>columna</i> <b>)</b><br>Dibuja el píxel en ( <i>fila</i> , <i>columna</i> ), donde $0 \le f$ <i>ila</i> $\le 62$ y $0 \le columna \le 126$ .                                         | PxOn(10,95)                                                                                        |
| PxTest(<br>Menú GRAPH DRAW | <ul> <li>PxTest(fila,columna)</li> <li>Devuelve 1 si el píxel en (fila,columna) está activado, y</li> <li>0 si no lo está; 0 ≤ fila ≤ 62 y 0 ≤ columna ≤ 126.</li> </ul>                                           | Asumiendo que el píxel en <b>(10,95)</b> ya está<br>activado:<br>PxTest(10,95) <u>ENTER</u> 1      |
| rAdd(<br>Menú MATRX OPS    | <b>rAdd</b> ( <i>matriz,filaA,filaB</i> )<br>Para una <i>matriz</i> real o compleja, devuelve una matriz<br>en la que se ha añadido la <i>filaA</i> a la <i>filaB</i> ,<br>almacenándose la suma en <i>filaB</i> . | [[5,3,1][2,0,4][3, <sup>-</sup> 1,2]]→MAT<br>ENTER<br>[[5 3 1]<br>[2 0 4]<br>[3 <sup>-</sup> 1 2]] |
|                            |                                                                                                    | rAdd(MAT,2,3) [ENTER] [[5 3 1]<br>[2 0 4]<br>[5 <sup>-</sup> 1 6]]                                 |

| Radian<br>† [2nd] [MODE]                                     | Radian<br>Establece el modo de ángulos de radianes.                                                                                                    | En modo de ángulos <b>Radian</b> :<br>sin (π/2) <u>ENTER</u> 1<br>sin 90 <u>ENTER</u> .893996663601                                                                                                    |
|--------------------------------------------------------------|----------------------------------------------------------------------------------------------------|----------------------------------------------------------------------------------------------------|
| rand<br>Menú MATH PROB                                       | rand<br>Devuelve un número aleatorio entre 0 y 1.<br>Para controlar una secuencia numérica aleatoria,<br>almacene primero un valor semilla entero en rand<br>(como 0>rand).                                                                                                    | Puede obtener diferentes resultados para los<br>dos primeros ejemplos:<br>rand [ENTER] .943597402492<br>rand [ENTER] .146687829222<br>0→rand:rand [ENTER] .943597402492<br>0→rand:rand [ENTER] .943597402492 |
| randBin(<br>Menú MATH PROB<br>(aparece randBi en el<br>menú) | <ul> <li>randBin(núm.pruebas,probabilidadDeÉxito,núm.simulaciones)</li> <li>Devuelve una lista de enteros aleatorios a partir de una distribución binomial, donde núm.pruebas ≥ 1 y</li> <li>0 ≤ probabilidadDeÉxito ≤ 1. El núm.simulaciones es un entero ≥ 1 que especifica el número de enteros devueltos en la lista.</li> <li>Un valor semilla almacenado en rand también afecta a randBin(.</li> <li>randBin(núm.pruebas,probabilidadDeÉxito)</li> <li>Devuelve un único entero aleatorio.</li> </ul> | 1→rand:randBin(5,.2,3) [ENTER]<br>{0 3 2}<br>0→rand:randBin(5,.2) [ENTER] 1                                                                                                    |

| randInt(                                         | randInt(inferior,superior,núm.pruebas)                                                                                                    | 1→rand:randInt(1,10,3) [ENTER]                |
|--------------------------------------------------|----------------------------------------------------------------------------------------------------|-----------------------------------------------|
| Menú MATH PROB<br>(aparece randln en el<br>menú) | Devuelve una lista de enteros aleatorios limitados por<br>los enteros especificados, <i>inferior</i> $\leq$ entero $\leq$ <i>superior</i> .<br>El <i>núm.pruebas</i> es un entero $\geq$ 1 que especifica el<br>número de enteros devueltos en la lista.                                                                                                    | {8 9 3}                                       |
|                                                  | Un valor semilla almacenado en <b>rand</b> también afecta a <b>randInt(</b> .                                                                                                    |                                               |
|                                                  | randInt(inferior, superior)                                                                                                    | 0→rand:randInt(1,10) ENTER 10                 |
|                                                  | Devuelve un único entero aleatorio.                                                                                                    |                                               |
| randM(                                           | randM(filas,columnas)                                                                                                    | 0→rand:randM(2,3) ENTER                       |
| Menú MATRX OPS                                   | Devuelve una matriz de <i>filas × columnas</i> rellenada con enteros aleatorios de un dígito (de $-9 a 9$ ).                                                                                                    | [[4 -2 0]<br>[-7 8 8]]                        |
| randNorm(                                        | randNorm(media,Desviaciónest,núm.pruebas)                                                                                                    | 1→rand:randNorm(0,1,3) ENTER                  |
| Menú MATH PROB<br>(aparece randN en el<br>menú)  | Devuelve una lista de números aleatorios a partir de una<br>distribución normal especificada por <i>media</i> y<br><i>Desviaciónest</i> . El <i>núm.pruebas</i> es un entero ≥ 1 que<br>especifica cuántos números se devuelven. Cada número<br>devuelto puede ser un número real cualquiera, aunque<br>la mayoría quedará dentro del intervalo:<br>[ <i>media=3</i> ( <i>Desviaciónest</i> )] | { <sup>-</sup> .660585055265 <sup>-</sup> 1.0 |
|                                                  | Un valor semilla almacenado en <b>rand</b> también afecta a <b>randNorm(</b> .                                                                                                    |                                               |
|                                                  | randNorm(media,Desviaciónest)                                                                                                    | 0→rand:randNorm(0,1) [ENTER]                  |
|                                                  | Devuelve un único número aleatorio.                                                                                                    | -1.58570962271                                |

| RcGDB              | RcGDB Nombrebasedatosgráficos                                                                                                    |                                                                                              |
|--------------------|----------------------------------------------------------------------------------------------------|----------------------------------------------------------------------------------------------|
| † Menú GRAPH       | Restaura todos los ajustes almacenados en <i>Nombrebasedatosgráficos</i> . Para obtener una lista de ajustes, consulte <b>StGDB</b> en la página 394. |                                                                                              |
| RcPic              | RcPic Nombreimagen                                                                                                    |                                                                                              |
| † Menú GRAPH       | Muestra el gráfico actual y añade la imagen almacenada en <i>Nombreimagen</i> .                                                                       |                                                                                              |
| real               | real (Númerocomplejo)                                                                                                    | En modo de ángulos <b>Radian</b> :                                                           |
| Menú CPLX          | Devuelve la parte real de Númerocomplejo.                                                                                                    | real (3,4) [ENTER] 3                                                                         |
|                    | <b>real (</b> real,imaginario) devuelve real.<br><b>real (</b> módulo∠argumento) devuelve módulo <b>* cos</b><br>(argumento).                         | real (3∠4) ENTER -1.96093086259                                                              |
|                    | real Listacompleja                                                                                                    | En modo de ángulos <b>Radian</b> :                                                           |
|                    | real Matrizcompleja<br>real Vectorcomplejo                                                                                                    | real { <sup>-</sup> 2,(3,4),(3∠4)} [ENTER]<br>{ <sup>-</sup> 2 3 <sup>-</sup> 1.96093086259} |
|                    | Devuelve una lista, matriz o vector en que cada<br>elemento es la parte real del correspondiente elemento<br>del argumento.                           |                                                                                              |
| RectC              | RectC                                                                                                    | En modo de números complejos <b>RectC</b> :                                                  |
| † pantalla de modo | Establece el modo de números complejos rectangular ( <i>real,imaginario</i> ).                                                                        | √ <sup>-</sup> 2 ENTER (0,1.41421356237)                                                     |

| RectGC                                                                 | RectGC                                                                                                    |                                                                                             |
|------------------------------------------------------------------------|----------------------------------------------------------------------------------------------------|---------------------------------------------------------------------------------------------|
| † pantalla de formato<br>gráfico                                       | Muestra las coordenadas del gráfico en forma<br>rectangular.                                                                                          |                                                                                             |
| RectV                                                                  | RectV                                                                                                    | En modo de coordenadas de vector <b>RectV</b> :                                             |
| † pantalla de modo                                                     | Establece el modo de coordenadas de vector rectangular <b>[x y z]</b> .                                                                               | 3*[4∠5] <u>ENTER</u><br>[3.40394622556 <sup>-</sup> 11.5…                                   |
| ref                                                                    | ref matriz                                                                                                    | [[4,5,6][7,8,9]]→MAT ENTER                                                                  |
| Menú MATRX OPS                                                         | Devuelve la forma escalonada de fila de una <i>matriz</i> real<br>o compleja. El número de columnas debe ser mayor o<br>igual que el número de filas. | ref MAT <u>ENTER</u><br>[[1 1.14285714286 1<br>[0 1 2                                       |
| Repeat                                                                 | Repeat condición                                                                                                    | Segmento de programa:                                                                       |
| ‡ Menú CTL del<br>editor de programas<br>(aparece Repea en el<br>menú) | :ordenes-a-repetir<br>:End<br>:órdenes<br>Ejecuta órdenes-a-repetir hasta que condición es cierta.                                                    | :<br>:6→N<br>:1→Fact<br>:Repeat N<1<br>: Fact*N→Fact<br>: N-1→N<br>:End<br>:Disp "6!=",Fact |

| Return<br>‡ Menú CTL del<br>editor de programas<br>(aparece Retur en el<br>menú)                   | <b>Return</b><br>En una subrutina, sale de la misma y vuelve al programa<br>de llamada. En el programa principal, detiene la<br>ejecución y vuelve a la pantalla principal.                                                                                                    | Segmento de programa en el programa de<br>llamada:<br>:<br>:Input "Diámetro:",DIAM<br>:Input "Altura:",HT<br>:AREACIRC<br>:VOL=AREA*HT<br>:Disp "Volumen =",VOL |
|----------------------------------------------------------------------------------------------------|----------------------------------------------------------------------------------------------------|----------------------------------------------------------------------------------------------------|
|                                                                                                    |                                                                                                    | :<br>Programa de subrutina AREACIRC:<br>PROGRAM: AREACIRC<br>: RADIUS=DIAM/2<br>: AREA=π★ RADIUS <sup>2</sup><br>: Return                                       |
| RK<br>† pantalla de formato<br>gráfico<br>(desplácese hacia<br>abajo hasta la<br>segunda pantalla) | <ul> <li>RK</li> <li>En modo gráfico DifEq, utiliza un algoritmo basado en el<br/>método Runga-Kutta para resolver ecuaciones<br/>diferenciales. Normalmente, RK es más preciso que<br/>Euler pero tarda más en encontrar las soluciones.</li> </ul>                                             |                                                                                                    |
| <b>rnorm</b><br>Menú MATRX MATH                                                                    | <b>rnorm</b> <i>matriz</i><br>Devuelve la norma de las filas de una <i>matriz</i> real o<br>compleja. Para cada fila, <b>rnorm</b> suma los valores<br>absolutos (módulos en el caso de números complejos)<br>de todos los elementos de esa fila. El valor devuelto es<br>la mayor de las sumas. | [[-5,6,-7][3,3,9][9,-9,-7]]<br>→MAT [ENTER] [[-5 6 -7]<br>[3 3 9]<br>[9 -9 -7]]<br>rnorm MAT [ENTER] 25                                                         |

|               | <b>rnorm</b> <i>vector</i><br>Devuelve el valor absoluto (o módulo) mayor de un<br><i>vector</i> real o complejo.                                                                                                    | rnorm [15, <sup>-</sup> 18,7] [ENTER] 18                                                 |
|---------------|----------------------------------------------------------------------------------------------------|------------------------------------------------------------------------------------------|
| rotL          | rotL entero                                                                                                    | En modo de base numérica <b>Bin</b> :                                                    |
| Menú BASE BIT | Devuelve un <i>entero</i> con los bits desplazados una<br>posición a la izquierda. Internamente, <i>entero</i> esta<br>representado como un número binario de 16 bits.<br>Cuando se hace esta operación, el bit situado más a la<br>izquierda pasa a ser el situado más a la derecha.<br><b>rotL</b> 0000111100001111b = 0001111000011110b<br><b>rotL</b> no es válido en modo de base numérica <b>Dec</b> . Para<br>introducir números hexadecimales de A a F, utilice el<br>menú BASE A-F. No utilice (ALPHA) para escribir una<br>letra | rotL 0000111100001111 [ENTER]<br>1111000011110b<br>Los ceros a la izquierda no aparecen. |

| rotR                    | rotR entero                                                                                                    | En modo de base numérica <b>Bin</b> :                                                                                                    |
|-------------------------|----------------------------------------------------------------------------------------------------|----------------------------------------------------------------------------------------------------|
| Menú BASE BIT           | Devuelve un <i>entero</i> real con los bits desplazados una<br>posición a la derecha. Internamente, <i>entero</i> esta<br>representado como un número binario de 16 bits.<br>Cuando se hace esta operación, el bit situado más a la<br>derecha pasa a ser el situado más a la izquierda. | rotR 0000111100001111 <u>ENTER</u><br>1000011110000111b                                                                                                  |
|                         | <b>rotR</b> no es válido en modo de base numérica <b>Dec</b> . Para<br>introducir números hexadecimales de A a F, utilice el<br>menú BASE A-F. No utilice (ALPHA) para escribir una<br>letra.                                                                                            |                                                                                                    |
| round(<br>Menú MATH NUM | round(número,núm.Decimales)<br>round(número)                                                                                                    | round( $\pi$ ,4) ENTER 3.1416                                                                                                    |
|                         | Devuelve un <i>número</i> real o complejo redondeado al<br><i>núm.Decimales</i> especificado (de 0 a 11). Si se omite<br><i>núm.Decimales, número</i> se redondea a 12 cifras<br>decimales.                                                                                              | round( $\pi/4,4$ ) ENTER .7854                                                                                                    |
|                         |                                                                                                    | round( <b>π</b> /4) [ENTER] .785398163397                                                                                                    |
|                         | round(lista,núm.Decimales)<br>round(matriz,núm.Decimales)<br>round(vector,núm.Decimales)<br>Devuelve una lista, matriz o vector en que cada<br>elemento es el valor redondeado del correspondiente<br>elemento del argumento. núm.Decimales es opcional.                                 | round({ <b>π</b> ,√2,ln 2},3) [ENTER<br>{3.142 1.414 .693}<br>round([[ln 5,ln 3][ <b>π</b> ,e <sup>1</sup> ]],2)<br>[ENTER] [[1.61 1.1 ]<br>[3.14 2.72]] |

| rref<br>Menú MATRX OPS                                        | <b>rref</b> <i>matriz</i><br>Devuelve la forma escalonado reducida de fila de una<br><i>matriz</i> real o compleja. El número de columnas debe<br>ser mayor o igual que el número de filas.                                                                                                    | [[4,5,6][7,8,9]]→MAT [ENTER<br>[[4 5 6]<br>[7 8 9]]<br>rref MAT [ENTER<br>[[1 09999999999999<br>[0 1 2                                                                          |
|---------------------------------------------------------------|----------------------------------------------------------------------------------------------------|----------------------------------------------------------------------------------------------------|
| r <b>Swap(</b><br>Menú MATRX OPS                              | <b>rSwap(</b> <i>matriz,filaA,filaB</i> <b>)</b><br>Devuelve una matriz con <i>filaA</i> de una <i>matriz</i> real o<br>compleja intercambiada con <i>filaB</i> .                                                                                                    | [[5,3,1][2,0,4][3, <sup>-</sup> 1,2]]→MAT<br>ENTER [[5 3 1]<br>[2 0 4]<br>[3 <sup>-</sup> 1 2]]<br>rSwap(MAT,2,3) ENTER [[5 3 1]<br>[3 <sup>-</sup> 1 2]<br>[2 0 4]]            |
| Scatter<br>† Menú STAT DRAW<br>(aparece Scatte<br>en el menú) | <ul> <li>Scatter Listax,Listay</li> <li>Dibuja un gráfico de dispersión en el gráfico actual, utilizando los pares de datos reales de Listax y Listay.</li> <li>Scatter</li> <li>Utiliza los datos de las variables incorporadas xStat y yStat. Estas variables deben contener datos válidos de la misma dimensión; de lo contrario, se produce un error.</li> </ul> | { -9, -6, -4, -1, 2, 5, 7, 10 }→XL [ENTER                                                                                                    |
| Sci<br>† pantalla de modo                                     | <b>Sci</b><br>Establece el modo de pantalla de notación científica.                                                                                                    | En modo de notación Sci:           123456789 [ENTER]         1.23456789£8           En modo de notación Normal:         123456789           123456789 [ENTER]         123456789 |

| • • • •                               |                                                                                                    |                                                                                                    |
|---------------------------------------|----------------------------------------------------------------------------------------------------|----------------------------------------------------------------------------------------------------|
| Select(                               | Select(NombreListax,NombreListay)                                                                                                    | { -9, -6, -4, -1,2,5,7,10}→L1 ENTER                                                                                                    |
| Menú LIST OPS                         | Si hay actualmente seleccionado un gráfico de<br>dispersión o de líneaxy en la pantalla de gráficos, puede<br>seleccionar un subconjunto (rango) de esos puntos de<br>datos. Los puntos de datos seleccionados se almacenan<br>en <i>NombreListax</i> y <i>NombreListay</i> .                                                                                                    | $\{ -9 -6 -4 -1 2 5 7 1 \\ \{ -7, -6, -2, 1, 3, 6, 7, 9 \} \ge L2 ENTER \\ \{ -7 -6 -2 1 3 6 7 9 \}$<br>Plot1(1, L1, L2): ZStd ENTER<br>Después de mostrar el gráfico: |
|                                       | <b>Select</b> ( <i>NombreListax</i> , <i>NombreListay</i> ) muestra la pantalla de gráficos actual y comienza una sesión interactiva durante la cual el usuario selecciona un rango de puntos de datos.                                                                                                    | Select(L10,L20) [ENTER]                                                                                                    |
|                                       | <ul> <li>a. Mueva el cursor al punto situado más a la izquierda<br/>(extremo de la izquierda) del rango que desea<br/>seleccionar y pulse [ENTER].</li> <li>b. Después mueva el cursor al punto situado más a la<br/>derecha (extremo de la derecha) del rango que<br/>desea seleccionar y pulse [ENTER].</li> <li>Un nuevo gráfico estadístico de NombreListax y<br/>NombreListay sustituye al gráfico en el que ha<br/>seleccionado los puntos.</li> </ul> | Mueva el cursor al punto (2,3) y pulse [ENTER].<br>Después muévalo a (10,9) y pulse [ENTER].                                                                           |
|                                       |                                                                                                    | L10 ENTER {2 5 7 10}<br>L20 ENTER {3 6 7 9}                                                                                                    |
| Send(                                 | Send(Nombrelista)                                                                                                    | {1,2,3,4,5}→L1:Send(L1) [ENTER]                                                                                                    |
| ‡ Menú I/O del<br>editor de programas | Envía el contenido de <i>Nombrelista</i> al Sistema CBL o CBR.                                                                                                    | Done                                                                                                    |
| Seq(<br>Menú MATH MISC                 | seq(expresión,variable,principio,fin,salto)<br>Devuelve una lista que contiene una sucesión de<br>números creados al obtener el valor de la expresión<br>desde variable = principio hasta variable = fin en<br>incrementos de salto. | seq(x <sup>2</sup> ,x,1,8,2) [ENTER]<br>{1 9 25 49}       |
|----------------------------------------|----------------------------------------------------------------------------------------------------|-----------------------------------------------------------|
|                                        | seq(expresión,variable,principio,fin)                                                                                                    | seq(x <sup>2</sup> ,x,1,8) [ENTER]                        |
|                                        | Utiliza un <i>salto</i> de 1.                                                                                                    | (1 4 9 10 23 30 49 0                                      |
| SeqG                                   | SeqG                                                                                                    |                                                           |
| † pantalla de formato<br>gráfico       | Establece el formato gráfico secuencial, en el cual las funciones seleccionadas se representan de una en una.                                                                                                    |                                                           |
| SetLEdit                               | SetLEdit NombreListacolumna1[,,NombreListacolumna20]                                                                                                    | $\{1,2,3,4\} \rightarrow L1$ [ENTER] $\{1 \ 2 \ 3 \ 4\}$  |
| Menú LIST OPS<br>(aparece Setl F en el | Elimina todas las listas del editor de listas y, después, almacena uno o más <i>NombresLista</i> en el orden                                                                                                    | {5,6,7,8}→L2 ENTER {5 6 7 8}<br>SetLEdit L1,L2 ENTER Done |
| menú)                                  | especificado, comenzando con la columna 1.                                                                                                    | El editor de listas contiene ahora:                       |
|                                        | SetLEdit                                                                                                    | L1 L2 1                                                   |
|                                        | Elimina todas las listas del editor de listas y almacena<br>las listas incorporadas <b>xStat</b> , <b>yStat</b> y <b>fStat</b> en las                                                                                                | 5<br>3<br>4<br>8<br>                                      |
|                                        | columnas 1 a 3, respectivamente.                                                                                                    | L1(1) = 1                                                 |

| Shade(          | Shade(Funcinf,Funcsup,xIzqu,xDer,patrón,Respatrón)                                                                                                    | En modo gráfico <b>Func</b> :                                        |
|-----------------|----------------------------------------------------------------------------------------------------|----------------------------------------------------------------------|
| Menú GRAPH DRAW | Dibuja <i>Funcinf</i> y <i>Funcsup</i> en función de x en el gráfico<br>actual y sombrea el área limitada por <i>Funcinf</i> ,<br><i>Funcsup</i> , <i>xIzqu</i> y <i>xDer</i> . El estilo de sombreado se<br>determina con <i>patrón</i> (de 1 a 4) y <i>Respatrón</i> (de 1 a 8).<br><i>patrón</i> :<br>1 = vertical (por defecto) 3 = pendiente negativa. 45°<br>2 = horizontal 4 = pendiente positiva 45°<br><i>Respatrón</i> (resolución):<br>1 = todos los píxeles (por defecto)<br>2 = cada dos píxeles 6 = cada seis píxeles<br>3 = cada tres píxeles 7 = cada siete píxeles<br>4 = cada cuatro píxeles 8 = cada ocho píxeles<br>5 = cada cinco píxeles | Shade(x-2,x^3-8 x, -5,1,2,3) ENTER<br>C1Drw:Shade(x^3-8 x,x-2) ENTER |
|                 | Shade(Funcinf,Funcsup)                                                                                                    |                                                                      |
|                 | Establece <i>xIzqu</i> y <i>xDer</i> como <b>xMin</b> y <b>xMax</b> ,<br>respectivamente, y utiliza los valores por defecto para<br><i>patrón</i> y <i>Respatrón</i> .                                                                                                    |                                                                      |
|                 |                                                                                                    |                                                                      |

| shftL         | shftL entero                                                                                                    | En modo de base numérica <b>Bin</b> :                                                     |
|---------------|----------------------------------------------------------------------------------------------------|-------------------------------------------------------------------------------------------|
| Menú BASE BIT | Devuelve un <i>entero</i> con los bits desplazados una<br>posición a la izquierda. Internamente, <i>entero</i> está<br>representado como un número binario de 16 bits.<br>Cuando los bits se desplazan a la izquierda, el bit<br>situado más a la izquierda desaparece y se utiliza 0<br>como el bit situado más a la derecha.<br>shftL 0000111100001111b = 0001111000011110b | shftL 0000111100001111 [ENTER]<br>1111000011110b<br>Los ceros a la izquierda no aparecen. |
|               | <b>shftL</b> no es válido en modo de base numérica <b>Dec</b> . Para<br>introducir números hexadecimales de A a F, utilice el<br>menú BASE A-F. No utilice (ALPHA) para escribir una<br>letra.                                                                                                    |                                                                                           |

| shftR         | shftR entero                                                                                                    | En modo de base numérica <b>Bin</b> :                                                   |
|---------------|----------------------------------------------------------------------------------------------------|-----------------------------------------------------------------------------------------|
| Menú BASE BIT | Devuelve un <i>entero</i> con los bits desplazados una<br>posición a la derecha. Internamente, <i>entero</i> está<br>representado como un número binario de 16 bits.<br>Cuando los bits se desplazan a la derecha, el bit situado<br>más a la derecha desaparece y se utiliza 0 como el bit<br>situado más a la izquierda.<br><b>shftR</b> 0000111100001111b = 0000011110000111b | shftR 0000111100001111 [ENTER]<br>11110000111b<br>Los ceros a la izquierda no aparecen. |
|               | <b>shftR</b> no es válido en modo de base numérica <b>Dec</b> . Para<br>introducir números hexadecimales de A a F, utilice el<br>menú BASE A-F. No utilice <u>ALPHA</u> para escribir una<br>letra.                                                                                                    |                                                                                         |
| ShwSt         | ShwSt                                                                                                    |                                                                                         |
| CATALOG       | Muestra los resultados del último cálculo estadístico realizado.                                                                                                    |                                                                                         |
| sign          | sign número o sign (expresión)                                                                                                    | sign <sup>-</sup> 3.2 ENTER <sup>-</sup> 1                                              |
| Menú MATH NUM | Devuelve <b>-1</b> si el argumento es $< 0$ , <b>1</b> si es $> 0$ o <b>0</b> si es $= 0$ . El argumento debe ser real.                                                                                                    | sign (6+2-8) [ENTER] 0                                                                  |
|               | <b>sign</b> <i>lista</i><br>Devuelve una lista en la que cada elemento es <sup>-</sup> 1, 1 o 0,<br>para indicar el signo del correspondiente elemento de<br><i>lista</i> .                                                                                                    | sign {                                                                                  |

| SimulG                           | SimulG                                                                                                    |                              |                                |
|----------------------------------|----------------------------------------------------------------------------------------------------|------------------------------|--------------------------------|
| † pantalla de formato<br>gráfico | Establece el formato gráfico simultáneo, por el cual<br>todas las funciones seleccionadas se dibujan al mismo<br>tiempo.                    |                              |                                |
| simult(                          | simult(Matrizcuadrada,vector)                                                                                                    | Resuelva el sistema:         |                                |
| † (2nd) [SIMULT]                 | Devuelve un vector que contiene las soluciones de un<br>sistema de ecuaciones lineales simultáneas de la forma:                             | 3x - 4y = 7<br>x + 6y = 6    |                                |
|                                  | $\begin{array}{l} a_{1,1}x_1+a_{1,2}x_2+a_{1,3}x_3+=b_1\\ a_{2,1}x_1+a_{2,2}x_2+a_{2,3}x_3+=b_2 \end{array}$                                | [[3,-4][1,6]]→MAT ENTER      | [[3 <sup>-</sup> 4]<br>[1 6 ]] |
|                                  | $a_{3,1}x_1 + a_{3,2}x_2 + a_{3,3}x_3 + \ldots = b_3$                                                                                       | [7,6]→VEC ENTER              | [7 6]                          |
|                                  | Cada fila de <i>Matrizcuadrada</i> contiene los coeficientes <b>a</b><br>de una ecuación y <i>vector</i> contiene las constantes <b>b</b> . | simult(MAT,VEC) <u>ENTER</u> | [3.5]                          |
|                                  |                                                                                                    | La solución es x=3 e v= 5    |                                |

| sin                                                                | sin ángulo o sin (expresión)                                                                                                    | En modo de ángulos <b>Radian</b> :                                                       |
|--------------------------------------------------------------------|----------------------------------------------------------------------------------------------------|------------------------------------------------------------------------------------------|
| SIN                                                                | Devuelve el seno de <i>ángulo</i> o <i>expresión</i> , que puede ser real o complejo.                                                                                                    | $\sin \pi/2$ ENTER 0<br>$\sin (\pi/2)$ ENTER 1<br>$\sin 45^{\circ}$ ENTER 707106781187   |
|                                                                    | Un ángulo se interpreta como grados o radianes según<br>el modo de ángulos actual. En cualquier modo de                                                                                                    | En modo de ángulos <b>Degree</b> :                                                       |
|                                                                    | ángulos, puede designar un ángulo como grados o<br>radianes utilizando el indicador ° o ′, respectivamente,<br>del menú MATH ANGLE.                                                                                                    | sin 45 ENTER .707106781187<br>sin $(\pi/2)^r$ ENTER 1                                    |
|                                                                    | sin <i>lista</i>                                                                                                    | En modo de ángulos Radian:                                                               |
|                                                                    | Devuelve una lista en la que cada elemento es el seno                                                                                                    | sin $\{0, \pi/2, \pi\}$ [ENTER] $\{0 \ 1 \ 0\}$                                          |
|                                                                    | del correspondiente elemento de <i>lista</i> .                                                                                                    | En modo de ángulos <b>Degree</b> :                                                       |
|                                                                    | sin Matrizcuadrada                                                                                                    | sin {0,30,90} ENTER {0.51}                                                               |
| La Matriz cuadrada no<br>puede tener valores<br>propios repetidos. | Devuelve una matriz cuadrada que es la matriz seno de<br><i>Matrizcuadrada</i> . Para calcular la matriz seno se utilizan<br>técnicas de series de potencias o de Cayley-Hamilton.<br>Esto <i>no</i> es lo mismo que calcular simplemente el seno<br>de cada elemento. |                                                                                          |
| sin <sup>-1</sup>                                                  | sin <sup>-1</sup> número o sin <sup>-1</sup> (expresión)                                                                                                    | En modo de ángulos <b>Radian</b> :                                                       |
| [2nd] [SIN-1]                                                      | Devuelve el arcoseno de <i>número</i> o <i>expresión</i> , que puede ser real o complejo.                                                                                                    | sin <sup>-1</sup> .5 <u>ENTER</u> .523598775598<br>sin <sup>-1</sup> {0,.5} <u>ENTER</u> |
|                                                                    | sin ⁻¹ <i>lista</i>                                                                                                    | {0.523598//5598}                                                                         |
|                                                                    | Devuelve una lista en la que cada elemento es el arcoseno del correspondiente elemento de <i>lista</i> .                                                                                                    | En modo de ángulos <b>Degree</b> :<br>sin <sup>-1</sup> 1 [ENTER] 90                     |

| sinh               | sinh número o sinh (expresión)                                                                                              | sinh 1.2 ENTER                  | 1.50946135541  |
|--------------------|----------------------------------------------------------------------------------------------------|---------------------------------|----------------|
| Menú MATH HYP      | Devuelve el seno hiperbólico de <i>número</i> o <i>expresión</i> , que puede ser real o complejo.                           |                                 |                |
|                    | sinh <i>lista</i>                                                                                                    | sinh {0,1.2} [ENTER]            |                |
|                    | Devuelve una lista en la que cada elemento es el seno hiperbólico del correspondiente elemento de <i>lista</i> .            | { 0                             | 1.50946135541} |
| sinh <sup>-1</sup> | sinh <sup>-1</sup> número o sinh <sup>-1</sup> (expresión)                                                                  | sinh <sup>-1</sup> 1 [ENTER]    | .88137358702   |
| Menú MATH HYP      | Devuelve el seno hiperbólico inverso de <i>número</i> o<br><i>expresión</i> , que puede ser real o complejo.                |                                 |                |
|                    | sinh <sup>-1</sup> lista                                                                                                    | sinh <sup>-1</sup> {1,2.1,3} EN | TER            |
|                    | Devuelve una lista en la que cada elemento es el seno<br>hiperbólico inverso del correspondiente elemento de <i>lista</i> . | {.8813                          | 7358702 1.4874 |
|                    |                                                                                                    |                                 |                |

## SinR

Menú STAT CALC

Las variables de ecuación incorporadas como y1, r1 y xt1 distinguen entre mayúsculas y minúsculas. No utilice Y1, R1 y XT1.

Si especifica un periodo, la TI-86 puede encontrar una solución más rápidamente o encontrar una solución que no se podría hallar de otro modo. SinR [iteraciones,]Listax,Listay[,periodo],Variableecuación
Ajusta un modelo de regressión sinusoidal (y=a sen(bx+c)+d) a pares de datos reales de Listax y Listay, utilizando un periodo estimado opcional. La ecuación de regressión se almacena en
Variableecuación, que debe ser una variable de ecuación incorporada como, por ejemplo, y1, r1 y xt1. Los coeficientes de la ecuación se almacenan siempre como una lista en la variable incorporada PRegC.
iteraciones es opcional; especifica el número máximo de veces (de 1 a 16) que la TI-86 intentará encontrar una

solución. Si se omite, se utiliza 8. Normalmente, cuanto mayor sea este valor más preciso será el cálculo, aunque los tiempos de ejecución serán mayores, y viceversa.

Si omite el *periodo* opcional, las diferencias entre los valores de *Listax* deberían ser iguales y estar en orden secuencial. Si especifica *periodo*, las diferencias entre los valores de x pueden ser distintas.

Los valores utilizados para *Listax* y *Listay* se almacenan automáticamente en las variables incorporadas **xStat** y **yStat**, respectivamente. La ecuación de regresión también se almacena en la variable de ecuación incorporada **RegEq**.

La salida de **SinR** es siempre en radianes, independientemente del ajuste del modo de ángulos.

```
seq(x,x,1,361,30)→L1 ENTER
{1 31 61 91 121 151 ...
{5.5,8,11,13.5,16.5,19,19.5,17,
14.5,12.5,8.5,6.5,5.5}→L2 ENTER
{5.5 8 11 13.5 16.5...
SinR L1,L2,y1 ENTER
```

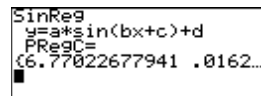

Plot1(1,L1,L2) [ENTER]

Done

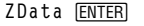

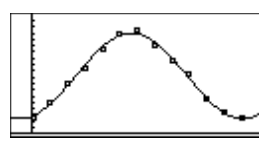

|                                                                                                    | SinR [iteraciones,]Listax,Listay[,periodo]<br>Almacena la ecuación de regresión sólo en RegEq.<br>SinR [iteraciones,]Variable ecuación                                                                                                    |                                                                                                    |
|----------------------------------------------------------------------------------------------------|----------------------------------------------------------------------------------------------------|----------------------------------------------------------------------------------------------------|
|                                                                                                    | Utiliza <b>xStat</b> e <b>yStat</b> para <i>Listax</i> y <i>Listay</i> ,<br>respectivamente. Estas variables incorporadas deben<br>contener datos válidos de la misma dimensión; de lo<br>contrario, se producirá un error. La ecuación de<br>regresión se almacena en <i>Variableecuación</i> y en <b>RegEq</b> . |                                                                                                    |
|                                                                                                    | SinR [iteraciones]                                                                                                    |                                                                                                    |
|                                                                                                    | Utiliza <b>xStat</b> e <b>yStat</b> , y almacena la ecuación de<br>regresión sólo en <b>RegEq</b> .                                                                                                    |                                                                                                    |
| lpFld                                                                                                    | SlpFld                                                                                                    |                                                                                                    |
| <ul> <li>pantalla de formato<br/>gráfico<br/>(desplácese hacia<br/>abajo hasta la<br/>segunda pantalla)</li> </ul> | En modo gráfico <b>DifEq</b> , activa los campos de pendiente.<br>Para desactivar los campos de dirección y de pendiente,<br>utilice <b>FIdOff</b> .                                                                                                    |                                                                                                    |
| olver(                                                                                                    | ${f Solver(} ecuación, variable, estimación, {inferior, superior})$                                                                                                    | Si y=5, resuelva x <sup>3</sup> +y <sup>2</sup> =125 para x. Como                                                                                         |
| † [2nd] [SOLVER]                                                                                                   | Resuelve <i>ecuación</i> para <i>variable</i> , dada una <i>estimación</i><br>inicial y extremos <i>inferior</i> y <i>superior</i> dentro de los<br>cuales se busca la solución. <i>ecuación</i> puede ser una<br>expresión, que se asume igual a 0.                                                               | primera estimación, pruebe 4:<br>$5 \Rightarrow y  ENTER \qquad 5$<br>Solver (x^3+y <sup>2</sup> =125,x,4) $ENTER$ Done<br>x $ENTER \qquad 4.64158883361$ |
|                                                                                                    | Solver(ecuación, variable, estimación)                                                                                                    |                                                                                                    |
|                                                                                                    | Utiliza <sup>-</sup> 1£99 y 1£99 para <i>inferior</i> y <i>superior</i> , respectivamente.                                                                                                    |                                                                                                    |
|                                                                                                    |                                                                                                    |                                                                                                    |

SIpFId † pantalla gráfico

Solver(

|                                | Solver(ecuación,variable,{estimaciónInferior,estimaciónSupe<br>rior})<br>Utiliza la recta secante entre estimaciónInferior y<br>estimaciónSuperior para iniciar la búsqueda. Solver(<br>también buscará la solución fuera de este intervalo.                                                                                                    |                                                                                                  |                                                    |
|--------------------------------|----------------------------------------------------------------------------------------------------|--------------------------------------------------------------------------------------------------|----------------------------------------------------|
| SORTA<br>Menú LIST OPS         | <b>SortA</b> <i>lista</i> Devuelve una lista en la que los elementos reales o complejos de <i>lista</i> aparecen en orden ascendente.                                                                                                    | {5,8, <sup>-</sup> 4,0, <sup>-</sup> 6}→L1 [<br>SortA L1 [ENTER]                                 | INTER]<br>{5 8 -4 0 -6}<br>{-6 -4 0 5 8}           |
| SORTD<br>Menú LIST OPS         | <b>SortD</b> <i>lista</i><br>Devuelve una lista en la que los elementos reales o<br>complejos de <i>lista</i> aparecen en orden descendente.                                                                                                    | {5,8, <sup>-</sup> 4,0, <sup>-</sup> 6}→L1 [<br>SortD L1 [ENTER]                                 | INTER]<br>{5 8 -4 0 -6}<br>{8 5 0 -4 -6}           |
| <b>Sortx(</b><br>Menú LIST OPS | <ul> <li>Sortx NombreListax,NombreListay,NombreListafrecuencias</li> <li>Sortx NombreListax,NombreListay</li> <li>En orden ascendente de elementos x, ordena pares de datos reales o complejos x e y y, opcionalmente, sus frecuencias en NombreListax, NombreListay y</li> <li>NombreListafrecuencias. El contenido de las listas se actualiza para reflejar los cambios.</li> </ul> | {3,1,2}→XL ENTER<br>{0,8, <sup>-</sup> 4}→YL ENTER<br>Sortx(XL,YL) ENTER<br>XL ENTER<br>YL ENTER | {3 1 2}<br>{0 8 -4}<br>Done<br>{1 2 3}<br>{8 -4 0} |
|                                | Sortx                                                                                                    |                                                                                                  |                                                    |

Utiliza las variables incorporadas **xStat** y **yStat** para *NombreListax* y *NombreListay*, respectivamente. Estas variables deben contener datos válidos de la misma dimensión; de lo contrario, se producirá un error.

| <ul> <li>Sorty NombreListax,NombreListay,NombreListafrecuencias</li> <li>Sorty NombreListax,NombreListay</li> <li>En orden ascendente de elementos y, ordena pares de datos x e y reales o complejos y, opcionalmente, sus frecuencias en NombreListax, NombreListay y</li> <li>NombreListafrecuencias. El contenido de las listas se actualiza para reflejar los cambios.</li> </ul> | {3,1,2}→XL ENTER {3 1 2}<br>{0,8,-4}→YL ENTER {0 8 -4}<br>Sorty(XL,YL) ENTER Done<br>YL ENTER {-4 0 8}<br>XL ENTER {2 3 1}                                                                                                    |
|----------------------------------------------------------------------------------------------------|----------------------------------------------------------------------------------------------------|
| Sorty<br>Utililza las variables incorporadas xStat e yStat para<br><i>NombreListax</i> y <i>NombreListay</i> , respectivamente. Estas<br>variables incorporadas deben contener datos válidos de<br>la misma dimensión; de lo contrario, se producirá un<br>error.                                                                                                    |                                                                                                    |
| SphereV<br>Establece el modo de coordenadas vectoriales esféricas<br>$[r \angle \theta \angle \phi].$                                                                                                    | En modo de coordenadas vectoriales<br><b>SphereV</b> :<br>[1,2] ENTER<br>[2.2360679775 <b>∠</b> 1.1071                                                                                                    |
|                                                                                                    | $\begin{array}{l} \textbf{Sorty NombreListax,NombreListay,NombreListafrecuencias}\\ \textbf{Sorty NombreListax,NombreListay}\\ En orden ascendente de elementos y, ordena pares de datos x e y reales o complejos y, opcionalmente, sus frecuencias en NombreListax, NombreListay y NombreListafrecuencias. El contenido de las listas se actualiza para reflejar los cambios.\\ \textbf{Sorty}\\ Utililza las variables incorporadas xStat e yStat para NombreListax y NombreListay, respectivamente. Estas variables incorporadas deben contener datos válidos de la misma dimensión; de lo contrario, se producirá un error.\\ \textbf{SphereV}\\ Establece el modo de coordenadas vectoriales esféricas [r \angle \theta \ \angle \phi].\\ \end{array}$ |

| StGDB<br>† Menú GRAPH                         | <ul> <li>StGDB NombreBaseDatosgráficos</li> <li>Crea una variable de base de datos de gráficos (GDB) que contiene valores actuales de:</li> <li>Modo gráfico, ajustes de formato gráfico y variables de intervalo.</li> <li>Funciones del editor de funciones, si están seleccionadas, y sus estilos de gráficos.</li> </ul> |  |
|-----------------------------------------------|----------------------------------------------------------------------------------------------------|--|
|                                               | Para restablecer la base de datos y volver a crear el<br>gráfico, utilice <b>RcGDB</b> (página 376).                                                                                                    |  |
| Stop<br>‡ Menú CTL del<br>editor de programas | Stop       Segmento de programa:         Finaliza la ejecución del programa y vuelve a la pantalla principal.       : Input N         Utilice N==999, ro N=999.       : If N==999          : Stop                                                                                                    |  |
| StPic<br>† Menú GRAPH                         | StPic Nombreimagen<br>Almacena una imagen de la pantalla de gráficos actual<br>en Nombreimagen.                                                                                                    |  |

| <b>StReg(</b><br>Menú STAT CALC | StReg(variable)<br>Almacena en variable la última ecuación de regresión<br>calculada. Esto le permite guardar una ecuación de<br>regresión almacenándola en cualquier variable, en vez<br>de en una variable de ecuación incorporada.<br>[2nd [RCL] EQ [ENTER] recupera la<br>ecuación. Después, [ENTER] la evalúa en<br>el valor actual de x.                                                                                                    | {1,2,3,4,5}→L1 [ENTER]<br>{1 2 3 4 5}<br>{1,20,55,230,742}→L2 [ENTER]<br>{1 20 55 230 742}<br>ExpR L1,L2:StReg(EQ) [ENTER]<br>Done<br>8→x [ENTER]<br>Rc1 EQ [ENTER]<br>.41138948780597*4.7879605684671^x<br>[ENTER] 113620.765451                                                                                     |
|---------------------------------|----------------------------------------------------------------------------------------------------|----------------------------------------------------------------------------------------------------|
| <b>St}Eq(</b><br>Menú STRNG     | <ul> <li>St&gt;Eq(Variablecadena, Variableecuación)</li> <li>Convierte Variablecadena en un número, expresión o ecuación, y lo almacena en Variableecuación.</li> <li>Para convertir la cadena y conservar el mismo nombre de variable, puede definir Variableecuación igual a Variablecadena.</li> <li>Si utiliza Input aquí en vez de InpSt, / la expresión introducida se evalúa en el valor actual de x y se almacena el resultado (no la expresión).</li> </ul> | "5"→x:6 x ENTER<br>ERROR 10 DATA TYPE<br>"5"→x:St▶Eq(x,x):6 x ENTER 30<br>Segmento de programa:<br>:<br>:InpSt "Introduzca y1(x):",STR<br>:St▶Eq(STR,y1)<br>:Input "Introduzca x:",x<br>:Disp "El resultado es:",y1(x)<br>:<br>No puede almacenar una cadena directamente<br>en una variable de ecuación incorporada. |
| <b>Sub(</b><br>Menú STRNG       | sub(cadena,principio,longitud)<br>Devuelve una nueva cadena que es un subconjunto de<br>cadena, comenzando en el carácter de número<br>principio y continuando hasta alcanzar la longitud<br>especificada.                                                                                                    | "La respuesta es:"→STR [ENTER]<br>La respuesta es:<br>sub(STR,4,9) [ENTER]<br>respuesta                                                                                                    |

| sum            | sum lista                                                                                                    | sum {1,2,4,8} ENTER 15                                                                                                    |
|----------------|----------------------------------------------------------------------------------------------------|----------------------------------------------------------------------------------------------------|
| Menú MATH MISC | Devuelve la suma de todos los elementos reales o<br>complejos de <i>lista</i>                                                                     | sum {2,7, -8,0} [ENTER] 1                                                                                                    |
| Menú LIST OPS  |                                                                                                    |                                                                                                    |
| tan            | tan ángulo o tan (expresión)                                                                                                    | En modo de ángulos <b>Radian</b> :                                                                                                    |
| TAN            | Devuelve la tangente de <i>ángulo</i> o <i>expresión</i> , que puede<br>ser real o complejo.<br>Un ángulo se interpreta como grados o radianes de | $\begin{array}{ccc} \tan \pi/4 & \boxed{\text{ENTER}} & 0 \\ \tan (\pi/4) & \underbrace{\text{ENTER}} & 1 \\ \tan 45^{\circ} & \underbrace{\text{ENTER}} & 1 \end{array}$ |
|                | acuerdo con el modo de ángulos actual. En cualquier                                                                                               | En modo de ángulos <b>Degree</b> :                                                                                                    |
|                | modo de ángulos, puede designar un ángulo como<br>grados o radianes utilizando los indicadores ° o ′,<br>respectivamente, del menú MATH ANGLE.    | tan 45 ENTER 1<br>tan $(\pi/4)^{r}$ ENTER 1                                                                                                    |
|                | tan lista                                                                                                    | En modo de ángulos <b>Degree</b> :                                                                                                    |
|                | Devuelve una lista en la que cada elemento es la tangente del correspondiente elemento de <i>lista</i> .                                          | tan {0,45,60} ENTER<br>{0 1 1.73205080757}                                                                                                    |
| tan-1          | tan <sup>-1</sup> número o tan <sup>-1</sup> (expresión)                                                                                          | En modo de ángulos <b>Radian</b> :                                                                                                    |
| [2nd] [TAN-1]  | Devuelve el arcotangente de número o expresión, que                                                                                               | tan <sup>-1</sup> .5 [ENTER] .463647609001                                                                                                    |
|                | puede ser real o complejo.                                                                                                    | En modo de ángulos <b>Degree</b> :                                                                                                    |
|                |                                                                                                    | tan <sup>-1</sup> 1 [ENTER] 45                                                                                                    |
|                | tan <sup>-1</sup> lista                                                                                                    | En modo de ángulos Radian:                                                                                                    |
|                | Devuelve una lista en la que cada elemento es el arcotangente del correspondiente elemento de <i>lista</i> .                                      | tan <sup>-1</sup> {0,.2,.5} <u>ENTER</u><br>{0 .19739555985 .463                                                                                                    |

| <b>tanh</b><br>Menú MATH HYP | tanh número o tanh (expresión)<br>Devuelve la tangente hiperbólica de número o<br>expresión, que puede ser real o compleio.                   | tanh 1.2 [ENTER] .833654607012                                       |
|------------------------------|----------------------------------------------------------------------------------------------------|----------------------------------------------------------------------|
|                              | tanh <i>lista</i><br>Devuelve una lista en la que cada elemento es la<br>tangente hiperbólica del correspondiente elemento de<br><i>lista</i> | tanh {0,1.2} [ENTER]<br>{0 .833654607012}                            |
| tanh-1                       | tanh <sup>-1</sup> número o tanh <sup>-1</sup> (expresión)                                                                                    | tanh <sup>-1</sup> 0 [ENTER] 0                                       |
| Menú MATH HYP                | Devuelve la tangente hiperbólica inversa de <i>número</i> o <i>expresión</i> , que puede ser real o complejo.                                 |                                                                      |
|                              | tanh <sup>-1</sup> lista                                                                                                    | En modo de números complejos <b>RectC</b> :                          |
|                              | Devuelve una lista en la que cada elemento es la tangente hiperbólica inversa del correspondiente elemento de <i>lista</i> .                  | tanh <sup>-1</sup> {0,2.1} <u>ENTER</u><br>{(0,0) (.51804596584      |
| TanLn(                       | TanLn(expresión,Valorx)                                                                                                    | En modo gráfico <b>Func</b> y modo de ángulos                        |
| Menú GRAPH DRAW              | Dibuja expresión en el gráfico actual y después dibuja                                                                                        | Radian:                                                              |
|                              | una recta tangente en Valorx.                                                                                                    | $2 \operatorname{Irig}: \operatorname{IanLn}(\cos x, \pi/4)$ [ENIER] |
|                              |                                                                                                    |                                                                      |

| Text(<br>† Menú GRAPH DRAW                    | <ul> <li>Text(<i>fila,columna,cadena</i>)</li> <li>Escribe una <i>cadena</i> de texto en el gráfico actual comenzando en el píxel (<i>fila,columna</i>), donde 0 ≤ <i>fila</i> ≤ 57 y 0 ≤ <i>columna</i> ≤ 123.</li> <li>El texto en la parte inferior del gráfico puede aparecer tapado por un menú. Para hacer desaparecer el menú, pulse [CLEAR].</li> </ul> | Segmento de programa en modo gráfico Func<br>y en una pantalla de gráficos ZStd:<br>: y1=x sin x<br>: Text(0,70,"y1=x sin x")<br>:<br>Una vez ejecutado: |
|-----------------------------------------------|----------------------------------------------------------------------------------------------------|----------------------------------------------------------------------------------------------------|
| Then<br>‡ Menú CTL del<br>editor de programas | Consulte la información sobre la sintaxis de <b>If</b> , que figura en la página 342. Consulte la sintaxis de <b>If:Then:End</b> y <b>If:Then:Else:End</b> .                                                                                                    |                                                                                                    |
| Trace<br>† Menú GRAPH                         | <b>Trace</b><br>Muestra el gráfico actual y permite al usuario recorrer<br>una función. Desde un programa, pulse [ENTER] para<br>detener el recorrido y continuar con el programa.                                                                                                    |                                                                                                    |

| <b>TwoVar</b><br>Menú STAT CALC<br>(aparece TwoVa en el<br>menú) | <ul> <li>TwoVar Listax,Listay,Listafrecuencias <ul> <li>Realiza un análisis estadístico de dos variables en los pares de datos reales de Listax y Listay, utilizando las frecuencias de Listafrecuencias.</li> <li>Los valores utilizados para Listax, Listay y <ul> <li>Listafrecuencias se almacenan automáticamente en las variables incorporadas xStat, yStat y fStat, respectivamente.</li> </ul> </li> <li>TwoVar Listax,Listay <ul> <li>Utiliza frecuencias de 1.</li> </ul> </li> <li>TwoVar <ul> <li>Utiliza xStat, yStat y fStat para Listax, Listay y</li> </ul> </li> </ul></li></ul> | $ \{0,1,2,3,4,5,6\} \Rightarrow L1 \text{ [ENTER]} \\ \{0,1,2,3,4,5,6\} \Rightarrow L2 \text{ [ENTER]} \\ \{0,1,2,3,4,5,6\} \Rightarrow L2 \text{ [ENTER]} \\ \{0,1,2,3,4,5,6\} \Rightarrow L2 \text{ [ENTER]} \\ \ \{0,1,2,3,4,5,6\} \Rightarrow L2 \text{ [ENTER]} \\ \ \{0,1,2,3,4,5,6$ |
|------------------------------------------------------------------|----------------------------------------------------------------------------------------------------|----------------------------------------------------------------------------------------------------|
| <b>unitV</b><br>Menú VECTR MATH                                  | $\frac{1}{y}$ $y$ $\frac{1}{y}$ $\frac{1}{y}$                                                                                                    | En modo de coordenadas vectoriales <b>RectV</b> :<br>unitV [1,2,1] [ENTER]<br>[.408248290464 .8164                                                                                                    |

| VC▶Iİ<br>Menú LIST OPS<br>Menú VECTR OPS       | vc▶li vector<br>Devuelve un vector real o complejo convertido en una<br>lista.                                                            | vc▶li [2,7,-8,0] ENTER {2 7 -8 0}<br>(vc▶li [2,7,-8,0]) <sup>2</sup> ENTER<br>{4 49 64 0}<br>{2 7 -8 0}                                              |
|------------------------------------------------|----------------------------------------------------------------------------------------------------|----------------------------------------------------------------------------------------------------|
| Vert<br>† Menú GRAPH DRAW                      | <b>Vert</b> <i>Valorx</i><br>Dibuja una recta vertical en el gráfico actual en <i>Valorx</i> .                                            | En una pantalla de gráficos <b>ZStd</b> :<br>Vert -4.5 <u>ENTER</u>                                                                                  |
| While<br>‡ Menú CTL del<br>editor de programas | :While condición<br>:órdenes-mientras-es-cierto<br>:End<br>:orden<br>Ejecuta órdenes-mientras-es-cierto mientras condición<br>sea cierta. | Segmento de programa:<br>:<br>:1→J<br>:0→TEMP<br>:While J≤20<br>: TEMP+1/J→TEMP<br>: J+1→J<br>:End<br>:Disp "Sumas recíprocas hasta<br>20",TEMP<br>: |

| xor              | enteroA xor enteroB                                                                                                    | En modo de base numérica <b>Dec</b> :            |                  |
|------------------|----------------------------------------------------------------------------------------------------|--------------------------------------------------|------------------|
| Menú BASE BOOL   | Compara dos enteros bit a bit. Internamente, ambos<br>enteros se convierten en binarios. Cuando se comparan                                                                                        | 78 xor 23 ENTER                                  | 89               |
|                  | los bits correspondientes, el resultado es 1 si uno de los                                                                                                    | En modo de base numérica Bin:                    |                  |
|                  | bits (no ambos) es 1; el resultado es 0 si ambos bits son<br>0 o si ambos bits son 1. El valor devuelto es la suma de                                                                              | 1001110 xor 10111 [ENTER]                        |                  |
|                  | los resultados de los bits.                                                                                                    | Ans▶Dec [ENTER]                                  | 1011001b<br>89d  |
|                  | Por ejemplo, 78 <b>xor</b> 23 = 89.                                                                                                    |                                                  |                  |
|                  | 78 = 1001110b                                                                                                    |                                                  |                  |
|                  | $\frac{23 = 00101116}{1011001b} = 89$                                                                                                    |                                                  |                  |
|                  | Puede introducir números reales en vez de enteros, pero<br>se truncan automáticamente antes de realizar la<br>comparación.                                                                         |                                                  |                  |
| xyline           | xyline Listax,Listay                                                                                                    | { -9, -6, -4, -1,2,5,7,10}→>                     | L ENTER          |
| † Menú STAT DRAW | Dibuja una recta en el gráfico actual, utilizando los pares de datos reales de <i>Listax y Listay</i> .                                                                                            | { -9 -6 -4 -1<br>{ -7, -6, -2, 1, 3, 6, 7, 9}→YL | 2 5 7 1<br>ENTER |
|                  | xyline                                                                                                    | ZStd:xyline XL,YL [ENTER]                        | 3679}            |
|                  | Utiliza los datos de las variables incorporadas <b>xStat</b> e<br><b>yStat</b> . Estas variables deben contener datos válidos de<br>la misma dimensión; de lo contrario, se producirá un<br>error. |                                                  |                  |

| ZData             | ZData                                                                                                    | En modo gráfico <b>Func</b> :                                                  |                                |
|-------------------|----------------------------------------------------------------------------------------------------|--------------------------------------------------------------------------------|--------------------------------|
| † Menú GRAPH ZOOM | Ajusta los valores de las variables de ventana basándose<br>en los gráficos estadísticos definidos actualmente, de<br>manera que se representarán todos los puntos de datos<br>estadísticos y, después, actualiza la pantalla de gráficos. | {1,2,3,4}→XL ENTER<br>{2,3,4,5}→YL ENTER<br>Plot1(1,XL,YL) ENTER<br>ZStd ENTER | {1 2 3 4}<br>{2 3 4 5}<br>Done |
|                   |                                                                                                    |                                                                                |                                |
|                   |                                                                                                    | ZData <u>ENTER</u>                                                             |                                |
|                   |                                                                                                    |                                                                                |                                |
|                   |                                                                                                    |                                                                                |                                |

| ZDecm             | zdecm                                                                                                    | En modo gráfico <b>Func</b> :                                                                                                    |
|-------------------|----------------------------------------------------------------------------------------------------|----------------------------------------------------------------------------------------------------|
| † Menú GRAPH ZOOM | Ajusta los valores de variables de ventana, como<br>Δx=Δy=1, y después actualiza la pantalla de gráficos con<br>el origen centrado en la pantalla.<br>xMin=~6.3 yMin=~3.1<br>xMax=6.3 yMax=3.1<br>xScl=1 yScl=1<br>Una de las ventajas de ZDecm es que puede hacer<br>recorridos con incrementos de .1. | y1=x sin x ENTER Done<br>ZStd ENTER Done<br>Si recorre el gráfico de arriba, los valores de x<br>empiezan en 0 y los incrementos son de<br>.1587301587.<br>ZDecm ENTER<br>Si recorre este gráfico, el incremento de los<br>valores de x es de 1 |

| ZFit<br>† Menú GRAPH ZOOM | zfit | <ul> <li>zfit</li> <li>Vuelve a calcular yMin e yMax para incluir los valores mínimos y máximos de y en las funciones seleccionadas entre el xMin y el xMax actual, y después actualiza la pantalla de gráficos.</li> <li>Esto no afecta a xMin y xMax.</li> </ul> | En modo gráfico <b>Func:</b><br>y1=x <sup>2</sup> -20 [ENTER]<br>ZStd [ENTER] | Done |
|---------------------------|------|----------------------------------------------------------------------------------------------------|-------------------------------------------------------------------------------|------|
|                           |      |                                                                                                    | ZFit ENTER                                                                    |      |
|                           |      |                                                                                                    |                                                                               |      |

| zin                                                                                                    | En modo gráfico <b>Func</b> :                                                                                                    |                                                                                                    |
|----------------------------------------------------------------------------------------------------|----------------------------------------------------------------------------------------------------|----------------------------------------------------------------------------------------------------|
| Amplía la parte del gráfico que está c<br>posición actual del cursor.                                                          | entrada en la y1=x sin x ENTER Do<br>ZStd ENTER Do                                                                                                    | ne                                                                                                    |
| Los factores de zoom se definen con<br>variables incorporadas <b>xFact</b> e <b>yFact</b><br>defecto es 4 para ambos factores. | os valores de las<br>el valor por                                                                                                    |                                                                                                    |
|                                                                                                    | ZIN <u>ENTER</u>                                                                                                    |                                                                                                    |
|                                                                                                    |                                                                                                    |                                                                                                    |
|                                                                                                    | zin<br>Amplía la parte del gráfico que está ce<br>posición actual del cursor.<br>Los factores de zoom se definen con l<br>variables incorporadas xFact e yFact;<br>defecto es 4 para ambos factores. | zin       En modo gráfico Func:         Amplía la parte del gráfico que está centrada en la posición actual del cursor.       y1=x sin x ENTER       Do         Los factores de zoom se definen con los valores de las variables incorporadas xFact e yFact; el valor por defecto es 4 para ambos factores.       Do       ZStd ENTER       Do         ZIn ENTER       Image: Comparison of the second second |

| ZInt              | zint                                                                                                    | En modo gráfico <b>Func</b> :                                                                                                    |
|-------------------|----------------------------------------------------------------------------------------------------|----------------------------------------------------------------------------------------------------|
| † Menú GRAPH ZOOM | <ul> <li>Ajusta los valores de variables de ventana de manera que cada píxel es un entero en todas las direcciones (Δx=Δy=1), ajusta xScl=yScl=10 y, después, actualiza la pantalla de gráficos.</li> <li>La posición actual del cursor se convierte en el centro del nuevo gráfico.</li> <li>Una de las ventajas de ZInt es que puede hacer recorridos en incrementos de números enteros.</li> </ul> | y1=der1(x <sup>2</sup> -20,x) [ENTER] Done<br>ZStd [ENTER]<br>Si recorre el gráfico de arriba, los valores de <b>x</b><br>empiezan en 0 y los incrementos son de<br>.1587301587.<br>ZInt [ENTER]<br>Si recorre este gráfico, el incremento de los<br>valores de <b>x</b> es de 1. |
|                   |                                                                                                    |                                                                                                    |

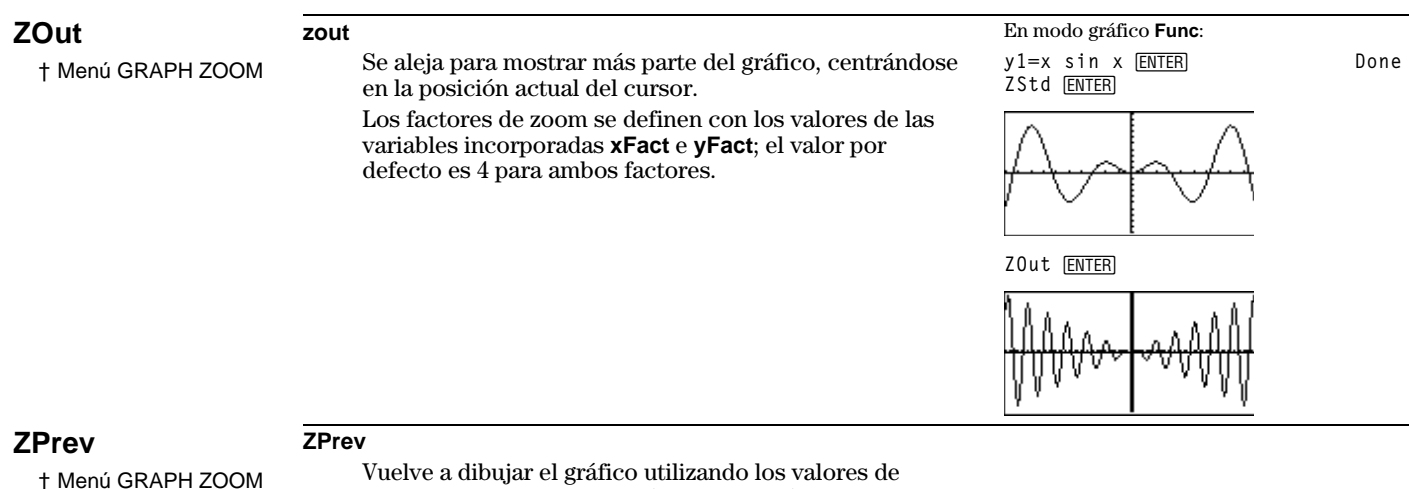

Vuelve a dibujar el gráfico utilizando los valores de variables de ventana del gráfico que había en pantalla antes de ejecutar la instrucción **ZOOM** previa.

| ZRcl              | zrcl                                                                                                    |
|-------------------|----------------------------------------------------------------------------------------------------|
| † Menú GRAPH ZOOM | Ajusta las variables de ventana en los valores<br>almacenados previamente en las variables de ventana<br>de zoom definidas por el usuario y, después, actualiza la<br>pantalla de gráficos.<br>Para ajustar las variables de ventana de zoom definidas<br>por el usuario, tiene dos opciones: |
|                   | <ul> <li>Pulsar GRAPH F3 MORE MORE MORE F1 (ZSTO) para almacenar las variables de ventana del gráfico actual.</li> <li>o –</li> <li>Almacenar los valores aplicables en las variables de</li> </ul>                                                                                           |
|                   | ventana de zoom, cuyos nombres comienzan con z y<br>vienen seguidos del nombre normal de variable de<br>ventana. Por ejemplo, almacenar un valor de xMin en<br>zxMin, yMin en zyMin, etc.                                                                                                    |

| <b>ZSqr</b><br>† Menú GRAPH ZOOM | <b>zsqr</b><br>Ajusta los valores de variables de ventana para producir<br>píxeles "cuadrados", en los que <b>Δx=Δy</b> y, después,                                                                                                    | En modo gráfico <b>Func</b> :<br>y1=√(8 <sup>2</sup> -x <sup>2</sup> ):y2= <sup>-</sup> y1 [ENTER]<br>ZStd [ENTER] | Done |
|----------------------------------|----------------------------------------------------------------------------------------------------|----------------------------------------------------------------------------------------------------|------|
|                                  | actualiza la pantalla de gráficos.<br>El centro del gráfico actual (no necesariamente la<br>intersección de los ejes) se convierte en el centro del<br>nuevo gráfico.<br>En otros tipos de zooms, los cuadrados pueden parecer<br>rectángulos y los círculos pueden parecer óvalos.<br>Utilice <b>ZSqr</b> para obtener una forma más precisa. | ZSqr ENTER                                                                                                    |      |

| ZStd              | zstd                                                                     |                                                              | En modo gráfico <b>Func</b> :                        |      |
|-------------------|--------------------------------------------------------------------------|--------------------------------------------------------------|------------------------------------------------------|------|
| † Menú GRAPH ZOOM | Ajusta las variables de v<br>defecto estándar y, desp<br>gráficos.       | entana en los valores p<br>ués, actualiza la pantal          | por y1=x sin x ENTER<br>Illa de ZStd ENTER           | Done |
|                   | Modo gráfico Func:<br>xMin=-10 yMin=-<br>xMax=10 yMax=1<br>xScl=1 yScl=1 | 10<br>D                                                      |                                                      |      |
|                   | Modo gráfico <b>Pol</b> :                                                |                                                              | L L                                                  |      |
|                   | θMin=0<br>θMax=6.28318530718 (2<br>θStep=.130899693899                   | xMin= <sup>-</sup> 10 yM<br>) xMax=10 yM<br>(π/24) xScl=1 yS | Min= <sup>-</sup> 10<br>Max=10<br>Scl=1              |      |
|                   | Modo gráfico <b>Param</b> :                                              | . ,                                                          |                                                      |      |
|                   | tMin=0<br>tMax=6.28318530718 (27<br>tStep=.130899693899                  | xMin=⁻10 yM<br>) xMax=10 yM<br>π/24) xScl=1 yS               | Min= <sup>-</sup> 10<br>Max=10<br>Scl=1              |      |
|                   | Modo gráfico <b>DifEq</b> :                                              |                                                              |                                                      |      |
|                   | tMin=0<br>tMax=6.28318530718 (2/<br>tStep=.130899693899<br>tPlot=0       | xMin=⁻10 yM<br>) xMax=10 yM<br>π/24) xScl=1 yS<br>dit        | Min= <sup>-</sup> 10<br>Max=10<br>Scl=1<br>fTol=.001 |      |

| ZTrig             | ztrig                                                                                                    | En modo gráfico <b>Func</b> :              |        |
|-------------------|----------------------------------------------------------------------------------------------------|--------------------------------------------|--------|
| † Menú GRAPH ZOOM | Ajusta las variables de ventana en valores predefinidos<br>adecuados para representar funciones trigonométricas<br>en modo de ángulos <b>Radian</b> ( $\Delta x = \pi/24$ ) y, después,<br>actualiza la pantalla de gráficos.                                                                | y1=sin x <u>ENTER</u><br>ZStd <u>ENTER</u> | Done   |
|                   | xMin= -8.24668071567 yMin= -4<br>xMax=8.24668071567 yMax=4<br>xScl=1.5707963267949 (π/2) yScl=1                                                                                                    |                                            |        |
|                   |                                                                                                    | ZTrig (ENTER)                              |        |
|                   |                                                                                                    |                                            |        |
| ! (factorial)     | número! o (expresión)!                                                                                                    | 6! ENTER                                   | 720    |
| Menú MATH PROB    | Devuelve el factorial de un entero o no entero real,<br>donde $0 \le$ entero $\le 449$ y $0 \le$ no entero $\le 449.9$ . Para un<br>no entero, se utiliza la función Gamma para calcular el<br>factorial. Si se trata de una <i>expresión</i> , hay que obtener<br>el valor correspondiente. | 12.5! ENTER 1710542                        | 068.32 |
|                   | <i>lista</i> !<br>Devuelve una lista en la que cada elemento es el<br>factorial del correspondiente elemento de <i>lista</i> .                                                                                                    | {6,7,8}! [ENTER] {720 5040                 | 40320} |

| ° (entrada en                    | número° o (expresión)°                                                                                                    | En modo de ángulos <b>Radian</b> :                                                                 |
|----------------------------------|----------------------------------------------------------------------------------------------------|----------------------------------------------------------------------------------------------------|
| gràdos)<br>Menú MATH ANGLE       | Designa un <i>número</i> o <i>expresión</i> real como grados, independientemente del ajuste del modo de ángulos.                                                                                                   | cos         90         ENTER        448073616129           cos         90°         ENTER         0 |
|                                  | <i>lista</i> °<br>Designa cada elemento de <i>lista</i> como grados.                                                                                                    | cos {45,90,180}° [ENTER]<br>{.707106781187 0 <sup>-</sup> 1}                                       |
| ' (entrada en                    | número† o (expresión)†                                                                                                    | En modo de ángulos <b>Degree</b> :                                                                 |
| radianes)<br>Menú MATH ANGLE     | Designa un <i>número</i> o <i>expresión</i> real como radianes,<br>independientemente del ajuste del modo de ángulos.                                                                                              | $\cos (\pi/2)$ [ENTER] .999624216859<br>$\cos (\pi/2)^{r}$ [ENTER] 0                               |
|                                  | <i>lista</i> "<br>Designa cada elemento de una <i>lista</i> real como radianes.                                                                                                    | $\cos \{\pi/2,\pi\}^{r}$ [ENTER] {0 -1}                                                            |
| % (porcentaje)<br>Menú MATH MISC | número% o (expresión)%<br>Devuelve una <i>expresión</i> o número real dividido por 100.                                                                                                    | 5% ENTER         .05           5%*200 ENTER         10           (10+5)%*200 ENTER         30      |
| ⁻¹ (inverso)                     | número <sup>-1</sup> o (expresión) <sup>-1</sup>                                                                                                    | 5 <sup>-1</sup> ENTER . 2                                                                          |
| [2nd] [x-1]                      | Devuelve 1 dividido por un <i>número</i> real o complejo,<br>donde <i>número</i> $\neq$ 0.                                                                                                    | (10*6) <sup>-1</sup> ENTER .016666666667                                                           |
|                                  | lista <sup>-1</sup>                                                                                                    | {5,10,2/8} <sup>-1</sup> [ENTER] {-2 .1 4}                                                         |
|                                  | Devuelve una lista en la que cada elemento es 1 dividido<br>por el correspondiente elemento de <i>lista</i> .<br><i>Matrizcuadrada</i> <sup>-1</sup><br>Devuelve una <i>Matrizcuadrada</i> inversa, donde det ≠ 0. | [[1,2][3,4]] <sup>-1</sup> [ENTER] [[-2 1 ]<br>[1.55]]                                             |

| 2 (cuadrado) | número <sup>2</sup> o (expresión) <sup>2</sup><br>lista <sup>2</sup>                                                                                                    | 25 <sup>2</sup> [ENTER]<br>(16+9) <sup>2</sup> [ENTER]                           | 625<br>625            |
|--------------|----------------------------------------------------------------------------------------------------|----------------------------------------------------------------------------------|-----------------------|
|              | Matrizcuaarada <sup>2</sup><br>Devuelve un argumento real o complejo multiplicado<br>por sí mismo. Para elevar al cuadrado un número<br>negativo, escríbalo entre paréntesis. | -2 <sup>2</sup> ENTER<br>(-2) <sup>2</sup> ENTER<br>{-2,4,25} <sup>2</sup> ENTER | -4<br>4<br>{4 16 625} |
|              | Una <i>Matrizcuadrada</i> multiplicada por sí misma no equivale a elevar al cuadrado cada elemento de la misma.                                                               | [[2,3][4,5]] <sup>2</sup> [ENTER]                                                | [[16 21]<br>[28 37]]  |

| ⊺ (transpuesta) | $matriz^{\intercal}$                                                                                                    | [[1.2][3.4]]→MATA [ENTER]                     |                                 |
|-----------------|----------------------------------------------------------------------------------------------------|-----------------------------------------------|---------------------------------|
| Menú MATRX MATH | Devuelve una matriz transpuesta real o compleja en la<br>que el elemento <i>fila,columna</i> se intercambia con el                                        |                                               | [[1 2]<br>[3 4]]                |
|                 | elemento <i>columna,fila</i> de <i>matriz</i> . Por ejemplo:<br>$\begin{bmatrix} a & b \end{bmatrix}^{T}$ de matriz $\begin{bmatrix} a & c \end{bmatrix}$ | MATA <sup>T</sup> [ENTER]                     | [[1 3]<br>[2 4]]                |
|                 | [ c d ] devuelve [ b d ]<br>Para matrices complejas, se toma el complejo<br>conjugado de cada elemento.                                                   | [[1,2,3][4,5,6][7,8,9]]→MATB                  |                                 |
|                 |                                                                                                    |                                               | [[1 2 3]<br>[4 5 6]<br>[7 8 9]] |
|                 |                                                                                                    | MATB <sup>T</sup> ENTER                       | [[1 4 7]<br>[2 5 8]<br>[3 6 9]] |
|                 |                                                                                                    | En modo de números complejo                   | s RectC:                        |
|                 |                                                                                                    | [[(1,2),(1,1)][(3,2),(4<br>→MATC [ENTER]      | 1,3)]]                          |
|                 |                                                                                                    | [[(1<br>[(3                                   | ,2) (1,1)]<br>,2) (4,3)]]       |
|                 |                                                                                                    | MATC <sup>T</sup> [ENTER] [[(1,-2]<br>[(1,-2] | 2) (3,-2)]<br>L) (4,-3)]]       |

| ^ (potencia)          | número^potencia o (expresión)^(expresión)                                                                                                    | 4^2 ENTER                         | 16                       |
|-----------------------|----------------------------------------------------------------------------------------------------|-----------------------------------|--------------------------|
|                       | Devuelve <i>número</i> elevado a <i>potencia</i> . Los argumentos pueden ser reales o complejos.                                                                                                    | 2^-5 [ENTER]                      | .03125                   |
|                       | listaA^listaB                                                                                                    | {2,3,4}^{3,4,5} ENTER             |                          |
|                       | Devuelve una lista en la que cada elemento de <i>listaA</i><br>está elevado a la potencia especificada por el elemento<br>correspondiente de <i>listaB</i> .                                                                                 |                                   | {8 81 1024}              |
|                       | $Matrizcuadrada^{potencia}$                                                                                                    | [[2,3][4,5]]^3 ENTER              |                          |
|                       | Devuelve una matriz equivalente a <i>Matrizcuadrada</i><br>multiplicada por sí misma un número ( <i>potencia</i> ) de<br>veces, donde $0 \le potencia \le 255$ . Esto no equivale a<br>elevar cada elemento de la matriz a <i>potencia</i> . |                                   | [[116 153]<br>[204 269]] |
| <sup>×</sup> √ (raíz) | $raízx^{a \times} \sqrt{n}$ úmero o raíz $x^{a \times} \sqrt{(expresión)}$                                                                                                    | 5×√32 [ENTER]                     | 2                        |
| Menú MATH MISC        | Devuelve la $raízx^a$ de <i>número</i> o <i>expresión</i> . Los argumentos pueden ser reales o complejos.                                                                                                    |                                   |                          |
|                       | $raizx^{a} \star \sqrt{lista}$                                                                                                    | 5 <sup>×</sup> √{32,243} ENTER    | {2 3}                    |
|                       | Devuelve una lista en la que cada elemento es la $raízx^a$ del correspondiente elemento de <i>lista</i> .                                                                                                    |                                   |                          |
|                       | $Listaraíz x^{a \star} \sqrt{lista}$                                                                                                    | {5,2} <sup>×</sup> √{32,25) ENTER | {25}                     |
|                       | Devuelve una lista en la que cada elemento es la raíz<br>especificada por los correspondientes elementos de<br><i>Listaraí<math>zx^a</math></i> y de <i>lista</i> .                                                                          |                                   |                          |

| - (negación)                                                      | -número o -(expresión)                                                                                                    | <sup>-</sup> 2+5 ENTER | 3                |
|-------------------------------------------------------------------|----------------------------------------------------------------------------------------------------|------------------------|------------------|
| (-)                                                               | - matriz                                                                                                    | -(2+5) ENTER           | -7               |
|                                                                   | -vector                                                                                                    | -{0,-5,5} ENTER        | {0 5 -5}         |
|                                                                   | Devuelve el opuesto del argumento real o complejo.                                                                                                    |                        |                  |
| e^                                                                | e^potencia o e^(expresión)                                                                                                    | e^0 (ENTER)            | 1                |
| [2nd] [e <sup>x</sup> ]                                           | Devuelve <b>e</b> elevado a <i>potencia</i> o <i>expresión</i> . El argumento puede ser real o complejo.                                                                                                    |                        |                  |
|                                                                   | e^lista                                                                                                    | e^{1,0,.5} [ENTER]     |                  |
|                                                                   | Devuelve una lista en la que cada elemento es <b>e</b> elevado<br>a la potencia especificada por el correspondiente<br>elemento de <i>lista</i> .                                                                                                    | {2.71                  | 828182846 1 1.6… |
|                                                                   | e^Matrizcuadrada                                                                                                    |                        |                  |
| La Matrizcuadrada no<br>puede tener valores<br>propios repetidos. | Devuelve un matriz cuadrada que es la matriz<br>exponencial de <i>Matrizcuadrada</i> . La matriz exponencial<br>se calcula utilizando técnicas de series de potencias o<br>del teorema de Cayley-Hamilton. Esto <i>no</i> equivale a<br>calcular el exponencial de cada elemento. |                        |                  |

| 10 <sup>^</sup> (potencia de 10 | )] 10^potencia o 10^(expresión)                                                                                                    | <b>10</b> ^1.5 [ENTER]                                                                   | 31.6227766017                                                       |
|---------------------------------|----------------------------------------------------------------------------------------------------|------------------------------------------------------------------------------------------|---------------------------------------------------------------------|
| [2nd] [10 <sup>x</sup> ]        | Devuelve 10 elevado a <i>potencia</i> o <i>expresión</i> , que puede ser real o complejo.                                                                                                    | 10^ - 2 [ENTER]                                                                          | .01                                                                 |
|                                 | <b>10^</b> <i>lista</i><br>Devuelve una lista en la que cada elemento es 10<br>elevado a la potencia especificada por el<br>correspondiente elemento de <i>lista</i> .                                                                                                 | 10^{1.5,-2} [ENTER]<br>{31                                                               | .6227766017 .01}                                                    |
| √ (raíz cuadrada)<br>2nd [√]    | √número o √(expresión)<br>Devuelve la raíz cuadrada de número o expresión, que<br>puede ser real o complejo.                                                                                                    | $\sqrt{25}$ [ENTER]<br>$\sqrt{(25+11)}$ [ENTER]                                          | 5<br>6                                                              |
|                                 | √ <i>lista</i><br>Devuelve una lista en la que cada elemento es la raíz<br>cuadrada del correspondiente elemento de <i>lista</i> .                                                                                                    | En modo de números co<br>$\sqrt{\left\{-2,25\right\}}$ [ENTER]<br>$\left\{(0,1)\right\}$ | omplejos <b>RectC</b> :<br>.41421356237)(                           |
| * (multiplicación)<br>⊠         | <ul> <li>númeroA * númeroB</li> <li>Devuelve el producto de dos números reales o complejos.</li> <li>número * lista o lista * número número * matriz o matriz * número número * vector o vector * número Devuelve una lista, matriz o vector en el que cada</li> </ul> | 2*5 ENTER<br>4*{10,9,8} ENTER<br>En modo de números c<br>[8,1,(5,2)]*3 [ENTE<br>[(24,    | 10<br>{40 36 32}<br>omplejos <b>RectC</b> :<br>(R)<br>(3.0) (15.6)] |
|                                 | elemento es <i>número</i> multiplicado por el correspondiente elemento de <i>lista, matriz</i> o <i>vector</i> .                                                                                                    |                                                                                          | _,,., (,),]                                                         |

|                   | <i>listaA</i> <b>*</b> <i>listaB</i><br>Devuelve una lista en la que cada elemento de <i>listaA</i><br>está multiplicado por el correspondiente elemento de<br><i>listaB</i> . Las listas deben tener la misma dimensión. | {1,2,3}*{4,5,6} ENTER {4 10 18}                                                                                                |
|-------------------|----------------------------------------------------------------------------------------------------|----------------------------------------------------------------------------------------------------|
|                   | matriz * vector<br>Devuelve un vector resultado de multiplicar matriz por<br>vector. El número de columnas de matriz debe ser igual<br>al número de elementos de vector.                                                  | [[1,2,3][4,5,6]]→MAT ENTER<br>[[1 2 3]<br>[4 5 6]]<br>MAT*[7,8,9] ENTER<br>[50 122]                                            |
|                   | matrizA * matrizB<br>Devuelve una matriz resultado de multiplicar matrizA<br>por matrizB. El número de columnas de matrizA debe<br>ser igual al número de filas de matrizB.                                               | [[2,2][3,4]]→MATA ENTER [[2 2]<br>[3 4]]<br>[[1,2,3][4,5,6]]→MATB ENTER<br>[[1 2 3]<br>[4 5 6]]<br>MATA*MATB ENTER [[10 14 18] |
| / (división)<br>÷ | númeroAInúmeroB o (expresiónA)/(expresiónB)<br>Devuelve un argumento dividido por otro. Los<br>argumentos pueden ser reales o complejos.<br>númeroIlista o (expresión)/lista                                              | -98/4 ENTER -24.5<br>-98/(4*3) ENTER -8.16666666667                                                                            |
|                   | Devuelve una lista en la que cada elemento es <i>número</i> o<br><i>expresión</i> dividido por el correspondiente elemento de<br><i>lista</i> .                                                                           |                                                                                                    |
|          | lista/número o lista/(expresión)<br>vector/número o vector/(expresión)<br>Devuelve una lista o vector en que cada elemento de<br>lista o vector está dividido por número o expresión.  | $\{120,92,8\}/4$ ENTER $\{30\ 23\ 2\}$<br>En modo de números complejos <b>RectC</b> :<br>[8,1,(5,2)]/2 ENTER<br>$[(4,0)\ (.5,0)\ (2.5,1$ |
|----------|----------------------------------------------------------------------------------------------------|----------------------------------------------------------------------------------------------------|
|          | Devuelve una lista en la que cada elemento de <i>listaA</i><br>está dividido por el correspondiente elemento de <i>listaB</i> .<br>Las listas deben tener la misma dimensión.          | {1,2,3}/{4,5,6} <u>ENTER</u><br>{.25 .4 .5}                                                                                              |
| + (suma) | $n\'umeroA$ + $n\'umeroB$                                                                                                    | En modo de números complejos <b>RectC</b> :                                                                                              |
| +        | Devuelve la suma de dos números reales o complejos.                                                                                                    | (2,5)+(5,9) <u>ENTER</u> (7,14)                                                                                                    |
|          | número <b>+</b> lista                                                                                                    | 4+{1,2,3} ENTER {5 6 7}                                                                                                    |
|          | Devuelve una lista en la que un <i>número</i> real o complejo<br>se ha sumado a cada elemento de una <i>lista</i> real o<br>compleja.                                                  | 3+{1,7,(2,1)} [ENTER]<br>{(4,0) (10,0) (5,1)}                                                                                            |
|          | listaA+listaB                                                                                                    | {1,2,3}+{4,5,6} [ENTER] {5 7 9}                                                                                                    |
|          | matrizA + matrizB $vectorA + vectorB$                                                                                                    | [[1,2,3][4,5,6]]+[[4,5,6][7,8,9]]<br>ENTER [[5 7 9]                                                                                      |
|          | Devuelve una lista, matriz o vector que es la suma de los<br>correspondientes elementos reales o complejos de los<br>argumentos. Los dos argumentos deben tener la misma<br>dimensión. | [1,2,3]+[4,5,6] [ENTER] [5 7 9]                                                                                                    |
|          | Para obtener información sobre la suma de dos<br>cadenas, consulte <b>+ (concatenación)</b> en la página 420.                                                                          |                                                                                                    |

| + (concatenación)<br>⊕      | cadenaA + cadenaB<br>Devuelve una cadena resultado de añadir (concatenar)<br>cadenaB al final de cadenaA.                                                      | "su nombre:"→STR <u>ENTER</u><br>su nombre:<br>"Escriba "+STR <u>ENTER</u><br>Escriba su nombre:       |
|-----------------------------|----------------------------------------------------------------------------------------------------|----------------------------------------------------------------------------------------------------|
| <ul> <li>(resta)</li> </ul> | númeroA – númeroB                                                                                                    | 6-2 [ENTER] 4                                                                                          |
| -                           | Devuelve el resultado de restar el <i>númeroB</i> al $númeroA$ . Los argumentos pueden ser reales o complejos.                                                 | 104.5 [ENTER] 14.5                                                                                     |
|                             | lista – número                                                                                                    | {10,9,8}-4 ENTER {6 5 4}                                                                               |
|                             | Devuelve una lista en la que se ha restado <i>número</i> a cada elemento de <i>lista</i> . Los argumentos pueden ser reales o complejos.                       | En modo de números complejos <b>RectC</b> :<br>{8,1,(5,2)}-3 <u>ENTER</u><br>{(5,0) (-2,0) (2,2)}      |
|                             | listaA – listaB<br>matrizA – matrizB<br>vectorA – vectorB<br>Devuelve una lista, matriz o vector resultado de restar<br>cada elemento del segundo argumento al | <pre>{5,7,9}-{4,5,6} ENTER {1 2 3} [[5,7,9][11,13,15]]-[[4,5,6][7,8, 9]] ENTER [[1 2 3] [4 5 6]]</pre> |
|                             | correspondiente elemento del primer argumento. Los<br>dos argumentos reales o complejos deben tener la<br>misma dimensión.                                     | [5,7,9]-[1,2,3] <u>[ENTER]</u> [4 5 6]                                                                 |
| = (igual)                   | Consulte la información sobre la sintaxis de <b>= (asignación).</b><br>Si utiliza <b>=</b> en una expresión en la que el primer                                | Ejemplo de = tratado como $-($ , donde $4=6+1$ se calcula como $4-(6+1)$ :                             |
| (ALPHA) [= ]                | argumento no es un nombre de variable al principio de                                                                                                    | 4=6+1 [ENTER] -3                                                                                       |
|                             | una línea, el signo = se trata como -(.                                                                                                    | Para comparación del tipo verdadero/falso,<br>utilice ==:                                              |
|                             |                                                                                                    | 4==6+1 [ENTER] 0                                                                                       |

| = (asignación)<br>[ALPHA] [=]                                                                                                    | Variableecuación = expresión<br>Almacena expresión en Variableecuación, sin obtener<br>el valor de expresión (si utiliza STO→ para almacenar<br>una expresión en una variable, se obtiene el valor de la<br>expresión y después se almacena el resultado).                                                                                                    | y 1=2 x <sup>2</sup> +6 x-5 ENTER Don<br>Las variables de ecuación incorporadas<br>utilizadas para representaciones gráficas<br>distinguen entre mayúsculas y minúsculas.<br>Utilice y1, no Y1. |
|----------------------------------------------------------------------------------------------------|----------------------------------------------------------------------------------------------------|----------------------------------------------------------------------------------------------------|
| <b>== (igual a)</b><br>Menú TEST<br><i>El operador == se utiliza para comparar argumentos, mientras que = se utiliza para asignar un valor o expresión a una variable.</i> | <ul> <li>númeroA == númeroB<br/>matrizA == matrizB<br/>vectorA == vectorB<br/>cadenaA == cadenaB</li> <li>Prueba si la condición argumentoA == argumentoB es<br/>verdadera o falsa. Los números, matrices y vectores<br/>pueden ser reales o complejos. Si son complejos, se<br/>compara la magnitud (módulo) de cada elemento. Las<br/>cadenas distinguen entre mayúsculas y minúsculas.</li> <li>Si es cierto (argumentoA = argumentoB), devuelve<br/>1.</li> <li>Si es falso (argumentoA ≠ argumentoB), devuelve 0.</li> <li>listaA == listaB<br/>Devuelve una lista de unos (1) y/o ceros (0) para indicar<br/>si cada elemento de listaA es = al correspondiente<br/>elemento de listaB.</li> </ul> | 2+2==2+2 [ENTER<br>2+(2==2)+2 [ENTER<br>[1,2]==[3-2, -1+3] [ENTER<br>"A"=="a" [ENTER<br>{1,5,9}=={1,-6,9} [ENTER {1 0 1                                                                         |

| ≠ (no igual a) | númeroA≠númeroB                                                                                                    | 2+2 <b>≠</b> 3+2 ENTER              | 1       |
|----------------|----------------------------------------------------------------------------------------------------|-------------------------------------|---------|
| Menú TEST      | $matrizA \neq matrizB$ $vectorA \neq vectorB$                                                                                                    | 2+(2≠3)+2 [ENTER]                   | 5       |
|                | $cadenaA \neq cadenaB$                                                                                                    | [1,2]≠[3-2, <sup>-</sup> 1+3] ENTER | 0       |
|                | Prueba si la condición <i>argumentoA</i> ≠ <i>argumentoB</i> es<br>verdadera o falsa. Los números, matrices y vectores<br>pueden ser reales o complejos. Si son complejos, se<br>compara la magnitud (módulo) de cada elemento. Las<br>cadenas distinguen entre mayúsculas y minúsculas. | "A"≠"a" ENTER                       | 1       |
|                | • Si ( <i>argumentoA</i> ≠ <i>argumentoB</i> ) es cierto, devuelve 1.                                                                                                    |                                     |         |
|                | • Si ( <i>argumentoA</i> = <i>argumentoB</i> ) es falso, devuelve <b>0</b> .                                                                                                    |                                     |         |
|                | $listaA \neq listaB$                                                                                                    | {1,5,9}≠{1, <sup>-</sup> 6,9} ENTER | {0 1 0} |
|                | Devuelve una lista de unos (1) y/o ceros (0) para indicar<br>si cada elemento de <i>listaA</i> es $\neq$ del correspondiente<br>elemento de <i>listaB</i> .                                                                                                    |                                     |         |
| < (menor que)  | númeroA < númeroB o (expresiónA) < (expresiónB)                                                                                                    | 2<0 ENTER                           | 0       |
| Menú TEST      | Prueba si la condición es verdadera o falsa. Los<br>argumentos deben ser números reales.                                                                                                    | 88<123 [ENTER]                      | 1       |
|                | • Si ( <i>númeroA &lt; númeroB</i> ) es cierto, devuelve <b>1</b> .                                                                                                    | -5<-5 ENTER                         | 0       |
|                | • Si $(n \acute{u} meroA \ge n \acute{u} meroB)$ es falso, devuelve <b>0</b> .                                                                                                    | (20*5/2)<(18*3) ENTER               | 1       |
|                | número < lista                                                                                                    | 1<{1,-6,10} [ENTER]                 | {0 0 1} |
|                | Devuelve una lista de unos (1) y/o ceros ( <b>0</b> ) para indicar si $n\acute{u}mero$ es < que el correspondiente elemento de <i>lista</i> .                                                                                                    |                                     |         |

|               | <i>listaA</i> < <i>listaB</i><br>Devuelve una lista de unos (1) y ceros (0) para indicar si<br>cada elemento de <i>listaA</i> es < que el correspondiente<br>elemento de <i>listaB</i> . | {1,5,9}<{1, <sup>-</sup> 6,10} [ENTER]  | {0 0 1} |
|---------------|----------------------------------------------------------------------------------------------------|-----------------------------------------|---------|
| > (mayor que) | númeroA>númeroB o (expresiónA)>(expresiónB)                                                                                                    | 2>0 [ENTER]                             | 1       |
| Menú TEST     | Prueba si la condición es verdadera o falsa. Los<br>argumentos deben ser números reales.                                                                                                 | 88>123 [ENTER]                          | 0       |
|               | • Si ( <i>númeroA</i> > <i>númeroB</i> ) es cierto, devuelve <b>1</b> .                                                                                                    | -5>-5 ENTER                             | 0       |
|               | • Si $(n \acute{u} meroA \le n \acute{u} meroB)$ es falso, devuelve <b>0</b> .                                                                                                    | (20*5/2)>(18*2) ENTER                   | 1       |
|               | número>lista                                                                                                    | 1>{1, <sup>-</sup> 6,10} ENTER          | {0 1 0} |
|               | Devuelve una lista de unos (1) y/o ceros (0) para indicar si $n\acute{u}mero$ es > que el correspondiente elemento de <i>lista</i> .                                                     |                                         |         |
|               | listaA>listaB                                                                                                    | {1,5,9}>{1, <sup>-</sup> 6,10} [ENTER]  | {0 1 0} |
|               | Devuelve una lista de unos (1) y/o ceros ( $0$ ) para indicar<br>si cada elemento de <i>listaA</i> es > que el correspondiente<br>elemento de <i>listaB</i> .                            |                                         |         |
| ≤ (menor o    | númeroA≤númeroB o (expresiónA)≤(expresiónB)                                                                                                    | 2≤0 ENTER                               | 0       |
| igual que)    | Prueba si la condición es verdadera o falsa. Los<br>argumentos deben ser números reales.                                                                                                 | 88 <b>≤</b> 123 [ENTER]                 | 1       |
|               | • Si ( <i>númeroA</i> ≤ <i>númeroB</i> ) es cierto, devuelve <b>1</b> .                                                                                                    | <sup>-</sup> 5≤ <sup>-</sup> 5 ENTER    | 1       |
|               | • Si $(n \acute{u}meroA > n \acute{u}meroB)$ es falso, devuelve <b>0</b> .                                                                                                    | (20 <b>*</b> 5/2)≤(18 <b>*</b> 3) ENTER | 1       |

|                  | <ul> <li>número ≤lista Devuelve una lista de unos (1) y/o ceros (0) para indicar si número ≤ que el correspondiente elemento de lista. </li> <li>listaA ≤listaB Devuelve una lista de unos (1) y/o ceros (0) para indicar si cada elemento de listaA es ≤ que el correspondiente elemento de listaB. </li> </ul> | 1≤{1, <sup>-</sup> 6,10} [ENTER]<br>{1,5,9}≤{1, <sup>-</sup> 6,10} [ENTER] | {1 0 1}<br>{1 0 1} |
|------------------|----------------------------------------------------------------------------------------------------|----------------------------------------------------------------------------|--------------------|
| ≥ (mayor o igual | númeroA≥númeroB o (expresiónA)≥(expresiónB)                                                                                                    | 2≥0 ENTER                                                                  | 1                  |
| que)             | Prueba si la condición es verdadera o falsa. Los<br>argumentos deben ser números reales                                                                                                    | 88≥123 [ENTER]                                                             | 0                  |
| Menu IESI        | • Si ( $n\acute{u}meroA \ge n\acute{u}meroB$ ) es cierto, devuelve <b>1</b> .                                                                                                    | <sup>−</sup> 5≥ <sup>−</sup> 5 ENTER                                       | 1                  |
|                  | • Si ( <i>númeroA</i> < <i>númeroB</i> ) es falso, devuelve <b>0</b> .                                                                                                    | (20 <b>*</b> 5/2)≥(18 <b>*</b> 2) ENTER                                    | 1                  |
|                  | número≥lista                                                                                                    | 1≥{1, <sup>-</sup> 6,10} ENTER                                             | {1 1 0}            |
|                  | Devuelve una lista de unos (1) y/o ceros (0) para indicar si <i>número</i> es $\geq$ que el correspondiente elemento de <i>lista</i> .                                                                                                    |                                                                            |                    |
|                  | $listaA \ge listaB$<br>Devuelve una lista de unos (1) y/o ceros (0) para indicar<br>si cada elemento de $listaA$ es $\ge$ que el correspondiente<br>elemento de $listaB$ .                                                                                                    | {1,5,9}≥{1, <sup>-</sup> 6,10} ENTER                                       | {1 1 0}            |

| { } (entrada de<br>lista)<br>Menú LIST         | <i>{elemento1,elemento2,}</i><br>Define una lista en la que cada elemento es un número o<br>variable real o complejo.                                                                                                    | {1,2,3}>L1 ENTER {1 2 3}<br>En modo de números complejos <b>RectC</b> :<br>{3,(2,4),8*2}>L2 ENTER<br>{(3,0) (2,4) (16,0)}                                     |
|------------------------------------------------|----------------------------------------------------------------------------------------------------|----------------------------------------------------------------------------------------------------|
| [] (entrada de<br>matriz)<br>2nd [1] y 2nd [1] | [[ <i>fila1</i> ][ <i>fila2</i> ]]<br>Define una matriz introducida fila a fila en la que cada<br>elemento es un número o variable real o complejo.<br>Introduzca cada [ <i>fila</i> ] como [ <i>elemento,elemento,</i> ]. | [[1,2,3][4,5,6]]→MAT [ENTER]<br>[[1 2 3]<br>[4 5 6]]                                                                                                    |
| [] (entrada de<br>vector)<br>2nd [1] y 2nd [1] | [elemento1,elemento2,]<br>Define un vector en el que cada elemento es un número<br>o variable real o complejo.                                                                                                    | [4,5,6]→VEC [ENTER] [4 5 6]<br>En modo de números complejos <b>PolarC</b> :<br>[5,(2 $\angle \pi$ /4)]→VEC [ENTER]<br>[(5 $\angle 0$ ) (2 $\angle$ .785398163 |
| ∠ (complejo polar)<br>2nd [∠]                  | <i>módulo∠argumento</i><br>Se utiliza para introducir números complejos en forma<br>polar. El <i>argumento</i> se interpreta de acuerdo con el<br>modo de ángulos actual.                                                  | En modo de ángulos <b>Radian</b> y modo de<br>números complejos <b>PolarC</b> :<br>(1,2)+(3∠π/4) [ENTER]<br>(5.16990542093∠.9226                              |

| ▶Bin<br>Menú BASE CONV | número⊧Bin<br>lista⊧Bin<br>matriz⊧Bin<br>vector⊧Bin<br>Devuelve el equivalente binario del argumento real o<br>complejo.                                                                                                    | En modo de base numérica <b>Dec</b> :<br>2*8 [ENTER] 16<br>Ans▶Bin [ENTER] 10000b<br>{1,2,3,4}▶Bin [ENTER]<br>{1b 10b 11b 100b} |
|------------------------|----------------------------------------------------------------------------------------------------|----------------------------------------------------------------------------------------------------|
| ►Cyl<br>Menú VECTR OPS | <i>vector</i> <b>Cyl</b><br>Muestra un resultado de <i>vector</i> real de 2 o 3 elementos<br>en forma cilíndrica, $[r \angle \theta z]$ , aunque el modo de<br>presentación no esté definido para coordenadas<br>cilíndricas ( <b>CylV</b> ). | [-2,0]▶Cy1 [ENTER]<br>[2∠3.14159265359 0]<br>[-2,0,1]▶Cy1 [ENTER]<br>[2∠3.14159265359 1]                                        |
| ►Dec<br>Menú BASE CONV | número Dec<br>lista Dec<br>matriz Dec<br>vector Dec<br>Devuelve el equivalente en base decimal del argumento<br>real o complejo.                                                                                                    | En modo de base numérica Hex:<br>2*F [ENTER] 1Eh<br>Ans>Dec [ENTER] 30d<br>{A,B,C,D,E}>Dec [ENTER]<br>{10d 11d 12d 13d 14d}     |

| • | (entrada DMS)                                                                         | grados'minutos'segundos'                                                                                                    | 54'32'30' ENTER                                          | 54.5416666667              |
|---|---------------------------------------------------------------------------------------|----------------------------------------------------------------------------------------------------|----------------------------------------------------------|----------------------------|
|   | Menú MATH ANGLE                                                                       | Indica que el ángulo introducido está en formato DMS.                                                                                                    | En modo de ángulos Degre                                 | e:                         |
|   | En un cálculo                                                                         | $grados (\leq 999,999), minutos (< 60) y segundos (< 60, puede tener decimales) deben introducirse como$                                                                                                    | cos 54'32'30' <u>ENTER</u>                               | .580110760699              |
|   | trigonométrico, el resultado<br>de una entrada DMS se<br>trata como grados sólo en    | números reales, no como nombres de variables ni<br>expresiones.<br>No utiliza los címbolos <sup>o</sup> u " poro indicor <i>crados</i> u                                                                                                    | En modo de ángulos <b>Radia</b><br>cos 54'32'30' [ENTER] | <b>n</b> :<br>422502666138 |
|   | el modo de ángulos<br>Degree. Se trata como<br>radianes en modo de<br>ángulos Radian. | segundos. Por ejemplo, 5°59' se interpreta como una multiplicación implícita de 5° $*$ 59', según el ajuste actual del modo de ángulos.                                                                                                    | No utilice la siguiente nota<br>ángulos <b>Degree</b> :  | ción en modo de            |
|   |                                                                                       |                                                                                                    | 5°59 ENTER                                               | 295                        |
| " | (entrada de                                                                           | "cadena"                                                                                                    | "Hola"→STR ENTER                                         |                            |
| С | adena)                                                                                | Define una cadena. Al mostrarla en pantalla, aparece                                                                                                    | Disn STR+", Juan" FM                                     | Hola<br>TEBI               |
|   | Menú STRNG                                                                            | justificada a la izquierda.                                                                                                    |                                                          | dola, Juan                 |
|   | ‡ menú I/O<br>del editor de programas                                                 | Las cadenas se interpretan como caracteres de texto, no<br>como números. Por ejemplo, no puede realizar un<br>cálculo con cadenas como "4" o "A*8". Para convertir<br>variables de cadena en variables de ecuación y<br>viceversa, utilice <b>Eq&gt;St(</b> y <b>St&gt;Eq(</b> , tal y como se describe<br>en las páginas XX y XX, respectivamente. |                                                          | Done                       |
|   | Frac                                                                                  | número <b>▶Frac</b>                                                                                                    | 1/3+2/7 ENTER                                            | .619047619048              |
|   | Menú MATH MISC                                                                        | Muestra un <i>número</i> real o complejo como su equivalente racional, una fracción simplificada lo más posible.                                                                                                    | Ans⊳Frac <u>ENTER</u>                                    | 13/21                      |
|   |                                                                                       | Si no puede simplificarse <i>número</i> , o si el denominador tiene más de cuatro dígitos, se devuelve el equivalente decimal.                                                                                                    |                                                          |                            |

|                        | lista▶Frac<br>matriz▶Frac<br>vector▶Frac<br>Devuelve una lista, matriz o vector en que cada<br>elemento es el equivalente racional del correspondiente<br>elemento del argumento. | {1/2+1/3,1/6-3/8}→L1 [ENTER<br>{.8333333333333333333333333333333333333                                                                                |
|------------------------|----------------------------------------------------------------------------------------------------|----------------------------------------------------------------------------------------------------|
| Hex<br>Menú BASE CONV  | número <b>)Hex</b><br>lista <b>)Hex</b><br>matriz <b>)Hex</b><br>vector <b>)Hex</b><br>Devuelve el equivalente hexadecimal del argumento real<br>o complejo.                      | En modo de base numérica <b>Bin</b> :<br>1010*1110 <u>ENTER</u> 10001100b<br>Ans>Hex <u>ENTER</u> 8Ch<br>{100,101,110}>Hex <u>ENTER</u><br>{4h 5h 6h} |
| ●Oct<br>Menú BASE CONV | número)Oct<br>lista )Oct<br>matriz )Oct<br>vector)Oct<br>Devuelve el equivalente octal del argumento real o<br>complejo.                                                          | En modo de base numérica <b>Dec</b> :<br>2*8 [ENTER] 16<br>Ans>Oct [ENTER] 200<br>{7,8,9,10}>Oct [ENTER]<br>{70 100 110 120}                          |

| Pol       | Númerocomplejo <b>&gt;Pol</b>                                                                                                    | En modo de números complejos RectC:                                                                               |
|-----------|----------------------------------------------------------------------------------------------------|----------------------------------------------------------------------------------------------------|
| Menú CPLX | Muestra <i>Númerocomplejo</i> en forma polar<br>( <i>módulo∠argumento</i> ), independientemente del modo<br>de números complejos.     | √-2 ENTER (0,1.41421356237)<br>Ans▶Pol ENTER<br>(1.41421356237∠1.570                                              |
|           | lista▶Pol<br>matriz▶Pol<br>vector▶Pol                                                                                                 | {1,√ <sup>-</sup> 2} <u>ENTER</u><br>{(1,0) (0,1.141421356<br>Ans▶Pol <u>ENTER</u>                                |
|           | Devuelve una lista, matriz o vector en que cada elemento del argumento aparece en forma polar.                                        | {(1 <b>∠</b> 0) (1.4142135623                                                                                     |
| Rec       | Númerocomplejo <b>)</b> Rec                                                                                                    | En modo de números complejos PolarC:                                                                              |
| Menú CPLX | Muestra <i>Númerocomplejo</i> en forma rectangular<br>( <i>real,imaginario</i> ) independientemente del modo de<br>números complejos. | √-2 [ENTER] (1.41421356237∠1.570<br>Ans▶Rec [ENTER] (0,1.41421356237)                                             |
|           | Listacompleja <b>•</b> Rec                                                                                                    | En modo de números complejos <b>PolarC</b> :                                                                      |
|           | Matrizcompleja <b>}Rec</b><br>Vectorcomplejo <b>}Rec</b><br>Devuelve una lista, matriz o vector en que cada                           | [(3∠π/6),√ <sup>-</sup> 2] <u>ENTER</u><br>[(3∠.523598775598) (…<br>Ans≽Rec <u>ENTER</u><br>[(2.59807621135,1.5)… |
|           | elemento del argumento aparece en forma rectangular.                                                                                  |                                                                                                    |

| ▶Sph            | vector <b>▶Sph</b>                                                                                                    | En modo de coordenadas vectoriales <b>RectV</b> :                              |
|-----------------|----------------------------------------------------------------------------------------------------|--------------------------------------------------------------------------------|
| Menú VECTR OPS  | Muestra un <i>vector</i> de 2 o 3 elementos en coordenadas esféricas, en forma $[r \angle \theta \angle 0]$ o $[r \angle \theta \angle \phi]$ , respectivamente, aunque el modo de presentación no                                   | [0, <sup>-</sup> 1]▶Sph <u>ENTER</u><br>[1∠ <sup>-</sup> 1.57079632679∠1       |
|                 | esté definido para coordenadas esféricas ( <b>SphereV</b> ).                                                                                                    | [0,0, <sup>-</sup> 1]▶Spn [ <u>ENTER]</u><br>[1∠0∠3.14159265359]               |
| ' (entrada GMS) | grados'minutos'segundos'                                                                                                    | 54'32'30' ENTER 54.5416666667                                                  |
| Menú MATH ANGLE | Indica que el ángulo introducido está en formato GMS.<br>grados ( $\leq$ 999,999), minutos ( $<$ 60) y segundos ( $<$ 60,<br>puede tener cifras decimales) deben introducirse como                                                   |                                                                                |
|                 | números reales, no como nombres de variables o<br>expresiones.                                                                                                    | <b>No</b> utilice la siguiente notación; en modo de<br>ángulos <b>Degree</b> : |
|                 | No utilice los símbolos ° y " para especificar <i>grados</i> y<br><i>segundos</i> . Por ejemplo, 5°59' se interpreta como una<br>multiplicación implícita de 5° <b>*</b> 59' de acuerdo con el<br>ajuste del modo de ángulos actual. | 5°59' ENTER 295                                                                |

# A Apéndice

| Asignación de menús de la TI-86                          | 432 |
|----------------------------------------------------------|-----|
| En caso de dificultad                                    | 445 |
| Condiciones de error                                     | 446 |
| Sistema operativo de ecuaciones (EOS™)                   | 451 |
| TOL (editor de tolerancias)                              | 452 |
| Precisión en el cálculo                                  | 453 |
| Información sobre productos, servicios y garantías de TI | 454 |

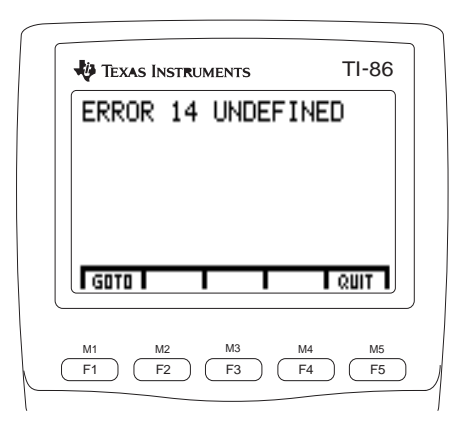

# Asignación de menús de la TI-86

En esta sección se presentan los menús de la TI-86 tal como aparecen en el teclado de la TI-86, comenzando por la parte superior. Si un menú tiene opciones que muestran otros menús, los otros menús aparecen directamente debajo del menú principal. En el editor de programas, el aspecto de algunos menús cambia ligeramente. La asignación de menús omite los menús de nombres creados por el usuario, como los menús LIST NAMES y CONS USER.

| Los menús de enlace no están<br>disponibles en el editor de | Menú LINK     [2nd]     [LINK]       SEND     RECV     SND85                                   |
|-------------------------------------------------------------|------------------------------------------------------------------------------------------------|
| programas.                                                  | Menú LINK SEND [2nd] [LINK] [F1]                                                               |
|                                                             | BCKUP PRGM MATRX GDB ALL > LIST VECTR REAL CPLX EQU > CONS PIC WIND STRNG                      |
|                                                             | Menú SEND BCKUP 2nd [LINK] F1 F1                                                               |
|                                                             | XMIT                                                                                           |
|                                                             | Menú de pantalla de selección LINK SEND [2nd [LINK] [F1] tipo de dato                          |
|                                                             | XMIT SELCT ALL+ ALL-                                                                           |
|                                                             | Menú LINK SND85 [2nd] [LINK] F3                                                                |
|                                                             | MATRX LIST VECTR REAL CPLX > CONS PIC STRNG                                                    |
| En el editor de programas,                                  | Menú GRAPH GRAPH en modo gráfico Func                                                          |
| opción del menú GRAPH.                                      | y(x)=   WIND   ZOOM  TRACE GRAPH  ▶   MATH   DRAW  FORMT STGDB RCGDB  ▶   EVAL   STPIC   RCPIC |

| Menú                                                                                                    | GRAP                                                          | H GP                                                                   | RAPH e                                                                         | n mod                                                                      | o g                             | ranco                                                    | FUI                                                       |                                                          |                              |                      |   |      |       |       |       |       |
|----------------------------------------------------------------------------------------------------|---------------------------------------------------------------|------------------------------------------------------------------------|--------------------------------------------------------------------------------|----------------------------------------------------------------------------|---------------------------------|----------------------------------------------------------|-----------------------------------------------------------|----------------------------------------------------------|------------------------------|----------------------|---|------|-------|-------|-------|-------|
| r(θ)=                                                                                                    | WIND                                                          | ZOOM                                                                   | TRACE                                                                          | GRAPH                                                                      | •                               | MATH                                                     | DRAW                                                      | FORMT                                                    | STGDB                        | RCGDB                | ► | EVAL | STPIC | RCPIC |       |       |
| Menú                                                                                                    | GRAP                                                          | H GR                                                                   | RAPH) e                                                                        | n mod                                                                      | o g                             | ráfico                                                   | Paran                                                     | n                                                        |                              |                      |   |      |       |       |       |       |
| E(t)=                                                                                                    | WIND                                                          | ZOOM                                                                   | TRACE                                                                          | GRAPH                                                                      |                                 | MATH                                                     | DRAW                                                      | FORMT                                                    | STGDB                        | RCGDB                | ► | EVAL | STPIC | RCPIC |       |       |
| Menú                                                                                                    | GRAP                                                          | H GF                                                                   | RAPH) e                                                                        | n mod                                                                      | o g                             | ráfico                                                   | DifEq                                                     |                                                          |                              |                      |   |      |       |       |       |       |
| Q'(t)=                                                                                                    | WIND                                                          | INITC                                                                  | AXES                                                                           | GRAPH                                                                      |                                 | FORMT                                                    | DRAW                                                      | ZOOM                                                     | TRACE                        | EXPLR                | ► | EVAL | STGDB | RCGDB | STPIC | RCPIC |
| Menú                                                                                                    | del ed                                                        | litor de                                                               | funci                                                                          | ones                                                                       | GF                              | RAPH) (F                                                 | 1 en i                                                    | modo g                                                   | jráfico                      | Func                 |   |      |       |       |       |       |
| v(x) =                                                                                                    | 10/10/10                                                      | 70014                                                                  | TDACE                                                                          | OD A DU                                                                    |                                 |                                                          |                                                           |                                                          |                              |                      |   |      |       |       |       |       |
| J(^)-                                                                                                    | WIND                                                          | 2001                                                                   | TRACE                                                                          | GRAPH                                                                      |                                 |                                                          |                                                           |                                                          |                              |                      |   |      |       |       |       |       |
| y(x)-<br>X                                                                                                    | y y                                                           | INSf                                                                   | DELf                                                                           | SELCT                                                                      | •                               | ALL+                                                     | ALL-                                                      | STYLE                                                    |                              |                      |   |      |       |       |       |       |
| x<br>Menú                                                                                                    | del ed                                                        | INSf                                                                   | DELf                                                                           | SELCT                                                                      | ► [<br>GF                       | ALL+                                                     | ALL-                                                      | STYLE                                                    | Jráfico                      | Pol                  |   |      |       |       |       |       |
| <u>x</u><br>Menú<br><u>r(θ)=</u>                                                                                                    | del ed                                                        | INSf                                                                   | funcio                                                                         | GRAPH<br>SELCT<br>ONES<br>GRAPH                                            | ► [<br>GF                       | ALL+                                                     | ALL-                                                      | STYLE                                                    | Jráfico                      | Pol                  |   |      |       |       |       |       |
| x<br>Menú<br>r(θ)=<br>θ                                                                                                    | del ed                                                        | INSf<br>Itor de<br>ZOOM                                                | TRACE<br>DELf<br>funcion<br>TRACE<br>DELf                                      | GRAPH<br>SELCT<br>ONES<br>GRAPH<br>SELCT                                   |                                 | ALL+<br>RAPH) (F<br>ALL+                                 | ALL-                                                      | STYLE<br>modo g                                          | Jráfico                      | Pol                  |   |      |       |       |       |       |
| y(x)=<br>x<br>Menú<br>r(θ)=<br>θ<br>Menú                                                                                                    | del ed<br>WIND<br>r<br>del ed                                 | INSf<br>INSf<br>ZOOM<br>INSf                                           | TRACE<br>DELf<br>funcion<br>TRACE<br>DELf                                      | GRAPH<br>SELCT<br>ONES<br>GRAPH<br>SELCT<br>ONES                           |                                 | ALL+<br>RAPH) (F<br>ALL+<br>RAPH) (F                     | ALL-<br>1 en 1<br>ALL-<br>1 en 1                          | STYLE<br>modo g<br>STYLE<br>modo g                       | jráfico<br>jráfico           | Pol<br>Param         | 1 |      |       |       |       |       |
| <u>x</u><br>Menú<br>r(θ)=<br>θ<br>Menú<br>E(t)=                                                                                                    | del ed<br>WIND<br>r<br>del ed<br>wind                         | INSf<br>Itor de<br>ZOOM<br>INSf<br>INSf<br>Itor de<br>ZOOM             | TRACE<br>DELf<br>TRACE<br>DELf<br>DELf                                         | GRAPH<br>SELCT<br>ONES<br>GRAPH<br>SELCT<br>ONES<br>GRAPH                  | ▶ [<br>GF<br>▶ [<br>GF          | ALL+<br>RAPH) (F<br>ALL+<br>RAPH) (F                     | ALL-<br>                                                  | STYLE<br>modo g<br>STYLE<br>modo g                       | yráfico<br>Jráfico           | Pol<br>Param         | 1 |      |       |       |       |       |
| <u>x</u><br>Menú<br><u>r(θ)=</u><br>θ<br>Menú<br><u>E(t)=</u><br>t                                                                                                    | del ed<br>WIND<br>r<br>del ed<br>winD<br>xt                   | INSF<br>IITOR de<br>ZOOM<br>INSF<br>IITOR de<br>ZOOM<br>yt             | trace<br>tencio                                                                | GRAPH<br>SELCT<br>ONES<br>GRAPH<br>SELCT<br>ONES<br>GRAPH<br>SELCT         |                                 | ALL+<br>RAPH) (F<br>ALL+<br>RAPH) (F<br>INSf             | ALL-<br>ALL-<br>ALL-<br>ALL+                              | STYLE<br>modo g<br>STYLE<br>modo g                       | Jráfico<br>Jráfico<br>STYLE  | Pol<br>Param         | 1 |      |       |       |       |       |
| $\frac{\mathbf{y}(\mathbf{x})^{-}}{\mathbf{x}}$ $\frac{\mathbf{Men}(\mathbf{u})}{\mathbf{r}(\theta) = 0}$ $\frac{\mathbf{Men}(\mathbf{u})}{\mathbf{E}(\mathbf{t}) = 0}$ $\mathbf{Men}(\mathbf{u})$ | del ed<br>wind<br>r<br>del ed<br>wind<br>xt<br>del ed         | INSF<br>INSF<br>INSF<br>INSF<br>INSF<br>INSF<br>INSF<br>INSF           | trace<br>trace<br>trace<br>trace<br>trace<br>trace<br>trace<br>trace           | GRAPH<br>SELCT<br>ONES<br>GRAPH<br>SELCT<br>ONES<br>GRAPH<br>SELCT         | F [<br>F [<br>F ]<br>F ]<br>F ] | ALL+<br>RAPH) (F<br>ALL+<br>RAPH) (F<br>INSf<br>PH) (F1) | ALL-<br>ALL-<br>ALL-<br>ALL+<br>en m                      | STYLE<br>modo g<br> STYLE<br>modo g<br>  ALL=<br>odo gra | yráfico<br>yráfico<br> STYLE | Pol<br>Param         | 1 |      |       |       |       |       |
| $\frac{r(\theta)=}{\theta}$ Menú<br><u>E(t)=</u><br>t<br>Menú<br><u>Q'(t)=</u>                                                                                                    | del ed<br>wind<br>r<br>del ed<br>wind<br>xt<br>del ed<br>wind | INSF<br>IITOT de<br>ZOOM<br>INSF<br>IITOT de<br>ZOOM<br>yt<br>IITOT de | TRACE<br>of funcion<br>TRACE<br>DELf<br>funcion<br>TRACE<br>DELf<br>of funcion | GRAPH<br>SELCT<br>ONES<br>GRAPH<br>SELCT<br>ONES<br>GRAPH<br>SELCT<br>ONES | F [<br>F ]<br>F ]<br>F ]<br>F ] | ALL+<br>RAPH) (F<br>ALL+<br>RAPH) (F<br>INSf<br>PH) (F1) | ALL-<br>() en 1<br>() ALL-<br>() en 1<br>() ALL+<br>en mo | STYLE<br>modo g<br> STYLE<br>modo g<br>  ALL-<br>odo gra | yráfico<br>yráfico<br>STYLE  | Pol<br>Param<br>ifEq | I |      |       |       |       |       |

|                                                                       | Menú          | GRAPH        | I VARS       | (varia        | bles d                      | e g   | ráfice | os)  | GI  | RAPH   | F1 só   | lo e | en el e | edi | tor de   | progra | amas  |        |       |
|-----------------------------------------------------------------------|---------------|--------------|--------------|---------------|-----------------------------|-------|--------|------|-----|--------|---------|------|---------|-----|----------|--------|-------|--------|-------|
|                                                                       | y(x)=         | WIND<br>x    | ZOOM<br>xt   | TRACE         | GRAPH                       |       | r      |      | A   | 01     | Q'1     | -    | t       | •   | FnOn     | FnOff  | Axes  | oī     | dTime |
|                                                                       | ,             |              |              | ,.            |                             | 1 ' 1 | -      | I    | •   |        |         |      | -       | . 1 |          |        |       |        |       |
|                                                                       |               |              |              |               |                             |       |        |      |     |        |         |      |         |     | fldRes   |        |       |        |       |
|                                                                       | Menú          | GRAPH        | I WIND       | ) (varia      | ables d                     | le v  | enta   | na)  | 0   | GRAPH  | ) F2 số | ólo  | en el   | ed  | litor de | e prog | ramas |        |       |
|                                                                       | y(x)=<br>xMin | WIND<br>xMax | ZOOM<br>xScl | TRACE<br>yMin | GRAPH<br>yMax               | •     | yScl   | t    | Min | tMax   | tSte    | p    | θMin    | Þ   | өМах     | θStep  | tPlot | difTol | xRes  |
|                                                                       |               |              |              |               |                             |       |        |      |     |        |         |      |         | •   | EStep    |        |       |        |       |
|                                                                       | Menú          | GRAPH        | I ZOON       | <b>I</b> G    | RAPH) (F                    | 3     |        |      |     |        |         |      |         |     |          |        |       |        |       |
| Para mostrar en pantalla el menú<br>SRAPH ZOOM en modo <b>DifEg</b> . | y(x)=<br>BOX  | WIND<br>ZIN  | ZOOM<br>ZOUT | TRACE<br>ZSTD | <mark>GRAPH</mark><br>ZPREV | •     | ZFIT   | ZS   | SQR | ZTRIC  | 3 ZDEC  | MZ   | DATA    | •   | ZRCL     | ZFACT  | ZOOMX | ZOOMY  | ZINT  |
| DUISE GRAPH MORE F3.                                                  |               |              |              |               |                             | 1 . 1 |        |      |     | [ =    | - 1     |      |         | •   | ZSTO     |        |       |        |       |
|                                                                       |               |              |              |               |                             |       |        |      |     |        | -       |      |         |     | 2010     |        |       |        |       |
|                                                                       | Menú          | GRAPH        | MAT          | GF            | RAPH [N                     | 10RI  | F1     | en r | nod | lo grá | ifico F | unc  |         |     |          |        |       |        |       |
| El modo gráfico <b>DifEq</b> no tiene                                 | MATH          | DRAW         | FORMT        | STGDB         | RCGDB                       |       |        | _    |     | 1      |         |      |         | ĩ   |          |        |       |        |       |
| nenu GRAPH MATH.                                                      | ROOT          | dy/dx        | ∫f(X)        | FMIN          | FMAX                        |       | INFLC  | ; YI | СРТ | ISEC   | T DIST  | Г    | ARC     |     | TANLN    |        |       |        |       |
|                                                                       | Menú          | GRAPH        | I MATH       | l GF          | RAPH) (N                    | 10RI  | E F1   | en r | nod | lo grá | fico P  | ol   |         |     |          |        |       |        |       |
|                                                                       | MATH          | DRAW         | FORMT        | STGDB         | RCGDB                       |       |        |      |     |        |         |      |         |     |          |        |       |        |       |
|                                                                       | DIST          | dy/dx        | dr/dθ        | ARC           | TANLN                       | 1     |        |      |     |        |         |      |         |     |          |        |       |        |       |

| Menú         | GRAPH            | MATH               | GR              | APH) (M        | iore F1 ei            | n moo   | lo gráf | ico Pa  | ram   |       |      |       |          |                 |                   |       |
|--------------|------------------|--------------------|-----------------|----------------|-----------------------|---------|---------|---------|-------|-------|------|-------|----------|-----------------|-------------------|-------|
| MATH         | DRAW             | FORMT              | <b>STGDB</b>    | RCGDB          |                       |         |         |         |       |       |      |       |          |                 |                   |       |
| DIST         | dy/dx            | dy/dt              | dx/dt           | ARC            | TANLN                 |         |         |         |       |       |      |       |          |                 |                   |       |
| Menú (       | GRAPH            | I DRAV             | V GF            | RAPH) (N       | 10re F2               |         |         |         |       |       |      |       |          |                 |                   |       |
| MATH         | DRAW             | FORMT              | <b>STGDB</b>    | RCGDB          |                       |         |         |         |       |       |      |       |          |                 |                   |       |
| Shade        | LINE             | VERT               | HORIZ           | CIRCL          | DrawF                 | PEN     | PTON    | PTOFF   | PTC   | HG )  | · C  | LDRW  | PxOn     | PxOff           | PxChg             | PxTes |
|              |                  |                    |                 |                |                       |         |         |         |       | •     | • [] | TEXT  | TanLn    | Drinv           |                   |       |
| Menú (<br>F3 | SOLVE            | <b>R</b> 2         | nd) [SOL        | VER] <i>ec</i> | cuación (ENT          | ER)     | Me      | enú SO  | LVER  | 200   | OM   | 21    | d (SOLV  | /ER] <i>ecu</i> | <i>lación</i> [El | NTER) |
| TBLST        | SELCT            | x                  | у               |                |                       |         | TE      | BLST SE | ELCT  | t     |      | xt    | yt       |                 |                   |       |
| Menú         | TABLE            | TAE                | BLE             |                |                       |         | Me      | enú TA  | BLE   | SETL  | JP   | TA    | BLE) (F2 | 2               |                   |       |
| TABLE        | TBLST            |                    |                 |                |                       |         | TA      | BLE     |       |       |      |       |          |                 |                   |       |
| Menú<br>en m | de pan<br>odo gi | italla o<br>ráfico | de tabl<br>Func | as (           | TABLE (F1)            |         | e       | n mod   | o gra | áfico | o P  | aram  |          |                 |                   |       |
| TBLST        | SELCT            | x                  | У               |                |                       |         | TE      | BLST SE | ELCT  | t     |      | xt    | yt       |                 |                   |       |
| en m         | odo gi           | rá <b>fico</b>     | Pol             |                |                       |         | е       | n mod   | o gra | áfico | b D  | ifEq  |          |                 |                   |       |
| TBLST        | SELCT            | θ                  | r               |                |                       |         | TE      | BLST SE | ELCT  | t     |      | Q     |          |                 |                   |       |
| Menú         | SIMUL            | T ENTR             | <b>XY</b> 2     | nd) [SIM       | IULT] <i>(enter</i> e | ر 2 ≤ o | /≤30)[  | ENTER)  | I     | Men   | ú S  | SIMUI | T RES    | ULT             | F5                |       |
| PREV         | NEXT             | CLRq               |                 | SOLVE          |                       |         |         |         | [     | COEI  | FS   | STOa  | STOb     | STO             | C                 |       |

DrInv sólo está disponible en modo gráfico Func. DrEqu sólo está disponible en modo gráfico DifEq.

|                                    | Menú PRGM PRGM                                                                  |
|------------------------------------|---------------------------------------------------------------------------------|
|                                    | NAMES EDIT                                                                      |
|                                    |                                                                                 |
|                                    | Menú del editor de programas (PRGM) (F2) nombre de programa (ENTER)             |
|                                    | PAGE↓ PAGE↑ I/O CTL INSc ▶ DELc UNDEL :                                         |
|                                    | Menú PRGM I/O (entrada/salida) [PRGM] [F2] nombre de programa [ENTER] [F3]      |
|                                    |                                                                                 |
|                                    | Input Promp Disp DispG Disp1 + CI1bi Get Send getKy CILCD + "Outpt InpSt        |
|                                    | Menú PRGM CTL (control) PRGM F2 nombre de programa ENTER F4                     |
|                                    | PAGE↓ PAGE↑ I/O CTL INSC                                                        |
|                                    | IT Then Else For End F While Repea Menu Loi Goto F IS> DS< Pause Retur Stop     |
|                                    | DelVa GrStl LCust                                                               |
|                                    | Menú POLY ENTRY2nd [POLY] (entero $\ge 2 \ y \le 30$ ) [ENTERMenú POLY RESULTF5 |
|                                    | CLRq SOLVE COEFS STOa                                                           |
|                                    | Menú CUSTOM CUSTOM                                                              |
| Puede construir su propio menú     |                                                                                 |
| en el menu CUSTOM (capitulo<br>2). | Menú CATLG-VARS [2nd] [CATLG-VARS]                                              |
|                                    | CATLG ALL REAL CPLX LIST + VECTR MATRX STRNG EQU CONS + PRGM GDB PIC STAT WIND  |
|                                    | Menú de selección CATLG-VARS [2nd] [CATLG-VARS] [F1] o tipo de dato             |
|                                    |                                                                                 |

PAGE↓ PAGE↑ CUSTM BLANK

| Menú CALC [2nd] [CALC]   |                                                                 |
|--------------------------|-----------------------------------------------------------------|
| evalF nDer der1 der2     | fnInt FMin fMax arc                                             |
| Menú MATRX [2nd] [MATR)  | Menú del editor de matrices [2nd] [MATRX] nombre matriz [ENTER] |
| NAMES EDIT MATH OPS (    | CPLX INSr DELr INSc DELC HREAL                                  |
| Menú MATRX MATH [2nd     | ) [MATRX] [F3]                                                  |
| NAMES EDIT MATH OPS      |                                                                 |
| det T norm eigVI e       | eigvc     rnorm   cnorm   LU   cond                             |
| Menú MATRX OPS (operaci  | iones) [2nd] [MATRX] [F4]                                       |
| NAMES EDIT MATH OPS      | JPLX                                                            |
| aim Fill Ident Tei       | Trei F aug TSwap TAdu Inditk InikAdu F Tandwi                   |
| Menú MATRX CPLX 2nd      | [MATRX] [F5]                                                    |
| NAMES EDIT MATH OPS      | CPLX                                                            |
| conj real imag abs a     | angle                                                           |
| Menú VECTR [2nd] [VECTR] | Menú del editor de vectores [2nd] [VECTR] nombre vector [ENTER] |
| NAMES EDIT MATH OPS      | CPLX INSI DELI PREAL                                            |
| Menú VECTR MATH [2nd]    | <br>[VECTR] [F3]                                                |
| NAMES EDIT MATH OPS      | CPLX                                                            |
| cross unitV norm dot     |                                                                 |

| NAMES       EDIT       MATH       OPS       CPLX         dim       Fill       POI       PCyl       PSph       PRec       lipvc       vcPli         Menú       VECTR       CPLX       2nd       [VECTR]       F5         NAMES       EDIT       MATH       OPS       CPLX         conj       real       imag       abs       angle         Menú       CPLX (número complejo)       2nd       [CPLX]         conj       real       imag       abs       angle         Menú       CPLX (número complejo)       2nd       [CPLX]         conj       real       imag       abs       angle         Menú       MATH       2nd       [MATH]         NUM       PROB       ANGLE       HYP       MISC       INTER         NUM       PROB       ANGLE       HYP       MISC       sign       min       max       mod         NUM       PROB       ANGLE       HYP       MISC       randln       randln       randln       randln         NUM       PROB       ANGLE       HYP       MISC       randln       randln       randln       randln         NUM                                                                                                    |                         | VECTR               | OPS (o       | operac                  | iones)            |         | 2nd [Vi          | ECTR] [F | 4     |     |  |
|----------------------------------------------------------------------------------------------------|-------------------------|---------------------|--------------|-------------------------|-------------------|---------|------------------|----------|-------|-----|--|
| dim       Fill       PPol       PCyl       PSph       ▶       PRec       lipvc       vcpli         Menú       VECTR CPLX       2nd       [VECTR]       [F5]         NAMES       EDIT       MATH       OPS       CPLX         conj       real       imag       abs       angle         Menú       CPLX (número complejo)       2nd       [CPLX]         conj       real       imag       abs       angle         Menú       CPLX (número complejo)       2nd       [CPLX]         conj       real       imag       abs       angle         Menú       MATH       2nd       [MATH]       Math         NUM       PROB       ANGLE       HYP       MISC       INTER         NUM       PROB       ANGLE       HYP       MISC       sign       min       max       mod         Menú       MATH       Rol E       HYP       MISC       irandN       randli       in       in       in         NUM       PROB       ANGLE       HYP       MISC       irandN       randli       in         NUM       PROB       ANGLE       Ind       irandln       in       randln<                                                                                                    | NAMES                   | EDIT                | MATH         | OPS                     | CPLX              |         |                  |          |       |     |  |
| Menú VECTR CPLX       2nd       [VECTR]       [5]         NAMES       EDIT       MATH       OPS       CPLX         conj       real       imag       abs       angle         Menú CPLX (número complejo)       2nd       [CPLX]         conj       real       imag       abs       angle         Menú CPLX (número complejo)       2nd       [CPLX]         conj       real       imag       abs       angle         NUM       PROB       ANGLE       HYP       MISC       INTER         NUM       PROB       ANGLE       HYP       MISC       sign       min       max       mod         NUM       PROB       ANGLE       HYP       MISC       sign       min       max       mod         NUM       PROB       ANGLE       HYP       MISC       sign       min       max       mod         NUM       PROB       ANGLE       HYP       MISC       sign       min       max       mod         NUM       PROB       ANGLE       HYP       MISC       randN       randN       in       in       in         NUM       PROB       ANGLE       HYP       MISC                                                                                                    | dim                     | Fill                | ▶Pol         | ▶Cyl                    | ▶Sph              | ►       | Rec              | li≱vc    | vc≱li |     |  |
| NAMES     EDIT     MATH     OPS     CPLX       conj     real     imag     abs     angle       Menú     CPLX (número     complejo)     2nd     [CPLX]       conj     real     imag     abs     angle     >       Menú     MATH     2nd     [MATH]     >     PRec     >Pol       Menú     MATH     2nd     [MATH]     >        NUM     PROB     ANGLE     HYP     MISC     >     INTER        NUM     PROB     ANGLE     HYP     MISC     >     INTER        NUM     PROB     ANGLE     HYP     MISC     >     sign     min     max     mod       NUM     PROB     ANGLE     HYP     MISC     >     sign     min     max     mod       Menú     MATH     PROB     (probabilidad)     (2nd     [MATH]     F2       NUM     PROB     ANGLE     HYP     MISC     >     randN     randBi                                                                                                    | Menú <sup>v</sup>       | VECTR               | CPLX         | 2nd                     | [VECTR]           | ] (F    | 5                |          |       |     |  |
| conj       real       imag       abs       angle         Menú CPLX (número complejo)       2nd       [CPLX]         conj       real       imag       abs       angle       ▶       ▶Rec       ▶Pol                                                                                                    | NAMES                   | EDIT                | MATH         | OPS                     | CPLX              |         |                  |          |       |     |  |
| Menú CPLX (número complejo)       2nd       [CPLX]         conj       real       imag       abs       angle       >       PRec       >Pol                                                                                                    | conj                    | real                | imag         | abs                     | angle             |         |                  |          |       |     |  |
| Menú MATH       2nd       [MATH]         NUM       PROB       ANGLE       HYP       MISC       ▶       INTER         Menú MATH       NUM (número)       2nd       [MATH]       F1         NUM       PROB       ANGLE       HYP       MISC         round       iPart       fPart       int       abs       >       sign       min       max       mod         Menú       MATH PROB (probabilidad)       (2nd)       [MATH]       F2         NUM       PROB       ANGLE       HYP       MISC       +       randN       randBi                                                                                                    | Menú (<br>conj          | CPLX (<br>real      | númer        | o com<br><sub>abs</sub> | plejo)<br>angle   | [<br> ► | 2nd) [CP<br>▶Rec | LX]      |       |     |  |
| Menú MATH       2nd       [MATH]         NUM       PROB       ANGLE       HYP       MISC       >       INTER                                                                                                    |                         |                     |              |                         |                   |         |                  |          | 1     |     |  |
| NUM       PROB       ANGLE       HYP       MISC       INTER         Menú       MATH NUM (número)       2nd       [MATH]       F1         NUM       PROB       ANGLE       HYP       MISC       sign       min       max       mod         round       iPart       fPart       int       abs       sign       min       max       mod         Menú       MATH PROB (probabilidad)       2nd       [MATH]       F2         NUM       PROB       ANGLE       HYP       MISC       randN       randBi       int         NUM       PROB       ANGLE       HYP       MISC       randN       randBi       int         NUM       PROB       ANGLE       HYP       MISC       misc       int       int         NUM       PROB       ANGLE       HYP       MISC       int       int       int         NUM       PROB       ANGLE       HYP       MISC       int       int       int         NUM       PROB       ANGLE       HYP       MISC       int       int       int         NUM       PROB       ANGLE       HYP       MISC       int       int       int <th>Menú</th> <th>MATH</th> <th>2nd</th> <th>] [MATH]</th> <th> </th> <th></th> <th></th> <th></th> <th></th> <th></th> <th></th>                                                                                                    | Menú                    | MATH                | 2nd          | ] [MATH]                |                   |         |                  |          |       |     |  |
| Menú MATH NUM (número)       2nd       [MATH]       F1         NUM       PROB       ANGLE       HYP       MISC         round       iPart       fPart       int       abs       >       sign       min       max       mod         Menú       MATH PROB (probabilidad)       2nd       [MATH]       F2         NUM       PROB       ANGLE       HYP       MISC       randN       randBi                                                                                                    | NUM                     | PROB                | ANGLE        | HYP                     | MISC              |         | INTER            |          |       |     |  |
| round       iPart       int       abs       sign       min       max       mod         Menú       MATH PROB (probabilidad)       2nd       [MATH]       F2         NUM       PROB       ANGLE       HYP       MISC         !       nPr       nCr       rand       randin         Menú       MATH       ANGLE       [MATH]       F3         Menú       PROB       ANGLE       HYP       MISC         .       Image: State of the state of the state of | Menú<br>NUM             | MATH<br>PROB        | NUM (        | númer<br><sub>HYP</sub> | r <b>o)</b>       | 2nd     | ] [MATH]         | F1       |       |     |  |
| Menú MATH PROB (probabilidad)       2nd       [MATH] F2         NUM       PROB       ANGLE       HYP       MISC         !       nPr       nCr       rand       randin       randN       randBi         Menú       MATH       ANGLE       2nd       [MATH]       F3         NUM       PROB       ANGLE       HYP       MISC                                                                                                    | round                   | iPart               | fPart        | int                     | abs               | ►       | sign             | min      | max   | mod |  |
| NUM     PROB     ANGLE     HYP     MISC       !     nPr     nCr     rand     randIn     randN     randBi         Menú     MATH     ANGLE     (Ind)     (Ind)     F3       NUM     PROB     ANGLE     HYP     MISC                                                                                                    | Menú                    | MATH                | PROB         | (proba                  | bilidad           | d)      | 2nd              | [MATH] ( | F2    |     |  |
| Menú MATH ANGLE [2nd] [MATH] F3                                                                                                    | ALL DA                  |                     |              | HYP                     | INITSC:           |         |                  |          |       |     |  |
| Menú MATH ANGLE [2nd] [MATH] [F3]                                                                                                    | NUM                     | nBr                 |              | rand                    | randle            |         | randN            | randPi   |       |     |  |
| NUM PROB ANGLE HYP MISC                                                                                                    | NUM<br>!                | nPr                 | nCr          | rand                    | randIn            | ۲       | randN            | randBi   |       |     |  |
|                                                                                                    | NUM<br>!<br>Menú        | nPr<br>MATH         | nCr<br>ANGLE | rand                    | randin            | I) [    | randN            | randBi   |       |     |  |
| o r i DMS                                                                                                    | NUM<br>!<br>Menú<br>NUM | nPr<br>MATH<br>PROB | nCr<br>ANGLE | rand<br>2n<br>HYP       | randin<br>d [MATH | ⊦] (F   | randN            | randBi   |       |     |  |

| Menú  | MATH         | HYP (h          | iperbo  | ólico)        | [    | 2nd [MA            | (TH] (F4)        |         |       |           |    |       |          |       |     |          |
|-------|--------------|-----------------|---------|---------------|------|--------------------|------------------|---------|-------|-----------|----|-------|----------|-------|-----|----------|
| NUM   | PROB         | ANGLE           | HYP     | MISC          | 1    |                    |                  |         |       |           |    |       |          |       |     |          |
| sinh  | cosh         | tanh            | sinh "1 | cosh -1       |      | tanh <sup>-1</sup> |                  |         |       |           |    |       |          |       |     |          |
| Menú  | матн         | MISC (          | varios  | <b>)</b> [2n  | ıd   | [MATH] [E          | 5                |         |       |           |    |       |          |       |     |          |
| NUM   | PROB         | ANGLE           | HYP     | MISC          |      |                    |                  |         |       |           |    |       |          |       |     |          |
| sum   | prod         | seq             | lcm     | gcd           | ►    | Frac               | %                | pEval   | x√    | eval      |    |       |          |       |     |          |
| Menú  | CONS         | (consta         | antes)  | 2nd           | ) [C | ONS]               |                  |         |       |           |    |       |          |       |     |          |
| BLTIN | EDIT         | USER            |         |               | 1    |                    |                  |         |       |           |    |       |          |       |     |          |
| BLTIN | CONS<br>EDIT | BLTIN (<br>USER | consta  | antes i       | nc   | orpora             | das)             | [2nd] [ |       | <u>[]</u> | Ι. |       |          |       |     | 1        |
| Na    | k            | Cc              | ec      | Rc            |      | Gc                 | g                | Me      | Мр    | Mn        |    | μ0    | £0       | h     | С   | u        |
| Menú  | CONV         | (conve          | rsione  | s) [2         | 2nd  | ) [CONV]           |                  |         |       |           |    |       |          |       |     |          |
| LNGTH | AREA         | VOL             | TIME    | TEMP          |      | MASS               | FORCE            | PRESS   | ENRGY | POWER     | ►  | SPEED |          |       |     |          |
| Menú  |              |                 | (longi  | itud)<br>TEMP | [    | 2nd) [COI          | NV] [F1]         |         |       |           |    |       |          |       |     |          |
| mm    | cm           | m               | in      | ft            |      | yd                 | km               | mile    | nmile | lt-yr     | ►  | mil   | Ang      | fermi | rod | fath     |
| Menú  | CONV         | AREA            | 2nd     | [CONV]        | F2   | ]                  | <u> </u>         |         | -     | <u> </u>  |    |       | <u> </u> |       |     | <u>.</u> |
| LNGTH | AREA         | VOL             | TIME    | TEMP          |      |                    |                  | -       | -     |           |    |       |          |       |     |          |
| ft²   | m²           | mi <sup>2</sup> | km²     | acre          |      | in²                | c m <sup>2</sup> | y d²    | ha    |           |    |       |          |       |     |          |

| Menú                             | CONV                  | VOL (v                 | olume                | n) [             | 2nd  | [conv]            | F3      |                 |                       |     |   |     |      |    |       |      |
|----------------------------------|-----------------------|------------------------|----------------------|------------------|------|-------------------|---------|-----------------|-----------------------|-----|---|-----|------|----|-------|------|
| LNGTH                            | AREA                  | VOL                    | TIME                 | TEMP             |      |                   |         |                 |                       |     |   |     |      |    |       |      |
| liter                            | gal                   | qt                     | pt                   | oz               | ►    | cm <sup>3</sup>   | in³     | ft <sup>3</sup> | <b>m</b> <sup>3</sup> | cup | • | tsp | tbsp | ml | galUK | ozUK |
| Menú                             | CONV                  | TIME                   | 2nd                  | [CONV] (         | F4)  |                   |         |                 |                       |     |   |     |      |    |       |      |
| LNGTH                            | AREA                  | VOL                    | TIME                 | TEMP             |      |                   |         |                 |                       |     | - |     |      |    |       |      |
| sec                              | mn                    | hr                     | day                  | yr               |      | week              | ms      | μs              | ns                    |     |   |     |      |    |       |      |
| Menú<br><mark>LNGTH</mark><br>°C | CONV<br>AREA<br>°F    | TEMP<br>VOL<br>°K      | (tempe<br>TIME<br>°R | TEMP             | 1)   | 2nd               | [CONV]  | F5              |                       |     |   |     |      |    |       |      |
| Menú                             | CONV                  | MASS                   | 2nd                  | ] [CONV]         | M    | ORE) (F1)         |         |                 |                       |     |   |     |      |    |       |      |
| am                               | ka                    | Ib                     | amu                  | slua             | •    | ton               | mton    |                 |                       |     | ٦ |     |      |    |       |      |
| Menú<br>MASS<br>N                | CONV<br>FORCE<br>dvne | FORCE<br>PRESS<br>tonf | 2nd<br>ENRGY<br>kaf  | ] [CONV<br>POWER | ] [] | <u>10re</u> ) (F2 | ]       |                 |                       |     |   |     |      |    |       |      |
| Menú                             | CONV                  | PRESS                  | (presi               | ón)              | (2n  | d] [CONV          | ] (More | -] <b>F</b> 3   |                       |     |   |     |      |    |       |      |
| MASS                             | FORCE                 | PRESS                  | ENRGY                | POWER            |      |                   | inlla   | inlin           | 1                     | 1   | 1 |     |      |    |       |      |
| atiii                            | Dai                   | N/1112                 | 10/1112              | шппд             |      | 11111112          | шпд     | 1111120         |                       |     | 1 |     |      |    |       |      |
| Menú                             | CONV                  | ENRG                   | (ener                | gía)             | [21  | nd) [CON          | V] (MOF | E F4            |                       |     |   |     |      |    |       |      |
| MASS                             | FORCE                 | PRESS                  | ENRGY                | POWER            |      | -                 |         | 1               | 1                     | 1   | - |     |      |    |       |      |
| J                                | cal                   | Btu                    | ft-lb                | kw-hr            |      | eV                | erg     | I-atm           |                       |     |   |     |      |    |       |      |

| Menú              | CONV            | POWE                         | <b>R</b> [2r              | nd) [CONV                 | V] (MORE) (                          | F5                 | Me     | nú CO                                   | NV S               | PEED                          | [2nd             | D [CONV          | ] [MORE  | ) (MORE)  | F1    |
|-------------------|-----------------|------------------------------|---------------------------|---------------------------|--------------------------------------|--------------------|--------|-----------------------------------------|--------------------|-------------------------------|------------------|------------------|----------|-----------|-------|
| MASS              | FORCE           | PRESS                        | ENRGY                     | POWER                     |                                      |                    | SP     | EED                                     |                    |                               |                  |                  |          |           |       |
| hp                | W               | ftlb/s                       | cal/s                     | Btu/m                     |                                      |                    | f      | t/s i                                   | m/s                | mi/hr                         | km/h             | r knot           |          |           |       |
| Menú<br>"         | STRNC<br>sub    | 5 2nd<br>Ingth               | ⊡ [STRN<br>Eq <b>⊧S</b> t | lG]<br>St≽Eq              |                                      |                    |        |                                         |                    |                               |                  |                  |          |           |       |
| Menú              | LIST            | (2nd) [l                     | LIST]                     |                           | I                                    |                    | Me     | nú Ll                                   | ST N               | AMES                          | 200              | ]] [LIST]        | F3       |           |       |
| {                 | }               | NAMES                        | EDIT                      | OPS                       |                                      |                    | fS     | {<br>Stat x                             | }<br>(Stat         | NAMES<br>yStat                | EDIT             | OPS              |          |           |       |
| Menú<br>{<br>Menú | del ed } LIST O | Iitor de<br>NAMES<br>PPS (op | e listas<br>"<br>eracio   | 2nd<br>OPS<br>nes)<br>OPS | [LIST] [F4<br>  ▶ [▶REAL<br>2nd [LIS | )<br>. <br>T] (F5) | [      |                                         |                    |                               |                  |                  |          |           |       |
| dimL              | sortA           | sortD                        | min                       | max                       | ▶ sum                                | prod               | seq    | li≱vc                                   | vc                 | i →                           | Fill             | aug              | cSum     | Deltal    | Sortx |
|                   |                 |                              |                           |                           |                                      |                    |        |                                         |                    | •[                            | Sorty            | Select           | SetLE    | Form      |       |
| El mer            | NÚ BAS          | E (núm<br>CONV               | ero)<br>BOOL              | 2nd) [F<br>BIT            | BASE]                                |                    | Me     | e <b>nú BA</b><br>A <mark>T</mark><br>B | ASE A<br>TYPE<br>C | - <b>F (he</b> x<br>CONV<br>D | <b>BOOL</b><br>E | mal)<br>BIT<br>F | (2nd) (B | BASE] (F1 | ]     |
| Menú              | BASE            | TYPE                         | 2nd                       | BASE] [F                  | 2                                    |                    | Me     | enú BA                                  | ASE C              | CONV (                        | (conve           | ersione          | es) (2nd | [BASE]    | F3    |
| A-F               | TYPE            | CONV                         | BOOL                      | BIT                       |                                      |                    | 4      | -F T                                    | YPE                | CONV                          | BOOL             | BIT              |          |           |       |
| b                 | h               | 0                            | d                         |                           |                                      |                    | . I ▶I | 3in 🗎 🕨                                 | Hex                | ▶Oct                          | Dec              | 1                | 1        |           |       |

|                                                                      | Menú BASE BOOL (booleano) 2nd [BASE] F4 Menú BASE BIT [           | 2nd] [BASE] [F5] |
|----------------------------------------------------------------------|-------------------------------------------------------------------|------------------|
|                                                                      | A-F TYPE CONV BOOL BIT A-F TYPE CONV                              | BOOL BIT         |
|                                                                      | and or xor not rotR rotL shftR                                    | shftL            |
|                                                                      | Menú TEST (relacional) 2nd [TEST]                                 |                  |
|                                                                      | Menú MEM (memoria) [2nd] [MEM]                                    |                  |
|                                                                      | RAM DELET RESET TOL CIrEnt                                        |                  |
|                                                                      | Menú MEM DELET (eliminar) [2nd] [MEM] [F2]                        |                  |
|                                                                      | ALL   REAL   CPLX   LIST   VECTR   MATRX STRNG  EQU   CONS   PRGM | GDB PIC          |
|                                                                      | Menú MEM RESET 2nd [MEM] F3 Menú MEM RESET ¿Está usto             | ed seguro?       |
|                                                                      | RAM DELET RESET TOL CIrEnt                                        | YES NO           |
|                                                                      |                                                                   |                  |
|                                                                      | Menú STAT (estadística) [2nd] [STAT]                              |                  |
| Cuando pulsa [2nd] [STAT] [F2],<br>aparecen en pantalla el editor de | CALC EDIT PLOT DRAW VARS FCST                                     |                  |
| listas y el menú de lista.                                           | Menú STAT CALC (cálculos) 2nd [STAT] F1                           |                  |
|                                                                      |                                                                   |                  |

CAL OneVa TwoVa LinR LnR ExpR

PwrR SinR LgstR P2Reg P3Reg > P4Reg StReG

|                                                               | Menú  | STAT P | LOT     | 2nd [   | STAT] [F:     | 3      |         | Men     | ú de ti         | po de g      | gráfico           | ) (                 | 2nd) [S <sup>-</sup> | TAT] F3 | (F1,  | F2, O [F | 3) 🗸  |
|---------------------------------------------------------------|-------|--------|---------|---------|---------------|--------|---------|---------|-----------------|--------------|-------------------|---------------------|----------------------|---------|-------|----------|-------|
|                                                               | PLOT1 | PLOT2  | PLOT3   | PIOn    | PIOff         | ]      |         |         | PL              | OT1 PL       | OT2 PL            | . <mark>OT</mark> 3 | PIOn                 | PIOff   |       |          |       |
|                                                               |       |        |         |         |               |        |         |         | S               | CAT xy       | LINE              | вох                 | HIST                 | BOX     |       |          |       |
|                                                               | Menú  | de mai | rca del | gráfio  | <b>:o</b> [21 | nd) [S | STAT] [ | F3 ( F1 | ), F2, <b>c</b> | <b>F</b> 3)[ | <b>- (</b> F1     | <b>,</b> F2         | 2] <b>0</b> [F3      | )       |       |          |       |
|                                                               | PLOT1 | PLOT2  | PLOT3   | PIOn    | PIOff         |        |         |         |                 |              |                   |                     |                      |         |       |          |       |
|                                                               |       | +      | ٠       |         |               |        |         |         |                 |              |                   |                     |                      |         |       |          |       |
|                                                               | Menú  | STAT D | RAW     | 2nd     | [STAT] (      | F4     |         |         |                 |              |                   |                     |                      |         |       |          |       |
|                                                               | CALC  | EDIT   | PLOT    | DRAW    | VARS          | . 6    |         |         | Durin           |              | DODIO             | 1                   |                      |         |       |          |       |
|                                                               | HIST  | SCAT   | XYLINE  | BOX     | MBOX          |        | RREG    | CLDRW   | Drawr           | STPIC        | RCPIC             | ]                   |                      |         |       |          |       |
|                                                               | Menú  | STAT V | ARS (\  | variabl | es de         | resu   | ltado   | os esta | dístico         | s) [2        | <u>2nd</u> ] [ST. | AT]                 | F5                   |         |       |          |       |
|                                                               | CALC  | EDIT   | PLOT    |         | VARS          | . –    |         |         |                 | _            |                   | л. г                |                      |         |       | 1        |       |
|                                                               | ×     | σχ     | Sx      | У       | σy            |        | Sy      | Σx      | Σx²             | Σy           | Σy²               | • [                 | Σxy                  | RegEq   | corr  | а        | b     |
|                                                               |       |        |         |         |               | ▶□     | n       | minX    | maxX            | minY         | maxY              | ] • [               | Med                  | PRegC   | Qrtl1 | Qrtl3    | tolMe |
|                                                               | Menú  | CHAR ( | caráct  | er)     | (2nd) [C      | HAR]   |         |         |                 |              |                   |                     |                      |         |       |          |       |
|                                                               | MISC  | GREEK  | INTL    |         |               | ]      |         |         |                 |              |                   |                     |                      |         |       |          |       |
| Ñ. ñ. C. v.a. con válidas como la                             | Menú  | CHAR I | MISC (  | varios) | [2n           | g) [CH | HAR] [F | 1       |                 |              |                   |                     |                      |         |       |          |       |
| n, n, ç y ç son validas como la primera letra de un nombre de | MISC  | GREEK  | INTL    |         |               | ]      |         |         |                 |              |                   | _                   |                      |         |       |          |       |
| variable.                                                     | ?     | #      | &       | %       |               | ∣▶Г    | !       | @       | \$              | ~            |                   |                     | ć                    | Ñ       | ñ     | Ç        | Ç     |

%, ' y ! pueden ser funciones.

variable.

2nd [CHAR] F2 Menú CHAR GREEK Todas las opciones del menú MISC GREEK INTL CHAR GREEK son caracteres α β γ Δ δ θ λ ε μ ρ válidos de nombres de variable. incluso para la primera letra.  $\pi$ ١ Σ σ ι φ Ω ([2nd]  $[\pi]$ ) no es un carácter válido;  $\pi$  es una constante en la TI-86.

Menú CHAR INTL (símbolos internacionales de letras) 2nd [CHAR] F3

| MISC | GREEK | INTL |   |  |
|------|-------|------|---|--|
| ,    | ,     | ^    | : |  |

## En caso de dificultad

1 Si no ve nada en la pantalla, quizá deba ajustar el contraste (capítulo 1).

- ♦ Para aumentar el contraste, pulse y suelte 2nd y después pulse y mantenga pulsada .
- ♦ Para disminuir el contraste, pulse y suelte 2nd y después pulse y mantenga pulsada .
- Si aparece en pantalla un menú de error, siga los pasos del capítulo 1. Consulte la sección sobre los mensajes de error en el Apéndice (página 16) para obtener detalles sobre errores específicos, si es necesario.
- Si aparece un cursor cuadriculado ( ≡), o bien ha introducido el número máximo de caracteres en un indicador, o la memoria está llena. Si la memoria está llena, pulse 2nd [MEM] F2, seleccione un tipo de dato y elimine algunos elementos de la memoria (capítulo 17).
- Si el indicador de actividad (línea punteada) aparece en la esquina superior derecha, es que un gráfico o programa está temporalmente detenido; la TI-86 está esperando la entrada. Pulse ENTER para continuar o pulse ON para interrumpir.
- Si la calculadora parece no funcionar en absoluto, asegúrese de que las pilas están aún cargadas y que están correctamente instaladas. Consulte la información sobre pilas en el capítulo 1.
- Si persiste la dificultad, póngase en contacto con el servicio de Asistencia al cliente telefoneando al número gratuito 1-800-TI-CARES o enviando un mensaje de correo electrónico a ti-cares@ti.com para discutir el problema u obtener asistencia.

### **Condiciones de error**

Cuando la TI-86 detecta un error, muestra en pantalla un mensaje de error **ERROR** *núm. tipo* y el menú de errores. En el capítulo 1 se describe cómo corregir un error. En esta sección se describen las posibles causas de los errores y ejemplos de los mismos. Para encontrar los argumentos adecuados para una función o instrucción, así como las restricciones para esos argumentos, consulte el capítulo 20: Referencia de funciones e instrucciones de la A a la Z.

| Los errores del 1 al 5 no ocurren<br>durante la representación gráfica. | 01 OVERFLOW     | <ul> <li>Ha intentado introducir un número que no está dentro del rango<br/>permitido por la calculadora</li> </ul>                   |
|-------------------------------------------------------------------------|-----------------|----------------------------------------------------------------------------------------------------|
| ∟a<br>TI-85 permite la utilización de<br>valores no definidos en un     |                 | • Ha intentado ejecutar una expresión con un resultado que queda fuera del rango permitido por la calculadora                         |
| gráfico.                                                                | 02 DIV BY ZERO  | Ha intentado dividir por cero                                                                                                    |
|                                                                         |                 | • Ha intentado una regresión lineal con una recta vertical                                                                            |
|                                                                         | 03 SINGULAR MAT | <ul> <li>Ha intentado utilizar una matriz singular (determinante = 0) como<br/>argumento para <sup>-1</sup>, Simult o LU</li> </ul>   |
|                                                                         |                 | • Ha intentado una regresión con al menos una lista inadecuada                                                                        |
|                                                                         |                 | <ul> <li>Ha intentado utilizar una matriz con valores propios repetidos como<br/>argumento para exp, cos o sin</li> </ul>             |
|                                                                         | 04 DOMAIN       | <ul> <li>Ha intentado utilizar un argumento que queda fuera del rango de valores<br/>válidos para la función o instrucción</li> </ul> |
|                                                                         |                 | <ul> <li>Ha intentado una regresión logarítmica o de potencias con un "x o una<br/>regresión exponencial con un "y</li> </ul>         |
|                                                                         | 05 INCREMENT    | El incremento en $\textbf{seq}$ es $\textbf{0}$ o tiene el signo incorrecto; el incremento para un bucle es $\textbf{0}$              |
|                                                                         |                 |                                                                                                    |

| 06 BREAK        | Ha pulsado 🕅 para interrumpir un programa, una instrucción DRAW o la obtención del valor de una expresión                                                                                                    |
|-----------------|----------------------------------------------------------------------------------------------------|
| 07 SYNTAX       | Al introducir un valor; busque funciones, argumentos, paréntesis o comas mal colocados; consulte la descripción de la sintaxis en la Referencia de la A a la Z                                                                            |
| 08 NUMBER BASE  | Ha introducido un dígito no válido en una base numérica, como 7b                                                                                                    |
|                 | Ha intentado una operación que no está permitida en modo de base <b>Bin</b> , <b>Hex</b> u <b>Oct</b>                                                                                                    |
| 09 MODE         | Ha intentado almacenar en una variable de ventana de un modo gráfico que no<br>es el actual o utilizar una instrucción que sólo es válida en otros modos; por<br>ejemplo, utilizar DrInv en modo gráfico <b>Pol, Param</b> o <b>DifEq</b> |
| 10 DATA TYPE    | • Ha introducido un valor o variable cuyo tipo de datos no es adecuado                                                                                                    |
|                 | <ul> <li>Ha introducido un argumento con un tipo de datos inadecuado para una<br/>función o una instrucción como, por ejemplo, un nombre de programa<br/>para sortA</li> </ul>                                                            |
|                 | <ul> <li>En un editor, ha introducido un tipo de datos que no está permitido;<br/>consulte el capítulo correspondiente</li> </ul>                                                                                                    |
|                 | <ul> <li>Ha intentado almacenar datos en un tipo de datos protegido como, por<br/>ejemplo, una constante, programa, imagen o base de datos de gráficos</li> </ul>                                                                         |
|                 | <ul> <li>Ha intentado almacenar datos inadecuados en una variable incorporada<br/>restringida como, por ejemplo, los nombres de lista xStat, yStat y fStat</li> </ul>                                                                     |
| 11 ARGUMENT     | Ha intentado ejecutar una función o instrucción sin todos los argumentos                                                                                                    |
| 12 DIM MISMATCH | Ha intentado utilizar dos o más listas, matrices o vectores como argumentos, pero las dimensiones de todos los argumentos no son iguales, como <b>{1,2}+{1,2,3}</b>                                                                       |

| 13 DIMENSION       | <ul> <li>Ha introducido un argumento con una dimensión inadecuada para la<br/>función o instrucción</li> </ul>                                                                      |
|--------------------|----------------------------------------------------------------------------------------------------|
|                    | <ul> <li>Ha introducido un número ≤ 1 o ≥ 255 o un número no entero para una<br/>dimensión de elemento de matriz o de vector</li> </ul>                                             |
|                    | • Ha intentado invertir una matriz que no es una matriz cuadrada                                                                                                    |
| 14 UNDEFINED       | Está haciendo referencia a una variable que no está definida actualmente                                                                                                    |
| 15 MEMORY          | No hay memoria suficiente para ejecutar la orden deseada; debe eliminar elementos de la memoria (capítulo 17) antes de ejecutar esta orden.                                         |
| 16 RESERVED        | Ha intentado utilizar una variable incorporada inadecuadamente                                                                                                    |
| 17 INVALID         | Ha intentado hacer referencia a una variable o utilizar una función donde no es válida                                                                                              |
| 18 ILLEGAL NEST    | Ha intentado utilizar una función no válida en un argumento para <b>seq</b> o una función CALC, por ejemplo <b>der1(der1(x^3,x),x))</b>                                             |
| 19 BOUND           | • Ha definido un extremo superior que es menor que el extremo inferior especificado                                                                                                 |
|                    | <ul> <li>Ha definido un extremo inferior que es mayor que el extremo superior<br/>especificado</li> </ul>                                                                           |
| 20 GRAPH<br>WINDOW | <ul> <li>Uno o más valores de variables de ventana son incompatibles con los<br/>otros para definir la pantalla de gráficos; por ejemplo, ha definido xMax &lt;<br/>xMin</li> </ul> |
|                    | <ul> <li>Las variables de ventana son demasiado pequeñas o demasiado grandes<br/>para representar gráficamente de manera correcta: por ejemplo, ha</li> </ul>                       |
|                    | intentado reducir la imagen más allá de lo permitido por la calculadora                                                                                                    |

|                                                                                                    | 21 ZOOM         | Una operación ZOOM ha dado como resultado un error; ha intentado definir <b>ZBOX</b> con una recta                                                                                                    |
|----------------------------------------------------------------------------------------------------|-----------------|----------------------------------------------------------------------------------------------------|
|                                                                                                    | 22 LABEL        | En programación, la etiqueta de instrucción <b>Goto</b> no está definida con una<br>instrucción <b>Lbl</b>                                                                                            |
|                                                                                                    | 23 STAT         | <ul> <li>Ha intentado un cálculo estadístico con al menos una lista inadecuada<br/>como, por ejemplo, una lista con menos de dos puntos de datos</li> </ul>                                           |
|                                                                                                    |                 | • Los elementos de una lista de frecuencias deben ser $\ge 0$                                                                                                    |
|                                                                                                    |                 | ♦ (xMax - xMin)/xScl ≤ 63 debe cumplirse al dibujar un histograma                                                                                                    |
|                                                                                                    | 24 CONVERSION   | Al realizar conversiones de medidas, las unidades son incompatibles, como al<br>intentar pasar de voltios a litros                                                                                    |
|                                                                                                    | 25 SOLVER       | • En el editor de resolución, la ecuación no contiene una variable                                                                                                    |
|                                                                                                    |                 | <ul> <li>Ha intentado representar gráficamente con el cursor colocado en el<br/>extremo.</li> </ul>                                                                                                   |
| Los errores 26 a 29 ocurren<br>durante el proceso de solución.                                       | 26 SINGULARITY  | En el editor de resolución, la ecuación contiene una singularidad, que es un<br>punto en que la función no está definida                                                                              |
| en GRAPH o un gráfico de la                                                                          | 27 NO SIGN CHNG | El editor de resolución no ha detectado un cambio de signo                                                                                                    |
| variable frente a left-rt en el<br>SOLVER. Si la ecuación tiene<br>una solución, cambie el intervalo | 28 ITERATIONS   | El editor de resolución ha sobrepasado el número máximo permitido de iteraciones                                                                                                    |
| y/o la estimación inicial.                                                                           | 29 BAD GUESS    | • La estimación inicial quedaba fuera de los extremos especificados                                                                                                    |
|                                                                                                    |                 | <ul> <li>La estimación inicial y varios puntos alrededor de la misma no están<br/>definidos</li> </ul>                                                                                                |
|                                                                                                    | 30 DIF EQ SETUP | En modo gráfico <b>DifEq</b> , las ecuaciones del editor de funciones deben estar<br>entre <b>Q'1</b> y <b>Q'9</b> y cada una debe tener una condición inicial asociada de <b>QI1</b> a<br><b>QI9</b> |

| 31 DIF EQ MATH                   | El tamaño del salto utilizado para el algoritmo de ajuste se ha hecho<br>demasiado pequeño; compruebe las ecuaciones y los valores iniciales; pruebe<br>con un valor mayor para la variable de ventana <b>difTol</b> ; pruebe a cambiar <b>tMin</b><br>o <b>tMax</b> para examinar una región diferente de la solución |  |  |  |  |
|----------------------------------|----------------------------------------------------------------------------------------------------|--|--|--|--|
| 32 POLY                          | Todos los coeficientes son 0                                                                                                    |  |  |  |  |
| 33 TOL NOT MET                   | El algoritmo no puede devolver un resultado preciso para la tolerancia que se ha solicitado                                                                                                    |  |  |  |  |
| 34 STAT PLOT                     | Ha intentado mostrar en pantalla un gráfico cuando está activado un gráfico estadístico que utiliza una lista no definida                                                                                                    |  |  |  |  |
| 35 AXES                          | Ha intentado dibujar un gráfico <b>DifEq</b> con unos ejes definidos inadecuados                                                                                                    |  |  |  |  |
| 36 FLD/ORDER                     | <ul> <li>Ha intentado dibujar una ecuación diferencial de 2º orden o superior con<br/>el formato de campo SIpFId establecido; cambie el formato de campo o<br/>modifique el orden</li> </ul>                                                                                                    |  |  |  |  |
|                                  | <ul> <li>Ha intentado dibujar una ecuación diferencial de 3er orden o superior con<br/>el formato de campo DirFld establecido; cambie el formato de campo o<br/>modifique el orden</li> </ul>                                                                                                    |  |  |  |  |
| 37 LINK MEMORY<br>FULL           | Ha intentado transmitir un elemento sin que la unidad receptora tenga<br>memoria suficiente; pase por alto el elemento o cancele la transmisión                                                                                                    |  |  |  |  |
| 38 LINK<br>TRANSMISSION<br>ERROR | <ul> <li>No ha podido transmitir el elemento; compruebe si el cable está<br/>firmemente conectado en ambas unidades y si la unidad receptora está<br/>preparada para recibir datos (capítulo 18)</li> </ul>                                                                                                    |  |  |  |  |
|                                  | Ha pulsado ON para interrumpir durante la transmisión                                                                                                    |  |  |  |  |
| 39 LINK<br>DUPLICATE NAME        | Ha intentado transmitir un elemento cuando ya existe un elemento con el<br>mismo nombre en la unidad receptora                                                                                                    |  |  |  |  |

# Sistema operativo de ecuaciones (EOS™)

El Sistema operativo de ecuaciones (Equation Operating System, EOS) controla el orden en que se realizan las operaciones en la TI-86. Los paréntesis se efectúan en primer lugar y, después, el EOS para cada función sigue este orden:

- 1° Funciones que se introducen tras el argumento, como <sup>2</sup>, <sup>-1</sup>, !, <sup>o</sup>, <sup>r</sup> y conversiones
- $2^{\circ}$  Potencias y raíces, como **2^5** o **5**× $\sqrt{32}$ 
  - Funciones de un único argumento que preceden al argumento, como  $\sqrt{(, sin( o log($
  - Variaciones (**nPr**) y combinaciones (**nCr**)
- 5° Multiplicación, multiplicación implícita y división
  - Suma y resta

 $3^{\circ}$ 

 $4^{\circ}$ 

6°

 $7^{\circ}$ 

- Funciones relacionales, como > o  $\leq$
- 8° Operador lógico and
- 9° Operadores lógicos **or** y **xor**

#### Multiplicación implícita

La TI-86 reconoce la multiplicación implícita, de manera que no necesita pulsar  $\times$  para expresar el producto en todos los casos. Por ejemplo, la TI-86 interpreta  $2\pi$ ,  $4\sin(46)$ , 5(1+2) y (2\*5)7 como multiplicaciones implícitas.

Dentro de un nivel de prioridad, EOS obtiene los valores de las funciones de izquierda a derecha.

En las funciones con varios argumentos, como nDeriv(A2,A,6), se obtienen los resultados según van apareciendo.

Las reglas de multiplicación implícita de la TI-86 difieren de las reglas de la TI-85. Por ejemplo, la TI-86 evalúa 1/2x como (1/2)\*x, mientras que la TI-85 evalúa 1/2x como 1/(2\*x).

#### Paréntesis

| Todas las operaciones que van entre paréntesis se realizan           |  |
|----------------------------------------------------------------------|--|
| primero. Por ejemplo, en la expresión <b>4(1+2)</b> , el EOS calcula |  |
| primero 1+2 y, después, multiplica 3 por 4.                          |  |

| 4*1+2  | 6  |
|--------|----|
| 4(1+2) | ь  |
|        | 12 |

Puede omitir el paréntesis de cierre ()) al final de una expresión. Todos los elementos del paréntesis abierto se cierran automáticamente al final de una expresión. Esto también se cumple para elementos de paréntesis abiertos que preceden a las instrucciones de almacenamiento o de conversión de pantalla.

Los paréntesis abiertos tras nombres de listas, nombres de matrices o nombres de funciones de ecuación no se interpretan como multiplicaciones implícitas. Los argumentos que siguen a estos paréntesis abiertos son elementos de lista, elementos de matriz o valores especificados, para los que se resuelve la función de ecuación.

# TOL (editor de tolerancias) [MEM] [F4]

En la TI-86, la precisión de los cálculos con algunas funciones se controla mediante las variables tol y  $\delta$ . Los valores almacenados en estas variables pueden afectar a la velocidad con que la TI-86 calcula o dibuja.

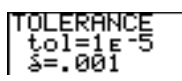

La variable tol define la tolerancia al calcular las funciones fnInt, fMin, fMax y arc, así como las operaciones GRAPH MATH  $\Sigma f(x)$ , FMIN, FMAX y ARC (capítulo 6). tol debe ser un valor positivo  $\geq 1E-12$ .

El valor almacenado en  $\delta$  debe ser un número real positivo.  $\delta$  define el tamaño del salto que utiliza la TI-86 para calcular las funciones **arc** en modo **dxNDer**; **nDer**; y las operaciones **dy / dx**, **dr / dθ**, **dy / dt**, **dx / dt**, **INFLC**, **TANLN** y **ARC**, todas en modo **dxNDer** (capítulo 6).

Para almacenar un valor en **tol** o en  $\delta$  en la pantalla principal o en un programa, utilice  $\overline{STOP}$ . Puede seleccionar **tol** y  $\delta$  en el CATALOG. Asimismo, puede introducir **tol** directamente y seleccionar  $\delta$  en el menú CHAR GREEK.

# Precisión en el cálculo

Para maximizar la precisión, la TI-86 trabaja internamente con más dígitos de los que muestra en pantalla. Los valores se almacenan en memoria utilizando hasta 14 dígitos con un exponente de 3 dígitos.

- Puede almacenar valores de hasta 12 dígitos en la mayoría de las variables de ventana. Para xScl, yScl, tStep y 0Step, puede almacenar valores de hasta 14 dígitos.
- Cuando se muestra un valor en pantalla, el valor que aparece está redondeado según se ha especificado en el ajuste del modo (capítulo 1), con un máximo de 12 dígitos y un exponente de 3 dígitos.
- En el capítulo 4 se describen los cálculos en bases numéricas hexadecimales, octales y binarias.

# Información sobre productos, servicios y garantías de TI

#### Información sobre productos y servicios de TI

Para obtener más detalles acerca de los productos y servicios de TI, póngase en contacto mediante correo electrónico o acceda a la página inicial de calculadoras en la world wide web.

dirección de correo electrónico:ti-cares@ti.comdirección de internet:http://www.ti.com/calc

#### Información sobre servicios y garantías

Para obtener más detalles acerca de la duración y las condiciones de la garantía o sobre el servicio de asistencia a productos, consulte la declaración de garantía que se adjunta a este producto o póngase en contacto con su distribuidor o minorista de Texas Instruments.
#### Símbolos

!. 411 " (cadena). 263 " (Menú del editor de listas). 178  $\pi$ , 54, 65, 341, 362, 417, 422, 423, 424  $\geq$  (mayor o igual que), 62  $\leq$  (menor o igual que), 62  $\neq$  (no igual a). 62 x (STAT VARS, menú), 221 ▼ (STATS VAR, menú), 221 +, tecla, 54 u0.65 <sup>-1</sup>. 54 (inverso), 412 Bin. 75, 426 Cvl. 200. 426 Dec, 426 →dim. 212. 322 →dimL, 323 (f(x), 110, 112 Frac, 58, 427 Hex. 75. 428

▶Oct. 428 Pol. 200. 429 ▶REAL. 178, 194, 205 ▶Rec. 80. 200. 429 Sph, 200, 430  $\Delta$ Tbl. 129 σx. 221 Σx<sup>2</sup>, 221 σy, 221 %. 58. 412 <. 422 < (menor que), 62 =,420,421==. 62, 421 >. 423 > (mayor que), 62 [], 425 ^.54 { }, 425 10^, 54, 417 Α abs. 55, 80, 201, 214, 309

ajuste del estilo de gráficos,

91

ajuste del formato de gráficos, 94 aiuste del modo, 79 base numérica, 72 ajuste del modo actual anular, 57 aiuste del modo de representación gráfica en polares. 133 ajuste del modo decimal. 38.72 ajustes del modo, 22, 24 cambio, 38 presentación en pantalla. 38 ALL, 49 ALL-, 88 ALL+, 87 almacenamiento, 22 almacenamiento automático de la ecuación de regresión, 219 almacenamiento de datos. 44.45

almacenamiento de los coeficientes de una ecuación. 245 almacenamiento de los resultados de ecuaciones. 245 Almacenamiento de una cadena, 263, 264 almacenamiento de una pantalla de gráficos, 117 análisis estadístico, 216 resultados, 219 and, 77, 309 Angle, 80, 201, 214, 310 ángulo expresado en grados, 57 expresado en radianes, 57ángulo°, 57 ángulo', 57 Ans, 33, 34, 46, 310 Apagado automático (Automatic Power Down), 20

apagado de la, 20 APD. 20 ARC, 111, 112, 310 arc(, 61 arcocoseno hiperbólico. 58 arcoseno hiperbólico, 57 arcotangente hiperbólica, 58área de almacenamiento Ans. 33 área de almacenamiento ENTRY, 32, 33 argumento, 28, 29 argumento de número compleio, 80 asignación=, 421 Asignaciones de menú, 432 Asm. 311 AsmComp. 262, 311 Asmprgm, 262, 311 aug, 213, 312 aug(, 183 AXES, 155 Axes(, 312 AxesOff, 95, 313 AxesOn, 95, 313

В b. 314 BASE menú. 73 BASE A-F menú, 74 BASE BIT menú. 77 BASE BOOL menú. 76 BASE CONV menú. 75 base de datos de graficos. 117 base de datos de gráficos recuperación, 86 base numérica binaria. 40 base numérica decimal, 40 base numérica hexadecimal, 40 base numérica octal, 40 BASE TYPE menú, 74 bases numéricas, 72 BCKUP. 275 Bin, 40, 313

bloqueo ALPHA, 25, 43 cancelar, 25 establecer, 25 Boltzman constante, 65 borrado del área de almacenamiento ENTRY, 33 bound={-1E99,1E99, 237 bound={-1E99,1E99}, 236 BOX, 104, 106, 241, 313 BREAK, menú, 30

### С

c, 65 cable unidad a unidad, 272 instrucciones de conexión, 274 cadena, 33 almacenamiento, 263, 264 concatenación, 264 creación, 263 definición, 263 CALC, menú, 60 calculadora, 19 Calculator-Based Laboratory<sup>TM</sup>, CBL<sup>TM</sup>, 272

Calculator-Based Ranger<sup>™</sup> (CBR<sup>™</sup>). 272 calculo interrupción, 30 cambio de ajustes de la, 44 cambio del estado de activación o desactivación de los gráficos estadísticos. 92 Campo de dirección. 152 Campo de pendiente. 152 carácter, 22 azul, 25, 26 segundo. 26 supresión. 26 carácter alfabético, 25 carácter ALPHA, 26 carácter amarillo, 24 caracteres introducción, 24 caracteres internacionales, 52CAT. 49 CATALOG, 29, 42 Cc, 65 CHAR GREEK, opciones de menú. 51

CHAR INTL, menú, 52 CHAR, menú, 51 CIRCL. 119. 122 Circl(. 314 circunferencias dibujar. 122 CLDRW, 118, 119, 314 CILCD. 251. 314 ClrEnt. 314 CITbl, 130, 250, 315 cnorm, 212, 315 coeficiente de polinomio almacenamiento en una variable, 243 coeficientes de ecuaciones almacenar en una variable, 245 cómo borrar opciones del menú CUSTOM, 44 compartimiento de las pilas. 19 complejo polar  $\angle .425$ complementos de números binarios, 73 concatenación+, 420 cond. 212. 316

condición de error, 20 Coni. 80. 201. 213. 317 CONS. 49 CONS BLTIN, menú, 64 CONS EDIT menú. 67 CONS, menú, 64 constante definición. 64 constante de Boltzman, 65 constante de Coulomb, 65 constante de los gases, 65 constante de Planck, 65 constante gravitacional, 65 constantes creadas por el usuario, 49, 64, 66 constantes incorporadas, 64 menú, 64 contenido de la memoria, 20 contraste ajuste, 21 contraste de la pantalla ajuste. 21 CONV menú, 69

conversión de un valor expresado como una razón. 72 conversión de unidades de medida. 68 Conversiones Eq)St. 263 St)Eq. 263 coordenadas vectoriales cartesianas, 41 coordenadas vectoriales cilíndricas, 41 coordenadas vectoriales esféricas, 41 CoordOff. 95, 317 CoordOn, 95, 317 copia de seguridad de la memoria advertencia de sobrescritura. 276 inicio, 275 copia del valor de una variable, 47 corr. 221 cos, 54, 211, 318  $\cos^{-1}$ , 54, 318 coseno hiperbólico, 57

cosh. 57. 319  $\cosh^{-1}$ . 319  $\cosh^{-1}.57$ Coulomb constante, 65 CPLX, 49 menú. 80 creadas por el usuario constantes, 64 cross, 319 cross(. 199 cSum(. 183. 320 cuadrado  $^{2}.413$ cursor. 20.26 cambio. 26 de libre desplazamiento, 145, 164, 237 desplazamiento, 27 libre desplazamiento, 101 recorrido, 102 cursor ALPHA. 26 cursor completo, 26 cursor de entrada, 21, 25, 26 cursor de inserción, 26, 27 cancelación. 26

cursor de libre desplazamiento, 94, 95, 101.164 gráficas en polares, 136 gráficos en coordenadas paramétricas paramétricas, 145 cursor de recorrido, 86, 102.165.237 desplazamiento, 102, 103.137.147 detener y reanudar, 103 en gráficos en polares, 1.36 gráficos en coordenadas paramétricas, 146 Zoom Rápido, 103 curvas dibujar. 123 CUSTOM, celda de menú, 43CUSTOM, menú, 43 borrar opciones, 44 copia de opciones, 43 CUSTOM, opciones del menú, 43 CylV, 41, 320

### D

d. 328 datos estadísticos dibujo. 224 gráficos. 222 introducción. 217 datos transmitidos. 272 Dec. 40. 320. Véase Ajuste de modo decimal decimal. 23, 24 Degree, 39, 320 modo de números compleios, 79 DELC, 205 DELET. 67 DELf. 87 DELi. 194 DELr, 205 Deltalst, 320 Deltalst(. 183 DelVar(. 254. 321 der1(, 60, 321 der2(, 60, 321 derivada numérica, 60 Desplazamiento, 22, 103 desplazar, 22 det, 211, 322

Diagrama de código de teclas. 261 dibuiar circunferencias. 122 función, tangente, función inversa. 122 puntos. 124 puntos a mano alzada, rectas, curvas, 123 rectas. 121 rectas verticales u horizontales, 121 dibujo gráficas en polares. 138 gráficos de ecuaciones diferenciales, 165 gráficos en coordenadas paramétricas, 148 rectas. 121 segmentos, 121 dibujos borrar. 118 guardar. 117 recuperar, 117 DifEq, 40, 278, 322 diferenciación exacta, 41 diferenciación numérica. 41 DiffEa. 84 difTol. 154 dim. 199. 212. 322 dimensiones de la pantalla de gráficos. 85 dimL, 181, 323 DirFld. 152. 324 Disp, 250, 324 DispG. 324 DispT. 325 DIST. 110. 112 división/, 418 DMS, 57 dot(. 199. 325 dr/d0. 138 DRAW, 86, 100 DrawDot, 95, 325 DrawF, 118, 122, 325 DrawLine, 95, 326 DrEqu(, 326 DrInv, 119, 122, 327 DS<(,253,327 DUPLICATE NAME, menú, 280 dx/dt, 148 DxDer1, 41, 85, 327 DxNDer, 41, 85, 328

dy/dt, 148 dy/dx, 110, 114, 148

### Е

e. 65. 328 e^, 416 ec. 65 ecuación evaluación, 148 introducción. 235 ecuación de regresión almacenamiento automático, 219 ecuaciones edición. 238 resolución, 238 ecuaciones diferenciales aiuste de los eies. 155 aiuste del formato gráfico, 151 ajuste del modo gráfico, 150 cambiar a primer orden. 162definición de gráfico, 150 dibujo de soluciones, 168 editor. 153

editor de condiciones iniciales. 155 modo gráfico, 164 Q'n variables de ecuación. 153 recorrido, 164 representación gráfica. 150, 156, 158, 160, 162 resolución, 158 utilización de EVAL, 170 variables de ventana. 154 ecuaciones paramétricas eliminación, 144 representación gráfica, 142seleccionar y desactivar, 143edición de ecuaciones, 238 editor de condiciones iniciales, 155 editor de configuración de tablas. 128 editor de ecuaciones diferenciales, 153 Editor de ejes, 155 formatos de campo, 156

editor de entrada de ecuaciones. 235 editor de funciones. 84, 85. 87.91 en polares, 134 estilos de gráfico, 88 introducción de una función. 88 paramétricas, 143 editor de interpolación/extrapolaci ón. 59 Editor de lista, 35 editor de listas, 74, 178 asociar una fórmula, 186 fórmulas asociadas. 187 quitar una lista, 181 Editor de programas, 248 menús y pantallas, 255 editor de resolución de ecuaciones, 234 gráfico, 239 herramientas gráficas, 240 editor de resolución de ecuaciones simultáneas, 244

editor de resolución de functiones, 46 Editor de tolerancia, 451 Editor de vectores. 192 editor de ventana en polares, 134 editor de ventanas. 85 editor interactivo de resolución. 236 extremos, 237 eigVc. 211. 329 eigVl. 211. 329 Ejecutar un programa, 256 elemento, 55, 56 elemento de lista almacenar un valor, 176 complejo, 177 edición, 180 presentación en pantalla, 176.180 elementos de matriz, 207 elementos de lista eliminación, 180 Else, 343 Else (PRGM CTL, menú), 252

encendido de la. 20 End. 252. 329. 335. 343 Eng. 39. 329 entero binario, 314 Entero decimal. 341 entero menor o igual que. 55 entero octal, 362 entrada ejecución. 22 entrada actual. 22 borrado, 26 entrada de cadena, 427 entrada de lista { }, 425 entrada de matriz [], 425 entrada de vector []. 425 entrada en grados °. 412 entrada en radianes r, 412 entrada GMS, 427 entradas anteriores recuperación, 32 reutilización, 32 volver a ejecutar, 22 entradas consecutivas. 30 ENTRY. 22 almacenamiento en. 33 Ea)St. 263 Eq)St(, 330 ean. 60 eon variable, 235 eon. variable. 238 EQU. 49 error. 20. 31 corrección. 31 diagnóstico. 31 error de sintaxis, 31 errores en fórmulas asociadas. 188 EStep, 154 estilos de gráficos ajuste, 90 estilos gráficos, 89, 90 estimación en el editor interactivo de resolución, 237 Euler. 151. 330 eval, 58, 86, 115, 138, 148, 170.330 EVAL (menú Graph), 101 evalF(, 60, 330

evaluación de ecuaciones. 148  $e^x$ .54 EXIT, 280 exp. 60 exp=expresión, 236 exp=variableEcuación, 236 EXPLR. 168 exponente de la potencia de base 10.24 exponente E. 328 ExpR, 217, 331 expresión, 22, 23, 24, 27, 29.30.34 almacenamiento, 46 introducción, 27 introducir una lista, 174 obtención del valor, 33, 34utilización de un número complejo, 79 utilización de un vector. 197 utilización de una matriz, 209expresiones, 54 extremos. 237

#### F

factorial, 56 Factorial !. 411 familia de curvas con gráficas en polares. 137en gráficos en coordenadas paramétricas, 146 representación gráfica. 97fcstx. 332 fcstv. 332 fila de matriz, 207 Fill. 212 Fill(. 183, 199, 332 Fix, 332 FldOff, 152, 333 fldPic. 157 Float. 39. 333 flujo de programas. 62 FMAX, 110, 111 fMax(. 61. 333 FMIN. 110. 111 fMin(, 60, 334 fnInt(, 60, 334

FnOff. 334 FnOn. 335 For(. 252. 335 Form(. 184. 336 forma cartesiana de números complejos, 24, 40 forma polar, 78 forma polar de números complejos, 24, 40 forma rectangular, 78 formato CoordOn, 94 formato de gráficos ajuste, 94 formato gráfico ecuaciones diferenciales. 151 gráficas en polares, 135 gráficos en coordenadas paramétricas, 145 formatos de campo, 152 formatos de método de resolución, 151 FORMT. 86 fórmula asociar, 186 asociar a un nombre de lista, 185

fórmulas disociación. 189 fórmulas asociadas ejecución. 188 solución de errores. 188 fPart, 55, 198, 211, 336 fracción. 23 fStat. 173. 217 Func, 40, 84, 278, 336 función, 28, 29 borrado, 87 dibujar. 122 en el editor de funciones. 87 introducción. 29 obtención de un valor. 115 obtención de valores, 138 función inversa dibujar, 122 función Memoria constante, 38 función Memoria constante (Constant Memory), 20 función not, 73

función paramétrica recorrido, 146 función polar recorrido. 136 funciones introducción en el editor de funciones, 88, 89 teclado. 54 utilización con listas. 184 funciones de cálculo, 60 funciones de la, 42 funciones de variable en una tabla, 129 funciones matemáticas, 54 utilización con listas, 184 funciones relacionales. 62 Function graphs, 83

### G

g, 65 gases constante, 65 Gc, 65 gcd, 58 gcd(, 337 GDB, 49 Get(, 250, 337 getKy, 251, 261, 337 GOTO. 30. 31. 338 Goto (Menú PRGM CTL). 253.259 grados'minutos'segundos'. 57grados/minutos/segundos, formato. 57 gráfica definición. 84 detener, 96 hacer una pausa, 96 modificación, 97 representación, 96 sombreado, 120 gráfica en polares definición. 133 gráficas explorar, 101 familia de curvas. 97 polares. 133 gráficas en polares cursor de libre desplazamiento, 136 cursor de recorrido, 137 dibujo, 138 editor de funciones, 134 estilo por defecto, 134

formato gráfico, 135 herramientas gráficas. 1.36 presentación, 135 recorrido. 136 Zoom. 137 gráfico interrupción, 30 gráfico del editor de resolución. 239 gráfico en coordenadas paramétricas definición, 142 gráfico estadístico activación v desactivación, 224 configuración, 224 gráfico polar, 95 gráfico rectangular. 94 gráficos de datos estadísticos, 222 gráficos de ecuaciones diferenciales dibujo, 165 presentación en pantalla, 157

gráficos en coordenadas paramétricas cursor de libre desplazamiento, 145 dibuio. 148 estilo por defecto, 143 formato gráfico, 145 recorrido, 146 ventana, 144 gráficos en polares cursor de recorrido, 136 editor de ventana. 134 gráficos estadísticos cambio del estado de activación o desactivación, 92 gráficos paramétricos editor de funciones. 143 herramientas gráficas. 145 presentación en pantalla, 145zoom. 147 **GRAPH**, 86 GRAPH (Menú del editor de resolución). 240

GRAPH DRAW, menú, 86. 118.138.165 GRAPH LINK. 273 GRAPH MATH, menú, 86, 110.138.148 Graph Zoom aiustar factores de zoom. 107 definición de pantalla. 104 personalización, 106 Smart Graph, 107 zoom para acercar, 104, 107 zoom para alejar. 104. 105,107 GRAPH ZOOM, menú, 86, 104.168 GRAPH, menú, 31, 35, 85, 100, 133, 142, 151 gravitacional constante, 65 GridOff. 95, 338 GridOn, 95, 338 GrStl(, 254, 339 н h, 65

herramientas de dibuio. 116 herramientas gráficas en el editor de resolución de ecuaciones, 240 en gráficos de ecuaciones diferenciales. 164 gráficas en polares, 136 gráficos paramétricos. 145 Hex. 40. 339 Hist, 340 HORIZ, 119, 121, 341 IAsk. 341 IAuto. 341 ident. 212. 341 If, 252, 342, 343 igual = 420igual a ==. 421 Imag. 80, 201, 214, 343 imágenes guardar, 117 recuperar. 117 incorporadas constantes, 64

indicador. 26 Eval x = .86Name=, 25, 45, 86 Rcl. 48 indicador de actividad, 30, 96 indicador de pausa. 30 indicador Name= de editor. 44 indicadores de base numérica. 72 INFLC. 110. 111 INITC, 155 InpSt, 251, 344 Input. 250. 344 Input CBLGET, 250 INSc, 205 INSf, 87 INSi. 194 INSr. 205 instalación de pilas, 19 instrucción, 29 ejecución. 22 introducción. 29 instrucciones de conexión, 274

instrucciones de conversión. 23 instrucciones de enlace, 274 Int. 55, 198, 211, 345 inter(. 345 Internet copia de programas. 272. 273Interrupción (programa), 258interrupción de un cálculo, 30 interrupción de un gráfico, 30.31Interrupción de un programa, 258 inverso, 412 IPart, 55, 198, 211, 346 IS>(.253.346 ISECT. 110, 114 Κ k. 65 LabelOff. 95, 346 LabelOn. 95. 347

Lbl, 253, 259, 347

lcm(, 58, 347 LCust(. 254, 348 LgstR. 218, 221, 349, 350 livc. 182, 200, 352 LINE, 119, 121 Line(, 350 línea de órdenes. 254 LINK SEND, menú, 275 LINK SEND85, menú. 279 LINK, menú, 274 LinR. 217. 351 LIST. 49 LIST NAMES, menú, 173 LIST OPS, menú, 181 LIST. menú. 172 lista. 33. 55. 56. 58 almacenar, 175 asociar una fórmula, 185 como argumento, 184 creación, 179 edición de elementos, 190 eliminar de la memoria. 181 fórmula asociada, 190 insertar, 179

introducir en una expresión, 174 presentación en pantalla de los elementos. 175 quitar del editor de listas, 181 lista con fórmula asociada edición de elementos. 190 lista de coeficientes, 58 listas comparación, 186 disociar fórmulas. 189 eliminar un elemento, 180 fórmulas asociadas. 188 usos. 172 listas asociadas, 186 ln, 54, 352 lngth. 263. 352 LnR, 217, 353 localizador de raíces. 242 localizador de raíces de polinomios. 242 log, 54, 354 logaritmo natural, 54 logaritmo neperiano, 65

longitud de arco de curva, 61 LU(, 212, 354

#### Μ

Macintosh enlace a, 273 MATH. 86 MATH (menú Graph), 100 MATH ANGLE, menú, 57 MATH HYP, menú, 57 MATH MISC, menú. 58 MATH NUM, menú, 35, 55 MATH PROB. menú. 56 MATH, menú, 35, 55 matrices editar con STO>, 208 matriz. 33 complejo, 206 con fórmulas matemáticas. 210 creación, 204, 206 definición, 204 dimensión, 208 edición. 208 elementos. 208 eliminación, 209

mostrar en pantalla elementos, filas, submatrices. 207 utilización de fórmulas matemáticas. 210 utilización en una expresión, 209 matriz compleja, 206 MATRX, 49 MATRX CPLX, menú, 213 MATRX MATH. menú. 211 MATRX NAMES, menú, 204 MATRX OPS, menú, 212 MATRX, menú, 204 max(. 55, 182, 355 máximo número de caracteres, 26 maxX. 221 maxY. 221 mayor o igual que ≥, 424 mayor que >. 423 MBox, 355 Me, 65 Med. 221 MEM. menú. 33

memoria, 19, 26, 32, 33, 255 Menor o igual que ≤. 423 menor que <. 422 mensaje de error, 31 mensaie de pilas agotadas. 19,21menú presentación en pantalla. 35 quitar, 38 selección de opciones, 36 teclas. 36 menú booleano, 76 menú de caracteres hexadecimales, 74 menú de editor. 37 Menú de errores, 35 menú del editor de funciones, 87 menú del editor de listas. 35, 178 menú del editor de matrices. 205

Menú del editor de programas, 249 menú del editor de resolución, 240 Menú del editor de vectores. 194 menú inferior. 37 menú superior, 37 selección de una opción. 37Menú VARS EQU, 235 menú ZOOM del editor de resolución, 241 Menu(. 253. 356 menús Graph, 85 menús de tabla, 127 Método de Euler, 151 Método RK. 151 min(, 55, 182, 356 mínimo común múltiplo, 58 minX. 221 minY. 221 Mn, 65 mod(, 56, 357 modo de ángulo Degree, 85

modo de números compleios Polar. 370 modo de representación gráfica, 84 ajuste, 84 modo gráfico ecuaciones diferenciales. 164 paramétrico, 142 modo Hex, 72 modos de ángulo, 39 modos de base numérica. 40modos de coordenadas vectoriales, 41 modos de decimales. 39 fijo, 39 flotante, 39 modos de diferenciación, 41 modos de gráficos, 40 modos de notación, 39 científica, 39 normal. 39 técnica. 39 modos de números complejos, 40

modos de representación gráfica polares, 133 modos no decimales, 40 módulo, 56 Mp, 65 mRAdd, 213 mRAdd(, 357 multiplicación **\***, 417 multiplicación implícita, 450 multR, 213 multR(, 357

#### Ν

n (STATS VAR, menú), 221 Na, 65 nCr, 56, 357, 358 nDer(, 60, 358 negación, 23 NEXT, 67 no igual a  $\neq$ , 422 nombre de constante introducción, 67 nombre de variable, 50 creación, 45

nombres de base de datos de gráficos, 49 nombres de imagen, 49 nombres de lista, 49 nombres de matriz, 49 nombres de programa, 49 nombres de variable mavúsculas v minúsculas, 45 nombres de variables incorporadas, 44 nombres de vector, 49 norm, 199, 211, 358 normal, 39, 359 not. 77. 359 notación científica. 23 notación de respuestas en pantalla, 24 notación técnica, 23, 24 nPr. 56. 360 número aleatorio, 56 número complejo, 33 utilización en una expresión, 79 número de Avogadro, 65 número decimal, 328 número entero aleatorio, 56

número hexadecimal introducción, 74 número real. 33 números introducción, 23 números binarios rangos de valores. 73 números compleios, 78 como elementos de listas. 177 en resultados. 79 introducción, 24 menú, 80 separador, 78 números complejos polares, 78números complejos rectangulares, 78 números con notación técnica. 24 números hexadecimales rangos de valores, 73 números negativos introducción. 23 números octales rangos de valores, 73

### 0

obtención de valores de funciones, 138 obtención del valor de una función para un valor de x. 115 Oct. 40. 360 octal. 40 OneVa. 217. 218 OneVar. 360 opción actual, 42 opciones de enlace, 272 opciones en menús, 36 operación segunda, 26 operaciones de GRAPH MATH efecto de otros ajustes, 111 utilización de f(x). DIST o ARC. 112 utilización de dy/dx o **TANLN**, 114 utilización de ISECT, 114 utilización de ROOT. FMIN, FMAX o INFLC, 111

utilización de YICPT, 115 operador introducción, 29 operadores booleanos, 309, 359, 361, 401 or, 77, 361 orden de evaluación de la, 70 orden de operaciones de la, 62 ordenador enlace a, 272 Outpt(, 251, 361 OVERW, 280

#### Ρ

P2Reg, *218*, *362*, *363* P3Reg, *218*, *364*, *365* P4Reg, *218*, *366*, *367* pantalla, *20* pantalla de formato de gráficos, *86* pantalla de gráficos, *86* ajuste de variables de ventana, *92* pantalla de orden SIMULT, *244* 

pantalla de selección de tipo de datos. 48 pantalla en blanco, 21 pantalla principal, 20, 21, 26, 28.30.31 presentación de entradas v respuestas. 22 pantalla VARS CPLX, 79 Param, 40, 84, 278, 367 Paréntesis, 23, 29, 62, 69, 451 parte entera, 55 parte fraccionaria, 55 parte imaginaria de número compleio. 80 parte real de número complejo, 80 pausa. 30 Pause, 253, 367 PC enlace a, 272, 273 PEN. 119 pEval(. 58. 368 Pi, 65 PIC, 49 pila de reserva. 19

pilas, 19, 20, 21 instalación. 19 sustitución. 19 tipos, 19 Plank constante, 65 PlOff. 223, 368 PlOn, 223, 368 PLOT1. 223 Plot1(.369 PLOT2. 223 Plot2(, 370 PLOT3, 223 Plot3(.370 Pol. 40, 80, 84, 278, 370 PolarC, 40, 370 PolarGC, 95, 370 polv. 370 porcentaie %. 412 posición del cursor, 23, 25, 29potencia, 415 potencia de 10, 39 10^, 417

precisión de la representación gráfica. 101 PRegC. 221 presentación en pantalla de un menú, 35 PREV. 67 **PRGM.** 49 PRGM CTL, menú. 252 PRGM I/O, menú, 249 PRGM. menú. 248 primer elemento Ans, 34 prod, 58, 182, 370 Programación códigos de tecla, 261 copia de un programa, 260definición, 248 descarga en programas ensambladores, 261 edición de un programa, 258 eiecución de un programa, 256 ejemplo, 256

eliminar un programa, 255interrupción de un programa, 258 introducción de una línea de órdenes, 254 llamada a un programa. 259procedimientos iniciales, 248 utilización de variables. 260 Programas copia, 260 creación. 248 edición. 258 eliminación, 255 ensambladores, 261 interrupción, 258 llamada a un programa, 259Programas ensambladores, 261 Prompt, 250, 371 PTCHG, 119 PtChg(, 371 PTOFF. 119. 124

PtOff(, 371 PTON. 119, 124 PtOn(. 371 puntos activación v desactivación, 124 dibujar. 124 puntos a mano alzada dibujar. 123 puntos de cuadrícula, 95 puntos suspensivos en una fila de una matriz. 205PwrR, 217, 372 PxChg(, 119, 373 PxOff(. 118. 373 PxOn(, 118, 373 PxTest(, 119, 373 0 Q'n variables de ecuación, 153 Ortl1. 221 Qrtl3, 221

#### R

<sup>r</sup>, 412 rAdd, 213 rAdd(, 373 radian. 39, 85, 374 modo de números compleios, 79 raíz √.415 raíz cuadrada  $\sqrt{.417}$ raíz de polinomio almacenar en una variable. 243 rand. 56. 374 randBin(, 56, 374 randInt(, 56, 375 randM(. 213. 375 randNorm(. 56, 375 rangos de valores de las bases numéricas, 73 Rc. 65 RCGDB, 86, 100, 117, 376 RCPIC, 86, 117, 376 REAL, 49, 201, 213, 376 recepción de datos transmitidos, 280 rectas dibujar, 123 RectC. 40. 376

RectGC. 94. 377 RectV. 41. 377 recuperación de valores de variables, 22 recuperación del valor de una variable, 48 RECV (LINK. menú), 274 RECV (Menú LINK SND85), 279redefinir constantes creadas por el usuario. 66 ref, 213, 377 reglas de orden de evaluación en operaciones de ecuaciones, 23 **RENAM**, 280 Repeat, 253, 377 representación gráfica ecuaciones diferenciales, 156representación gráfica de ecuaciones diferenciales. 40.84representación gráfica de funciones, 40, 84

representación gráfica en paramétricas, 84 representación gráfica en polares, 84 representación gráfica paramétrica, 40 representación gráfica polar, 40 representación gráfica secuencial. 95 representación gráfica simultánea, 95 resolución de ecuaciones diferenciales, 158 resolución de píxeles para gráficas de función, 92resolución de una ecuación. 238 respuesta almacenamiento en una variable, 46 Respuesta de la entrada. 22 respuestas presentación en pantalla, 22resta -, 420

resultado, 23, 28 resultado de la última expresión, 30 resultados de ecuaciones almacenamiento en una variable, 245 Return, 254, 378 RK, 151, 378 rnorm, 211, 378 ROOT, 110, 111 RotL, 77, 379 RotR, 77, 380 round(, 55, 198, 380 rref, 213, 381

## S

Scatter, 381 Sci, 39, 381 SELCT, 87, 128 Select(, 183, 382 SEND (LINK, menú), 274 SEND WIND, pantalla, 277 Send(, 250, 382 seno hiperbólico, 57 separador, 78 separador decimal, 39 seq(, 58, 182, 383

SeaG. 95, 383 serie de instrucciones presentación en pantalla, 22SetLEdit, 181, 184, 383 Shade(. 118, 120, 384 ShftL. 77. 385 ShftR, 77, 386 ShwSt. 386 sign. 55. 386 símbolo de almacenamiento, 25 símbolo de división TI-86 en pantalla, 23 símbolo de función de, 45 símbolo de negación, 23 símbolo del tipo de base, 75 SimulG, 95, 387 SIMULT ENTRY, menú, 244 SIMULT RESULT, menú, 245simult(, 246, 387 sin. 54, 211, 388 Sin campo, 152 sin<sup>-1</sup>, 54, 388 sinh. 57. 389 sinh<sup>-1</sup>, 57, 389

SinR, 218, 221, 390, 391 sintaxis de función. 28 sintaxis de instrucción. 28 Sistema operativo de ecuaciones, 450 SKIP, 280 SlpFld. 152. 391 Smart Graph, 98 en GRAPH MATH. 109 en Graph Zoom, 107 y herramientas de dibujo, 116 SND85 (LINK, menú), 274 soluciones dibujo. 168 SOLVE. 237 Solver(. 391 sombreado resolución. 120 tipo. 120 sombreado de una gráfica. 120 sortA. 182. 392 sortD. 182. 392 Sortx, 183, 392 Sorty(, 183, 393 SphereV. 41, 393

St)Eq(, 395, 263 STAT. 49 STAT CALC, menú, 217 STAT PLOT. menú. 223 STAT PLOT, pantalla de estado, 223 STAT VARS, menú \i, 220 STGDB, 86, 100, 394 STOa, 245 STOb. 245 Stop. 254, 394 STOx. 245 STPIC, 86, 101, 394 StReg(, 218, 395 STRNG, menú. 49. 263 STYLE. 88 sub(. 263, 395 submatriz mostrar en pantalla, 207 subrutinas. 259 sum, 58, 182, 396 suma de elementos de lista, 58 suma+. 419 sustitución de pilas, 19 Sx, 221

**T** T<sub>, 414</sub> tabla, 126 borrar. 130 configuración, 128 desplazamiento, 127 editor de configuración. 128 presentación en pantalla. 126 TABLE, menú, 126 tan, 54, 396 tan<sup>-1</sup>. 54. 396 tangente dibujar, 122 tangente hiperbólica, 57 tanh. 57. 397 tanh<sup>-1</sup>, 57, 397 TANLN, 111, 114, 122 TanLn(, 119, 397 TBLST, 128 tecla 2nd, 24 ALPHA, 25 función principal, 23, 24, 26 opción de menú, 36

tecla ALPHA. 25 teclado teclas, 54 teclas de dirección del cursor. 27 TEST, menú, 62 TEXT. 119 Text(. 398 Then, 252, 342, 343 TI-GRAPH LINK, 273 tipo de base numérica designación, 75 tipo de error, 31 tipos de regresión, 219 tipos de sombreado. 91 tMax. 144, 154 tMin, 144, 154, 155 TOL (Editor de tolerancias), 451tPlot. 154 TRACE, 86, 100, 398 TRACE (menú del editor de resolución), 240 transferencia de datos. 272 transmisión duplicación a varios dispositivos. 281

transmisión de datos. 279 condiciones de error. 281 DifEq, 278 Func. 278 Memoria insuficiente. 281 Param, 278 Pol. 278 selección de variables. 276 ZRCL, 278 TRANSMISSION ERROR, 279transpuesta T. 414 tStep, 144, 154, 157 TwoVar, 217, 399

### U

u, 65 última entrada, 30, 32 última respuesta, 32, 33 unidades de medida conversión, 68 unitV, 199, 399

#### V

valor. 23, 28, 33, 56 valor absoluto, 55 valor de una variable. 48 valor de variable, 47 valor polinómico. 58 valores compleios, 54 valores de ángulos, 39 variable, 25, 46 almacenamiento de resultados en, 34 borrar. 50 variable de ecuación. 46 variable dependiente, 89 variable GDB. 117 variable incorporada, 45, 50 variable independiente resolución, 238 variable PIC almacenamiento de gráficas. 117 introducción, 86 variable x, 87 variable v. 87 variables clasificación como tipos de datos, 48

en la pantalla de tablas. 127 variables de cadena. 49 variables de ecuación, 49 Variables de número compleio, 49 variables de número real. 49 variables de resultado estadístico, 49 variables de ventana, 49, 93  $\Delta x e \Delta v. 94$ cambio, 93 ecuaciones diferenciales, 154pantalla de gráficos. 92 variables de ventana de zoom almacenamiento v recuperación. 109 variables incorporadas, 157 variaciones de elementos, 56 varias entradas recuperación. 33 vcli, 182, 200, 400 vector, 33 complejo, 195

con funciones matemáticas, 198 creación. 194 definición, 192 editar dimensión v elementos. 196 eliminación. 197 formas, 192 operaciones, 199 presentación. 195 utilización en una expresión, 197 VECTR, 49 VECTR CPLX, menú, 201 VECTR MATH, menú, 199 VECTR NAMES, menú, 193 VECTR OPS, menú, 199 **VECTR**, menú. 193 VERT. 119. 121. 400

#### W

While, 252, 400
WIND, 49, 85, 154, 277
WIND (menú del editor de resolución), 240
World Wide Web copia de programas, 272

### X

XMIT, 275, 279 Xor, 77, 401 xRes, 92 xScl, 92 xStat, 173, 217 xyline, 401

### Y

y(x)=, 85 YICPT, 110, 115 yScl, 92 yStat, 173, 217

#### Ζ

ZData, 105, 402 ZDecm, 105, 403 ZFACT, 105, 241 ZFit, 105, 147, 404 ZIn, 104, 241, 405 ZInt, 106, 406 ZOOM, 86 gráficas en polares, 137 gráficos paramétricos, 147 personalizado, 106 ZOOM (menú Graph), 100 Zoom Rápido, 103 en gráficas en polares, 137 en gráficos paramétricos, 147 ZOOM, operaciones, 168 ZOOMX, 105 ZOOMY, 105 ZOUt, 104, 241, 407 ZPrev, 105, 407 ZRcl, 105, 109, 278, 408 ZSqr, 105, 409 ZStd, 104, 241, 410 ZSTO, 106, 109 ZTrig, 105, 411